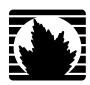

J-series<sup>™</sup> Services Router

# **Advanced WAN Access Configuration Guide**

Release 8.5

Juniper Networks, Inc.

1194 North Mathilda Avenue Sunnyvale, California 94089 USA 408-745-2000

www.juniper.net

Part Number: 530-021978-01, Revision 1

This product includes the Envoy SNMP Engine, developed by Epilogue Technology, an Integrated Systems Company. Copyright © 1986-1997, Epilogue Technology Corporation. All rights reserved. This program and its documentation were developed at private expense, and no part of them is in the public domain.

This product includes memory allocation software developed by Mark Moraes, copyright © 1988, 1989, 1993, University of Toronto.

This product includes FreeBSD software developed by the University of California, Berkeley, and its contributors. All of the documentation and software included in the 4.4BSD and 4.4BSD-Lite Releases is copyrighted by the Regents of the University of California. Copyright © 1979, 1980, 1983, 1986, 1988, 1989, 1991, 1992, 1993, 1994. The Regents of the University of California. All rights reserved.

GateD software copyright © 1995, the Regents of the University. All rights reserved. Gate Daemon was originated and developed through release 3.0 by Cornell University and its collaborators. Gated is based on Kirton's EGP, UC Berkeley's routing daemon (routed), and DCN's HELLO routing protocol. Development of Gated has been supported in part by the National Science Foundation. Portions of the GateD software copyright © 1988, Regents of the University of California. All rights reserved. Portions of the GateD software copyright © 1991, D. L. S. Associates.

This product includes software developed by Maker Communications, Inc., copyright @ 1996, 1997, Maker Communications, Inc.

Juniper Networks, the Juniper Networks logo, NetScreen, and ScreenOS are registered trademarks of Juniper Networks, Inc. in the United States and other countries. JUNOS and JUNOSe are trademarks of Juniper Networks, Inc. All other trademarks, service marks, registered trademarks, or registered service marks are the property of their respective owners.

Juniper Networks assumes no responsibility for any inaccuracies in this document. Juniper Networks reserves the right to change, modify, transfer, or otherwise revise this publication without notice.

Products made or sold by Juniper Networks or components thereof might be covered by one or more of the following patents that are owned by or licensed to Juniper Networks: U.S. Patent Nos. 5,473,599, 5,905,725, 5,909,440, 6,192,051, 6,333,650, 6,359,479, 6,406,312, 6,429,706, 6,459,579, 6,493,347, 6,538,518, 6,538,899, 6,552,918, 6,567,902, 6,578,186, and 6,590,785.

J-series<sup>™</sup> Services Router Advanced WAN Access Configuration Guide Release 8.5 Copyright © 2007, Juniper Networks, Inc. All rights reserved. Printed in USA.

Writing: Nidhi Bhargava, Michael Bushong, Maya Devi, Taffy Everts, Walter Goralski, Joshua Kim, Jerry Isaac, Archana Maheshwari, Hareesh Kumar Kozhippurath Narayana Panicker, Laura Phillips, Frank Reade, Hariharan I.S, Selvakumar T. S., Alan Twhigg, and Aiswarya J.Y. Editing: Taffy Everts and Stella Hackell Illustration: Faith Bradford Brown and Nathaniel Woodward Cover Design: Edmonds Design

Revision History 12 October 2007—Revision 1.

The information in this document is current as of the date listed in the revision history.

YEAR 2000 NOTICE

Juniper Networks hardware and software products are Year 2000 compliant. The JUNOS software has no known time-related limitations through the year 2038. However, the NTP application is known to have some difficulty in the year 2036.

#### SOFTWARE LICENSE

The terms and conditions for using this software are described in the software license contained in the acknowledgment to your purchase order or, to the extent applicable, to any reseller agreement or end-user purchase agreement executed between you and Juniper Networks. By using this software, you indicate that you understand and agree to be bound by those terms and conditions. Generally speaking, the software license restricts the manner in which you are permitted to use the software and may contain prohibitions against certain uses. The software license may state conditions under which the license is automatically terminated. You should consult the license for further details. For complete product documentation, please see the Juniper Networks Web site at www.juniper.net/techpubs.

#### **End User License Agreement**

READ THIS END USER LICENSE AGREEMENT ("AGREEMENT") BEFORE DOWNLOADING, INSTALLING, OR USING THE SOFTWARE. BY DOWNLOADING, INSTALLING, OR USING THE SOFTWARE OR OTHERWISE EXPRESSING YOUR AGREEMENT TO THE TERMS CONTAINED HEREIN, YOU (AS CUSTOMER OR IF YOU ARE NOT THE CUSTOMER, AS A REPRESENTATIVE/AGENT AUTHORIZED TO BIND THE CUSTOMER) CONSENT TO BE BOUND BY THIS AGREEMENT. IF YOU DO NOT OR CANNOT AGREE TO THE TERMS CONTAINED HEREIN, THEN (A) DO NOT DOWNLOAD, INSTALL, OR USE THE SOFTWARE, AND (B) YOU MAY CONTACT JUNIPER NETWORKS REGARDING LICENSE TERMS.

1. The Parties. The parties to this Agreement are Juniper Networks, Inc. and its subsidiaries (collectively "Juniper"), and the person or organization that originally purchased from Juniper or an authorized Juniper reseller the applicable license(s) for use of the Software ("Customer") (collectively, the "Parties").

2. **The Software.** In this Agreement, "Software" means the program modules and features of the Juniper or Juniper-supplied software, and updates and releases of such software, for which Customer has paid the applicable license or support fees to Juniper or an authorized Juniper reseller. "Embedded Software" means Software which Juniper has embedded in the Juniper equipment.

3. License Grant. Subject to payment of the applicable fees and the limitations and restrictions set forth herein, Juniper grants to Customer a non-exclusive and non-transferable license, without right to sublicense, to use the Software, in executable form only, subject to the following use restrictions:

a. Customer shall use the Embedded Software solely as embedded in, and for execution on, Juniper equipment originally purchased by Customer from Juniper or an authorized Juniper reseller.

b. Customer shall use the Software on a single hardware chassis having a single processing unit, or as many chassis or processing units for which Customer has paid the applicable license fees; provided, however, with respect to the Steel-Belted Radius or Odyssey Access Client software only, Customer shall use such Software on a single computer containing a single physical random access memory space and containing any number of processors. Use of the Steel-Belted Radius software on multiple computers requires multiple licenses, regardless of whether such computers are physically contained on a single chassis.

c. Product purchase documents, paper or electronic user documentation, and/or the particular licenses purchased by Customer may specify limits to Customer's use of the Software. Such limits may restrict use to a maximum number of seats, registered endpoints, concurrent users, sessions, calls, connections, subscribers, clusters, nodes, realms, devices, links, ports or transactions, or require the purchase of separate licenses to use particular features, functionalities, services, applications, operations, or capabilities, or provide throughput, performance, configuration, bandwidth, interface, processing, temporal, or geographical limits. In addition, such limits may restrict the use of the Software to managing certain kinds of networks or require the Software to be used only in conjunction with other specific Software. Customer's use of the Software shall be subject to all such limitations and purchase of all applicable licenses.

d. For any trial copy of the Software, Customer's right to use the Software expires 30 days after download, installation or use of the Software. Customer may operate the Software after the 30-day trial period only if Customer pays for a license to do so. Customer may not extend or create an additional trial period by re-installing the Software after the 30-day trial period.

e. The Global Enterprise Edition of the Steel-Belted Radius software may be used by Customer only to manage access to Customer's enterprise network. Specifically, service provider customers are expressly prohibited from using the Global Enterprise Edition of the Steel-Belted Radius software to support any commercial network access services.

The foregoing license is not transferable or assignable by Customer. No license is granted herein to any user who did not originally purchase the applicable license(s) for the Software from Juniper or an authorized Juniper reseller.

4. Use Prohibitions. Notwithstanding the foregoing, the license provided herein does not permit the Customer to, and Customer agrees not to and shall not: (a) modify, unbundle, reverse engineer, or create derivative works based on the Software; (b) make unauthorized copies of the Software (except as necessary for backup purposes); (c) rent, sell, transfer, or grant any rights in and to any copy of the Software, in any form, to any third party; (d) remove any proprietary notices, labels, or marks on or in any copy of the Software or any product in which the Software is embedded; (e) distribute any copy of the Software to any third party, including as may be embedded in Juniper equipment sold in the secondhand market; (f) use any 'locked' or key-restricted feature, function, service, application, operation, or capability without first purchasing the applicable license(s) and obtaining a valid key from Juniper, even if such feature, function, service, application, operation, or capability is enabled without a key; (g) distribute any key for the Software provided by Juniper to any third party; (h) use the Software on on-Juniper equipment; (j) use the Software (or make it available for use) on Juniper equipment that the Customer reseller; (k) use the Embedded Software on anuthorized Juniper reseller; (k) disclose the results of testing or benchmarking of the Software to any third party without the prior written consent of Juniper; or (l) use the Software in any manner other than as expressly provided herein.

5. Audit. Customer shall maintain accurate records as necessary to verify compliance with this Agreement. Upon request by Juniper, Customer shall furnish such records to Juniper and certify its compliance with this Agreement.

6. **Confidentiality.** The Parties agree that aspects of the Software and associated documentation are the confidential property of Juniper. As such, Customer shall exercise all reasonable commercial efforts to maintain the Software and associated documentation in confidence, which at a minimum includes restricting access to the Software to Customer employees and contractors having a need to use the Software for Customer's internal business purposes.

7. **Ownership.** Juniper and Juniper's licensors, respectively, retain ownership of all right, title, and interest (including copyright) in and to the Software, associated documentation, and all copies of the Software. Nothing in this Agreement constitutes a transfer or conveyance of any right, title, or interest in the Software or associated documentation, or a sale of the Software, associated documentation, or copies of the Software.

8. Warranty, Limitation of Liability, Disclaimer of Warranty. The warranty applicable to the Software shall be as set forth in the warranty statement that accompanies the Software (the "Warranty Statement"). Nothing in this Agreement shall give rise to any obligation to support the Software. Support services may be purchased separately. Any such support shall be governed by a separate, written support services agreement. TO THE MAXIMUM EXTENT PERMITTED BY LAW, JUNIPER SHALL NOT BE LIABLE FOR ANY LOST PROFITS, LOSS OF DATA, OR COSTS OR PROCUREMENT OF SUBSTITUTE GOODS OR SERVICES, OR FOR ANY SPECIAL, INDIRECT, OR CONSEQUENTIAL DAMAGES ARISING OUT OF THIS AGREEMENT, THE SOFTWARE, OR ANY JUNIPER OR JUNIPER-SUPPLIED SOFTWARE. IN NO EVENT SHALL JUNIPER BE LIABLE FOR DAMAGES ARISING FROM UNAUTHORIZED OR IMPROPER USE OF ANY JUNIPER OR JUNIPER-SUPPLIED SOFTWARE. EXCEPT AS EXPRESSLY PROVIDED IN THE WARRANTY STATEMENT TO THE EXTENT PERMITTED BY LAW, JUNIPER DISCLAIMS ANY AND ALL WARRANTIES IN AND TO THE SOFTWARE (WHETHER EXPRESS, IMPLIED, STATUTORY, OR OTHERWISE), INCLUDING ANY IMPLIED WARRANTY OF MERCHANTABILITY, FITNESS FOR A PARTICULAR PURPOSE, OR NONINFRINGEMENT. IN NO EVENT DOES JUNIPER WARRANT THAT THE SOFTWARE, OR ANY EQUIPMENT OR NETWORK RUNNING THE SOFTWARE, WILL OPERATE WITHOUT ERROR OR INTERRUPTION, OR WILL BE FREE OF VULNERABILITY TO INTRUSION OR ATTACK. In no event shall Juniper's or its suppliers' or licensors' liability to Customer, whether in contract, tort (including negligence), breach of warranty, or otherwise, exceed the price paid by Customer for the Software that gave rise to the claim, or if the Software is embedded in another Juniper product, the price paid by Customer for such other product. Customer acknowledges and agrees that Juniper has set its prices and entered into this Agreement in reliance upon the disclaimers of warranty and the limitations of liability set forth herein, that the same reflect an allocation of risk between the Parties (including the risk that a contract remedy may fail of its essential purpose and cause consequential loss), and that the same form an essential basis of the bargain between the Parties.

9. **Termination.** Any breach of this Agreement or failure by Customer to pay any applicable fees due shall result in automatic termination of the license granted herein. Upon such termination, Customer shall destroy or return to Juniper all copies of the Software and related documentation in Customer's possession or control.

10. **Taxes.** All license fees for the Software are exclusive of taxes, withholdings, duties, or levies (collectively "Taxes"). Customer shall be responsible for paying Taxes arising from the purchase of the license, or importation or use of the Software.

11. **Export.** Customer agrees to comply with all applicable export laws and restrictions and regulations of any United States and any applicable foreign agency or authority, and not to export or re-export the Software or any direct product thereof in violation of any such restrictions, laws or regulations, or without all necessary approvals. Customer shall be liable for any such violations. The version of the Software supplied to Customer may contain encryption or other capabilities restricting Customer's ability to export the Software without an export license.

12. **Commercial Computer Software.** The Software is "commercial computer software" and is provided with restricted rights. Use, duplication, or disclosure by the United States government is subject to restrictions set forth in this Agreement and as provided in DFARS 227.7201 through 227.7202-4, FAR 12.212, FAR 27.405(b)(2), FAR 52.227-19, or FAR 52.227-14(ALT III) as applicable.

13. **Interface Information.** To the extent required by applicable law, and at Customer's written request, Juniper shall provide Customer with the interface information needed to achieve interoperability between the Software and another independently created program, on payment of applicable fee, if any. Customer shall observe strict obligations of confidentiality with respect to such information and shall use such information in compliance with any applicable terms and conditions upon which Juniper makes such information available.

14. **Third Party Software**. Any licensor of Juniper whose software is embedded in the Software and any supplier of Juniper whose products or technology are embedded in (or services are accessed by) the Software shall be a third party beneficiary with respect to this Agreement, and such licensor or vendor shall have the right to enforce this Agreement in its own name as if it were Juniper. In addition, certain third party software may be provided with the Software and is subject to the accompanying license(s), if any, of its respective owner(s). To the extent portions of the Software are distributed under and subject to open source licenses obligating Juniper to make the source code for such portions publicly available (such as the GNU General Public License ("GPL") or the GNU Library General Public License ("LGPL")), Juniper will make such source code portions (including Juniper modifications, as appropriate) available upon request for a period of up to three years from the date of distribution. Such request can be made in writing to Juniper Networks, Inc., 1194 N. Mathilda Ave., Sunnyvale, CA 94089, ATTN: General Counsel. You may obtain a copy of the GPL at http://www.gnu.org/licenses/gpl.html.

15. **Miscellaneous.** This Agreement shall be governed by the laws of the State of California without reference to its conflicts of laws principles. The provisions of the U.N. Convention for the International Sale of Goods shall not apply to this Agreement. For any disputes arising under this Agreement, the Parties hereby consent to the personal and exclusive jurisdiction of, and venue in, the state and federal courts within Santa Clara County, California. This Agreement constitutes the entire and sole agreement between Juniper and the Customer with respect to the Software, and supersedes all prior and contemporaneous agreements relating to the Software, whether oral or written (including any inconsistent terms contained in a purchase order), except that the terms of a separate written agreement executed by an authorized Juniper representative and Customer shall govern to the extent such terms are inconsistent or conflict with terms contained herein. No modification to this Agreement nor any waiver of any rights hereunder shall be effective unless expressly assented to in writing by the party to be charged. If any portion of this Agreement is held invalid, the Parties agree that such invalidity shall not affect the validity of the remainder of this Agreement. This Agreement and associated documentation has been written in the English language, and the Parties agree that the English version will govern. (For Canada: Les parties aux présentés confirment leur volonté que cette convention de même que tous les documents y compris tout avis qui s'y rattaché, soient redigés en langue anglaise. (Translation: The parties confirm that this Agreement and all related documentation is and will be in the English language)).

# **Abbreviated Table of Contents**

|        |            | About This Guide                                         | xvii       |
|--------|------------|----------------------------------------------------------|------------|
| Part 1 |            | Configuring Private Communications over Public with MPLS | : Networks |
|        | Chapter 1  | Multiprotocol Label Switching Overview                   | 3          |
|        | Chapter 2  | Configuring Signaling Protocols for Traffic Engineering  | 19         |
|        | Chapter 3  | Configuring Virtual Private Networks                     | 31         |
|        | Chapter 4  | Configuring CLNS VPNs                                    | 55         |
|        | Chapter 5  | Configuring IPSec for Secure Packet Exchange             | 67         |
| Part 2 |            | Managing Multicast Transmissions                         |            |
|        | Chapter 6  | Multicast Overview                                       | 101        |
|        | Chapter 7  | Configuring a Multicast Network                          | 109        |
| Part 3 |            | Configuring DLSw Services                                |            |
|        | Chapter 8  | Configuring Data Link Switching                          | 125        |
| Part 4 |            | Configuring a Policy Framework                           |            |
|        | Chapter 9  | Policy Framework Overview                                | 149        |
|        | Chapter 10 | Configuring Routing Policies                             | 169        |
|        | Chapter 11 | Configuring NAT                                          | 185        |
|        | Chapter 12 | Configuring Stateful Firewall Filters and NAT            | 205        |
|        | Chapter 13 | Configuring Stateless Firewall Filters                   | 221        |
| Part 5 |            | Configuring Class of Service                             |            |
|        | Chapter 14 | Class-of-Service Overview                                | 263        |
|        | Chapter 15 | Configuring Class of Service                             | 283        |
| Part 6 |            | Index                                                    |            |
|        |            | Index                                                    | 349        |

J-series<sup>™</sup> Services Router Advanced WAN Access Configuration Guide

# **Table of Contents**

#### **About This Guide**

xvii

| Audience<br>How to Use This Guide<br>Document Conventions<br>Related Juniper Networks Documentation<br>Documentation Feedback<br>Requesting Support | xvii<br>xviii<br>xviii<br>xix<br>xx<br>xx<br>xxiii<br>xxiii                                                                                                    |
|----------------------------------------------------------------------------------------------------|----------------------------------------------------------------------------------------------------|
| Configuring Private Communications over Pub<br>with MPLS                                                                                            | lic Networks                                                                                                    |
| Multiprotocol Label Switching Overview                                                                                                    | 3                                                                                                    |
| MPLS and VPN Terms                                                                                                    | 3                                                                                                    |
| MPLS Overview                                                                                                    | 5                                                                                                    |
| Label Switching                                                                                                    | 6                                                                                                    |
| Label-Switched Paths                                                                                                    | 6                                                                                                    |
| Label-Switching Routers                                                                                                    | 7                                                                                                    |
| Labels                                                                                                    | 8                                                                                                    |
| Label Operations                                                                                                    | 8                                                                                                    |
| Penultimate Hop Popping                                                                                                    | 9                                                                                                    |
| LSP Establishment                                                                                                    | 9                                                                                                    |
| Static LSPs                                                                                                    | 9                                                                                                    |
| Dynamic LSPs                                                                                                    | 9                                                                                                    |
| Traffic Engineering with MPLS                                                                                                    | 9                                                                                                    |
| Signaling Protocols Overview                                                                                                    |                                                                                                    |
| Label Distribution Protocol                                                                                                    |                                                                                                    |
| LDP Operation                                                                                                    |                                                                                                    |
| LDP Messages                                                                                                    |                                                                                                    |
| Resource Reservation Protocol                                                                                                    |                                                                                                    |
| RSVP Fundamentals                                                                                                    |                                                                                                    |
| Bandwidth Reservation Requirement                                                                                                    |                                                                                                    |
| Explicit Route Objects                                                                                                    |                                                                                                    |
| Constrained Shortest Path First                                                                                                    |                                                                                                    |
| Link Coloring                                                                                                    |                                                                                                    |
| VPN Overview                                                                                                    |                                                                                                    |
| VPN Components                                                                                                    |                                                                                                    |
| VPN Routing Requirements                                                                                                    |                                                                                                    |
|                                                                                                    | Audience         How to Use This Guide         Document Conventions         Related Juniper Networks Documentation         Documentation Feedback         Requesting Support         Configuring Private Communications over Pubwith MPLS         Multiprotocol Label Switching Overview         MPLS and VPN Terms         MPLS Overview         Label Switching         Label-Switched Paths         Label-Switched Paths         Labels         Label Operations         Penultimate Hop Popping         LSP Establishment         Static LSPs         Dynamic LSPs         Signaling Protocol Overview         Label Distribution Protocol         LDP Operation         LDP Messages         Resource Reservation Requirement         Explicit Route Objects         Constrained Shortest Path First         Link Coloring         VPN Overview         VPN Routing Requirements |

Objectives ......xvii

| VPN Routing Information                | 16 |
|----------------------------------------|----|
| VRF Instances                          | 16 |
| Route Distinguishers                   | 16 |
| Route Targets to Control the VRF Table | 16 |
| Types of VPNs                          |    |
| Layer 2 VPNs                           |    |
| Layer 2 Circuits                       |    |
| Layer 3 VPNs                           |    |
|                                        |    |

## **Configuring Signaling Protocols for Traffic Engineering**

19

| Signaling Protocol Overview                            | 19 |
|--------------------------------------------------------|----|
| LDP Signaling Protocol                                 | 20 |
| RSVP Signaling Protocol                                | 20 |
| Before You Begin                                       | 20 |
| Configuring LDP and RSVP with a Configuration Editor   | 20 |
| Configuring LDP-Signaled LSPs                          |    |
| Configuring RSVP-Signaled LSPs                         | 23 |
| Verifying an MPLS Configuration                        | 25 |
| Verifying an LDP-Signaled LSP                          | 25 |
| Verifying LDP Neighbors                                | 25 |
| Verifying LDP Sessions                                 | 26 |
| Verifying the Presence of LDP-Signaled LSPs            | 27 |
| Verifying Traffic Forwarding over the LDP-Signaled LSP | 27 |
| Verifying an RSVP-Signaled LSP                         | 27 |
| Verifying RSVP Neighbors                               | 28 |
| Verifying RSVP Sessions                                | 28 |
| Verifying the Presence of RSVP-Signaled LSPs           | 29 |
|                                                        |    |

## **Chapter 3**

Chapter 2

## **Configuring Virtual Private Networks**

| VPN Configuration Overview                    |    |
|-----------------------------------------------|----|
| Sample VPN Topology                           |    |
| Basic Layer 2 VPN Configuration               |    |
| Basic Layer 2 Circuit Configuration           |    |
| Basic Layer 3 VPN Configuration               |    |
| Before You Begin                              |    |
| Configuring VPNs with a Configuration Editor  |    |
| Configuring Interfaces Participating in a VPN | 35 |
| Configuring Protocols Used by a VPN           |    |
| Configuring MPLS for VPNs                     |    |
| Configuring a BGP Session                     |    |
| Configuring Routing Options for VPNs          | 40 |
| Configuring an IGP and a Signaling Protocol   | 41 |
| Configuring LDP for Signaling                 | 41 |
| Configuring RSVP for Signaling                | 43 |
| Configuring a Layer 2 Circuit                 | 44 |
|                                               |    |

|           | Configuring a VPN Routing Instance                   | 45 |
|-----------|------------------------------------------------------|----|
|           | Configuring a VPN Routing Policy                     | 47 |
|           | Configuring a Routing Policy for Layer 2 VPNs        | 48 |
|           | Configuring a Routing Policy for Layer 3 VPNs        | 51 |
|           | Verifying a VPN Configuration                        |    |
|           | Pinging a Layer 2 VPN                                | 53 |
|           | Pinging a Layer 3 VPN                                | 53 |
|           | Pinging a Layer 2 Circuit                            | 53 |
| Chapter 4 | Configuring CLNS VPNs                                | 55 |
|           | CLNC Torme                                           | FF |
|           | CLNS Terms                                           |    |
|           | CLINS OVERVIEW                                       |    |
|           | Before You Begin                                     |    |
|           | Configuring CLNS with a Configuration Editor         |    |
|           | Configuring a VPN Routing Instance (Required)        |    |
|           | Configuring ES-IS                                    |    |
|           | Configuring IS-IS for CLNS                           | 60 |
|           | Configuring CLNS Static Routes                       | 62 |
|           | Configuring BGP for CLNS                             | 63 |
|           | Verifying CLNS VPN Configuration                     | 63 |
|           | Displaying CLNS VPN Configuration                    | 63 |
| Chapter 5 | Configuring IPSec for Secure Packet Exchange         | 67 |
|           | IPSec Terms                                          | 67 |
|           | IPSec Overview                                       | 69 |
|           | Authentication and Encryption Algorithms in IPSec    | 69 |
|           | Authentication Methods in IPSec                      | 70 |
|           | Preshared Keys                                       | 70 |
|           | Digital Certificates                                 | 70 |
|           | Certificate Revocation Lists (CRLs)                  | 71 |
|           | Traffic Protection in IPSec                          | 71 |
|           | Security Associations                                | 72 |
|           | Dynamic Security Associations and IKE Protocol       | 72 |
|           | IPSec Modes                                          | 73 |
|           | Before You Begin                                     | 73 |
|           | Configuring an IPSec Tunnel with Quick Configuration | 73 |
|           | Configuring IPSec with a Configuration Editor        | 75 |
|           | Configuring IPSec Manual Security Associations       | 76 |
|           | Configuring IPSec Dynamic Security Associations      | 77 |
|           | Configuring an IKE Proposal                          |    |
|           | Configuring an IKE Policy                            |    |
|           | Configuring an IPSec Proposal                        | 81 |
|           | Configuring an IPSec Policy                          | 82 |
|           | Configuring IPSec Rules                              |    |
|           | Configuring IPSec Services Interfaces                |    |
|           | Configuring Service Sets                             |    |
|           |                                                      |    |

| Configuring a NAT Pool                                    | 90 |
|-----------------------------------------------------------|----|
| Configuring Digital Certificates for IPSec Tunnels        | 91 |
| Configuring a CA Profile with a Configuration Editor      | 92 |
| Requesting a CA Certificate from a CA                     | 93 |
| Generating a Public and Private Key Pair                  | 94 |
| Generating and Enrolling a Local Digital Certificate      | 94 |
| Loading a Digital Certificate on a Services Router        | 95 |
| Applying the Local Digital Certificate to an IPSec Tunnel | 96 |
| Deleting a Digital Certificate                            | 97 |
| Verifying the IPSec Tunnel Configuration                  | 98 |
| Verifying IPSec Tunnel Statistics                         | 98 |
|                                                           |    |

## Part 2 Managing Multicast Transmissions

| Chapter 6 | Multicast Overview                                               | 101  |
|-----------|------------------------------------------------------------------|------|
|           | Multicast Terms                                                  | 101  |
|           | Multicast Architecture                                           | 103  |
|           | Upstream and Downstream Interfaces                               | 103  |
|           | Subnetwork Leaves and Branches                                   | 104  |
|           | Multicast IP Address Ranges                                      | 104  |
|           | Notation for Multicast Forwarding States                         | 105  |
|           | Dense and Sparse Routing Modes                                   | 105  |
|           | Strategies for Preventing Routing Loops                          | 105  |
|           | Reverse-Path Forwarding for Loop Prevention                      | 105  |
|           | Shortest-Path Tree for Loop Prevention                           | 106  |
|           | Administrative Scoping for Loop Prevention                       | 106  |
|           | Multicast Protocol Building Blocks                               | 106  |
| Chapter 7 | Configuring a Multicast Network                                  | 109  |
|           | · · · · · · · · · · · · · · · · · · ·                            |      |
|           | Before You Begin                                                 | 109  |
|           | Configuring a Multicast Network with a Configuration Editor      | 110  |
|           | Configuring SAP and SDP (Optional)                               | 110  |
|           | Configuring IGMP (Required)                                      | 111  |
|           | Configuring the PIM Static RP (Optional)                         | 112  |
|           | Filtering PIM Register Messages from Unauthorized Groups and Sou | rces |
|           | (Optional)                                                       | 114  |
|           | Rejecting Incoming PIM Register Messages on an RP Router         | 115  |
|           | Stopping Outgoing PIM Register Messages on a Designated          |      |
|           | Router                                                           | 116  |
|           | Configuring a PIM RPF Routing Table (Optional)                   | 117  |
|           | Verifying a Multicast Configuration                              | 119  |
|           | Verifying SAP and SDP Addresses and Ports                        | 119  |
|           | Verifying the IGMP Version                                       | 119  |
|           | Verifying the PIM Mode and Interface Configuration               | 120  |
|           | Verifying the PIM RP Configuration                               | 120  |
|           | Verifying the RPF Routing Table Configuration                    | 121  |

## Part 3 Configuring DLSw Services

| Chapter 8 | Configuring Data Link Switching                                | 125 |
|-----------|----------------------------------------------------------------|-----|
|           | DLSw Terms                                                     | 126 |
|           | DI Sw Overview                                                 | 127 |
|           | Switch-to-Switch Protocol for DLSw                             | 127 |
|           | DLSw Operational Stages                                        | 128 |
|           | DLSw Capabilities Exchange                                     |     |
|           | DLSw Circuits Establishment                                    |     |
|           | Class of Service for DLSw                                      |     |
|           | DLSw Ethernet Redundancy                                       | 129 |
|           | DLSw Peer Preference and Load Balancing                        | 129 |
|           | Before You Begin                                               | 129 |
|           | Configuring DLSw with Quick Configuration                      | 129 |
|           | Configuring DLSw with a Configuration Editor                   | 131 |
|           | Configuring Basic DLSw (Required)                              | 131 |
|           | Configuring LLC Type 2 Properties on an Ethernet Interface     | 132 |
|           | Configuring DLSw on the Local Services Router                  | 132 |
|           | Configuring DLSw on the Remote Services Router                 | 134 |
|           | Configuring CoS for DLSw (Optional)                            | 134 |
|           | Configuring DLSw Ethernet Redundancy (Optional)                | 136 |
|           | Configuring DLSw Peer Preference and Load Balancing (Optional) | 139 |
|           | Clearing the DLSw Reachability Cache                           | 141 |
|           | Verifying DLSw Configuration                                   | 142 |
|           | Displaying LLC Type 2 Properties on a Fast Ethernet Interface  | 142 |
|           | Displaying DLSw Capabilities                                   | 142 |
|           | Displaying DLSw Circuit State                                  | 143 |
|           | Displaying Details of a DLSw Circuit State                     | 143 |
|           | Displaying DLSw Peers                                          | 144 |
|           | Displaying Details of DLSw Peers                               | 144 |
|           | Displaying DLSw Reachability Information                       | 145 |
|           | Displaying DLSw Ethernet Redundancy Properties                 | 146 |
|           | Displaying DLSw Ethernet Redundancy Statistics                 | 146 |

## Part 4 Configuring a Policy Framework

| Cha | pter | 9 |
|-----|------|---|
|-----|------|---|

## Policy Framework Overview

| Policy Framework Terms       149         Routing Policies       151         Routing Policy Overview       151         Routing Policy Terms       151         Default and Final Actions       151         Applying Routing Policies       151         Routing Policy Match Conditions       152         Routing Policy Actions       153 |                                 |     |
|----------------------------------------------------------------------------------------------------|---------------------------------|-----|
| Routing Policies       151         Routing Policy Overview       151         Routing Policy Terms       151         Default and Final Actions       151         Applying Routing Policies       151         Routing Policy Match Conditions       152         Routing Policy Actions       153                                          | Policy Framework Terms          | 149 |
| Routing Policy Overview151Routing Policy Terms151Default and Final Actions151Applying Routing Policies151Routing Policy Match Conditions152Routing Policy Actions153                                                                                                    | Routing Policies                | 151 |
| Routing Policy Terms151Default and Final Actions151Applying Routing Policies151Routing Policy Match Conditions152Routing Policy Actions153                                                                                                    | Routing Policy Overview         | 151 |
| Default and Final Actions                                                                                                    | Routing Policy Terms            | 151 |
| Applying Routing Policies                                                                                                    | Default and Final Actions       | 151 |
| Routing Policy Match Conditions                                                                                                    | Applying Routing Policies       | 151 |
| Routing Policy Actions153                                                                                                    | Routing Policy Match Conditions |     |
|                                                                                                    | Routing Policy Actions          |     |

| Stateful Firewall Filters                              |     |
|--------------------------------------------------------|-----|
| Stateful Firewall Filter Overview                      |     |
| Stateful Firewall Filter Match Conditions              |     |
| Stateful Firewall Filter Actions                       |     |
| Stateless Firewall Filters                             |     |
| Stateless Firewall Filter Overview                     |     |
| Stateless Firewall Filter Terms                        |     |
| Chained Stateless Firewall Filters                     |     |
| Planning a Stateless Firewall Filter                   |     |
| Stateless Firewall Filter Match Conditions             |     |
| Stateless Firewall Filter Actions and Action Modifiers |     |
| Network Address Translation                            | 163 |
| NAT Overview                                           |     |
| Source Static NAT                                      |     |
| Source Dynamic NAT with NAPT                           |     |
| Source Dynamic NAT Without NAPT                        |     |
| Destination Static NAT                                 | 165 |
| Full-Cone NAT (Bidirectional NAT)                      | 165 |
| NAT Components                                         | 166 |
| NAT Pools                                              |     |
| NAT Rules                                              |     |
|                                                        |     |

## Chapter 10

## **Configuring Routing Policies**

169

| Before You Begin                                               | 169 |
|----------------------------------------------------------------|-----|
| Configuring a Routing Policy with a Configuration Editor       | 170 |
| Configuring the Policy Name (Required)                         | 170 |
| Configuring a Policy Term (Required)                           | 171 |
| Rejecting Known Invalid Routes (Optional)                      | 172 |
| Injecting OSPF Routes into the BGP Routing Table (Optional)    | 174 |
| Grouping Source and Destination Prefixes in a Forwarding Class |     |
| (Optional)                                                     | 176 |
| Configuring a Policy to Prepend the AS Path (Optional)         | 177 |
| Configuring Damping Parameters (Optional)                      | 179 |

## Chapter 11

## **Configuring NAT**

| Before You Begin                            | 185             |
|---------------------------------------------|-----------------|
| Configuring NAT with a Configuration Editor |                 |
| Configuring Basic Source Static NAT         |                 |
| Statically Assigning NAT Addresses from a I | Dynamic Pool187 |
| Configuring Full-Cone NAT                   |                 |
| Configuring NAT Rules Without Defining Poo  | ols192          |
| Defining an Overload Pool or an Overload P  | Prefix193       |
| Defining Rules for Transparent NAT          |                 |
| Applying NAT to an Interface                |                 |
| Verifying NAT Configuration                 |                 |
| Displaying NAT Configurations               |                 |
| Verifying NAT                               |                 |
|                                             |                 |

| Chapter 12 | Configuring Stateful Firewall Filters and NAT 205                                            |            |  |
|------------|----------------------------------------------------------------------------------------------|------------|--|
|            | Before You Begin                                                                             | 205        |  |
|            | Configuring a Stateful Firewall Filter with Ouick Configuration                              | 206        |  |
|            | Configuring a Stateful Firewall Filter with a Configuration Editor                           | 211        |  |
|            | Verifying Stateful Firewall Filter Configuration                                             | 217        |  |
|            | Displaying Stateful Firewall Filter Configurations                                           | 217        |  |
|            | Verifying a Stateful Firewall Filter                                                         | 217        |  |
| Chapter 13 | Configuring Stateless Firewall Filters                                                       | 221        |  |
|            | Before You Begin                                                                             | 221        |  |
|            | Configuring a Stateless Firewall Filter with Ouick Configuration                             | 2221       |  |
|            | Configuring IPv4 and IPv6 Stateless Firewall Filters                                         | 222        |  |
|            | Assigning IPV4 and IPV6 Firewall Filters to Interfaces                                       | 222        |  |
|            | Assigning IFV4 and IFV0 Filewall Filter with a Configuration Editor                          | 200        |  |
|            | Configuring a Stateless Filewall Filter with a Configuration Eultor                          | 208        |  |
|            | Stateless Firewall Filter Strategies                                                         | 238        |  |
|            | Strategy for a Typical Stateless Firewall Filter                                             | 238        |  |
|            | Strategy for Handling Packet Fragments                                                       | 238        |  |
|            | Configuring a Routing Engine Firewall Filter for Services and Protoc<br>from Trusted Sources | ols<br>238 |  |
|            | Configuring a Routing Engine Firewall Filter to Protect Against TCP a                        | and        |  |
|            | ICMP Floods                                                                                  | 241        |  |
|            | Configuring a Routing Engine Firewall Filter to Handle Fragments .                           | 246        |  |
|            | Applying a Stateless Firewall Filter to an Interface                                         | 251        |  |
|            | Verifying Stateless Firewall Filter Configuration                                            | 252        |  |
|            | Displaying Stateless Firewall Filter Configurations                                          | 252        |  |
|            | Displaying Stateless Firewall Filter Logs                                                    | 255        |  |
|            | Displaying Firewall Filter Statistics                                                        | 256        |  |
|            | Verifying a Services, Protocols, and Trusted Sources Firewall Filter                         | 257        |  |
|            | Verifying a TCP and ICMP Flood Firewall Filter                                               | 258        |  |
|            | Verifying a Firewall Filter That Handles Fragments                                           | 259        |  |
| Part 5     | Configuring Class of Service                                                                 |            |  |
| Chapter 14 | Class-of-Service Overview                                                                    | 263        |  |
|            |                                                                                              | o / -      |  |
|            | CoS Terms                                                                                    | 263        |  |
|            | Benefits of CoS                                                                              | 264        |  |
|            | CoS Across the Network                                                                       | 265        |  |
|            | JUNOS CoS Components                                                                         | 266        |  |
|            | Code-Point Aliases                                                                           | 266        |  |
|            | Classifiers                                                                                  | 266        |  |
|            | Behavior Aggregate Classifiers                                                               | 266        |  |
|            | Multifield Classifiers                                                                       | 267        |  |
|            | Forwarding Classes                                                                           |            |  |
|            | Loss Priorities                                                                              | 267        |  |
|            | Forwarding Policy Options                                                                    | 267        |  |
|            |                                                                                              | 201        |  |

| Transmission Queues                                  | 268 |
|------------------------------------------------------|-----|
| Schedulers                                           |     |
| Transmit Rate                                        |     |
| Delay Buffer Size                                    |     |
| Scheduling Priority                                  |     |
| Shaping Rate                                         |     |
| RED Drop Profiles                                    |     |
| Virtual Channels                                     |     |
| Policers for Traffic Classes                         |     |
| Rewrite Rules                                        |     |
| How CoS Components Work                              |     |
| CoS Process on Incoming Packets                      |     |
| CoS Process on Outgoing Packets                      |     |
| Default CoS Settings                                 |     |
| Default CoS Values and Aliases                       | 273 |
| Forwarding Class Queue Assignments                   |     |
| Scheduler Settings                                   |     |
| Default Behavior Aggregate Classifiers               |     |
| CoS Value Rewrites                                   |     |
| Sample Behavior Aggregate Classification             |     |
| Transmission Scheduling on J-series Services Routers |     |

## Chapter 15

## **Configuring Class of Service**

| Before You Begin                                                         | 283 |
|--------------------------------------------------------------------------|-----|
| Configuring CoS with Quick Configuration                                 | 284 |
| Defining CoS Components                                                  | 284 |
| Defining CoS Value Aliases                                               | 286 |
| Defining Forwarding Classes                                              | 288 |
| Defining Classifiers                                                     | 290 |
| Defining Rewrite Rules                                                   | 292 |
| Defining Schedulers                                                      | 294 |
| Defining Virtual Channel Groups                                          | 300 |
| Assigning CoS Components to Interfaces                                   | 302 |
| Configuring CoS Components with a Configuration Editor                   | 305 |
| Configuring a Policer for a Firewall Filter                              | 306 |
| Configuring and Applying a Firewall Filter for a Multifield Classifier   | 307 |
| Assigning Forwarding Classes to Output Queues                            | 310 |
| Configuring and Applying Rewrite Rules                                   | 312 |
| Configuring and Applying Behavior Aggregate Classifiers                  | 315 |
| Configuring RED Drop Profiles for Congestion Control                     | 319 |
| Configuring Schedulers                                                   | 321 |
| Configuring and Applying Scheduler Maps                                  | 324 |
| Configuring and Applying Virtual Channels                                | 327 |
| Configuring and Applying Adaptive Shaping for Frame Relay                | 331 |
| Configuring Strict High Priority for Queuing with a Configuration Editor | 332 |
| Configuring Large Delay Buffers with a Configuration Editor              | 340 |
| Maximum Delay Buffer Sizes Available to Interfaces                       | 340 |
| Delay Buffer Size Allocation Methods                                     | 341 |
|                                                                          |     |

| Specifying Delay Buffer Sizes for Queues                       | 342 |
|----------------------------------------------------------------|-----|
| Configuring a Large Delay Buffer on a Channelized T1 interface | 343 |
| Verifying a CoS Configuration                                  | 345 |
| Verifying Multicast Session Announcements                      | 345 |
| Verifying a Virtual Channel Configuration                      | 345 |
| Verifying a Virtual Channel Group Configuration                |     |
| Verifying an Adaptive Shaper Configuration                     |     |
|                                                                |     |

## Part 6

## Index

|--|

J-series<sup>™</sup> Services Router Advanced WAN Access Configuration Guide

# **About This Guide**

This preface provides the following guidelines for using the *J*-series<sup>™</sup> Services Router Advanced WAN Access Configuration Guide:

- Objectives on page xvii
- Audience on page xvii
- How to Use This Guide on page xviii
- Document Conventions on page xix
- Related Juniper Networks Documentation on page xx
- Documentation Feedback on page xxiii
- Requesting Support on page xxiii

#### **Objectives**

This guide contains instructions for configuring Services Routers in virtual private networks (VPNs) and multicast networks, configure data link switching (DLSw) services, and apply routing techniques such as policies, firewall filters, IP Security (IPSec), and class-of-service (CoS) classification for safe, efficient routing.

J-series Services Router operations are controlled by the JUNOS software. You direct the JUNOS software through either a Web browser or a command-line interface (CLI).

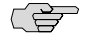

**NOTE:** This guide documents Release 8.5 of the JUNOS software. For additional information about J-series Services Routers—either corrections to or omissions from this guide—see the *J-series Services Router Release Notes* at http://www.juniper.net.

#### Audience

This guide is designed for anyone who installs and sets up a J-series Services Router or prepares a site for Services Router installation. The guide is intended for the following audiences:

- Customers with technical knowledge of and experience with networks and the Internet
- Network administrators who install, configure, and manage Internet routers but are unfamiliar with the JUNOS software

 Network administrators who install, configure, and manage products of Juniper Networks

Personnel operating the equipment must be trained and competent; must not conduct themselves in a careless, willfully negligent, or hostile manner; and must abide by the instructions provided by the documentation.

#### How to Use This Guide

J-series documentation explains how to install, configure, and manage J-series routers by providing information about JUNOS implementation specifically on J-series routers. (For comprehensive JUNOS information, see the JUNOS software manuals listed in "Related Juniper Networks Documentation" on page xx.) Table 1 on page xviii shows the location of J-series information, by task type, in Juniper Networks documentation.

#### **Table 1: Location of J-series Information**

| J-series Tasks                                                                                                    | Location of Instruction                                                  |
|----------------------------------------------------------------------------------------------------|--------------------------------------------------------------------------|
| Installing hardware and establishing basic connectivity                                                                                                    | Getting Started Guide for your router                                    |
| Configuring interfaces and routing protocols such as RIP, OSPF, BGP, and IS-IS                                                                                              | J-series Services Router Basic LAN and WAN Access<br>Configuration Guide |
| Configuring advanced features such as virtual private networks (VPNs),<br>IP Security (IPSec), multicast, routing policies, firewall filters, and class<br>of service (CoS) | J-series Services Router Advanced WAN Access<br>Configuration Guide      |
| Managing users and operations, monitoring performance, upgrading software, and diagnosing common problems                                                                   | J-series Services Router Administration Guide                            |
| Using the J-Web interface                                                                                                    | J-Web Interface User Guide                                               |
| Using the CLI                                                                                                    | JUNOS CLI User Guide                                                     |

Typically, J-series documentation provides both general and specific information—for example, a configuration overview, configuration examples, and verification methods. Because you can configure and manage J-series routers in several ways, you can choose from multiple sets of instructions to perform a task. To make best use of this information:

- If you are new to the topic—Read through the initial overview information, keep the related JUNOS guide handy for details about the JUNOS hierarchy, and follow the step-by-step instructions for your preferred interface.
- If you are already familiar with the feature—Go directly to the instructions for the interface of your choice, and follow the instructions. You can choose a J-Web method, the JUNOS CLI, or a combination of methods based on the level of complexity or your familiarity with the interface.

For many J-series features, you can use J-Web Quick Configuration pages to configure the router quickly and easily without configuring each statement individually. For

more extensive configuration, use the J-Web configuration editor or CLI configuration mode commands.

To monitor, diagnose, and manage a router, use the J-Web interface or CLI operational mode commands.

## **Document Conventions**

Table 2 on page xix defines the notice icons used in this guide.

#### Table 2: Notice Icons

| lcon     | Meaning            | Description                                                                 |
|----------|--------------------|-----------------------------------------------------------------------------|
| (F       | Informational note | Indicates important features or instructions.                               |
| <u>!</u> | Caution            | Indicates a situation that might result in loss of data or hardware damage. |
| 4        | Warning            | Alerts you to the risk of personal injury or death.                         |
| *        | Laser warning      | Alerts you to the risk of personal injury from a laser.                     |

Table 3 on page xix defines the text and syntax conventions used in this guide.

#### **Table 3: Text and Syntax Conventions**

| Convention                 | Description                                                                                                    | Examples                                                                                                    |
|----------------------------|----------------------------------------------------------------------------------------------------|----------------------------------------------------------------------------------------------------|
| Bold text like this        | Represents text that you type.                                                                                                    | To enter configuration mode, type the <b>configure</b> command:                                                                                                    |
|                            |                                                                                                    | user@host> configure                                                                                                    |
| Fixed-width text like this | Represents output that appears on the terminal screen.                                                                                 | user@host> <b>show chassis alarms</b><br>No alarms currently active                                                                                                    |
| Italic text like this      | <ul> <li>Introduces important new terms.</li> <li>Identifies book names.</li> <li>Identifies RFC and Internet draft titles.</li> </ul> | <ul> <li>A policy <i>term</i> is a named structure that defines match conditions and actions.</li> <li><i>JUNOS System Basics Configuration Guide</i></li> <li>RFC 1997, <i>BGP Communities Attribute</i></li> </ul> |

#### Table 3: Text and Syntax Conventions (continued)

| Convention                   | Description                                                                                                    | Examples                                                                                                    |
|------------------------------|----------------------------------------------------------------------------------------------------|----------------------------------------------------------------------------------------------------|
| Italic text like this        | Represents variables (options for which<br>you substitute a value) in commands or<br>configuration statements.                                                                      | Configure the machine's domain name:<br>[edit]<br>root@# set system domain-name<br>domain-name                                                                                                    |
| Plain text like this         | Represents names of configuration<br>statements, commands, files, and<br>directories; IP addresses; configuration<br>hierarchy levels; or labels on routing<br>platform components. | <ul> <li>To configure a stub area, include<br/>the stub statement at the [edit<br/>protocols ospf area area-id]<br/>hierarchy level.</li> <li>The console port is labeled<br/>CONSOLE.</li> </ul> |
| < > (angle brackets)         | Enclose optional keywords or variables.                                                                                                    | stub <default-metric metric="">;</default-metric>                                                                                                    |
| (pipe symbol)                | Indicates a choice between the mutually                                                                                                    | broadcast   multicast                                                                                                    |
|                              | side of the symbol. The set of choices is often enclosed in parentheses for clarity.                                                                                                | (string1   string2   string3)                                                                                                    |
| # (pound sign)               | Indicates a comment specified on the same line as the configuration statement to which it applies.                                                                                  | rsvp { # Required for dynamic MPLS only                                                                                                    |
| [] (square brackets)         | Enclose a variable for which you can substitute one or more values.                                                                                                    | community name members [<br>community-ids ]                                                                                                    |
| Indention and braces ( { } ) | Identify a level in the configuration hierarchy.                                                                                                    | [edit]<br>routing-options {                                                                                                    |
| ; (semicolon)                | Identifies a leaf statement at a configuration hierarchy level.                                                                                                    | <pre>static {     route default {         nexthop address;         retain;     }     } }</pre>                                                                                                    |
| J-Web GUI Conventions        |                                                                                                    |                                                                                                    |
| Bold text like this          | Represents J-Web graphical user interface (GUI) items you click or select.                                                                                                    | <ul> <li>In the Logical Interfaces box, select<br/>All Interfaces.</li> <li>To cancel the configuration, click<br/>Cancel</li> </ul>                                                              |
| > (bold right angle bracket) | Separates levels in a hierarchy of J-Web selections.                                                                                                    | In the configuration editor hierarchy, select <b>Protocols &gt; Ospf</b> .                                                                                                    |

## **Related Juniper Networks Documentation**

J-series Services Routers are documented in multiple guides. Although the J-series guides provide instructions for configuring and managing a Services Router with the JUNOS CLI, they are not a comprehensive JUNOS software resource. For complete

documentation of the statements and commands described in J-series guides, see the JUNOS software manuals listed in Table 4 on page xxi.

| Chapter in a J-series Guide                             | Corresponding JUNOS Software Manual                                                                                                    |
|---------------------------------------------------------|----------------------------------------------------------------------------------------------------|
| Getting Started Guide for Your Router                   |                                                                                                    |
| "Services Router User Interface Overview"               | ■ JUNOS CLI User Guide                                                                                                    |
| "Establishing Basic Connectivity"                       | ■ JUNOS System Basics Configuration Guide                                                                                                    |
| J-series Services Router Basic LAN and WAN Access Co    | nfiguration Guide                                                                                                    |
| "Using Services Router Configuration Tools"             | <ul> <li>JUNOS CLI User Guide</li> <li>JUNOS System Basics Configuration Guide</li> </ul>                                                                                     |
| "Interfaces Overview"                                   | ■ JUNOS Network Interfaces Configuration Guide                                                                                                    |
| "Configuring DS1, DS3, Ethernet, and Serial Interfaces" | ■ JUNOS Interfaces Command Reference                                                                                                    |
| "Configuring Channelized T1/E1/ISDN PRI Interfaces"     |                                                                                                    |
| "Configuring Digital Subscriber Line Interfaces         |                                                                                                    |
| "Configuring Point-to-Point Protocol over Ethernet"     |                                                                                                    |
| "Configuring ISDN"                                      |                                                                                                    |
| "Configuring Link Services Interfaces"                  | <ul> <li>JUNOS Services Interfaces Configuration Guide</li> <li>JUNOS System Basics and Services Command Reference</li> </ul>                                                 |
| "Configuring VoIP"                                      | <ul> <li>JUNOS Network Interfaces Configuration Guide</li> <li>JUNOS Interfaces Command Reference</li> </ul>                                                                  |
| "Configuring uPIMs as Ethernet Switches"                | <ul> <li>JUNOS Network Interfaces Configuration Guide</li> <li>JUNOS System Basics Configuration Guide</li> <li>JUNOS System Basics and Services Command Reference</li> </ul> |
| "Routing Overview"                                      | ■ JUNOS Routing Protocols Configuration Guide                                                                                                    |
| "Configuring Static Routes"                             | ■ JUNOS Routing Protocols and Policies Command Reference                                                                                                    |
| "Configuring a RIP Network"                             |                                                                                                    |
| "Configuring an OSPF Network"                           |                                                                                                    |
| "Configuring the IS-IS Protocol"                        |                                                                                                    |
| "Configuring BGP Sessions"                              |                                                                                                    |

#### **Table 4: J-series Guides and Related JUNOS Software Publications**

|  | Table <sup>4</sup> | 4: J-series | Guides | and Rela | ated JUNOS | <b>Software</b> | Publications | (continued) |
|--|--------------------|-------------|--------|----------|------------|-----------------|--------------|-------------|
|--|--------------------|-------------|--------|----------|------------|-----------------|--------------|-------------|

| Chapter in a J-series Guide                               | Corresponding JUNOS Software Manual                                                                                                    |  |  |
|-----------------------------------------------------------|----------------------------------------------------------------------------------------------------|--|--|
| "Multiprotocol Label Switching Overview"                  | <ul> <li>JUNOS MPLS Applications Configuration Guide</li> <li>UNOS Pouting Protocols and Policies Command Reference</li> </ul>                                                 |  |  |
| "Configuring Signaling Protocols for Traffic Engineering" | <ul> <li>JUNOS Kouting Protocols and Policies Command Reference</li> <li>JUNOS VPNs Configuration Guide</li> </ul>                                                             |  |  |
| "Configuring Virtual Private Networks"                    |                                                                                                    |  |  |
| "Configuring CLNS VPNs"                                   |                                                                                                    |  |  |
| "Configuring IPSec for Secure Packet Exchange"            | <ul> <li>JUNOS System Basics Configuration Guide</li> <li>JUNOS Services Interfaces Configuration Guide</li> <li>JUNOS System Basics and Services Command Reference</li> </ul> |  |  |
| "Multicast Overview"                                      | JUNOS Multicast Protocols Configuration Guide                                                                                                    |  |  |
| "Configuring a Multicast Network"                         | <ul> <li>JUNOS Routing Protocols and Policies Command Reference</li> </ul>                                                                                                    |  |  |
| "Configuring Data Link Switching"                         | <ul> <li>JUNOS Services Interfaces Configuration Guide</li> <li>JUNOS System Basics and Services Command Reference</li> </ul>                                                  |  |  |
| "Policy Framework Overview"                               | JUNOS Policy Framework Configuration Guide                                                                                                    |  |  |
| "Configuring Routing Policies"                            | <ul> <li>JUNOS Routing Protocols and Policies Command Reference</li> </ul>                                                                                                    |  |  |
| "Configuring NAT"                                         | ■ JUNOS Network Interfaces Configuration Guide                                                                                                    |  |  |
| "Configuring Stateful Firewall Filters and NAT"           | <ul> <li>JUNOS Policy Framework Configuration Guide</li> <li>IUNOS Services Interfaces Configuration Guide</li> </ul>                                                          |  |  |
| "Configuring Stateless Firewall Filters"                  | <ul> <li>Secure Configuration Guide for Common Criteria and<br/>JUNOS-FIPS</li> </ul>                                                                                          |  |  |
|                                                           | <ul> <li>JUNOS System Basics and Services Command Reference</li> <li>JUNOS Routing Protocols and Policies Command Reference</li> </ul>                                         |  |  |
| "Class-of-Service Overview"                               | ■ JUNOS Class of Service Configuration Guide                                                                                                    |  |  |
| "Configuring Class of Service"                            | ■ JUNOS System Basics and Services Command Reference                                                                                                    |  |  |
| J-series Services Router Administration Guide             |                                                                                                    |  |  |
| "Managing User Authentication and Access"                 | <ul> <li>JUNOS System Basics Configuration Guide</li> <li>Secure Configuration Guide for Common Criteria and<br/>JUNOS-FIPS</li> </ul>                                         |  |  |
| "Configuring SNMP for Network Management"                 | JUNOS Network Management Configuration Guide                                                                                                    |  |  |
| "Configuring the Router as a DHCP Server"                 | JUNOS System Basics Configuration Guide                                                                                                    |  |  |
| "Configuring Autoinstallation"                            |                                                                                                    |  |  |
| "Automating Network Operations and Troubleshooting"       | JUNOS Configuration and Diagnostic Automation Guide                                                                                                    |  |  |

| Chapter in a J-series Guide                       | Corresponding JUNOS Software Manual                                                                                                    |
|---------------------------------------------------|----------------------------------------------------------------------------------------------------|
| "Monitoring the Router and Routing Operations"    | <ul> <li>JUNOS System Basics and Services Command Reference</li> <li>JUNOS Interfaces Command Reference</li> <li>JUNOS Routing Protocols and Policies Command Reference</li> </ul> |
| "Monitoring Events and Managing System Log Files" | <ul> <li>JUNOS System Log Messages Reference</li> <li>Secure Configuration Guide for Common Criteria and<br/>JUNOS-FIPS</li> </ul>                                                 |
| "Configuring and Monitoring Alarms"               | JUNOS System Basics Configuration Guide                                                                                                    |
| "Performing Software Upgrades and Reboots"        | JUNOS Software Installation and Upgrade Guide                                                                                                    |
| "Using Services Router Diagnostic Tools"          | <ul> <li>JUNOS System Basics and Services Command Reference</li> <li>JUNOS Interfaces Command Reference</li> <li>JUNOS Routing Protocols and Policies Command Reference</li> </ul> |
| "Configuring Packet Capture"                      | JUNOS Services Interfaces Configuration Guide                                                                                                    |
| "Configuring RPM Probes"                          | JUNOS System Basics and Services Command Reference                                                                                                    |

#### Table 4: J-series Guides and Related JUNOS Software Publications (continued)

## **Documentation Feedback**

We encourage you to provide feedback, comments, and suggestions so that we can improve the documentation. You can send your comments to techpubs-comments@juniper.net, or fill out the documentation feedback form at http://www.juniper.net/techpubs/docbug/docbugreport.html. If you are using e-mail, be sure to include the following information with your comments:

- Document name
- Document part number
- Page number
- Software release version

## **Requesting Support**

For technical support, open a support case with the Case Manager link at http://www.juniper.net/support/ or call 1-888-314-JTAC (from the United States, Canada, or Mexico) or 1-408-745-9500 (from elsewhere).

J-series<sup>™</sup> Services Router Advanced WAN Access Configuration Guide

# Part 1 Configuring Private Communications over Public Networks with MPLS

- Multiprotocol Label Switching Overview on page 3
- Configuring Signaling Protocols for Traffic Engineering on page 19
- Configuring Virtual Private Networks on page 31
- Configuring CLNS VPNs on page 55
- Configuring IPSec for Secure Packet Exchange on page 67

J-series<sup>™</sup> Services Router Advanced WAN Access Configuration Guide

## Chapter 1 Multiprotocol Label Switching Overview

Multiprotocol Label Switching (MPLS) provides a framework for controlling traffic patterns across a network. The MPLS framework allows Services Routers to pass traffic through transit networks on paths that are independent of the individual routing protocols enabled throughout the network.

The MPLS framework supports traffic engineering and the creation of virtual private networks (VPNs). Traffic is engineered (controlled) primarily by the use of signaling protocols to establish label-switched paths (LSPs). VPN support includes Layer 2 and Layer 3 VPNs and Layer 2 circuits.

This chapter contains the following topics. For more information, see the *JUNOS Routing Protocols Configuration Guide*, *JUNOS MPLS Applications Configuration Guide*, and *JUNOS VPNs Configuration Guide*.

- MPLS and VPN Terms on page 3
- MPLS Overview on page 5
- Signaling Protocols Overview on page 10
- VPN Overview on page 14

## **MPLS and VPN Terms**

To understand MPLS and VPNs, become familiar with the terms defined in Table 5 on page 3.

#### **Table 5: MPLS and VPN Terms**

| Term                                      | Definition                                                                                                    |
|-------------------------------------------|----------------------------------------------------------------------------------------------------|
| color                                     | See link coloring.                                                                                                    |
| Constrained Shortest Path<br>First (CSPF) | MPLS algorithm that has been modified to include specific restrictions for calculating the shortest path across the network.                                                               |
| customer edge (CE) device                 | Services Router or switch in the customer's network that is connected to a service provider's provider edge (PE) router and participates in a Layer 3 VPN.                                 |
| Explicit Route Object<br>(ERO)            | Extension to the Resource Reservation Protocol (RSVP) that allows an RSVP PATH message to traverse an explicit sequence of routers independently of conventional shortest-path IP routing. |

## Table 5: MPLS and VPN Terms (continued)

| Term                                    | Definition                                                                                                    |
|-----------------------------------------|----------------------------------------------------------------------------------------------------|
| inbound router                          | Entry point for a label-switched path (LSP). Each LSP must have exactly one inbound router that is different from the outbound router. Inbound routers are also known as ingress routers. See also <i>outbound router</i> .                                                                                                    |
| label                                   | In Multiprotocol Label Switching (MPLS), a 20-bit unsigned integer in the range 0 through 1,048,575, used to identify a packet traveling along a label-switched path (LSP).                                                                                                    |
| Label Distribution<br>Protocol (LDP)    | Protocol for distributing labels in non-traffic-engineered applications. LDP allows Services Routers to establish label-switched paths (LSPs) through a network by mapping Network layer routing information directly to Data Link layer switched paths.                                                                                                    |
| label-switched path (LSP)               | Sequence of Services Routers that cooperatively perform Multiprotocol Label Switching (MPLS) operations for a packet stream. The first router in an LSP is called the inbound router, and the last router in the path is called the outbound router. An LSP is a point-to-point, half-duplex connection from the inbound router to the outbound router. (The inbound and outbound routers cannot be the same router.) |
| label-switching router<br>(LSR)         | Any Services Router that is part of an LSP.                                                                                                    |
| Layer 2 circuit                         | Point-to-point Layer 2 connection transported by means of Multiprotocol Label Switching (MPLS) or another tunneling technology on a service provider's network. Multiple Layer 2 circuits can be transported over a single label-switched path (LSP) tunnel between two provider edge (PE) routers.                                                                                                    |
| Layer 2 VPN                             | Private network service among a set of customer sites that use a service provider's existing Multiprotocol Label Switching (MPLS) and IP network. One customer's data is separated from another's by software rather than hardware. In a Layer 2 VPN, the Layer 3 routing of customer traffic occurs within the <i>customer</i> network.                                                                              |
| Layer 3 VPN                             | Private network service among a set of customer sites that use a service provider's existing Multiprotocol Label Switching (MPLS) and IP network. One customer's routes and data are separated from another customer's routes and data by software rather than hardware. In a Layer 3 VPN, the Layer 3 routing of customer traffic occurs within the <i>service provider</i> network.                                 |
| link coloring                           | In Constrained Shortest Path First (CSPF) routing, a way to group Multiprotocol Label Switching (MPLS) interfaces for CSPF path selection by assigning a color identifier and number to each administrative group.                                                                                                    |
| Multiprotocol Label<br>Switching (MPLS) | Method for engineering network traffic patterns by assigning short labels to network packets that describe how to forward the packets through the network.                                                                                                    |
| multiple push                           | Addition by a Services Router of up to three labels to a packet as it enters a Multiprotocol Label Switching (MPLS) domain.                                                                                                    |
| outbound router                         | Exit point for a label-switched path (LSP). Each LSP must have exactly one outbound router that is different from the inbound router. Outbound routers are also called egress routers. See also <i>inbound router</i> .                                                                                                    |
| penultimate hop popping<br>(PHP)        | Using the penultimate router rather than the outbound router in a label-switched path (LSP) to remove the Multiprotocol Label Switching (MPLS) label from a packet.                                                                                                    |
| penultimate router                      | Second-to-last Services Router in an LSP. The penultimate router is responsible for label popping when penultimate hop popping (PHP) is configured.                                                                                                    |

| Term                                      | Definition                                                                                                    |
|-------------------------------------------|----------------------------------------------------------------------------------------------------|
| рор                                       | Removal by a Services Router of the top label from a packet as it exits the Multiprotocol Label Switching (MPLS) domain.                                                                                                    |
| provider edge (PE) router                 | Services Router in the service provider network that is connected to a customer edge (CE) device and participates in a virtual private network (VPN).                                                                                                    |
| provider router                           | Services Router in the service provider's network that does not attach to a customer edge (CE) device.                                                                                                    |
| push                                      | Addition of a label or stack of labels by a Services Router to a packet as it enters a Multiprotocol Label Switching (MPLS) domain.                                                                                                    |
| Resource Reservation<br>Protocol (RSVP)   | Resource reservation setup protocol that interacts with integrated services on the Internet.                                                                                                    |
| route distinguisher                       | A 6-byte virtual private network (VPN) identifier that is prefixed to an IPv4 address to make it<br>unique. The new address is part of the VPN-IPv4 address family, which is a Border Gateway<br>Protocol (BGP) extension. A route distinguisher allows you to configure private addresses within<br>the VPN by preventing any overlap with the private addresses in other VPNs. |
| routing instance                          | Collection of routing tables, their interfaces, and the routing protocol parameters that control the information they contain.                                                                                                    |
| swap                                      | Replacement by a Services Router of a label or stack of labels on a packet as it travels through a Multiprotocol Label Switching (MPLS) domain.                                                                                                    |
| swap and push                             | Replacement and subsequent push by a Services Router of a label or stack of labels on a packet as it travels through a Multiprotocol Label Switching (MPLS) domain.                                                                                                    |
| Traffic engineering (TE)                  | The techniques and processes used to cause routed traffic to travel through the network on a path other than the one that would have been chosen if standard routing methods had been used.                                                                                                    |
| traffic engineering<br>database (TED)     | Database populated by label-switched path (LSP) information such as the network topology, current reservable bandwidth of links, and link colors. The traffic engineering database is used to determine Constrained Shortest Path First (CSPF) path selection.                                                                                                    |
| transit router                            | Any label-switching router (LSR) between the inbound and outbound Services Router of a label-switched path (LSP).                                                                                                    |
| virtual private network<br>(VPN)          | Private data network that uses a public TCP/IP network, typically the Internet, while maintaining privacy with a tunneling protocol, encryption, and security procedures.                                                                                                    |
| VPN routing and forwarding (VRF) instance | Routing instance for a Layer 3 VPN implementation that consists of one or more routing tables, a derived forwarding table, the interfaces that use the forwarding table, and the policies and routing protocols that determine what goes into the forwarding table.                                                                                                    |

#### Table 5: MPLS and VPN Terms (continued)

## **MPLS Overview**

Multiprotocol Label Switching (MPLS) is a method for engineering traffic patterns by assigning short labels to network packets that describe how to forward them through

the network. MPLS is independent of routing tables or any routing protocol and can be used for unicast packets.

This overview contains the following topics:

- Label Switching on page 6
- Label-Switched Paths on page 6
- Label-Switching Routers on page 7
- Labels on page 8
- Label Operations on page 8
- Penultimate Hop Popping on page 9
- LSP Establishment on page 9
- Traffic Engineering with MPLS on page 9

## Label Switching

In a traditional IP network, packets are transmitted with an IP header that includes a source and destination address. When a router receives such a packet, it examines its forwarding tables for the next-hop address associated with the packet's destination address and forwards the packet to the next-hop location.

In an MPLS network, each packet is encapsulated with an MPLS header. When a router receives the packet, it copies the header as an index into a separate MPLS forwarding table. The MPLS forwarding table consists of pairs of inbound interfaces and path information. Each pair includes forwarding information that the router uses to forward the traffic and modify, when necessary, the MPLS header.

Because the MPLS forwarding table has far fewer entries than the more general forwarding table, the lookup consumes less processing time and processing power. The resultant savings in time and processing are a significant benefit for traffic that uses the network to transit between outside destinations only.

## Label-Switched Paths

Label-switched paths (LSPs) are unidirectional routes through a network or autonomous system (AS). In normal IP routing, the packet has no predetermined path. Instead, each router forwards a packet to the next-hop address stored in its forwarding table, based only on the packet's destination address. Each subsequent router then forwards the packet using its own forwarding table.

In contrast, MPLS routers within an AS determine paths through a network through the exchange of MPLS traffic engineering information. Using these paths, the routers direct traffic through the network along an established route. Rather than selecting the next hop along the path as in IP routing, each router is responsible for forwarding the packet to a predetermined next-hop address.

Figure 1 on page 7 shows a typical LSP topology.

#### Figure 1: Typical LSP Topology

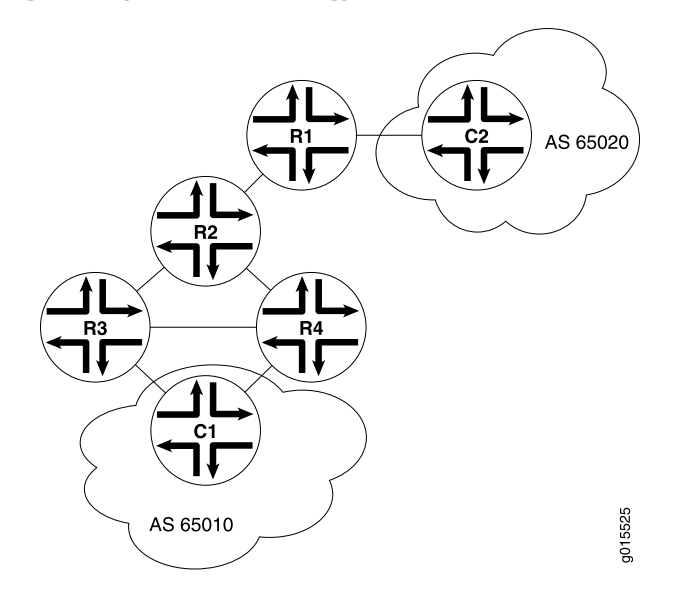

In the topology shown in Figure 1 on page 7, traffic is forwarded from Host C1 to the transit network with standard IP forwarding. When the traffic enters the transit network, it is switched across a preestablished LSP through the network. In this example, an LSP might switch the traffic from Router R4 to Router R2 to Router R1. When the traffic exits the network, it is forwarded to its destination by IP routing protocols.

#### Label-Switching Routers

Routers that are part of the LSP are label-switching routers (LSRs). Each LSR must be configured with MPLS so that it can interpret MPLS headers and perform the MPLS operations required to pass traffic through the network. An LSP can include four types of LSRs:

- Inbound router—The only entry point for traffic into MPLS. Native IPv4 packets are encapsulated into the MPLS protocol by the inbound router. Each LSP can have only one inbound router.
- Transit router—Any router in the middle of an LSP. An individual LSP can contain between 0 and 253 transit routers. Transit routers forward MPLS traffic along the LSP, using only the MPLS header to determine how the packet is routed.
- Penultimate router—The second-to-last router in the LSP. The penultimate router in an LSP is responsible for stripping the MPLS header from the packet before forwarding it to the outbound router.
- Outbound router—The endpoint for the LSP. The outbound router receives MPLS packets from the penultimate router and performs an IP route lookup. The router then forwards the packet to the next hop of the route. Each LSP can have only one outbound router.

#### Labels

To forward traffic through an MPLS network, MPLS routers encapsulate packets and assign and manage headers known as labels. The routers use the labels to index the MPLS forwarding tables that determine how packets are routed through the network.

When a network's inbound router receives traffic, it inserts an MPLS label between the IP packet and the appropriate Layer 2 header for the physical link. The label contains an index value that identifies a next-hop address for the particular LSP. When the next-hop transit router receives the packet, it uses the index in the MPLS label to determine the next-hop address for the packet and forwards the packet to the next router in the LSP.

As each packet travels through the transit network, every router along the way performs a lookup on the MPLS label and forwards the packet accordingly. When the outbound router receives a packet, it examines the header to determine that it is the final router in the LSP. The outbound router then removes the MPLS header, performs a regular IP route lookup, and forwards the packet with its IP header to the next-hop address.

#### Label Operations

Each LSR along an LSP is responsible for examining the MPLS label, determining the LSP next hop, and performing the required label operations. LSRs can perform five label operations:

Push—Adds a new label to the top of the packet. For IPv4 packets arriving at the inbound router, the new label is the first label in the label stack. For MPLS packets with an existing label, this operation adds a label to the stack and sets the stacking bit to 0, indicating that more MPLS labels follow the first.

When it receives the packet, the inbound router performs an IP route lookup on the packet. Because the route lookup yields an LSP next hop, the inbound router performs a label push on the packet, and then forwards the packet to the LSP next hop.

• Swap—Replaces the label at the top of the label stack with a new label.

When a transit router receives the packet, it performs an MPLS forwarding table lookup. The lookup yields the LSP next hop and the path index of the link between the transit router and the next router in the LSP.

Pop—Removes the label from the top of the label stack. For IPv4 packets arriving at the penultimate router, the entire MPLS label is removed from the label stack. For MPLS packets with an existing label, this operation removes the top label from the label stack and modifies the stacking bit as necessary—sets it to 1, for example, if only a single label remains in the stack.

If multiple LSPs terminate at the same outbound router, the router performs MPLS label operations for all outbound traffic on the LSPs. To share the operations among multiple routers, most LSPs use penultimate hop popping (PHP).

 Multiple push—Adds multiple labels to the top of the label stack. This action is equivalent to performing multiple push operations. The multiple push operation is used with label stacking, which is beyond the scope of this guide.

 Swap and push—Replaces the top label with a new label and then pushes a new label to the top of the stack.

The swap and push operation is used with label stacking, which is beyond the scope of this guide.

#### **Penultimate Hop Popping**

Multiple LSPs terminating at a single outbound router load the router with MPLS label operations for all their outbound traffic. Penultimate hop popping (PHP) transfers the operation from the outbound router to penultimate routers.

With PHP, the penultimate router is responsible for popping the MPLS label and forwarding the traffic to the outbound router. The outbound router then performs an IP route lookup and forwards the traffic. For example, if four LSPs terminate at the same outbound router and each has a different penultimate router, label operations are shared across four routers.

#### LSP Establishment

An MPLS LSP is established by one of two methods: static LSPs and dynamic LSPs.

#### Static LSPs

Like a static route, a static LSP requires each router along the path to be configured explicitly. You must manually configure the path and its associated label values. Static LSPs require less processing by the LSRs because no signaling protocol is used. However, because paths are statically configured, they cannot adapt to network conditions. Topology changes and network outages can create black holes in the LSP that exist until you manually reconfigure the LSP.

#### **Dynamic LSPs**

Dynamic LSPs use signaling protocols to establish themselves and propagate LSP information to other LSRs in the network. You configure the inbound router with LSP information that is transmitted throughout the network when you enable the signaling protocols across the LSRs. Because the LSRs must exchange and process signaling packets and instructions, dynamic LSPs consume more resources than static LSPs. However, dynamic LSPs can avoid the network black holes of static LSPs by detecting topology changes and outages and propagating them throughout the network.

#### **Traffic Engineering with MPLS**

Traffic engineering facilitates efficient and reliable network operations while simultaneously optimizing network resources and traffic performance. Traffic engineering provides the ability to move traffic flow away from the shortest path selected by the interior gateway protocol (IGP) to a potentially less congested physical path across a network. To support traffic engineering, besides source routing, the network must do the following:

- Compute a path at the source by taking into account all the constraints, such as bandwidth and administrative requirements.
- Distribute the information about network topology and link attributes throughout the network once the path is computed.
- Reserve network resources and modify link attributes.

MPLS traffic engineering uses the following components:

- MPLS LSPs for packet forwarding
- IGP extensions for distributing information about the network topology and link attributes
- CSPF for path computation and path selection
- RSVP extensions to establish the forwarding state along the path and reserve resources along the path

The Services Router also supports traffic engineering across different OSPF regions. For more details, see the *JUNOS MPLS Applications Configuration Guide*.

## **Signaling Protocols Overview**

Two MPLS signaling protocols are used to dynamically establish and maintain LSPs within a network:

- Label Distribution Protocol on page 10
- Resource Reservation Protocol on page 11

#### **Label Distribution Protocol**

LDP is a simple, fast-acting signaling protocol that automatically establishes LSP adjacencies within an MPLS network. Routers then share LSP updates such as hello packets and LSP advertisements across the adjacencies.

#### **LDP Operation**

Because LDP runs on top of an interior gateway protocol (IGP) such as IS-IS or OSPF, you must configure LDP and the IGP on the same set of interfaces. After both are configured, LDP begins transmitting and receiving LDP messages through all LDP-enabled interfaces.

Because of LDP's simplicity, it cannot perform true traffic engineering like RSVP. LDP does not support bandwidth reservation or traffic constraints.

#### **LDP Messages**

When you configure LDP on an LSR, the router begins sending LDP discovery messages out all LDP-enabled interfaces. When an adjacent LSR receives LDP discovery messages, it establishes an underlying TCP session. An LDP session is then created on top of the TCP session. The TCP three-way handshake ensures that the LDP session has bidirectional connectivity. After they establish the LDP session, the LDP neighbors maintain, and terminate, the session by exchanging messages.

LDP advertisement messages allow LSRs to exchange label information to determine the next hops within a particular LSP.

Any topology changes, such as a router failure, generate LDP notifications that can terminate the LDP session or generate additional LDP advertisements to propagate an LSP change.

#### **Resource Reservation Protocol**

Resource Reservation Protocol (RSVP) is a signaling protocol that handles bandwidth allocation and true traffic engineering across an MPLS network. Like LDP, RSVP uses discovery messages and advertisements to exchange LSP path information between all hosts. However, RSVP also includes a set of features that control the flow of traffic through an MPLS network.

This section contains the following topics:

- RSVP Fundamentals on page 11
- Bandwidth Reservation Requirement on page 12
- Explicit Route Objects on page 12
- Constrained Shortest Path First on page 13
- Link Coloring on page 14

#### **RSVP** Fundamentals

RSVP uses unidirectional and simplex flows through the network to perform its function. The inbound router initiates an RSVP path message and sends it downstream to the outbound router. The path message contains information about the resources needed for the connection. Each router along the path begins to maintain information about a reservation.

When the path message reaches the outbound router, resource reservation begins. The outbound router sends a reservation message upstream to the inbound router. Each router along the path receives the reservation message and sends it upstream, following the path of the original path message. When the inbound router receives the reservation message, the unidirectional network path is established.

The established path remains open as long as the RSVP session is active. The session is maintained by the transmission of additional path and reservation messages that report the session state every 30 seconds. If a router does not receive the maintenance

messages for 3 minutes, it terminates the RSVP session and reroutes the LSP through another active router.

#### **Bandwidth Reservation Requirement**

When a bandwidth reservation is configured, reservation messages propagate the bandwidth value throughout the LSP. Routers must reserve the bandwidth specified across the link for the particular LSP. If the total bandwidth reservation exceeds the available bandwidth for a particular LSP segment, the LSP is rerouted through another LSR. If no segments can support the bandwidth reservation, LSP setup fails and the RSVP session is not established.

#### **Explicit Route Objects**

Explicit Route Objects (EROs) limit LSP routing to a specified list of LSRs. By default, RSVP messages follow a path that is determined by the network IGP's shortest path. However, in the presence of a configured ERO, the RSVP messages follow the path specified.

EROs consist of two types of instructions: loose hops and strict hops. When a loose hop is configured, it identifies one or more transit LSRs through which the LSP must be routed. The network IGP determines the exact route from the inbound router to the first loose hop, or from one loose hop to the next. The loose hop specifies only that a particular LSR be included in the LSP.

When a strict hop is configured, it identifies an exact path through which the LSP must be routed. Strict-hop EROs specify the exact order of routers through which the RSVP messages are sent.

You can configure loose-hop and strict-hop EROs simultaneously. In this case, the IGP determines the route between loose hops, and the strict-hop configuration specifies the exact path for particular LSP path segments.

Figure 2 on page 13 shows a typical RSVP-signaled LSP that uses EROs.
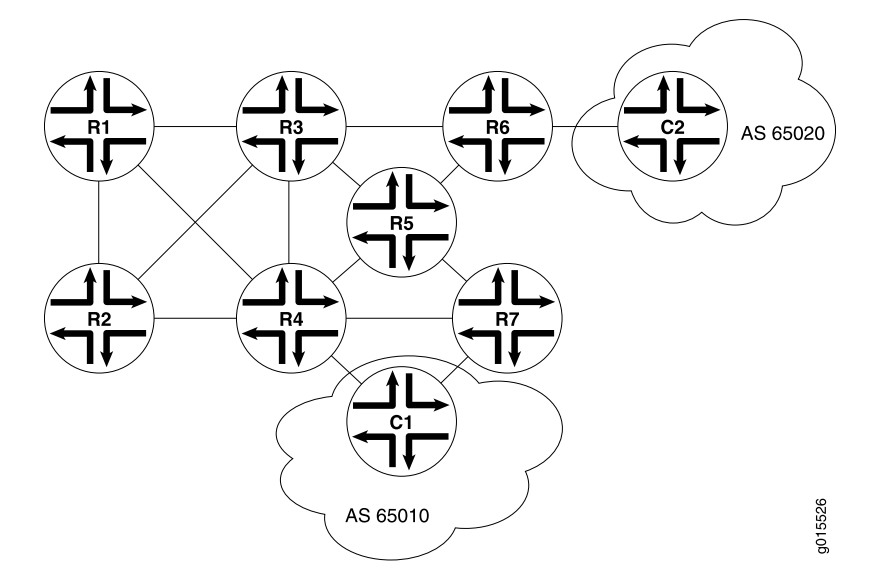

### Figure 2: Typical RSVP-Signaled LSP with EROs

In the topology shown in Figure 2 on page 13, traffic is routed from Host C1 to Host C2. The LSP can pass through Router R4 or Router R7. To force the LSP to use R4, you can set up either a loose-hop or strict-hop ERO that specifies R4 as a hop in the LSP. To force a specific path through Routers R4, R3, and R6, configure a strict-hop ERO through the three LSRs.

### **Constrained Shortest Path First**

Whereas IGPs use the Shortest Path First (SPF) algorithm to determine how traffic is routed within a network, RSVP uses the Constrained Shortest Path First (CSPF) algorithm to calculate traffic paths that are subject to the following constraints:

- LSP attributes—Administrative groups such as link coloring, bandwidth requirements, and EROs
- Link attributes—Colors on a particular link and available bandwidth

These constraints are maintained in the traffic engineering database (TED). The database provides CSPF with up-to-date topology information, the current reservable bandwidth of links, and the link colors.

In determining which path to select, CSPF follows these rules:

- 1. Computes LSPs one at a time, beginning with the highest-priority LSP—the one with the lowest setup priority value. Among LSPs of equal priority, CSPF starts with those that have the highest bandwidth requirement.
- 2. Prunes the traffic engineering database of links that are not full duplex and do not have sufficient reservable bandwidth.
- 3. If the LSP configuration includes the **include** statement, prunes all links that do not share any included colors.
- 4. If the LSP configuration includes the **exclude** statement, prunes all links that contain excluded colors. If a link does not have a color, it is accepted.

- 5. Finds the shortest path toward the LSP's outbound router, taking into account any EROs. For example, if the path must pass through Router A, two separate SPF algorithms are computed: one from the inbound router to Router A and one from Router A to the outbound router.
- 6. If several paths have equal cost, chooses the one with a last-hop address the same as the LSP's destination.
- 7. If several equal-cost paths remain, selects the path with the fewest number of hops.
- 8. If several equal-cost paths remain, applies CSPF load-balancing rules configured on the LSP.

## **Link Coloring**

RSVP allows you to configure administrative groups for CSPF path selection. An administrative group is typically named with a color, assigned a numeric value, and applied to the RSVP interface for the appropriate link. Lower numbers indicate higher priority.

After configuring the administrative group, you can either exclude, include, or ignore links of that color in the traffic engineering database:

- If you exclude a particular color, all segments with an administrative group of that color are excluded from CSPF path selection.
- If you include a particular color, only those segments with the appropriate color are selected.
- If you neither exclude nor include the color, the metrics associated with the administrative groups and applied on the particular segments determine the path cost for that segment.

The LSP with the lowest total path cost is selected into the traffic engineering database.

## **VPN Overview**

Virtual private networks (VPNs) are private networks that use a public network to connect two or more remote sites. In place of dedicated connections between networks, VPNs use virtual connections routed (tunneled) through public networks that are typically service provider networks. The type of the VPN is determined by the connections it uses and whether the customer network or the provider network performs the virtual tunneling.

This overview contains the following topics:

- VPN Components on page 15
- VPN Routing Requirements on page 15
- VPN Routing Information on page 16
- Types of VPNs on page 17

### **VPN Components**

All types of VPNs share certain components. Figure 3 on page 15 shows a typical VPN topology.

### **Figure 3: Typical VPN Topology**

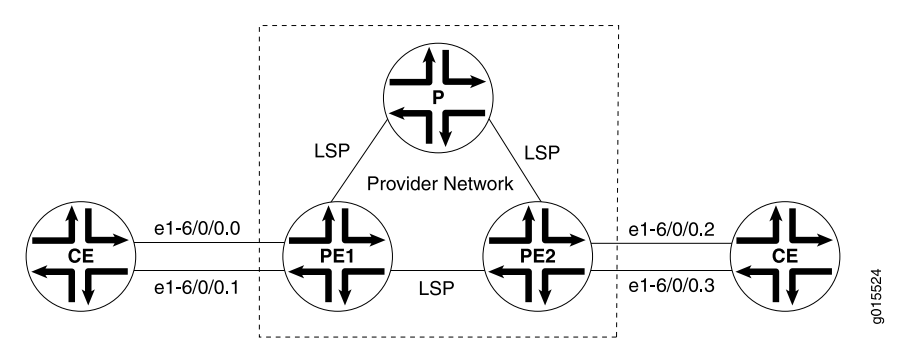

The provider edge (PE) routers in the provider's network connect to the customer edge (CE) devices located at customer sites. PE routers support VPN and MPLS label functionality. Within a single VPN, pairs of PE routers are connected through a virtual tunnel, typically an LSP.

Provider routers within the core of the provider's network are not connected to any routers at a customer site but are part of the tunnel between pairs of PE routers. Provider routers support LSP functionality as part of the tunnel support, but do not support VPN functionality.

Customer edge (CE) devices are the routers or switches located at the customer site that connect to the provider's network. CE devices are typically IP routers, but they can also be Asynchronous Transfer Mode (ATM), Frame Relay, or Ethernet switches.

All VPN functions are performed by the PE routers. Neither CE devices nor provider routers are required to perform any VPN functions.

### **VPN Routing Requirements**

VPNs tunnel traffic as follows from one customer site to another customer site, using a public network as a transit network, when certain requirements are met:

1. Traffic is forwarded by standard IP forwarding from the CE devices to the PE routers.

The CE devices require only a BGP connection to the PE routers.

2. The PE routers establish an LSP through the provider network.

The provider network must be running either OSPF or IS-IS as an IGP, as well as IBGP sessions through either a full mesh or route reflector. IBGP is required so that the PE routers can exchange route information for routes that originate or terminate in the VPN.

3. When the inbound PE router receives traffic, it performs a route lookup. The lookup yields an LSP next hop, and the traffic is forwarded along the LSP.

Either LDP or RSVP must be configured to dynamically set up LSPs through the provider network.

4. When the traffic reaches the outbound PE router, the PE router pops the MPLS label and forwards the traffic with standard IP routing.

Because the tunnel information is maintained at both PE routers, neither the provider core routers nor the CE devices need to maintain any VPN information in their configuration databases.

## **VPN Routing Information**

Routing information, including routes, route distinguishers, and routing policies, is stored in a VPN routing and forwarding (VRF) table. Routers must maintain separate VRF tables for each VPN.

## **VRF Instances**

A routing instance is a collection of routing tables, interfaces, and routing protocol parameters. The interfaces belong to the routing tables, and the routing protocol parameters control the information in the routing tables. In the case of VPNs, each VPN has a VPN routing and forwarding (VRF) instance.

A VRF instance consists of one or more routing tables, a derived forwarding table, the interfaces that use the forwarding table, and the policies and routing protocols that determine what goes into the forwarding table. Because each instance is configured for a particular VPN, each VPN has separate tables, rules, and policies that control its operation.

A separate VRF table is created for each VPN that has a connection to a CE router. The VRF table is populated with routes received from directly connected CE sites associated with the VRF instance, and with routes received from other PE routers in the same VPN.

### **Route Distinguishers**

Because a typical transit network is configured to handle more than one VPN, the provider routers are likely to have multiple VRF instances configured. As a result, depending on the origin of the traffic and any filtering rules applied to the traffic, the BGP routing tables can contain multiple routes for a particular destination address. Because BGP requires that exactly one BGP route per destination be imported into the forwarding table, BGP must have a way to distinguish between potentially identical network layer reachability information (NLRI) messages received from different VPNs.

A route distinguisher is a locally unique number that identifies all route information for a particular VPN. Unique numeric identifiers allow BGP to distinguish between routes that are otherwise identical.

### **Route Targets to Control the VRF Table**

On each PE router, you must define routing policies that specify how routes are imported into and exported from the router's VRF table. Each advertisement must have an associated route target that uniquely identifies the VPN for which the advertisement is valid. The route target allows you to keep routing and signaling information for each VPN separate.

## **Types of VPNs**

There are three primary types of VPNs: Layer 2 VPNs, Layer 2 circuits, and Layer 3 VPNs.

### Layer 2 VPNs

In a Layer 2 VPN, traffic is forwarded to the PE router in Layer 2 format, carried by MPLS through an LSP over the service provider network, and then converted back to Layer 2 format at the receiving CE device.

On a Layer 2 VPN, routing occurs on the customer routers, typically on the CE router. The CE router connected to a service provider on a Layer 2 VPN must select the appropriate circuit on which to send traffic. The PE router receiving the traffic sends it across the network to the PE router on the outbound side. The PE routers need no information about the customer's routes or routing topology, and need only to determine the virtual tunnel through which to send the traffic.

### Layer 2 Circuits

A Layer 2 circuit is a point-to-point Layer 2 connection that transports traffic by MPLS or another tunneling technology on a service provider network. The Layer 2 circuit creates a virtual connection to direct traffic between two CE routers. The primary difference between a Layer 2 circuit and an Layer 2 VPN is the method of setting up the virtual connection. Like a leased line, a Layer 2 circuit forwards all packets received from the local interface to the remote interface.

### Layer 3 VPNs

In a Layer 3 VPN, routing occurs on the service provider's routers. As a result, Layer 3 VPNs require information about customer routes and a more extensive VRF policy configuration to share and filter routes that originate or terminate in the VPN.

Because Layer 3 VPNs require the provider routers to route and forward VPN traffic at the entry and exit points of the transit network, the routes must be advertised and filtered throughout the provider network.

Route advertisements originate at the CE devices and are shared with the inbound PE routers through standard IP routing protocols, typically BGP. Based on the source address, the PE router filters route advertisements and imports them into the appropriate VRF table.

The PE router then exports the route in IBGP sessions to the other provider routers. Route export is governed by any routing policy that has been applied to the particular VRF table. To propagate the routes through the provider network, the PE router must also convert the route to VPN format, which includes the route distinguisher. When the outbound PE router receives the route, it strips off the route distinguisher and advertises the route to the connected CE device, typically through standard BGP IPv4 route advertisements.

# Chapter 2 Configuring Signaling Protocols for Traffic Engineering

Signaling protocols are used within a Multiprotocol Label Switching (MPLS) environment to establish label-switched paths (LSPs) for traffic across a transit network. J-series Services Routers support the Label Distribution Protocol (LDP) and the Resource Reservation Protocol (RSVP) as part of their suite of traffic engineering features.

You can use either the J-Web configuration editor or CLI configuration editor to configure signaling protocols.

This chapter contains the following topics. For more information about MPLS traffic engineering, see the *JUNOS MPLS Applications Configuration Guide*.

- Signaling Protocol Overview on page 19
- Before You Begin on page 20
- Configuring LDP and RSVP with a Configuration Editor on page 20
- Verifying an MPLS Configuration on page 25

## **Signaling Protocol Overview**

When transit traffic is routed through an IP network, MPLS is often used to engineer its passage. Although the exact path through the transit network is of little importance to either the sender or the receiver of the traffic, network administrators often want to route traffic more efficiently between certain source and destination address pairs. By adding a short label with specific routing instructions to each packet, MPLS switches packets from router to router through the network rather than forwarding packets based on next-hop lookups. The resulting routes are called label-switched paths (LSPs). LSPs control the passage of traffic through the network and speed traffic forwarding.

You can create LSPs manually, or through the use of signaling protocols. Services Routers support two signaling protocols—the Label Distribution Protocol (LDP) and the Resource Reservation Protocol (RSVP).

### LDP Signaling Protocol

The Label Distribution Protocol (LDP) is a signaling protocol that runs on a Services Router configured for MPLS support. The LDP configuration is added to the existing interior gateway protocol (IGP) configuration and included in the MPLS configuration. To configure a network to use LDP for LSP establishment, you first enable MPLS on all transit interfaces in the MPLS network and then enable LDP sessions on the interfaces.

The successful configuration of both MPLS and LDP initiates the exchange of TCP packets across the LDP interfaces. The packets establish TCP-based LDP sessions for the exchange of MPLS information within the network. Enabling both MPLS and LDP on the appropriate interfaces is sufficient to establish LSPs.

### **RSVP Signaling Protocol**

The Resource Reservation Protocol (RSVP) is a more flexible and powerful way to engineer traffic through a transit network. Like LDP, RSVP establishes LSPs within an MPLS network when you enable both MPLS and RSVP on the appropriate interfaces. However, whereas LDP is restricted to using the configured IGP's shortest path as the transit path through the network, RSVP uses a combination of the Constrained Shortest Path First (CSPF) algorithm and Explicit Route Objects (EROs) to determine how traffic is routed through the network.

Basic RSVP sessions are established in exactly the same way that LDP sessions are established. By configuring both MPLS and RSVP on the appropriate transit interfaces, you enable the exchange of RSVP packets and the establishment of LSPs. However, RSVP also lets you configure link authentication, explicit LSP paths, and link coloring. For more information about these topics, see the *JUNOS MPLS Applications Configuration Guide*.

## **Before You Begin**

Before you begin configuring signaling protocols for traffic engineering, complete the following tasks:

- Establish basic connectivity. See the Getting Started Guide for your router.
- Configure network interfaces. See the *J*-series Services Router Basic LAN and WAN Access Configuration Guide.
- Configure an interior gateway protocol (IGP) across your network. See the *J-series* Services Router Basic LAN and WAN Access Configuration Guide. For information about the IS-IS IGP, see the JUNOS Routing Protocols Configuration Guide.

## **Configuring LDP and RSVP with a Configuration Editor**

To configure either LDP or RSVP as a signaling protocol on the Services Router to establish LSPs through an IP network, perform one of the following tasks:

- Configuring LDP-Signaled LSPs on page 21
- Configuring RSVP-Signaled LSPs on page 23

For information about using the J-Web and CLI configuration editors, see the *J-series Services Router Basic LAN and WAN Access Configuration Guide*.

## **Configuring LDP-Signaled LSPs**

Using LDP as a signaling protocol, you create LSPs between Services Routers in an IP network. A sample network is shown in Figure 4 on page 21.

### Figure 4: Typical LDP-Signaled LSP

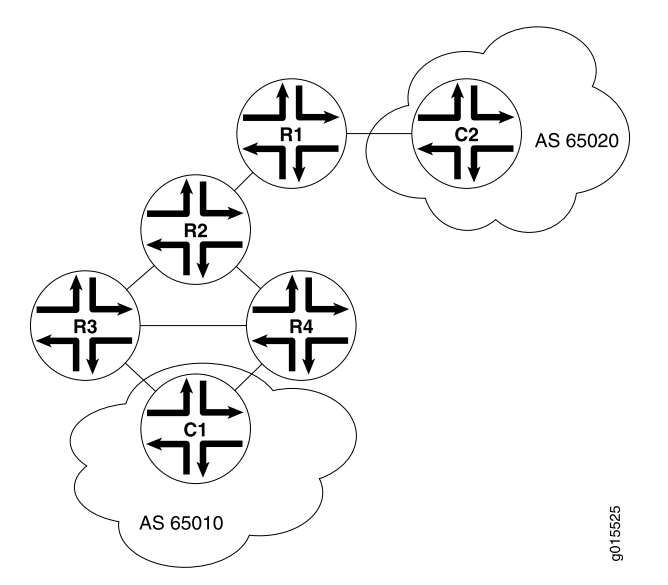

To establish an LSP between Services Routers R6 and R7, you must configure LDP on Services Routers R5, R6, and R7. This configuration ensures that Hosts C1 and C2 use the LDP-signaled LSP when the entry (ingress) router is R6 or R7.

To configure LDP to establish the LSP shown in Figure 4 on page 21, perform these steps:

- 1. Navigate to the top of the configuration hierarchy in either the J-Web or CLI configuration editor.
- 2. Perform the configuration tasks described in Table 6 on page 21.
- 3. If you are finished configuring the router, commit the configuration.
- 4. Go on to "Verifying an LDP-Signaled LSP" on page 25.

| Task                                                                         | J-W | eb Configuration Editor                                                                  | CLI Configuration Editor                               |
|------------------------------------------------------------------------------|-----|------------------------------------------------------------------------------------------|--------------------------------------------------------|
| Navigate to the <b>Interfaces</b><br>level of the configuration<br>hierarchy | 1.  | In the J-Web interface, select<br>Configuration > View and Edit > Edit<br>Configuration. | From the [edit] hierarchy level, enter edit interfaces |
|                                                                              | 2.  | Next to Interfaces, click <b>Configure</b> or <b>Edit</b> .                              |                                                        |

### Table 6: Configuring an LDP-Signaled LSP

## Table 6: Configuring an LDP-Signaled LSP (continued)

| Task                                                                                                    | J-Web Con                      | figuration Editor                                                                  | CLI | Configuration Editor                                                         |
|----------------------------------------------------------------------------------------------------|--------------------------------|------------------------------------------------------------------------------------|-----|------------------------------------------------------------------------------|
| Enable the MPLS family on all transit interfaces on                                                                                      | 1. Click want                  | he transit interface on which you to configure MPLS.                               | 1.  | Add the MPLS family to all transit interfaces. For example:                  |
| each router in the MPLS network.                                                                                                    | <ol><li>In the which</li></ol> | Unit table, click the unit number for you want to enable MPLS.                     |     | set ge-0/0/0 unit 0 family mpls                                              |
|                                                                                                    | 3. In the box.                 | Family area, select the <b>Mpls</b> check                                          | 2.  | Repeat Step 1 for each transit interface on the routers in the MPLS network. |
|                                                                                                    | 4. Click                       | OK.                                                                                |     |                                                                              |
|                                                                                                    | 5. Repea<br>interfa<br>netwo   | It Steps 1 through 4 for each transit<br>ace on the routers in the MPLS<br>rk.     |     |                                                                              |
| Enable the MPLS process on all MPLS interfaces for                                                                                       | 1. On the<br>Protoc            | e main Configuration page next to cols, click <b>Configure</b> or <b>Edit</b> .    | 1.  | From the [edit] hierarchy level, enter                                       |
| each router in the MPLS                                                                                                    | 2. Next t                      | to Mpls, click <b>Configure</b> or <b>Edit</b> .                                   |     | edit protocols mpls                                                          |
|                                                                                                    | 3. Next t                      | to Interface, click <b>Add new entry</b> .                                         | 2.  | Enter                                                                        |
| (See the interface naming conventions in the <i>J-series</i>                                                                             | 4. In the                      | Interface name box, type all.                                                      |     | set interface all                                                            |
| Services Router Basic LAN<br>and WAN Access                                                                                              | 5. Click                       | OK.                                                                                | 3.  | Repeat Steps 1 and 2 for each transit                                        |
| and WAN Access<br>Configuration Guide.)                                                                                                  | 6. Repea<br>interfa<br>netwo   | at Steps 1 through 5 for each transit<br>ace on the routers in the MPLS<br>rk.     |     | interface on the routers in the MPLS network.                                |
| Create the LDP instance on each Services Router in the                                                                                   | 1. On the<br>Protoc            | e main Configuration page next to<br>cols, click <b>Configure</b> or <b>Edit</b> . | 1.  | From the [edit] hierarchy level, enter                                       |
| MPLS network.                                                                                                    | 2. Next t                      | to Ldp, click <b>Configure</b> or <b>Edit</b> .                                    |     | edit protocols ldp                                                           |
|                                                                                                    | 3. Next t                      | to Interface, click <b>Add new entry</b> .                                         | 2.  | Enable LDP on a transit interface. For example:                              |
|                                                                                                    | 4. In the of a tr              | Interface name box, type the name<br>ansit interface—for example,<br>)/0           |     | set interface ge-0/0/0                                                       |
|                                                                                                    | 5. Click                       | OK.                                                                                | 3.  | Repeat Steps 1 and 2 for each transit interface on the routers in the MPLS   |
|                                                                                                    | 6. Repea<br>interfa<br>netwo   | at Steps 1 through 5 for each transit<br>ace on the routers in the MPLS<br>ork.    |     | network.                                                                     |
| Set the keepalive interval                                                                                                    | 1. In the                      | Keepalive interval box, type 10.                                                   | On  | each router in the MPLS network, enter                                       |
| to 10 seconds.                                                                                                    | 2. Click                       | OK.                                                                                | set | keepalive-interval 10                                                        |
| The keepalive interval<br>specifies the number of<br>seconds between the<br>transmission of keepalive<br>messages along the LDP<br>link. | 3. Repea<br>the M              | tt Steps 1 and 2 for each router in<br>PLS network.                                | 200 |                                                                              |

## **Configuring RSVP-Signaled LSPs**

Using RSVP as a signaling protocol, you create LSPs between Services Routers in an IP network. A sample network is shown in Figure 5 on page 23.

### Figure 5: Typical RSVP-Signaled LSP

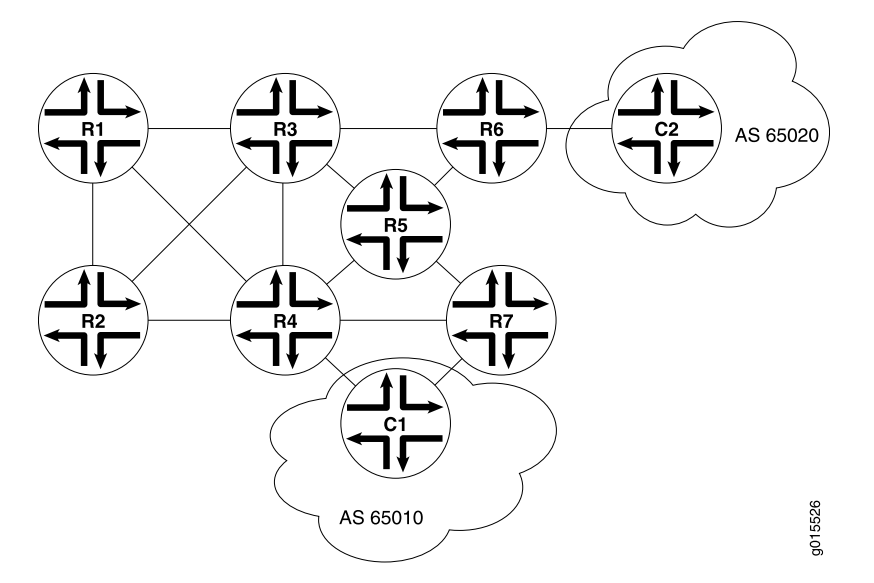

To establish an LSP between Services Routers R1 and R7, you must configure RSVP on all MPLS transit interfaces in the network. This configuration ensures that Hosts C1 and C2 use the RSVP-signaled LSP corresponding to the network IGP's shortest path. Additionally, this configuration reserves 10 Mbps of bandwidth.

To configure RSVP to establish the LSP shown in Figure 5 on page 23, perform these steps:

- 1. Navigate to the top of the configuration hierarchy in either the J-Web or CLI configuration editor.
- 2. Perform the configuration tasks described in Table 7 on page 23.
- 3. If you are finished configuring the router, commit the configuration.
- 4. Go on to "Verifying an RSVP-Signaled LSP" on page 27.

| Task                                                                         | J-W | /eb Configuration Editor                                                                 | CLI Configuration Editor                               |
|------------------------------------------------------------------------------|-----|------------------------------------------------------------------------------------------|--------------------------------------------------------|
| Navigate to the <b>Interfaces</b><br>level of the configuration<br>hierarchy | 1.  | In the J-Web interface, select<br>Configuration > View and Edit > Edit<br>Configuration. | From the [edit] hierarchy level, enter edit interfaces |
|                                                                              | 2.  | Next to Interfaces, click <b>Configure</b> or <b>Edit</b> .                              |                                                        |

#### **Table 7: Configuring an RSVP-Signaled LSP**

## Table 7: Configuring an RSVP-Signaled LSP (continued)

| Task                                                                                          | J-Web Configuration Editor                                                                                       | CLI Configuration Editor                                                        |
|-----------------------------------------------------------------------------------------------|----------------------------------------------------------------------------------------------------|---------------------------------------------------------------------------------|
| Enable the MPLS family on<br>all transit interfaces on<br>each router in the MPLS<br>network. | 1. Click the transit interface on which you want to configure MPLS.                                              | 1. Add the MPLS family to all transit interfaces. For example:                  |
|                                                                                               | 2. In the Unit table, click the unit number for which you want to enable MPLS.                                   | r set ge-0/0/0 unit 0 family mpls                                               |
|                                                                                               | 3. In the Family area, select the <b>Mpls</b> chec box.                                                          | 2. Repeat Step 1 for each transit interface on the routers in the MPLS network. |
|                                                                                               | 4. Click <b>OK</b> .                                                                                             |                                                                                 |
|                                                                                               | 5. Repeat Steps 1 through 4 for each trans interface on the routers in the MPLS network.                         | t                                                                               |
| Enable the MPLS process on all MPLS interfaces for                                            | <ol> <li>On the main Configuration page next to<br/>Protocols, click Configure or Edit.</li> </ol>               | 1. From the [edit] hierarchy level, enter                                       |
| each router in the MPLS                                                                       | 2. Next to Mpls, click <b>Configure</b> or <b>Edit</b> .                                                         | edit protocols mpls                                                             |
|                                                                                               | 3. Next to Interface, click <b>Add new entry</b> .                                                               | 2. Enter                                                                        |
|                                                                                               | 4. In the Interface name box, type all.                                                                          | set interface all                                                               |
|                                                                                               | 5. Click <b>OK</b> .                                                                                             | 3. Repeat Steps 1 and 2 for each transit                                        |
|                                                                                               | 6. Repeat Steps 1 through 5 for each trans interface on the routers in the MPLS network.                         | interface on the routers in the MPLS<br>t network.                              |
| Create the RSVP instance on each Services Router in                                           | <ol> <li>On the main Configuration page next to<br/>Protocols, click Configure or Edit.</li> </ol>               | 1. From the [edit] hierarchy level, enter                                       |
| the MPLS network.                                                                             | 2. Next to Rsvp, click <b>Configure</b> or <b>Edit</b> .                                                         | edit protocols rsvp                                                             |
| (See the interface naming                                                                     | 3. Next to Interface, click <b>Add new entry</b> .                                                               | <ol> <li>Enable RSVP on a transit interface. For<br/>example:</li> </ol>        |
| Services Router Basic LAN<br>and WAN Access                                                   | <ol> <li>In the Interface name box, type the nam<br/>of a transit interface—for example,<br/>ge-0/0/0</li> </ol> | set interface ge-0/0/0                                                          |
| conjugaration Guide.)                                                                         | 5. Click <b>OK</b> .                                                                                             | 3. Repeat Steps 1 and 2 for each transit interface on the routers in the MPLS   |
|                                                                                               | 6. Repeat Steps 1 through 5 for each trans interface on the routers in the MPLS network.                         | network.<br>t                                                                   |
| On the entry (ingress)<br>router, R1, define the LSP                                          | <ol> <li>On the main Configuration page next to<br/>Protocols, click Configure or Edit.</li> </ol>               | 1. From the [edit] hierarchy level, enter                                       |
| r1–r7, using Router R7's<br>loopback address<br>(10.0.9.7).                                   | 2. Next to Mpls, click <b>Configure</b> or <b>Edit</b> .                                                         | edit protocols mpls                                                             |
|                                                                                               | 3. Next to Label switched path, click <b>Add new entry</b> .                                                     | 2. Enter                                                                        |
|                                                                                               | 4. In the Path name box, type r1-r7.                                                                             | set aber switched patient - in to 10.0.3.1                                      |
|                                                                                               | 5. In the To box, type <b>10.0.9.7</b> .                                                                         |                                                                                 |
|                                                                                               |                                                                                                    |                                                                                 |

| Task                                                                                                    | J-Web Configuration Editor                                           | CLI Configuration Editor                       |
|----------------------------------------------------------------------------------------------------|----------------------------------------------------------------------|------------------------------------------------|
| Reserve 10 Mbps of                                                                                                    | 1. In the Bandwidth box, click <b>Configure</b>                      | e. Enter                                       |
| bandwidth on the LSP.                                                                                                    | 2. In the Ct0 box, type <b>10m</b> .                                 | set label-switched-path r1–r7 bandwidth 10m    |
|                                                                                                    | 3. Click <b>OK</b> .                                                 |                                                |
| Disable the use of the<br>Constrained Shortest Path<br>First (CSPF) algorithm.                                                                  | <ol> <li>Select the No cspf check box.</li> <li>Click OK.</li> </ol> | Enter<br>set label-switched-path r1-r7 no-cspf |
| By disabling the CSPF<br>algorithm, you specify that<br>traffic through the LSP is to<br>be routed along the<br>network IGP's shortest<br>path. |                                                                      |                                                |

### Table 7: Configuring an RSVP-Signaled LSP (continued)

## **Verifying an MPLS Configuration**

The tasks required to verify your MPLS configuration depend on the signaling protocol used. To validate the configuration, perform the appropriate set of tasks:

- Verifying an LDP-Signaled LSP on page 25
- Verifying an RSVP-Signaled LSP on page 27

## Verifying an LDP-Signaled LSP

Suppose that LDP is configured to establish an LSP as shown in Figure 4 on page 21.

To verify the LDP configuration, perform these verification tasks:

- Verifying LDP Neighbors on page 25
- Verifying LDP Sessions on page 26
- Verifying the Presence of LDP-Signaled LSPs on page 27
- Verifying Traffic Forwarding over the LDP-Signaled LSP on page 27

## **Verifying LDP Neighbors**

- **Purpose** Verify that each Services Router shows the appropriate LDP neighbors—for example, that Router R5 has both Router R6 and Router R7 as LDP neighbors.
  - Action From the CLI, enter the show ldp neighbor command.

| user@r5> <b>s</b> | how ldp neighbor |                |           |
|-------------------|------------------|----------------|-----------|
| Address           | Interface        | Label space ID | Hold time |
| 10.0.8.5          | ge-0/0/0.0       | 10.0.9.6:0     | 14        |
| 10.0.8.10         | ge-0/0/1.0       | 10.0.9.7:0     | 11        |

- **What It Means** The output shows the IP addresses of the neighboring interfaces along with the interface through which the neighbor adjacency is established. Verify the following information:
  - Each interface on which LDP is enabled is listed.
  - Each neighboring LDP interface address is listed with the appropriate corresponding LDP interface.
  - Under Label space ID, the appropriate loopback address for each neighbor appears.
- **Related Topics** For a complete description of **show ldp neighbor** output, see the *JUNOS Routing Protocols and Policies Command Reference.*

# **Verifying LDP Sessions**

- **Purpose** Verify that a TCP-based LDP session has been established between all LDP neighbors. Also, verify that the modified keepalive value is active.
- Action From the CLI, enter the show ldp session detail command.

```
user@r5> show ldp session detail
Address: 10.0.9.7, State: Operational, Connection: Open, Hold time: 28
Session ID: 10.0.3.5:0--10.0.9.7:0
Next keepalive in 3 seconds
Passive, Maximum PDU: 4096, Hold time: 30, Neighbor count: 1
Keepalive interval: 10, Connect retry interval: 1
Local - Restart: disabled, Helper mode: enabled
Remote - Restart: disabled, Helper mode: disabled
Local maximum recovery time: 240000 msec
Next-hop addresses received:
10.0.8.10
10.0.2.17
```

- **What It Means** The output shows the detailed information, including session IDs, keepalive interval, and next-hop addresses, for each established LDP session. Verify the following information:
  - Each LDP neighbor address has an entry, listed by loopback address.
  - The state for each session is Operational, and the connection for each session is Open. A state of Nonexistent or a connection of Closed indicates a problem with one of the following:
    - LDP configuration
    - Passage of traffic between the two Services Routers
    - Physical link between the two routers
  - For Keepalive interval, the appropriate value, **10**, appears.

# **Related Topics** For a complete description of **show ldp session detail** output, see the *JUNOS Routing Protocols and Policies Command Reference*.

# Verifying the Presence of LDP-Signaled LSPs

- **Purpose** Verify that each Services Router's inet.3 routing table has an LSP for the loopback address on each of the other routers.
- **Action** From the CLI, enter the **show route table inet.3** command.

user@r5> show route table inet.3
inet.3: 2 destinations, 2 routes (2 active, 0 holddown, 0 hidden)
+ = Active Route, - = Last Active, \* = Both

| 10.0.9.6/32 | *[LDP/9/0] 00:05:29, metric 1 |
|-------------|-------------------------------|
|             | > to 10.0.8.5 via ge-0/0/0.0  |
| 10.0.9.7/32 | *[LDP/9/0] 00:05:37, metric 1 |
|             | > to 10.0.8.10 via ge-0/0/1.0 |

- **What It Means** The output shows the LDP routes that exist in the inet.3 routing table. Verify that an LDP-signaled LSP is associated with the loopback addresses of the other routers in the MPLS network.
- **Related Topics** For a complete description of **show route table** output, see the *JUNOS Routing Protocols and Policies Command Reference.*

# Verifying Traffic Forwarding over the LDP-Signaled LSP

- **Purpose** Verify that traffic between Hosts C1 and C2 is forwarded over the LDP-signaled LSP between Services Router R6 and Services Router R7. Because traffic uses any configured gateway address by default, you must explicitly specify that the gateway address is to be bypassed.
  - Action If Host C1 is a Juniper Networks router, from the CLI enter the traceroute 220.220.0.0 source 200.200.0.1 bypass-routing gateway 172.16.0.1 command.

user@c1> traceroute 220.220.0.0 source 200.200.0.1 bypass-routing gateway 172.16.0.1 traceroute to 220.220.0.1 (172.16.0.1) from 200.200.0.1, 30 hops max, 40 byte packets

172.16.0.1 (172.16.0.1) 0.661 ms 0.538 ms 0.449 ms
10.0.8.9 (10.0.8.9) 0.511 ms 0.479 ms 0.468 ms MPLS Label=100004 CoS=0 TTL=1 S=1
10.0.8.5 (10.0.8.5) 0.476 ms 0.512 ms 0.441 ms
220.220.0.1 (220.220.0.1) 0.436 ms 0.420 ms 0.416 ms

What It Means
The output shows the route that traffic travels between Hosts C1 and C2, without using the default gateway. Verify that traffic sent from C1 to C2 travels through Router R7. The 10.0.8.9 address is the interface address for Router R5.

**Related Topics** For information about the traceroute command and its output. see the *JUNOS System Basics and Services Command Reference*.

# Verifying an RSVP-Signaled LSP

Suppose that RSVP is configured to establish an LSP as shown in Figure 5 on page 23.

To verify the RSVP configuration, perform these verification tasks:

- Verifying RSVP Neighbors on page 28
- Verifying RSVP Sessions on page 28
- Verifying the Presence of RSVP-Signaled LSPs on page 29

## **Verifying RSVP Neighbors**

- **Purpose** Verify that each Services Router shows the appropriate RSVP neighbors—for example, that Router R1 lists both Router R3 and Router R2 as RSVP neighbors.
- **Action** From the CLI, enter the **show rsvp neighbor** command.

| user@r1> <b>show rsvp neighbor</b> |        |       |            |          |            |  |
|------------------------------------|--------|-------|------------|----------|------------|--|
| RSVP neighbor: 2                   | learne | b     |            |          |            |  |
| Address                            | Idle   | Up/Dn | LastChange | HelloInt | HelloTx/Rx |  |
| 10.0.6.2                           | 0      | 3/2   | 13:01      | 3        | 366/349    |  |
| 10.0.3.3                           | 0      | 1/0   | 22:49      | 3        | 448/448    |  |

- **What It Means** The output shows the IP addresses of the neighboring routers. Verify that each neighboring RSVP router loopback address is listed.
- **Related Topics** For a complete description of **show rsvp neighbor** output, see the *JUNOS Routing Protocols and Policies Command Reference.*

## **Verifying RSVP Sessions**

- **Purpose** Verify that an RSVP session has been established between all RSVP neighbors. Also, verify that the bandwidth reservation value is active.
- Action From the CLI, enter the show rsvp session detail command.

```
user@r1> show rsvp session detail
Ingress RSVP: 1 sessions
```

10.0.9.7

```
From: 10.0.6.1, LSPstate: Up, ActiveRoute: 0
LSPname: r1-r7, LSPpath: Primary
Bidirectional, Upstream label in: -, Upstream label out: -
Suggested label received: -, Suggested label sent: -
Recovery label received: -, Recovery label sent: 100000
Resv style: 1 FF, Label in: -, Label out: 100000
Time left: -, Since: Thu Jan 26 17:57:45 2002
Tspec: rate 10Mbps size 10Mbps peak Infbps m 20 M 1500
Port number: sender 3 receiver 17 protocol 0
PATH rcvfrom: localclient
PATH sentto: 10.0.4.13 (ge-0/0/1.0) 1467 pkts
RESV rcvfrom: 10.0.4.13 (ge-0/0/1.0) 1467 pkts
Record route: <self> 10.0.4.13 10.0.2.1 10.0.8.10
```

- **What It Means** The output shows the detailed information, including session IDs, bandwidth reservation, and next-hop addresses, for each established RSVP session. Verify the following information:
  - Each RSVP neighbor address has an entry for each neighbor, listed by loopback address.
  - The state for each LSP session is **Up**.
  - Under **Tspec**, the appropriate bandwidth value, **10Mbps**, appears.
- **Related Topics** For a complete description of **show rsvp session detail** output, see the *JUNOS Routing Protocols and Policies Command Reference*.

# Verifying the Presence of RSVP-Signaled LSPs

- **Purpose** Verify that the inet.3 routing table of the entry (ingress) Services Router, R1, has a configured LSP to the loopback address of Router R7.
- **Action** From the CLI, enter the show route table inet.3 command.

user@r1> show route table inet.3
inet.3: 2 destinations, 2 routes (2 active, 0 holddown, 0 hidden)
+ = Active Route, - = Last Active, \* = Both

10.0.9.7/32 \*[RSVP/7] 00:05:29, metric 10 > to 10.0.4.17 via ge-0/0/0.0, label-switched-path r1-r7

- **What It Means** The output shows the RSVP routes that exist in the inet.3 routing table. Verify that an RSVP-signaled LSP is associated with the loopback address of the exit (egress) router, R7, in the MPLS network.
- **Related Topics** For a complete description of **show route table** output, see the *JUNOS Routing Protocols and Policies Command Reference.*

J-series<sup>™</sup> Services Router Advanced WAN Access Configuration Guide

# Chapter 3 Configuring Virtual Private Networks

You can configure a Services Router to participate in several types of virtual private networks (VPNs). A VPN allows remote sites and users to use a public communication infrastructure to create secure access to an organization's network. VPNs are a cost-effective alternative to expensive dedicated lines.

There are many ways to set up a VPN and direct traffic through it. This chapter describes the most common tasks involved in setting up a basic Layer 2 VPN, Layer 2 circuit, or Layer 3 VPN configuration. For more information about VPNs, including other configurations and advanced or less common tasks, see the *JUNOS VPNs Configuration Guide*.

You can use either the J-Web configuration editor or the CLI configuration editor to configure VPNs.

This chapter contains the following topics:

- VPN Configuration Overview on page 31
- Before You Begin on page 34
- Configuring VPNs with a Configuration Editor on page 34
- Verifying a VPN Configuration on page 52

## **VPN Configuration Overview**

To configure VPN functionality on a Services Router, you must enable support on the provider edge (PE) Services Router as well as configure the Services Router to distribute routing information to other Services Routers in the VPN. The sample configurations in this chapter describe setting up a basic Multiprotocol Label Switching (MPLS) Layer 2 VPN, Layer 3 VPN, and Layer 2 circuit.

This section contains the following topics:

- Sample VPN Topology on page 32
- Basic Layer 2 VPN Configuration on page 32
- Basic Layer 2 Circuit Configuration on page 32
- Basic Layer 3 VPN Configuration on page 33

## Sample VPN Topology

Figure 6 on page 32 shows the overview of a basic VPN topology for the sample configurations in this chapter.

### **Figure 6: Basic VPN Topology**

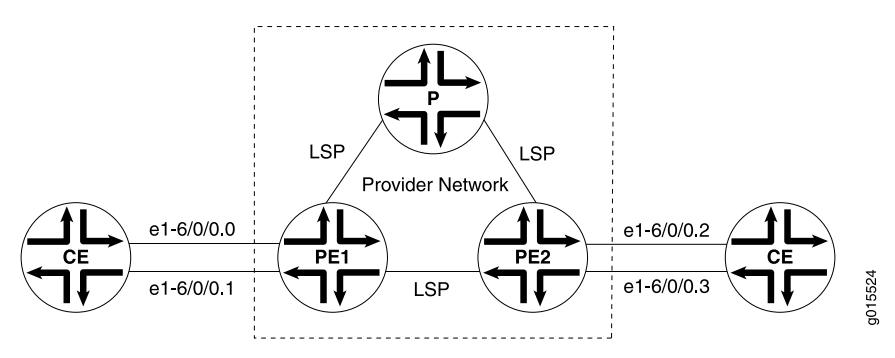

## **Basic Layer 2 VPN Configuration**

Implementing a Layer 2 VPN on the Services Router is similar to implementing a VPN using a Layer 2 technology such as Asynchronous Transfer Mode (ATM) or Frame Relay. However, for a Layer 2 VPN on the Services Router, traffic is forwarded to the router in a Layer 2 format. Traffic is then carried by Multiprotocol Label Switching (MPLS) over the service provider's network, and then converted back to Layer 2 format at the receiving end.

On a Layer 2 VPN, routing occurs on the customer's Services Routers, typically on the customer edge (CE) router. The CE Services Router connected to a service provider on a Layer 2 VPN must select the appropriate circuit on which to send traffic. The provider edge (PE) Services Router receiving the traffic sends it across the service provider's network to the PE Services Router connected to the receiving site. PE Services Routers are not required to learn the customer's routes or routing topology, but they must identify the tunnel through which to send the data.

In this sample Layer 2 VPN configuration, the PE routers use the same autonomous system (AS). Within the AS, routing information is communicated through an interior gateway protocol (IGP). Outside the AS, routing information is shared with other ASs through Border Gateway Protocol (BGP). Each AS has a single routing policy and uses a group of one or more IP prefixes. The PE routers must use the same signaling protocols to communicate.

Each routing instance that you configure on a PE router must have a unique route distinguisher associated with it. VPN routing instances need a route distinguisher to help BGP identify overlapping network layer reachability information (NLRIs) messages from different VPNs.

## **Basic Layer 2 Circuit Configuration**

A Layer 2 circuit is a point-to-point Layer 2 connection that transports traffic by means of Multiprotocol Label Switching (MPLS) or another tunneling technology on the service provider network. The Layer 2 circuit creates a virtual connection to direct

traffic between two CE Services Routers across a service provider network. The main difference between a Layer 2 VPN and a Layer 2 circuit is the method of setting up the virtual connection. As with a leased line, a Layer 2 circuit forwards all packets received from the local interface to the remote interface.

On the interface communicating with the other PE router, you must specify MPLS and IPv4, and include the IP address. For the loopback interface, you must specify inet, and include the IP address. For IPv4, you must designate the loopback interface as primary so it can receive control packets. Because it is always operational, the loopback interface is best able to perform the control function.

On the PE router interface facing the CE router, you must specify a circuit cross-connect (CCC) encapsulation type. The type of encapsulation depends on the interface type. For example, an Ethernet interface uses **ethernet-ccc**. The encapsulation type determines how the packet is constructed for that interface.

On the CE router interface that faces the PE router, you must specify inet (for IPv4), and include the IP address. You also specify a routing protocol such as Open Shortest Path First (OSPF) which specifies the area and IP address of the Services Router interface.

With this information, the Services Routers can send and receive packets across the circuit.

## **Basic Layer 3 VPN Configuration**

A Layer 3 VPN operates at the Layer 3 level of the OSI model, the Network layer. In this configuration, the service provider network must learn the IP addresses of devices sending traffic across the VPN. The Layer 3 VPN requires more processing power on the PE Services Routers, because it has larger routing tables for managing network traffic on the customer sites.

A Layer 3 VPN is a set of sites that share common routing information, and connectivity of the sites is controlled by a collection of policies. The sites making up a Layer 3 VPN are connected over a service provider's existing public Internet backbone.

An interface on each CE Services Router communicates with an interface on a PE Services Router through the external Border Gateway Protocol (EBGP).

On the provider Services Router, you configure two interfaces: one to communicate with each PE Services Router. The interfaces communicate with the PE Services Routers by using IPv4 and MPLS. The provider router is in the same AS as the PE routers, which is typically the case for Layer 3 VPNs.

The provider router uses OSPF and Label Distribution Protocol (LDP) to communicate with the PE Services Routers. For OSPF, the provider Services Router interfaces that communicate with the PE routers are specified, as well as the loopback interface. For the PE routers, the loopback interface is in passive mode, meaning it does not send OSPF packets to perform the control function. In this example, the provider router and PE routers are in the same backbone area. For the LDP configuration, the provider router interfaces that communicate with the PE routers are specified.

# **Before You Begin**

Before you begin configuring VPNs, perform the following tasks:

- Determine which Services Routers are participating in the VPN configuration. This chapter describes configuring an interface for basic VPN connectivity. To configure an interface, see the *J*-series Services Router Basic LAN and WAN Access Configuration Guide.
- Determine the protocols to use in the VPN configuration. These protocols include
  - MPLS—See "Multiprotocol Label Switching Overview" on page 3 and the JUNOS Routing Protocols Configuration Guide.
  - BGP, EBGP, and internal BGP (IBGP)—See the *J*-series Services Router Basic LAN and WAN Access Configuration Guide and the JUNOS Routing Protocols Configuration Guide.
  - LDP and Resource Reservation Protocol (RSVP)—See "Configuring Signaling Protocols for Traffic Engineering" on page 19 and the *JUNOS MPLS Applications Configuration Guide.*
  - OSPF—See the J-series Services Router Basic LAN and WAN Access Configuration Guide and the JUNOS Routing Protocols Configuration Guide.

## **Configuring VPNs with a Configuration Editor**

To configure a basic Layer 3 VPN, Layer 2 VPN, or Layer 2 circuit, perform the following tasks. Use Table 8 on page 34 to help you select the tasks for your VPN type. For information about using the J-Web and CLI configuration editors, see the *J-series Services Router Basic LAN and WAN Access Configuration Guide*.

- Configuring Interfaces Participating in a VPN on page 35
- Configuring Protocols Used by a VPN on page 37
- Configuring a VPN Routing Instance on page 45
- Configuring a VPN Routing Policy on page 47

### **Table 8: VPN Configuration Task Summary**

| Section                                                       | Layer 3 VPN          | Layer 2 VPN          | Layer 2 Circuit      |
|---------------------------------------------------------------|----------------------|----------------------|----------------------|
| "Configuring Interfaces Participating<br>in a VPN" on page 35 | All Services Routers | All Services Routers | All Services Routers |
| "Configuring Protocols Used by a VPN" on page 37              | All Services Routers | All Services Routers | All Services Routers |
| "Configuring a VPN Routing<br>Instance" on page 45            | PE Services Routers  | PE Services Routers  | N/A                  |

| Section                                          | Layer 3 VPN                                                                         | Layer 2 VPN                                                | Layer 2 Circuit |
|--------------------------------------------------|-------------------------------------------------------------------------------------|------------------------------------------------------------|-----------------|
| "Configuring a VPN Routing<br>Policy" on page 47 | CE Services Routers<br>(PE Services Routers if you<br>are not using a route target) | PE Services Routers if you<br>are not using a route target | N/A             |

### Table 8: VPN Configuration Task Summary (continued)

## **Configuring Interfaces Participating in a VPN**

Configuring the Services Router interfaces that participate in the VPN is similar to configuring them for other uses, with a few requirements for VPN.

Before following the procedures in this section, make sure you have initially configured the interface as described in the *J*-series Services Router Basic LAN and WAN Access Configuration Guide.

To configure an interface for a VPN:

- 1. Navigate to the top of the configuration hierarchy in either the J-Web or CLI configuration editor.
- 2. Perform the configuration tasks described in Table 9 on page 36 for each interface involved in the VPN, except Layer 3 loopback interfaces, which do not require other configuration.
- 3. Go on to "Configuring Protocols Used by a VPN" on page 37.

## Table 9: Configuring an Interface for a VPN

| Task                                                                                                    | J-W                                                                                | J-Web Configuration Editor                                                                                                    |      | CLI Configuration Editor                                                                                                    |  |  |
|----------------------------------------------------------------------------------------------------|------------------------------------------------------------------------------------|----------------------------------------------------------------------------------------------------|------|----------------------------------------------------------------------------------------------------|--|--|
| Configure IPv4.<br>(interfaces on all Services                                                                                                    | 1.                                                                                 | In the J-Web interface, select<br>Configuration > View and Edit > Edit<br>Configuration.                                                                                                    |      | For all interfaces except loopback, and a<br>Layer 2 VPN interface facing a CE router:<br>From the <b>[edit]</b> hierarchy level enter                                                                                                    |  |  |
| Routers)                                                                                                    | 2.                                                                                 | Next to Interfaces, click Configure or Edit.                                                                                                    |      | edit interfaces interface-name unit                                                                                                    |  |  |
| (See the interface naming conventions in the <i>J-series</i>                                                                                                    | 3.                                                                                 | In the Interface name column, select the interface.                                                                                                    |      | logical_interface family inet address<br>ipv4_address                                                                                                    |  |  |
| Services Router Basic LAN<br>and WAN Access<br>Configuration Guide.)                                                                                            | <ol> <li>4.</li> <li>5.</li> <li>6.</li> <li>7.</li> <li>8.</li> <li>9.</li> </ol> | For Layer 2 VPNs on the interface facing<br>a CE router, select an encapsulation type,<br>such as <b>ethernet-ccc</b> from the<br>Encapsulation list. For Fast Ethernet<br>interfaces, you also must select <b>Vlan</b><br><b>tagging</b> from the Vlan tag mode list.<br>In the Interface unit number column,<br>select the logical interface.<br>In the Family group, select <b>Inet</b> and click<br><b>Edit</b> .<br>Next to Address, click <b>Add new entry</b><br>In the Source box, type the IPv4<br>address—for example, <b>10.49.102.1/30</b> .<br>For a loopback address on a Layer 2<br>configuration, select <b>Primary</b> .<br>Click <b>OK</b> to return to the Unit page. | •    | For a loopback address on a Layer 2<br>configuration:<br>From the [edit] hierarchy level, enter<br>edit interfaces IoO unit<br><i>logical_interface</i> family inet address<br><i>ipv4_address</i> primary<br>For a Layer 2 VPN interface facing a CE<br>router:<br>From the [edit] hierarchy level, enter<br>set interfaces <i>interface-name</i> vlan-tagging<br>encapsulation vlan-ccc unit <i>logical_interface</i><br>encapsulation vlan-ccc vlan-id <i>id-number</i> |  |  |
| Configure the MPLS address family.                                                                                                    | On<br>gro                                                                          | the Unit page, select <b>Mpls</b> in the Family<br>up.                                                                                                    | At t | the [edit interfaces interface] level, enter                                                                                                    |  |  |
| (for interfaces on a PE or<br>provider Services Router<br>that communicate with a<br>PE or provider Services<br>Router only, and not for<br>loopback addresses) |                                                                                    |                                                                                                    | set  | unit <i>logical_interface</i> family mpls                                                                                                    |  |  |
| For Layer 2 VPNs and circuits, configure encapsulation.                                                                                                    | 1.                                                                                 | On the Unit page, select an encapsulation type from the Encapsulation list.                                                                                                    | 1.   | At the [edit interfaces interface] level, enter set encapsulation encapsulation_type                                                                                                    |  |  |
| If multiple logical units are<br>configured, the<br>encapsulation type is<br>needed at the interface<br>level only. It is always<br>required at the unit level. | 2.<br>3.<br>4.                                                                     | On the Interface page, select an<br>encapsulation type from the Encapsulation<br>list.<br>Click <b>OK</b> until you see the Configuration<br>Interfaces page displaying all interfaces<br>on the router.                                                                                                    | 2.   | Enter<br>set unit logical_interfaceencapsulation<br>encapsulation_type                                                                                                    |  |  |
| (for interfaces on a PE<br>Services Router that<br>communicate with a CE<br>Services Router)                                                                    |                                                                                    |                                                                                                    |      |                                                                                                    |  |  |

## **Configuring Protocols Used by a VPN**

The Services Routers in a VPN use a variety of protocols to communicate between PE and provider Services Routers. Use Table 10 on page 37 to help you select the tasks for your VPN type. For more information about configuring routing protocols, see the *JUNOS Routing Protocols Configuration Guide* and the *JUNOS MPLS Applications Configuration Guide*.

This section contains the following topics:

- Configuring MPLS for VPNs on page 37
- Configuring a BGP Session on page 39
- Configuring Routing Options for VPNs on page 40
- Configuring an IGP and a Signaling Protocol on page 41
- Configuring LDP for Signaling on page 41
- Configuring RSVP for Signaling on page 43
- Configuring a Layer 2 Circuit on page 44

### **Table 10: VPN Protocol Configuration Task Summary**

| Section                                                                                                    | Layer 3 VPN                         | Layer 2 VPN                         | Layer 2 Circuit      |
|----------------------------------------------------------------------------------------------------|-------------------------------------|-------------------------------------|----------------------|
| "Configuring MPLS for<br>VPNs" on page 37                                                                               | N/A unless you are using<br>RSVP    | PE and provider Services<br>Routers | PE Services Routers  |
| "Configuring a BGP<br>Session" on page 39                                                                               | PE Services Routers                 | PE Services Routers                 | PE Services Routers  |
| "Configuring Routing Options for VPNs" on page 40                                                                       | All Services Routers                | All Services Routers                | All Services Routers |
| "Configuring an IGP and a Signaling<br>Protocol" on page 41—one of the<br>following tasks:                              | PE and provider Services<br>Routers | PE Services Routers                 | PE Services Routers  |
| <ul> <li>Configuring LDP for<br/>Signaling on page 41</li> <li>Configuring RSVP for<br/>Signaling on page 43</li> </ul> |                                     |                                     |                      |
| "Configuring a Layer 2<br>Circuit" on page 44                                                                           | N/A                                 | N/A                                 | PE Services Routers  |

## **Configuring MPLS for VPNs**

For Layer 2 VPN and Layer 2 circuit interfaces that communicate with other PE Services Routers and provider Services Routers, you must advertise the interface using MPLS. Unless you are using RSVP, this section does not apply to Layer 3 VPNs because MPLS is configured on the interface.

For more information about configuring MPLS, see "Multiprotocol Label Switching Overview" on page 3*JUNOS MPLS Applications Configuration Guide*.

To configure MPLS for VPNs:

- 1. Navigate to the top of the configuration hierarchy in either the J-Web or CLI configuration editor.
- 2. Perform the configuration tasks described in Table 11 on page 38 on each PE Services Router and provider Services Router interface that communicates with another PE Services Router.
- 3. If you are finished configuring the router, commit the configuration.
- 4. To verify the configuration, see "Verifying a VPN Configuration" on page 52
- 5. Go on to "Configuring a BGP Session" on page 39.

### **Table 11: Configuring MPLS for VPNs**

| Task                                                                                                    | J-W | eb Configuration Editor                                                                  | CLI               | I Configuration Editor                                                                                    |
|----------------------------------------------------------------------------------------------------|-----|------------------------------------------------------------------------------------------|-------------------|----------------------------------------------------------------------------------------------------|
| Navigate to the top of the configuration hierarchy and specify the interfaces                                                                                  | 1.  | In the J-Web interface, select<br>Configuration > View and Edit > Edit<br>Configuration. | Fro<br>foll<br>wa | om the <b>[edit]</b> hierarchy level, enter the<br>lowing command for each interface you<br>nt to enable: |
| used for communication<br>between PE routers and                                                                                                    | 2.  | Next to Mpls, click Configure or Edit.                                                   | edi               | t protocols mpls interface interface name                                                                 |
| between PE routers and                                                                                                    | 3.  | Next to Interface, click <b>Configure</b> or <b>Edit</b> .                               | cui               |                                                                                                    |
| (PE and provider Services                                                                                                    | 4.  | In the Interface name box, type<br>interface-name.                                       |                   |                                                                                                    |
| Routers)                                                                                                    | 5.  | Click <b>OK</b> .                                                                        |                   |                                                                                                    |
| (See the interface naming<br>conventions in the <i>J-series</i><br><i>Services Router Basic LAN</i><br>and WAN Access<br>Configuration Guide.)                 |     |                                                                                          |                   |                                                                                                    |
| For RSVP only, configure<br>an MPLS label-switched<br>path (LSP) to the<br>destination point on the PE<br>router for LSP. During<br>configuration, you specify | 1.  | In the MPLS page, click <b>Add New Entry</b> in the Label switched path group.           | 1.                | From the [edit] hierarchy level, enter                                                                    |
|                                                                                                    | 2.  | Type a path name in the Path name box<br>and an IP address in the To box.                |                   | edit protocols mpls label-switched-path<br>path-name                                                      |
|                                                                                                    | 3.  | Click <b>OK</b> .                                                                        | 2.                | Enter                                                                                                    |
| the IP address of the LSP destination point, which is                                                                                                    | 4.  | Next to Interface, click Add New Entry.                                                  |                   | set to ip-address                                                                                         |
| an address on the remote<br>PE router.                                                                                                    | 5.  | Type <i>interface-name</i> in the Interface name box.                                    | 3.                | Enter up.                                                                                                 |
| The path name is defined<br>on the source Services<br>Router only and is unique<br>between two routers.                                                        | 6.  | Click <b>OK</b> .                                                                        | 4.                | Enter                                                                                                    |
|                                                                                                    | 7.  | Repeat Steps 4 through 6 for each interface.                                             |                   | interface interface-name                                                                                  |
| (PE Services Router<br>interface communicating<br>with another PE Services<br>Router)                                                                          |     |                                                                                          |                   |                                                                                                    |

# **Configuring a BGP Session**

You must configure an internal BGP (IBGP) session between PE Services Routers so the Services Routers can exchange information about routes originating and terminating in the VPN. The PE routers use this information to determine which labels to use for traffic destined for remote sites. The IBGP session for the VPN runs through the loopback address. This section is valid for Layer 2 VPNs and Layer 3 VPNs, but not Layer 2 circuits.

For the Layer 3 example, you also configure an EBGP session.

For more information about configuring IBGP sessions, see the *J*-series Services Router Basic LAN and WAN Access Configuration Guide and the JUNOS Routing Protocols Configuration Guide.

To configure an IBGP session:

- 1. Navigate to the top of the configuration hierarchy in either the J-Web or CLI configuration editor.
- 2. Perform the configuration tasks described in Table 12 on page 40 on each PE router.
- 3. If you are finished configuring the router, commit the configuration.
- 4. To verify the configuration, "Verifying a VPN Configuration" on page 52.
- 5. Go on to "Configuring Routing Options for VPNs" on page 40.

### **Table 12: Configuring an IBGP Session**

| Task                                                                               | J-W | eb Configuration Editor                                                                               | CLI | Configuration Editor                                                                          |
|------------------------------------------------------------------------------------|-----|----------------------------------------------------------------------------------------------------|-----|-----------------------------------------------------------------------------------------------|
| Navigate to the top of the configuration hierarchy and configure the IGBP session. | 1.  | In the J-Web interface, select<br>Configuration > View and Edit > Edit<br>Configuration.              | 1.  | From the [edit] hierarchy level, enter                                                        |
| (PE Services Router)                                                               | 2.  | Next to Bgp, click <b>Configure</b> or <b>Edit</b> .                                                  | 2.  | edit protocols bgp group group-name                                                           |
|                                                                                    | 3.  | Next to Group, click Add New Entry.                                                                   | ~.  |                                                                                               |
|                                                                                    | 4.  | Type a name in the Group name box.                                                                    |     | set type internal                                                                             |
|                                                                                    | 5.  | From the Type list, select Internal.                                                                  | 3.  | Enter                                                                                         |
|                                                                                    | 6.  | In the Local address box, type the local loopback IP address.                                         |     | set local-address<br>loopback-interface-ip-address                                            |
|                                                                                    | 7.  | In the Family group, select <b>L2vpn</b> for a<br>Layer 2 VPN or <b>Inet vpn</b> for a Layer 3<br>VPN | 4.  | Enter                                                                                         |
|                                                                                    | Q   | Select Unicast                                                                                        |     | set farmy farmy-type unicast                                                                  |
|                                                                                    | 9.  | Click <b>OK</b> .                                                                                     |     | Replace <i>family-type</i> with <b>l2vpn</b> for a Layer 2 VPN or inet–vpn for a Layer 3 VPN. |
|                                                                                    | 10. | In the Neighbor group, click <b>Add new</b><br>entry                                                  | 5.  | Enter up.                                                                                     |
|                                                                                    | 11. | In the Address box, type the loopback IP address of the neighboring PE router.                        | 6.  | Enter the loopback address of the neighboring PE router:                                      |
|                                                                                    | 12. | Click <b>OK</b> until you return to the BGP page.                                                     |     | set neighbor <i>ip-address</i>                                                                |
|                                                                                    |     |                                                                                                    |     |                                                                                               |

## **Configuring Routing Options for VPNs**

The only required routing option for VPNs is the autonomous system (AS) number. You must specify it on each router involved in the VPN.

To configure routing options for a VPN:

- 1. Navigate to the top of the configuration hierarchy in either the J-Web or CLI configuration editor.
- 2. Perform the configuration task described in Table 13 on page 41.
- 3. If you are finished configuring the router, commit the configuration.
- 4. To verify the configuration, see "Verifying a VPN Configuration" on page 52
- 5. Go on to "Configuring an IGP and a Signaling Protocol" on page 41.

| Task                     | J-W                  | eb Configuration Editor                                                                                                    | CLI Configuration Editor                                                                     |
|--------------------------|----------------------|----------------------------------------------------------------------------------------------------|----------------------------------------------------------------------------------------------|
| Configure the AS number. | 1.<br>2.<br>3.<br>4. | In the J-Web interface, select<br>Configuration > View and Edit > Edit<br>Configuration.<br>Next to Routing options, click Configure<br>or Edit.<br>In the AS number box, type the AS<br>number.<br>Click OK. | From the [edit] hierarchy level, enter<br>set routing-options autonomous-system<br>as-number |
|                          |                      |                                                                                                    |                                                                                              |

### **Table 13: Configuring Routing Options for a VPN**

### **Configuring an IGP and a Signaling Protocol**

The PE Services Routers and provider Services Routers must be able to exchange routing information. To enable this exchange, you must configure either an IGP such as OSPF or static routes on these routers. You must configure the IGP at the [edit protocols] level, not within the routing instance at the [edit routing-instances] level.

You can use LDP or RSVP between PE routers and between PE routers and provider routers, but not for interfaces between PE routers and CE routers. LDP routes traffic using IGP metrics. RSVP has traffic engineering that lets you override IGP metrics as needed. For more information about these protocols, see "Signaling Protocols Overview" on page 10.

Each PE Services Router's loopback address must appear as a separate route. Do not configure any summarization of the PE Services Router's loopback addresses at the area boundary.

For more information about configuring IGPs and static routes, see the *J*-series Services Router Basic LAN and WAN Access Configuration Guide and the JUNOS Routing Protocols Configuration Guide.

Configure the appropriate signaling protocol for your VPN:

- Configuring LDP for Signaling on page 41
- Configuring RSVP for Signaling on page 43

### **Configuring LDP for Signaling**

You must configure LDP and OSPF on PE and provider routers. For more information about configuring OSPF see the *J*-series Services Router Basic LAN and WAN Access Configuration Guide.

To configure LDP and OSPF:

- 1. Navigate to the top of the configuration hierarchy in either the J-Web or CLI configuration editor.
- 2. Perform the configuration tasks described in Table 14 on page 42 on PE and provider router interfaces that communicate with a PE router or provider router.

For the protocols to work properly, you also must configure the MPLS address family for each interface that uses LDP or RSVP, as described previously in "Configuring Interfaces Participating in a VPN" on page 35.

- 3. If you are finished configuring the router, commit the configuration.
- 4. To verify the configuration, see "Verifying a VPN Configuration" on page 52.
- 5. Go on to "Configuring a VPN Routing Instance" on page 45.

### Table 14: Configuring LDP and OSPF for Signaling

| Task                                                                                                    | J-W | eb Configuration Editor                                                                  | CLI Configuration Editor                                                                                     |
|----------------------------------------------------------------------------------------------------|-----|------------------------------------------------------------------------------------------|----------------------------------------------------------------------------------------------------|
| Navigate to the top of the configuration hierarchy and specify the LDP                                                           | 1.  | In the J-Web interface, select<br>Configuration > View and Edit > Edit<br>Configuration. | From the [ <b>edit</b> ] hierarchy level, enter the following command for each interface you want to enable: |
| interfaces that                                                                                                    | 2.  | Next to Ldp, click <b>Configure</b> or <b>Edit</b> .                                     | edit protocols ldp interface interface-name                                                                  |
| communicate with a PE                                                                                                    | 3.  | Next to Interface, click <b>Configure</b> or <b>Edit</b> .                               |                                                                                                    |
| and the loopback interface<br>of the PE router.                                                                                  | 4.  | In the Interface name column, type <i>interface-name</i> .                               |                                                                                                    |
| (PE and provider Services<br>Routers)                                                                                            | 5.  | Click <b>OK</b> .                                                                        |                                                                                                    |
|                                                                                                    | 6.  | Repeat Steps 4 and 5 for each interface you want to enable.                              |                                                                                                    |
| (See the interface naming<br>conventions in the J-series<br>Services Router Basic LAN<br>and WAN Access<br>Configuration Guide.) |     |                                                                                          |                                                                                                    |

| Task                                                                                                    | J-Web Configuration Editor |                                                                                           |     | CLI Configuration Editor                                                            |  |  |
|----------------------------------------------------------------------------------------------------|----------------------------|-------------------------------------------------------------------------------------------|-----|-------------------------------------------------------------------------------------|--|--|
| Configure OSPF for each                                                                                             | For                        | OSPF:                                                                                     | For | OSPF:                                                                               |  |  |
| interface that uses LDP.                                                                                            | 1.                         | On the main Configuration page next to Protocols, click <b>Configure</b> or <b>Edit</b> . | 1.  | From the [edit] hierarchy level, enter the following command for each interface you |  |  |
| configure at least one area                                                                                         | 2.                         | Next to Ospf, click <b>Configure</b> or <b>Edit</b> .                                     |     | want to enable:                                                                     |  |  |
| router's interfaces. An AS<br>can be divided into                                                                   | 3.                         | For Layer 2 VPN or circuit, select <b>Traffic</b> engineering.                            |     | edit protocols ospf area 0.0.0.0 interface<br>interface-name                        |  |  |
| multiple areas. This<br>example uses the<br>backbone area <b>0.0.0.0</b> .<br>(PE and provider Services<br>Routers) | 4.                         | Next to Area group, click <b>Add new entry</b> and add the area.                          | 2.  | For Layer 2 VPN or circuit, move up to the [edit protocols ospf] level and enter    |  |  |
|                                                                                                    | 5.                         | Next to Area group, select the area (0.0.0.0).                                            |     | set traffic-engineering                                                             |  |  |
|                                                                                                    | 6.                         | Next to Interface group, select <b>Add new</b> entry.                                     |     |                                                                                     |  |  |
|                                                                                                    | 7.                         | In the Interface name box, type <i>interface-name</i> .                                   |     |                                                                                     |  |  |
|                                                                                                    | 8.                         | Click <b>OK</b> .                                                                         |     |                                                                                     |  |  |
|                                                                                                    | 9.                         | Repeat Steps 5 through 7 to enable additional interfaces.                                 |     |                                                                                     |  |  |
|                                                                                                    | 10.                        | Click <b>OK</b> twice to return to the Protocols page.                                    |     |                                                                                     |  |  |

### Table 14: Configuring LDP and OSPF for Signaling (continued)

## **Configuring RSVP for Signaling**

You must enable RSVP for all connections that participate in the label-switched path (LSP) on PE and provider Services Routers. In addition, you must configure OSPF on various interfaces.

For more information about configuring OSPF see the *J*-series Services Router Basic LAN and WAN Access Configuration Guide.

To configure RSVP and OSPF:

- 1. Navigate to the top of the configuration hierarchy in either the J-Web or CLI configuration editor.
- 2. Perform the configuration tasks described in Table 15 on page 44 on each PE router and provider router, as specified.
- 3. If you are finished configuring the router, commit the configuration.
- 4. To verify the configuration, see "Verifying a VPN Configuration" on page 52.
- 5. Go on to "Configuring a VPN Routing Instance" on page 45.

### Table 15: Configuring RSVP and OSPF for Signaling

| Task                                                                                                    | J-W | eb Configuration Editor                                                                   | CLI Configuration Editor                                                                   |
|----------------------------------------------------------------------------------------------------|-----|-------------------------------------------------------------------------------------------|--------------------------------------------------------------------------------------------|
| Navigate to the top of the                                                                                                    |     | OSPF, follow these steps:                                                                 | From the [edit] hierarchy level, enter the                                                 |
| configuration hierarchy<br>and configure OSPF with<br>traffic engineering support.                                                                            | 1.  | In the J-Web interface, select<br>Configuration > View and Edit > Edit<br>Configuration.  | following command for each interface you want to enable:                                   |
| (PE Services Router)                                                                                                    | 2.  | Next to Protocols, click <b>Configure</b> or <b>Edit</b> .                                |                                                                                            |
|                                                                                                    | 3.  | Next to Ospf, click <b>Configure</b> or <b>Edit</b> .                                     |                                                                                            |
|                                                                                                    | 4.  | Select <b>Traffic engineering</b> , and then click <b>Configure</b> .                     |                                                                                            |
|                                                                                                    | 5.  | Select Shortcuts.                                                                         |                                                                                            |
|                                                                                                    | 6.  | Click <b>OK</b> until you return to the Protocols page.                                   |                                                                                            |
| Enable RSVP on interfaces that participate in the LSP.                                                                                                    | 1.  | On the main Configuration page next to Protocols, click <b>Configure</b> or <b>Edit</b> . | From the <b>[edit]</b> hierarchy level, enter the following command for each interface you |
| (PE Services Router) Enable                                                                                                    | 2.  | Next to Rsvp, click Configure or Edit.                                                    | want to enable:                                                                            |
| interfaces on the source<br>and destination points.                                                                                                    | 3.  | In the Interface group, click <b>Add New Entry</b> .                                      | edit protocols rsvp interface interface-name                                               |
| (provider Services Router)                                                                                                    | 4.  | Type an interface name.                                                                   |                                                                                            |
| Enable interfaces that                                                                                                    | 5.  | Click <b>OK</b> .                                                                         |                                                                                            |
| the PE Services Routers.                                                                                                    | 6.  | Repeat Steps 2 through 4 for each interface you want to enable.                           |                                                                                            |
| (See the interface naming<br>conventions in the <i>J-series</i><br><i>Services Router Basic LAN</i><br><i>and WAN Access</i><br><i>Configuration Guide.</i> ) | 7.  | Click <b>OK</b> .                                                                         |                                                                                            |

## **Configuring a Layer 2 Circuit**

Each Layer 2 circuit is represented by the logical interface connecting the local PE Services Router to the local CE Services Router. All Layer 2 circuits using a particular remote PE Services Router neighbor is identified by its IP address and is usually the endpoint destination for the LSP tunnel transporting the Layer 2 circuit.

You configure a virtual circuit ID on each interface. Each virtual circuit ID uniquely identifies the Layer 2 circuit among all the Layer 2 circuits to a specific neighbor. The key to identifying a particular Layer 2 circuit on a PE router is the neighbor address and the virtual circuit ID. Based on the virtual circuit ID and the neighbor relationship, an LDP label is bound to an LDP circuit. LDP uses the binding for sending traffic on that Layer 2 circuit to the remote CE router.

To configure a Layer 2 circuit:

- 1. Navigate to the top of the configuration hierarchy in either the J-Web or CLI configuration editor.
- 2. Perform the configuration tasks described in Table 16 on page 45 on each PE router and provider router, as specified.
- 3. If you are finished configuring the router, commit the configuration.
- 4. To verify the configuration, see "Verifying a VPN Configuration" on page 52.

| Task                                                                                                    | J-Web Configuration Editor |                                                                               | CLI | CLI Configuration Editor                                                        |  |
|----------------------------------------------------------------------------------------------------|----------------------------|-------------------------------------------------------------------------------|-----|---------------------------------------------------------------------------------|--|
| Navigate to the top of the configuration hierarchy                                                                               | 1.                         | In the J-Web interface, select<br>Configuration > View and Edit > Edit        | 1.  | From the [edit] hierarchy level, enter                                          |  |
| and enable a Layer 2                                                                                                    |                            | Configuration.                                                                |     | edit protocols l2circuit neighbor                                               |  |
| interface.                                                                                                    | 2.                         | Next to Protocols, click <b>Configure</b> or <b>Edit</b> .                    |     | interface-name interface interface-name                                         |  |
| (DE Comvises Deuter)                                                                                                    | 3.                         | Next to L2circuit, click <b>Configure</b> or <b>Edit</b> .                    |     | For neighbor, specify the local loopback                                        |  |
| (PE Services Router)                                                                                                    | 4.                         | Next to Neighbor, click Add new entry.                                        |     | address, and for interface, specify the interface name of the remote PE router. |  |
| (See the interface naming<br>conventions in the J-series<br>Services Router Basic LAN<br>and WAN Access<br>Configuration Guide.) | 5.                         | In the Neighbor box, enter the loopback address of the local router.          | 2.  | Enter                                                                           |  |
|                                                                                                    | 6.                         | Next to Interface, click Add new entry.                                       |     | set virtual-circuit-id id-number                                                |  |
|                                                                                                    | 7.                         | In the <b>Interface</b> box, type the interface name of the remote PE router. |     |                                                                                 |  |
|                                                                                                    | 8.                         | In the Virtual circuit id box, type an ID number.                             |     |                                                                                 |  |
|                                                                                                    | 9.                         | Click <b>OK</b> until you return to the Protocols page.                       |     |                                                                                 |  |

### Table 16: Configuring a Layer 2 Circuit

## **Configuring a VPN Routing Instance**

You must configure a routing instance for each VPN on each PE Services Router participating in the VPN. The routing instance has the same name on each PE router. VPN routing instances need a route distinguisher to help BGP distinguish between potentially identical network layer reachability information (NLRI) messages received from different VPNs. This section does not apply to Layer 2 circuit configurations.

Each routing instance that you configure on a PE router must have a unique route distinguisher. There are two possible formats:

- as-number:number, where as-number is an autonomous system (AS) number (a 2-byte value) in the range 1 through 65,535, and number is any 4-byte value. We recommend that you use an Internet Assigned Numbers Authority (IANA)-assigned, nonprivate AS number, preferably the ISP or the customer AS number.
- *ip-address:number*, where *ip-address* is an IP address (a 4-byte value) and *number* is any 2-byte value. The IP address can be any globally unique unicast address.

We recommend that you use the address that you configure in the router-id statement, which is a public IP address in your assigned prefix range.

The route target defines which route is part of a VPN. A unique route target helps distinguish between different VPN services on the same router. Each VPN also has a policy that defines how routes are imported into the VPN routing and forwarding (VRF) table on the router. A Layer 2 VPN is configured with import and export policies. A Layer 3 VPN uses a unique route target to distinguish between VPN routes.

To configure a VPN routing instance:

- 1. Navigate to the top of the configuration hierarchy in either the J-Web or CLI configuration editor.
- 2. Perform the configuration tasks described in Table 17 on page 46 on each PE router.
- 3. If you are finished configuring the router, commit the configuration.
- To verify the configuration, see "Verifying a VPN Configuration" on page 52. 4.
- 5. Go on to "Configuring a VPN Routing Policy" on page 47.

| Task                                                                              | J-W                                         | eb Configuration Editor                                                                  | CLI Configuration Editor                                                            |
|-----------------------------------------------------------------------------------|---------------------------------------------|------------------------------------------------------------------------------------------|-------------------------------------------------------------------------------------|
| Navigate to the top of the configuration hierarchy and create the routing         | 1.                                          | In the J-Web interface, select<br>Configuration > View and Edit > Edit<br>Configuration. | From the [edit] hierarchy level, enter edit routing-instances routing-instance-name |
| (PE Services Bouter)                                                              | 2.                                          | Next to Routing instances, click <b>Configure</b> or <b>Edit</b> .                       |                                                                                     |
|                                                                                   | 3.                                          | Next to Mpls, click Configure or Edit.                                                   |                                                                                     |
|                                                                                   | 4.                                          | In the Instance group, click <b>Add New Entry</b> .                                      |                                                                                     |
|                                                                                   | 5.                                          | Type a name in the Instance name box.                                                    |                                                                                     |
| Specify a text description for the routing instance                               | In the Description box, type a description. |                                                                                          | Enter                                                                               |
| This text appears in the output of the <b>show route</b> instance detail command. |                                             |                                                                                          | set description "text"                                                              |
| (PE Services Router)                                                              |                                             |                                                                                          |                                                                                     |
| Specify the instance type,<br>either <b>12vpn</b> for Laver 2                     | Fro<br>typ                                  | m the Instance type list, select an instance<br>e.                                       | Enter                                                                               |
| VPNs or <b>vrf</b> for Layer 3<br>VPNs.                                           | 51                                          |                                                                                          | set instance-typeinstance-type                                                      |
| (PE Services Router)                                                              |                                             |                                                                                          |                                                                                     |

#### Tal

| Task                                                                                                    | J-Web Configuration Editor                                                                                                    | CLI Configuration Editor                                                                                              |
|----------------------------------------------------------------------------------------------------|----------------------------------------------------------------------------------------------------|----------------------------------------------------------------------------------------------------|
| Specify the interface of the remote PE Services Router.                                                                          | <ol> <li>Next to Interface group, click Add New<br/>Entry.</li> </ol>                                                                                        | Enter                                                                                                    |
| (PE Services Router)                                                                                                    | 2. In the Interface name box, enter <i>interface-name</i> .                                                                                                  | set interface interface-name                                                                                          |
| (See the interface naming<br>conventions in the J-series<br>Services Router Basic LAN<br>and WAN Access<br>Configuration Guide.) | 3. Click <b>OK</b> .                                                                                                    |                                                                                                    |
| Specify the route distinguisher.                                                                                                 | In the Rd type box, enter a route distinguisher in the format as-number:numberor                                                                             | Enter one of the following commands:                                                                                  |
| (PE Services Router)                                                                                                    | ip-address:number.                                                                                                    | <ul> <li>set route-distinguisheras-number:number</li> <li>set route-distinguisher <i>ip-address:number</i></li> </ul> |
| Specify the policy for the Layer 2 VRF table.                                                                                    | For the sample Layer 2 VPN configuration, which uses import and export policies:                                                                             | For the sample Layer 2 VPN configuration, which uses import and export policies, enter                                |
| For the Layer 2 VPN example, the routing                                                                                         | 1. Next to Vrf export group, select Add new entry.                                                                                                    | set vrf-import import-policy-name vrf-export<br>export-policy-name                                                    |
| policies are defined in<br>"Configuring a Routing                                                                                | 2. In the Value box, type the export routing policy name.                                                                                                    |                                                                                                    |
| VPNs" on page 48.                                                                                                    | 3. Click <b>OK</b> .                                                                                                    |                                                                                                    |
| (PE Services Router)                                                                                                    | 4. Next to Vrf import group, click <b>Add new</b> entry.                                                                                                    |                                                                                                    |
|                                                                                                    | 5. In the Value box, type the import routing policy name.                                                                                                    |                                                                                                    |
|                                                                                                    | 6. Click <b>OK</b> .                                                                                                    |                                                                                                    |
| Specify the policy for the Layer 3 VRF table.                                                                                    | For the sample Layer 3 VPN configuration, which uses a route target:                                                                                         | For the sample Layer 3 VPN configuration, which uses a route target, enter                                            |
| For the Layer 3 VPN                                                                                                    | 1. In the Vrf target box, click <b>Configure</b> .                                                                                                    | set vrf-target target:community-id                                                                                    |
| example, the routing policy<br>is defined in "Configuring<br>a Routing Policy for Layer<br>3 VPNs" on page 51.                   | <ol> <li>In the Community box, type the<br/>community (target:community-id, where<br/>community-id is as-number:number or<br/>ip-address:number).</li> </ol> | Replace <i>community-id</i> with either of the following:                                                             |
| (PE Services Router)                                                                                                    | 3. Click <b>OK</b> .                                                                                                    | ■ ip-address:number                                                                                                   |

### Table 17: Configuring a VPN Routing Instance (continued)

# **Configuring a VPN Routing Policy**

Layer 2 and Layer 3 VPNs require a routing policy that describes which packets are sent and received across the VPN. Layer 2 circuits do not use a policy, and therefore, Layer 2 circuits send and receive all packets. For Layer 2 VPNs, the routing policy resides on the PE Services Routers. For the Layer 3 VPN example, the routing policy resides on the CE Services Routers.

This section contains the following topics. For more information about configuring routing policies, see "Configuring Routing Policies" on page 169 and the *JUNOS Routing Protocols Configuration Guide*.

- Configuring a Routing Policy for Layer 2 VPNs on page 48
- Configuring a Routing Policy for Layer 3 VPNs on page 51

### **Configuring a Routing Policy for Layer 2 VPNs**

If the routing instance uses a policy for accepting and rejecting packets instead of a route target, you must specify the import and export routing policies and the community on each PE Services Router.

To configure a Layer 2 VPN routing policy on a PE Services Router:

- 1. Navigate to the top of the configuration hierarchy in either the J-Web or CLI configuration editor.
- 2. Perform the configuration tasks described in Table 18 on page 48 and Table 19 on page 50 on each PE router.
- 3. If you are finished configuring the router, commit the configuration.
- 4. To verify the configuration, see "Verifying a VPN Configuration" on page 52.

#### **Table 18: Configuring an Import Routing Policy for Layer 2 VPNs**

| Task                                                                        | J-W                                                                              | eb Configuration Editor                                                                  | CLI Configuration Editor                                                       |
|-----------------------------------------------------------------------------|----------------------------------------------------------------------------------|------------------------------------------------------------------------------------------|--------------------------------------------------------------------------------|
| Navigate to the top of the configuration hierarchy and configure the import | 1.                                                                               | In the J-Web interface, select<br>Configuration > View and Edit > Edit<br>Configuration. | From the [edit] hierarchy level, enter<br>edit policy-options policy-statement |
| routing policy.<br>(PE Services Router)                                     | ng policy.<br>2. Next to Policy options, click <b>Configure</b><br><b>Edit</b> . | import-policy-name                                                                       |                                                                                |
| ,                                                                           | 3.                                                                               | Next to Policy statement, click <b>Add new</b> entry.                                    |                                                                                |
|                                                                             | 4.                                                                               | In the Policy name box, type the policy name—for example, import_vpn.                    |                                                                                |
| Task                                   | J-Web Configuration Editor                                           | CLI Configuration Editor                                               |  |  |
|----------------------------------------|----------------------------------------------------------------------|------------------------------------------------------------------------|--|--|
| Define the term for                    | 1. Next to Term group, click Add new ent                             | <b>ry</b> . 1. Enter                                                   |  |  |
| (PE Services Router)                   | 2. In the Term name box, type a term name—for example, <b>10</b> .   | set termterm-name-accept from protocol bgp<br>community community-name |  |  |
| `````````````````````````````````````` | 3. Next to From, click <b>Configure</b> .                            | 2. Enter                                                               |  |  |
|                                        | 4. Click Add new entry.                                              |                                                                        |  |  |
|                                        | 5. Click <b>Protocol</b> and select <b>bgp</b> from the Value menu.  | set termterm-name-accept then accept                                   |  |  |
|                                        | 6. Click <b>OK</b> .                                                 |                                                                        |  |  |
|                                        | 7. Next to Community, click Add new ent                              | ry.                                                                    |  |  |
|                                        | 8. Type the <i>community-name</i> value in the Community Name box.   |                                                                        |  |  |
|                                        | 9. Click <b>OK</b> .                                                 |                                                                        |  |  |
|                                        | 10. Next to Then, click <b>Configure</b> .                           |                                                                        |  |  |
|                                        | 11. From the Accept reject list, select acce                         | pt.                                                                    |  |  |
|                                        | 12. Click <b>OK</b> until you are at the Policy statement page.      |                                                                        |  |  |
| Define the term for rejecting packets. | <ol> <li>Next to the Term group, click Add new<br/>entry.</li> </ol> | <b>v</b> Enter                                                         |  |  |
| (PE Services Router)                   | 2. In the Term name box, type a term name—for example, <b>20</b> .   | set term term-name-reject then reject                                  |  |  |
|                                        | 3. Next to Then, click <b>Configure</b> .                            |                                                                        |  |  |
|                                        | 4. From the Accept list, select <b>reject</b> .                      |                                                                        |  |  |
|                                        | 5. Click <b>OK</b> until you return to the Policy options page.      |                                                                        |  |  |

#### Table 18: Configuring an Import Routing Policy for Layer 2 VPNs (continued)

After configuring an import routing policy for a Layer 2 VPN, configure an export routing policy for the Layer 2 VPN. The export routing policy defines how routes are exported from the PE Services Router routing table. An export policy is applied to routes sent to other PE Services Routers in the VPN. The export policy must also evaluate all routes received over the routing protocol session with the CE Services Router. The export policy must also contain a second term for rejecting all other routes.

| Task                                   | J-Web Configuration Editor                                                                                           | CLI Configuration Editor                                                    |  |  |
|----------------------------------------|----------------------------------------------------------------------------------------------------|-----------------------------------------------------------------------------|--|--|
| Configure the export routing policy.   | <ol> <li>In the J-Web interface, select<br/>Configuration &gt; View and Edit &gt; Edit<br/>Configuration.</li> </ol> | From the [edit] hierarchy level, enter edit policy-options policy-statement |  |  |
| (PE Services Router)                   | <ol> <li>Next to Policy options, click Configure or<br/>Edit.</li> </ol>                                             | export-policy-name                                                          |  |  |
|                                        | 3. Next to Policy statement, click <b>Add new</b> entry.                                                             |                                                                             |  |  |
|                                        | <ol> <li>In the Policy name box, type the policy<br/>name—for example, export_vpn.</li> </ol>                        |                                                                             |  |  |
| Define the term for accepting packets. | 1. Next to the Term group, click <b>Add new</b> entry.                                                               | 1. Enter                                                                    |  |  |
| (PE Services Router)                   | <ol> <li>In the Term name box, type a term<br/>name—for example, 10.</li> </ol>                                      | set termterm-name-accept from community add community-name                  |  |  |
|                                        | 3. Next to From, click <b>Configure</b> .                                                                            | 2. Enter                                                                    |  |  |
|                                        | 4. Next to Community, click <b>Add new entry</b> .                                                                   | set termterm-name-accept then accept                                        |  |  |
|                                        | 5. Type the <i>community-name</i> value in the Community Name box.                                                   |                                                                             |  |  |
|                                        | 6. Click <b>OK</b> .                                                                                                 |                                                                             |  |  |
|                                        | 7. Next to Then, click <b>Configure</b> .                                                                            |                                                                             |  |  |
|                                        | 8. From the Accept reject list, select <b>accept</b> .                                                               |                                                                             |  |  |
|                                        | 9. Click <b>OK</b> twice until you are at the Policy statement page.                                                 |                                                                             |  |  |
| Define the term for rejecting packets. | 1. Next to the Term group, click <b>Add new</b> entry.                                                               | 1. Enter                                                                    |  |  |
| (PE Services Router)                   | <ol> <li>In the Term name box, type a term<br/>name—for example, 20.</li> </ol>                                      | set termterm-name-reject from community add community-name                  |  |  |
|                                        | 3. Next to Then, click <b>Configure</b> .                                                                            | 2. Enter                                                                    |  |  |
|                                        | 4. From the Accept reject list, select reject.                                                                       | set termterm-name-reject then reject                                        |  |  |
|                                        | 5. Click <b>OK</b> until you return to the Policy options page.                                                      |                                                                             |  |  |

# Table 19: Configuring an Export Routing Policy for Layer 2 VPNs

| Task                  | J-Web Con                            | figuration Editor                                                                             | CLI Configuration Editor                                        |  |
|-----------------------|--------------------------------------|-----------------------------------------------------------------------------------------------|-----------------------------------------------------------------|--|
| Define the community. | 1. In the entry                      | Community group, click <b>Add new</b>                                                         | Type the following commands:                                    |  |
| (PE Services Router)  | 2. In the comm                       | Community name box, type a<br>nunity name—for example, <b>VPN</b> .                           | communitycommunity-nametarget:as-number or<br>ip-address:number |  |
|                       | 3. In the entry                      | Members group, click <b>Add new</b>                                                           |                                                                 |  |
|                       | 4. In the<br>where<br>or <i>ip-a</i> | Value box, type target:community-id,<br>e community-id is as-number:number<br>address:number. |                                                                 |  |
|                       | 5. Click option                      | <b>OK</b> until you return to the Policy ns page.                                             |                                                                 |  |

## Table 19: Configuring an Export Routing Policy for Layer 2 VPNs (continued)

# **Configuring a Routing Policy for Layer 3 VPNs**

To configure a Layer 3 VPN routing policy on a CE Services Router:

- 1. Navigate to the top of the configuration hierarchy in either the J-Web or CLI configuration editor.
- 2. Perform the configuration tasks described in Table 20 on page 51 on each CE Services Router.
- 3. If you are finished configuring the router, commit the configuration.
- 4. To verify the configuration, see "Verifying a VPN Configuration" on page 52.

| Task                                                                                                    | J-W | /eb Configuration Editor                                               | CLI Configuration Editor                         |  |
|----------------------------------------------------------------------------------------------------|-----|------------------------------------------------------------------------|--------------------------------------------------|--|
| Navigate to the top of the<br>configuration hierarchy1.In the J-Web interface, selectConfiguration > View and Edit > Edit |     | In the J-Web interface, select<br>Configuration > View and Edit > Edit | From the [edit] hierarchy level, enter           |  |
| and configure the routing policy for the loopback interface.                                                              |     | Configuration.                                                         | edit policy-options policy-statement policy-name |  |
|                                                                                                    | 2.  | Next to Policy options, click <b>Configure</b> or <b>Edit</b> .        |                                                  |  |
| (CE Services Router)                                                                                                    | 3.  | Next to Policy statement, click <b>Configure</b> or <b>Edit</b> .      |                                                  |  |
| <ol> <li>In the Policy name box, type the policy name—for example, loopback.</li> </ol>                                   |     | In the Policy name box, type the policy name—for example, loopback.    |                                                  |  |

#### Table 20: Configuring a Routing Policy for Layer 3 VPNs

| Task                                   | J-Web Configuration Editor                                                     | CLI Configuration Editor                                      |  |  |
|----------------------------------------|--------------------------------------------------------------------------------|---------------------------------------------------------------|--|--|
| Define the term for                    | 1. In the Term group, click Add new entry.                                     | 1. Enter                                                      |  |  |
| accepting packets.                     | <ol> <li>In the Term name box, type a term<br/>name—for example, 1.</li> </ol> | set termterm-name-accept from protocol<br>direct route-filter |  |  |
| ()                                     | 3. Next to From, click <b>Configure</b> .                                      | local-loopback-address/netmask exact                          |  |  |
|                                        | 4. Click protocol, then Add new entry.                                         | 2. Enter                                                      |  |  |
|                                        | 5. Select <b>direct</b> from the Value menu, and click <b>OK</b> .             | set termterm-name-accept then accept                          |  |  |
|                                        | 7. Next to Route Filter, click <b>Add new entry</b>                            |                                                               |  |  |
|                                        | 8. Type <i>local-loopback-address/netmask</i> in the Address box.              |                                                               |  |  |
|                                        | 9. Select <b>exact</b> from the Modifier list.                                 |                                                               |  |  |
|                                        | 10. Click <b>OK</b> twice.                                                     |                                                               |  |  |
|                                        | 11. Next to Then, click <b>Configure</b> .                                     |                                                               |  |  |
|                                        | 12. From the Accept reject list, select accept                                 |                                                               |  |  |
|                                        | 13. Click <b>OK</b> until you are at the Policy statement page.                |                                                               |  |  |
| Define the term for rejecting packets. | <ol> <li>Next to the Term group, click Add new<br/>entry.</li> </ol>           | Enter                                                         |  |  |
| (CE Services Router)                   | <ol> <li>In the Term name box, type a term<br/>name—for example, 2.</li> </ol> | set termterm-name-reject then reject                          |  |  |
|                                        | 3. Next to Then, click <b>Configure</b> .                                      |                                                               |  |  |
|                                        | 4. From the Accept reject list, select <b>reject</b> .                         |                                                               |  |  |
|                                        | 5. Click <b>OK</b> until you return to the Policy options page.                |                                                               |  |  |
|                                        |                                                                                |                                                               |  |  |

#### Table 20: Configuring a Routing Policy for Layer 3 VPNs (continued)

# **Verifying a VPN Configuration**

To verify the connectivity of Layer 2 VPNs, Layer 3 VPNs, and Layer 2 circuits, use the **ping mpls** command. This command helps to verify that a VPN or circuit has been enabled. This command tests the integrity of the VPN or Layer 2 circuit connection between the PE Services Routers. It does not test the connection between a PE and a CE Services Router.

This section contains the following topics:

- Pinging a Layer 2 VPN on page 53
- Pinging a Layer 3 VPN on page 53
- Pinging a Layer 2 Circuit on page 53

## Pinging a Layer 2 VPN

To ping a Layer 2 VPN, use one of the following commands:

■ ping mpls l2vpn interfaceinterface-name

Ping an interface configured for the Layer 2 VPN on the PE router.

ping mpls l2vpn instance l2vpn-instance-name local-site-idlocal-site-id-number remote-site-idremote-site-id-number

Ping a combination of the Layer 2 VPN routing instance name, the local site identifier, and the remote site identifier to test the integrity of the Layer 2 VPN connection (specified by identifiers) between the two PE Services Routers.

## **Pinging a Layer 3 VPN**

To ping a Layer 3 VPN, use the following command:

ping mpls I3vpn I3vpn-nameprefixprefix <count count>

Ping a combination of a IPv4 destination prefix and a Layer 3 VPN name on the destination PE Services Router to test the integrity of the VPN connection between the source and destination Services Routers. The destination prefix corresponds to a prefix in the Layer 3 VPN. However, ping tests only whether the prefix is present in a PE VRF table.

## **Pinging a Layer 2 Circuit**

To ping a Layer 2 circuit, use one of the following commands:

■ ping mpls l2circuit interfaceinterface-name

Ping an interface configured for the Layer 2 circuit on the PE Services Router.

ping mpls l2circuit virtual-circuit<prefix> <virtual-circuit-id>

Ping a combination of the IPv4 prefix and the virtual circuit ID on the destination PE Services Router to test the integrity of the Layer 2 circuit between the source and destination Services Routers.

J-series<sup>™</sup> Services Router Advanced WAN Access Configuration Guide

# Chapter 4 Configuring CLNS VPNs

Connectionless Network Service (CLNS) is a Layer 3 protocol similar to IPv4 for linking hosts (end systems) with routers (intermediate systems) in an Open Systems Interconnection (OSI) network. CLNS and its related OSI protocols, Intermediate System-to-Intermediate System (IS-IS) and End System-to-Intermediate System (ES-IS), are International Organization for Standardization (ISO) standards.

You can configure Services Routers as provider edge (PE) routers within a CLNS network. CLNS networks can be connected over an IP MPLS network core using BGP and MPLS Layer 3 virtual private networks (VPNs). For more information, see RFC 2547, *BGP/MPLS VPNs*.

You can use either the J-Web configuration editor or CLI configuration editor to configure CLNS.

This chapter contains the following topics. For more information about CLNS, IS-IS, and ES-IS, see the *JUNOS Routing Protocols Configuration Guide*.

- CLNS Terms on page 55
- CLNS Overview on page 56
- Before You Begin on page 57
- Configuring CLNS with a Configuration Editor on page 57
- Verifying CLNS VPN Configuration on page 63

# **CLNS Terms**

Before configuring CLNS, become familiar with the terms defined in Table 21 on page 55.

### Table 21: CLNS Terms

| Term                                     | Definition                                                                                                    |
|------------------------------------------|----------------------------------------------------------------------------------------------------|
| CLNS island                              | Typically one IS-IS level 1 area that is part of a single IGP routing domain. An island can contain more than one area. CLNS islands can be connected by virtual private networks (VPNs).                                                                       |
| Connectionless Network<br>Service (CLNS) | Layer 3 protocol similar to IPv4 for linking hosts (end systems) with routers (intermediate systems) in an Open Systems Interconnection (OSI) network, by using network service access points (NSAPs) instead of prefix addresses to specify hosts and routers. |

### Table 21: CLNS Terms (continued)

| Term                                                       | Definition                                                                                                    |
|------------------------------------------------------------|----------------------------------------------------------------------------------------------------|
| customer edge (CE) router                                  | Router or switch in the customer's network that is connected to a service provider's provider edge (PE) router and participates in a Layer 3 VPN.                                                                                                    |
| end system                                                 | A host in an Open Systems Interconnection (OSI) network.                                                                                                    |
| End<br>System-to-Intermediate<br>System (ES-IS)            | Protocol that enables end systems (hosts) and intermediate systems (routers) to discover each other, by a method similar to Address Resolution Protocol (ARP) discovery in an IPv4 network.                                                                                                    |
| intermediate system                                        | A router in an Open Systems Interconnection (OSI) network.                                                                                                    |
| International<br>Organization for<br>Standardization (ISO) | Worldwide federation of standards bodies that promotes international standardization and published international agreements as International Standards.                                                                                                    |
| network layer reachability information (NLRI)              | Information about routes exchanged in update messages by Border Gateway Protocol (BGP) systems, to enable routers to determine the relationships among all known BGP autonomous systems.                                                                                                    |
| network services access<br>point (NSAP)                    | International Standards Organization (ISO) addressing method for identifying hosts (end systems)<br>and routers (intermediate systems) at the data-link layer (Layer 3) in an Open Systems<br>Interconnection (OSI) network. An NSAP is from 8 to 20 bytes long and consists of an area<br>address, a system ID, and an NSAP selector (NSEL) byte. |
| Open Systems<br>Interconnection (OSI)                      | Standard reference model for representing the way messages are transmitted between two points on a network.                                                                                                    |
| provider edge (PE) router                                  | Services Router in the service provider network that is connected to a customer edge (CE) device and participates in a virtual private network (VPN).                                                                                                    |
| virtual private network<br>(VPN)                           | Private data network that uses a public TCP/IP network, typically the Internet, while maintaining privacy with a tunneling protocol, encryption, and security procedures.                                                                                                    |

# **CLNS Overview**

CLNS uses network service access points (NSAPs), similar to IP addresses found in IPv4, to identify end systems (hosts) and intermediate systems (routers). ES-IS enables the hosts and routers to discover each other. IS-IS is the interior gateway protocol (IGP) that carries ISO CLNS routes through a network.

Depending on your network topology, one or more of the following components are needed to route within a CLNS environment:

ES-IS—Provides the basic interaction between CLNS hosts (end systems) and routers (intermediate systems). Using ES-IS, hosts advertise their ISO NSAP addresses and subnetwork point-of-attachment (SNPA) addresses to other routers and hosts attached to the subnetwork. The resolution of Layer 3 ISO NSAPs to Layer 2 SNPAs by ES-IS is equivalent to ARP within an IPv4 network.

If a CLNS island does not contain any end systems, you do not need to configure ES-IS on a Services Router.

- IS-IS extensions—Provide the basic IGP support for collecting intradomain routing information for CLNS destinations within a CLNS network. Routers learning host addresses through ES-IS can advertise them to other routers (intermediate systems) using IS-IS.
- Static routes—You can configure static routes to exchange CLNS routes within a CLNS island. You can use static routing with or without IS-IS.
- Border Gateway Protocol (BGP) extensions—BGP extensions allow BGP to carry CLNS VPN network layer reachability information (NLRI) between PE routers. Each CLNS route is encapsulated into a CLNS VPN NLRI and propagated between remote sites in a VPN.

For more information about CLNS, see the ISO 8473 standards. For more information about IS-IS, see the ISO 10589 standard. For more information about ES-IS, see the ISO 9542 standard.

# **Before You Begin**

Before you begin configuring CLNS, complete the following tasks:

- Configure IS-IS. See the JUNOS Routing Protocols Configuration Guide.
- Configure the network interfaces. See the *J*-series Services Router Basic LAN and WAN Access Configuration Guide.
- If applicable, configure BGP and VPNs. See the *J-series Services Router Basic LAN* and WAN Access Configuration Guide and "Configuring Virtual Private Networks" on page 31.

# **Configuring CLNS with a Configuration Editor**

To configure CLNS on a Services Router, you must perform the first task and then one or more of the following tasks (depending on your network):

- Configuring a VPN Routing Instance (Required) on page 58
- Configuring ES-IS on page 59
- Configuring IS-IS for CLNS on page 60
- Configuring CLNS Static Routes on page 62
- Configuring BGP for CLNS on page 63

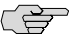

**NOTE:** Many of the configuration statements used in this section can be included at different hierarchy levels in the configuration. For more information, see the *JUNOS Routing Protocols Configuration Guide*.

## **Configuring a VPN Routing Instance (Required)**

You typically configure ES-IS, IS-IS, and CLNS static routes using a VPN routing instance. For more information about routing instances, see "Configuring a VPN Routing Instance" on page 45.

To configure a VPN routing instance:

- 1. Navigate to the top of the configuration hierarchy in either the J-Web or CLI configuration editor.
- 2. Perform the configuration tasks described in Table 22 on page 58.
- 3. Go on to one of the following tasks:
  - Configuring IS-IS for CLNS on page 60
  - Configuring CLNS Static Routes on page 62
  - Configuring BGP for CLNS on page 63
  - Verifying CLNS VPN Configuration on page 63

#### **Table 22: Configuring a VPN Routing Instance for CLNS**

| Task                                                                                     | J-W | /eb Configuration Editor                                                                 | CLI Configuration Editor                        |
|------------------------------------------------------------------------------------------|-----|------------------------------------------------------------------------------------------|-------------------------------------------------|
| Navigate to the top of the configuration hierarchy and create the routing instance aaaa. | 1.  | In the J-Web interface, select<br>Configuration > View and Edit > Edit<br>Configuration. | From the [ <b>edit</b> ] hierarchy level, enter |
|                                                                                          | 2.  | Next to Routing instances, click <b>Configure</b> or <b>Edit</b> .                       | edit routing-instances aaaa                     |
|                                                                                          | 3.  | Next to Instance, click Add new entry.                                                   |                                                 |
|                                                                                          | 4.  | In the Instance name box, type aaaa.                                                     |                                                 |
|                                                                                          | 5.  | Click <b>OK</b> .                                                                        |                                                 |
| Specify the instance type vrf for Layer 3 VPNs.                                          | In  | the Instance type list, select <b>vrf</b> .                                              | Enter                                           |
|                                                                                          |     |                                                                                          | set instance-type vrf                           |

| Task                                                                                                    | J-Web Configuration Editor                                                                                                    | CLI Configuration Editor                                                                         |
|----------------------------------------------------------------------------------------------------|----------------------------------------------------------------------------------------------------|--------------------------------------------------------------------------------------------------|
| Specify the interfaces that belong to the routing instance aaaa—for example, lo0.1, e1–2/0/0.0, and t1–3/0/0.0.<br>(See the interface naming conventions in the <i>J</i> -series Services Router Basic LAN and WAN Access Configuration Guide.) | <ol> <li>Next to Interface, click Add New Entry.</li> <li>In the Interface name box, type lo0.1.</li> <li>Click OK.</li> <li>Next to Interface, click Add New Entry.</li> <li>In the Interface name box, type e1–2/0/0.0.</li> </ol> | Enter<br>1. set interface lo0.1<br>2. set interface<br>e1-2/0/0.0<br>3. set interface t1-3/0/0.0 |
|                                                                                                    | <ol> <li>Click OK.</li> <li>Next to Interface, click Add New Entry.</li> <li>In the Interface name box, type t1–3/0/0.0.</li> <li>Click OK.</li> </ol>                                                                               |                                                                                                  |
| Specify the route distinguisher—for example, <b>10.255.245.1:1</b> .                                                                                                    | In the Rd type box, type <b>10.255.245.1:1</b> .                                                                                                    | Enter<br>set route-distinguisher<br>10.255.245.1:1                                               |
| Specify the policy for the Layer 3 VRF table—for example, target:11111:1.                                                                                                    | <ol> <li>Next to Vrf target, click Configure.</li> <li>In the Community box, type target:1111:1.</li> <li>Click OK.</li> </ol>                                                                                                    | Enter<br>set vrf-target target:11111:1                                                           |

#### Table 22: Configuring a VPN Routing Instance for CLNS (continued)

# **Configuring ES-IS**

If a Services Router is a PE router within a CLNS island that contains any end systems, you must configure ES-IS on the Services Router.

To configure ES-IS for the Services Router:

- 1. Navigate to the top of the configuration hierarchy in either the J-Web or the CLI configuration editor.
- 2. Perform the configuration tasks described in Table 23 on page 60.
- 3. If you are finished configuring the router, commit the configuration.
- 4. If applicable, go on to one of the following tasks:
  - Configuring IS-IS for CLNS on page 60
  - Configuring CLNS Static Routes on page 62
  - Configuring BGP for CLNS on page 63
  - Verifying CLNS VPN Configuration on page 63

#### Table 23: Configuring ES-IS

| Task                                                     | J-V  | /eb Configuration Editor                                                                                   | CLI Configuration Editor                        |  |
|----------------------------------------------------------|------|----------------------------------------------------------------------------------------------------|-------------------------------------------------|--|
| Navigate to the <b>Routing</b><br>instances level in the | 1.   | In the J-Web interface, select <b>Configuration &gt; View and</b><br><b>Edit &gt; Edit Configuration</b> . | From the [ <b>edit</b> ] hierarchy level, enter |  |
| configuration hierarchy.                                 | 2.   | Next to Routing instances, click Configure or Edit.                                                        | edit routing-instances aaaa                     |  |
|                                                          | 3.   | Under Instance name, click <b>aaaa</b> .                                                                   |                                                 |  |
|                                                          |      |                                                                                                    |                                                 |  |
| Enable ES-IS on all interfaces.                          | 1.   | Next to Protocols, click Configure.                                                                        | Enter                                           |  |
|                                                          |      | Next to Esis, click Configure.                                                                             | set protocols esis interface all                |  |
|                                                          | 3. N | Next to Interface, click Add new entry.                                                                    |                                                 |  |
|                                                          | 4.   | In the Interface name box, type all.                                                                       |                                                 |  |
|                                                          | 5.   | Click <b>OK</b> until you return to the Protocols statement page.                                          |                                                 |  |

# **Configuring IS-IS for CLNS**

You can configure IS-IS to exchange CLNS routes within a CLNS island. To export BGP routes into IS-IS, you must configure and apply an export policy. For more information about policies, see "Configuring Routing Policies" on page 169.

If you have a pure CLNS island—an island that does not contain any IP devices—you must disable IPv4 and IPv6 routing.

To configure IS-IS for CLNS:

- 1. Navigate to the top of the configuration hierarchy in either the J-Web or the CLI configuration editor.
- 2. Perform the configuration tasks described in Table 24 on page 60.
- 3. If you are finished configuring the router, commit the configuration.
- 4. If applicable, go on to one of the following tasks:
  - Configuring CLNS Static Routes on page 62
  - Configuring BGP for CLNS on page 63
  - Verifying CLNS VPN Configuration on page 63

#### Table 24: Configuring IS-IS to Exchange CLNS Routes

| Task                                                     | J-W | /eb Configuration Editor                                                                                   | CLI Configuration Editor               |
|----------------------------------------------------------|-----|----------------------------------------------------------------------------------------------------|----------------------------------------|
| Navigate to the <b>Routing</b><br>instances level in the | 1.  | In the J-Web interface, select <b>Configuration &gt; View</b><br><b>and Edit &gt; Edit Configuration</b> . | From the [edit] hierarchy level, enter |
| configuration hierarchy.                                 | 2.  | Next to Routing instances, click <b>Configure</b> or <b>Edit</b> .                                         | edit routing-instances aaaa            |
|                                                          | 3.  | Under Instance name, click <b>aaaa</b> .                                                                   |                                        |

| Task                                                                                             | J-Web Configuration Editor |                                                                                                   | CLI Configuration Editor                                       |
|--------------------------------------------------------------------------------------------------|----------------------------|---------------------------------------------------------------------------------------------------|----------------------------------------------------------------|
| Enable CLNS routing.                                                                             | 1.                         | Next to Protocols, click <b>Configure</b> .                                                       | Enter                                                          |
|                                                                                                  | 2.                         | Next to Isis, click Configure.                                                                    | set protocols isis clns-routing                                |
|                                                                                                  | 3.                         | Next to CLNS routing, select the <b>Yes</b> box.                                                  | eer processie is e cuite rooming                               |
| Enable IS-IS on all interfaces.                                                                  | 1.                         | Next to Interface, click Add new entry.                                                           | Enter                                                          |
| (See the interface naming                                                                        | 2.                         | In the Interface name box, type all.                                                              | set protocols isis interface all                               |
| conventions in the J-series<br>Services Router Basic LAN and<br>WAN Access Configuration Guide.) | 3.                         | Click <b>OK</b> .                                                                                 |                                                                |
| (Optional) To configure a pure                                                                   | 1.                         | Next to No ipv4 routing, select the <b>Yes</b> box.                                               | Enter                                                          |
| CLNS network, disable IPv4 and IPv6 routing.                                                     | 2.                         | Next to No ipv6 routing, select the $\mathbf{Yes}$ box.                                           | set protocols isis no-ipv4-routing                             |
| 0                                                                                                | 3.                         | Click <b>OK</b> .                                                                                 | no-ipv6-routing                                                |
| Define the BGP export policy name—for example,                                                   | 1.                         | On the main Configuration page next to Policy options, click <b>Configure</b> or <b>Edit</b> .    | From the <b>[edit]</b> hierarchy level, enter                  |
| dist-bgp—and the family and protocol.                                                            | 2.                         | Next to Policy statement, click Add new entry.                                                    | set policy-options                                             |
|                                                                                                  | 3.                         | In the Policy name box, type dist-bgp.                                                            | policy-statement dist-bgp                                      |
|                                                                                                  | 4.                         | Next to From, click Configure.                                                                    | from family iso protocol bgp                                   |
|                                                                                                  | 5.                         | In the Family list, select <b>iso</b> .                                                           |                                                                |
|                                                                                                  | 6.                         | Next to Protocol, click Add new entry.                                                            |                                                                |
|                                                                                                  | 7.                         | In the Value list, select <b>bgp</b> .                                                            |                                                                |
|                                                                                                  | 8.                         | Click <b>OK</b> until you return to the Policy statement page.                                    |                                                                |
| Define the action for the export                                                                 | 1.                         | Next to Then, click <b>Configure</b> .                                                            | From the [edit] hierarchy level,                               |
| policy.                                                                                          | 2.                         | In the Accept reject list, select <b>accept</b> .                                                 | enter                                                          |
|                                                                                                  | 3.                         | Click <b>OK</b> until you return to the main Configuration page.                                  | set policy-options<br>policy-statement dist-bgp<br>then accept |
| Apply the export policy to IS-IS.                                                                | 1.                         | On the main Configuration page next to Routing instances, click <b>Configure</b> or <b>Edit</b> . | From the <b>[edit]</b> hierarchy level, enter                  |
|                                                                                                  | 2.                         | Next to aaaa, click <b>Protocols</b> .                                                            | set routing-instances agaa                                     |
|                                                                                                  | 3.                         | Next to Isis, click <b>Edit</b> .                                                                 | protocols isis export dist-bgp                                 |
|                                                                                                  | 4.                         | Next to Export, click Add new entry.                                                              |                                                                |
|                                                                                                  | 5.                         | In the Value box, type dist-bgp.                                                                  |                                                                |
|                                                                                                  | 6.                         | Click <b>OK</b> until you return to the Instance page.                                            |                                                                |

# Table 24: Configuring IS-IS to Exchange CLNS Routes (continued)

# **Configuring CLNS Static Routes**

If some devices in your network do not support IS-IS, you must configure CLNS static routes. You might also consider using static routes if your network is simple.

This procedure, as well as the configuration provided in "Verifying CLNS VPN Configuration" on page 63, uses the following ISO NET address and NSAP prefix:

- 47.0005.80ff.f800.0000.aaaa.1000.1921.6800.4196.00
- 47.0005.80ff.f800.0000.bbbb.1022/104

To configure CLNS static routes:

- 1. Navigate to the top of the configuration hierarchy in either the J-Web or the CLI configuration editor.
- 2. Perform the configuration tasks described in Table 25 on page 62.
- 3. If you are finished configuring the router, commit the configuration.
- 4. If applicable, go on to one of the following tasks:
  - Configuring BGP for CLNS on page 63
  - Verifying CLNS VPN Configuration on page 63

#### **Table 25: Configuring Static CLNS Routes**

| Task                                                                                                 | J-Web Configuration Editor                    |                                                                                                 | CLI Configuration Editor                           |  |  |
|----------------------------------------------------------------------------------------------------|-----------------------------------------------|-------------------------------------------------------------------------------------------------|----------------------------------------------------|--|--|
| Navigate to<br>the <b>Routing</b><br><b>instances</b><br>level in the<br>configuration<br>hierarchy. | 1.                                            | In the J-Web interface, select <b>Configuration &gt; View</b><br>and Edit > Edit Configuration. | From the [edit] hierarchy level, enter             |  |  |
|                                                                                                    | 2.                                            | Next to Routing instances, click <b>Configure</b> or <b>Edit</b> .                              | edit routing-instances aaaa                        |  |  |
|                                                                                                    | 3.                                            | Under Instance name, click <b>aaaa</b> .                                                        |                                                    |  |  |
| Configure the                                                                                        | 1.                                            | Next to Routing options, click <b>Configure</b> .                                               | Enter                                              |  |  |
| next-hop ISO<br>NET address<br>for an NSAP                                                           | <ol> <li>Next to</li> <li>In the I</li> </ol> | Next to Rib, click Add new entry.                                                               | set routing-options iso-route                      |  |  |
|                                                                                                    |                                               | In the Rib name box, type aaaa.iso.0.                                                           | 47.0005.80ff.f800.0000.bbbb.1022/104 next-hop      |  |  |
| prenz.                                                                                               | 4.                                            | Next to Static, click <b>Configure</b> .                                                        | 47.0005.80ff.f800.0000.aaaa.1000.1921.6800.4196.00 |  |  |
|                                                                                                    | 5.                                            | Next to Iso route, click Add new entry.                                                         |                                                    |  |  |
|                                                                                                    | 6.                                            | In the Destination box, type 47.0005.80ff.f800.0000.bbbb.1022/104.                              |                                                    |  |  |
|                                                                                                    | 7.                                            | From the Next hop list, select Next hop.                                                        |                                                    |  |  |
|                                                                                                    | 8.                                            | Next to Next hop, click Add new entry.                                                          |                                                    |  |  |
|                                                                                                    | 9.                                            | In the Value box, type<br>47.0005.80ff.f800.0000.aaaa.1000.1921.6800.4196.00.                   |                                                    |  |  |
|                                                                                                    | 10.                                           | Click <b>OK</b> .                                                                               |                                                    |  |  |

# **Configuring BGP for CLNS**

To configure BGP to carry CLNS VPN NLRI:

- 1. Navigate to the top of the configuration hierarchy in either the J-Web or the CLI configuration editor.
- 2. Perform the configuration tasks described in Table 26 on page 63.
- 3. If you are finished configuring the router, commit the configuration.
- 4. To verify the configuration, see "Verifying CLNS VPN Configuration" on page 63.

#### Table 26: Configuring BGP to Carry CLNS VPN NLRI Messages

| Task                                                             | J-Web Configuration Editor                                                                                      | CLI Configuration Editor                     |
|------------------------------------------------------------------|----------------------------------------------------------------------------------------------------|----------------------------------------------|
| Navigate to the <b>Bgp</b> level in the configuration hierarchy. | <ol> <li>In the J-Web interface, select Configuration &gt; Vie<br/>and Edit &gt; Edit Configuration.</li> </ol> | • From the [edit] hierarchy level, enter     |
|                                                                  | 2. Next to Protocols, click <b>Configure</b> or <b>Edit</b> .                                                   | set protocols bgp                            |
|                                                                  | 3. Next to Bgp, click <b>Configure</b> or <b>Edit</b> .                                                         | group pedge-pedge<br>neighbor 10.255.245.215 |
| Define a BGP group name—for                                      | 1. Next to Group, click <b>Add new entry</b> .                                                                  | family iso-vpn unicast                       |
| example, <b>pedge-pedge</b> .                                    | 2. In the Group name box, type <b>pedge-pedge</b> .                                                             |                                              |
| Define a BGP peer neighbor address                               | 1. Next to Neighbor, click Add new entry.                                                                       |                                              |
| for the group—for example, 10.255.245.215.                       | 2. In the Address box, type <b>10.255.245.215</b> .                                                             |                                              |
| Define the family.                                               | 1. Under Family, next to Iso vpn, click <b>Configure</b> .                                                      |                                              |
|                                                                  | 2. Next to Unicast, select the <b>Yes</b> box.                                                                  |                                              |
|                                                                  | 3. Click <b>OK</b> .                                                                                            |                                              |

# **Verifying CLNS VPN Configuration**

Verify that the Services Router is configured correctly for CLNS VPNs.

# **Displaying CLNS VPN Configuration**

- **Purpose** Verify the configuration of CLNS VPNs.
  - Action From the J-Web interface, select Configuration > View and Edit > View Configuration Text. Alternatively, from configuration mode in the CLI, enter the show command.

[edit] user@host# **show** interfaces { e1-2/0/0.0 { unit 0 {

```
family inet {
         address 192.168.37.51/31;
       }
      family iso;
      family mpls;
    }
  }
  t1-3/0/0.0 {
    unit 0 {
      family inet {
         address 192.168.37.24/32;
      family iso;
      family mpls;
    }
  }
  100 {
    unit 0 {
      family inet {
         address 127.0.0.1/32;
         address 10.255.245.215/32;
      }
      family iso {
         address 47.0005.80ff.f800.0000.0108.0001.1921.6800.4215.00;
      }
    }
    unit 1 {
      family iso {
         address 47.0005.80ff.f800.0000.0108.aaa2.1921.6800.4215.00;
      }
    }
  }
}
routing-options {
  autonomous-system 230;
}
protocols {
  bgp {
    group pedge-pedge {
      type internal;
      local-address 10.255.245.215;
      neighbor 10.255.245.212 {
         family iso-vpn {
           unicast;
         }
      }
    }
  }
}
policy-options {
  policy-statement dist-bgp {
    from {
       protocol bgp;
       family iso;
    }
    then accept;
```

```
}
                   }
                   routing-instances {
                     aaaa {
                        instance-type vrf;
                        interface lo0.1;
                        interface e1-2/0/0.0;
                        interface t1-3/0/0.0;
                        route-distinguisher 10.255.245.1:1;
                        vrf-target target:11111:1;
                        routing-options {
                          rib aaaa.iso.0 {
                            static {
                              iso-route 47.0005.80ff.f800.0000.bbbb.1022/104
                                next-hop 47.0005.80ff.f800.0000.aaaa.1000.1921.6800.4196.00;
                            }
                         }
                        }
                        protocols {
                          esis {
                            interface all;
                         }
                         isis {
                            export dist-bgp;
                            no-ipv4-routing;
                            no-ip64-routing;
                            clns-routing;
                            interface all;
                         }
                       }
                     }
                  }
What It Means
                 Verify that the output shows the intended configuration of CLNS VPNs.
```

**Related Topics** For more information about the format of a configuration file, see the *J*-series Services Router Basic LAN and WAN Access Configuration Guide.

J-series<sup>™</sup> Services Router Advanced WAN Access Configuration Guide

# Chapter 5 Configuring IPSec for Secure Packet Exchange

IP security (IPSec) is a framework of open standards for securing Layer 3 IP communications by encrypting and authenticating all IP packets. You can use IPSec to protect one or more paths between a pair of hosts, between a pair of security gateways (such as J-series Services Routers), or between a Services Router security gateway and a host.

You can use either J-Web Quick Configuration or a configuration editor to configure IPSec.

This chapter contains the following topics. For more information about IPSec, see the *JUNOS System Basics Configuration Guide* and the *JUNOS Services Interfaces Configuration Guide*.

- IPSec Terms on page 67
- IPSec Overview on page 69
- Before You Begin on page 73
- Configuring an IPSec Tunnel with Quick Configuration on page 73
- Configuring IPSec with a Configuration Editor on page 75
- Verifying the IPSec Tunnel Configuration on page 98

# **IPSec Terms**

To understand IPSec, you must be familiar with the terms defined in Table 27 on page 67.

### Table 27: IPSec Terms

| Term                                  | Definition                                                                                                    |
|---------------------------------------|----------------------------------------------------------------------------------------------------|
| Advanced Encryption<br>Standard (AES) | Encryption algorithm that uses a fixed block size of 128 bits, key sizes of 128, 192, or 256 bits, and multiple rounds of processing to encrypt data.                 |
| Authentication Header<br>(AH)         | Component of the IPSec protocol used to verify that the contents of a data packet have not changed, and to validate the identity of the sender. See also <i>ESP</i> . |

# Table 27: IPSec Terms (continued)

| Term                                            | Definition                                                                                                    |
|-------------------------------------------------|----------------------------------------------------------------------------------------------------|
| certificate                                     | Secure electronic identifier conforming to the X.509 standard, definitively identifying an individual, system, company, or organization. In addition to identification data, the digital certificate contains a serial number, a copy of the certificate holder's public key, the identity and digital signature of the issuing certificate authority (CA), and an expiration date. |
| certificate authority (CA)                      | Third-party organization or company that issues digital certificates used to create digital signatures and public-private key pairs. The CA guarantees the identity of the individual or device that presents the digital certificate.                                                                                                    |
| certificate revocation list<br>(CRL)            | Document maintained and published by a CA that lists revoked or suspended certificates.                                                                                                    |
| Data Encryption Standard<br>(DES)               | Encryption algorithm that uses a 64-bit key (56 bits for encryption and 8 bits for error checking) to encrypt data. DES is considered a legacy method and insecure for many applications. See <i>3DES</i> and <i>AES</i> .                                                                                                    |
| Diffie-Hellman (DH)<br>protocol                 | Asymmetric cryptographic key agreement protocol developed by Diffie and Hellman in 1976.<br>The protocol enables two users to exchange a secret key over an insecure medium without any<br>prior secrets. Diffie-Hellman is used by the IKE protocol.                                                                                                    |
| digital signature                               | A digital code that is attached to an electronically transmitted message to uniquely identify the sender.                                                                                                    |
| Encapsulating Security<br>Payload (ESP)         | A protocol for securing packet flows for IPSec using encryption, data integrity checks, and sender authentication, which are added as a header to an IP packet. If an ESP packet is successfully decrypted, and no other party knows the secret key the peers share, the packet was not wiretapped in transit. See also <i>AH</i> .                                                 |
| Hashed Message<br>Authentication Code<br>(HMAC) | Method for message authentication that uses cryptographic hash functions. HMAC can be used with any iterative cryptographic hash function, such as MD5 or SHA-1, in combination with a secret shared key. The cryptographic strength of HMAC depends on the properties of the underlying hash function.                                                                             |
| Internet Key Exchange<br>(IKE)                  | Protocol that provides authentication of the IPSec peers, negotiates security associations (SAs), and establishes IPSec keys.                                                                                                    |
| IP security (IPSec)                             | Framework of open standards that provides data confidentiality, data integrity, and data authentication between participating peers. The secure aspects of IPSec are usually implemented in three parts: the Authentication Header (AH), the Encapsulating Security Payload (ESP), and the Internet Key Exchange (IKE).                                                             |
| Message Digest 5 (MD5)                          | Authentication algorithm that takes a data message of arbitrary length and produces a 128-bit message digest.                                                                                                    |
| Perfect Forward Secrecy<br>(PFS)                | Key-establishment protocol used to secure VPN communications. A property which ensures that<br>the compromise of an encryption key does not compromise security of previous or future<br>encrypted sessions, because new keys are negotiated for each exchange and keys are securely<br>deleted after use.                                                                          |
| public key infrastructure<br>(PKI)              | Framework for public key cryptography on which other applications and network security components are built.                                                                                                    |
| replay attack                                   | Type of network attack in which valid data is maliciously transmitted repeatedly.                                                                                                    |

#### Table 27: IPSec Terms (continued)

| Term                                      | Definition                                                                                                    |
|-------------------------------------------|----------------------------------------------------------------------------------------------------|
| security association (SA)                 | In IPSec, an agreement between two network devices about what rules to use for authentication and encryption algorithms, key exchange mechanisms, and secure communications.                                           |
| security parameter index<br>(SPI)         | Unique identifier for a security association (SA) at a network host or routing platform.                                                                                                    |
| Secure Hash Algorithm 1<br>(SHA-1)        | Authentication algorithm that takes a data message of less than 264 bits and produces a 160-bit message digest. SHA-1 is the most commonly used cryptographic function in the SHA family of authentication algorithms. |
| triple Data Encryption<br>Standard (3DES) | Enhanced DES algorithm that provides 168-bit encryption by processing data three times with three different keys.                                                                                                    |

# **IPSec Overview**

Designed to address the lack of built-in security for IP traffic in the TCP/IP protocol suite, IPSec provides network-level data integrity, data confidentiality, data origin authentication, and protection from replay. IPSec can protect any protocol running over IP on any medium or a mixture of application protocols running on a complex combination of media.

This overview includes the following topics:

- Authentication and Encryption Algorithms in IPSec on page 69
- Authentication Methods in IPSec on page 70
- Traffic Protection in IPSec on page 71
- Security Associations on page 72
- Dynamic Security Associations and IKE Protocol on page 72
- IPSec Modes on page 73

# Authentication and Encryption Algorithms in IPSec

IPSec uses two types of algorithms: authentication algorithms and encryption algorithms.

IPSec authentication algorithms use a shared key to verify the identity of the sending IPSec device. The IPSec protocol suite defines two authentication algorithms: MD5 and SHA-1. The Services Router uses an HMAC variant of MD5 and SHA-1 algorithms that provide an additional level of hashing.

In an IPSec-enabled network, the Services Router that sends an IP packet computes a MD5 or SHA-1 digital signature, and adds this digital signature to the packet. The Services Router that receives the packet computes the digital signature and compares it with the signature stored in the packet's header. If the digital signatures match, the packet is authenticated. Encryption encodes data into a secure format so that it cannot be deciphered by unauthorized users. Like authentication algorithms, encryption algorithms use a shared key to verify the authenticity of the IPSec devices. The Services Router uses the following encryption algorithms:

- Data Encryption Standard-cipher block chaining (DES-CBC)
- Triple Data Encryption Standard-cipher block chaining (3DES-CBC)
- Advanced Encryption Standard (AES)

## **Authentication Methods in IPSec**

The IPSec implementation in the Services Router allows you to use one of two authentication methods: preshared keys or digital certificates.

When you configure IPSec for secure communications in the network, the peer devices in the network must have at least one common authentication method. Only one authentication method can be used between a pair of devices, regardless of the number of authentication methods configured.

## **Preshared Keys**

Preshared keys are secret passwords shared by the peer devices in an IPSec-enabled network. You must configure these keys on each Services Router in the network before any communication can take place. You can configure the preshared keys on each device manually and use protocols such as IKE to manage the keys dynamically.

## **Digital Certificates**

Certificates are digital identifiers that validate the authenticity of an individual or a device. A digital certificate implementation uses the public key infrastructure (PKI), which requires you to generate a key pair consisting of a public key and a private key. Certificates are issued by certificate authorities (CAs), which are public or private organizations that manage a PKI.

The main function of a digital certificate is to associate a device or user with a public-private key pair. Digital certificates also verify the authenticity of data and indicate privileges and roles within secure communication. A digital certificate consists of data that definitively identifies an individual, system, company, or organization. In addition to identification data, the digital certificate contains a serial number, a copy of the certificate holder's public key, the identity and digital signature of the issuing CA, and an expiration date.

**NOTE:** We recommend that you become familiar with PKI and digital certificates before implementing this feature on a Services Router.

For white papers about digital certificates and additional information about PKI, see the following Web sites:

- http://www.verisign.com
- http://www.thawte.com
- http://www.entrust.com

#### **Certificate Revocation Lists (CRLs)**

During the course of business, circumstances such as the following cause a certificate to become invalid before the validity period expires:

- Change of name
- Change of association between the subject and CA
- Compromise or suspected compromise of the corresponding private key

When events like these occur, the CA revokes or suspends a certificate. Revoked certificates are permanently deactivated, whereas suspended certificates can be reactivated later. Each CA periodically issues a list of revoked certificates, called Certificate Revocation Lists (CRLs). Each revoked certificate is identified in a CRL by the serial number of the certificate. You can automatically access the CA's CRL online at daily, weekly, or monthly intervals or at the default interval set by the CA.

You can configure the Services Router to check the CRLs at specified intervals to verify the validity of certificates. You can download CRLs either automatically using the Lightweight Directory Access Protocol (LDAP) or manually. Only Microsoft and Entrust CAs are supported. For more information about configuring CRLs, see the *JUNOS Services Interfaces Configuration Guide*.

## **Traffic Protection in IPSec**

Ê

IPSec provides a set of cryptographic protections for IP traffic. To provide security for the Layer 3 traffic, IPSec defines two protocols: Authentication Header (AH) and Encapsulating Security Payload (ESP). These protocols provide data and identity protection for each IP packet.

The AH protocol provides data origin authentication, data integrity, and antireplay protection for the entire IP packet, except for the fields in the IP header that are allowed to change in transit. AH protocol does not provide encryption. AH protocol is useful when the requirement is only to verify data integrity, but not to maintain data confidentiality.

The ESP protocol provides data confidentiality with encryption, data origin authentication, data integrity, and antireplay protection. ESP protocol can be implemented without encryption also. Although ESP provides an adequate level of authentication and encryption, it does so only for part of the IP packet, and excludes the IP header.

In addition to AH and ESP, the Services Router allows you to use a hybrid of AH and ESP protocols for protecting traffic. The hybrid of AH and ESP protocols, known as a protocol bundle, allows you to combine the benefits of both protocols and overcome their shortcomings.

## Security Associations

A security association (SA) is a set of IPSec specifications negotiated between devices that are establishing an IPSec relationship. These specifications include preferences for the type of authentication and encryption, and the IPSec protocol that is used to establish the IPSec connection. A security association is uniquely identified by a security parameter index (SPI), an IPv4 or IPv6 destination address, and a security protocol (AH or ESP).

IPSec security associations are established either manually through configuration statements, or dynamically by Internet Key Exchange (IKE) negotiation. In the case of manually configured security associations, the connection is established when both ends of the tunnel are configured, and the connections last until one of the endpoints is taken offline. In the case of dynamic security associations, you can configure when connections are to be established; immediately after both ends of the tunnel are configured, or only when traffic is sent through the tunnel, and dissolve after a preset amount of time or traffic. You can configure unidirectional security associations (one security association for both incoming and outgoing traffic).

### **Dynamic Security Associations and IKE Protocol**

When you deploy and use IPSec on a large scale in the network, manually managing the security associations (SAs) and keys on each device in the network is not practical. You can configure dynamic SAs in such scenarios so that authentication and key negotiation are automated.

To use dynamic SAs in a Services Router, you must configure the Internet Key Exchange (IKE) protocol and IPSec settings under the IPSec-VPN service configuration. IPSec uses the IKE protocol to dynamically negotiate the security association settings and exchange keys.

The IKE negotiation in a Services Router takes place in two phases. Phase 1 establishes a secure channel between the key management processes on the two peers, and phase 2 directly negotiates IPSec security associations. During phase 1, the peers negotiate at minimum an authentication method, an encryption algorithm, a hash algorithm, and a Diffie-Hellman group to create a phase 1 security association. The peers use this information to authenticate each other and compute key material to use for protecting phase 2. Phase 2, also called quick mode, results in an IPSec tuple, one security association for incoming traffic and another for outgoing traffic

Optionally, you can enable perfect forward secrecy (PFS) security for keys so that a shared key is used only once in phase 2 negotiation. PFS requires a Diffie-Hellman exchange to generate the shared key information for each new key.

# **IPSec Modes**

An IPSec mode describes how the original IP packet is transformed into a protected packet. IPSec supports two modes of secure communication: transport mode and tunnel mode.

Transport mode provides a security association (SA) between two hosts. In transport mode, the protocols provide protection primarily for upper-layer protocols.

Tunnel mode helps protect an entire IP packet by treating it as an AH or ESP payload. In tunnel mode, an IP packet is encapsulated with an AH or an ESP header and an additional IP header. The IP addresses of the outer IP header are the local tunnel endpoint and the remote tunnel endpoint. Packets with a destination address matching the private network prefix are encrypted and encapsulated in a tunnel packet that is routable through the outside network. The source address of the tunnel packet is the local gateway, and the destination address is the remote gateway. The IP addresses of the encapsulated IP header are the original source and final destination addresses. Once the encapsulation packet reaches the other side, the remote end determines how to route the packet.

When one side of a security association is a Services Router operating as a security gateway, the security association must use tunnel mode. However, when traffic (for example, SNMP commands or BGP sessions) is destined for the Services Router, the system acts as a host. Transport mode is allowed in this case because the system does not act as a security gateway and does not send or receive transit traffic.

## **Before You Begin**

Before you begin configuring IPSec, you must have completed these tasks:

- Establish basic connectivity. See the Getting Started Guide for your router.
- Configure network interfaces. See the *J*-series Services Router Basic LAN and WAN Access Configuration Guide.
- Configure one or more routing protocols. See the *J*-series Services Router Basic LAN and WAN Access Configuration Guide.
- Ensure that you have connectivity between the two routers in the network segment, and also that the traffic is routed through the routers on which the IPSec tunnel is configured. For example, if you want to send traffic from Router R1 to Router R4 through an IPSec tunnel set up between Routers R2 and R3, you must ensure that connectivity exists between R1 and R4, with traffic passing through R2 and R3.

### **Configuring an IPSec Tunnel with Quick Configuration**

J-Web Quick Configuration allows you to create IPSec tunnels. Figure 7 on page 74 shows the Quick Configuration page for IPSec tunnels.

|                                      | ROUTER - J4300  |                       |            |                        |                |             |            |
|--------------------------------------|-----------------|-----------------------|------------|------------------------|----------------|-------------|------------|
| Monitor Configuration                | n Diagnose      | Manage                | Events     | Logged in as: regres   | s Help         | About       | Logout     |
| Quick Configuration 💦 🚴              |                 |                       |            | Configuration >        | Quick Configur | ation > IPS | ec Tunnels |
| View and Edit 🕨 🎽                    | Quick Cor       | nfigurati             | on         |                        |                |             |            |
| History                              | IPSec Tu        | Innels                |            |                        | Add an I       | PSec T      | unnel      |
| Rescue                               |                 |                       |            |                        |                |             |            |
|                                      | Tunnel In       | formatio              | on         |                        |                |             |            |
|                                      | + Local 1       | Tunnel En             | dpoint     |                        | •              |             |            |
|                                      | * Remote        | Tunnel En             | Idpoint    |                        | 2              |             |            |
|                                      | +               | IKE Secr              | et Key     |                        | \$             |             |            |
|                                      | * Verify        | IKE Secr              | et Key     |                        |                |             |            |
|                                      | Pri             | ivate Pref            | ix List    |                        | ?              |             |            |
|                                      |                 |                       |            |                        |                |             |            |
|                                      |                 |                       |            |                        |                |             |            |
|                                      |                 |                       |            | Add Delete             |                |             |            |
|                                      |                 |                       |            | Add Delete             |                |             |            |
|                                      | OK              | Cancel                |            |                        |                |             |            |
|                                      |                 | Cancer                |            |                        |                |             |            |
|                                      |                 |                       |            |                        |                | un la cett  | LANK NAL   |
| Copyright © 2004-2005, J<br>Privacy. | uniper Networks | s, Inc. <u>All Ri</u> | phis Reser | ved. Trademark Notice. | ,              | uniper      | our wet.   |

#### **Figure 7: Quick Configuration Page for IPSec Tunnels**

To configure an IPSec tunnel with Quick Configuration:

- 1. In the J-Web interface, select **Configuration > Quick Configuration > IPSec Tunnels**.
- 2. In the IPSec Tunnels Quick Configuration main page, click Add.
- 3. Enter information into the Quick Configuration page for IPSec Tunnels, as described in Table 28 on page 75.
- 4. From the IPSec Tunnels Quick Configuration main page, click one of the following buttons:
  - To apply the configuration and stay on the IPSec Tunnels Quick Configuration page, click **Apply**.
  - To apply the configuration and return to the Quick Configuration main page, click **OK**.
  - To cancel your entries and return to the Quick Configuration main page, click **Cancel**.
- 5. To use digital certificates for authentication, see "Configuring Digital Certificates for IPSec Tunnels" on page 91.
- 6. To check the configuration, see "Verifying the IPSec Tunnel Configuration" on page 98.

| Field                                | Function                                                                                                    |                                                                                                    | Your Action                                                                                                   |  |  |
|--------------------------------------|----------------------------------------------------------------------------------------------------|----------------------------------------------------------------------------------------------------|----------------------------------------------------------------------------------------------------|--|--|
| <b>Tunnel Information</b>            |                                                                                                    |                                                                                                    |                                                                                                    |  |  |
| Local Tunnel Endpoint<br>(required)  | Externally routable IP address that is the local endpoint of the IPSec tunnel                                                                                                    |                                                                                                    | Type the IPSec tunnel's local endpoint 32-bit<br>IP address, in dotted decimal notation.                      |  |  |
| Remote Tunnel<br>Endpoint (required) | Externally routable IP address that is the peer endpoint of the IPSec tunnel                                                                                                    |                                                                                                    | Type the IPSec tunnel's peer endpoint 32-bit IP address, in dotted decimal notation.                          |  |  |
| IKE Secret Key<br>(required)         | Internet Key Exchange key (password) that is preshared to ensure authentication across the IPSec tunnel                                                                                                |                                                                                                    | Type the IKE key to be used for authentication across the IPSec tunnel. Characters are disguised as you type. |  |  |
| Verify IKE Secret Key<br>(required)  | Internet Key Exchange key that is preshared to ensure authentication across the IPSec tunnel                                                                                                    | Verify the IKE key by retyping the key to b<br>used for authentication across the IPSec tur<br>Characters are disguised as you type. |                                                                                                    |  |  |
| Private Prefix List                  | List of addresses or address prefixes for which<br>the IPSec tunnel is used. Packets whose<br>destination address matches any of the addresses<br>or prefixes in this list are transported through the |                                                                                                    | In the text box at the bottom of the list,<br>type an IP address or address prefix. For<br>example:           |  |  |
|                                      | IPSec tunnel to the remote tunnel endpoint.                                                                                                    |                                                                                                    | 10.10.10/24                                                                                                   |  |  |
|                                      |                                                                                                    | 2.                                                                                                    | Click Add.                                                                                                    |  |  |
|                                      |                                                                                                    | 3.                                                                                                    | Click <b>OK</b> .                                                                                             |  |  |

#### **Table 28: IPSec Tunnels Quick Configuration Summary**

# **Configuring IPSec with a Configuration Editor**

To configure a Services Router to transport traffic across a secure IPSec connection, you can define the IPSec tunnel with security associations (SAs), services interfaces, IPSec tunnel endpoints, and IPSec rules to direct traffic to the tunnel.

In a network consisting of Services Routers, you can define manual SAs or dynamic SAs. Manual SAs require you to configure all security parameters of the security association, such as authentication and encryptions algorithms, encryptions keys, and the protocols, in the Services Routers at the tunnel endpoints. Dynamic SAs require you to configure the IKE protocol to manage the negotiation and exchange of encryption keys.

For a security association, you can optionally define NAT pools to hide IP addresses from the Internet.

This section contains the following topics:

- Configuring IPSec Manual Security Associations on page 76
- Configuring IPSec Dynamic Security Associations on page 77
- Configuring a NAT Pool on page 90
- Configuring Digital Certificates for IPSec Tunnels on page 91

## **Configuring IPSec Manual Security Associations**

To configure a manual security association (SA) in a Services Router, you must configure an IPSec-VPN rule and specify all the parameters such as authentication and encryptions algorithms, protocols, security parameter index (SPI), and the authentication and encryption keys required for the security association on the Services Routers at both tunnel endpoints. The sample configuration in Table 29 on page 76 configures a manual SA that applies to all inbound traffic on a Services Router.

Repeat the same procedure to define another rule for oubound traffic with the same parameters. Configure a manual SA with the same parameters, authentication and encryption keys, and security parameter index (SPI) on the Services Router at the other endpoint of the tunnel.

To configure a manual SA:

- 1. Navigate to the top of the configuration hierarchy in either the J-Web or CLI configuration editor.
- 2. Perform the configuration tasks described in Table 29 on page 76.
- 3. If you are finished configuring the router, commit the configuration.
- 4. To verify that IPSec is configured correctly, see "Verifying the IPSec Tunnel Configuration" on page 98.

#### **Table 29: Configuring IPSec Manual SAs**

| Task                                                                                    | J-Web Configuration Editor                                                                                           | CLI Configuration Editor                                             |  |  |
|-----------------------------------------------------------------------------------------|----------------------------------------------------------------------------------------------------|----------------------------------------------------------------------|--|--|
| Navigate to the <b>Services &gt; Ipsec vpn</b><br>level in the configuration hierarchy. | <ol> <li>In the J-Web interface, select<br/>Configuration &gt; View and Edit &gt; Edit<br/>Configuration.</li> </ol> | From the [edit] hierarchy level,<br>enter<br>edit services ipsec-vpn |  |  |
|                                                                                         | 2. Next to Services, click <b>Configure</b> or <b>Edit</b> .                                                         |                                                                      |  |  |
|                                                                                         | 3. Next to Ipsec vpn, click <b>Configure</b> .                                                                       |                                                                      |  |  |
| Configure a rule—for example,                                                           | 1. Next to Rule, click <b>Add new entry</b> .                                                                        | Enter                                                                |  |  |
| manualSARule—that applies to all incoming traffic.                                      | 2. In the Rule name box, type manualSARule.                                                                          | set rule manualSARule<br>match-direction input                       |  |  |
|                                                                                         | 3. In the Match direction box, select <b>input</b> .                                                                 |                                                                      |  |  |
| Configure a term <sup>-</sup> —for example,                                             | 1. Next to Term, click Add new entry.                                                                                | 1. Enter                                                             |  |  |
| manualSATerm—for the rule, and the remote gateway for the IPSec                         | 2. In the Term name box, type manualSATerm.                                                                          | edit rule manualSARule                                               |  |  |
| tunnel—for example, 10.90.90.1.                                                         | 3. Next to Then, select the check box, and click <b>Configure</b> .                                                  | 2. Enter                                                             |  |  |
|                                                                                         | 4. In the Remote gateway box, type <b>10.90.90.1</b> .                                                               | set term manualSATerm<br>then remote-gateway<br>10.90.90.1           |  |  |

| Task                                                                                       | J-Web Configuration Editor                                                      | <b>CLI Configuration Editor</b>        |  |  |
|--------------------------------------------------------------------------------------------|---------------------------------------------------------------------------------|----------------------------------------|--|--|
| Configure the manual SA, and specify                                                       | 1. In the Sa choice box, select Manual.                                         | 1. Enter                               |  |  |
| the direction of traffic to which the SA is applicable—for example, <b>bidirectional</b> . | 2. Next to Manual, click <b>Configure</b> .                                     | edit term manualSATerm                 |  |  |
|                                                                                            | 3. Next to Direction, click <b>Add new entry</b> .                              | then                                   |  |  |
|                                                                                            | 4. In the Direction box, select <b>bidirectional</b> .                          | 2. Enter                               |  |  |
|                                                                                            |                                                                                 | set manual direction bidirectional     |  |  |
| Configure the security parameter index                                                     | 1. In the Spi box, type <b>1024</b> .                                           | 1. Enter                               |  |  |
| (SPI)—for example, <b>1024</b> —and the<br>IPSec protocol—for example, <b>esp</b> .        | 2. In the Protocol box, select <b>esp</b> .                                     | edit manual direction<br>bidirectional |  |  |
|                                                                                            |                                                                                 | 2. Enter                               |  |  |
|                                                                                            |                                                                                 | set spi 1024 protocol esp              |  |  |
| Configure the authentication                                                               | 1. Next to Authentication, click <b>Configure</b> .                             | Enter                                  |  |  |
| algorithm—for example,<br>hmac-md5-96—and an authentication                                | 2. In the Algorithm box, select <b>hmac-md5-96</b> .                            | set authentication algorithm           |  |  |
| key—for example, juniper—to be used while establishing the manual SA                       | 3. Next to Key, click <b>Configure</b> .                                        | hmac-md5-96 key ascii-text             |  |  |
| while establishing the manual SA.                                                          | 4. In the Key choice box, select <b>Ascii text</b> .                            | Juniper                                |  |  |
|                                                                                            | 5. In the Ascii text box, type juniper.                                         |                                        |  |  |
|                                                                                            | <ol> <li>Click <b>OK</b> until you return to the Direction page.</li> </ol>     |                                        |  |  |
| Configure an encryption algorithm—for                                                      | 1. Next to Encryption, click Configure.                                         | Enter                                  |  |  |
| example, <b>3des-cbc</b> —and an encryption key—for example, <b>juniper123</b> .           | 2. In the Algorithm box, select <b>3des-cbc</b> .                               | set encryption algorithm               |  |  |
|                                                                                            | 3. Next to Key, click <b>Configure</b> .                                        | 3des-cbc key ascii-text                |  |  |
|                                                                                            | 4. In the Key choice box, select <b>Ascii text</b> .                            | Juniper123                             |  |  |
|                                                                                            | 5. In the Ascii text box, type juniper123.                                      |                                        |  |  |
|                                                                                            | <ol> <li>Click <b>OK</b> until you return to the Ipsec vpn<br/>page.</li> </ol> |                                        |  |  |

#### Table 29: Configuring IPSec Manual SAs (continued)

# **Configuring IPSec Dynamic Security Associations**

Dynamic SAs require you to configure the IKE protocol, which manages the negotiation and exchange of encryption keys. Configuring a dynamic SA involves setting up an IKE IPSec tunnel, which can be activated either on completion of the configuration or when the traffic flow starts. To establish an IKE IPSec tunnel, two phases of negotiation are required:

 In Phase 1, the participants establish a secure channel to negotiate the IPSec SAs. ■ In Phase 2, the participants negotiate the IPSec SAs for encrypting and authenticating the exchanges of user data.

To configure an IPSec dynamic SA, you must complete the following tasks in the Services Routers at both tunnel endpoints:

- Configuring an IKE Proposal on page 78
- Configuring an IKE Policy on page 80
- Configuring an IPSec Proposal on page 81
- Configuring an IPSec Policy on page 82
- Configuring IPSec Rules on page 83
- Configuring IPSec Services Interfaces on page 84
- Configuring Service Sets on page 86

## **Configuring an IKE Proposal**

An IKE proposal determines the authentication method, authentication and encryption algorithms, lifetime for the authentication and encryption keys, and the Diffie-Hellman group that determines the cryptographic strength of the key negotiation. You can configure one or more IKE proposals.

To configure an IKE proposal:

- 1. Navigate to the top of the configuration hierarchy in either the J-Web or CLI configuration editor.
- 2. Perform the configuration tasks described in Table 30 on page 78.
- 3. Go on to "Configuring an IKE Policy" on page 80.

| Task                                                                                           |    | eb Configuration Editor                                                                  | CLI Configuration Editor                       |  |
|------------------------------------------------------------------------------------------------|----|------------------------------------------------------------------------------------------|------------------------------------------------|--|
| Navigate to the <b>Services &gt; Ipsec vpn &gt; Ike</b> level in the configuration hierarchy.  |    | In the J-Web interface, select<br>Configuration > View and<br>Edit > Edit Configuration. | From the [ <b>edit]</b> hierarchy level, enter |  |
|                                                                                                | 2. | Next to Services, click <b>Configure</b> or <b>Edit</b> .                                | edit services ipsec-vpn ike                    |  |
|                                                                                                | 3. | Next to Ipsec vpn, click <b>Configure</b> or <b>Edit</b> .                               |                                                |  |
|                                                                                                | 4. | Next to Ike, click Configure.                                                            |                                                |  |
| Configure an IKE proposal—for example, ike-dynamic-proposal—that defines the                   | 1. | Next to Proposal, click <b>Add new</b> entry.                                            | Enter                                          |  |
| authentication method, authentication and encryption algorithms, and the lifetime of the keys. | 2. | In the Name box, type ike-dynamic-proposal.                                              | set proposal ike-dynamic-proposal              |  |

#### **Table 30: Configuring IKE Proposal**

# Table 30: Configuring IKE Proposal (continued)

| Task                                                                                                    | J-Web Configuration Editor                                     | CLI Configuration Editor                                                      |
|----------------------------------------------------------------------------------------------------|----------------------------------------------------------------|-------------------------------------------------------------------------------|
| Configure the authentication algorithm—for example, <b>sha1</b> .                                                                                                    | In the Authentication algorithm box, select <b>sha1</b> .      | Enter                                                                         |
|                                                                                                    |                                                                | set proposal ike-dynamic-proposal<br>authentication-algorithm sha1            |
| Configure the authentication method—for example, <b>pre-shared-keys</b> .                                                                                                   | In the Authentication method box, select pre-shared-keys.      | Enter                                                                         |
| <b>NOTE:</b> Alternatively, you can use digital certificates as an authentication method. For details, see "Configuring Digital Certificates for IPSec Tunnels" on page 91. |                                                                | set proposal ike-dynamic-proposal<br>authentication-method<br>pre-shared-keys |
| Configure the Diffie-Helman group to be used In the Dh group box, select <b>group1</b> .                                                                                    |                                                                | Enter                                                                         |
|                                                                                                    |                                                                | set proposal ike-dynamic-proposal<br>dh-group group1                          |
| Configure an encryption algorithm—for example, <b>3des-cbc</b> .                                                                                                    | In the Encryption algorithm box, select <b>3des-cbc</b> .      | Enter                                                                         |
|                                                                                                    |                                                                | set proposal ike-dynamic-proposal<br>encryption-algorithm 3des-cbc            |
| Configure the lifetime (in seconds) of the encryption and authentication keys—for                                                                                           | 1. In the Lifetime seconds box, type 3600.                     | Enter                                                                         |
| example, 3600.                                                                                                    | 2. Click <b>OK</b> until you return to the Configuration page. | set proposal ike-dynamic-proposal<br>lifetime-seconds 3600                    |

### **Configuring an IKE Policy**

An IKE policy defines a combination of security parameters (IKE proposals) to be used during IKE negotiation. The policy defines a peer address, the preshared key for the given peer, and the proposals needed for that connection. During the IKE negotiation, IKE searches for an IKE policy that is the same on both peers. The peer that initiates the negotiation sends all its policies to the remote peer, and the remote peer tries to find a match.

A match is made when both peer policies have a proposal that contains the same configured attributes. If the lifetimes are not identical, the shorter lifetime between the two policies is used. The configured preshared key must also match its peer.

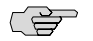

**NOTE:** You can create an IKE access profile that uses the IKE policy to negotiate IKE and IPSec security associations with dynamic peers. You can configure only one tunnel profile per service set for all dynamic peers. The configured preshared key in the profile is used for IKE authentication of all dynamic peers terminating in that service set. You can also use the digital certificate method for IKE authentication with dynamic peers. For more information about IKE access profiles, see the *JUNOS System Basics Configuration Guide*. For detailed information, see the *JUNOS Services Interfaces Configuration Guide*.

To configure an IKE policy:

- 1. Navigate to the top of the configuration hierarchy in either the J-Web or CLI configuration editor.
- 2. Perform the configuration tasks described in Table 31 on page 80.
- 3. Go on to "Configuring an IPSec Proposal" on page 81.

| Task                                                                                                    | J-Web Configuration Editor                                                                                           | CLI Configuration Editor                                              |
|----------------------------------------------------------------------------------------------------|----------------------------------------------------------------------------------------------------|-----------------------------------------------------------------------|
| Navigate to the <b>Services &gt; Ipsec</b><br><b>vpn &gt; Ike</b> level in the configuration<br>hierarchy. | <ol> <li>In the J-Web interface, select<br/>Configuration &gt; View and<br/>Edit &gt; Edit Configuration.</li> </ol> | From the [edit] hierarchy level, enter<br>edit services ipsec-vpn ike |
|                                                                                                    | 2. Next to Services, click <b>Configure</b> or <b>Edit</b> .                                                         |                                                                       |
|                                                                                                    | 3. Next to Ipsec vpn, click <b>Configure</b> .                                                                       |                                                                       |
|                                                                                                    | 4. Next to Ike, click <b>Configure</b> .                                                                             |                                                                       |
| Configure an IKE policy—for example, ike-dynamic-policy.                                                   | 1. Next to Policy, click Add new entry.                                                                              | Enter                                                                 |
|                                                                                                    | 2. In the Name box, type<br>ike-dynamic-policy.                                                                      | set policy ike-dynamic-policy                                         |

#### **Table 31: Configuring IKE Policy**

| Table | 31: | Configuring | IKE | Policy | (continued) |
|-------|-----|-------------|-----|--------|-------------|
|-------|-----|-------------|-----|--------|-------------|

| Task                                                                               | J-Web Configuration Editor                                                             | CLI Configuration Editor                                            |  |  |
|------------------------------------------------------------------------------------|----------------------------------------------------------------------------------------|---------------------------------------------------------------------|--|--|
| Configure a local ID for the policy—for                                            | 1. Next to Local id, click <b>Configure</b> .                                          | Enter                                                               |  |  |
| example, 10.90.90.2.                                                               | 2. In the Id type box, select <b>Ipv4 addr</b> .                                       | set policy ike-dynamic-policy local-id                              |  |  |
|                                                                                    | <ol> <li>In the Ipv4 addr box, type<br/>10.90.90.2.</li> </ol>                         | ipv4_addr 10.90.90.2                                                |  |  |
| Configure a remote ID for the policy—for                                           | 1. Next to Remote id click <b>Configure</b> .                                          | Enter                                                               |  |  |
| example, 10.90.90.1.                                                               | <ol> <li>Next to Ipv4 addr, click Add new entry.</li> </ol>                            | set policy ike-dynamic-policy remote-id ipv4_addr 10.90.90.1        |  |  |
|                                                                                    | 3. In the Value box, type <b>10.90.90.1</b> .                                          |                                                                     |  |  |
| Configure a preshared key—for example,<br>\$1991poPPi—for IKE in ASCII format.     | <ol> <li>Next to Pre-shared key, click<br/>Configure.</li> </ol>                       | Enter                                                               |  |  |
| <b>NOTE:</b> The IKE preshared key must be configured exactly the same way at both | <ol> <li>In the Key choice box, select Ascii<br/>text from the list.</li> </ol>        | set policy ike-dynamic-policy pre-shared-key ascii-text \$1991poPPi |  |  |
| the local and remote endpoints of the IPSec tunnel.                                | <ol> <li>In the Ascii text box, type the plain<br/>text IKE key \$1991poPPi</li> </ol> |                                                                     |  |  |
| Configure the IKE proposal to be used for the IKE policy—for example,              | 1. Next to Proposals, click Add new entry.                                             | Enter                                                               |  |  |
| ike-aynamic-proposal.                                                              | <ol> <li>In the Value keyword, type<br/>ike-dynamic-proposal.</li> </ol>               | set policy ike-dynamic-policy proposals<br>ike-dynamic-proposal     |  |  |
|                                                                                    | <ol> <li>Click <b>OK</b> until you return to the main Configuration page.</li> </ol>   |                                                                     |  |  |

# **Configuring an IPSec Proposal**

An IPSec proposal determines the authentication and encryption algorithms, lifetime for the authentication and encryption keys, and the protocols to be negotiated with the remote IPSec peer.

To configure an IPSec proposal:

- 1. Navigate to the top of the configuration hierarchy in either the J-Web or CLI configuration editor.
- 2. Perform the configuration tasks described in Table 32 on page 82.
- 3. Go on to "Configuring an IPSec Policy" on page 82.

#### **Table 32: Configuring IPSec Proposal**

| Task                                                                                               | J-Web Configuration Editor                                                                                           | CLI Configuration Editor                                                       |  |
|----------------------------------------------------------------------------------------------------|----------------------------------------------------------------------------------------------------|--------------------------------------------------------------------------------|--|
| Navigate to the <b>Services &gt; Ipsec vpn &gt; IPsec</b><br>level in the configuration hierarchy. | <ol> <li>In the J-Web interface, select<br/>Configuration &gt; View and Edit &gt; Edit<br/>Configuration.</li> </ol> | From the [ <b>edit</b> ] hierarchy level, enter                                |  |
|                                                                                                    | <ol> <li>Next to Services, click Configure or<br/>Edit.</li> </ol>                                                   | edit services ipsec-vpn ipsec                                                  |  |
|                                                                                                    | 3. Next to Ipsec vpn, click <b>Configure</b> .                                                                       |                                                                                |  |
|                                                                                                    | 4. Next to Ipsec, click <b>Configure</b> .                                                                           |                                                                                |  |
| Configure an IPSec proposal—for example,                                                           | 1. Next to Proposal, click Add new entry.                                                                            | Enter                                                                          |  |
| authentication and encryption algorithms,<br>the lifetime of the keys, and the protocol.           | 2. In the Name box, type ipsec-dynamic-proposal.                                                                     | set proposal ipsec-dynamic-proposal                                            |  |
| Configure the authentication algorithm—for example, hmac-md5-96.                                   | In the Authentication algorithm box, select <b>hmac-md5-96</b> .                                                     | Enter                                                                          |  |
|                                                                                                    |                                                                                                    | set proposal ipsec-dynamic-proposal<br>authentication-algorithm<br>hmac-md5-96 |  |
| Configure an encryption algorithm—for example. 3des-cbc.                                           | In the Encryption algorithm box, select <b>3des-cbc</b> .                                                            | Enter                                                                          |  |
|                                                                                                    |                                                                                                    | set proposal ipsec-dynamic-proposal encryption-algorithm 3des-cbc              |  |
| Configure the lifetime (in seconds) of the encryption and authentication keys—for                  | In the Lifetime seconds box, type <b>3600</b> .                                                                      | Enter                                                                          |  |
| example, 3600.                                                                                     |                                                                                                    | set proposal ipsec-dynamic-proposal<br>lifetime-seconds 3600                   |  |
| Configure the protocol to be used for key                                                          | 1. In the Protocol box, select <b>esp</b> .                                                                          | Enter                                                                          |  |
| negotiations—for example, <b>esp</b> .                                                             | 2. Click <b>OK</b> until you return to the main Configuration page.                                                  | set proposal ipsec-dynamic-proposal protocol esp                               |  |

## **Configuring an IPSec Policy**

An IPSec policy defines a combination of security parameters (IPSec proposals) used during IPSec negotiation. During the IPSec negotiation, IPSec looks for an IPSec proposal that is the same on both peers. The peer that initiates the negotiation sends all its policies to the remote peer, and the remote peer tries to find a match.

A match is made when both policies from the two peers have a proposal that contains the same configured attributes. If the lifetimes are not identical, the shorter lifetime between the two policies (from the host and peer) is used.

To configure an IPSec policy:

1. Navigate to the top of the configuration hierarchy in either the J-Web or CLI configuration editor.

- 2. Perform the configuration tasks described in Table 33 on page 83.
- 3. Go on to "Configuring IPSec Rules" on page 83.

#### **Table 33: Configuring IPSec Policy**

| Task                                                                                                    | J-Web Configuration Editor                                                                                           | CLI Configuration Editor                                        |  |
|----------------------------------------------------------------------------------------------------|----------------------------------------------------------------------------------------------------|-----------------------------------------------------------------|--|
| Navigate to the <b>Services &gt; Ipsec</b><br><b>vpn &gt; Ipsec</b> level in the configuration<br>hierarchy. | <ol> <li>In the J-Web interface, select<br/>Configuration &gt; View and Edit &gt; Edit<br/>Configuration.</li> </ol> | From the [edit] hierarchy level, enter                          |  |
|                                                                                                    | 2. Next to Services, click <b>Configure</b> or <b>Edit</b> .                                                         | edit services ipsec-vpn ipsec                                   |  |
|                                                                                                    | 3. Next to Ipsec vpn, click <b>Configure</b> .                                                                       |                                                                 |  |
|                                                                                                    | 4. Next to Ipsec, click <b>Configure</b> .                                                                           |                                                                 |  |
| Configure an IPSec policy—for example, ipsec-dynamic-policy.                                                 | <ol> <li>Next to Policy, click Add new entry.</li> <li>In the Name box, type ipsec-dynamic-policy.</li> </ol>        | Enter<br>set policy ipsec-dynamic-policy                        |  |
| Configure the IPSec proposal to be                                                                           | 1. Next to Proposals, click Add new entry.                                                                           | Enter                                                           |  |
| used for the IPSec policy—for<br>example, ipsec-dynamic-proposal.                                            | <ol> <li>In the Value keyword, type<br/>ipsec-dynamic-proposal.</li> </ol>                                           | set policy ipsec-dynamic-policy proposals ipsec-dynamic-proposa |  |
|                                                                                                    | <ol> <li>Click <b>OK</b> until you return to the main<br/>Configuration page.</li> </ol>                             |                                                                 |  |

## **Configuring IPSec Rules**

A rule defines a set of conditions that determine what actions the router software performs on packets in the data stream. You define each rule by specifying a rule name and configuring terms. An IPSec rule specifies the traffic that you want to send through the IPSec tunnel using source and destination address combinations, and also specifies the IKE and IPSec policies to be applied on that traffic.

To configure an IPSec rule:

- 1. Navigate to the top of the configuration hierarchy in either the J-Web or CLI configuration editor.
- 2. Perform the configuration tasks described in Table 34 on page 84.
- 3. Go on to "Configuring IPSec Services Interfaces" on page 84.

#### **Table 34: Configuring IPSec Rules**

| Task                                                                                    |                   | J-Web Configuration Editor                                                                                                    |                                                      | CLI Configuration Editor                                                                  |  |  |
|-----------------------------------------------------------------------------------------|-------------------|----------------------------------------------------------------------------------------------------|------------------------------------------------------|-------------------------------------------------------------------------------------------|--|--|
| Navigate to the <b>Services &gt; Ipsec vpn</b> level<br>in the configuration hierarchy. |                   | <ol> <li>In the J-Web interface, select<br/>Configuration &gt; View and Edit &gt; Edit<br/>Configuration.</li> <li>Next to Services, click Configure or Edit.</li> </ol> |                                                      | From the <b>[edit]</b> hierarchy level, enter                                             |  |  |
|                                                                                         |                   |                                                                                                    |                                                      | edit services ipsec-vpn                                                                   |  |  |
|                                                                                         |                   | Next to Ipsec vpn, click <b>Configure</b> .                                                                                                    |                                                      |                                                                                           |  |  |
| Configure an IPSec rule named                                                           | 1.                | 1. Next to Rule, click <b>Add new entry</b> .                                                                                                    |                                                      | Enter                                                                                     |  |  |
| traffic.                                                                                | 2.                | In the Rule name box, type<br>ipsec-dynamic-rule.                                                                                                    | set rule ipsec-dynamic-rule<br>match-direction input |                                                                                           |  |  |
|                                                                                         | 3.                | In the Match direction box, select <b>Input</b> from the list.                                                                                                    |                                                      |                                                                                           |  |  |
| Configure a term—for example, term1,                                                    | 1.                | Next to Term, click Add new entry.                                                                                                    | 1.                                                   | Enter                                                                                     |  |  |
| and a remote gateway—for example, <b>10.90.90.1</b> .                                   | 2.                | In the Term name box, type term1.                                                                                                    |                                                      | edit rule ipsec-dynamic-rule                                                              |  |  |
| <b>NOTE:</b> Because the rule applies to all traffic you configure only the action (or  | 3. Nex<br>clic    | Next to Then, select the <b>Yes</b> check box and click <b>Configure</b> .                                                                                               | 2.                                                   | Enter                                                                                     |  |  |
| then statement) for the term.                                                           | 4.                | In the Remote gateway box, type <b>10.90.90.1</b> .                                                                                                    |                                                      | set term term1 then<br>remote-gateway 10.90.90.1                                          |  |  |
| Configure the IPSec rule                                                                | the IPSec rule 1. | In the Sa choice box, select <b>Dynamic</b> .                                                                                                    | 1.                                                   | Enter                                                                                     |  |  |
| ipsec-dynamic-rule to reference the IKE policy ike-dynamic-policy and the IPSec         | 2.                | Next to Dynamic, click <b>Configure</b> .                                                                                                    |                                                      | edit term term1.                                                                          |  |  |
| policy <b>ipsec-dynamic-policy</b> for the IPSec                                        | 3.                | In the Ike policy box, type ike-dynamic-policy.                                                                                                    | 2.                                                   | Enter                                                                                     |  |  |
|                                                                                         | 4.                | Click <b>OK</b> until you return to the main<br>Configuration page.                                                                                                    |                                                      | set then dynamic ike-policy<br>ike-dynamic-policy<br>ipsec-policy<br>ipsec-dynamic-policy |  |  |

## **Configuring IPSec Services Interfaces**

To enable IPSec on a Services Router, you must configure the services interfaces. In the Services Router, the service interface is always **sp-0/0/0**.*unit*. For the services to be applied, you must first define the logical interfaces to be used. The logical interface must have a unit number other than 0. By default, the J-Web interface uses the unit number **1001** for inside-service logical interfaces, and **2001** for outside-service logical interfaces.

To configure an IPSec tunnel, you must configure the following services interfaces:

 Inside services interface—Logical interface used to apply the service sets that define the behavior of the IPSec tunnel for outbound traffic (traffic whose next hop is inside the IPSec tunnel).
Outside services interface—Logical interface used to apply the service sets that define the behavior of the IPSec tunnel for inbound traffic (traffic whose next hop is outside the IPSec tunnel).

To configure IPSec inside services interfaces and outside services interfaces:

- 1. Navigate to the top of the configuration hierarchy in either the J-Web or CLI configuration editor..
- 2. Perform the configuration tasks described in Table 35 on page 85.
- 3. Go on to "Configuring Service Sets" on page 86.

### **Table 35: Configuring IPSec Service Interfaces**

| Navigate to the Interfaces<br>level in the configuration<br>hierarchy.1.In the J-Web interface, select<br>Configuration > View and Edit > Edit<br>Configuration > View and Edit > Edit<br>Configuration<br>2.From the [edit] hierarchy level, enter<br>edit interfacesConfigure the inside services<br>interface for the IPSec tunnel.1.Next to Interface, click Add new entry.1.Configure the services interface<br>as an inside-service interface:<br>set sp-0/0/0, and<br>click OK.1.Configure the services interface<br>as an inside-service interface:<br>set sp-0/0/0 unit 1001<br>services Router Basic LANand<br>WAN Access Configuration<br>Guide.)1.Next to Unit, click Add new entry.1.Configure the services interface<br>as an inside5.In the Interface unit number box, type 1001.1.Configure the services interface<br>as an inet interface2.Configure the services interface<br>as an inet interface6.In the Service domain box, select the check box next to<br>inter and click Configure.1.Next to Interface, click sp-0/0/0.2.7.In the Interface, click sp-0/0/0.1.Next to Interface, click sp-0/0/0.3.3.8.Select the Primary check box, and click OK until<br>you return to the Interface spage.1.Configure the services interface<br>as an outside-service interface7.In the Interface, click sp-0/0/0.1.Configure the services interface<br>as an outside-service interface8.Select the Primary check box, and click OK until<br>you return to the Interface outside form<br>the list.1.Configure the services interface<br>as an outside-service interface9.In t                                                                                                    | Task                                                                          | J-W                                                                                                    | J-Web Configuration Editor                                                                        |                                  | CLI Configuration Editor             |  |  |
|----------------------------------------------------------------------------------------------------|-------------------------------------------------------------------------------|----------------------------------------------------------------------------------------------------|---------------------------------------------------------------------------------------------------|----------------------------------|--------------------------------------|--|--|
| 2.Next to Interfaces, click Configure or Edit.Configure the inside services<br>interface for the IPSec tunnel,<br>(See the interface naming<br>conventions in the <i>J-services</i><br><i>Services Router Basic LAN and<br/>WAN Access Configuration</i><br><i>Guide.</i> )1.Next to Interface, click Add new entry.<br>2.1.Configure the services interface<br>as an inside-service interface<br>as an inside-service interface<br>as an inside3.In the Interface box, click sp-0/0/0.3.In the Interface box, click sp-0/0/0.1.Configure the services interface<br>as an inside4.Next to Unit, click Add new entry.<br>5.In the Interface unit number box, type 1001.2.Configure the services interface<br>as an inet interface.5.In the Interface domain box, select inside from<br>the list.7.In the Family box, select the check box next to<br>Inter and click Configure.8.Select the Primary check box, and click OK until<br>you return to the Interfaces page.1.Configure the services interface<br>as an outside-service interfaceConfigure the outside services<br>interface for the IPSec tunnel,<br>interface for the IPSec tunnel,<br>interface for the IPSec tunnel,<br>interface unit number box, type 2001.1.Configure the services interface<br>as an outside-service interface<br>as an outside-service interface2.In the Interface unit number box, type 2001.1.Configure the services interface<br>as an outside3.In the Interface unit number box, type 2001.1.Configure the services interface<br>as an outside4.In the Interface unit number box, type 2001.1.Configure the services interface<br>as an inet interface. </td <td>Navigate to the <b>Interfaces</b><br/>level in the configuration<br/>hierarchy.</td> <td>1.</td> <td>In the J-Web interface, select<br/>Configuration &gt; View and Edit &gt; Edit<br/>Configuration.</td> <td>Frc<br/>edi</td> <td>om the [edit] hierarchy level, enter</td> | Navigate to the <b>Interfaces</b><br>level in the configuration<br>hierarchy. | 1.                                                                                                    | In the J-Web interface, select<br>Configuration > View and Edit > Edit<br>Configuration.          | Frc<br>edi                       | om the [edit] hierarchy level, enter |  |  |
| Configure the inside services<br>interface for the IPSec tunnel.1.Next to Interface, click Add new entry.<br>2.1.Configure the services interface<br>as an inside-service interface.(See the interface naming<br>conventions in the J-series<br>Services Router Basic LAN and<br>WAN Access Configuration<br>Guide.)1.Next to Unit, click Add new entry.<br>4.1.Configure the services interface<br>as an inside5.In the Interface unit number box, type 1001.<br>6.In the Family box, select the check box next to<br>Inter and click Configure.1.Configure the services interface<br>as an inet interface:<br>set sp-0/0/0 unit 1001 family<br>inet6.Next to Unit, click Add new entry.<br>5.1.Next to Interface, click sp-0/0/0.<br>                                                                                                    |                                                                               | 2.                                                                                                    | Next to Interfaces, click <b>Configure</b> or <b>Edit</b> .                                       |                                  |                                      |  |  |
| <ul> <li>In the Interface naming conventions in the <i>J-series Services Router Basic LAN and Click OK.</i></li> <li>In the Interface box, click sp-0/0/0.</li> <li>In the Interface box, click sp-0/0/0.</li> <li>In the Interface of the IPSec turnel.</li> <li>In the Family box, select the check box next to Interface of the IPSec turnel.</li> <li>In the Interface, click sp-0/0/0.</li> <li>Select the Primary check box, and click OK until you return to the Interface spage.</li> <li>In the Interface unit number box, type 2001.</li> <li>In the Interface unit number box, type 2001.</li> <li>In the Interface unit number box, type 2001.</li> <li>In the Interface unit number box, type 2001.</li> <li>In the Interface unit number box, type 2001.</li> <li>In the Interface unit number box, type 2001.</li> <li>In the Interface unit number box, select outside from the list.</li> <li>In the Interface unit number box, type 2001.</li> <li>In the Interface unit number box, select outside from the list.</li> <li>In the Interface unit number box, type 2001.</li> <li>In the Interface unit number box, select outside from the list.</li> <li>In the Interface unit number box, type 2001.</li> <li>In the Interface unit number box, select outside from the list.</li> <li>In the Interface unit number box, select outside from the list.</li> <li>In the Interface unit number box, select outside from the list.</li> <li>In the Interface unit number box, select outside from the list.</li> <li>In the Interface unit number box, select outside from the list.</li> <li>In the Earnily box, select the check box next to Interface:</li> <li>In the Family box, select the check box next to Interface:</li> <li>In the Family box, select the check box next to Interface:</li> <li>Select the Primary check box, and click OK.</li> </ul>                                                   | Configure the inside services                                                 | 1.                                                                                                    | Next to Interface, click Add new entry.                                                           | 1.                               | Configure the services interface     |  |  |
| conventions in the <i>J</i> -series<br>Services Router Basic LAN and<br>WAN Access Configuration<br>Guide.)3.In the Interface box, click <b>sp-0/0/0</b> .service-domain inside4.Next to Unit, click <b>Add new entry</b> .<br>5.In the Interface unit number box, type 1001.2.Configure the services interface<br>as an inet interface:5.In the Service domain box, select <b>inside</b> from<br>the list.5.In the Family box, select the check box next to<br>Inet and click <b>Configure</b> .5.Select the <b>Primary</b> check box, and click <b>OK</b> until<br>you return to the Interface spage.5.1.Configure the outside services<br>interface for the IPSec tunnel.1.Next to Unit, click <b>Add new entry</b> .1.Configure the services interface<br>as an outside-service interface:<br>as an outside-service interfaceConfigure the outside services<br>interface for the IPSec tunnel.1.Next to Unit, click <b>Add new entry</b> .1.Configure the services interface<br>as an outside-service interface:<br>as an outside-service interface:<br>as an inet interface:<br>set sp-0/0/0 unit 2001<br>service-domain outsideConfigure the services<br>interface1.Next to Linterface unit number box, type 2001.1.Configure the services interface<br>as an inet interface:<br>set sp-0/0/0 unit 2001<br>service-domain outsideSelect the Primary check box, and click OK.5.In the Family box, select the check box next to<br>Inet and click <b>Configure</b> .2.Configure the services interface<br>as an inet interface:<br>set sp-0/0/0 unit 2001 family<br>inet                                                                                                    | (See the interface naming                                                     | 2.                                                                                                    | In the Interface name box, type <b>sp-0/0/0</b> , and click <b>OK</b> .                           |                                  | set sp-0/0/0 unit 1001               |  |  |
| WAN Access Configuration<br>Guide.)4.Next to Unit, click Add new entry.2.Configure the services interface<br>as an inet interface:Guide.)5.In the Interface unit number box, type 1001.6.In the Service domain box, select inside from<br>the list.7.In the Service domain box, select the check box next to<br>Inet and click Configure.8.Select the Primary check box, and click OK until<br>you return to the Interface page.8.Select the Primary check box, and click OK until<br>you return to the Interface page.1.Configure the services interface<br>as an outside-service interfaceConfigure the outside services<br>interface for the IPSec tunnel.1.Next to Unit, click Add new entry.1.Configure the services interface<br>as an outside-service interface2.Next to Unit, click Add new entry.3.In the Interface unit number box, type 2001.1.Configure the services interface<br>as an outside-service interface<br>as an inet interface3.In the Service domain box, select outside from<br>the list.1.Configure the services interface<br>as an inet interface4.In the Service domain box, select outside from<br>the list.2.Configure the services interface<br>as an inet interface5.In the Family box, select the check box next to<br>Inet and click Configure.2.Configure the services interface<br>as an inet interface:<br>set sp-0/0/0 unit 2001 family<br>inet                                                                                                    | conventions in the <i>J-series</i>                                            | 3.                                                                                                    | In the Interface box, click <b>sp-0/0/0</b> .                                                     |                                  | service-domain inside                |  |  |
| Guide.)       5. In the Interface unit number box, type 1001.       as an inter interface:         6. In the Service domain box, select inside from the list.       set sp-0/0/0 unit 1001 family inet         7. In the Family box, select the check box next to Inet and click Configure.       set sp-0/0/0 unit 1001 family inet         8. Select the Primary check box, and click OK until you return to the Interfaces page.       1. Next to Interface, click sp-0/0/0.         2. Next to Unit, click Add new entry.       3. In the Interface unit number box, type 2001.         4. In the Service domain box, select outside from the list.       set sp-0/0/0 unit 2001 service-domain outside         5. In the Family box, select the check box next to Inet and click Configure.       set sp-0/0/0 unit 2001 service interface:         6. Select the Primary check box, and click OK.       set sp-0/0/0 unit 2001 service interface:                                                                                                    | WAN Access Configuration                                                      | 4.                                                                                                    | Next to Unit, click Add new entry.                                                                | 2.                               | Configure the services interface     |  |  |
| 6.In the Service domain box, select inside from<br>the list.set sp-0/0/0 unit 1001 family<br>inet7.In the Family box, select the check box next to<br>Inet and click Configure.set sp-0/0/0 unit 1001 family<br>inet8.Select the Primary check box, and click OK until<br>you return to the Interfaces page.1.Configure the outside services<br>interface for the IPSec tunnel.1.Next to Interface, click sp-0/0/0.1.2.Next to Unit, click Add new entry.1.Configure the services interface<br>as an outside-service interface:3.In the Interface unit number box, type 2001.set sp-/0/0/0 unit 2001<br>service-domain outside4.In the Service domain box, select outside from<br>the list.Select the check box next to<br>Inet and click Configure.5.In the Family box, select the check box next to<br>Inet and click Configure.2.6.Select the Primary check box, and click OK.set sp-0/0/0 unit 2001 family<br>inet                                                                                                    | Guide.)                                                                       | 5. In the Interface unit number box, type <b>1001</b> .                                                                                                    |                                                                                                   | as an inet interface:            |                                      |  |  |
| 7.In the Family box, select the check box next to<br>Inet and click Configure.8.Select the Primary check box, and click OK until<br>you return to the Interfaces page.Configure the outside services<br>interface for the IPSec tunnel.1.2.Next to Interface, click sp-0/0/0.2.Next to Unit, click Add new entry.3.In the Interface unit number box, type 2001.4.In the Service domain box, select outside from<br>the list.5.In the Family box, select the check box next to<br>Inet and click Configure.6.Select the Primary check box, and click OK.                                                                                                    |                                                                               | 6.                                                                                                    | In the Service domain box, select <b>inside</b> from the list.                                    |                                  | set sp-0/0/0 unit 1001 family inet   |  |  |
| 8.Select the Primary check box, and click OK until<br>you return to the Interfaces page.1.Configure the services interface<br>as an outside-service interface<br>as an outside-service interface.Configure the outside services<br>interface for the IPSec tunnel.1.Next to Interface, click <b>sp-0/0/0</b> .1.Configure the services interface<br>as an outside-service interface.2.Next to Unit, click Add new entry.1.In the Interface unit number box, type 2001.1.Set sp-/0/00 unit 2001<br>service-domain outside4.In the Service domain box, select outside from<br>the list.1.Configure the services interface<br>as an inet interface.5.In the Family box, select the check box next to<br>Inet and click Configure.2.Configure the services interface<br>as an inet interface.6.Select the Primary check box, and click OK.Set sp-0/0/0 unit 2001 family<br>inet                                                                                                    |                                                                               | 7.                                                                                                    | In the Family box, select the check box next to Inet and click <b>Configure</b> .                 |                                  |                                      |  |  |
| Configure the outside services<br>interface for the IPSec tunnel.1.Next to Interface, click <b>sp-0/0/0</b> .<br>2.1.Configure the services interface<br>as an outside-service interface:2.Next to Unit, click Add new entry.3.In the Interface unit number box, type 2001.<br>4.1.Set sp-/0/0/0 unit 2001<br>service-domain outside4.In the Service domain box, select outside from<br>the list.2.Configure the services interface<br>as an outside5.In the Family box, select the check box next to<br>Inet and click Configure.2.Configure the services interface<br>as an inet interface:6.Select the Primary check box, and click OK.set sp-0/0/0 unit 2001 family<br>inet                                                                                                    |                                                                               | 8.                                                                                                    | Select the <b>Primary</b> check box, and click <b>OK</b> until you return to the Interfaces page. |                                  |                                      |  |  |
| interface for the IPSec tunnel.2.Next to Unit, click Add new entry.as an outside-service interface:3.In the Interface unit number box, type 2001.set sp-/0/0/0 unit 20014.In the Service domain box, select outside from<br>the list.configure the services interface5.In the Family box, select the check box next to<br>Inet and click Configure.configure.6.Select the Primary check box, and click OK.set sp-0/0/0 unit 2001 family<br>inet                                                                                                    | Configure the outside services                                                | 1.                                                                                                    | Next to Interface, click <b>sp-0/0/0</b> .                                                        | 1.                               | Configure the services interface     |  |  |
| <ol> <li>In the Interface unit number box, type 2001.</li> <li>In the Service domain box, select outside from the list.</li> <li>In the Family box, select the check box next to Inet and click Configure.</li> <li>Select the Primary check box, and click OK.</li> <li>set sp-/0/0/0 unit 2001 service-domain outside</li> <li>Configure the services interface as an inet interface:</li> <li>set sp-/0/0/0 unit 2001 service-domain outside</li> </ol>                                                                                                    | interface for the IPSec tunnel.                                               | 2.                                                                                                    | Next to Unit, click Add new entry.                                                                |                                  | as an outside-service interface:     |  |  |
| <ol> <li>In the Service domain box, select outside from the list.</li> <li>In the Family box, select the check box next to Inet and click Configure.</li> <li>Select the Primary check box, and click OK.</li> <li>service-domain outside</li> <li>Configure the services interface as an inet interface:</li> <li>set sp-0/0/0 unit 2001 family inet</li> </ol>                                                                                                    |                                                                               | 3.                                                                                                    | In the Interface unit number box, type 2001.                                                      |                                  | set sp-/0/0/0 unit 2001              |  |  |
| <ul> <li>the list.</li> <li>5. In the Family box, select the check box next to Inet and click Configure.</li> <li>6. Select the Primary check box, and click OK.</li> <li>2. Configure the services interface as an inet interface:</li> <li>set sp-0/0/0 unit 2001 family inet</li> </ul>                                                                                                    |                                                                               | <ol> <li>In the Service domain box, select outside from<br/>the list.</li> <li>In the Family box, select the check box next to<br/>Inet and click Configure.</li> </ol> | 2.                                                                                                | service-domain outside           |                                      |  |  |
| <ul> <li>5. In the Family box, select the check box next to Inet and click Configure.</li> <li>6. Select the Primary check box, and click OK.</li> </ul>                                                                                                    |                                                                               |                                                                                                    |                                                                                                   | Configure the services interface |                                      |  |  |
| Inet and click Configure.set sp-0/0/0 unit 2001 family6.Select the Primary check box, and click OK.inet                                                                                                    |                                                                               |                                                                                                    |                                                                                                   | as an met interface.             |                                      |  |  |
| 6. Select the <b>Primary</b> check box, and click <b>OK</b> . inet                                                                                                    |                                                                               |                                                                                                    |                                                                                                   | set sp-0/0/0 unit 2001 family    |                                      |  |  |
|                                                                                                    |                                                                               | 6.                                                                                                    | Select the <b>Primary</b> check box, and click <b>OK</b> .                                        |                                  | inet                                 |  |  |

Ê

# **Configuring Service Sets**

To use dynamic SAs on the Services Router, you must create service sets to define the following information for IPSec service:

• The local gateway. If the IKE gateway IP address is in a VPN routing and forwarding (VRF) instance, you must configure the routing instance.

**NOTE:** You can configure Internet Key Exchange (IKE) gateway IP addresses that are present in a VPN routing and forwarding (VRF) instance as long as the peer is reachable through the VRF instance. For next-hop service sets, the key management process (kmd) places the IKE packets in the routing instance that contains the **outside-service-interface** value you specify. For interface service sets, the services interface (the interface on which the service set is applied) determines the VRF.

- A next-hop service set that defines which services interface to use for all inside-service next hops and all outside-service next hops (traffic inside the network and outside the network). Alternatively, you can create an interface service set that defines the services interface to be used for all IPSec traffic.
- An IPSec rule to act on input traffic, set the remote gateway on all traffic, and reference an IKE policy.

This configuration allows you to set the remote gateway address and perform IKE validation on all incoming traffic through the IPSec tunnel.

To configure a service set, you must complete the following tasks:

- Configure a gateway. See "Configuring a Local Gateway" on page 86
- Define a services interface. See either of the following tasks:
  - Configuring Next-Hop Services Interfaces on page 87
  - Configuring Interface Service Sets on page 88
- Apply a rule. See "Applying IPSec Rules to Service Sets" on page 89

## **Configuring a Local Gateway**

The sample service set configuration in Table 36 on page 87 configures the IPSec service set **ipsec-dynamic** and sets the local gateway to **10.90.90.2**.

To configure a local gateway for the service set:

- 1. Navigate to the top of the configuration hierarchy in either the J-Web or CLI configuration editor.
- 2. Perform the configuration tasks described in Table 36 on page 87.
- 3. Go on to one of the following:
  - Configuring Next-Hop Services Interfaces on page 87
  - Configuring Interface Service Sets on page 88

## **Table 36: Configuring a Local Gateway**

| Task                                                                           |    | eb Configuration Editor                                                                  | CLI Configuration Editor                                                   |
|--------------------------------------------------------------------------------|----|------------------------------------------------------------------------------------------|----------------------------------------------------------------------------|
| Navigate to the <b>Services</b> level in the configuration hierarchy.          |    | In the J-Web interface, select<br>Configuration > View and<br>Edit > Edit Configuration. | From the [edit] hierarchy level, enter edit services                       |
|                                                                                | 2. | Next to Services, click <b>Configure</b> or <b>Edit</b> .                                |                                                                            |
| Configure the service set ipsec-dynamic.                                       |    | Next to Service set, click <b>Add new</b> entry.                                         | Enter                                                                      |
|                                                                                | 2. | In the Service set name box, type ipsec-dynamic.                                         | set service-set ipsec-dynamic                                              |
|                                                                                | 3. | Click OK.                                                                                |                                                                            |
| Configure the IP address of the local gateway for the IPSec service set to the | 1. | In the Service set list, click ipsec-dynamic.                                            | Enter                                                                      |
| local tunnel endpoint—for example, <b>10.1.15.1</b> .                          | 2. | Next to Ipsec vpn options, click <b>Configure</b> .                                      | set service-set ipsec-dynamic<br>ipsec-vpn-options local-gateway 10.1.15.1 |
|                                                                                |    | In the Local gateway box, type <b>10.1.15.1</b> .                                        |                                                                            |
|                                                                                | 4. | Click <b>OK</b> until you return to the Services page.                                   |                                                                            |

## **Configuring Next-Hop Services Interfaces**

The sample next-hop configuration in Table 37 on page 87 adds the next-hop services interfaces to the IPSec service set **ipsec-dynamic** created in Table 36 on page 87. This sample next-hop configuration sets the inside services interface to **sp-0/0/0.1001**, and sets the outside services interface (facing the remote IPSec site) to **sp-0/0/0.2001**.

To configure next-hop services interfaces:

- 1. Navigate to the top of the configuration hierarchy in either the J-Web or CLI configuration editor.
- 2. Perform the configuration tasks described in Table 37 on page 87.
- 3. Go on to "Applying IPSec Rules to Service Sets" on page 89.

| Table 37: Configuring | (Next-Hop Se | rvices Interfaces |
|-----------------------|--------------|-------------------|
|-----------------------|--------------|-------------------|

| Task                                                                  | J-Web Configuration Editor                                                                                           | CLI Configuration Editor                             |  |
|-----------------------------------------------------------------------|----------------------------------------------------------------------------------------------------|------------------------------------------------------|--|
| Navigate to the <b>Services</b> level in the configuration hierarchy. | <ol> <li>In the J-Web interface, select<br/>Configuration &gt; View and<br/>Edit &gt; Edit Configuration.</li> </ol> | From the [edit] hierarchy level, enter edit services |  |
|                                                                       | <ol> <li>Next to Services, click Configure or<br/>Edit.</li> </ol>                                                   |                                                      |  |

## Table 37: Configuring Next-Hop Services Interfaces (continued)

| Task                                                                                                    | J-W | eb Configuration Editor                                                       | CLI | Configuration Editor                                                                           |
|----------------------------------------------------------------------------------------------------|-----|-------------------------------------------------------------------------------|-----|------------------------------------------------------------------------------------------------|
| Configure the next-hop service set for the IPSec tunnel.                                                                                                    | 1.  | In the Service set list, click <b>ipsec-dynamic</b> .                         | 1.  | Enter                                                                                          |
| You must include an interface name and<br>unit number for the inside-service<br>interface and the outside-service<br>interface. By default, the J-Web interface<br>uses the following values: |     | In the Service type choice box, select <b>Next hop service</b> from the list. |     | set service-set ipsec-dynamic<br>next-hop-service<br>inside-service-interface<br>sp-0/0/0.1001 |
|                                                                                                    |     | Next to Next hop service, click <b>Configure</b> .                            | 2.  | Enter                                                                                          |
| ■ For the inside-service interface—sp-0/0/0.1001                                                                                                    |     | In the Inside service interface box, type <b>sp-0/0/0.1001</b> .              |     | set service-set ipsec-dynamic<br>next-hop-service                                              |
| ■ For the outside-service interface—sp-0/0/0.2001                                                                                                    | 5.  | In the Outside service interface box, type <b>sp-0/0/0.2001</b> .             |     | outside-service-interface<br>sp-0/0/0.2001                                                     |
|                                                                                                    | 6.  | Click <b>OK</b> until you return to the Services page.                        |     |                                                                                                |

## **Configuring Interface Service Sets**

The sample interface service set configuration in Table 38 on page 88 adds the interface service-set configuration to the IPSec service set **ipsec-dynamic** created in Table 36 on page 87. This sample interface service-set configuration sets the services interface **sp-0/0/0**.

To configure interface service sets:

- 1. Navigate to the top of the configuration hierarchy in either the J-Web or CLI configuration editor.
- 2. Perform the configuration tasks described in Table 38 on page 88.
- 3. Go on to "Applying IPSec Rules to Service Sets" on page 89.

## **Table 38: Configuring Interface Service Sets**

| Task                                                                  | J-Web Configuration Editor                                                                                           | CLI Configuration Editor                             |
|-----------------------------------------------------------------------|----------------------------------------------------------------------------------------------------|------------------------------------------------------|
| Navigate to the <b>Services</b> level in the configuration hierarchy. | <ol> <li>In the J-Web interface, select<br/>Configuration &gt; View and<br/>Edit &gt; Edit Configuration.</li> </ol> | From the [edit] hierarchy level, enter edit services |
|                                                                       | 2. Next to Services, click <b>Configure</b> or <b>Edit</b> .                                                         |                                                      |

| Task                                                                                      | J-Web Configuration Editor                                                        | CLI Configuration Editor                                                      |  |  |
|-------------------------------------------------------------------------------------------|-----------------------------------------------------------------------------------|-------------------------------------------------------------------------------|--|--|
| Configure the interface service set and specify <b>sp-0/0/0</b> as the services interface | <ol> <li>In the Service set list, click<br/>ipsec-dynamic.</li> </ol>             | Enter                                                                         |  |  |
| to be used for IPSec traffic.                                                             | 2. In the Service type choice box, select <b>Interface service</b> from the list. | set service-set ipsec-dynamic<br>interface-service service-interface sp-0/0/0 |  |  |
|                                                                                           | <ol> <li>Next to Interface service, click<br/>Configure.</li> </ol>               |                                                                               |  |  |
|                                                                                           | 4. In the Service interface box, type sp-0/0/0.                                   |                                                                               |  |  |
|                                                                                           | 5. Click <b>OK</b> until you return to the Services page.                         |                                                                               |  |  |

## Table 38: Configuring Interface Service Sets (continued)

## **Applying IPSec Rules to Service Sets**

The sample configuration in Table 39 on page 89 configures the service set **ipsec-dynamic** configured in Table 36 on page 87 to use the IPSec rule **ipsec-dynamic-rule** defined in Table 34 on page 84.

To apply an IPSec rule to a service set:

- 1. Navigate to the top of the configuration hierarchy in either the J-Web or CLI configuration editor.
- 2. Perform the configuration tasks described in Table 39 on page 89.
- 3. If you are finished configuring the router, commit the configuration.
- 4. Go on to the optional task "Configuring a NAT Pool" on page 90.
- 5. To check the configuration, see "Verifying the IPSec Tunnel Configuration" on page 98.

## **Table 39: Applying IPSec Rules to Service Sets**

| Task                                                                  | J-W | /eb Configuration Editor                                                                                   | CLI Configuration Editor                                            |
|-----------------------------------------------------------------------|-----|----------------------------------------------------------------------------------------------------|---------------------------------------------------------------------|
| Navigate to the <b>Services</b> level in the configuration hierarchy. | 1.  | In the J-Web interface, select <b>Configuration &gt; View</b><br><b>and Edit &gt; Edit Configuration</b> . | From the [ <b>edit]</b> hierarchy level, enter                      |
|                                                                       | 2.  | Next to Services, click <b>Configure</b> or <b>Edit</b> .                                                  | edit services                                                       |
| Apply the IPsec rule                                                  | 1.  | In the Service set list, click ipsec-dynamic.                                                              | Enter                                                               |
| <b>ipsec-dynamic-rule</b> to all traffic through the service set.     | 2.  | In the Ipsec vpn rules choice box, select <b>Ipsec vpn rules</b> .                                         | set service-set ipsec-dynamic<br>ipsec-vpn-rules ipsec-dynamic-rule |
|                                                                       |     | Next to Ipsec vpn rules, click Add new entry.                                                              |                                                                     |
|                                                                       |     | In the Rule name box, type ipsec-dynamic-rule.                                                             |                                                                     |
|                                                                       | 5.  | Click OK.                                                                                                  |                                                                     |

# **Configuring a NAT Pool**

To hide internal IP addresses from the rest of the Internet, you configure the local tunnel endpoint as the only address in a Network Address Translation (NAT) pool, to ensure that it is the address used for address translation.

For more information about NAT, see "Network Address Translation" on page 163.

To configure a NAT pool for IPSec:

- 1. Navigate to the top of the configuration hierarchy in either the J-Web or CLI configuration editor.
- 2. Perform the configuration tasks described in Table 40 on page 90.
- 3. If you are finished configuring the router, commit the configuration.
- 4. Go on to one of the following procedures:
  - To use digital certificates for authentication, see "Configuring Digital Certificates for IPSec Tunnels" on page 91.
  - To check the configuration, see "Verifying the IPSec Tunnel Configuration" on page 98.

### **Table 40: Configuring a NAT Pool for IPSec**

| Task                                                                                             | J-W | eb Configuration Editor                                                                  | CLI | Configuration Editor                                   |
|--------------------------------------------------------------------------------------------------|-----|------------------------------------------------------------------------------------------|-----|--------------------------------------------------------|
| Configure the NAT pool from which<br>the addresses for Network Address<br>Translation are taken. | 1.  | In the J-Web interface, select<br>Configuration > View and Edit > Edit<br>Configuration. | 1.  | From the <b>[edit]</b> hierarchy level, enter          |
| Name the NAT need with any                                                                       | 2.  | Next to Services, click Configure or Edit.                                               |     | edit services nat                                      |
| unique string of fewer than                                                                      | 3.  | Next to Nat, click <b>Configure</b> or <b>Edit</b> .                                     | 2.  | Add the local tunnel endpoint to the NAT address pool: |
| of characters.                                                                                   | 4.  | Next to Pool, click Add new entry.                                                       |     | -                                                      |
| Provide the IP address of the local tunnel endpoint—for example,                                 | 5.  | In the Pool name box, type the name of the NAT pool.                                     |     | set pool <i>pool-name</i> address 1.1.1.1              |
| 1.1.1.1.1.                                                                                       | 6.  | From the the Address choice list, select <b>Address</b> .                                |     |                                                        |
|                                                                                                  | 7.  | In the Address box, type <b>1.1.1.1</b> .                                                |     |                                                        |

| Task                                                                                                    | Web Configuration Editor                                                                 | CLI                  | CLI Configuration Editor                                  |  |  |
|----------------------------------------------------------------------------------------------------|------------------------------------------------------------------------------------------|----------------------|-----------------------------------------------------------|--|--|
| Configure the router so that all<br>outgoing traffic is matched against<br>the IP address of the local tunnel | In the J-Web interface, select<br>Configuration > View and Edit > Edit<br>Configuration. | 1.                   | From the [edit] hierarchy level, enter                    |  |  |
| endpoint.                                                                                                    | Next to Services, click Configure or Edi                                                 | it.                  | edit services nat                                         |  |  |
| Use any unique string for the NAT                                                                             | . Next to Nat, click Configure or Edit.                                                  | 2.                   | Configure a NAT rule and                                  |  |  |
| rule name and for the name of the term in the rule.                                                           | Next to Rule, click Add new entry.                                                       |                      | apply it to an output traine.                             |  |  |
| The source address must be the IP                                                                             | In the Rule name box, type the name o rule.                                              | of the               | set rule <i>rule-name</i><br>match-direction output       |  |  |
| endpoint—for example, <b>1.1.1.1</b> .                                                                        | . From the Match direction list, select <b>Ou</b>                                        | atput. <sup>3.</sup> | Configure the rule to match traffic with a source address |  |  |
| ,                                                                                                    | . Next to Term, click Add new entry.                                                     |                      | that is the same as the local                             |  |  |
| 8                                                                                                    | In the Term name box, type the name term.                                                | of the               | tunnel endpoint:<br>set rule <i>rule-name</i> term        |  |  |
| (                                                                                                    | Click <b>From</b> .                                                                      |                      | term-name from source-address                             |  |  |
|                                                                                                    | 0. Next to Source address, click Add new e                                               | entry.               | 1.1.1.1                                                   |  |  |
|                                                                                                    | 1. From the address list, select Enter spec value.                                       | cific                |                                                           |  |  |
|                                                                                                    | 2. In the Address box, type <b>1.1.1.1</b> .                                             |                      |                                                           |  |  |
|                                                                                                    | 3. Click <b>OK</b> .                                                                     |                      |                                                           |  |  |
| Configure the router so that the source address for traffic through                                           | On the main Configuration page next to Services, click <b>Configure</b> or <b>Edit</b> . | o 1.                 | From the [edit] hierarchy level, enter                    |  |  |
| the local endpoint is translated to ,                                                                         | . Next to Nat, click Configure or Edit.                                                  |                      | edit services nat rule rule name                          |  |  |
| , , , , , , , , , , , , , , , , , , ,                                                                         | . Under Rule name, click the name of the                                                 | e rule.              | term term-name                                            |  |  |
|                                                                                                    | . Under Term name, click the name of the                                                 | term. 2.             | Configure the source pool:                                |  |  |
| 5                                                                                                    | . Click <b>Then</b> .                                                                    |                      | set then translated source-pool                           |  |  |
| (                                                                                                    | Click Translated.                                                                        |                      | pool-name                                                 |  |  |
|                                                                                                    | In the Source pool box, type the name                                                    | of the 3.<br>point   | Configure the type of translation:                        |  |  |
|                                                                                                    | is configured.                                                                           |                      |                                                           |  |  |
| 8                                                                                                    | <ul><li>is configured.</li><li>From the Source list, select Static.</li></ul>            |                      | set then translated<br>translation-type source static     |  |  |

## Table 40: Configuring a NAT Pool for IPSec (continued)

# **Configuring Digital Certificates for IPSec Tunnels**

Digital certificates are digitally signed statements providing independent confirmation of a network public key. Most digital certificates are issued by trusted third parties such as governments, financial institutions, or certificate authority (CA) companies specializing in certificate services.

A certificate authority (CA) is a location on a network that issues and manages security credentials and public keys for data encryption. As part of a public key infrastructure (PKI), a CA checks with a registration authority (RA) to verify information provided by the requestor of a digital certificate. If the RA verifies the requestor's information, the CA can issue a certificate.

The digital certificate is installed locally on the Services Router and used to encrypt and decrypt data on a network with IPSec peers configured for digital certificates. This section contains the following topics:

- Configuring a CA Profile with a Configuration Editor on page 92
- Requesting a CA Certificate from a CA on page 93
- Generating a Public and Private Key Pair on page 94
- Generating and Enrolling a Local Digital Certificate on page 94
- Loading a Digital Certificate on a Services Router on page 95
- Applying the Local Digital Certificate to an IPSec Tunnel on page 96
- Deleting a Digital Certificate on page 97

## **Configuring a CA Profile with a Configuration Editor**

The CA profile contains the name and the URL of the CA as well as a public key and additional information. The sample configuration in Table 41 on page 92 configures a CA profile **ca-profile-ipsec**.

To configure a CA profile:

- 1. Navigate to the top of the configuration hierarchy in either the J-Web or CLI configuration editor..
- 2. Perform the tasks described in Table 41 on page 92.
- 3. Go on to "Requesting a CA Certificate from a CA" on page 93.

| Table | 41: | <b>Configuring</b> a | I CA | Profile |
|-------|-----|----------------------|------|---------|
|-------|-----|----------------------|------|---------|

| Task                                                                           | J-Web Configuration Editor                                                                                           | CLI Configuration Editor                                 |
|--------------------------------------------------------------------------------|----------------------------------------------------------------------------------------------------|----------------------------------------------------------|
| Navigate to the <b>Security &gt; Pki</b> level in the configuration hierarchy. | <ol> <li>In the J-Web interface, select<br/>Configuration &gt; View and<br/>Edit &gt; Edit Configuration.</li> </ol> | From the [edit] hierarchy level, enter edit security pki |
|                                                                                | 2. Next to Security, click <b>Configure</b> of <b>Edit</b> .                                                         | r                                                        |
|                                                                                | <ol> <li>Next to Pki, select the check box,<br/>and click Configure.</li> </ol>                                      |                                                          |

## Table 41: Configuring a CA Profile (continued)

| Task                                                                                                    | J-Web Configuration Editor CLI Configuration Editor                                                                                                    |                                                                                                    |
|----------------------------------------------------------------------------------------------------|----------------------------------------------------------------------------------------------------|----------------------------------------------------------------------------------------------------|
| Add a new CA profile to the Services Router.                                                                                                    | 1. Next to Ca profile, click <b>Add new</b> entry.                                                                                                    | Enter<br>set ca-profile ca-profile-ipsec ca-identity                                                                                                    |
| Configure the profile name and the CA<br>authority identification—for example,<br>ca-profile-ipsec and versign.                                                                                                    | <ol> <li>In the Ca profile name box, type<br/>ca-profile-ipsec.</li> <li>In the Ca identity box, type verisign.</li> </ol>                                                                                                    | verisign                                                                                                    |
| <ul> <li>Configure the following enrollment options:</li> <li>Enrollment retry—Number of attempts at online enrollment with the CA profile to allow for a router certificate, if enrollment fails—for example, 10. The range is from 0 through 100 attempts.</li> <li>Enrollment retry-interval—Length of time, in seconds, to allow between enrollment attempts—for example, 60. The range is from 0 through 3600 seconds.</li> <li>Enrollment URL—URL where the Simple Certificate Enrollment Protocol (SCEP) request is sent to the certification authority configured in this profile—for example, http://pilotonsiteipsec.verisign.com /cgi-bin/pkiclient.exe.</li> </ul> | <ol> <li>Next to Enrollment, click<br/>Configure.</li> <li>In the Retry box, type 10.</li> <li>In the Retry interval box, type 60.</li> <li>In the Url box, type<br/>http://pilotonsiteipsec.verisign.com<br/>/cgi-bin/pkiclient.exe.</li> <li>Click OK until you return to the<br/>main Configuration page.</li> </ol> | Enter<br>set ca-profile ca-profile-ipsec enrollment<br>retry 10 retry-interval 60 url<br>http://pilotonsiteipsec.verisign.com<br>/cgi-bin/pkiclient.exe |

## **Requesting a CA Certificate from a CA**

CA certificates can be requested either manually or online. To request a certificate online, you can use the Simple Certificate Enrollment Protocol (SCEP) to contact the CA.

You can request a CA certificate in CLI operational mode only. To request a CA certificate:

- 1. Enter the CLI operational mode.
- 2. Perform the tasks described in Table 42 on page 94.
- 3. Go on to "Generating a Public and Private Key Pair" on page 94.

## Table 42: Requesting a CA Certificate from a CA

| Task                                                                                                    | CLI Operational Mode                                                      |
|----------------------------------------------------------------------------------------------------|---------------------------------------------------------------------------|
| Using the CA profile <b>ca-profile-ipsec</b> configured in Table 41 on page 92, contact the CA to request a CA certificate. | Enter                                                                     |
|                                                                                                    | request security pki ca-certificate enroll ca-profile<br>ca-profile-ipsec |

## **Generating a Public and Private Key Pair**

Every digital certificate has a pair consisting of an associated private key and public key. You must generate a public and private key pair to use digital certificates. A larger key pair is more secure than a smaller key pair. The available sizes, in bits, are as follows:

- 512
- 1024
- **2048**

Generating public and private key pairs can be performed in the CLI operational mode only. The sample configuration in Table 43 on page 94 generates a public and private key pair of 1024 bits for the certificate ID **local-verisign**.

To generate a public and private key pair:

- 1. Enter the CLI operational mode.
- 2. Perform the tasks described in Table 43 on page 94.
- 3. Go on to "Generating and Enrolling a Local Digital Certificate" on page 94.

## Table 43: Generating a Public and Private Key Pair

| Task                                                                                                    | CLI Operational Mode                                                              |
|----------------------------------------------------------------------------------------------------|-----------------------------------------------------------------------------------|
| Generate a public and private key pair.                                                                                                    | Enter                                                                             |
| The certificate ID is a unique ID that you create to identify all related files including the key pair, the certificate, and the certificate request files. | request security pki generate-key-pair certificate-id<br>local-verisign size 1024 |

# **Generating and Enrolling a Local Digital Certificate**

Each Services Router is initially enrolled manually with the CA and then obtains the router certificate for its identity. This certificate is sent to the remote peer router during the Internet Key Exchange (IKE) negotiation.

You can generate and enroll a local digital certificate in the CLI operational mode only. To generate and enroll a local digital certificate:

1. Enter the CLI operational mode.

- 2. Perform the tasks described in Table 44 on page 95.
- 3. Go on to "Loading a Digital Certificate on a Services Router" on page 95.

## **Table 44: Generating and Enrolling a Local Certificate**

| Task C                                                                                                    | CLI Operational Mode                                                                                                    |  |
|----------------------------------------------------------------------------------------------------|----------------------------------------------------------------------------------------------------|--|
| Generate a local digital certificate.                                                                                                    | Enter                                                                                                    |  |
| <ul> <li>The certificate has the following parameters:</li> <li>Certificate ID—Unique ID used to identify all of the related key pairs, certificates, and PKCS-10 certificate request files—for example, local-verisign</li> <li>CA profile—Name of the configured certificate authority profile—for example, ca-profile-ipsec</li> <li>Subject—Common name (CN), department or organizational unit name (OU), company name (O), state (ST), and country (C)for the digital certificate</li> <li>Domain name—Fully qualified domain name that identifies the certificate owner during IKE negotiations</li> <li>Challenge password—Password used by the CA for certificate enrollment and revocation</li> <li>IP address (Optional)—IP address if the Services Router has a static IP address</li> <li>Validity start time (Optional)—Length of time that a certificate is valid</li> </ul> | request security pki local-certificate enroll<br>certificate-id local-verisign<br>Enter<br>request security pki local-certificate enroll<br>ca-profile ca-profile-ipsec subject<br>subject-distinguished-name domain-name<br>domain-name challenge-password<br>challenge-password ip-address <i>ip-address</i><br>validity-start-time start-time validity-end-time<br>end-time |  |

# Loading a Digital Certificate on a Services Router

A CA certificate can be manually loaded onto the router from the certificates file.

You can load a local digital certificate in the CLI operational mode only. To load a local certificate:

- 1. Enter the CLI operational mode.
- 2. Perform the tasks described in Table 45 on page 95.
- 3. Go on to "Applying the Local Digital Certificate to an IPSec Tunnel" on page 96.

## Table 45: Loading a Certificate on a Services Router

| Task                                                                                                    | CLI Operational Mode                                                                                |
|----------------------------------------------------------------------------------------------------|----------------------------------------------------------------------------------------------------|
| Load a certificate from an external file. You must specify the certificate ID—for example, <b>local-verisign</b> —to keep the proper linkage between | Enter                                                                                               |
| the private and public key pair.                                                                                                    | request security pki local-certificate load certificate-id local-verisign filename <i>file-path</i> |

## Table 45: Loading a Certificate on a Services Router (continued)

| Task                                                                                                    | CLI Operational Mode                                                                           |
|----------------------------------------------------------------------------------------------------|------------------------------------------------------------------------------------------------|
| Load a CA certificate from an external file. You must specify the CA profile—for example, <b>ca-profile-ipsec</b> . | Enter                                                                                          |
|                                                                                                    | request security pki ca-certificate load ca-profile ca-profile-ipsec filename <i>file-path</i> |

## Applying the Local Digital Certificate to an IPSec Tunnel

You can add a digital certificate to the IPSec tunnel using the J-Web configuration editor or the CLI configuration editor. To apply a certificate to an IPSec tunnel:

- 1. Navigate to the top of the configuration hierarchy in either the J-Web or CLI configuration editor.
- 2. Perform the tasks described in Table 46 on page 96.
- 3. If you are finished configuring the router, commit the configuration.

#### Task J-Web Configuration Editor **CLI Configuration Editor** Navigate to the Services level of 1. In the J-Web interface, select From the [edit] hierarchy level, the configuration hierarchy. Configuration > View and Edit > Edit enter Configuration. Use any unique string for the edit services service-set 2. Next to Services, click Configure or Edit. service set name. service-set-name 3. Next to Service set, click Add new entry. In the Service set name box, type a service set 4. name. Configure the IPSec VPN options 1. Next to Ipsec vpn options, click Configure. Enter for the services set. 2 In the Local gateway box, type an IP address. edit services service-set Use the CA profile you created in Next to Trusted ca, click Configure. 3. service-set-nameipsec-vpn-options Table 41 on page 92. In the Trusted ca profile box, type ca-profile-ipsec. 4. Enter Click OK until you return to the Services page. 5. set local-gateway ip-address Enter set trusted-ca ca-profile-ipsec

#### Table 46: Applying the Local Digital Certificate to an IPSec Tunnel

| Task                                                       | J-W | /eb Configuration Editor                                            | CLI Configuration Editor               |
|------------------------------------------------------------|-----|---------------------------------------------------------------------|----------------------------------------|
| Configure the IPSec VPN policy.                            | 1.  | Next to Ipsec vpn, click Configure.                                 | Return to the [edit services]          |
| Use the certificate ID you created in Table 44 on page 95. | 2.  | Next to Ike, click Configure.                                       | hierarchy.                             |
|                                                            | 3.  | Next to Policy, click Add new entry.                                | Enter                                  |
|                                                            | 4.  | In the Name box, type the policy name.                              | set ipsec-vpn ike policy policy-name   |
|                                                            | 5.  | In the Local certificate box, type local-verisign.                  | local-certificate local-verisign       |
|                                                            | 6.  | Click <b>OK</b> .                                                   |                                        |
| Configure the IPSec VPN                                    | 1.  | Next to Proposal, click Add new entry.                              | Enter                                  |
| proposal.                                                  | 2.  | In the Name box, type the proposal name.                            | set ipsec-vpn ike proposal             |
|                                                            | 3.  | From the Authentication method list, select <b>rsa-signatures</b> . | proposal-name<br>authentication-method |
|                                                            | 4.  | Click <b>OK</b> .                                                   | rsa-signatures                         |

## Table 46: Applying the Local Digital Certificate to an IPSec Tunnel (continued)

# **Deleting a Digital Certificate**

You can delete digital certificates using the CLI operational mode only. To delete certificates:

- 1. Enter the CLI operational mode.
- 2. Perform one of the tasks described in Table 47 on page 97.
- 3. If you are finished configuring the router, commit the configuration.

# Table 47: Deleting Digital Certificates on a Services Router

| Task                                                                                                    | CLI Operational Mode                                                                               |
|----------------------------------------------------------------------------------------------------|----------------------------------------------------------------------------------------------------|
| Deleting all digital certificates for all service sets from the Services Router.                                                                               | To delete all digital certificates for all service sets from the cache, enter                      |
|                                                                                                    | clear services ipsec-vpn certificates service-set all                                              |
| Deleting all digital certificates for a specific service set—for example <b>ipsec-dynamic</b> —from the Services Router.                                       | To delete all digital certificates for the service set <b>ipsec-dynamic</b> from the cache, enter  |
|                                                                                                    | clear services ipsec-vpn certificates service-set ipsec-dynamic                                    |
| Deleting the digital certificate that matches a specified certificate cache entry number—for example, <b>3</b> —for all service sets from the Services Router. | To delete the digital certificate that matches the certificate cache entry number <b>3</b> , enter |
| <b>NOTE:</b> To view the certificate cache entry numbers, issue the show services ipsec-vpn certificates command.                                              | clear services ipsec-vpn certificates service-set certificate-cache-entry 3                        |

## Table 47: Deleting Digital Certificates on a Services Router (continued)

| Task                                                                                                    | CLI Operational Mode                                                                                                    |
|----------------------------------------------------------------------------------------------------|----------------------------------------------------------------------------------------------------|
| Deleting the digital certificate that matches a specified certificate cache entry number—for example, <b>3</b> —for a specified service set—for example, <b>ipsec-dynamic</b> from the Services | To delete the digital certificate that matches the certificate cache entry number <b>3</b> for the service set <b>ipsec-dynamic</b> , enter |
| Router.                                                                                                    | clear services ipsec-vpn certificates service-set ipsec-dynamic certificate-cache-entry 3                                                   |

## **Verifying the IPSec Tunnel Configuration**

To verify the IPSec tunnel configuration, perform the following task.

## **Verifying IPSec Tunnel Statistics**

**Purpose** Verify that traffic is being sent through the configured IPSec tunnel.

Action From the CLI, enter the show services ipsec-vpn ipsec statistics command.

# user@host> show services ipsec-vpn ipsec statistics PIC: sp-0/0/0, Service set: service-set-1

local gateway: 1.1.1.1. Remote gateway: 2.2.2.2. Tunnel index: 1

| Local galeway. I.I.I.I, Remote | yateway.               | 2.2.2.2,  | runner | muex. |
|--------------------------------|------------------------|-----------|--------|-------|
| ESP Statistics:                |                        |           |        |       |
| Encrypted bytes:               | 0                      |           |        |       |
| Decrypted bytes:               | 0                      |           |        |       |
| Encrypted packets:             | 0                      |           |        |       |
| Decrypted packets:             | 0                      |           |        |       |
| AH Statistics:                 |                        |           |        |       |
| Input bytes:                   | 0                      |           |        |       |
| Output bytes:                  | 0                      |           |        |       |
| Input packets:                 | 0                      |           |        |       |
| Output packets:                | 0                      |           |        |       |
| Errors:                        |                        |           |        |       |
| AH authentication failures: 0  | , Replay (             | errors: 0 |        |       |
| ESP authentication failures: ( | ), Decryp <sup>.</sup> | tion erro | rs: 0  |       |
| Bad headers: 0 Bad trailers: ( | C                      |           |        |       |

- **What It Means** The output shows the statistics for the particular service set that defines the IPSec tunnel, including the local and remote gateway addresses, the number of packets that have been encrypted and transported, and the number of errors and failures. Verify the following information:
  - The local and remote tunnel endpoints are configured correctly.
  - The number of Authentication Header (AH) and Encapsulation Security Payload (ESP) errors is zero. If these numbers are nonzero, the Services Router might be having a problem either transmitting or receiving encrypted packets through the IPSec tunnel.

# **Related Topics** For a complete description of **show services ipsec-vpn ipsec statistics** output, see the *JUNOS System Basics and Services Command Reference*.

# Part 2 Managing Multicast Transmissions

- Multicast Overview on page 101
- Configuring a Multicast Network on page 109

J-series<sup>™</sup> Services Router Advanced WAN Access Configuration Guide

# Chapter 6 Multicast Overview

Multicast traffic lies between the extremes of unicast (one source, one destination) and broadcast (one source, all destinations). Multicast is a "one source, many destinations" method of traffic distribution, meaning that the destinations needing to receive the information from a particular source receive the traffic stream.

IP network destinations (clients) do not often communicate directly with sources (servers), so the routers between source and destination must be able to determine the topology of the network from the unicast or multicast perspective to avoid routing traffic haphazardly. The multicast router must find multicast sources on the network, send out copies of packets on several interfaces, prevent routing loops, connect interested destinations with the proper source, and keep the flow of unwanted packets to a minimum. Standard multicast routing protocols provide most of these capabilities.

This chapter contains the following topics. For more information about multicast, see the *JUNOS Multicast Protocols Configuration Guide*. For configuration instructions, see "Configuring a Multicast Network" on page 109.

- Multicast Terms on page 101
- Multicast Architecture on page 103
- Dense and Sparse Routing Modes on page 105
- Strategies for Preventing Routing Loops on page 105
- Multicast Protocol Building Blocks on page 106

# **Multicast Terms**

To understand multicast routing, you must be familiar with the terms defined in Table 48 on page 101. See Figure 8 on page 104 for a general view of some of the elements commonly used in an IP multicast network architecture.

### **Table 48: Multicast Terms**

| Term                   | Definition                                                                                                    |
|------------------------|----------------------------------------------------------------------------------------------------|
| administrative scoping | Multicast routing strategy that limits the routers and interfaces used to forward a multicast packet by reserving a range of multicast addresses. |
| Auto-RP                | Cisco multicast routing protocol that allows sparse-mode routing protocols to find rendezvous points (RPs) within a routing domain.               |

## Table 48: Multicast Terms (continued)

| Term                                                  | Definition                                                                                                    |
|-------------------------------------------------------|----------------------------------------------------------------------------------------------------|
| bootstrap router (BSR)                                | Multicast mechanism that allows routers running PIM sparse mode to find rendezvous points (RPs) within a routing domain.                                                                                                    |
| branch                                                | Part of a multicast network that is formed when a leaf subnetwork is joined to the multicast distribution tree. Branches with no interested receivers are pruned from the tree so that multicast packets are no longer replicated on the branch.                                                                                                    |
| broadcast routing protocol                            | Protocol that distributes traffic from a particular source to all destinations.                                                                                                    |
| dense mode                                            | Multicast routing mode appropriate for LANs with many interested receivers.                                                                                                    |
| Designated Router (DR)                                | Router on a subnet that is selected to control multicast routes for the sources and receivers<br>on the subnet. When more than one multicast-enabled router is located on a subnet, the<br>selected DR is the router with the highest priority. If the DR priorities match, the router<br>with the highest IP address is selected as the DR.                                                                                      |
|                                                       | The source's DR sends PIM register messages from the source network to the rendezvous point (RP). The receiver's DR sends PIM join and PIM prune messages from the receiver network toward the RP.                                                                                                    |
| Distance Vector Multicast<br>Routing Protocol (DVMRP) | Distributed multicast routing protocol that dynamically generates IP multicast distribution trees using reverse-path multicasting (RPM) to forward multicast traffic to downstream interfaces.                                                                                                    |
| distribution tree                                     | Path linking multicast receivers (listeners) to sources. The root of the tree is at the source, and the branches connect subnetworks of interested receivers (leaves). Multicast packets are replicated only where a distribution tree branches. To shorten paths to a source at the edge of a network, sparse mode multicast protocols can use a <i>shared</i> distribution tree located more centrally in the network backbone. |
| downstream interface                                  | Interface on a multicast router that is leading toward the receivers. You can configure all the logical interfaces except one as downstream interfaces.                                                                                                    |
| group address                                         | Multicast destination address. A multicast network uses the Class D IP address of a logical group of multicast receivers to identify a destination. IP multicast packets have a multicast group address as the destination address and a unicast source address.                                                                                                    |
| Internet Group Management<br>Protocol (IGMP)          | Multicast routing protocol that runs between receiver hosts and routers to determine whether group members are present. Services Routers support IGMPv1, IGMPv2, and IGMPv3.                                                                                                    |
| leaf                                                  | IP subnetwork that is connected to a multicast router and that includes at least one host interested in receiving IP multicast packets. The router must send a copy of its multicast packets out on each interface with a leaf, and its action is unaffected by the number of leaves on the interface.                                                                                                    |
| listener                                              | Another name for a receiver in a multicast network.                                                                                                    |
| multicast routing protocol                            | Protocol that distributes traffic from a particular source to only the destinations needing to receive it. Typical multicast routing protocols are the Distance Vector Multicast Routing Protocol (DVMRP) and Protocol Independent Multicast (PIM).                                                                                                    |
| Multicast Source Discovery<br>Protocol (MSDP)         | Multicast routing protocol that connects multicast routing domains and allows them to find rendezvous points (RPs).                                                                                                    |

## Table 48: Multicast Terms (continued)

| Term                                             | Definition                                                                                                    |
|--------------------------------------------------|----------------------------------------------------------------------------------------------------|
| Pragmatic General Multicast<br>(PGM)             | Special protocol layer for multicast traffic that can be used between the IP layer and the multicast application to add reliability to multicast traffic.                                                                                               |
| Protocol Independent Multicast<br>(PIM) protocol | Protocol-independent multicast routing protocol that can be used in either sparse or dense<br>mode. In sparse mode, PIM routes to multicast groups that might span WANs and<br>interdomain Internets. In dense mode, PIM is a flood-and-prune protocol. |
| pruning                                          | Removing from a multicast distribution tree branches that no longer include subnetworks with interested hosts. Pruning ensures that packets are replicated only as needed.                                                                              |
| reverse-path forwarding (RPF)                    | Multicast routing strategy that allows a router to receive packets through an interface if it is the same interface a unicast packet uses as the shortest path back to the source.                                                                      |
| rendezvous point (RP)                            | Core router operating as the root of a shared distribution tree in a multicast network.                                                                                                    |
| Session Announcement Protocol<br>(SAP)           | Multicast routing protocol used with other multicast protocols—typically Session Description Protocol (SDP)—to handle session conference announcements.                                                                                                 |
| Session Description Protocol<br>(SDP)            | Session directory protocol that advertise multimedia conference sessions and communicates setup information to participants who want to join the session.                                                                                               |
| shortest-path tree (SPT)                         | Multicast routing strategy for sparse mode multicast protocols. SPT uses a shared distribution tree rooted in the network backbone to shorten paths to sources at the edge of a network.                                                                |
| source-specific multicast (SSM)                  | Service that allows a client to receive multicast traffic directly from the source, without the help of a rendezvous point (RP).                                                                                                    |
| sparse mode                                      | Multicast routing mode appropriate for WANs with few interested receivers.                                                                                                    |
| unicast routing protocol                         | Protocol that distributes traffic from one source to one destination.                                                                                                    |
| upstream interface                               | Interface on a multicast router that is leading toward the source. To minimize bandwidth use, configure only one upstream interface on a router receiving multicast packets.                                                                            |

# **Multicast Architecture**

Multicast-capable routers replicate packets on the multicast network, which has exactly the same topology as the unicast network it is based on. Multicast routers use a multicast routing protocol to build a distribution tree that connects receivers (also called listeners) to sources.

# **Upstream and Downstream Interfaces**

A single upstream interface on the router leads toward the source to receive multicast packets. The downstream interfaces on the router lead toward the receivers to transmit packets. A router can have as many downstream interfaces as it has logical interfaces, minus 1. To prevent looping, the router's upstream interface must never receive copies of its own downstream multicast packets.

## **Subnetwork Leaves and Branches**

On a multicast router, each subnetwork of hosts that includes at least one interested receiver is a leaf on the multicast distribution tree (see Figure 8 on page 104). The router must send out a copy of the IP multicast packet on each interface with a leaf. When a new leaf subnetwork joins the tree, a new branch is built so that the router can send out replicated packets on the interface. The number of leaves on an interface does not affect the router. The action is the same for one leaf or a hundred.

A branch that no longer has leaves is pruned from the distribution tree. No multicast packets are sent out on a router interface leading to an IP subnetwork with no interested hosts. Because packets are replicated only where the distribution tree branches, no link ever carries a duplicate flow of packets.

In IP multicast networks, traffic is delivered to multicast groups based on an IP multicast group address instead of a unicast destination address. The groups determine the location of the leaves, and the leaves determine the branches on the multicast network.

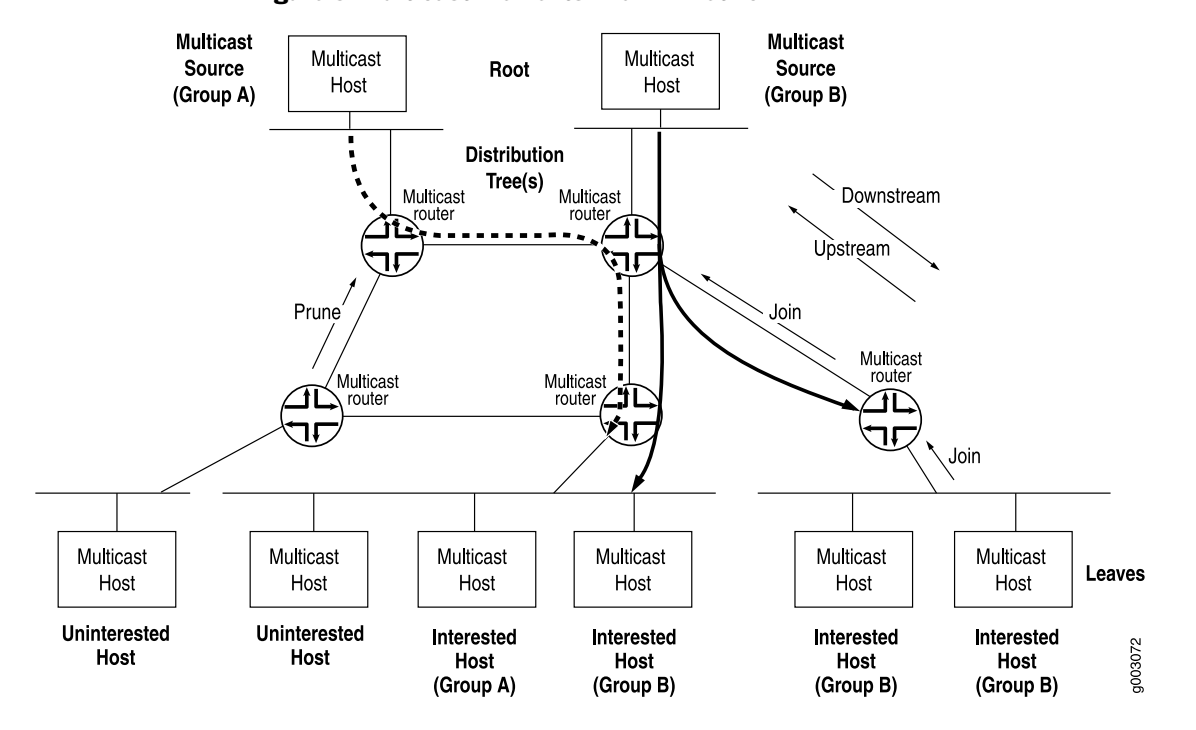

#### **Figure 8: Multicast Elements in an IP Network**

## **Multicast IP Address Ranges**

Multicast uses the Class D IP address range (224.0.0.0 through 239.255.255.255). Multicast addresses usually have a prefix length of /32, although other prefix lengths are allowed. Multicast addresses represent logical groupings of receivers and not physical collections of devices, and can appear only as the destination in an IP packet, never as the source address.

# **Notation for Multicast Forwarding States**

The multicast forwarding state in a router is usually represented by one of the following notations:

- (S,G) notation—S refers to the unicast IP address of the source for the multicast traffic and G refers to the particular multicast group IP address for which S is the source. All multicast packets sent from this source have S as the source address and G as the destination address.
- (\*, G) notation—The asterisk (\*) is a wildcard for the address of any multicast application source sending to group G. For example, if two sources are originating exactly the same content for multicast group 224.1.1.2, a router can use (\*, 224.1.1.2) to represent the state of a router forwarding traffic from both sources to the group.

# **Dense and Sparse Routing Modes**

To keep packet replication to a minimum, multicast routing protocols use the two primary modes shown in Table 49 on page 105.

# <u>!</u>

**CAUTION:** A common multicast guideline is *not to run dense mode on a WAN under any circumstances.* 

## **Table 49: Primary Multicast Routing Modes**

| Multicast Mode | Description                                                                                                    | Appropriate Network for Use                                                                |  |  |  |
|----------------|----------------------------------------------------------------------------------------------------|--------------------------------------------------------------------------------------------|--|--|--|
| Dense mode     | Network is flooded with traffic on all possible branches,<br>then pruned back as branches explicitly (by message)<br>or implicitly (time-out silence) eliminate themselves. | LANs—Networks in which all possible subnets are likely to have at least one receiver.      |  |  |  |
| Sparse mode    | Network establishes and sends packets only on branches<br>that have at least one leaf indicating (by message) a<br>need for the traffic.                                    | WANs—Network in which very few of the possible receivers require packets from this source. |  |  |  |

# **Strategies for Preventing Routing Loops**

Routing loops are disastrous in multicast networks because of the risk of repeatedly replicated packets, which can overwhelm a network. One of the complexities of modern multicast routing protocols is the need to avoid routing loops, packet by packet, much more rigorously than in unicast routing protocols. Three multicast strategies—reverse-path forwarding (RPF), shortest-path tree (SPT), and administrative scoping—help prevent routing loops by defining routing paths in different ways.

# **Reverse-Path Forwarding for Loop Prevention**

The router's multicast forwarding state runs more logically based on the reverse path, from the receiver back to the root of the distribution tree. In reverse-path

forwarding (RPF), every multicast packet received must pass an RPF check before it can be replicated or forwarded on any interface. When it receives a multicast packet on an interface, the router verifies that the *source* address in the multicast IP packet is the *destination* address for a unicast IP packet back to the source.

If the outgoing interface found in the unicast routing table is the same interface that the multicast packet was received on, the packet passes the RPF check. Multicast packets that fail the RPF check are dropped, because the incoming interface is not on the shortest path back to the source. Routers can build and maintain separate tables for RPF purposes.

# **Shortest-Path Tree for Loop Prevention**

The distribution tree used for multicast is rooted at the source and is the shortest-path tree (SPT), but this path can be long if the source is at the periphery of the network. Providing a *shared tree* on the backbone as the distribution tree locates the multicast source more centrally in the network. Shared distribution trees with roots in the core network are created and maintained by a multicast router operating as a rendezvous point (RP), a feature of sparse mode multicast protocols.

## Administrative Scoping for Loop Prevention

Scoping limits the routers and interfaces that can forward a multicast packet. Multicast scoping is *administrative* in the sense that a range of multicast addresses is reserved for scoping purposes, as described in RFC 2365, *Administratively Scoped IP Multicast*. Routers at the boundary must filter multicast packets and ensure that packets do not stray beyond the established limit.

# **Multicast Protocol Building Blocks**

Multicast is not a single protocol, but a collection of protocols working together to form trees, prune branches, locate sources and groups, and prevent routing loops:

- Distance Vector Multicast Routing Protocol (DVMRP) and Protocol Independent Multicast (PIM) operate between routers. PIM can operate in dense mode and sparse mode.
- Three versions of the Internet Group Management Protocol (IGMP) run between receiver hosts and routers.
- Several other routing mechanisms and protocols enhance multicast networks by providing useful functions not included in other protocols. These include the bootstrap router (BSR) mechanism, Auto-RP protocol, Multicast Source Discovery Protocol (MSDP), Session Announcement Protocol (SAP) and Session Discovery Protocol (SDP), and Pragmatic General Multicast (PGM) protocol.

Table 50 on page 107 lists and summarizes these protocols.

| Multicast Protocol                  | Description                                                                                                    | Uses                                                                         |
|-------------------------------------|----------------------------------------------------------------------------------------------------|------------------------------------------------------------------------------|
| DVMRP                               | Dense-mode-only protocol that uses the<br>flood-and-prune or implicit join method<br>to deliver traffic everywhere and then<br>determine where the uninterested<br>receivers are. DVRMP uses source-based<br>distribution trees in the form (S,G) and<br>builds its own multicast routing tables for<br>RPF checks. | Not appropriate for large-scale Internet<br>use.                             |
| PIM dense mode                      | Sends an <i>implicit</i> join message, so routers<br>use the flood-and-prune method to deliver<br>traffic everywhere and then determine<br>where the uninterested receivers are.                                                                                                    | Most promising multicast protocol in use for LANs.                           |
|                                     | PIM dense mode uses source-based<br>distribution trees in the form (S,G), and<br>also supports sparse-dense mode, with<br>mixed sparse and dense groups. Both PIM<br>modes use unicast routing information<br>for RPF checks.                                                                                       |                                                                              |
| PIM sparse mode                     | Sends an <i>explicit</i> join message, so routers<br>determine where the interested receivers<br>are and send join messages upstream to<br>their neighbors, building trees from<br>receivers to a rendezvous point (RP)<br>router, which is the initial source of<br>multicast group traffic.                       | Most promising multicast protocol in use for WANs.                           |
|                                     | PIM sparse mode builds distribution trees<br>in the form (*,G), but migrates to an (S,G)<br>source-based tree if that path is shorter<br>than the path through the RP router for<br>a particular multicast group's traffic. Both<br>PIM modes use unicast routing<br>information for RPF checks.                    |                                                                              |
| PIM source-specific multicast (SSM) | Enhancement to PIM sparse mode that<br>allows a client to receive multicast traffic<br>directly from the source, without the help<br>of a rendezvous point (RP).                                                                                                    | Used with IGMPv3 to create a shortest-path tree between receiver and source. |
| IGMPv1                              | The original protocol defined in RFC 1112, <i>Host Extensions for IP Multicasting</i> . IGMPv1 sends an explicit join message to the router, but uses a time-out to determine when hosts leave a group.                                                                                                    |                                                                              |
| IGMPv2                              | Defined in RFC 2236, <i>Internet Group</i><br><i>Management Protocol, Version 2.</i> Among<br>other features, IGMPv2 adds an explicit<br>leave message to the join message.                                                                                                    | Used by default.                                                             |

# Table 50: Multicast Protocol Building Blocks

# Table 50: Multicast Protocol Building Blocks (continued)

| Multicast Protocol | Description                                                                                                    | Uses                                                                                 |
|--------------------|----------------------------------------------------------------------------------------------------|--------------------------------------------------------------------------------------|
| IGMPv3             | Defined in RFC 3376, <i>Internet Group</i><br><i>Management Protocol, Version 3.</i> Among<br>other features, IGMPv3 optimizes support<br>for a single source of content for a<br>multicast group, or <i>source-specific</i><br><i>multicast (SSM)</i> .                                                                                                    | Used with PIM SSM to create a shortest-path tree between receiver and source.        |
| BSR                | Allow sparse-mode routing protocols to find rendezvous points (RPs) within the                                                                                                    |                                                                                      |
| Auto-RP            | routing domain (autonomous system, or<br>AS). RP addresses can also be statically<br>configured.                                                                                                    |                                                                                      |
| MSDP               | Allows groups located in one multicast<br>routing domain to find rendezvous points<br>(RPs) in other routing domains. MSDP is<br>not used on an RP if all receivers and                                                                                                    | Typically runs on the same router as<br>PIM sparse mode rendezvous point<br>(RP).    |
|                    | sources are located in the same routing domain.                                                                                                    | Not appropriate if all receivers and sources are located in the same routing domain. |
| SAP and SDP        | Display multicast session names and<br>correlate the names with multicast traffic.<br>SDP is a session directory protocol that<br>advertises multimedia conference<br>sessions and communicates setup<br>information to participants who want to<br>join the session. A client commonly uses<br>SDP to announce a conference session<br>by periodically multicasting an<br>announcement packet to a well-known<br>multicast address and port using SAP. |                                                                                      |
| PGM                | Special protocol layer for multicast traffic<br>that can be used between the IP layer and<br>the multicast application to add reliability<br>to multicast traffic. PGM allows a receiver<br>to detect missing information in all cases<br>and request replacement information if<br>the receiver application requires it.                                                                                                    |                                                                                      |

# Chapter 7 Configuring a Multicast Network

You configure a router network to support multicast applications with a related family of protocols. To use multicast, you must understand the basic components of a multicast network and their relationships, and then configure the J-series Services Router to act as a node in the network.

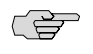

**NOTE:** The J-series Services Router supports both Protocol Independent Multicast (PIM) version 1 and PIM version 2. In this chapter, the term *PIM* refers to both versions of the protocol.

You use either the J-Web configuration editor or CLI configuration editor to configure multicast protocols. The J-Web interface does not include Quick Configuration pages for multicast protocols.

This chapter contains the following topics. For more information about multicast, see the *JUNOS Multicast Protocols Configuration Guide*.

- Before You Begin on page 109
- Configuring a Multicast Network with a Configuration Editor on page 110
- Verifying a Multicast Configuration on page 119

# **Before You Begin**

Before you begin configuring a multicast network, complete the following tasks:

- If you do not already have a basic understanding of multicast, read "Multicast Overview" on page 101.
- Determine whether the Services Router is directly attached to any multicast sources. Receivers must be able to locate these sources.
- Determine whether the Services Router is directly attached to any multicast group receivers. If receivers are present, IGMP is needed.
- Determine whether to use the sparse, dense, or sparse-dense mode of multicast operation. Each mode has different configuration considerations.
- Determine the address of the rendezvous point (RP) if sparse or sparse-dense mode is used.
- Determine whether to locate the RP with the static configuration, bootstrap router (BSR), or Auto-RP method.
- Determine whether to configure multicast to use its own reverse-path forwarding (RPF) routing table when configuring PIM in sparse, dense, or sparse-dense modes.

# **Configuring a Multicast Network with a Configuration Editor**

To configure the Services Router as a node in a multicast network, you must perform the following tasks marked *(Required)*. For information about using the J-Web and CLI configuration editors, see the *J-series Services Router Basic LAN and WAN Access Configuration Guide*.

- Configuring SAP and SDP (Optional) on page 110
- Configuring IGMP (Required) on page 111
- Configuring the PIM Static RP (Optional) on page 112
- Filtering PIM Register Messages from Unauthorized Groups and Sources (Optional) on page 114
- Configuring a PIM RPF Routing Table (Optional) on page 117

## **Configuring SAP and SDP (Optional)**

Multicast session announcements are handled by two protocols, the Session Announcement Protocol (SAP) and Session Description Protocol (SDP). These two protocols display multicast session names and correlate the names with multicast traffic. Enabling SDP and SAP allows the router to receive announcements about multimedia and other multicast sessions from sources. Enabling SAP automatically enables SDP.

For more information on SAP and SDP, see the *JUNOS Multicast Protocols Configuration Guide*.

The Services Router listens for session announcements on one or more addresses and ports. By default, the router listens to address and port **224.2.127.254:9875**.

To configure SAP and SDP for the Services Router:

- 1. Navigate to the top of the configuration hierarchy in either the J-Web or CLI configuration editor.
- 2. Perform the configuration tasks described in Table 51 on page 111.
- 3. Go on to "Configuring IGMP (Required)" on page 111.

### **Table 51: Configuring SAP and SDP**

| Task                                                                                                    | J-W                                                                 | J-Web Configuration Editor                                                                                                    |            | Configuration Editor                                                                                                    |
|----------------------------------------------------------------------------------------------------|---------------------------------------------------------------------|----------------------------------------------------------------------------------------------------|------------|----------------------------------------------------------------------------------------------------|
| Navigate to the <b>Listen</b> level in the configuration hierarchy.                                                                                                    | 1.                                                                  | In the J-Web interface, select<br>Configuration > View and Edit > Edit<br>Configuration.                                                                                                    | Frc<br>edi | om the [edit] hierarchy level, enter                                                                                                    |
|                                                                                                    | <ol> <li>Next to Protocols, click Configure or<br/>Edit.</li> </ol> |                                                                                                    |            |                                                                                                    |
|                                                                                                    |                                                                     | Next to Sap, click <b>Configure</b> or <b>Edit</b> .                                                                                                    |            |                                                                                                    |
|                                                                                                    |                                                                     | Click Add new entry next to Listen.                                                                                                    |            |                                                                                                    |
| (Optional) Enter one or more<br>addresses and ports for the<br>Services Router to listen to<br>session announcements on. By<br>default, the Services Router<br>listens to address and port<br>224.2.127.254:9875. | 1.                                                                  | In the Address box, type the multicast<br>address the Services Router can listen<br>to session announcements on, in dotted<br>decimal notation.<br>In the Port box, type the port number<br>in decimal notation. | 1.         | Set the <b>address</b> value to the IP address<br>that the Services Router can listen to<br>session announcements on, in dotted<br>decimal notation. For example:<br>set listen 224.2.127.254 |
|                                                                                                    | 3.                                                                  | Click <b>OK</b> .                                                                                                    | 2.         | Set the <b>port</b> value to the number of the<br>port that the Services Router can listen<br>to session announcements on, in<br>decimal notation. For example:                               |
|                                                                                                    |                                                                     |                                                                                                    |            | set listen 224.2.127.254 port 9875.                                                                                                    |

# **Configuring IGMP (Required)**

The Internet Group Management Protocol (IGMP) manages the membership of hosts and routers in multicast groups. IGMP is an integral part of IP and must be enabled on all routers and hosts that need to receive IP multicasts. IGMP is automatically enabled on all broadcast interfaces when you configure PIM or DVMRP.

For more information on IGMP, see JUNOS Multicast Protocols Configuration Guide.

By default, the Services Router runs IGMPv2. However, you might still want to set the IGMP version explicitly on an interface, or all interfaces. Routers running different versions of IGMP negotiate the lowest common version of IGMP supported by hosts on their subnet. One host running IGMPv1 forces the Services Router to use that version and lose features important to other hosts.

To explicitly configure the IGMP version, perform these steps on each Services Router in the network:

- 1. Navigate to the top of the configuration hierarchy in either the J-Web or CLI configuration editor.
- 2. Perform the configuration tasks described in Table 52 on page 112.
- 3. If you are finished configuring the router, commit the configuration.
- 4. Go on to one of the following procedures:
  - To configure PIM sparse mode, see "Configuring the PIM Static RP (Optional)" on page 112.
  - To check the configuration, see "Verifying a Multicast Configuration" on page 119.

### Table 52: Explicitly Configuring the IGMP version

| Task                                                                            | J-Web Configuration Editor                                                                                           | CLI Configuration Editor                                                  |
|---------------------------------------------------------------------------------|----------------------------------------------------------------------------------------------------|---------------------------------------------------------------------------|
| Navigate to the <b>Interface</b> level in the configuration hierarchy.          | <ol> <li>In the J-Web interface, select<br/>Configuration &gt; View and<br/>Edit &gt; Edit Configuration.</li> </ol> | From the [edit] hierarchy level, enter edit protocols igmp                |
|                                                                                 | 2. Next to Protocols, click <b>Configure</b> or <b>Edit</b> .                                                        |                                                                           |
|                                                                                 | 3. Next to Igmp, click <b>Configure</b> or <b>Edit</b> .                                                             |                                                                           |
|                                                                                 | 4. Next to Interface, click <b>Add new</b> entry.                                                                    |                                                                           |
| Set the IGMP version. By default, the<br>Services Router uses IGMPv2, but this  | 1. In the Interface name box, type the name of the interface, or all.                                                | 1. Set the interface value to the interface name, or all. For example:    |
| negotiation with hosts unless explicitly configured.                            | 2. In the Version box, type the version number: 1, 2, or 3.                                                          | set igmp interface all                                                    |
| (See the interface naming conventions in the I-series Services Router Basic LAN | 3. Click <b>OK</b> .                                                                                                 | <ol> <li>Set the version value to 1, 2, or 3.<br/>For example:</li> </ol> |
| and WAN Access Configuration Guide.)                                            |                                                                                                    | set igmp interface all version 2                                          |

# **Configuring the PIM Static RP (Optional)**

Protocol Independent Multicast (PIM) sparse mode is the most common multicast protocol used on the Internet. PIM sparse mode is the default mode whenever PIM is configured on any interface of the Services Router. However, because PIM must not be configured on the network management interface of the Services Router, you must disable it on that interface.

Each any-source multicast (ASM) group has a shared tree through which receivers learn about new multicast sources and new receivers learn about all multicast sources. The rendezvous point (RP) router is the root of this shared tree and receives the multicast traffic from the source. To receive multicast traffic from the groups served by the RP, the Services Router must determine the IP address of the RP for the source.

One common way for the Services Router to locate RPs is by static configuration of the IP address of the RP. For information about alternate methods of locating RPs, see the *JUNOS Multicast Protocols Configuration Guide*.

To configure PIM sparse mode, disable PIM on **ge-0/0/0**, and configure the IP address of the RP perform these steps on each Services Router in the network:

- 1. Navigate to the top of the configuration hierarchy in either the J-Web or CLI configuration editor.
- 2. Perform the configuration tasks described in Table 53 on page 113.
- 3. Go on to "Configuring a PIM RPF Routing Table (Optional)" on page 117.

#### Table 53: Configuring PIM Sparse Mode and the RP

| Task                                                                                                    | J-Web Configuration Editor                                                                                           | CLI Configuration Editor                                                                    |
|----------------------------------------------------------------------------------------------------|----------------------------------------------------------------------------------------------------|---------------------------------------------------------------------------------------------|
| Navigate to the <b>Interface</b> level in the configuration hierarchy.                                                     | <ol> <li>In the J-Web interface, select<br/>Configuration &gt; View and<br/>Edit &gt; Edit Configuration.</li> </ol> | From the [edit] hierarchy level, enter edit protocols pim                                   |
|                                                                                                    | 2. Next to Protocols, click <b>Configure</b> or <b>Edit</b> .                                                        |                                                                                             |
|                                                                                                    | <ol> <li>Next to Pim, click Configure or<br/>Edit.</li> </ol>                                                        |                                                                                             |
|                                                                                                    | <ol> <li>Next to Interface, click Add new entry.</li> </ol>                                                          |                                                                                             |
| Enable PIM on all network interfaces.                                                                                      | In the Interface name box, type all.                                                                                 | Set the <b>interface</b> value to <b>all</b> . For example:                                 |
| (See the interface naming conventions<br>in the J-series Services Router Basic LAN<br>and WAN Access Configuration Guide.) |                                                                                                    | set pim interface all                                                                       |
| Apply your configuration changes.                                                                                          | Click <b>OK</b> to apply your entries to the configuration.                                                          | Changes in the CLI are applied<br>automatically when you execute the <b>set</b><br>command. |
| Remain at the <b>Interface</b> level in the configuration hierarchy.                                                       | Click <b>Add new entry</b> next to Interface.                                                                        | Remain at the [edit protocols pim interface] hierarchy level.                               |
| Disable PIM on the network management interface.                                                                           | 1. In the Interface name box, type ge-0/0/0.                                                                         | Disable the <b>ge-0/0/0</b> interface:                                                      |
|                                                                                                    | 2. Select the check box next to Disable.                                                                             | set pim interface ge-0/0/0 unit 0 disable                                                   |
| Apply your configuration changes.                                                                                          | Click <b>OK</b> to apply your entries to the configuration.                                                          | Changes in the CLI are applied<br>automatically when you execute the <b>set</b><br>command. |

## Table 53: Configuring PIM Sparse Mode and the RP (continued)

| Task                                                            | J-Web Configuration Editor                                                                | CLI Configuration Editor                |
|-----------------------------------------------------------------|-------------------------------------------------------------------------------------------|-----------------------------------------|
| Navigate to the <b>Rp</b> level in the configuration hierarchy. | <ol> <li>On the main Configuration page<br/>next to Protocols, click Configure</li> </ol> | From the [edit] hierarchy level, enter  |
|                                                                 | or <b>Edit</b> .                                                                          | edit protocols pim rp                   |
|                                                                 | 2. Next to Pim, click <b>Configure</b> or <b>Edit</b> .                                   |                                         |
|                                                                 | 3. Next to Rp, click <b>Configure</b> or <b>Edit</b> .                                    |                                         |
|                                                                 |                                                                                           |                                         |
| Configure the IP address of the RP—for                          | 1. Click <b>Configure</b> next to Static.                                                 | Set the address value to the IP address |
| example, <b>192.168.14.27</b> .                                 | 2. Click <b>Add new entry</b> next to                                                     | of the RP:                              |
|                                                                 | Address.                                                                                  | set static address 192 168 14 27        |
|                                                                 | <ol> <li>In the Addr box, type<br/>192.168.14.27.</li> </ol>                              |                                         |
|                                                                 | 4. Click <b>OK</b> .                                                                      |                                         |
|                                                                 |                                                                                           |                                         |

# Filtering PIM Register Messages from Unauthorized Groups and Sources (Optional)

When a source in a multicast network becomes active, the source's designated router (DR) encapsulates multicast data packets into a PIM register message and sends them by means of unicast to the rendezvous point (RP) router.

To prevent unauthorized groups and sources from registering with an RP router, you can define a routing policy to reject PIM register messages from specific groups and sources and configure the policy on the designated router or the RP router. For information about routing policies, see the *JUNOS Policy Framework Configuration Guide* 

- If you configure the reject policy on an RP router, it rejects incoming PIM register messages from the specified groups and sources. The RP router also sends a register stop message by means of unicast to the designated router. On receiving the register stop message, the designated router sends periodic null register messages for the specified groups and sources to the RP router.
- If you configure the reject policy on a designated router, it stops sending PIM register messages for the specified groups and sources to the RP router.

(¥

**NOTE:** If you have configured the reject policy on an RP router, we recommend that you configure the same policy on all the RP routers in your multicast network.

# (¥

**NOTE:** If you delete a group and source address from the reject policy configured on an RP router and commit the configuration, the RP router will register the group and source only when the designated router sends a null register message.

This section contains the following topics:

- Rejecting Incoming PIM Register Messages on an RP Router on page 115
- Stopping Outgoing PIM Register Messages on a Designated Router on page 116

## **Rejecting Incoming PIM Register Messages on an RP Router**

To reject incoming PIM register messages on an RP router:

- 1. Navigate to the top of the configuration hierarchy in either the J-Web or CLI configuration editor.
- 2. Perform the configuration tasks described in Table 54 on page 115.
- 3. If you are finished configuring the router, commit the configuration.
- 4. To check the configuration, see "Verifying a Multicast Configuration" on page 119.

| Task                                                         | J-Web Configuration Editor                                                                     | CLI Configuration Editor                                                                                            |
|--------------------------------------------------------------|------------------------------------------------------------------------------------------------|----------------------------------------------------------------------------------------------------|
| Navigate to the <b>Policy</b> options level in the           | 1. In the J-Web interface, select <b>Configuration &gt;</b><br>and Edit > Edit Configuration.  | View From the [edit] hierarchy level, enter                                                                         |
| configuration hierarchy.                                     | 2. Next to Policy options, click <b>Configure</b> or <b>Ed</b>                                 | it. edit policy-options                                                                                             |
| Define a policy to reject                                    | 1. Next to Policy statement, click Add new ent                                                 | ry. 1. Set the match condition for the                                                                              |
| PIM register messages<br>from a group and source<br>address. | 2. In the Policy name box, type the name of the p statement—for example, reject-pim-register-m | sg-rp.<br>set policy statement                                                                                      |
|                                                              | 3. Next to From, click <b>Configure</b> .                                                      | reject-pim-register-msg-rp from                                                                                     |
|                                                              | 4. Next to Route filter, click <b>Add new entry</b> .                                          | route-filter 224.1.1.1/32 exact                                                                                     |
|                                                              | 5. In the Address box, type the address of the group—for example, <b>224.1.1.1/32</b> .        | 2. Set the match condition for the address of a source in the group:                                                |
|                                                              | 6. From the Modifier list, select <b>Exact</b> .                                               | set policy statement                                                                                                |
|                                                              | 7. Click OK.                                                                                   | source-address-filter 10.10.10.1/32                                                                                 |
|                                                              | 8. Next to Source address filter, click <b>Add new e</b>                                       | entry. exact                                                                                                    |
|                                                              | 9. In the Address box, type the address of the source—for example, <b>10.10.1/32</b> .         | <ol> <li>Set the match action to reject PIM<br/>register messages from the group<br/>and source address:</li> </ol> |
|                                                              | 10. From the Modifier list, select Exact.                                                      | and source address.                                                                                                 |
|                                                              | 11. Click <b>OK</b> until you return to the Policy staten page.                                | nent set policy statement reject-pim-register-msg-rp then reject                                                    |
|                                                              | 12. Next to Then, click <b>Configure</b> .                                                     |                                                                                                    |
|                                                              | 13. From the Accept reject list, select <b>Reject</b> .                                        |                                                                                                    |

|  | Table 5 | 4: Re | jecting | Incoming | PIM | Register | Messages | on an | RP | Route |
|--|---------|-------|---------|----------|-----|----------|----------|-------|----|-------|
|--|---------|-------|---------|----------|-----|----------|----------|-------|----|-------|

| Task                                                                                                    | J-W      | /eb Configuration Editor                                                  | CL                                     | I Configuration Editor                               |
|----------------------------------------------------------------------------------------------------|----------|---------------------------------------------------------------------------|----------------------------------------|------------------------------------------------------|
| Configure the       1.       On the main Configuration page next to Protocols, click Configure or Edit. |          | 1.                                                                        | From the [edit] hierarchy level, enter |                                                      |
| policy on the RP router.                                                                                | 2.<br>3. | Next to Pim, click Configure.                                             |                                        | edit protocols pim rp                                |
|                                                                                                    |          | Next to Rp, click <b>Configure</b> .                                      | 2.                                     | Assign the policy on the RP:                         |
| 4. Next to Rp register policy, click <b>Add new entry</b> .                                             |          |                                                                           |                                        |                                                      |
|                                                                                                    | 5.       | In the Value box, type the name of the policy—reject-pim-register-msg-rp. |                                        | set rp-register-policy<br>reject-pim-register-msg-rp |
|                                                                                                    | 6.       | Click <b>OK</b> .                                                         |                                        |                                                      |

## Table 54: Rejecting Incoming PIM Register Messages on an RP Router (continued)

# **Stopping Outgoing PIM Register Messages on a Designated Router**

To stop outgoing PIM register messages on a designated router:

- 1. Navigate to the top of the configuration hierarchy in either the J-Web or CLI configuration editor.
- 2. Perform the configuration tasks described in Table 55 on page 116.
- 3. If you are finished configuring the router, commit the configuration.
- 4. To check the configuration, see "Verifying a Multicast Configuration" on page 119.

## Table 55: Stopping Outgoing PIM Register Messages on a Designated Router

| Task                                               | J-W | eb Configuration Editor                                                                                    | CLI Configuration Editor               |
|----------------------------------------------------|-----|----------------------------------------------------------------------------------------------------|----------------------------------------|
| Navigate to the <b>Policy</b> options level in the | 1.  | In the J-Web interface, select <b>Configuration &gt; View</b><br><b>and Edit &gt; Edit Configuration</b> . | From the [edit] hierarchy level, enter |
| configuration<br>hierarchy.                        | 2.  | Next to Policy options, click <b>Configure</b> or <b>Edit</b> .                                            | edit policy-options                    |

| Task                                                                                       | J-W | /eb Configuration Editor                                                                                     | CLI Configuration Editor |                                                                                                    |  |
|--------------------------------------------------------------------------------------------|-----|----------------------------------------------------------------------------------------------------|--------------------------|----------------------------------------------------------------------------------------------------|--|
| Define a policy to not<br>send PIM register<br>messages for a group<br>and source address. | 1.  | Next to Policy statement, click Add new entry.                                                               |                          | Set the match condition for the                                                                       |  |
|                                                                                            | 2.  | In the Policy name box, type the name of the policy statement—for example, <b>stop-pim-register-msg-dr</b> . |                          | group address:                                                                                        |  |
|                                                                                            | 3.  | Next to From, click Configure.                                                                               |                          | stop-pim-register-msg-dr from                                                                         |  |
|                                                                                            | 4.  | Next to Route filter, click Add new entry.                                                                   | -                        | route-filter 224.2.2.2/32 exact                                                                       |  |
|                                                                                            | 5.  | In the Address box, type the address of the group—for example, <b>224.2.2.2/32</b> .                         | 2.                       | Set the match condition for the address of a source in the group:                                     |  |
|                                                                                            | 6.  | From the Modifier list, select Exact.                                                                        |                          | set policy statement<br>stop-pim-register-msg-dr from<br>source-address-filter 20.20.20.1/32<br>exact |  |
|                                                                                            | 7.  | Click OK.                                                                                                    |                          |                                                                                                    |  |
|                                                                                            | 8.  | Next to Source address filter, click Add new entry.                                                          |                          |                                                                                                    |  |
|                                                                                            | 9.  | In the Address box, type the address of the source—for example, 20.20.20.1/32.                               | 3.                       | Set the match action to not send<br>PIM register messages for the group<br>and source address:        |  |
|                                                                                            | 10. | From the Modifier list, select Exact.                                                                        |                          | and source address.                                                                                   |  |
|                                                                                            |     | Click <b>OK</b> until you return to the Policy statement page.                                               |                          | set policy statement<br>stop-pim-register-msg-dr then reject                                          |  |
|                                                                                            | 12  | Next to Then, click <b>Configure</b> .                                                                       |                          |                                                                                                    |  |
|                                                                                            | 13  | From the Accept reject list, select <b>Reject</b> .                                                          |                          |                                                                                                    |  |
|                                                                                            | 14  | Click <b>OK</b> .                                                                                            |                          |                                                                                                    |  |
| Configure the<br>stop-pim-register-msg-dr<br>policy on the<br>designated router.           | 1.  | On the main Configuration page, next to Protocols, click <b>Configure</b> or <b>Edit</b> .                   | 1.                       | From the [edit] hierarchy level, enter                                                                |  |
|                                                                                            | 2.  | Next to Pim, click Configure.                                                                                |                          | edit protocols pim rp                                                                                 |  |
|                                                                                            | 3.  | Next to Rp, click Configure.                                                                                 | 2.                       | Assign the policy on the designated                                                                   |  |
|                                                                                            | 4.  | Next to Dr register policy, click Add new entry.                                                             |                          | 104(0).                                                                                               |  |
|                                                                                            | 5.  | In the Value box, type the name of the policy—for example, <b>stop-pim-register-msg-dr</b> .                 |                          | set dr-register-policy<br>stop-pim-register-msg-dr                                                    |  |
|                                                                                            | 6.  | Click <b>OK</b> .                                                                                            |                          |                                                                                                    |  |

#### Table 55: Stopping Outgoing PIM Register Messages on a Designated Router (continued)

# **Configuring a PIM RPF Routing Table (Optional)**

By default, PIM uses inet.0 as its reverse-path forwarding (RPF) routing table group. PIM uses an RPF routing table group to resolve its RPF neighbor for a particular multicast source address and for the RP address. PIM can optionally use inet.2 as its RPF routing table group. The inet.2 routing table is organized more efficiently for RPF checks.

Once configured, the RPF routing table must be applied to PIM as a routing table group.

To configure and apply a PIM RPF routing table, perform these steps on each Services Router in the network:

- 1. Navigate to the top of the configuration hierarchy in either the J-Web or CLI configuration editor.
- 2. Perform the configuration tasks described in Table 56 on page 118.
- 3. If you are finished configuring the router, commit the configuration.
- 4. To check the configuration, see "Verifying a Multicast Configuration" on page 119.

| Task                                                                                                    |    | eb Configuration Editor                                                                         | CLI Configuration Editor                |  |
|----------------------------------------------------------------------------------------------------|----|-------------------------------------------------------------------------------------------------|-----------------------------------------|--|
| Navigate to the <b>Routing options</b> level in the configuration hierarchy.                                                  |    | In the J-Web interface, select<br>Configuration > View and Edit > Edit<br>Configuration.        | From the [edit] hierarchy level, enter  |  |
|                                                                                                    | 2. | Next to Routing options, click <b>Configure</b> or <b>Edit</b> .                                | edit routing-options                    |  |
| Configure a new group for the RPF routing table.                                                                              |    | xt to Rib groups, click Add new entry.                                                          | Enter                                   |  |
|                                                                                                    |    |                                                                                                 | edit rib-groups                         |  |
| Configure a name for the new RPF                                                                                              |    | In the Ribgroup name box, type                                                                  | Enter                                   |  |
| multicast-rfp-rib—and use inet.2 for its export routing table.                                                                | 2. | In the Export rib box, type inet.2.                                                             | set multicast-rpf-rib export-rib inet.2 |  |
| Configure the new RPF routing table group to use inet.2 for its import routing table.                                         |    | Click Add new entry next to Import rib.                                                         | Enter                                   |  |
|                                                                                                    |    | In the Value box, type inet.2.                                                                  | set multicast-rpf-rib import-rib        |  |
|                                                                                                    |    | Click <b>OK</b> three times.                                                                    | inet.2                                  |  |
| Navigate to the <b>Rib group</b> level in the configuration hierarchy.                                                        | 1. | On the main Configuration page next to Protocols, click <b>Configure</b> or <b>Edit</b> .       | From the [edit] hierarchy level, enter  |  |
|                                                                                                    |    | Next to Pim, click Configure or Edit.                                                           | edit protocols pim                      |  |
|                                                                                                    | 3. | Next to Rib group, click Configure or Edit.                                                     |                                         |  |
| Apply the new RPF routing table to PIM.                                                                                       | 1. | In the Inet box, type the name of the RPF routing table group—multicast-rpf-rib.                | Enter                                   |  |
|                                                                                                    |    | Click <b>OK</b> three times.                                                                    | set rib-group multicast-rpf-rib         |  |
| Create a routing table group for the interface routes.                                                                        | 1. | On the main Configuration page next to Routing options, click <b>Configure</b> or <b>Edit</b> . | From the [edit] hierarchy level, enter  |  |
|                                                                                                    | 2. | Next to Rib groups, click Add new entry.                                                        | edit routing-options rib-groups.        |  |
| Configure a name for the RPF routing table group—for example, if-rib—and use inet.2 and inet.0 for its import routing tables. |    | In the Ribgroup name box, type if-rib.                                                          | Enter                                   |  |
|                                                                                                    |    | Click Add new entry next to Import rib.                                                         | set if-rib import-rib inet.2            |  |
|                                                                                                    |    | In the Value box, type inet.2 inet.0.                                                           |                                         |  |

set if-rib import-rib inet.0

## **Table 56: Configuring a PIM RPF Routing Table**

4. Click OK twice.

## Table 56: Configuring a PIM RPF Routing Table (continued)

| Task                                                               | J-W | eb Configuration Editor                                                                       | CLI Configuration Editor                      |  |
|--------------------------------------------------------------------|-----|-----------------------------------------------------------------------------------------------|-----------------------------------------------|--|
| Add the new interface routing table group to the interface routes. |     | On the Routing options page next to Interface routes, click <b>Configure</b> or <b>Edit</b> . | From the <b>[edit]</b> hierarchy level, enter |  |
|                                                                    | 2.  | Next to Rib group, click <b>Configure</b> or <b>Edit</b> .                                    | edit routing-options                          |  |
|                                                                    | 3.  | In the Inet box, type if-rib.                                                                 | interface-routes                              |  |
|                                                                    | 4.  | Click <b>OK</b> .                                                                             | set rib-group inet if-rib                     |  |

# **Verifying a Multicast Configuration**

To verify a multicast configuration, perform these tasks:

- Verifying SAP and SDP Addresses and Ports on page 119
- Verifying the IGMP Version on page 119
- Verifying the PIM Mode and Interface Configuration on page 120
- Verifying the PIM RP Configuration on page 120
- Verifying the RPF Routing Table Configuration on page 121

## **Verifying SAP and SDP Addresses and Ports**

- **Purpose** Verify that SAP and SDP are configured to listen on the correct group addresses and ports.
- **Action** From the CLI, enter the **show sap listen** command.

user@host> show sap listen Group Address Port 224.2.127.254 9875

- **What It Means** The output shows a list of the group addresses and ports that SAP and SDP listen on. Verify the following information:
  - Each group address configured, especially the default **224.2.127.254**, is listed.
  - Each port configured, especially the default **9875**, is listed.
- **Related Topics** For a complete description of **show sap listen** output, see the *JUNOS Routing Protocols and Policies Command Reference*.

## **Verifying the IGMP Version**

- **Purpose** Verify that IGMP version 2 is configured on all applicable interfaces.
- Action From the CLI, enter the show igmp interface command.

|                | user@host> <b>show igmp interface</b><br>Interface: ge-0/0/0.0<br>Querier: 192.168.4.36<br>State: Up Timeout: 197 Version: 2 Groups: 0                                                                         |
|----------------|----------------------------------------------------------------------------------------------------|
|                | Configured Parameters:<br>IGMP Query Interval: 125.0<br>IGMP Query Response Interval: 10.0<br>IGMP Last Member Query Interval: 1.0<br>IGMP Robustness Count: 2                                                 |
|                | Derived Parameters:<br>IGMP Membership Timeout: 260.0<br>IGMP Other Querier Present Timeout: 255.0                                                                                                    |
| What It Means  | <ul><li>The output shows a list of the Services Router interfaces that are configured for IGMP.</li><li>Verify the following information:</li><li>Each interface on which IGMP is enabled is listed.</li></ul> |
|                | <ul> <li>Next to Version, the number 2 appears.</li> </ul>                                                                                                    |
| Related Topics | For a complete description of <b>show igmp interface</b> output, see the <i>JUNOS Routing Protocols and Policies Command Reference</i> .                                                                       |

# **Verifying the PIM Mode and Interface Configuration**

**Purpose** Verify that PIM sparse mode is configured on all applicable interfaces.

Action From the CLI, enter the show pim interfaces command.

| user@host> <b>show pim interfaces</b> |           |              |                  |  |  |  |
|---------------------------------------|-----------|--------------|------------------|--|--|--|
| Instance: PIM.master                  |           |              |                  |  |  |  |
| Name                                  | Stat Mode | IP V State C | Count DR address |  |  |  |
| 100.0                                 | Up Sparse | 4 2 DR       | 0 127.0.0.1      |  |  |  |
| pime.32769                            | Up Sparse | 4 2 P2P      | 0                |  |  |  |

- **What It Means** The output shows a list of the Services Router interfaces that are configured for PIM. Verify the following information:
  - Each interface on which PIM is enabled is listed.
  - The network management interface, either ge–0/0/0 or fe–0/0/0, is not listed.
  - Under Mode, the word Sparse appears.
- **Related Topics** For a complete description of **show pim interfaces** output, see the *JUNOS Routing Protocols and Policies Command Reference*.

# **Verifying the PIM RP Configuration**

**Purpose** Verify that the PIM RP is statically configured with the correct IP address.

**Action** From the CLI, enter the **show pim rps**command.
|               | user@host> <b>shov</b><br>Instance: PIM.m<br>Address family                                                                                    | <b>v pim rps</b><br>naster<br>INET |               |                       |                                           |  |
|---------------|----------------------------------------------------------------------------------------------------|------------------------------------|---------------|-----------------------|-------------------------------------------|--|
|               | RP address<br>192.168.14.27                                                                                                    | Type<br>static                     | Holdtime<br>0 | Timeout Activ<br>None | ve groups Group prefixes<br>2 224.0.0.0/4 |  |
| What It Means | The output shows a list of the RP addresses that are configured for PIM. At least one RP must be configured. Verify the following information: |                                    |               |                       |                                           |  |
|               | ■ The configu                                                                                                    | ured RP is                         | listed with   | the proper IF         | address.                                  |  |
|               | ■ Under Type                                                                                                    | , the word                         | d static appe | ears.                 |                                           |  |
|               |                                                                                                    |                                    |               |                       |                                           |  |

**Related Topics** For a complete description of **show pim rps** output, see the *JUNOS Routing Protocols and Policies Command Reference*.

## Verifying the RPF Routing Table Configuration

**Purpose** Verify that the PIM RPF routing table is configured correctly.

Action From the CLI, enter the show multicast rpf command.

user@host> show multicast rpf
Multicast RPF table: inet.0 , 2 entries...

- **What It Means** The output shows the multicast RPF table that is configured for PIM. If no multicast RPF routing table is configured, RPF checks use inet.0. Verify the following information:
  - The configured multicast RPF routing table is **inet.0**.
  - The inet.0 table contains entries.
- **Related Topics** For a complete description of **show multicast rpf** output, see the *JUNOS Routing Protocols and Policies Command Reference.*

J-series<sup>™</sup> Services Router Advanced WAN Access Configuration Guide

## Part 3 Configuring DLSw Services

• Configuring Data Link Switching on page 125

J-series<sup>™</sup> Services Router Advanced WAN Access Configuration Guide

## Chapter 8 Configuring Data Link Switching

Data link switching (DLSw) was developed in the early 1990s as a method to transport IBM System Network Architecture (SNA) over a WAN. To route traffic over a WAN link or the Internet, DLSw encapsulates the SNA network traffic in IP. The Services Router supports DLSw as part of an SNA implementation.

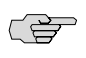

**NOTE:** You must have a license to configure DLSw. For license details, see the *J*-series Services Router Administration Guide.

You can use either J-Web Quick Configuration or a configuration editor to configure DLSw. For more information about DLSw, see the *JUNOS Services Interfaces Configuration Guide*.

To monitor DLSw on a Services Router, you can use J-Web or CLI monitoring tools or SNMP.

- For information about J-Web or CLI monitoring, see the *J*-series Services Router Administration Guide.
- For SNMP monitoring with the DLSw MIB (defined in RFC 2024), you must configure SNMP on the router. For SNMP configuration instructions, see the *J-series Services Router Administration Guide*. For information about the DLSw MIB, see the *JUNOS Network Management Configuration Guide*.

This chapter contains the following topics.

- DLSw Terms on page 126
- DLSw Overview on page 127
- Before You Begin on page 129
- Configuring DLSw with Quick Configuration on page 129
- Configuring DLSw with a Configuration Editor on page 131
- Clearing the DLSw Reachability Cache on page 141
- Verifying DLSw Configuration on page 142

## **DLSw Terms**

Before configuring DLSw on a Services Router, become familiar with the terms defined in Table 57 on page 126.

#### Table 57: DLSw Terms

| Term                                       | Definition                                                                                                    |
|--------------------------------------------|----------------------------------------------------------------------------------------------------|
| circuit cost                               | Value you assign to a remote peer to indicate the relative preference for establishing a circuit through the specified peer. The lower the cost, the higher the preference.                                                                                                    |
| circuit weight                             | Value you assign to a remote peer to indicate the extent to which the specified peer can participate in establishing circuits. The higher the circuit weight, the greater the percentage of total circuits established with this remote peer.                                                                                                    |
| destination service access<br>point (DSAP) | Service access point (SAP) that identifies the destination for which a logical link control protocol data unit (LPDU) is intended.                                                                                                    |
| DLSw circuit                               | Path formed by establishing a data link control (DLC) connection between each locally configured SNA end system and a local router configured for DLSw. A DLSw circuit is identified by the circuit ID, which includes the SNA end system MAC address, local service access point (LSAP), destination MAC address, and destination service access point (DSAP). Multiple DLSw circuits can operate over the same DLSw connection. |
| DLSw connection                            | Set of TCP connections between two DLSw peers that is established after the initial handshake and successful capabilities exchange.                                                                                                    |
| explorer timeout                           | Number of seconds a DLSw router waits for a response from its peers to its explorer requests.                                                                                                    |
| I-frame                                    | Information frame used to transfer sequentially numbered logical link control protocol data units (LPDUs) between link stations.                                                                                                    |
| Logical Link Control (LLC)                 | Data-link layer protocol used on a LAN. LLC1 provides connectionless data transfer, and LLC type 2 provides connection-oriented data transfer.                                                                                                    |
| LLC protocol data unit<br>(LPDU)           | Logical link control (LLC) frame on a DLSw network.                                                                                                    |
| local reachability cache                   | Cache of pairs of local media access control (MAC) addresses and local Logical Link Control (LLC) IP addresses, maintained on a DLSw router for a specified number of seconds. The router uses the local cache to determine whether a local SNA host is reachable through any of the router's LLC interface.                                                                                                    |
| preemption                                 | Process by which a master router takes over from a backup router after recovering from a failure incident.                                                                                                    |
| priority-cost                              | Value that is deducted from the priority value of a router to determine when it takes over for a master router.                                                                                                    |
| redundancy group                           | Group of DLSw peer routers on the same Ethernet segment of a network.                                                                                                    |
| remote reachability cache                  | Cache of pairs of remote media access control (MAC) addresses and remote peer IP addresses, maintained on a DLSw router for a specified number of seconds. The router uses the remote cache to determine whether a remote SNA host is reachable through any of the router's remote peers.                                                                                                    |

#### Table 57: DLSw Terms (continued)

| Term                               | Definition                                                                                                    |
|------------------------------------|----------------------------------------------------------------------------------------------------|
| service access point (SAP)         | OSI term for the component of a network address that identifies the individual application sending or receiving a packet on a host.                        |
| source service access point (SSAP) | Service access point (SAP) that identifies the origin of an LPDU on a DLSw network.                                                                        |
| Switch-to-Switch Protocol<br>(SSP) | Protocol implemented between two DLSw routers that establishes connections, locates resources, forwards data, and handles error recovery and flow control. |

#### **DLSw Overview**

Data link switching (DLSw) was developed in the 1990s as a method to transport IBM Systems Network Architecture (SNA) traffic over an IP WAN network. Switch-to-Switch Protocol (SSP) is used to forward network traffic between routers configured for DLSw (DLSw peers). Then, to route traffic over a WAN link or the Internet, DLSw encapsulates the SNA network traffic into IP packets.

DLSw was developed as a forwarding mechanism for IBM Systems Network Architecture (SNA) protocol. Although DLSw does not provide full routing capabilities, it provides switching at the data link layer and encapsulation in TCP/IP for transport over the Internet.

Because DLSw provides support for SNA, a connection-oriented protocol, the Services Router supports Logical Link Control (LLC) type 2 as part of the DLSw implementation. Figure 9 on page 127 shows a possible DLSw network.

#### **Figure 9: Sample DLSw Network** IBM Internet (WAN) PC mainframe PC 206.142.22.3 64.128.10.1 IBM J-series J-series IP traffic mainframe PC PC DLSw DLSw SNA (LLC2) SNA (LLC2)

### Switch-to-Switch Protocol for DLSw

Switch-to-Switch Protocol (SSP) is used between DLSw peers to establish connections, locate resources, forward data, and handle error recovery as well as flow control. Generally, SSP does not provide full routing between peers, because routing is typically handled by common routing protocols such as OSPF or BGP. Instead, packets are switched at the SNA data link layer and encapsulated in TCP/IP for transport over IP-based networks. TCP is used as reliable transport method between DLSw peers.

g017134

#### **DLSw Operational Stages**

There are several operational stages that take place in DLSw connections. First, two DLSw peers establish a TCP connection with each other. After the connection is established, each peer router exchanges supported capabilities with the other router. The TCP connection ensures reliable and guaranteed delivery of IP traffic, and also ensures the integrity and delivery of traffic encapsulated in the IP protocol. After capability information is exchanged, the DLSw peers establish circuits between SNA end systems and begin transmitting information frames (I-frames) over the network.

#### **DLSw Capabilities Exchange**

DLSw capabilities exchange is based on a switch-to-switch protocol message describing the capabilities of the sending data-link switch. Sent just after the DLSw peers establish a connection, a capabilities exchange control message communicates the following operational parameters between the two peers:

- DLSw version number
- Initial pacing window size (receive window size)
- List of supported link SAPs (LSAPs)
- Number of supported TCP sessions
- Lists of media access control (MAC) addresses

## **DLSw Circuits Establishment**

Establishing DLSw circuits is a process in which local and remote DLSw peers locate each other and set up data link control (DLC) connections between the remote router and a local router. The specific details of establishing circuits are determined by the traffic type, but the process is the same for all types of traffic.

The first step in the process enables the SNA devices on a LAN to find other SNA devices by sending out an explorer frame with the MAC address of the target SNA device. When a DLSw peer receives the explorer frame, it sends a canureach message frame to each of its DLSw peer connections. The canureach message frame queries the DLSw peers to determine if one of the peers can locate the target SNA device. If one of the DLSw peers can reach the target SNA device, it returns an icanreach message frame to the originating DLSw peer to indicate that it can provide a path to the SNA device in question.

After canureach and icanreach message frames are exchanged, the two DLSw peers establish a circuit consisting of a DLC connection between each router and the local SNA end system and a TCP connection between the two DLSw peers. The resulting circuit is uniquely identified by source and destination circuit IDs. Each SNA DLSw circuit ID includes the following information:

- MAC address of the SNA end system
- Link service access point (LSAP)
- DLC port ID

Circuit priority is negotiated when the circuit is set up on the network.

## **Class of Service for DLSw**

You can use the class-of-service (CoS) features on a Services Router to classify DLSw packets and assign them to queues by a type-of-service (TOS) precedence value.

For more information, see "Configuring CoS for DLSw (Optional)" on page 134.

#### **DLSw Ethernet Redundancy**

When more than one DLSw router is configured on the same LAN segment, the DLSw design limits redundancy and load sharing. To ensure a recovery point in case of router failure, DLSw Ethernet redundancy supports parallel paths between two points in an Ethernet environment. You can assign priorities to enable one DLSw router to operate as the master router.

For more information, see "Configuring DLSw Ethernet Redundancy (Optional)" on page 136.

#### **DLSw Peer Preference and Load Balancing**

When more than one remote DLSw peer provides a path to a WAN destination, you can assign a relative cost to each peer to establish preferred DLSw circuits. In addition, you can assign a relative weight to each circuit to balance the number of circuits going to each peer.

For more information, see "Configuring DLSw Peer Preference and Load Balancing (Optional)" on page 139.

## **Before You Begin**

Before you begin configuring DLSw, complete the following tasks:

- Establish basic connectivity. See the Getting Started Guide for your router.
- Configure network interfaces. See the *J*-series Services Router Basic LAN and WAN Access Configuration Guide.
- If you do not already have an understanding of DLSw, read "DLSw Overview" on page 127.

## **Configuring DLSw with Quick Configuration**

You can use the DLSw Quick Configuration page to configure DLSw on a Services Router. The Quick Configuration page allows you to designate the peer routers that make up the DLSw network.

Figure 10 on page 130 shows the DLSw Quick Configuration page.

#### Figure 10: DLSw Quick Configuration Page

|                                                               |                                    |                                                       | ROUT                                | 'ER - J63          | 00                  |                |                                  |                        |       |
|---------------------------------------------------------------|------------------------------------|-------------------------------------------------------|-------------------------------------|--------------------|---------------------|----------------|----------------------------------|------------------------|-------|
| Monitor Configuration                                         | n Diagnose                         | Manage                                                | Events                              | Alarms             | Logged              | in as: regre   | ss Help                          | About L                | ogout |
| Guish Coofiguration →<br>View and Edit ►<br>History<br>Rescue | Quick Cor<br>Routing               | nfigurati<br>and Pro                                  | on<br>otocols                       |                    | Configu             | ration > Quick | Configuration >                  | Routing and P          |       |
|                                                               | DLSW Cor<br>Connecti<br>Enable Pro | nfigurati<br>on Idle Ti<br>miscuous<br>Loca<br>Remote | on<br>meout<br>Mode<br>Peer<br>Peer |                    | Add D               | ?<br>?<br>?    |                                  |                        |       |
|                                                               | OK                                 | LLC 1<br>Cancel                                       | ype 2<br>Apply                      | Interface<br>Confi | with LLC2<br>igured | -><br>(=       | Interface w<br>Confi<br>fe-0/0/0 | vithout LLC2<br>igured | •     |
| Converse t @ 2004-2005                                        | luniner Networks                   |                                                       | the Reserv                          | ed Trademark       | Notice Privacy      |                | Juniper 14                       | our Net.               |       |

To configure DLSw with Quick Configuration:

- 1. In the J-Web interface, select **Configuration > Quick Configuration > Routing** and **Protocols > DLSw Protocol**.
- 2. Enter information into the DLSw Quick Configuration page, as described in Table 58 on page 131.
- 3. Click one of the following buttons on the DLSw Quick Configuration page:
  - To apply the configuration and stay in the DLSw Quick Configuration page, click **Apply**.
  - To apply the configuration and return to the Routing and Protocols Quick Configuration page, click **OK**.
  - To cancel your entries and return to the Routing and Protocols Quick Configuration page, click **Cancel**.
- 4. To verify the configuration, see "Verifying DLSw Configuration" on page 142.

| Field                                | Function                                                                                                    | Your Action                                                                                                 |
|--------------------------------------|----------------------------------------------------------------------------------------------------|----------------------------------------------------------------------------------------------------|
| Connection Idle Timeout              | Specifies the length of time, in seconds, a remote DLSw Services Router can be idle before the network connection times out. | Type a value between 0 and 60000.                                                                           |
| Enable Promiscuous Mode              | Enables or disables promiscuous mode. If<br>enabled, the Services Router accepts all<br>incoming DLSw connections.           | To enable promiscuous mode, select <b>Enable</b><br><b>Promiscuous Mode</b> .                               |
|                                      |                                                                                                    | To disable promiscuous mode, clear the <b>Enable</b><br><b>Promiscuous Mode</b> check box.                  |
| Local Peer                           | Adds the IP address of the local DLSw Services Router.                                                                       | Type the IPv4 address of the local router in the <b>Local Peer</b> box.                                     |
| Remote Peer                          | Configures the IP addresses of the remote DLSw Services Routers.                                                             | Type the IPv4 address of a remote router in the IP address box. Click <b>Add</b> to add each remote router. |
| Interface with LLC2<br>Configured    | Sets or deletes LLC type 2 properties for an Ethernet interface on a DLSw Services Router.                                   | To set LLC type 2 properties on an Ethernet interface, select it, and click the left arrow.                 |
| Interface without LLC2<br>Configured |                                                                                                    | To delete LLC type 2 properties on an Ethernet interface, select it, and click the right arrow.             |

### Table 58: DLSw Quick Configuration Page Summary

## **Configuring DLSw with a Configuration Editor**

To configure basic DLSw on a Services Router, perform the following task marked *(Required)*:

- Configuring Basic DLSw (Required) on page 131
- Configuring CoS for DLSw (Optional) on page 134
- Configuring DLSw Ethernet Redundancy (Optional) on page 136
- Configuring DLSw Peer Preference and Load Balancing (Optional) on page 139

**NOTE:** To configure other properties for DLSw, see the *JUNOS Services Interfaces Configuration Guide*.

## **Configuring Basic DLSw (Required)**

To configure basic DLSw on a Services Router, perform the following tasks:

- Configuring LLC Type 2 Properties on an Ethernet Interface on page 132
- Configuring DLSw on the Local Services Router on page 132
- Configuring DLSw on the Remote Services Router on page 134

### **Configuring LLC Type 2 Properties on an Ethernet Interface**

Before configuring DLSw on the Services Router, you must configure the LLC type 2 properties on the Ethernet interfaces of the router. The Logical Link Control (LLC) layer is one of two sublayers into which the OSI data link layer is subdivided for data link protocols used on the LAN. LLC type 2 is implemented anytime SNA is running on a LAN or virtual LAN.

**NOTE:** LLC type 2 properties must be configured on the local Services Router and the remote Services Router.

To configure LLC type 2 properties:

- 1. Navigate to the top of the configuration hierarchy in either the J-Web or CLI configuration editor.
- 2. Perform the configuration tasks described in Table 59 on page 132.
- 3. Go on to one of the following required configurations:
  - To configure DLSw on the local Services Router, go on to "Configuring DLSw on the Local Services Router" on page 132.
  - To configure DLSw on the remote Services Router, go on to "Configuring DLSw on the Remote Services Router" on page 134.
- 4. To verify the basic DLSw properties, see "Verifying DLSw Configuration" on page 142.

#### Table 59: Configuring LLC Type 2 Properties on a Fast Ethernet Interface

| Task                                                                                                    | J-Web Configuration Editor                                                                                                    | CLI Configuration Editor                                                                     |
|----------------------------------------------------------------------------------------------------|----------------------------------------------------------------------------------------------------|----------------------------------------------------------------------------------------------|
| Navigate to the <b>Interfaces</b><br>level in the configuration<br>hierarchy and select a Fast<br>Ethernet interface—for<br>example <b>fe</b> -3/0/1 | <ol> <li>In the J-Web interface, select<br/>Configuration &gt; View and Edit<br/>Configuration.</li> <li>Next to Interfaces, click Configuration</li> </ol> | From the [edit] hierarchy level, enter<br>> Edit<br>edit interfaces fe-3/0/1<br>ure or Edit. |
| 3. Click <b>fe-3/0/1</b> .                                                                                                    |                                                                                                    |                                                                                              |
| Configure LLC type 2 properties on the fe-3/0/1 interface.                                                                                           | <ol> <li>Under Unit and Interface unit no</li> <li>Under Family, select Llc2.</li> <li>Click OK until you return to the<br/>Configuration page.</li> </ol>  | umber, click <b>0</b> . 1. Enter<br>edit unit <b>0</b><br>main 2. Enter<br>set family llc2   |

## **Configuring DLSw on the Local Services Router**

To configure DLSw on the local Services Router, you do the following:

Define a local peer.

- Define a remote peer.
- Finally, define connection behavior.

The example in this section shows how to configure DLSw on the local and remote Services Routers with IP addresses listed in Table 60 on page 133. The remote Services Router initiates the peer connection.

#### Table 60: Sample DLSw Peer Router Values

| Option      | Value           |  |  |
|-------------|-----------------|--|--|
| remote-peer | 217.110.111.134 |  |  |
| local-peer  | 110.0.10.1      |  |  |

In this example, the local router is configured with **remote-peer** settings because the local router is initiating the connection for SNA traffic over the WAN interface. The remote router is accepting DLSw connections from any DLSw peers.

To configure basic DLSw on the local router:

- 1. Navigate to the top of the configuration hierarchy in either the J-Web or CLI configuration editor.
- 2. Perform the configuration tasks described in Table 61 on page 133.
- 3. Go on to "Configuring DLSw on the Remote Services Router" on page 134.

| Task                                                                         | J-Web Configuration Editor                                                                                           | CLI Configuration Editor               |
|------------------------------------------------------------------------------|----------------------------------------------------------------------------------------------------|----------------------------------------|
| Navigate to the <b>Dlsw</b> level<br>in the configuration<br>hierarchy.      | <ol> <li>In the J-Web interface, select<br/>Configuration &gt; View and Edit &gt; Edit<br/>Configuration.</li> </ol> | From the [edit] hierarchy level, enter |
|                                                                              | <ol> <li>Next to Protocols, click <b>Configure</b> or <b>Edit</b>.</li> </ol>                                        |                                        |
|                                                                              | 3 Next to Disw make sure the check hox is                                                                            |                                        |
|                                                                              | selected, and click <b>Configure</b> or <b>Edit</b> .                                                                |                                        |
|                                                                              |                                                                                                    |                                        |
| Configure the local router                                                   | In the Local peer box, type <b>110.0.10.1</b> .                                                                      | Enter                                  |
| properties.                                                                  |                                                                                                    | set local-peer 110.0.10.1              |
| Configure the remote peer                                                    | 1. Next to Remote peer, click <b>Configure</b> .                                                                     | Enter                                  |
| settings.                                                                    | 2. Click Add new entry.                                                                                              | set remote-peer 217,110,111,134        |
| Because the remote router                                                    | 3. In the Peer ip box, type <b>217.110.111.134</b> .                                                                 |                                        |
| is initiating the peer connection, configure the <b>remote-peer</b> setting. | 4. Click <b>OK</b> until you return to the Protocols pag                                                             | ge.                                    |

#### **Table 61: Configuring DLSw on the Local Router**

#### **Configuring DLSw on the Remote Services Router**

To configure DLSw on the remote Services Router, you do the following:

- Define a local peer.
- Define a remote peer.
- Finally, define the connection behavior.

To configure DLSw on a remote router:

- 1. Navigate to the top of the configuration hierarchy in either the J-Web or CLI configuration editor.
- 2. Perform the configuration tasks described in Table 62 on page 134.
- 3. If you are finished configuring the router, commit the configuration.
- 4. To verify the DLSw configuration, see "Verifying DLSw Configuration" on page 142.

#### **Table 62: Configuring DLSw on the Remote Router**

| Task                                                                    | J-We | b Configuration Editor                                                                         | CLI        | Configuration Editor                |
|-------------------------------------------------------------------------|------|------------------------------------------------------------------------------------------------|------------|-------------------------------------|
| Navigate to the <b>Dlsw</b> level<br>in the configuration<br>hierarchy. | 1.   | In the J-Web interface, select<br>Configuration > View and Edit > Edit<br>Configuration.       | Fro<br>edi | m the [edit] hierarchy level, enter |
|                                                                         | 2.   | Next to Protocols, click <b>Configure</b> or <b>Edit</b> .                                     |            |                                     |
|                                                                         | 3.   | Next to Dlsw, make sure the check box is selected, and click <b>Configure</b> or <b>Edit</b> . |            |                                     |
| Configure the local router                                              | 1.   | In the Local peer box, type 217.110.111.134.                                                   | 1.         | Enter                               |
| properties.                                                             | 2.   | Next to Promiscuous, select Yes.                                                               |            | set local-peer 217.110.111.134      |
| promiscuous—Allows all incoming peer                                    | 3.   | Click <b>OK</b> .                                                                              | 2.         | Enter                               |
| connections.                                                            |      |                                                                                                |            | set promiscuous                     |

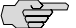

**NOTE:** If the values connection-idle-timeout, dlsw-cos, local-peer, multicast-address, promiscuous, and receive-initial-pacing are modified, any existing DLSw peer connection is torn down. If remote-peer *peer-address* is added or removed, only that remote peer and its associated circuits are affected.

## Configuring CoS for DLSw (Optional)

The J-series Services Router CoS features provide differentiated services when best-effort traffic delivery is not enough. You can use CoS to classify DLSw packets. The packets are sent to a logical tunnel interface on the router, where they are classified and queued based on the configured type-of-service (ToS) value. For information about CoS, see the *J*-series Services Router Basic LAN and WAN Access Configuration Guide or the JUNOS Class of Service Configuration Guide.

To configure CoS for DLSw on the Services Router, you do the following:

- Configure the logical tunnel It-0/0/0 interface.
- Configure the CoS classifier on the lt-0/0/0 interface.
- Configure the DLSw type-of-service (ToS) precedence on the lt-0/0/0 interface.

To configure CoS classification for DLSw on a router:

- 1. Navigate to the top of the configuration hierarchy in either the J-Web or CLI configuration editor.
- 2. Perform the configuration tasks described in Table 63 on page 135.
- 3. If you are finished configuring the router, commit the configuration.

| Task                                                                          | J-W                            | eb Configuration Editor                                                                                                    | CL | Configuration Editor                |
|-------------------------------------------------------------------------------|--------------------------------|----------------------------------------------------------------------------------------------------|----|-------------------------------------|
| Navigate to the <b>Interfaces</b><br>level in the configuration<br>hierarchy. | 1.                             | <ul> <li>In the J-Web interface, select</li> <li>Configuration &gt; View and Edit &gt; Edit</li> <li>Configuration.</li> </ul> |    | m the [edit] hierarchy level, enter |
|                                                                               | 2.                             | Next to Interfaces, click <b>Configure</b> or <b>Edit</b> .                                                                    |    |                                     |
| Configure the first logical                                                   | 1.                             | Next to Interface, click Add new entry.                                                                                        | 1. | Enter                               |
| interface.                                                                    | 2.                             | In the Interface name box, type $lt-0/0/0$ .                                                                                   |    | set unit 0                          |
| (See the interface naming                                                     | 3.                             | Click OK.                                                                                                    | 2. | Enter                               |
| conventions in the <i>J-series</i><br>Services Router Basic LAN               | 4.                             | Next to lt-0/0/0, click <b>Edit</b> .                                                                                          |    |                                     |
|                                                                               | 5.                             | Next to Unit, click Add new entry.                                                                                             | _  | set dici 10                         |
| Configuration Guide.)                                                         | 6.                             | In the Interface unit number box, type $0$ .                                                                                   | 3. | Enter                               |
|                                                                               | 7.                             | In the Dlci box, type <b>10</b> .                                                                                              |    | set encapsulation frame-relay       |
|                                                                               | 8.                             | From the Encapsulation list, select <b>frame-relay</b> .                                                                       | 4. | Enter                               |
|                                                                               | 9.                             | In the Peer unit box, type 1.                                                                                                  |    | set peer-unit 1                     |
|                                                                               | 10. Under Family, select Inet. |                                                                                                    | 5. | Enter                               |
|                                                                               | 11.                            | Click <b>OK</b> .                                                                                                    |    | set family inet                     |

#### Table 63: Configuring CoS for DLSw on the Remote Router

#### Table 63: Configuring CoS for DLSw on the Remote Router (continued)

| Task                                                 | -Web Configuration Editor                                                         | CLI Configuration Editor                                       |
|------------------------------------------------------|-----------------------------------------------------------------------------------|----------------------------------------------------------------|
| Configure the second                                 | I. Next to Unit, click Add new er                                                 | try. 1. Enter                                                  |
| logical unit on the lt-0/0/0 interface.              | 2. In the Interface unit number                                                   | box, type 1. set unit 1                                        |
|                                                      | 3. In the Dlci box, type <b>10</b> .                                              | 2. Enter                                                       |
|                                                      | 4. From the Encapsulation list, se                                                | elect frame-relay.                                             |
|                                                      | 5. In the Peer unit box, type <b>0</b> .                                          | set dici 10                                                    |
|                                                      | 6. Under Family, select Inet.                                                     | 3. Enter                                                       |
|                                                      | 7. Click <b>OK</b> until you return to t                                          | ne main set encapsulation frame-relay                          |
|                                                      | Configuration page.                                                               | 4. Enter                                                       |
|                                                      |                                                                                   | set peer-unit 0                                                |
|                                                      |                                                                                   | 5. Enter                                                       |
|                                                      |                                                                                   | set family inet                                                |
| Configure the default CoS classifier on the lt-0/0/0 | I. On the main Configuration p of service, click <b>Edit</b> .                    | age next to Class From the [edit] hierarchy level, enter       |
| interface.                                           | 2. Next to Interfaces, click Add                                                  | new entry. edit class-of-service interfaces It-0/0/0 unit      |
|                                                      | 3. In the Interface name box, ty                                                  | pe It-0/0/0.                                                   |
|                                                      | 4. Next to Unit, click Add new                                                    | entry. Enter                                                   |
|                                                      | 5. In the Unit number box, type                                                   | 1. set classifiers dscp default                                |
|                                                      | 6. Next to Classifiers, click <b>Con</b>                                          | igure.                                                         |
|                                                      | 7. Under Dscp, in the Classifier default.                                         | name box, type                                                 |
|                                                      | <ol> <li>Click <b>OK</b> until you return to t<br/>Configuration page.</li> </ol> | ne main                                                        |
| Configure the type-of-service precedence             | I. On the main Configuration p<br>Protocols, click <b>Configure</b> or            | age next to 1. From the [edit] hierarchy level, enter Edit.    |
| value for DLSw packets—for example, 192.             | 2. Next to Dlsw, make sure the selected, and click <b>Configure</b>               | check box is edit protocols dlsw dlsw-cos<br>or Edit. 2. Enter |
|                                                      | 3. Next to Dlsw cos, click <b>Confi</b>                                           | gure or Edit.                                                  |
|                                                      | <ol> <li>In the Destination interface b<br/>It-0/0/0.0.</li> </ol>                | ox, type type-of-service 192                                   |
|                                                      | 5. In the Type of service box, ty                                                 | pe <b>192</b> .                                                |
|                                                      | 5. Click <b>OK</b> .                                                              |                                                                |
|                                                      |                                                                                   |                                                                |

## **Configuring DLSw Ethernet Redundancy (Optional)**

When more than one DLSw router is connected on the same LAN segment, there are DLSw design limitations for providing redundancy and load sharing. When DLSw

Ethernet redundancy is configured on the network, it enables DLSw to support parallel paths between two points in an Ethernet environment, ensuring a recovery point in the case of router failure.

When DLSw Ethernet redundancy is configured on a LAN segment, one router (DLSw peer), is selected to act as the master router, and other routers become backup routers, depending on the configured priority, in a group of DLSw peers. Only the master router establishes circuits and connections on the LAN and maintains a database of known DLSw peers on the network. By maintaining a circuit database, the master router prevents duplicate circuits from being created for the same SNA session. In addition, only the master router accepts incoming LLC connections while the backup routers simply drop the connections.

When the master router fails, all incoming connections cease, and the backup router with a higher priority than other backup routers becomes the master router and begins handling all connections.

Figure 11 on page 137 shows a typical use of Ethernet LAN redundancy in a DLSw network.

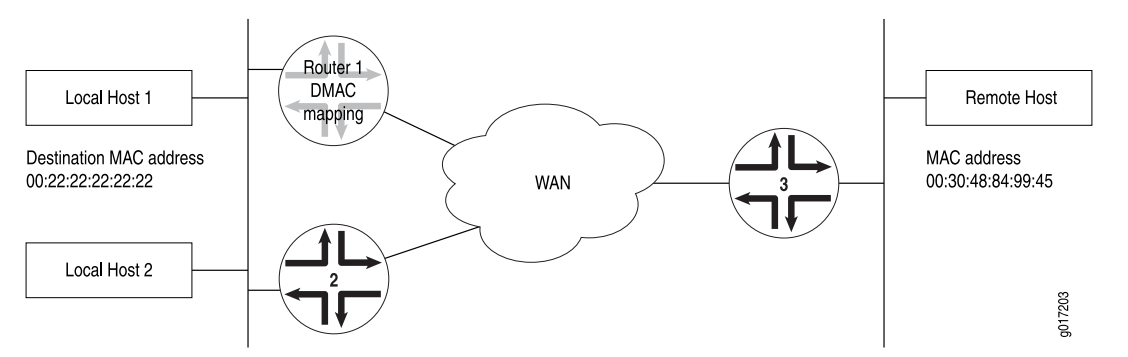

#### Figure 11: DLSw Ethernet Redundancy Network Topology

In Figure 11 on page 137, the local hosts share the same destination MAC address of **00:22:22:22:22:22** and send DLSw traffic to the remote host with a MAC address of **00:30:48:84:99:45**. Router 1 and Router 2 are configured as a DLSw redundancy group and map the local destination MAC address to the remote MAC address. Router 1 is the designated master and if Router 1 becomes unavailable, Router 2 takes over as the master router.

The priority cost feature is used to determine the effective priority by subtracting the priority cost from the configured priority when a tracked event occurs, such as the unavailability of a remote DLSw peer.

To configure DLSw Ethernet redundancy on the DLSw peer Services Router, you do the following:

- Define the redundancy groups on each peer.
- Define the redundancy group options on each peer.
- Finally, define the priority cost of each redundancy group option.

To configure DLSw Ethernet redundancy on a DLSw peer:

- 1. Navigate to the top of the configuration hierarchy in either the J-Web or CLI configuration editor.
- 2. Perform the configuration tasks described in Table 64 on page 138.
- 3. If you are finished configuring the router, commit the configuration.
- 4. To verify the DLSw configuration, see "Verifying DLSw Configuration" on page 142.

| Task                                                                                                    |    | /eb Configuration Editor                                                                 | CLI Configuration Editor                                                           |
|----------------------------------------------------------------------------------------------------|----|------------------------------------------------------------------------------------------|------------------------------------------------------------------------------------|
| Navigate to the <b>Interfaces</b> level in the configuration hierarchy.                                         |    | In the J-Web interface, select<br>Configuration > View and Edit > Edit<br>Configuration. | From the [edit] hierarchy level, enter edit interfaces fe-1/0/0 unit 0 family llc2 |
|                                                                                                    | 2. | Next to Interfaces, click <b>Configure</b> or <b>Edit</b> .                              |                                                                                    |
| Edit the LLC type 2 properties                                                                                  | 1. | Next to the interface fe-1/0/0, click Edit.                                              | _                                                                                  |
| on a Fast Ethernet<br>interface—for example,                                                                    | 2. | Next to Unit, click <b>Edit</b> .                                                        |                                                                                    |
| fe-1/0/0.                                                                                                    | 3. | Under Family, select <b>Llc2</b> , and then click <b>Configure</b> .                     |                                                                                    |
| Create a redundancy group—for example <b>100</b> .                                                              | 1. | Next to Redundancy group, click <b>Add new</b> entry.                                    | Enter set redundancy-group 100                                                     |
|                                                                                                    | 2. | In the Group Id box, type 100.                                                           |                                                                                    |
| Map a local peer MAC address                                                                                    | 1. | Next to Map, select Yes.                                                                 | Enter                                                                              |
| to a remote peer MAC address.<br>For instance, the local peer                                                   | 2. | Click <b>Configure</b> .                                                                 | set redundancy-group 100 map                                                       |
| MAC address is                                                                                                  | 3. | Next to Local mac, click Add new entry.                                                  | local-mac 00:22:22:22:22:22                                                        |
| 00:22:22:22:22:22 and the remote peer MAC address is 00:30:48:84:99:45.                                         | 4. | In the Local address box, type 00:22:22:22:22:22.                                        | remote-mac 00:30:48:84:99:45                                                       |
|                                                                                                    | 5. | In the Remote mac box, type<br>00:30:48:84:99:45.                                        |                                                                                    |
|                                                                                                    | 6. | Click <b>OK</b> .                                                                        |                                                                                    |
| Configure a priority value                                                                                      |    | the Priority box, type <b>250</b> .                                                      | Enter                                                                              |
| group. The default value is 100.                                                                                |    |                                                                                          | set redundancy-group 100 priority 250                                              |
| The priority value determines<br>which DLSw peer becomes the<br>master router during master<br>router selection |    |                                                                                          |                                                                                    |

#### Table 64: Configuring DLSw Ethernet Redundancy on a DLSw Peer Router

| Task                                                                                               | J-W | eb Configuration Editor                                                                        | CLI Configuration Editor                    |  |
|----------------------------------------------------------------------------------------------------|-----|------------------------------------------------------------------------------------------------|---------------------------------------------|--|
| Configure tracking options for                                                                     | 1.  | Next to Track, click <b>Configure</b> .                                                        | Enter                                       |  |
| the remote peer and destination.                                                                   | 2.  | Next to DLSw, click <b>Configure</b> .                                                         | set redundancy-group 100 track dlsw         |  |
| The track perspector is used to                                                                    | 3.  | Next to Destination, click Add new entry.                                                      | destination 00:22:22:22:22:22 priority-cost |  |
| track events such as the                                                                           | 4.  | In the Mac address box, type                                                                   | 30                                          |  |
| unavailability of a remote                                                                         |     | 00:30:48:84:99:45.                                                                             | Enter                                       |  |
| DLSw peer.                                                                                         | 5.  | In the Priority cost box, type <b>50</b> .                                                     | sat radundanay group 00.20.48.84.90.45      |  |
| Priority cost is subtracted from                                                                   | 6.  | Click OK.                                                                                      | track dlsw peer 10.10.10.1 priority-cost 30 |  |
| the priority value when remote peer connectivity is lost, and                                      | 7.  | Next to Peer, click Add new entry.                                                             |                                             |  |
| has a value between 1 and 254.                                                                     | 8.  | In the Ip address box, type the IP address of the remote peer—for example, <b>10.10.10.1</b> . |                                             |  |
|                                                                                                    | 9.  | In the Priority cost box, type <b>30</b> .                                                     |                                             |  |
|                                                                                                    | 10. | Click <b>OK</b> until you return to the Redundancy group page.                                 |                                             |  |
| Configure advertisement of DLSw peers on the network.                                              | 1.  | From the Advertisement type list, select<br>Advertise interval.                                | Enter                                       |  |
| Advertise interval has a value between 1 and 255 seconds.                                          | 2.  | In the Advertise interval box, type 1.                                                         | set redundancy-group 100 advertise-interval |  |
| The default value is 1.                                                                            | 3.  | From the Preemption type list, select ${f no}$                                                 | _                                           |  |
| The preempt parameter                                                                              |     | preempt.                                                                                       | Enter                                       |  |
| determines if a higher-priority<br>backup router takes over for a<br>lower-priority master router. | 4.  | Click <b>OK</b> .                                                                              | set redundancy-group group 100 no-preempt   |  |

#### Table 64: Configuring DLSw Ethernet Redundancy on a DLSw Peer Router (continued)

## **Configuring DLSw Peer Preference and Load Balancing (Optional)**

For a DLSw J-series router, when more than one remote DLSw peer provides alternate paths to a remote destination on a WAN, you can specify preferences by assigning costs among the available routers (peers) or enable load balancing for lowest equal-cost alternatives. The DLSw router maintains a reachablity cache of paired MAC address and IP address entries to determine whether an SNA host can be reached by means of any of the peers the router has information about.

Consider a WAN in which the DLSw Services Router R1 has a peer relationship with more than one peer routers as shown in Figure 12 on page 140. The peer routers R2 and R3 are manufactured by vendors other than Juniper Networks.

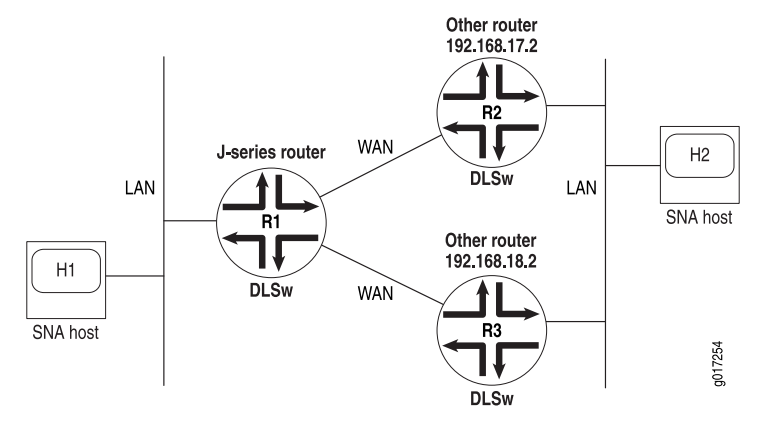

#### Figure 12: DLSw Peer Preference and Load-Balancing Network Topology

As shown in Figure 12 on page 140, the far-end routers R2 and R3 provide alternate paths to Host H2 from Router R1. Router R2 has an IP address of **192.168.17.2**, and Router R3 has an IP address of **192.168.18.2**. A DLSw circuit between the local host H1 and the remote host H2 can be established through either R2 or R3.

By default, a Services Router has no preference for a next-hop router among its DLSw peers. Router R1 checks its reachability cache for entries. If none exist, R1 sends a canureach message to peers R2 and R3 and selects the first responding router as the next hop to the destination host H2.

You can specify preferences among peers R2 and R3 by assigning a different cost to each. For example, if you assign a cost of 50 to R2 and a cost of 60 to R3, Router R2 is the preferred next-hop peer. Then, Router R1 waits for a specified period of time to get a response from R2. If both R2 and R3 respond, the circuit is routed through R2. If R2 does not respond in the specified time, and R3 responds, then the DLSw router R1 accepts R3's response and the circuit is routed through R3.

To ensure load balancing among peers, you must assign the least cost for the peer routers, and additionally assign them different circuit weights. Assigning circuit weights ensures that the number of circuits going through each peer is balanced according to the circuit weight configured on each peer. For example, if R2 and R3 both have a cost of 50, but R3 can handle more DLSw traffic, then you can assign a circuit weight of 1 to R2 and a circuit weight of 2 to R3 to ensure that twice as much DLSw traffic is routed to Router R3.

To configure DLSw load balancing:

- 1. Navigate to the top of the configuration hierarchy in either the J-Web or CLI configuration editor.
- 2. Perform the configuration tasks described in Table 65 on page 141.
- 3. If you are finished configuring the router, commit the configuration.
- 4. To verify the DLSw configuration, see "Verifying DLSw Configuration" on page 142.

| Task                                                                                                    | J-Web Configuration Editor                                                                                           | CLI Configuration Editor                                   |
|----------------------------------------------------------------------------------------------------|----------------------------------------------------------------------------------------------------|------------------------------------------------------------|
| Navigate to the <b>Dlsw</b> level in the configuration hierarchy.                                                                                                    | <ol> <li>In the J-Web interface, select<br/>Configuration &gt; View and<br/>Edit &gt; Edit Configuration.</li> </ol> | From the [edit] hierarchy level, enter edit protocols dlsw |
|                                                                                                    | 2. Next to Protocols, click <b>Configure</b> or <b>Edit</b> .                                                        |                                                            |
|                                                                                                    | <ol> <li>Next to Dlsw, make sure the check<br/>box is selected, and click Configure<br/>or Edit.</li> </ol>          |                                                            |
|                                                                                                    | <b>NOTE:</b> You can also navigate through the navigation hierarchy in the left pane.                                |                                                            |
| Configure the load-balancing settings for the first remote DLSw peer:                                                                                                    | <ol> <li>Next to Remote peer, click<br/>Configure.</li> </ol>                                                        | 1. Enter                                                   |
| ■ IP address—for example,                                                                                                    | 2. Click Add new entry.                                                                                              | set remote-peer 192.168.17.2                               |
| <ul><li>192.168.17.2</li><li>Circuit weight of between 1 and</li></ul>                                                                                                    | <ol> <li>In the Peer ip box, type<br/>192.168.17.2.</li> </ol>                                                       | 2. Enter                                                   |
| ■ Circuit cost of between 0 and                                                                                                    | 4. In the Circuit weight box, type 1.                                                                                | 3 Enter                                                    |
| 127—for example, <b>50</b>                                                                                                    | 5. In the Cost box, type <b>50</b> .                                                                                 | J. Enter                                                   |
| <ul> <li>Keepalive interval of between 0 and<br/>4294967295 seconds—for</li> <li>example 20 The default interval</li> </ul>                                                  | <ol> <li>In the Keepalive interval box, type 20.</li> </ol>                                                          | set cost 50<br>4. Enter                                    |
| is 10 seconds. Setting an interval of 10 seconds ensures that the                                                                                                    | <ol> <li>Click <b>OK</b> until you return to the<br/>DLSw page.</li> </ol>                                           | set keepalive-interval 20                                  |
| circuit is always available.                                                                                                    | 8. Repeat Steps 1 through 7 for the second remote peer.                                                              | 5. Repeat Steps 1 through 4 for the second remote peer.    |
| remote peer, using an IP address of <b>192.168.18.2</b> and a circuit weight of <b>2</b> .                                                                                   |                                                                                                    |                                                            |
| Configure the interval during which the DLSw router waits for a response to its                                                                                              | <ol> <li>In the Explorer wait time box, type</li> <li>5.</li> </ol>                                                  | 1. From the edit protocols dlsw hierarchy level, enter     |
| explorer requests from the peer routers.<br>The interval ranges from 5 through 60<br>seconds, and the default value is 10                                                    | 2. In the Reachability cache timeout box, type <b>300</b> .                                                          | set explorer-wait-time 5                                   |
| seconds.                                                                                                    | 3. Click <b>OK</b> to return to the                                                                                  | 2. Enter                                                   |
| Configure the interval for retaining<br>entries in the reachability cache. The<br>interval ranges from 100 through 3600<br>seconds, and the default value is 900<br>seconds. | Configuration Protocols page.                                                                                        | set reachability-cache-timeout 300                         |

#### Table 65: Configuring DLSw Peer Preference and Load Balancing on DLSw and Peer Routers

## **Clearing the DLSw Reachability Cache**

You can delete all the entries from the reachability cache for the DLSw load-balancing feature by applying the **clear** command. From the CLI, enter the **clear dlsw reachability** command.

#### user@host> clear dlsw reachability

## **Verifying DLSw Configuration**

To verify DLSw configuration, perform these tasks:

- Displaying LLC Type 2 Properties on a Fast Ethernet Interface on page 142
- Displaying DLSw Capabilities on page 142
- Displaying DLSw Circuit State on page 143
- Displaying Details of a DLSw Circuit State on page 143
- Displaying DLSw Peers on page 144
- Displaying Details of DLSw Peers on page 144
- Displaying DLSw Reachability Information on page 145
- Displaying DLSw Ethernet Redundancy Properties on page 146
- Displaying DLSw Ethernet Redundancy Statistics on page 146

## **Displaying LLC Type 2 Properties on a Fast Ethernet Interface**

**Purpose** Verify the configuration of LLC type 2 properties on a Fast Ethernet interface.

Action From the J-Web interface, select Configuration > View and Edit > View Configuration Text. Alternatively, from configuration mode in the CLI, enter the show interfaces fe-3/0/0 command.

| user@host# show interfaces fe-3/0/0 |
|-------------------------------------|
| fe-3/0/0 {                          |
| unit 0 {                            |
| family inet{                        |
| address 172.5.20.1/24;              |
| }                                   |
| family IIc2}                        |
| }                                   |
| }                                   |
|                                     |

| What It Means | Verify that the | output shows | the intended | LLC type 2 | configuration. |
|---------------|-----------------|--------------|--------------|------------|----------------|
|---------------|-----------------|--------------|--------------|------------|----------------|

**Related Topics** For more information about the format of a configuration file, see the *J*-series Services Router Basic LAN and WAN Access Configuration Guide.

## **Displaying DLSw Capabilities**

|         | user@host> show dlsw capabilities                       |
|---------|---------------------------------------------------------|
| Action  | From the CLI, enter the show dlsw capabilities command. |
| Purpose | Verify DLSw capabilities of remote DLSw peers.          |

|               | Peer: 50.50.50                                                                   |
|---------------|----------------------------------------------------------------------------------|
|               | Vendor ID :000585                                                                |
|               | Version number :0200                                                             |
|               | Initial pacing window size :32                                                   |
|               | Version String                                                                   |
|               | Juniper Networks, Inc. j2300 internet router                                     |
|               | JUNOS Software Release 7.4IO [builder]                                           |
|               | Build date: 2005-07-15 07:13:17 UTC                                              |
|               | Copyright (c) 1996-2005 Juniper Networks,Inc.                                    |
|               | Compiled Wed 26-Jan-05 02:49 by pwade                                            |
|               |                                                                                  |
| What It Means | Verify that the output correctly displays the capabilities of remote DLSw peers. |

**Related Topics** For a complete description of **show dlsw capabilities** output, see the *JUNOS System Basics and Services Command Reference*.

## **Displaying DLSw Circuit State**

| Purpose               | Display DLSw circuits currently established after configuration in "Configuring Basic DLSw (Required)" on page 131.                                       |  |  |
|-----------------------|----------------------------------------------------------------------------------------------------|--|--|
| Action                | From the CLI, enter the show dlsw circuits command.                                                                                                    |  |  |
|                       | user@host> <b>show dlsw circuits</b><br>Local address LSAP Remote address DSAP Peer Uptime<br>22:22:00:00:06 04 44:44:00:00:00:06 04 18.255.18.2 00:06:42 |  |  |
| What It Means         | The output shows a summary of DLSw circuits. Verify that the information is correct for your DLSw network.                                                |  |  |
|                       | ■ Local address—MAC address of the local DLSw peer                                                                                                    |  |  |
|                       | ■ LSAP—Number of the local service access point                                                                                                    |  |  |
|                       | ■ <b>Remote address</b> —MAC address of the remote DLSw peer                                                                                              |  |  |
|                       | ■ DSAP—Number of the destination service access point                                                                                                    |  |  |
|                       | ■ Peer (or remote peer address)—IP address of the remote DLSw peer                                                                                        |  |  |
|                       | <ul> <li>Uptime—How long the circuit has been established</li> </ul>                                                                                      |  |  |
| <b>Related Topics</b> | For a complete description of <b>show dlsw circuits</b> output, see the <i>JUNOS System Basics and Services Command Reference</i> .                       |  |  |

### **Displaying Details of a DLSw Circuit State**

- **Purpose** Display the details of DLSw circuits currently established after configuration in "Configuring Basic DLSw (Required)" on page 131.
  - Action From the CLI, enter the show dlsw circuits detail command.

user@host> show dlsw circuits detail

```
Circuit ID: 9ad20498aa04
  Local address: 22:22:00:00:00:06, LSAP: 04
   Remote address: 44:44:00:00:00:06, DSAP: 04
  Remote peer address: 18.255.18.2
  Circuit state: Connected
  Uptime: 00:09:02
  Max BTU size: 1466
  Circuit priority: 3
  Statistics:
       I-frames received
                                      : 0
       I-frames sent
                                      : 0
       Bytes in I-frames received : 0
       Bytes in I-frames sent : 0
I frames rejected : 0
       I frames rejected
                                     : 0
       Bytes in I-frames rejected : 0
       I-frames retransmitted
                                     : 0
       Bytes in retransmitted I-frames : 0
       Reject frames received : 0
       Reject frames sent
XID frames received
XID frames sent
                                      : 0
                                      : 2
       XID frames sent
                                       : 2
```

- **What It Means** In addition to the local and remote MAC addresses, the priority, the maximum basic transmission unit (BTU) size, and the statistics are displayed.
- **Related Topics** For a complete description of **show dlsw circuits detail** output, see the *JUNOS System Basics and Services Command Reference.*

#### **Displaying DLSw Peers**

- **Purpose** Display information about the DLSw peers on the network.
- Action From the CLI, enter the show dlsw peers brief command.

#### user@host> show dlsw peers brief

| Peer        | State     | Circuits | Uptime   |
|-------------|-----------|----------|----------|
| 17.255.17.2 | Connected | 0        | 00:00:00 |
| 18.255.18.2 | Connected | 1        | 00:12:03 |

- What It Means The output displays the number of active or inactive DLSw peers.
- **Related Topics** For a complete description of **show dlsw peers brief** output, see the *JUNOS System Basics and Services Command Reference.*

#### **Displaying Details of DLSw Peers**

| Purpose | Display | detailed | informatior | n about DLSw | peers on a | ı network |
|---------|---------|----------|-------------|--------------|------------|-----------|
|---------|---------|----------|-------------|--------------|------------|-----------|

**Action** From the CLI, enter the show dlsw peers detail command.

user@host> show dlsw peers detail

```
Peer: 18.255.18.2
   State: Connected, Circuits: 1, Local address: 10.255.4.50
   Uptime: 00:15:05
   Receive initial pacing: 20, No circuits timeout: 0
   Type-of-service value: 0
   Peer cost: 100, Load balancing: Circuit Weight
   Circuit weight: 2
   Statistics:
       Data packets received : 0
       Data packets sent : 0
Data bytes received : 0
       Data bytes sent : 0
       Control packets received : 7
       Control packets sent : 8
       CANUREACH_ex received : 0
       CANUREACH_ex sent
                               : 1
        ICANREACH_ex received : 1
ICANREACH_ex sent : 0
```

**What It Means** The output displays the DLSw peer state and the following statistics:

- Packets received—Number of packets received from DLSw peers
- Packets sent—Number of packets sent to the DLSw peers
- Bytes received—Number of bytes received from DLSw peers
- Bytes sent—Number of bytes sent to the DLSw peers
- CANUREACH\_ex received—Number of exploratory messages received from remote DLSw peers
- CANUREACH\_ex sent—Number of exploratory messages sent to remote DLSw peers
- ICANREACH\_ex received—Number of confirmation messages received from remote DLSw peers
- ICANREACH\_ex sent—Number of confirmation messages sent to remote DLSw peers
- **Related Topics** For a complete description of **show dlsw peers detail** output, see the *JUNOS System Basics and Services Command Reference.*

### **Displaying DLSw Reachability Information**

- **Purpose** Display information about the MAC cache entries and peer IP addresses currently maintained on the DLSw router.
- Action From the CLI, enter the show dlsw reachability command.

user@host> **show dlsw reachability** 

| MAC | index | MAC address   | Location | Peer/Interface |
|-----|-------|---------------|----------|----------------|
| 0   | 44:4  | 4:00:00:00:06 | remote   | 192.168.17.2   |
|     |       |               |          | 192.168.18.2   |

|                | 1   | 22:22:00:00:00:06                            | local               | ge-0/0/1.0                                     |     |
|----------------|-----|----------------------------------------------|---------------------|------------------------------------------------|-----|
| What It Means  | The | output displays the DLS                      | Sw reachat          | pility details:                                |     |
|                | •   | MAC index—Number as                          | signed to t         | he DLSw peer                                   |     |
|                | •   | MAC address—MAC add                          | dress of th         | e DLSw peer                                    |     |
|                | •   | Location—Local or rem                        | ote peer            |                                                |     |
|                | •   | Peer/interface—Interface<br>remote DLSw peer | ce location         | of the local DLSw peer or IP address of th     | ıe  |
| Related Topics | For | a complete description                       | of the <b>sho</b> y | w disw reachability command see the <i>IUN</i> | 0.9 |

## **Related Topics** For a complete description of the **show dlsw reachability** command, see the *JUNOS System Basics and Services Command Reference*.

## **Displaying DLSw Ethernet Redundancy Properties**

**Purpose** Display information about the DLSw Ethernet redundancy state.

**Action** From the CLI, enter the **show llc2 redundancy brief** command.

user@host> **show llc2 redundancy brief** Interface Unit Group Int state ER state ge-0/0/0.0 0 0 up backup

- **What It Means** The output displays the state of the group and the interface. It also indicates if the router is the master router or the backup router.
- **Related Topics** For a complete description of **show llc2 redundancy** output, see the *JUNOS System Basics and Services Command Reference.*

#### **Displaying DLSw Ethernet Redundancy Statistics**

- **Purpose** Display statistics about the number of keepalives sent and received as well as errors detected.
  - Action From the CLI, enter the show llc2 redundancy interface statistics command.

user@host> **show llc2 redundancy interface statistics** Interface: ge-0/0/0.0, Index: 68, Group:0 Interface ERED PDU statistics Advertisement sent :0 Advertisement received :33240 Interface ERED PDU error statistics Invalid ERED TTL value received :0

- **What It Means** The output displays the number of advertisements sent and received as well as any invalid Ethernet redundancy time-to-live (TTL) packets.
- **Related Topics** For a complete description of show llc2 redundancy interface statistics output, see the *JUNOS System Basics and Services Command Reference.*

# Part 4 Configuring a Policy Framework

- Policy Framework Overview on page 149
- Configuring Routing Policies on page 169
- Configuring NAT on page 185
- Configuring Stateful Firewall Filters and NAT on page 205
- Configuring Stateless Firewall Filters on page 221

J-series<sup>™</sup> Services Router Advanced WAN Access Configuration Guide

## Chapter 9 Policy Framework Overview

To control the way routing information and data packets are handled, a Services Router uses the JUNOS policy framework. This framework consists of routing and firewall filter policies. Although these policies share fundamental similarities, they are different in their functionality and application. The routing policies control how route information is imported to and exported from the routing tables. Firewall filters examine data packets at the entry (ingress) and exit (egress) points of the Services Router, filtering router traffic.

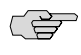

**NOTE:** For readability, the firewall filter policy is often referred to as firewall filter in this guide.

To manage the flow of information into and out of a Services Router, you must understand the fundamentals of routing and firewall filter policies. This chapter provides a brief overview of the policy fundamentals, under the following topics. For more information about routing policies and stateless firewall filters, see the *JUNOS Policy Framework Configuration Guide*. For more information about stateful firewall filters and Network Address Translation (NAT), see the *JUNOS Services Interfaces Configuration Guide*.

If the router is operating in a Common Criteria environment, see the Secure Configuration Guide for Common Criteria and JUNOS-FIPS.

- Policy Framework Terms on page 149
- Routing Policies on page 151
- Stateful Firewall Filters on page 155
- Stateless Firewall Filters on page 157
- Network Address Translation on page 163

## **Policy Framework Terms**

Before configuring routing policies or firewall filters on a Services Router, you must become familiar with the terms defined in Table 66 on page 150.

#### **Table 66: Policy Framework Terms**

| Term                                       | Definition                                                                                                    |
|--------------------------------------------|----------------------------------------------------------------------------------------------------|
| action                                     | Operation performed if a route or packet matches all criteria defined in a match condition. Actions are configured in terms. You can specify one or more actions in a term. See also <i>match condition</i> ; <i>term</i> .                                                                                                |
| firewall filter                            | See stateful firewall filter; stateless firewall filter.                                                                                                    |
| match condition                            | Criteria that an incoming or an outgoing route or packet on a Services Router must match for<br>an action to occur. Match conditions are specified in terms. If you specify more than one match<br>condition, all the conditions must match in a route or packet for an action to occur. See also<br><i>action; term</i> . |
| multifield (MF) classifier                 | Firewall filter that scans through a variety of packet fields to determine the forwarding class and loss priority for a packet and polices traffic to a specific bandwidth and burst size. Typically, a classifier performs matching operations on the selected fields against a configured value.                         |
| Network Address Port<br>Translation (NAPT) | Method of concealing a set of host ports on a private network behind a pool of public addresses.<br>NAPT can be used as a security measure to protect the host ports from direct targeting in network<br>attacks.                                                                                                    |
| Network Address<br>Translation (NAT)       | Method of concealing a set of host addresses on a private network behind a pool of public addresses. NAT can be used as a security measure to protect the host addresses from direct targeting in network attacks.                                                                                                    |
| policer                                    | Component of firewall filters that limits the amount of traffic passing into or out of an interface to thwart denial-of-service (DoS) attacks. A policer applies rate limits on bandwidth and burst size for traffic on a particular Services Router interface.                                                            |
| service set                                | Collection of services. Examples of services include stateful firewall filters and Network Address Translation (NAT).                                                                                                    |
| stateful firewall filter                   | Type of firewall filter that evaluates the context of connections, permits or denies traffic based<br>on the context, and updates this information dynamically. The context includes IP source and<br>destination addresses, TCP port numbers, TCP sequencing information, and TCP connection<br>flags.                    |
| stateless firewall filter                  | Type of firewall filter that statically evaluates the contents of packets transiting the router and packets originating from, or destined for, the router. Information about connection states is not maintained.                                                                                                    |
| term                                       | Component of a routing policy or firewall filter that defines its criteria (match conditions) and results (actions). A routing policy or firewall filter can have one or multiple terms. See also <i>match condition</i> ; <i>action</i> .                                                                                 |
| trusted network                            | Network from which all originating traffic can be trusted—for example, an internal enterprise LAN. Stateful firewall filters allow traffic to flow from trusted to untrusted networks.                                                                                                    |
| untrusted network                          | Network from which all originating traffic cannot be trusted—for example, a WAN. Unless configured otherwise, stateful firewall filters do not allow traffic to flow from untrusted to trusted networks.                                                                                                    |

## **Routing Policies**

This section contains the following topics:

- Routing Policy Overview on page 151
- Routing Policy Match Conditions on page 152
- Routing Policy Actions on page 153

#### **Routing Policy Overview**

Routing protocols send information about routes to a router's neighbors. This information is processed and used to create routing tables, which are then distilled into forwarding tables. Routing policies control the flow of information between the routing protocols and the routing tables and between the routing tables and the forwarding tables. Using policies, you can determine which routes are advertised, specify which routes are imported into the routing table, and modify routes to control which routes are added to the forwarding table. For more information, see the *JUNOS Policy Framework Configuration Guide*.

Routing policies are made up of one or more terms, each of which contains a set of match conditions and a set of actions. Match conditions are criteria that a route must match before the actions can be applied. If a route matches all criteria, one or more actions are applied to the route. These actions specify whether to accept or reject the route, control how a series of policies are evaluated, and manipulate the characteristics associated with a route.

#### **Routing Policy Terms**

Generally, a Services Router compares a route against the match conditions of each term in a routing policy, starting with the first and moving through the terms in the order in which they are defined, until a match is made and an explicitly configured or default action of **accept** or **reject** is taken. If none of the terms in the policy match the route, the Services Router compares the route against the next policy, and so on, until either an action is taken or the default policy is evaluated.

#### **Default and Final Actions**

If none of the terms' match conditions evaluate to true, the final action is executed. The final action is defined in an unnamed term. Additionally, you can define a default action (either **accept** or **reject**) that overrides any action intrinsic to the protocol.

#### **Applying Routing Policies**

Once a policy is created, it must be applied before it is active. You apply routing policies using the import and export statements at the **Protocols** > *protocol-name* level in the configuration hierarchy.

In the **import** statement, you list the name of the routing policy to be evaluated when routes are imported into the routing table from the routing protocol.

In the **export** statement, you list the name of the routing policy to be evaluated when routes are being exported from the routing table into a dynamic routing protocol. Only active routes are exported from the routing table.

To specify more than one policy and create a policy chain, you list the policies using a space as a separator. If multiple policies are specified, the policies are evaluated in the order in which they are specified. As soon as an accept or reject action is executed, the policy chain evaluation ends.

### **Routing Policy Match Conditions**

A match condition defines the criteria that a route must match for an action to take place. Each term can have one or more match conditions. If a route matches all the match conditions for a particular term, the actions defined for that term are processed.

Each term can consist of two statements, to and from, that define match conditions:

- In the from statement, you define the criteria that an *incoming* route must match. You can specify one or more match conditions. If you specify more than one, all conditions must match the route for a match to occur.
- In the to statement, you define the criteria that an *outgoing* route must match. You can specify one or more match conditions. If you specify more than one, all conditions must match the route for a match to occur.

The order of match conditions in a term is not important, because a route must match all match conditions in a term for an action to be taken.

Table 67 on page 152 summarizes key routing policy match conditions.

| Match Condition             | Description                                                                                                    |
|-----------------------------|----------------------------------------------------------------------------------------------------|
| aggregate-contributor       | Matches routes that are contributing to a configured aggregate. This match condition can be used to suppress a contributor in an aggregate route.                                                                                                    |
| area area-id                | Matches a route learned from the specified OSPF area during the exporting of OSPF routes into other protocols.                                                                                                    |
| as-path name                | Matches the name of an autonomous systems (AS) path regular expression. BGP routes whose AS path matches the regular expression are processed.                                                                                                    |
| color preference            | Matches a color value. You can specify preference values that are finer-grained than those specified in the <i>preference</i> match conditions. The <b>color</b> value can be a number from 0 through 4,294,967,295 ( $2^{32} - 1$ ). A lower number indicates a more preferred route.                    |
| community                   | Matches the name of one or more communities. If you list more than one name, only one name needs to match for a match to occur. (The matching is effectively a logical OR operation.)                                                                                                    |
| external [type metric-type] | Matches external OSPF routes, including routes exported from one level to another.<br>In this match condition, <b>type</b> is an optional keyword. The <b>metric-type</b> value can be either<br><b>1</b> or <b>2</b> . When you do not specify <b>type</b> , this condition matches all external routes. |

#### **Table 67: Summary of Key Routing Policy Match Conditions**

| Match Condition                               | Description                                                                                                    |
|-----------------------------------------------|----------------------------------------------------------------------------------------------------|
| interface interface-name                      | Matches the name or IP address of one or more router interfaces. Use this condition with protocols that are interface-specific. For example, do not use this condition with internal BGP (IBGP).                                             |
|                                               | Depending on where the policy is applied, this match condition matches routes learned from or advertised through the specified interface.                                                                                                    |
| internal                                      | Matches a routing policy against the internal flag for simplified next-hop self policies.                                                                                                    |
| level level                                   | Matches the IS-IS level. Routes that are from the specified level or are being advertised to the specified level are processed.                                                                                                    |
| local-preference value                        | Matches a BGP local preference attribute. The preference value can be from 0 through 4,294,967,295 ( $2^{32}$ – 1).                                                                                                    |
| metric <i>metric</i><br>metric2 <i>metric</i> | Matches a metric value. The <b>metric</b> value corresponds to the multiple exit discriminator (MED), and <b>metric2</b> corresponds to the interior gateway protocol (IGP) metric if the BGP next hop runs back through another route.      |
| neighbor address                              | Matches the address of one or more neighbors (peers).                                                                                                    |
|                                               | For BGP export policies, the address can be for a directly connected or indirectly connected peer. For all other protocols, the address is for the neighbor from which the advertisement is received.                                        |
| next-hop address                              | Matches the next-hop address or addresses specified in the routing information for a particular route. For BGP routes, matches are performed against each protocol next hop.                                                                 |
| origin value                                  | Matches the BGP origin attribute, which is the origin of the AS path information. The value can be one of the following:                                                                                                    |
|                                               | ■ egp—Path information originated from another AS.                                                                                                    |
|                                               | ■ igp—Path information originated from within the local AS.                                                                                                    |
|                                               | ■ incomplete—Path information was learned by some other means.                                                                                                    |
| preference preference                         | Matches the preference value. You can specify a primary preference value ( <b>preference</b> ) and a secondary preference value ( <b>preference2</b> ). The preference value can be a number                                                 |
| preference2 preference                        | from 0 through 4,294,967,295 ( $2^{32} - 1$ ). A lower number indicates a more preferred route.                                                                                                    |
| protocol protocol                             | Matches the name of the protocol from which the route was learned or to which the route is being advertised. It can be one of the following: aggregate, bgp, direct, dvmrp, isis, local, ospf, pim-dense, pim-sparse, rip, ripng, or static. |
| route-type value                              | Matches the type of route. The value can be either external or internal.                                                                                                    |

#### Table 67: Summary of Key Routing Policy Match Conditions (continued)

## **Routing Policy Actions**

An action defines what the Services Router does with the route when the route matches all the match conditions in the **from** and **to** statements for a particular term.

If a term does not have **from** and **to** statements, all routes are considered to match and the actions apply to all routes.

Each term can have one or more of the following types of actions. The actions are configured under the **then** statement.

- Flow control actions, which affect whether to accept or reject the route and whether to evaluate the next term or routing policy
- Actions that manipulate route characteristics
- Trace action, which logs route matches

Table 68 on page 154 summarizes the routing policy actions.

If you do not specify an action, one of the following results occurs:

- The next term in the routing policy, if one exists, is evaluated.
- If the routing policy has no more terms, the next routing policy, if one exists, is evaluated.
- If there are no more terms or routing policies, the accept or reject action specified by the default policy is executed.

#### **Table 68: Summary of Key Routing Policy Actions**

| Action                     | Description                                                                                                    |
|----------------------------|----------------------------------------------------------------------------------------------------|
| Flow Control Actions       | These actions control the flow of routing information into and out of the routing table.                                                                                                    |
| accept                     | Accepts the route and propagates it. After a route is accepted, no other terms in the routing policy and no other routing policies are evaluated.                                                                                                    |
| reject                     | Rejects the route and does not propagate it. After a route is rejected, no other terms in the routing policy and no other routing policies are evaluated.                                                                                                    |
| next term                  | Skips to and evaluates the next term in the same routing policy. Any <b>accept</b> or <b>reject</b> action specified in the <b>then</b> statement is ignored. Any actions specified in the <b>then</b> statement that manipulate route characteristics are applied to the route.                                                                                          |
| next policy                | Skips to and evaluates the next routing policy. Any <b>accept</b> or <b>reject</b> action specified in the <b>then</b> statement is ignored. Any actions specified in the <b>then</b> statement that manipulate route characteristics are applied to the route.                                                                                                    |
| Route Manipulation Actions | These actions manipulate the route characteristics.                                                                                                    |
| as-path-prepend as-path    | Appends one or more autonomous system (AS) numbers at the beginning of the AS path. If you are specifying more than one AS number, include the numbers in quotation marks.                                                                                                    |
|                            | The AS numbers are added after the local AS number has been added to the path. This action adds AS numbers to AS sequences only, not to AS sets. If the existing AS path begins with a confederation sequence or set, the appended AS numbers are placed within a confederation sequence. Otherwise, the appended AS numbers are placed with a nonconfederation sequence. |

#### Table 68: Summary of Key Routing Policy Actions (continued)

| Action                         | Description                                                                                                    |
|--------------------------------|----------------------------------------------------------------------------------------------------|
| as-path-expand last-as count n | Extracts the last AS number in the existing AS path and appends that AS number to the beginning of the AS path $n$ times. Replace $n$ with a number from <b>1</b> through <b>32</b> .                                                                                                    |
|                                | The AS numbers are added after the local AS number has been added to the path. This action adds AS numbers to AS sequences only, not to AS sets. If the existing AS path begins with a confederation sequence or set, the appended AS numbers are placed within a confederation sequence. Otherwise, the appended AS numbers are placed with a nonconfederation sequence. |
| class class-name               | Applies the specified class-of-service (CoS) parameters to routes installed into the routing table.                                                                                                    |
| color preference               | Sets the preference value to the specified value. The color and color2 preference values can be a number from 0 through 4,294,967,295 ( $2^{32} - 1$ ). A lower number indicates                                                                                                    |
| color2 preference              | a more preferred route.                                                                                                    |
| damping name                   | Applies the specified route-damping parameters to the route. These parameters override BGP's default damping parameters.                                                                                                    |
|                                | This action is useful only in import policies.                                                                                                    |
| local-preference value         | Sets the BGP local preference attribute. The preference can be a number from 0 through $4,294,967,295$ ( $2^{32} - 1$ ).                                                                                                    |
| metric metric                  | Sets the metric. You can specify up to four metric values, starting with metric (for the first metric value) and continuing with metric2, metric3, and metric4.                                                                                                    |
| metric2 metric                 |                                                                                                    |
| metric3 metric                 | For BGP routes, metric corresponds to the MED, and metric2 corresponds to the IGP metric if the BGP next hop loops through another router.                                                                                                    |
| metric4 metric                 |                                                                                                    |
| next-hop address               | Sets the next hop.                                                                                                    |
|                                | If you specify <i>address</i> as <i>self</i> , the next-hop address is replaced by one of the local router's addresses. The advertising protocol determines which address to use.                                                                                                    |

## **Stateful Firewall Filters**

This section contains the following topics:

- Stateful Firewall Filter Overview on page 155
- Stateful Firewall Filter Match Conditions on page 156
- Stateful Firewall Filter Actions on page 156

## **Stateful Firewall Filter Overview**

In a *stateful* firewall filter, all packets flowing from a trusted network to an untrusted network are allowed. Packets flowing from an untrusted network to a trusted network

are allowed only if they are responses to a session originated by the trusted network, or if they are explicitly accepted by a term in the stateful firewall filter rule.

When Network Address Translation (NAT) is enabled, the source address of a packet flowing from a trusted network to an untrusted network is replaced with an address chosen from a specified range, or *pool*, of addresses. In addition, you can configure the Services Router to dynamically translate the source port of the packet—a process called Network Address Port Translation (NAPT). For more information about NAT, see "Network Address Translation" on page 163.

All stateful firewall filters contain one or more terms, and each term consists of two components—match conditions and actions. The match conditions define the values or fields that the packet must contain to be considered a match. If a packet is a match, the corresponding action is taken. By default, a packet that does not match a firewall filter is discarded.

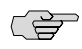

**NOTE:** A firewall filter with a large number of terms can adversely affect both the configuration commit time and the performance of the Routing Engine.

For more information about stateful firewall filters, see the *JUNOS Services Interfaces Configuration Guide*.

#### **Stateful Firewall Filter Match Conditions**

Table 69 on page 156 lists the match conditions you can specify in stateful firewall filter and terms.

For more information about configuring applications and application sets for stateful firewall filters, see the *JUNOS Services Interfaces Configuration Guide*.

| Match Condition                  | Description                                                                                                    |
|----------------------------------|----------------------------------------------------------------------------------------------------|
| application-sets [set-names]     | Matches a list of application set names. For more information about application sets, see the <i>JUNOS Services Interfaces Configuration Guide</i> . |
| applications [application-names] | Matches a list of applications. For more information about applications, see the <i>JUNOS Services Interfaces Configuration Guide</i> .              |
| destination-address address      | Matches the IP destination address field.                                                                                                    |
| source-address address           | Matches the IP source address field.                                                                                                    |

#### **Table 69: Stateful Firewall Filter Match Conditions**

#### **Stateful Firewall Filter Actions**

Table 70 on page 157 and Table 75 on page 167 list actions you can specify in stateful firewall filter terms.
| Actions                     | Description                                                                                                    |
|-----------------------------|----------------------------------------------------------------------------------------------------|
| accept                      | Accepts the packet and send it to its destination.                                                                                                    |
| allow-ip-options [ values ] | Accepts the packet if the IP Option header of the packet contains a value that matches one of the specified values. If this action is not included, only packets without IP options are accepted. This action can be specified only with the <b>accept</b> action.     |
|                             | You can specify the IP option as text or a numeric value: <b>any</b> (0), <b>ip-security</b> (130), <b>ip-stream</b> (8), <b>loose-source-route</b> (3), <b>route-record</b> (7), <b>route-ralert</b> (148), <b>strict-source-route</b> (9), and <b>timestamp</b> (4). |
| discard                     | Does not accept the packet, and do not process it further.                                                                                                    |
| reject                      | Does not accept the packet, and sends a rejection message. UDP sends an ICMP unreachable code and RCP sends RST. Rejected packets can be logged or sampled.                                                                                                    |
| syslog                      | Records information in the system logging facility. This action can be used with all options except <b>discard</b> .                                                                                                    |

## **Table 70: Stateful Firewall Filter Actions**

# **Stateless Firewall Filters**

This section contains the following topics:

- Stateless Firewall Filter Overview on page 157
- Planning a Stateless Firewall Filter on page 158
- Stateless Firewall Filter Match Conditions on page 159
- Stateless Firewall Filter Actions and Action Modifiers on page 162

# **Stateless Firewall Filter Overview**

A *stateless* firewall filter can filter packets transiting the Services Router from a source to a destination, or packets originating from, or destined for, the Routing Engine. Stateless firewall filters applied to the Routing Engine interface protect the processes and resources owned by the Routing Engine.

You can apply a stateless firewall filter to an input or output interface, or to both. Every packet, including fragmented packets, is evaluated against stateless firewall filters.

# **Stateless Firewall Filter Terms**

All stateless firewall filters contain one or more terms, and each term consists of two components—match conditions and actions. The match conditions define the values or fields that the packet must contain to be considered a match. If a packet is a match, the corresponding action is taken. By default, a packet that does not match a firewall filter is discarded.

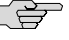

**NOTE:** A firewall filter with a large number of terms can adversely affect both the configuration commit time and the performance of the Routing Engine.

### **Chained Stateless Firewall Filters**

On a Services Router, you can configure a stateless firewall filter within the term of another filter. This method enables you to add common terms to multiple filters without having to modify all filter definitions. You can configure one filter with the desired common terms, and configure this filter as a term in other filters. Consequently, to make a change in these common terms, you need to modify only one filter that contains the common terms, instead of multiple filters. For more information about how to configure a filter within a filter, see the *JUNOS Policy Framework Configuration Guide*.

### **Planning a Stateless Firewall Filter**

Before creating a stateless firewall filter and applying it to an interface, determine what you want the firewall filter to accomplish and how to use its match conditions and actions to achieve your goal. Also, make sure you understand how packets are matched and the default action of the resulting firewall filter.

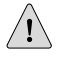

**CAUTION:** If a packet does not match any terms in a stateless firewall filter rule, the packet is discarded. Take care that you do not configure a firewall filter that prevents you from accessing the Services Router after you commit the configuration. For example, if you configure a firewall filter that does not match HTTP or HTTPS packets, you cannot access the router with the J-Web interface.

To configure a stateless firewall filter, determine the following:

- Purpose of the firewall filter—for example, to limit traffic to certain protocols, IP source or destination addresses, or data rates, or to prevent denial-of-service (DoS) attacks.
- Appropriate match conditions. The packet header fields to match—for example, IP header fields (such as source and destination IP addresses, protocols, and IP options), TCP header fields (such as source and destination ports and flags), and ICMP header fields (such as ICMP packet type and code).
- Action to take if a match occurs—for example, accept, discard, or evaluate the next term.
- (Optional) Action modifiers. Additional actions to take if a packet matches—for example, count, log, rate limit, or police a packet.
- Interface on which the firewall filter is applied. The input or output side, or both sides, of the Routing Engine interface or a non-Routing Engine interface.

For more information about what a stateless firewall filter can include, see "Stateless Firewall Filter Match Conditions" on page 159. For more information about stateless firewall filters, see the *JUNOS Policy Framework Configuration Guide*.

# **Stateless Firewall Filter Match Conditions**

Table 71 on page 159 lists the match conditions you can specify in stateless firewall filter terms. Some of the numeric range and bit-field match conditions allow you to specify a text synonym. For a complete list of the synonyms, do any of the following:

- If you are using the J-Web interface, select the synonym from the appropriate list.
- If you are using the CLI, type a question mark (?) after the from statement.
- See the JUNOS Policy Framework Configuration Guide.

To specify a bit-field match condition with values, such as **tcp-flags**, you must enclose the values in quotation marks (""). You can use bit-field logical operators to create expressions that are evaluated for matches. For example, if the following expression is used in a filter term, a match occurs if the packet is the initial packet of a TCP session:

# tcp-flags "syn & lack"

Table 72 on page 162 lists the bit-field logical operators in order of highest to lowest precedence.

You can use text synonyms to specify some common bit-field matches. In the previous example, you can specify **tcp-initial** to specify the same match condition.

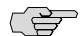

**NOTE:** When the Services Router compares the stateless firewall filter match conditions to a packet, it compares only the header fields specified in the match condition. There is no implied protocol match. For example, if you specify a match of **destination-port ssh**, the Services Router checks for a value of **0x22** in the 2-byte field that is two bytes after the IP packet header. The protocol field of the packet is not checked.

### **Table 71: Stateless Firewall Filter Match Conditions**

| Match Condition                | Description                                                                                                    |
|--------------------------------|----------------------------------------------------------------------------------------------------|
| Numeric Range Match Conditions |                                                                                                    |
| keyword-except                 | Negates a match—for example, destination-port-except number.                                                                                                    |
|                                | The following keywords accept the <b>-except</b> extension: <b>destination-port</b> , <b>dscp</b> , <b>esp-spi</b> , <b>forwarding-class</b> , fragment-offset, icmp-code, icmp-type, interface-group, ip-options, <b>packet-length</b> , <b>port</b> , <b>precedence</b> , <b>protocol</b> and <b>source-port</b> .                                    |
| destination-port number        | Matches a TCP or User Datagram Protocol (UDP) destination port field. You cannot specify both the <b>port</b> and <b>destination-port</b> match conditions in the same term. Normally, you specify this match in conjunction with the <b>protocol tcp</b> or <b>protocol udp</b> match statement to determine which protocol is being used on the port. |
|                                | In place of the numeric value, you can specify a text synonym. For example, you can specify <b>telnet</b> or <b>23</b> .                                                                                                    |

# Table 71: Stateless Firewall Filter Match Conditions (continued)

| Match Condition                | Description                                                                                                    |
|--------------------------------|----------------------------------------------------------------------------------------------------|
| esp-spi spi-value              | Matches an IPSec encapsulating security payload (ESP) security parameter index (SPI) value. Match on this specific SPI value. You can specify the ESP SPI value in either hexadecimal, binary, or decimal form.                                                                                                    |
| forwarding-class class         | Matches a forwarding class. Specify assured-forwarding, best-effort, expedited-forwarding, or network-control.                                                                                                    |
| fragment-offset number         | Matches the fragment offset field.                                                                                                    |
| icmp-code number               | Matches the ICMP code field. Normally, you specify this match condition in conjunction with the <b>protocol icmp</b> match statement to determine which protocol is being used on the port.                                                                                                    |
|                                | This value or keyword provides more specific information than <b>icmp-type</b> . Because the value's meaning depends on the associated <b>icmp-type</b> , you must specify <b>icmp-type</b> along with <b>icmp-code</b> .                                                                                                    |
|                                | In place of the numeric value, you can specify a text synonym. For example, you can specify ip-header-bad or $0$ .                                                                                                    |
| icmp-type number               | Matches the ICMP packet type field. Normally, you specify this match condition in conjunction with the <b>protocol icmp</b> match statement to determine which protocol is being used on the port.                                                                                                    |
|                                | In place of the numeric value, you can specify a text synonym. For example, you can specify time-exceeded or 11.                                                                                                    |
| interface-group group-number   | Matches the interface group on which the packet was received. An interface group is a set of one or more logical interfaces. For information about configuration interface groups, see the <i>JUNOS Policy Framework Configuration Guide</i> .                                                                                                    |
| packet-length bytes            | Matches the length of the received packet, in bytes. The length refers only to the IP packet, including the packet header, and does not include any Layer 2 encapsulation overhead.                                                                                                    |
| port number                    | Matches a TCP or UDP source or destination port field. You cannot specify both the <b>port</b> match and either the <b>destination-port</b> or <b>source-port</b> match conditions in the same term. Normally, you specify this match condition in conjunction with the <b>protocol tcp</b> or <b>protocol udp</b> match statement to determine which protocol is being used on the port. |
|                                | In place of the numeric value, you can specify a text synonym. For example, you can specify bgp or 179.                                                                                                    |
| precedence ip-precedence-field | Matches the IP precedence field. You can specify precedence in either hexadecimal, binary, or decimal form.                                                                                                    |
|                                | In place of the numeric value, you can specify a text synonym. For example, you can specify immediate or 0x40.                                                                                                    |
| protocol number                | Matches the IP protocol field. In place of the numeric value, you can specify a text synonym. For example, you can specify <b>ospf</b> or <b>89</b> .                                                                                                    |

| Match Condition                     | Description                                                                                                    |
|-------------------------------------|----------------------------------------------------------------------------------------------------|
| source-port number                  | Matches the TCP or UDP source port field. You cannot specify the <b>port</b> and <b>source-port</b> match conditions in the same term. Normally, you specify this match condition in conjunction with the <b>protocol tcp</b> or <b>protocol udp</b> match statement to determine which protocol is being used on the port. |
|                                     | In place of the numeric value, you can specify a text synonym. For example, you can specify http or 80.                                                                                                    |
| Address Match Conditions            |                                                                                                    |
| address prefix                      | Matches the IP source or destination address field. You cannot specify both the <b>address</b> and the <b>destination-address</b> or <b>source-address</b> match conditions in the same term.                                                                                                    |
| destination-address prefix          | Matches the IP destination address field. You cannot specify the <b>destination-address</b> and <b>address</b> match conditions in the same term.                                                                                                    |
| destination-prefix-list prefix-list | Matches the IP destination prefix list field. You cannot specify the <b>destination-prefix-list</b> and <b>prefix-list</b> match conditions in the same term.                                                                                                    |
| prefix-list prefix-list             | Matches the IP source or destination prefix list field. You cannot specify both the <b>prefix-list</b> and the <b>destination-prefix-list</b> or <b>source-prefix-list</b> match conditions in the same term.                                                                                                    |
| source-address prefix               | Matches the IP source address field. You cannot specify the <b>source-address</b> and <b>address</b> match conditions in the same rule.                                                                                                    |
| source-prefix-list prefix-list      | Matches the IP source prefix list field. You cannot specify the <b>source-prefix-list</b> and <b>prefix-list</b> match conditions in the same term.                                                                                                    |
| Bit-Field Match Conditions with Va  | lues                                                                                                    |
| fragment-flags number               | Matches an IP fragmentation flag. In place of the numeric value, you can specify a text synonym. For example, you can specify more-fragments or 0x2000.                                                                                                    |
| ip-options number                   | Matches an IP option. In place of the numeric value, you can specify a text synonym. For example, you can specify <b>record-route</b> or <b>7</b> .                                                                                                    |
| tcp-flags number                    | Matches a TCP flag. Normally, you specify this match condition in conjunction with the <b>protocol tcp</b> match statement to determine which protocol is being used on the port. In place of the numeric value, you can specify a text synonym. For example, you can specify <b>syn</b> or <b>0x02</b> .                   |
| Bit-Field Text Synonym Match Cond   | litions                                                                                                    |
| first-fragment                      | Matches the first fragment of a fragmented packet. This condition does not match unfragmented packets.                                                                                                    |
| is-fragment                         | Matches the trailing fragment of a fragmented packet. It does not match the first fragment of a fragmented packet. To match both first and trailing fragments, you can use two terms, or you can use <b>fragment-offset 0-8191</b> .                                                                                        |
| tcp-established                     | Matches a TCP packet other than the first packet of a connection. This match condition is a synonym for "(ack   rst)".                                                                                                    |
|                                     | This condition does not implicitly check that the protocol is TCP. To do so, specify the <b>protocol tcp</b> match condition.                                                                                                    |

# Table 71: Stateless Firewall Filter Match Conditions (continued)

| Table | 71: | Stateless | <b>Firewall</b> | Filter | Match | Conditions | (continued) | ) |
|-------|-----|-----------|-----------------|--------|-------|------------|-------------|---|
|-------|-----|-----------|-----------------|--------|-------|------------|-------------|---|

| Match Condition | Description                                                                                                    |
|-----------------|----------------------------------------------------------------------------------------------------|
| tcp-initial     | Matches the first TCP packet of a connection. This match condition is a synonym for "(syn & !ack)".                           |
|                 | This condition does not implicitly check that the protocol is TCP. To do so, specify the <b>protocol tcp</b> match condition. |

# Table 72: Stateless Firewall Filter Bit-Field Logical Operators

| Logical Operator | Description |
|------------------|-------------|
| ()               | Grouping    |
| !                | Negation    |
| & or +           | Logical AND |
| or ,             | Logical OR  |

# **Stateless Firewall Filter Actions and Action Modifiers**

Table 73 on page 162 lists the actions and action modifiers you can specify in stateless firewall filter terms.

| Table 13. Stateless i newall i filer Activity and Activit mouthers | Table | 73: | Stateless | Firewall | Filter | Actions | and | Action | Modifiers |
|--------------------------------------------------------------------|-------|-----|-----------|----------|--------|---------|-----|--------|-----------|
|--------------------------------------------------------------------|-------|-----|-----------|----------|--------|---------|-----|--------|-----------|

| Action or Action Modifier            | Description                                                                                                    |
|--------------------------------------|----------------------------------------------------------------------------------------------------|
| accept                               | Accepts a packet. This is the default if the packet matches. However, we strongly recommend that you always explicitly configure an action in the <b>then</b> statement.                                                                                                    |
| discard                              | Discards a packet silently, without sending an Internet Control Message Protocol (ICMP) message.<br>Packets are available for logging and sampling before being discarded.                                                                                                    |
| next term                            | Continues to the next term for evaluation.                                                                                                    |
| reject <message-type></message-type> | Discards a packet, sending an ICMP destination unreachable message. Rejected packets are available for logging and sampling. You can specify one of the following message types: administratively-prohibited (default), bad-host-tos, bad-network-tos, host-prohibited, host-unknown, host-unreachable, network-prohibited, network-unknown, network-unreachable, port-unreachable, port-unreachable, port-cutoff, precedence-violation, protocol-unreachable, source-host-isolated, source-route-failed, or tcp-reset. If you specify tcp-reset, a TCP reset is returned (indicating the end of a TCP flow), if the packet is a TCP packet. Otherwise, nothing is returned. |
| routing-instance<br>routing-instance | Routes the packet using the specified routing instance.                                                                                                    |
| Action Modifiers                     |                                                                                                    |

| Action or Action Modifier   | Description                                                                                                    |
|-----------------------------|----------------------------------------------------------------------------------------------------|
| count counter-name          | Counts the number of packets passing this term. The name can contain letters, numbers, and hyphens (-), and can be up to 24 characters long. A counter name is specific to the filter that uses it, so all interfaces that use the same filter increment the same counter. |
| forwarding-class class-name | Classifies the packet to the specified forwarding class.                                                                                                    |
| log                         | Logs the packet's header information in the Routing Engine. You can access this information by entering the <b>show firewall log</b> command at the CLI.                                                                                                    |
| loss-priority priority      | Sets the scheduling priority of the packet. The priority can be low or high.                                                                                                    |
| policer policer-name        | Applies rate limits to the traffic using the named policer.                                                                                                    |
| sample                      | Samples the traffic on the interface. Use this modifier only when traffic sampling is enabled. For more information, see the <i>JUNOS Policy Framework Configuration Guide</i> .                                                                                           |
| syslog                      | Records information in the system logging facility. This action can be used in conjunction with all options except <b>discard</b> .                                                                                                    |

### Table 73: Stateless Firewall Filter Actions and Action Modifiers (continued)

## **Network Address Translation**

This section contains the following topics:

- NAT Overview on page 163
- NAT Components on page 166

# **NAT Overview**

Network Address Translation (NAT) allows multiple hosts on a private internal network to access the public external network using a small pool of NAT addresses. Only addresses from this pool are visible to the external network. Between the internal and external network, a router is configured to rewrite the source or destination addresses of IP packets passing through it.

Services Routers support four types of NAT processing: source static NAT, source dynamic NAT *with* Network Address Port Translation (NAPT), source dynamic *without* NAPT, and destination static NAT.

## **Source Static NAT**

Source static NAT translates an internal source address to a NAT address from the referenced pool on a one-to-one basis. Source static NAT is easy to implement and is useful in a situation when the available pool of addresses is equal to or greater than the number of source addresses to be translated.

In the sample source static NAT scenario shown in Figure 13 on page 164, the defined prefix **192.168.1.0/24** is mapped one-to-one to the defined source address pool

121.0.1.0/24. Hence the source address 192.168.1.1 always translates to 121.0.1.1, the source address 192.168.1.2 always translates to 121.0.1.2, and so on.

### **Figure 13: Sample Source Static NAT**

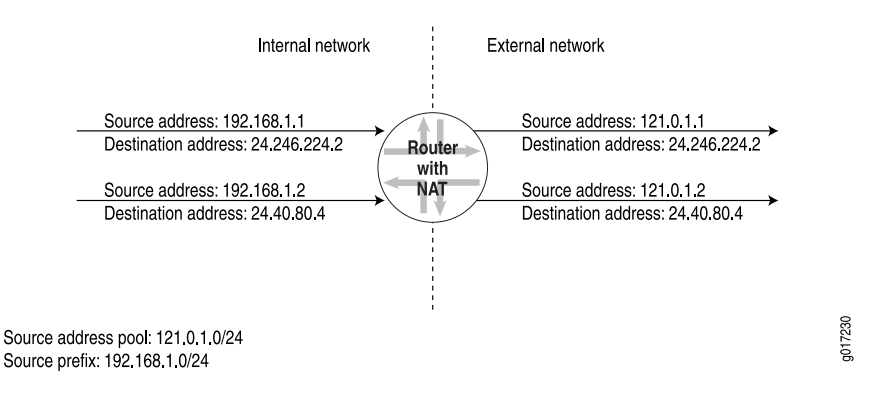

### Source Dynamic NAT with NAPT

Typically, source dynamic NAT implements address translation for source traffic with Network Address Port Translation (NAPT). For each outgoing packet, the source address is replaced by a NAT address from a defined address pool and a port is assigned to it either automatically by the NAT router or from a port pool that you define. A NAT address that is assigned to a host is used for all concurrent sessions from that host. The address is released to the pool only after all the sessions for that host expire. Because all the private hosts might not simultaneously create sessions, they can share a few NAT addresses.

In the sample source dynamic NAT scenario shown in Figure 14 on page 164, the source address **192.168.1.1** is translated to address **121.0.1.1** from the defined NAT pool, and is assigned port **20001** from the defined port pool. The NAT address **121.0.1.1** is reused for source address **192.168.1.2** with a different port, **20002**.

A dynamic NAT pool with NAPT supports address ranges with a maximum of 32 addresses.

### Figure 14: Sample Source Dynamic NAT with NAPT

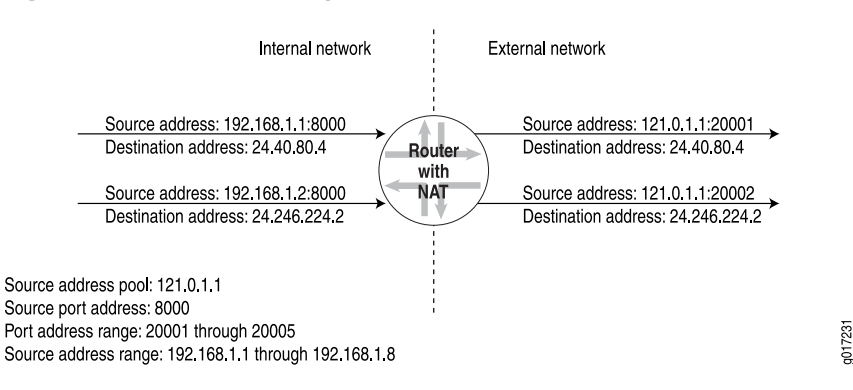

### Source Dynamic NAT Without NAPT

Alternatively, a Services Router supports source dynamic NAT without NAPT. This technique, also known as oversubscribed NAT, allows NAT addresses from the referenced pool to be assigned dynamically. Assigning addresses dynamically also allows a few public IP addresses to be used by several private hosts in contrast with an equal sized pool required by source static NAT.

A dynamic NAT pool with no address port translation supports address ranges with a maximum of 65,535 addresses.

# **Destination Static NAT**

Destination static NAT translates the destination address for external traffic to an address specified in a destination pool. The destination pool contains one address and no port configuration.

In the destination static NAT scenario shown in Figure 15 on page 165, when the NAT router receives a packet with destination address **121.0.1.1**, it replaces this destination address with the associated local host address **192.168.1.1**. Only the address defined in the destination address pool (**121.0.1.1**) is visible to the external router and not the local host address (**192.168.1.1**).

#### Figure 15: Sample Destination Static NAT

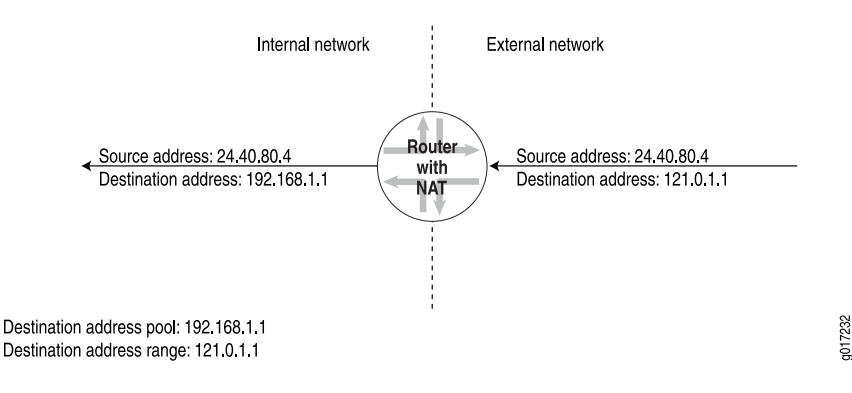

### Full-Cone NAT (Bidirectional NAT)

With *full-cone* NAT, all requests from the same internal IP address and port are mapped to the same external IP address and port. In addition, any external host can send a packet to the internal host by sending it to the mapped external address. Full-cone NAT is useful if you want to allow external hosts from the public network to connect to internal hosts using public IP addresses. However, we recommend that you use this feature along with strict firewall rules that allow only the intended traffic from the public network to reach the customer-edge router.

When the internal host terminates its connection to the external host, any new connection initiation from any external host to the internal host on the public IP network is not permitted. All existing connections from external to internal hosts are not affected. Full-Cone NAT allows connections between externel and internal

hosts to take place independent of the source or destination port and is application independent. A full-cone NAT is enabled or disabled by configuration .

The router handles the connection between the external host and the internal host like any other connection. This feature is available for both source static and source dynamic NAT.

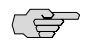

**NOTE:** There is no support for IPv6 or PAT/NAPT.

For more information, see "Configuring Full-Cone NAT" on page 190.

# **NAT Components**

NAT can be configured independently or with stateful firewall filters. For information about configuring NAT independently, see "Configuring NAT" on page 185. For information about configuring NAT with stateful firewall filters, see "Configuring Stateful Firewall Filters and NAT" on page 205.

To configure NAT, you must define a NAT pool, define a NAT rule or rule set, and apply this NAT rule or rule set to an interface.

## **NAT Pools**

You define a pool of source or destination addresses that are used as translated addresses for NAT. In a pool you can specify one or more addresses, prefixes, or address ranges.

When defining a NAT pool, make sure that it meets the following requirements:

- No more than 10 address ranges, prefixes, or a combination of address ranges and prefixes are in the pool.
- The ranges of addresses and prefixes defined in the pool do not overlap.
- In an address range, the low value is a lower number than the high value.

If you have configured multiple address ranges and prefixes, the prefixes are depleted first, followed by the address ranges.

(¥

**NOTE:** Multiple addresses, prefixes, and address ranges are not supported for destination static NAT. Only one address is allowed in the destination address pool.

# NAT Rules

You can define a set of rules or a single rule. To define a rule you must define the following components:

- Term—Named structure in which match conditions and actions are defined.
- Match condition—Criteria against which a route or packets are compared. You can configure one or more criteria. If all criteria match, one or more actions are applied. Table 74 on page 167 summarizes a list of key NAT match conditions.
- Action—What happens when all the specified conditions match. You can configure one or more actions. Table 75 on page 167 summarizes a list of key NAT actions.
- Match direction—Direction in which the match is applied—input or output. For more information about match direction, see the JUNOS Services Interfaces Configuration Guide.

### **Table 74: NAT Match Conditions**

| Match Condition                                                             | Description                                                                                                    |
|-----------------------------------------------------------------------------|----------------------------------------------------------------------------------------------------|
| application-sets [set-names]                                                | Matches a list of application set names. For more information about application sets, see the <i>JUNOS Services Interfaces Configuration Guide</i> . |
| applications [application-names]                                            | Matches a list of applications. For more information about applications, see the <i>JUNOS Services Interfaces Configuration Guide</i> .              |
| destination-address ( <i>address</i>   any-unicast) <i>except</i>           | Matches the IP destination address field.                                                                                                    |
| destination-address-range low<br>minimum-value high maximum-value<br>except | Matches the IP destination address range field                                                                                                    |
| destination-prefix-list list-name except                                    | Matches the prefix list of the IP destination.                                                                                                    |
| source-address ( <i>address</i>   any-unicast)<br>except                    | Matches the IP source address field.                                                                                                    |
| source-address-range low<br>minimum-value high maximum-value<br>except      | Matches the IP source address range field                                                                                                    |
| source-prefix-list list-name except                                         | Matches the prefix list of the IP source.                                                                                                    |

### **Table 75: NAT Actions**

| Actions                                | Description                                                         |
|----------------------------------------|---------------------------------------------------------------------|
| no-translation                         | Enables you to specify addresses that you want to exclude from NAT. |
| syslog                                 | Records information in the system logging facility.                 |
| translated source-pool nat-pool-name   | Translates the source address using the specified pool.             |
| translated source-prefix source-prefix | Translates the source address using the specified source prefix.    |

## Table 75: NAT Actions (continued)

| Actions                          | Description                                                                                                    |  |  |  |  |
|----------------------------------|----------------------------------------------------------------------------------------------------|--|--|--|--|
| translated translation-type      | Translates the destination and source port using the specified type:                                                                                                    |  |  |  |  |
| (destination type   source type) | destination static—Translates the destination address without port mapping. This type requires the size of the source address space to be the same as the size of the destination address space. You must specify a destination-pool name. The referenced pool must contain exactly one address and no port configuration. |  |  |  |  |
|                                  | ■ <b>source dynamic</b> —Translates the source address with port mapping by means of NAPT. You must specify a <b>source-pool</b> name. The referenced pool must include a <b>port</b> configuration.                                                                                                    |  |  |  |  |
|                                  | source static—Translates the source address without port mapping. This type requires the size of the source address space to be the same as the size of the destination address space. You must specify a source-pool name. The referenced pool must contain exactly one address and no port configuration.                |  |  |  |  |

# Chapter 10 Configuring Routing Policies

Use routing policies as filters to control the information from routing protocols that a Services Router imports into its routing table and the information that the router exports (advertises) to its neighbors. To create a routing policy, you configure criteria against which routes are compared, and the action that is performed if the criteria are met.

You use either the J-Web configuration editor or CLI configuration editor to configure a routing policy.

This chapter contains the following topics. For more information about routing policies, see the *JUNOS Policy Framework Configuration Guide*.

- Before You Begin on page 169
- Configuring a Routing Policy with a Configuration Editor on page 170

# **Before You Begin**

Before you begin configuring a routing policy, complete the following tasks:

- If you do not already have a basic understanding of routing policies, read "Routing Policies" on page 151.
- Determine what you want to accomplish with the policy, and thoroughly understand how to achieve your goal using the various match conditions and actions.
- Make certain that you understand the default policies and actions for the policy you are configuring.
- Configure an interface on the router. See the *J*-series Services Router Basic LAN and WAN Access Configuration Guide.
- Configure an Interior Gateway Protocol (IGP) and Border Gateway Protocol (BGP), if necessary. See the *J-series Services Router Basic LAN and WAN Access Configuration Guide*.
- Configure the router interface to reject or accept routes, if necessary. See "Configuring Stateless Firewall Filters" on page 221.
- Configure static routes, if necessary. See the *J*-series Services Router Basic LAN and WAN Access Configuration Guide.

# **Configuring a Routing Policy with a Configuration Editor**

A routing policy has a major impact on the flow of routing information or packets within and through the Services Router. The match conditions and actions allow you to configure a customized policy to fit your needs.

To configure a routing policy, you must perform the following tasks marked (*Required*). Perform additional tasks as needed for your router. For information about using the J-Web and CLI configuration editors, see the *J-series Services Router Basic LAN and WAN Access Configuration Guide*.

- Configuring the Policy Name (Required) on page 170
- Configuring a Policy Term (Required) on page 171
- Rejecting Known Invalid Routes (Optional) on page 172
- Injecting OSPF Routes into the BGP Routing Table (Optional) on page 174
- Grouping Source and Destination Prefixes in a Forwarding Class (Optional) on page 176
- Configuring a Policy to Prepend the AS Path (Optional) on page 177
- Configuring Damping Parameters (Optional) on page 179

### **Configuring the Policy Name (Required)**

Each routing policy is identified by a policy name. The name can contain letters, numbers, and hyphens (-) and can be up to 255 characters long. To include spaces in the name, enclose the entire name in double quotation marks.

Each routing policy name must be unique within a configuration.

To configure the policy name:

- 1. Navigate to the top of the configuration hierarchy in either the J-Web or CLI configuration editor.
- 2. Perform the configuration tasks described in Table 76 on page 170.
- 3. Go on to "Configuring a Policy Term (Required)" on page 171.

| Task                                                                                | J-W | eb Configuration Editor                                                                  | CLI Configuration Editor               |
|-------------------------------------------------------------------------------------|-----|------------------------------------------------------------------------------------------|----------------------------------------|
| Navigate to the <b>Policy statement</b><br>level in the configuration<br>hierarchy. | 1.  | In the J-Web interface, select<br>Configuration > View and Edit > Edit<br>Configuration. | From the [edit] hierarchy level, enter |
|                                                                                     | 2.  | Next to Policy options, click <b>Configure</b> or <b>Edit</b> .                          | edit policy-options                    |
|                                                                                     | 3.  | Next to Policy statement, click Add new entry.                                           |                                        |

#### **Table 76: Configuring the Policy Name**

### Table 76: Configuring the Policy Name (continued)

| Task                                                | J-Web Configuration Editor                       | CLI Configuration Editor           |
|-----------------------------------------------------|--------------------------------------------------|------------------------------------|
| Enter the policy name—for example, <b>policy1</b> . | 1. In the Policy name box, type <b>policy1</b> . | Type the <b>policy-name</b> value: |
|                                                     | 2. Click <b>OK</b> .                             | set policy-statement policy1       |

# **Configuring a Policy Term (Required)**

Each routing policy term is identified by a term name. The name can contain letters, numbers, and hyphens (-) and can be up to 255 characters long. To include spaces in the name, enclose the entire name in double quotation marks.

To configure a policy term:

- 1. Navigate to the top of the configuration hierarchy in either the J-Web or CLI configuration editor.
- 2. Perform the configuration tasks described in Table 77 on page 171.
- 3. If you are finished configuring the router, commit the configuration.
- 4. To configure additional routing policy features, go on to one of the following procedures:
  - To remove useless routes, see "Rejecting Known Invalid Routes (Optional)" on page 172.
  - To advertise additional routes, see "Injecting OSPF Routes into the BGP Routing Table (Optional)" on page 174.
  - To create a forwarding class, see "Grouping Source and Destination Prefixes in a Forwarding Class (Optional)" on page 176.
  - To make a route less preferable to BGP, see "Configuring a Policy to Prepend the AS Path (Optional)" on page 177.
  - To suppress route information, see "Configuring Damping Parameters (Optional)" on page 179.

| Table 7 | 7: | Config | guring | a P | olicy | Term |
|---------|----|--------|--------|-----|-------|------|
|---------|----|--------|--------|-----|-------|------|

| Task                                                                                | J-W | eb Configuration Editor                                                                  | CLI Configuration Editor                         |
|-------------------------------------------------------------------------------------|-----|------------------------------------------------------------------------------------------|--------------------------------------------------|
| Navigate to the <b>Policy statement</b><br>level in the configuration<br>hierarchy. | 1.  | In the J-Web interface, select<br>Configuration > View and Edit > Edit<br>Configuration. | From the <b>[edit]</b> hierarchy level,<br>enter |
|                                                                                     | 2.  | Next to Policy options, click <b>Configure</b> or <b>Edit</b> .                          | edit policy-options policy-statement policy1     |
|                                                                                     | 3.  | Under Policy name, click <b>policy1</b> .                                                |                                                  |

### Table 77: Configuring a Policy Term (continued)

| Task                             | J-W | eb Configuration Editor               | CLI Configuration Editor       |  |
|----------------------------------|-----|---------------------------------------|--------------------------------|--|
| Create and name a policy         | 1.  | In the Term box, click Add new entry. | Create and name a policy term: |  |
| term—for example, <b>term1</b> . | 2.  | In the Term name box, type term1.     | set term term1                 |  |
|                                  | 3.  | Click <b>OK</b> .                     |                                |  |

# **Rejecting Known Invalid Routes (Optional)**

You can specify known invalid ("bad") routes to ignore by specifying matches on destination prefixes. When specifying a destination prefix, you can specify an exact match with a specific route, or a less precise match by using match types. You can configure either a common reject action that applies to the entire list, or an action associated with each prefix. Table 78 on page 172 lists route list match types.

### **Table 78: Route List Match Types**

| Match Type                                        | Match Conditions                                                                                                    |
|---------------------------------------------------|----------------------------------------------------------------------------------------------------|
| exact                                             | The route shares the same most-significant bits (described by <i>prefix-length</i> ), and <i>prefix-length</i> is equal to the route's prefix length.                                          |
| longer                                            | The route shares the same most-significant bits (described by <i>prefix-length</i> ), and <i>prefix-length</i> is greater than the route's prefix length.                                      |
| orlonger                                          | The route shares the same most-significant bits (described by <i>prefix-length</i> ), and <i>prefix-length</i> is equal to or greater than the route's prefix length.                          |
| prefix-length-range prefix-length2-prefix-length3 | The route shares the same most-significant bits (described by <i>prefix-length</i> ), and the route's prefix length falls between <i>prefix-length2</i> and <i>prefix-length3</i> , inclusive. |
| through destination-prefix                        | All the following are true:                                                                                                    |
|                                                   | <ul> <li>The route shares the same most-significant bits (described by prefix-length) of the first destination prefix.</li> </ul>                                                              |
|                                                   | The route shares the same most-significant bits (described by prefix-length) of the second destination prefix for the number of bits in the prefix length.                                     |
|                                                   | <ul> <li>The number of bits in the route's prefix length is less than or equal<br/>to the number of bits in the second prefix.</li> </ul>                                                      |
|                                                   | You do not use the <b>through</b> match type in most routing policy configurations. For more information, see the <i>JUNOS Policy Framework Configuration Guide</i> .                          |
| upto prefix-length2                               | The route shares the same most-significant bits (described by <i>prefix-length</i> ) and the route's prefix length falls between <i>prefix-length</i> and <i>prefix-length2</i> .              |

For example, you can create a policy named **rejectpolicy1** to reject routes with a mask of /8 and greater (/8, /9, /10, and so on) that have the first 8 bits set to 0, and to accept routes less than 8 bits in length.

To create rejectpolicy1:

- 1. Navigate to the top of the configuration hierarchy in either the J-Web or CLI configuration editor.
- 2. Perform the configuration tasks described in Table 79 on page 173.
- 3. If you are finished configuring the router, commit the configuration.
- 4. To configure additional routing policy features, go on to one of the following procedures:
  - To advertise additional routes, see "Injecting OSPF Routes into the BGP Routing Table (Optional)" on page 174.
  - To create a forwarding class, see "Grouping Source and Destination Prefixes in a Forwarding Class (Optional)" on page 176.
  - To make a route less preferable to BGP, see "Configuring a Policy to Prepend the AS Path (Optional)" on page 177.
  - To suppress route information, see "Configuring Damping Parameters (Optional)" on page 179.

### Table 79: Creating a Policy to Reject Known Invalid Routes

| Task                                                                                | J-M | Web Configuration Editor CLI Configuration Editor                                        |                                        |  |
|-------------------------------------------------------------------------------------|-----|------------------------------------------------------------------------------------------|----------------------------------------|--|
| Navigate to the <b>Policy statement</b><br>level in the configuration<br>hierarchy. | 1.  | In the J-Web interface, select<br>Configuration > View and Edit > Edit<br>Configuration. | From the [edit] hierarchy level, enter |  |
|                                                                                     | 2.  | Next to Policy options, click Configure or Edit.                                         | edit policy-options policy-statement   |  |
|                                                                                     | 3.  | Next to Policy statement, click Add new entry.                                           |                                        |  |
| Create a rejection policy and                                                       | 1.  | In the Policy name box, type rejectpolicy1.                                              | Enter                                  |  |
| and rejectterm1.                                                                    | 2.  | Next to Term, click Add new entry.                                                       | set rejectpolicy1 term rejectterm1     |  |
|                                                                                     |     | In the Term name box, type rejectterm1.                                                  |                                        |  |
| Specify the routes to accept—for                                                    | 1.  | Next to From, click <b>Configure</b> .                                                   | Accept routes less than 8 bits in      |  |
| example, routes with a mask of 0/0 up to /7.                                        |     | Next to Route filter, click Add new entry.                                               | length:                                |  |
|                                                                                     |     | In the Address box, type $0/0$ .                                                         | set from route-filter 0/0 up to /7     |  |
|                                                                                     |     | From the Modifier list, select Upto.                                                     | accept                                 |  |
|                                                                                     | 5.  | In the Upto box, type /7.                                                                |                                        |  |
|                                                                                     | 6.  | From the Accept reject list, select <b>accept</b> .                                      |                                        |  |
|                                                                                     | 7.  | Click OK.                                                                                |                                        |  |
|                                                                                     |     |                                                                                          |                                        |  |

|--|

| J-W      | eb Configuration Editor                             | CL                                                                                                    | Configuration Editor                                                                                                    |
|----------|-----------------------------------------------------|----------------------------------------------------------------------------------------------------|----------------------------------------------------------------------------------------------------|
| 1.       | Next to Route filter, click <b>Add new entry</b> .  | 1.                                                                                                    | Specify routes less than<br>8 bits in length:                                                                                                    |
| 2.<br>3. | From the Modifier list, select <b>Orlonger</b> .    |                                                                                                    | set from route-filter /8                                                                                                    |
| 4.<br>5  | From the Accept reject list, select <b>reject</b> . | 2.                                                                                                    | Reject these routes:                                                                                                    |
| 5.       |                                                     |                                                                                                    | set then reject                                                                                                    |
|          | J-W<br>1.<br>2.<br>3.<br>4.<br>5.                   | J-Web Configuration Editor1.Next to Route filter, click Add new entry.2.In the Address box, type /8.3.From the Modifier list, select Orlonger.4.From the Accept reject list, select reject.5.Click OK. | J-Web Configuration EditorCL1.Next to Route filter, click Add new entry.1.2.In the Address box, type /8.1.3.From the Modifier list, select Orlonger.4.4.From the Accept reject list, select reject.2.5.Click OK.2. |

# Injecting OSPF Routes into the BGP Routing Table (Optional)

You can specify a match condition for policies based on protocols by naming a protocol from which the route is learned or to which the route is being advertised. You can specify one of the following protocols: aggregate, BGP, direct, DVMRP, IS-IS, local, OSPF, PIM-dense, PIM-sparse, RIP, or static

For example, you can inject or redistribute OSPF routes into the BGP routing table by creating a routing policy.

To create a routing policy named injectpolicy1 that redistributes OSPF routes from Area 1 only into BGP and does not advertise routes learned by BGP:

- 1. Navigate to the top of the configuration hierarchy in either the J-Web or CLI configuration editor.
- 2. Perform the configuration tasks described in Table 80 on page 175.
- 3. If you are finished configuring the router, commit the configuration.
- 4. To configure additional routing policy features, go on to one of the following procedures:
  - To create a forwarding class, see "Grouping Source and Destination Prefixes in a Forwarding Class (Optional)" on page 176.
  - To make a route less preferable to BGP, see "Configuring a Policy to Prepend the AS Path (Optional)" on page 177.
  - To suppress route information, see "Configuring Damping Parameters (Optional)" on page 179.

| Table ov. cleating a runcy to inject vorr noutes into bur | Table | 80: | Creating | a Polic | y to | Inject | <b>OSPF</b> | Routes | into | BGP |
|-----------------------------------------------------------|-------|-----|----------|---------|------|--------|-------------|--------|------|-----|
|-----------------------------------------------------------|-------|-----|----------|---------|------|--------|-------------|--------|------|-----|

| Task                                                                            | J-N | /eb Configuration Editor                                                                 | CLI Configuration Editor                                                       |  |  |
|---------------------------------------------------------------------------------|-----|------------------------------------------------------------------------------------------|--------------------------------------------------------------------------------|--|--|
| Navigate to the <b>Policy statement</b> level in the configuration hierarchy.   |     | In the J-Web interface, select<br>Configuration > View and<br>Edit > Edit Configuration. | From the [edit] hierarchy level, enter<br>edit policy-options policy-statement |  |  |
|                                                                                 | 2.  | Next to Policy options, click <b>Configure</b> or <b>Edit</b> .                          |                                                                                |  |  |
|                                                                                 | 3.  | Next to Policy statement, click <b>Add new entry</b> .                                   |                                                                                |  |  |
| Create an injection policy and term—for example, injectpolicy1 and injectterm1. | 1.  | In the Policy name box, type injectpolicy1.                                              | Enter                                                                          |  |  |
|                                                                                 | 2.  | Next to Term, click Add new entry.                                                       | set injectpolicy1 term injectterm1                                             |  |  |
|                                                                                 | 3.  | In the Term name box, type injectterm1.                                                  |                                                                                |  |  |
| Specify the OSPF routes.                                                        | 1.  | In the From option, click <b>Configure</b> .                                             | Specify the OSPF match condition:                                              |  |  |
|                                                                                 | 2.  | In the Protocol box, click <b>Add new</b> entry.                                         | set from ospf                                                                  |  |  |
|                                                                                 | 3.  | In the Value drop box, select <b>ospf</b> .                                              |                                                                                |  |  |
|                                                                                 | 4.  | Click <b>OK</b> .                                                                        |                                                                                |  |  |
| Specify the routes from a particular                                            | 1.  | In the Area box, type 1.                                                                 | Specify Area 1 as a match condition:                                           |  |  |
| OSPF area—for example, Area 1.                                                  | 2.  | Click <b>OK</b> .                                                                        | set from area 1                                                                |  |  |
| Specify that the route is to be accepted                                        | 1.  | Next to Then, click Configure.                                                           | Specify the action to accept:                                                  |  |  |
| Set the default option to reject other                                          | 2.  | From the Accept reject list, Select <b>accept</b> .                                      | set then accept                                                                |  |  |
| OSPF routes.                                                                    | 3.  | From the Default action list, Select <b>reject</b> .                                     |                                                                                |  |  |
|                                                                                 | 4.  | Click <b>OK</b> until you return to the main Configuration page.                         |                                                                                |  |  |
| Navigate to the <b>Bgp</b> level in the                                         | 1.  | On the main Configuration page                                                           | From the [edit] hierarchy level, enter                                         |  |  |
| computation metalony.                                                           |     | or Edit.                                                                                 | edit protocols bgp                                                             |  |  |
|                                                                                 | 2.  | Next to Bgp, click <b>Configure</b> or <b>Edit</b> .                                     |                                                                                |  |  |
| Apply the routing policy injectpolicy1 to BGP.                                  | 1.  | Next to Export, click <b>Add new</b> entry.                                              | Specify the OSPF match condition:                                              |  |  |
|                                                                                 | 2.  | In the Value option, type injectpolicy1.                                                 | set export injectpolicy1                                                       |  |  |
|                                                                                 | 3.  | Click <b>OK</b> .                                                                        |                                                                                |  |  |

# Grouping Source and Destination Prefixes in a Forwarding Class (Optional)

Create a forwarding class called **forwarding-class1** that includes packets based on both the destination address and the source address in the packet.

To configure and apply the routing policy **policy1**, which you configured in Table 76 on page 170 and Table 77 on page 171, to group source and destination prefixes in a forwarding class:

- 1. Navigate to the top of the configuration hierarchy in either the J-Web or CLI configuration editor.
- 2. Perform the configuration tasks described in Table 81 on page 176.
- 3. If you are finished configuring the router, commit the configuration.
- 4. To configure additional routing policy features, go on to one of the following procedures:
  - To make a route less preferable to BGP, see "Configuring a Policy to Prepend the AS Path (Optional)" on page 177.
  - To suppress route information, see "Configuring Damping Parameters (Optional)" on page 179.

| Task                                                               | J-M | /eb Configuration Editor                                                                 | CLI Configuration Editor                                                       |
|--------------------------------------------------------------------|-----|------------------------------------------------------------------------------------------|--------------------------------------------------------------------------------|
| Navigate to the <b>term1</b> level in the configuration hierarchy. | 1.  | In the J-Web interface, select<br>Configuration > View and Edit > Edit<br>Configuration. | From the [edit] hierarchy level, enter<br>edit policy-options policy-statement |
|                                                                    | 2.  | Next to Policy options, click <b>Configure</b> or <b>Edit</b> .                          | policy1 term term1                                                             |
|                                                                    | 3.  | Under Policy name, click policy1.                                                        |                                                                                |
|                                                                    | 4.  | Under Term name, click <b>term1</b> .                                                    |                                                                                |
| Specify the routes to include in the                               | 1.  | Next to From, click <b>Configure</b> .                                                   | Specify the source routes for the                                              |
| route filter. For example:                                         | 2.  | Next to Route filter, click Add new entry.                                               | route filter:                                                                  |
| ■ Source routes greater than or equal to 10.210.0.0/16             | 3.  | In the Address box, type <b>10.210.0.0/16</b> .                                          | set from route-filter 10.210.0.0/16                                            |
| <ul> <li>Destination routes greater than</li> </ul>                | 4.  | From the Modifier list, select Orlonger.                                                 | orlonger                                                                       |
| or equal to 10.215.0.0/16                                          | 5.  | Click <b>OK</b> to return to the From page.                                              |                                                                                |
|                                                                    | 1.  | Next to Route filter, click Add new entry.                                               | Specify the destination routes for the                                         |
|                                                                    | 2.  | In the Address box, type <b>10.215.0.0/16</b> .                                          | route filter:                                                                  |
|                                                                    | 3.  | From the Modifier list, select Orlonger.                                                 | set from route-filter 10.215.0.0/16                                            |
|                                                                    | 4.  | Click <b>OK</b> until you return to the Term page.                                       | orionger                                                                       |

#### Table 81: Creating a Policy to Group Source and Destination Prefixes in a Forwarding Class

| Task                                                                                                    | J-M | /eb Configuration Editor                                                                        | CLI Configuration Editor                                                                                       |
|----------------------------------------------------------------------------------------------------|-----|-------------------------------------------------------------------------------------------------|----------------------------------------------------------------------------------------------------|
| Group the source and destination                                                                                                    |     | Next to Then, click Configure.                                                                  | Specify the forwarding class name:                                                                             |
| prefixes into a forwarding class—for example, forwarding-class1.                                                                                                    | 2.  | In the Forwarding class box, type forwarding-class1.                                            | set then forwarding class forwarding-class1                                                                    |
|                                                                                                    | 3.  | Click <b>OK</b> .                                                                               |                                                                                                    |
| Navigate to the <b>Forwarding table</b> level in the configuration hierarchy.                                                                                                    | 1.  | On the main Configuration page next to Routing options, click <b>Configure</b> or <b>Edit</b> . | From the [edit] hierarchy level, enter                                                                         |
|                                                                                                    | 2.  | Next to Forwarding table, click <b>Configure</b> or <b>Edit</b> .                               | edit routing-options forwarding-table                                                                          |
| Apply the <b>policy1</b> policy to the                                                                                                    | 1.  | Next to Export, click Add new entry.                                                            | Specify the routing policy to apply:                                                                           |
| forwarding table.                                                                                                    |     | In the Value box, type <b>policy1</b> .                                                         | set export policy1                                                                                             |
| The routing policy is evaluated when<br>routes are being exported from the<br>routing table into the forwarding<br>table. Only active routes are<br>exported from the routing table. | 3.  | Click <b>OK</b> .                                                                               | You can refer to the same routing policy one or more times in the same or a different <b>export</b> statement. |

### Table 81: Creating a Policy to Group Source and Destination Prefixes in a Forwarding Class (continued)

# **Configuring a Policy to Prepend the AS Path (Optional)**

You can *prepend* or add one or more autonomous system (AS) numbers at the beginning of an AS path. The AS numbers are added after the local AS number has been added to the path. Prepending an AS path makes a shorter AS path look longer and therefore less preferable to the Border Gateway Protocol (BGP).

For example, from AS 1, there are two equal paths (through AS 2 and AS 3) to reach AS 4. You might want packets from certain sources to use the path through AS 2. Therefore, you must make the path through AS 3 look less preferable so that BGP chooses the path through AS 2. In AS 1, you can prepend multiple AS numbers.

To create a routing policy **prependpolicy1** that prepends multiple AS numbers:

- 1. Navigate to the top of the configuration hierarchy in either the J-Web or CLI configuration editor.
- 2. Perform the configuration tasks described in Table 82 on page 178.
- 3. If you are finished configuring the router, commit the configuration.
- 4. To suppress route information, see "Configuring Damping Parameters (Optional)" on page 179.

# **Table 82: Creating a Policy to Prepend AS Numbers**

| Task                                                                                               | J-M | eb Configuration Editor                                                                 | CLI Configuration Editor                         |
|----------------------------------------------------------------------------------------------------|-----|-----------------------------------------------------------------------------------------|--------------------------------------------------|
| Navigate to the <b>Policy statement</b> level in the configuration hierarchy.                      | 1.  | In the J-Web interface, select<br>Configuration > View and<br>Edit > Edit Configuration | From the [edit] hierarchy level, enter           |
|                                                                                                    | 2.  | Next to Policy options, click<br>Configure or Edit.                                     | eur policy-options policy-statement              |
|                                                                                                    | 3.  | Next to Policy statement, click <b>Add new entry</b> .                                  |                                                  |
| Create a prepend policy and term—for example, <b>prependpolicy1</b> and                            | 1.  | In the Policy name box, type prependpolicy1.                                            | Enter                                            |
| prependterm1.                                                                                      | 2.  | Next to Term, click Add new entry.                                                      | set prependpolicy1 term prependterm1             |
|                                                                                                    | 3.  | In the Term name box, type prependterm1.                                                |                                                  |
| Specify the routes to prepend AS                                                                   | 1.  | Next to From, click Configure.                                                          | Specify the first routes to prepend:             |
| <ul> <li>numbers to. For example:</li> <li>Routes greater than or equal to</li> </ul>              | 2.  | Next to Route filter, click <b>Add new</b> entry.                                       | set from route-filter 172.16.0.0/12<br>orlonger  |
| <ul> <li>172.16.0.0/12</li> <li>Routes greater than or equal to</li> <li>100.100.0.0/40</li> </ul> | 3.  | In the Value box, type <b>172.16.0.0/12</b> .                                           |                                                  |
| <ul> <li>Routes greater than or equal to<br/>10.0.0.0/8</li> </ul>                                 | 4.  | From the Modifier list, select <b>Orlonger</b> .                                        |                                                  |
|                                                                                                    | 5.  | Click <b>OK</b> .                                                                       |                                                  |
|                                                                                                    | 1.  | Next to From, click Configure.                                                          | Specify the next routes to prepend:              |
|                                                                                                    | 2.  | Next to Route filter, click <b>Add new</b> entry.                                       | set from route-filter 192.168.0.0/16<br>orlonger |
|                                                                                                    | 3.  | In the Value box, type<br>192.168.0.0/16.                                               |                                                  |
|                                                                                                    | 4.  | From the Modifier list, select Orlonger.                                                |                                                  |
|                                                                                                    | 5.  | Click <b>OK</b> .                                                                       |                                                  |
|                                                                                                    | 1.  | Next to From, click Configure.                                                          | Specify the last routes to prepend:              |
|                                                                                                    | 2.  | Next to Route filter, click <b>Add new</b> entry.                                       | set from route-filter 10.0.0.0/8 orlonger        |
|                                                                                                    | 3.  | In the Value box, type 10.0.0/8.                                                        |                                                  |
|                                                                                                    | 4.  | From the Modifier list, select Orlonger.                                                |                                                  |
|                                                                                                    | 5.  | Click <b>OK</b> until you return to the Term page.                                      |                                                  |

| I-Web Configuration Editor                                                                    | CLI Configuration Editor                                                                                                    |
|-----------------------------------------------------------------------------------------------|----------------------------------------------------------------------------------------------------|
| 1. Next to Then, click <b>Configure</b> .                                                     | Specify the AS numbers to prepend, and                                                                                                    |
| <ol> <li>In the AS path prepend box, typ<br/>1111.</li> </ol>                                 | enclose them inside double quotation<br>marks:                                                                                                    |
| 3. Click <b>OK</b> .                                                                          | set then as-path-prepend "1 1 1 1"                                                                                                    |
| <ol> <li>On the main Configuration page<br/>next to Protocols, click Configuration</li> </ol> | From the [edit] hierarchy level, enter re                                                                                                    |
| or <b>Edit</b> .                                                                              | edit protocols bgp                                                                                                    |
| <ol> <li>Next to Bgp, click Configure or<br/>Edit.</li> </ol>                                 |                                                                                                    |
| 1. Next to Import, click Add new entry.                                                       | Apply the policy:                                                                                                    |
| <ol> <li>In the Value box, type<br/>prependpolicy1.</li> </ol>                                | set import prependpolicy1                                                                                                    |
| 3. Click <b>OK</b> .                                                                          | You can refer to the same routing policy<br>one or more times in the same or a<br>different import statement.                                                                                                    |
|                                                                                               | <ol> <li>J-Web Configuration Editor</li> <li>Next to Then, click Configure.</li> <li>In the AS path prepend box, typ<br/>11111.</li> <li>Click OK.</li> <li>On the main Configuration page<br/>next to Protocols, click Configure<br/>or Edit.</li> <li>Next to Bgp, click Configure or<br/>Edit.</li> <li>Next to Import, click Add new<br/>entry.</li> <li>In the Value box, type<br/>prependpolicy1.</li> <li>Click OK.</li> </ol> |

### Table 82: Creating a Policy to Prepend AS Numbers (continued)

# **Configuring Damping Parameters (Optional)**

Flap damping reduces the number of update messages by marking routes as ineligible for selection as the active or preferable route. Marking routes in this way leads to some delay, or *suppression*, in the propagation of route information, but the result is increased network stability. You typically apply flap damping to external BGP (EBGP) routes (routes in different ASs). You can also apply flap damping within a confederation, between confederation member ASs. Because routing consistency within an AS is important, do not apply flap damping to internal BGP (IBGP) routes. (If you do, it is ignored.)

You can specify one or more of the damping parameters described in Table 83 on page 179. If you do not specify a damping parameter, the default value of the parameter is used.

| Damping Parameter    | Description                                                                                         | Default Value | Possible Values |
|----------------------|----------------------------------------------------------------------------------------------------|---------------|-----------------|
| half-life minutes    | Decay half-life—Number of minutes after which an arbitrary value is halved if a route stays stable. | 15 (minutes)  | 1 through 4     |
| max-suppress minutes | Maximum hold-down time for a route, in minutes.                                                     | 60 (minutes)  | 1 through 720   |
| reuse                | Reuse threshold—Arbitrary value below which a suppressed route can be used again.                   | 750           | 1 through 20000 |

### **Table 83: Damping Parameters**

### Table 83: Damping Parameters (continued)

| Damping Parameter | Description                                                                                                    | Default Value | Possible Values |
|-------------------|----------------------------------------------------------------------------------------------------|---------------|-----------------|
| suppress          | Cutoff (suppression) threshold—Arbitrary value above<br>which a route can no longer be used or included in<br>advertisements. | 3000          | 1 through 20000 |

To change the default BGP flap damping values, you define actions by creating a named set of damping parameters and including it in a routing policy with the damping action. For the damping routing policy to work, you also must enable BGP route flap damping.

To configure damping with a policy named **dampenpolicy1**, perform these steps:

- 1. Navigate to the top of the configuration hierarchy in either the J-Web or CLI configuration editor.
- 2. Perform the configuration tasks described in Table 84 on page 180.
- 3. If you are finished configuring the router, commit the configuration.

### **Table 84: Creating a Policy to Accept and Apply Damping on Routes**

| Task                                                                          | J-W | /eb Configuration Editor                                                                 | CLI Configuration Editor               |
|-------------------------------------------------------------------------------|-----|------------------------------------------------------------------------------------------|----------------------------------------|
| Navigate to the <b>Policy statement</b> level in the configuration hierarchy. | 1.  | In the J-Web interface, select<br>Configuration > View and<br>Edit > Edit Configuration. | From the [edit] hierarchy level, enter |
|                                                                               | 2.  | Next to Policy options, click<br><b>Configure</b> or <b>Edit</b> .                       |                                        |
|                                                                               | 3.  | Next to Policy statement, click Add new entry.                                           |                                        |
| Create a damping policy and term—for example, dampenpolicy1 and               | 1.  | In the Policy name box, type dampenpolicy1.                                              | Enter                                  |
| dampenterm1.                                                                  | 2.  | Next to Term, click Add new entry.                                                       | set dampenpolicy1 term dampenterm1     |
|                                                                               | 3.  | In the Term name box, type dampenterm1.                                                  |                                        |

| Task                                                                          |    | /eb Configuration Editor                                     | CLI Configuration Editor                         |
|-------------------------------------------------------------------------------|----|--------------------------------------------------------------|--------------------------------------------------|
| Specify the routes to dampen and                                              | 1. | Next to From, click <b>Configure</b> .                       | Specify the first routes to dampen:              |
| associate each group of routes with a group name. For example:                | 2. | Next to Route filter, click <b>Add new</b> entry.            | set from route-filter 172.16.0.0/12 orlonger     |
| ■ group1—Routes greater than or equal to 172.16.0.0/12                        | 3. | In the Address box, type 172.16.0.0/12.                      | ramping group T                                  |
| <ul> <li>group2—Routes greater than or<br/>equal to 192.168.0.0/16</li> </ul> | 4. | In the Damping box, type group1.                             |                                                  |
| ■ group3—Routes greater than or equal to 10.0.0.0/8                           | 5. | From the Modifier list, select <b>Orlonger</b> .             |                                                  |
|                                                                               | 6. | Click <b>OK</b> .                                            |                                                  |
|                                                                               | 1. | Next to Route filter, click <b>Add new</b> entry.            | Specify the next routes to dampen:               |
|                                                                               | 2. | In the Address box, type <b>192.168.0.0/16</b> .             | set from route-filter 192.168.0.0/16<br>orlonger |
|                                                                               | 3. | In the Damping box, type group2.                             |                                                  |
|                                                                               | 4. | From the Modifier list, select <b>Orlonger</b> .             |                                                  |
|                                                                               | 5. | Click <b>OK</b> .                                            |                                                  |
|                                                                               | 1. | Next to Route filter, click <b>Add new</b> entry.            | Specify the last routes to dampen:               |
|                                                                               | 2. | In the Address box, type 10.0.0/8.                           | set from route-filter 10.0.0.0/8 orlonger        |
|                                                                               | 3. | In the Damping box, type group3.                             |                                                  |
|                                                                               | 4. | From the Modifier list, select Orlonger.                     |                                                  |
|                                                                               | 5. | Click <b>OK</b> until you return to the Policy options page. |                                                  |

# Table 84: Creating a Policy to Accept and Apply Damping on Routes (continued)

# Table 84: Creating a Policy to Accept and Apply Damping on Routes (continued)

| Task                                                                                                    | J-Web Configuration Editor                                                                                      | CLI Configuration Editor                                                                                        |
|----------------------------------------------------------------------------------------------------|----------------------------------------------------------------------------------------------------|----------------------------------------------------------------------------------------------------|
| Create three damping parameter                                                                                                   | For each damping group:                                                                                         | Create and configure the damping                                                                                |
| groups with different damping actions.<br>For example:                                                                           | <ol> <li>Next to Damping, click Add new<br/>entry.</li> </ol>                                                   | parameter groups:                                                                                               |
| <ul> <li>group1—Increases the half-life to<br/>30 minutes. All other parameters<br/>are left at their default values.</li> </ul> | <ol> <li>In the Damping object name box,<br/>type the name of a damping<br/>group—for example group1</li> </ol> | edit damping group1 half-life 30<br>max-suppress 60 reuse 750 suppress 3000<br>edit damping group2 half-life 40 |
| <ul> <li>group2—Increases the half-life to<br/>40 minutes, decreases the<br/>maximum hold-down time for a</li> </ul>             | <ol> <li>In the Half life box, type the half-life duration, in minutes:</li> </ol>                              | edit damping group2 disable                                                                                     |
| route to <b>45</b> minutes, increases the reuse value to <b>1000</b> , and                                                       | ■ For group1—30                                                                                                 | our authing Broado alogolo                                                                                      |
| reduces the cutoff (suppression) threshold to <b>400</b> .                                                                       | ■ For group2—40                                                                                                 |                                                                                                    |
| ■ <b>group3</b> —Disables route damping.                                                                                         | <ol> <li>In the Max suppress box, type the<br/>maximum hold-down time, in<br/>minutes:</li> </ol>               |                                                                                                    |
|                                                                                                    | <ul><li>■ For group1—60 (the default)</li><li>■ For group2—45</li></ul>                                         |                                                                                                    |
|                                                                                                    | 5. In the Reuse box, type the reuse threshold, for this damping group:                                          |                                                                                                    |
|                                                                                                    | <ul><li>For group1—750 (the default)</li><li>For group2—1000</li></ul>                                          |                                                                                                    |
|                                                                                                    | 6. In the Suppress box, type the cutoff threshold, for this damping group:                                      |                                                                                                    |
|                                                                                                    | <ul><li>For group1—3000 (the default)</li><li>For group2—400</li></ul>                                          |                                                                                                    |
|                                                                                                    | <ol> <li>To disable damping for the group3<br/>damping group, select the Disable<br/>check box.</li> </ol>      |                                                                                                    |
|                                                                                                    | 8. Click <b>OK</b> when you finish configuring each group.                                                      |                                                                                                    |
| Navigate to the <b>Bgp</b> level in the configuration hierarchy.                                                                 | 1. On the main Configuration page next to Protocols, click <b>Configure</b> or <b>Edit</b>                      | From the [edit] hierarchy level, enter                                                                          |
|                                                                                                    | <ol> <li>Next to Bgp, click <b>Configure</b> or <b>Edit</b>.</li> </ol>                                         |                                                                                                    |
| Enable damping.                                                                                                    | 1. Select the <b>Damping</b> check box.                                                                         | Enable damping:                                                                                                 |
|                                                                                                    | 2. Click <b>OK</b> .                                                                                            | set damping                                                                                                    |
| Navigate to the <b>Neighbor</b> level in the configuration hierarchy, for the BGP                                                | 1. On the main Configuration page next to Protocols, click <b>Edit</b> .                                        | From the [edit] hierarchy level, enter                                                                          |
| neighbor to which you want to apply the damping policy—for example, the                                                          | 2. Next to Bgp, click <b>Edit</b> .                                                                             | edit protocols bgp group groupA neighbor 172.16.15.14                                                           |
| neighbor at IP address 172.16.15.14.                                                                                             | 3. Under Group name, click groupA.                                                                              |                                                                                                    |
|                                                                                                    | <ol> <li>Under Neighbor Address, click<br/>172.16.15.14.</li> </ol>                                             |                                                                                                    |

| Task                                                                           | J-W      | eb Configuration Editor                                                | CLI Configuration Editor                                                                                                    |
|--------------------------------------------------------------------------------|----------|------------------------------------------------------------------------|----------------------------------------------------------------------------------------------------|
| Apply the policy as an import policy for the BGP neighbor.                     | 1.       | Next to Import, click <b>Add new</b><br>entry                          | Apply the policy:                                                                                                    |
| The routing policy is evaluated when routes are imported to the routing table. | 2.<br>3. | In the Value box, type the name of<br>the policy.<br>Click <b>OK</b> . | Set import dampenpolicy1<br>You can refer to the same routing policy<br>one or more times in the same or a<br>different import statement. |

# Table 84: Creating a Policy to Accept and Apply Damping on Routes (continued)

J-series<sup>™</sup> Services Router Advanced WAN Access Configuration Guide

# Chapter 11 Configuring NAT

Network Address Translation (NAT) enables multiple hosts on a local network to access the external (public) network by using a single IP address from their private internal network. The main benefits of NAT include efficient use of IP addresses, ease of administration, and security. On a J-series Services Router, NAT can be configured in different ways. For information about the types of NAT supported on Services Routers, see "Network Address Translation" on page 163.

You can use either the J-Web configuration editor or CLI configuration editor to configure NAT. NAT can be configured independently or with stateful firewall filters. For information about configuring NAT with stateful firewall filters, see "Configuring Stateful Firewall Filters and NAT" on page 205.

This chapter contains the following topics. For more information about NAT see the *JUNOS Services Interfaces Configuration Guide*.

- Before You Begin on page 185
- Configuring NAT with a Configuration Editor on page 185
- Verifying NAT Configuration on page 200

# **Before You Begin**

Before you begin configuring NAT, complete the following tasks:

- If you do not already have an understanding of NAT, read "Network Address Translation" on page 163.
- Before you begin configuring NAT, you must configure the interfaces on which to apply these services. To configure an interface, see the *J-series Services Router Basic LAN and WAN Access Configuration Guide.*

# **Configuring NAT with a Configuration Editor**

This section contains the following topics:

- Configuring Basic Source Static NAT on page 186
- Statically Assigning NAT Addresses from a Dynamic Pool on page 187
- Configuring Full-Cone NAT on page 190

- Configuring NAT Rules Without Defining Pools on page 192
- Defining an Overload Pool or an Overload Prefix on page 193
- Defining Rules for Transparent NAT on page 196
- Applying NAT to an Interface on page 198

# **Configuring Basic Source Static NAT**

To configure NAT you must define a NAT pool that specifies the address to be used for network address translation. Next, you must define a NAT rule and then apply this rule to an interface. Each NAT rule consists of a set of terms that contain match conditions and actions. For a description of NAT match conditions and actions, see "Network Address Translation" on page 163.

The example in this section shows a basic NAT configuration. It shows how to create the pool **nat-pool** and define the rule **nat-rule** for source static NAT.

To configure basic NAT:

- 1. Navigate to the top of the configuration hierarchy in either the J-Web or CLI configuration editor.
- 2. Perform the configuration tasks described in Table 85 on page 186.
- 3. Apply the NAT configuration to an interface. See "Applying NAT to an Interface" on page 198.

### **Table 85: Configuring Basic Source Static NAT**

| Task                                                                  | J-W | /eb Configuration Editor                                                                | CLI Configuration Editor                   |
|-----------------------------------------------------------------------|-----|-----------------------------------------------------------------------------------------|--------------------------------------------|
| Navigate to the <b>Nat</b> level in<br>the configuration<br>hierarchy | 1.  | In the J-Web interface, select<br>Configuration > View and Edit > Edit<br>Configuration | From the [edit] hierarchy level, enter     |
|                                                                       | 2.  | Next to Services, click <b>Configure</b> or <b>Edit</b> .                               |                                            |
|                                                                       | 3.  | Next to Nat, click <b>Configure</b> or <b>Edit</b> .                                    |                                            |
| Define nat-pool and assign                                            | 1.  | Next to Pool, click Add new entry.                                                      | Set the NAT pool name and the address:     |
| it an address to be used for<br>network address                       | 2.  | In the Pool Name box, type nat-pool.                                                    | set pool nat-pool address 121.0.1.0/24     |
| translation.                                                          | 3.  | Next to Address, click Add new entry.                                                   |                                            |
|                                                                       | 4.  | In the Prefix box, type 121.0.1.0/24.                                                   |                                            |
|                                                                       | 5.  | Click <b>OK</b> twice.                                                                  |                                            |
| Define <b>nat-rule</b> and set its match direction.                   | 1.  | On the Nat page, next to Rule, click <b>Add new entry</b> .                             | Set the rule name and its match direction: |
|                                                                       | 2.  | In the Rule name box, type nat-rule.                                                    | set rule nat-rule match-direction output   |
|                                                                       | 3.  | From the Match direction list, select <b>output</b> .                                   |                                            |

| Task                                                                 | J-W      | eb Configuration Editor                                       | CLI Configuration Editor                                        |  |
|----------------------------------------------------------------------|----------|---------------------------------------------------------------|-----------------------------------------------------------------|--|
| Define <b>nat-term</b> for <b>nat-rule</b><br>and specify its match  | 1.       | On the Rule page, next to Term, select <b>Add new entry</b> . | Set the term name and its match condition:                      |  |
| condition—source address <b>10.0.1.0/24</b> .                        | 2.       | In the Term name box, type nat-term.                          | set rule nat-rule term nat-term from source-address 10.0.1.0/24 |  |
|                                                                      | 3.       | Next to From, click Configure.                                |                                                                 |  |
|                                                                      | 4.       | Next to Source Address, click <b>Add new</b> entry.           |                                                                 |  |
|                                                                      | 5.       | From the Address list, select <b>Enter</b><br>Specific Value. |                                                                 |  |
|                                                                      | 6.       | In the Prefix box, type 10.0.1.0/24.                          |                                                                 |  |
|                                                                      | 7.       | Click <b>OK</b> twice.                                        |                                                                 |  |
| Specify the referenced pool                                          | 1.       | Next to Then, select <b>Configure</b> .                       | Set the pool and action for the term:                           |  |
| for nat-term and set its action—to translate the source addresses to | 2.<br>3. | From the Designation list, select <b>Translated</b> .         | set rule nat-rule term nat-term then translated                 |  |
| addresses from the                                                   |          | Next to Translated, click Configure.                          |                                                                 |  |
| one-to-one basis.                                                    | 4.       | From the Source pool choice list, select <b>Source pool</b> . |                                                                 |  |
|                                                                      | 5.       | In the Source pool box, type nat-pool.                        |                                                                 |  |
|                                                                      | 6.       | Click <b>OK</b> .                                             |                                                                 |  |

### Table 85: Configuring Basic Source Static NAT (continued)

# Statically Assigning NAT Addresses from a Dynamic Pool

On a Services Router you can statically assign addresses from a pool that is being used for dynamic NAT. This approach enables you to advertise one subnet representing the NAT pool and use addresses within the subnet for static rules. However, you cannot reuse these statically assigned addresses for dynamic assignment.

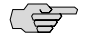

**NOTE:** The addresses assigned statically from the dynamic pool can be used only for source static NAT and not for destination static NAT.

The example in this section shows how to create two pools—**static-pool** and **dynamic-pool**—and statically assign NAT addresses from a dynamic NAT pool with the terms described in Table 86 on page 188.

### Table 86: Sample Terms for Statically Assigned NAT Addresses

| Term              | Purpose                                                                                                    |
|-------------------|----------------------------------------------------------------------------------------------------|
| static-pool-term  | Statically assigns addresses to translate the source address <b>10.10.10.2</b> . The translated address is an address within the static pool <b>121.0.1.10</b> through <b>121.0.1.12</b> . This static pool is a subnet from the dynamic pool.                                                                                                    |
| dynamic-pool-term | Dynamically assigns addresses for translation of source addresses of all addresses not specified in <b>static-pool-term</b> . The translated address is within the dynamic pool <b>121.0.1.0/24</b> . The addresses <b>121.0.1.10</b> , <b>121.0.1.11</b> and <b>121.0.1.12</b> (reserved for the static pool) are excluded from the dynamic pool. |

To statically assign NAT addresses from a dynamic pool:

- 1. Navigate to the top of the configuration hierarchy in either the J-Web or CLI configuration editor.
- 2. Perform the configuration tasks described in Table 87 on page 188.
- 3. Apply the NAT configuration to an interface. See "Applying NAT to an Interface" on page 198.

### Table 87: Statically Assigning NAT Addresses from Dynamic NAT Pool

| J-Web Configuration Editor |                                                                                          | CLI Configuration Editor                                                                                                    |
|----------------------------|------------------------------------------------------------------------------------------|----------------------------------------------------------------------------------------------------|
| 1.                         | In the J-Web interface, select<br>Configuration > View and Edit > Edit<br>Configuration. | From the [edit] hierarchy level, enter edit services nat                                                                                                    |
| 2.                         | Next to Services, click Configure or Edit.                                               |                                                                                                    |
| 3.                         | Next to Nat, click <b>Configure</b> or <b>Edit</b> .                                     |                                                                                                    |
| 1.                         | Next to Pool, click Add new entry.                                                       | Set the NAT pool name and the address:                                                                                                    |
| 2.                         | In the Pool Name box, type dynamic-pool.                                                 | set pool dynamic-pool address 121.0.1.0/24                                                                                                    |
| 3.                         | Next to Address, click Add new entry.                                                    |                                                                                                    |
| 4.                         | In the Prefix box, type <b>121.0.1.0/24</b> .                                            |                                                                                                    |
| 5.                         | Click <b>OK</b> twice.                                                                   |                                                                                                    |
| 1.                         | Next to Pool, click Add new entry.                                                       | Set the NAT pool name and the address range:                                                                                                    |
| 2.                         | In the Pool Name box, type static-pool.                                                  | set pool static-pool address-range low 121.0.1.10                                                                                                    |
| 3.                         | Next to Address range, click <b>Add new</b> entry.                                       | high 121.0.1.12                                                                                                    |
| 4.                         | In the High box, type <b>121.0.1.12</b> .                                                |                                                                                                    |
| 5.                         | In the Low box, type <b>121.0.1.10</b> .                                                 |                                                                                                    |
| 6.                         | Click <b>OK</b> .                                                                        |                                                                                                    |
|                            | J-W<br>1.<br>2.<br>3.<br>1.<br>2.<br>3.<br>4.<br>5.<br>1.<br>2.<br>3.<br>4.<br>5.<br>6.  | J-Web Configuration Editor1.In the J-Web interface, select<br>Configuration > View and Edit > Edit<br>Configuration.2.Next to Services, click Configure or Edit.3.Next to Nat, click Configure or Edit.1.Next to Pool, click Add new entry.2.In the Pool Name box, type dynamic-pool.3.Next to Address, click Add new entry.4.In the Prefix box, type 121.0.1.0/24.5.Click OK twice.1.Next to Pool, click Add new entry.2.In the Prefix box, type 121.0.1.0/24.5.Click OK twice.1.Next to Pool, click Add new entry.2.In the Prefix box, type 121.0.1.0/24.5.Click OK twice.4.In the Pool Name box, type static-pool.5.In the Pool Name box, type static-pool.6.Click OK. |

| Task                                                                                                    | J-Web Configuration Editor |                                                                | CLI Configuration Editor                                                                      |
|----------------------------------------------------------------------------------------------------|----------------------------|----------------------------------------------------------------|-----------------------------------------------------------------------------------------------|
| Define static-in-dynamic-rule and set its match direction.                                                                                                    | 1.                         | On the Nat page, next to Rule, click <b>Add new entry</b> .    | Set the rule name and its match direction:                                                    |
|                                                                                                    | 2.                         | In the Rule name box, type static-in-dynamic-rule.             | set rule static-in-dynamic-rule match-direction input                                         |
|                                                                                                    | 3.                         | From the Match direction list, select <b>input</b> .           |                                                                                               |
| Define static-pool-term for<br>static-in-dynamic-rule and<br>specify its match<br>condition—source address<br>10.10.10.2                                                                | 1.                         | On the Rule page, next to Term, select <b>Add new entry</b> .  | Set the term name and its match condition:                                                    |
|                                                                                                    | 2.                         | In the Term name box, type static-pool-term.                   | set rule static-in-dynamic-rule term static-pool-term from source-address 10.10.10.2          |
|                                                                                                    | 3.                         | Next to From, click Configure.                                 |                                                                                               |
|                                                                                                    | 4.                         | Next to Source Address, click <b>Add new</b> entry.            |                                                                                               |
|                                                                                                    | 5.                         | From the Address list, select <b>Enter</b><br>Specific Value.  |                                                                                               |
|                                                                                                    | 6.                         | In the Prefix box, type 10.10.10.2.                            |                                                                                               |
|                                                                                                    | 7.                         | Click <b>OK</b> twice.                                         |                                                                                               |
| Specify the referenced pool                                                                                                    | 1.                         | Next to Then, select Configure.                                | Set the pool and action for the term:                                                         |
| for static-pool-term and set<br>its action—translation type<br>as source static.                                                                                                    | 2.                         | From the Designation list, select <b>Translated</b> .          | set rule static-in-dynamic-rule term static-pool-term then translated source-pool static-pool |
|                                                                                                    | 3.                         | Next to Translated, click <b>Configure</b> .                   | translation-type source static                                                                |
|                                                                                                    | 4.                         | From the Source pool choice list, select <b>Source pool</b> .  |                                                                                               |
|                                                                                                    | 5.                         | In the Source pool box, type static-pool.                      |                                                                                               |
|                                                                                                    | 6.                         | Click <b>OK</b> .                                              |                                                                                               |
| Define dynamic-pool-term                                                                                                    | 1.                         | Next to Term, click Add new entry.                             | Set the name of the term, its reference pool                                                  |
| for static-in-dynamic-rule.<br>Specify the pool to be used<br>for address translation and<br>the term's action—to<br>dynamically assign<br>addresses for source<br>address translation. | 2.                         | In the Term name box, type<br>dynamic-pool-term.               | set rule static-in-dynamic-rule term                                                          |
|                                                                                                    | 3.                         | Next to Then, click Configure.                                 | dynamic-pool-term then translated source-pool                                                 |
|                                                                                                    | 4.                         | From the Designation list select <b>Translated</b> .           | dynamic-pool translation-type source dynamic                                                  |
| The action is taken on packets not matching static-pool-term.                                                                                                    | 5.                         | Next to Translated, click Configure.                           |                                                                                               |
|                                                                                                    | 6.                         | From the Source pool choice list, select <b>Source pool</b> .  |                                                                                               |
|                                                                                                    | 7.                         | In the Source pool box, type dynamic-pool.                     |                                                                                               |
|                                                                                                    | 8.                         | From the Source translation type list, select <b>dynamic</b> . |                                                                                               |
|                                                                                                    | 9.                         | Click OK.                                                      |                                                                                               |

# Table 87: Statically Assigning NAT Addresses from Dynamic NAT Pool (continued)

# **Configuring Full-Cone NAT**

To configure full-cone NAT, you must define a NAT pool that specifies the address to be used for network address translation. Next, you must define a NAT rule and then apply this rule to an interface. Each NAT rule consists of a set of terms that contain match conditions and actions. For a description of NAT match conditions and actions, see "Network Address Translation" on page 163.

The example in this section shows a full-cone NAT configuration. It shows how to create the pool **nat-pool** and define the rule **nat-rule** for full-cone NAT.

To configure full-cone NAT:

- 1. Navigate to the top of the configuration hierarchy in either the J-Web or CLI configuration editor.
- 2. Perform the configuration tasks described in Table 88 on page 190.
- 3. Apply the NAT configuration to an interface. See "Applying NAT to an Interface" on page 198.

### **Table 88: Configuring Full-Cone NAT**

| J-Web Configuration Editor |                                                                                                    | CLI Configuration Editor                                                                                                    |
|----------------------------|----------------------------------------------------------------------------------------------------|----------------------------------------------------------------------------------------------------|
| 1.                         | In the J-Web interface, select<br>Configuration > View and Edit > Edit<br>Configuration.                                                                                                    | From the [edit] hierarchy level, enter                                                                                                    |
| 2.                         | Next to Services, click <b>Configure</b> or <b>Edit</b> .                                                                                                    |                                                                                                    |
| 3.                         | Next to Nat, click <b>Configure</b> or <b>Edit</b> .                                                                                                    |                                                                                                    |
| 1.                         | Next to Pool, click Add new entry.                                                                                                    | Set the NAT pool name and the address:                                                                                                    |
| 2.                         | In the Pool Name box, type nat-pool.                                                                                                    | set pool nat-pool address 121.0.1.0/24                                                                                                    |
| 3.                         | Next to Address, click Add new entry.                                                                                                    |                                                                                                    |
| 4.                         | In the Prefix box, type 121.0.1.0/24.                                                                                                    |                                                                                                    |
| 5.                         | Click <b>OK</b> twice.                                                                                                    |                                                                                                    |
| 1.                         | On the Nat page, next to Rule, click <b>Add new entry</b> .                                                                                                    | Set the rule name and its match direction:                                                                                                    |
| 2.                         | In the Rule name box, type nat-rule.                                                                                                    | set rule nat-rule match-direction output                                                                                                    |
| 3.                         | From the Match direction list, select <b>output</b> .                                                                                                    |                                                                                                    |
|                            | J-W<br>1.<br>2.<br>3.<br>1.<br>2.<br>3.<br>4.<br>5.<br>1.<br>2.<br>3.<br>3.<br>3.<br>3.<br>1.<br>3.<br>5.<br>1.<br>3.<br>5.<br>1.<br>3.<br>5.<br>5.<br>1.<br>5.<br>5.<br>5.<br>5.<br>5.<br>5.<br>5.<br>5.<br>5.<br>5 | J-Web Configuration Editor1.In the J-Web interface, select<br>Configuration > View and Edit > Edit<br>Configuration.2.Next to Services, click Configure or Edit.3.Next to Nat, click Configure or Edit.1.Next to Pool, click Add new entry.2.In the Pool Name box, type nat-pool.3.Next to Address, click Add new entry.4.In the Prefix box, type 121.0.1.0/24.5.Click OK twice.1.On the Nat page, next to Rule, click Add<br>new entry.2.In the Rule name box, type nat-rule.3.From the Match direction list, select<br>output. |

| Task                                                                                                    | J-W | eb Configuration Editor                                                                                         | CLI Configuration Editor                                                  |
|----------------------------------------------------------------------------------------------------|-----|----------------------------------------------------------------------------------------------------|---------------------------------------------------------------------------|
| Define <b>nat-term</b> for <b>nat-rule</b><br>and specify its match<br>condition—source address<br>10.0.1.0/24. | 1.  | On the Rule page, next to Term, select <b>Add new entry</b> .                                                   | Set the term name and its match condition:                                |
|                                                                                                    | 2.  | In the Term name box, type nat-term.                                                                            | set rule nat-rule term nat-term from application-sets nat-application     |
| · · · · · · · · · · · · · · · · · · ·                                                                           | 3.  | Next to From, click Configure.                                                                                  |                                                                           |
|                                                                                                    | 4.  | Next to Application sets, click <b>Add new</b> entry.                                                           | set rule nat-rule term nat-term from source-address 10.100.136.5/24       |
|                                                                                                    | 5.  | In the Application set name box, type nat-application.                                                          | set rule nat-rule term nat-term from source-address-range 10.100.136.1/24 |
|                                                                                                    | 6.  | Next to Applications, click Add new entry.                                                                      | 10.100.136.5/24                                                           |
|                                                                                                    | 7.  | In the Application name box, type nat-application.                                                              | set rule nat-rule term nat-term from source-prefix-list nat-source        |
|                                                                                                    | 8.  | Next to Destination address, click <b>Add new entry</b> .                                                       | set rule nat-rule term nat-term then translated source-pool nat-pool      |
|                                                                                                    | 9.  | From the Address list, select <b>Enter</b><br>Specific Value or any-unicast.                                    |                                                                           |
|                                                                                                    | 10. | If you have selected <b>Enter Specific Value</b> ,<br>then in the Address box, type<br><b>10.100.136.1/24</b> . |                                                                           |
|                                                                                                    | 11. | Next to Destination address range, click <b>Add new entry</b> .                                                 |                                                                           |
|                                                                                                    | 12. | Next to Low box, type <b>10.100.136.1/24</b> .                                                                  |                                                                           |
|                                                                                                    | 13. | Next to High box, type <b>10.00.136.5/24</b> .                                                                  |                                                                           |
|                                                                                                    | 14. | Next to Destination prefix list, click <b>Add new entry</b> .                                                   |                                                                           |
|                                                                                                    | 15. | In the Name box, type nat-destination.                                                                          |                                                                           |
|                                                                                                    | 16. | Next to Source Address, click <b>Add new</b> entry.                                                             |                                                                           |
|                                                                                                    | 17. | From the Address list, select <b>Enter</b><br><b>Specific Value</b> or <b>any-unicast</b> .                     |                                                                           |
|                                                                                                    | 18. | If you have selected <b>Enter Specific Value</b> , then in the Prefix box, type <b>10.100.136.1/24</b> .        |                                                                           |
|                                                                                                    | 19. | Next to Source address range, click <b>Add new entry</b> .                                                      |                                                                           |
|                                                                                                    | 20. | Next to Low box, type 10.100.136.1/24.                                                                          |                                                                           |
|                                                                                                    | 21. | Next to High box, type <b>10.100.136.5/24</b> .                                                                 |                                                                           |
|                                                                                                    | 22. | Next to Source prefix list, click <b>Add new entry</b> .                                                        |                                                                           |
|                                                                                                    | 23. | In the Name box, type nat-source.                                                                               |                                                                           |
|                                                                                                    | 24. | Click <b>OK</b> twice.                                                                                          |                                                                           |
|                                                                                                    |     |                                                                                                    |                                                                           |

# Table 88: Configuring Full-Cone NAT (continued)

### Table 88: Configuring Full-Cone NAT (continued)

| Task                                                                                                    | J-W | /eb Configuration Editor                                      | CLI Configuration Editor                                                                               |
|----------------------------------------------------------------------------------------------------|-----|---------------------------------------------------------------|----------------------------------------------------------------------------------------------------|
| Specify the referenced pool<br>for nat-term and set its<br>action—to translate the<br>source addresses to<br>addresses from the<br>referenced pool on a<br>one-to-one basis. | 1.  | From the Nat Type choice list, select <b>full-cone</b> .      | Set the pool and action for the term:                                                                  |
|                                                                                                    | 2.  | Next to Then, select Configure.                               | set rule nat-rule term nat-term then translated<br>source-pool nat-pool translation-type source static |
|                                                                                                    | 3.  | From the Designation list, select <b>Translated</b> .         | set rule nat-rule term nat-term from                                                                   |
|                                                                                                    | 4.  | Next to Translation type, click Configure.                    | destination-address 10.100.136.1/24                                                                    |
|                                                                                                    | 5.  | From the Source pool choice list, select <b>Source pool</b> . | set rule nat-rule term nat-term from destination-address-range 10.100.136.1/24                         |
|                                                                                                    | 6.  | In the Source pool box, type <b>nat-pool</b> .                | 10.100.136.5/24                                                                                        |
|                                                                                                    | 7.  | Click <b>OK</b> .                                             | set rule nat-rule term nat-term from destination-prefix-list nat-destination                           |
|                                                                                                    |     |                                                               | set rule nat-rule term nat-term then nat-group1                                                        |
|                                                                                                    |     |                                                               | set rule nat-rule term nat-term nat-type full-cone                                                     |
| Specify the groups for                                                                                                    |     | pand the Advanced option.                                     | Set the group and group exceptions for NAT:                                                            |
| which this NAT<br>configuration is applicable<br>and the exception groups.                                                                                                   | 1.  | Next to the Apply groups, click <b>Add new</b> entry.         | set rule nat-rule term nat-term then translated nat-group                                              |
|                                                                                                    | 2.  | In the Value box, type <b>nat-group</b> .                     |                                                                                                    |
|                                                                                                    | 3.  | Next to the Apply groups except, click <b>Add new entry</b> . | set rule nat-rule term nat-term then translated nat-group1                                             |
|                                                                                                    | 4.  | In the Value box, type <b>nat-group1</b> .                    |                                                                                                    |
|                                                                                                    | 5.  | Click <b>OK</b> twice.                                        |                                                                                                    |

# **Configuring NAT Rules Without Defining Pools**

For host-to-host NAT, you can define a NAT rule without having to specify a pool. Instead, you specify the translated address directly in a NAT rule.

The example in this section shows how to create a term **no-pool-term** to dynamically assign the translated address from the prefix **121.0.1.0/24** for source address translation. You do not have to specify the referenced pool in the term. Similarly, you can configure destination static NAT by defining a destination prefix in the term instead of defining the destination pool.

To configure NAT rules without defining pools:

- 1. Navigate to the top of the configuration hierarchy in either the J-Web or CLI configuration editor.
- 2. Perform the configuration tasks described in Table 89 on page 193.
- 3. Apply the NAT configuration to an interface. See "Applying NAT to an Interface" on page 198.
| Task                                                                              | J-W | eb Configuration Editor                                                                  | CLI Configuration Editor                                                           |
|-----------------------------------------------------------------------------------|-----|------------------------------------------------------------------------------------------|------------------------------------------------------------------------------------|
| Navigate to the <b>Nat</b> level in the configuration hierarchy.                  | 1.  | In the J-Web interface, select<br>Configuration > View and Edit > Edit<br>Configuration. | From the [edit] hierarchy level, enter edit services nat                           |
|                                                                                   | 2.  | Next to Services, click Configure or Edit.                                               |                                                                                    |
|                                                                                   | 3.  | Next to Nat, click <b>Configure</b> or <b>Edit</b> .                                     |                                                                                    |
| Define <b>no-pool-rule</b> and set its match direction.                           | 1.  | On the Nat page, next to Rule, click <b>Add new entry</b> .                              | Set the rule name and match direction:                                             |
|                                                                                   | 2.  | In the Rule name box, type no-pool-rule.                                                 | set rule no-pool-rule match-direction input                                        |
|                                                                                   | 3.  | From the Match direction list, select <b>input</b> .                                     |                                                                                    |
| Define <b>no-pool-term</b> and set                                                | 1.  | Next to Term, click Add new entry.                                                       | Set the term name and translation type:                                            |
| its translation<br>type—dynamic.                                                  | 2.  | In the Term name box, type no-pool-term.                                                 | set rule no-pool-rule term no-pool-term then                                       |
|                                                                                   | 3.  | Next to Then, click <b>Configure</b> .                                                   | translated translation-type source dynamic                                         |
|                                                                                   | 4.  | From the Designation list, select <b>Translated</b> .                                    |                                                                                    |
|                                                                                   | 5.  | Next to Translated, click <b>Configure</b> .                                             |                                                                                    |
| Define an action for <b>no-pool-term</b> —source                                  | 1.  | From the Source pool choice list, on the Translated page, select <b>Source prefix</b> .  | Set the source prefix:                                                             |
| prefix. This prefix is used<br>for network address<br>translation, and you do not | 2.  | In the Source prefix box, type 121.0.1.0/24.                                             | set rule no-pool-rule term no-pool-term then translated source-prefix 121.0.1.0/24 |
| have to specify a referenced pool.                                                | 3.  | Click <b>OK</b> .                                                                        |                                                                                    |

#### **Table 89: Defining NAT Rules Without NAT Pools**

## **Defining an Overload Pool or an Overload Prefix**

On the Services Router, you can configure an oversubscribed NAT pool to fall back on Network Address Port Translation (NAPT), also known as Port Address Translation (PAT). An overload NAPT pool provides additional NAT sessions when all the addresses in the source pool are in use. You can use one public address multiple times by assigning different port numbers to it.

Alternatively, for an oversubscribed NAT pool, you can configure an overload prefix to be used when the address pool is exhausted.

This example shows how to define an overload pool or an overload prefix. The terms used in the example are described in Table 90 on page 194.

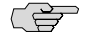

**NOTE:** An overload prefix is an alternative to an overload pool. Define either over-pool-term or over-prefix-term, not both.

### Table 90: Sample Terms for Defining an Overload Pool or Prefix

| Term             | Purpose                                                                                                    |
|------------------|----------------------------------------------------------------------------------------------------|
| over-pool-term   | Dynamically translates the source address (10.10.10.0/24) to an address within the pool 121.0.1.2 through 121.0.1.20. After the addresses from the pool are used, the system uses the NAPT pool (pat-pool) 121.0.1.21 through 121.0.1.22 for address translation in combination with dynamically assigned ports by means of NAPT. |
| over-prefix-term | Dynamically translates the source address (10.10.10.0/24) to an address within the pool 121.0.1.2 through 121.0.1.20. After these addresses are used, the system uses the prefix 123.0.1.0/24.                                                                                                    |

To define an overload pool or prefix:

- 1. Navigate to the top of the configuration hierarchy in either the J-Web or CLI configuration editor.
- 2. Perform the configuration tasks described in Table 91 on page 194.
- 3. Apply the NAT configuration to an interface. See "Applying NAT to an Interface" on page 198.

### **Table 91: Defining an Overload Pool or Prefix**

| Task                                                        | J-W | /eb Configuration Editor                                               | CLI Configuration Editor                                          |
|-------------------------------------------------------------|-----|------------------------------------------------------------------------|-------------------------------------------------------------------|
| Navigate to the <b>Nat</b> level in the configuration       | 1.  | In the J-Web interface, select<br>Configuration > View and Edit > Edit | From the [edit] hierarchy level, enter                            |
| hierarchy.                                                  |     | Configuration                                                          | edit services nat                                                 |
|                                                             | 2.  | Next to Services, click <b>Configure</b> or <b>Edit</b> .              |                                                                   |
|                                                             | 3.  | Next to Nat, click <b>Configure</b> or <b>Edit</b> .                   |                                                                   |
| Define nat-pool and assign                                  | 1.  | Next to Pool, click Add new entry.                                     | Set the NAT pool name and the address range:                      |
| used for network address                                    | 2.  | In the Pool Name box, type nat-pool.                                   | set pool nat-pool address-range high 121.0.1.20                   |
| translation.                                                | 3.  | Next to Address range, click <b>Add new</b> entry.                     | low 121.0.1.2                                                     |
|                                                             | 4.  | In the High box, type <b>121.0.1.20</b> .                              |                                                                   |
|                                                             | 5.  | In the Low box, type <b>121.0.1.2</b>                                  |                                                                   |
|                                                             | 6.  | Click <b>OK</b> twice.                                                 |                                                                   |
| Define <b>pat-pool</b> and assign it an address range to be | 1.  | On the Nat page, next to Pool, click <b>Add new entry</b> .            | Set the NAPT pool and address range:                              |
| used after addresses from nat-pool are fully used.          | 2.  | In the Pool name box, type pat-pool.                                   | set pool pat-pool address-range high 121.0.1.22<br>low 121.0.1.21 |
|                                                             | 3.  | Next to Address range, click <b>Add new</b> entry.                     |                                                                   |
|                                                             | 4.  | In the High box, type <b>121.0.1.22</b> .                              |                                                                   |
|                                                             | 5.  | In the Low box, type <b>121.0.1.21</b> .                               |                                                                   |
|                                                             | 6.  | Click <b>OK</b> .                                                      |                                                                   |

| Table 9 | <b>)1: Defining</b> | an Overload | Pool or | Prefix ( | (continued) |
|---------|---------------------|-------------|---------|----------|-------------|
|---------|---------------------|-------------|---------|----------|-------------|

| Task                                                                                                    | J-Web Configuration Editor                                                                                                    | CLI Configuration Editor                                                                                                    |
|----------------------------------------------------------------------------------------------------|----------------------------------------------------------------------------------------------------|----------------------------------------------------------------------------------------------------|
| Specify the NAT port to be automatically assigned by                                                                                                    | <ol> <li>On the Pool page, next to Port, click<br/>Configure.</li> </ol>                                                                                                    | Set the NAT port to be assigned automatically:                                                                                                    |
| the router.                                                                                                    | 2. From the Port choice list select <b>Automatic</b> .                                                                                                    | set pool pat-pool port automatic                                                                                                    |
|                                                                                                    | 3. Click <b>OK</b> twice.                                                                                                    |                                                                                                    |
| Define <b>over-pool-rule</b> and set its match direction.                                                                                                    | 1. On the Nat page, next to Rule, click <b>Add new entry</b> .                                                                                                    | Set the rule and its match direction:                                                                                                    |
|                                                                                                    | 2. In the Rule name box, type over-pool-rule.                                                                                                    | set rule over-pool-rule match-direction input                                                                                                    |
|                                                                                                    | 3. From the Match direction list, select <b>input</b> .                                                                                                    |                                                                                                    |
| <ul> <li>Define one of the following terms for over-pool-rule:</li> <li>For an overload pool—over-pool-term</li> <li>For an overload prefix—over-perfix-term</li> </ul> | <ol> <li>Next to Term, click Add new entry.</li> <li>In the Term name box, type the appropriate name:         <ul> <li>over-pool-term</li> <li>over-prefix-term</li> </ul> </li> </ol>                                                         | <ul> <li>Set the appropriate term for the rule:</li> <li>For an overload pool:<br/>set rule over-pool-rule term over-pool-term</li> <li>For an overload prefix:<br/>set rule over-pool-rule term over-prefix-term</li> </ul>                                                                            |
| Define a match<br>condition—the source<br>address 10.10.10.0/24—<br>for the term (over-pool-term<br>or over-prefix-term).                                               | <ol> <li>Next to From, click Configure.</li> <li>Next to Source address, click Add new entry.</li> <li>From the Address list, select Enter Specific Value.</li> <li>In the Prefix box, type 10.10.10.0/24.</li> <li>Click OK twice.</li> </ol> | <ul> <li>Set the match condition for the term, as appropriate:</li> <li>For an overload pool: set rule over-pool-rule term over-pool-term from source-address 10.10.10.0/24</li> <li>For an overload prefix: set rule over-pool-rule term over-prefix-term from source-address 10.10.10.0/24</li> </ul> |

| Task                                                                                                    | J-Web Configuration Editor                                                                                                    | CLI Configuration Editor                                                                                                    |
|----------------------------------------------------------------------------------------------------|----------------------------------------------------------------------------------------------------|----------------------------------------------------------------------------------------------------|
| <ul> <li>Task</li> <li>Define an action for the term:</li> <li>For over-pool-term, define a translation type, the source pool (nat-pool) and the overload pool (pat-pool).</li> <li>For over-prefix-term, define a translation type, the source pool (nat-pool) and the overload prefix (123.0.1.0/24).</li> </ul> | <ol> <li>J-Web Configuration Editor</li> <li>Next to Then, click Configure.</li> <li>From the Designation list select<br/>Translated.</li> <li>Next to Translated, click Configure.</li> <li>From the Source translation type list,<br/>select dynamic.</li> <li>From the Source pool choice list, select<br/>Source pool.</li> <li>In the Source pool box, type nat-pool.</li> <li>From the Overload pool choice list, select<br/>the appropriate choice:         <ul> <li>Overload pool</li> <li>Overload prefix</li> </ul> </li> <li>Do one of the following:         <ul> <li>In the Overload pool box, type nat-pool.</li> </ul> </li> </ol> | <ul> <li>CLI Configuration Editor</li> <li>Set the appropriate action for the term:         <ul> <li>For an overload pool:<br/>set rule over-pool-rule term over-pool-term<br/>then translated translation-type source<br/>dynamic</li> <li>set rule over-pool-rule term over-pool-term<br/>then translated source-pool nat-pool<br/>set rule over-pool-rule term over-pool-term<br/>then translated overload-pool pat-pool</li> </ul> </li> <li>For an overload prefix:<br/>set rule over-pool-rule term over-prefix-term<br/>then translated translation-type source<br/>dynamic</li> <li>set rule over-pool-rule term over-prefix-term<br/>then translated source-pool nat-pool</li> <li>set rule over-pool-rule term over-prefix-term<br/>then translated source-pool nat-pool<br/>set rule over-pool-rule term over-prefix-term<br/>then translated source-pool nat-pool</li> </ul> |
|                                                                                                    | <ul> <li>In the Overload pool box, type pat-pool.</li> <li>In the Overload prefix box, type 123.0.1.0/24.</li> <li>Click OK.</li> </ul>                                                                                                    | then translated overload-prefix 123.0.1.0/24                                                                                                    |

### **Defining Rules for Transparent NAT**

On the Services Router, you can define a rule to perform NAT selectively. This method is useful when you want to perform NAT on a large prefix that includes a few addresses that you do not want to translate. Instead of defining multiple terms to specify source addresses for translation, you can define two terms—one to specify the source prefix for translation and the other to specify source addresses in this prefix that are to be skipped.

This example shows how to define rules to perform NAT selectively by using the terms described in Table 92 on page 196.

| Table 92: | Sample | <b>Terms for</b> | Defining | <b>Rules for</b> | Transparent NAT |
|-----------|--------|------------------|----------|------------------|-----------------|
|-----------|--------|------------------|----------|------------------|-----------------|

| Term            | Purpose                                                                                                    |
|-----------------|----------------------------------------------------------------------------------------------------|
| selective-term  | Skips source prefix <b>192.168.1.1/24</b> from network address translation.                                           |
| accept-all-term | Dynamically translates all addresses besides prefix <b>192.168.1.1/24</b> to an address from the defined source pool. |

To define a rule for transparent NAT:

- 1. Navigate to the top of the configuration hierarchy in either the J-Web or CLI configuration editor.
- 2. Perform the configuration tasks described in Table 93 on page 197.
- 3. Apply the NAT configuration to an interface. See "Applying NAT to an Interface" on page 198.

| Task                                                      | J-Web Configuration Editor |                                                                        | CLI Configuration Editor                                                       |
|-----------------------------------------------------------|----------------------------|------------------------------------------------------------------------|--------------------------------------------------------------------------------|
| Navigate to the <b>Nat</b> level in the configuration     |                            | In the J-Web interface, select<br>Configuration > View and Edit > Edit | From the [edit] hierarchy level, enter                                         |
| hierarchy.                                                |                            | Configuration.                                                         | edit services nat                                                              |
|                                                           | 2.                         | Next to Services, click <b>Configure</b> or <b>Edit</b> .              |                                                                                |
|                                                           | 3.                         | Next to Nat, click <b>Configure</b> or <b>Edit</b> .                   |                                                                                |
| Define nat-pool and assign                                | 1.                         | Next to Pool, click Add new entry.                                     | Set the address pool name and the address                                      |
| it an address range to be<br>used for network address     | 2.                         | In the Pool Name box, type nat-pool.                                   | range:                                                                         |
| translation.                                              | 3.                         | Next to Address range, click <b>Add new</b><br>entry.                  | set pool nat-pool address-range high 10.10.10.16 low 10.10.10.1                |
|                                                           | 4.                         | In the High box, type 10.10.10.16.                                     |                                                                                |
|                                                           | 5.                         | In the Low box, type <b>10.10.10.1</b> .                               |                                                                                |
|                                                           | 6.                         | Click <b>OK</b> .                                                      |                                                                                |
| Specify the source port pool to be automatically          |                            | On the Pool page, next to Port, click <b>Configure</b> .               | Configure the source port translation to be automatic:                         |
| assigned by the router.                                   | 2.                         | From the Port choice list, select <b>Automatic</b> .                   | set pool nat-pool port automatic                                               |
|                                                           | 3.                         | Click <b>OK</b> twice.                                                 |                                                                                |
| Define <b>selective-rule</b> and set its match direction. | 1.                         | On the Nat page, next to Rule, click <b>Add new entry</b> .            | Set the rule and its match direction:                                          |
|                                                           | 2.                         | In the Rule name box, type selective-rule.                             | set rule selective-rule match-direction input                                  |
|                                                           | 3.                         | From the Match direction list, select <b>input</b> .                   |                                                                                |
| Define selective-term for                                 | 1.                         | Next to Term, click Add new entry.                                     | Set the term:                                                                  |
| selective-rule.                                           | 2.                         | In the Term name box, type selective-term.                             | set rule selective-rule term selective-term                                    |
| Define the match condition                                | 1.                         | Next to From, click <b>Configure</b> .                                 | Set the match condition for the term:                                          |
| for selective-term—the source prefix 192.168.1.1/24.      | 2.                         | Next to Source address, click <b>Add new</b> entry.                    | set rule selective-rule term selective-term from source-address 192.168.1.1/24 |
|                                                           | 3.                         | From the Address list, select <b>Enter</b><br>Specific Value.          |                                                                                |
|                                                           | 4.                         | In the Prefix box, type <b>192.168.1.1/24</b> .                        |                                                                                |
|                                                           | 5.                         | Click <b>OK</b> twice.                                                 |                                                                                |

### **Table 93: Defining Rules for Transparent NAT**

#### Table 93: Defining Rules for Transparent NAT (continued)

| Task                                                                                            | J-Web Configuration Editor |                                                                | CLI Configuration Editor                                                                     |
|-------------------------------------------------------------------------------------------------|----------------------------|----------------------------------------------------------------|----------------------------------------------------------------------------------------------|
| Define an action for<br>selective-term—no<br>translation. The packets<br>coming from the prefix | 1.                         | Next to Then, click <b>Configure</b> .                         | Set the action for selective-term:                                                           |
|                                                                                                 | 2.                         | From the Designation list, select <b>No</b><br>translation.    | set rule selective-rule term selective-term then no-translation                              |
| 192.168.1.1/24 are skipped and not translated.                                                  | 3.                         | Click <b>OK</b> twice.                                         |                                                                                              |
| Define accept-all-term for                                                                      | 1.                         | Next to Term, click Add new entry.                             | Specify a term for selective-rule:                                                           |
| selective-rule.                                                                                 | 2.                         | In the Term name box, type accept-all-term.                    | set rule selective-rule term accept-all-term                                                 |
| Define an action for accept-all-term and set the translation type for it.                       | 1.                         | Next to Then, click Configure.                                 | Set the action for accept-all-term:                                                          |
|                                                                                                 | 2.                         | From the Designation list, select <b>Translated</b> .          | set rule selective-rule term accept-all-term then translated translation-type source dynamic |
|                                                                                                 | 3.                         | Next to Translated, click Configure.                           |                                                                                              |
|                                                                                                 | 4.                         | From the Source Translation Type list, select <b>dynamic</b> . | set rule selective-rule term accept-all-term then translated source-pool nat-pool            |
|                                                                                                 | 5.                         | From the Source pool choice list, select <b>Source pool</b> .  |                                                                                              |
|                                                                                                 |                            | In the Source pool box, type nat-pool.                         |                                                                                              |
|                                                                                                 | 7.                         | Click <b>OK</b> .                                              |                                                                                              |

### Applying NAT to an Interface

To enable the NAT services on an interface, you assign the defined NAT rules to a service set and apply the service set to an interface. For more information about applying services to an interface, see the *JUNOS Services Interfaces Configuration Guide*.

You enable NAT services on an interface as follows:

- Define a service set.
- Assign the NAT rule that you have already defined to the service set. You can
  include one or more rules or one rule set for one service type. The rules are
  applied in the order that they are configured.
- Define a service set type for the service set and assign a virtual interface sp-0/0/0 as the service interface for this set. You can configure two types of service sets—interface service sets or next-hop service sets.
- Apply this service interface to the physical interface on which NAT is to be enabled. You assign the defined service set to the input and output sides of the physical interface.

To apply NAT to an interface:

- 1. Navigate to the top of the configuration hierarchy in either the J-Web or CLI configuration editor.
- 2. Perform the configuration tasks described in Table 94 on page 199.
- 3. If you are finished configuring the router, commit the configuration.
- 4. To verify NAT, see "Verifying NAT Configuration" on page 200.

| Task                                                                                                    | J-Web Configuration Editor                                   |                                                                                          | CLI Configuration Editor                               |
|----------------------------------------------------------------------------------------------------|--------------------------------------------------------------|------------------------------------------------------------------------------------------|--------------------------------------------------------|
| Navigate to the <b>Services</b><br>level in the configuration<br>hierarchy.                                                | 1.                                                           | In the J-Web interface, select<br>Configuration > View and Edit > Edit<br>Configuration. | From the [edit] hierarchy level, enter                 |
|                                                                                                    | 2.                                                           | Next to Services, click <b>Configure</b> or <b>Edit</b> .                                |                                                        |
| Define a service set—for                                                                                                   | 1.                                                           | Next to Service set, click Add new entry.                                                | Set the service set and assign the NAT rule to         |
| example, nat-service-set.                                                                                                  | 2.                                                           | In the Service set name box, type nat-service-set.                                       | II:<br>set service-set service-set-name nat-rules      |
| rule to the service set—for example, nat-rule.                                                                             | 3.                                                           | From the Nat rules choice list, select <b>Nat rules</b> .                                | nat-rule-name                                          |
|                                                                                                    | 4.                                                           | Next to Nat rules, click Add new entry.                                                  |                                                        |
|                                                                                                    | 5.                                                           | In the Rule name box, type the name of the defined NAT rule—for example, nat-rule.       |                                                        |
|                                                                                                    | 6.                                                           | Click <b>OK</b> .                                                                        |                                                        |
| Define a service set type<br>and virtual service<br>interface sp-0/0/0 as the<br>service interface for<br>nat-service-set. | 1.                                                           | From the Service type choice list, select <b>Interface service</b> .                     | Define the service set type and the service interface: |
|                                                                                                    | 2.                                                           | Next to Interface service, click <b>Configure</b> .                                      | set service-set nat-rule-set interface-service         |
|                                                                                                    | 3.                                                           | In the Service interface box, type <b>sp-0/0/0</b> .                                     | service-interface sp-0/0/0                             |
|                                                                                                    | 4.                                                           | Click <b>OK</b> .                                                                        |                                                        |
| Navigate to the <b>Interfaces</b> level in the configuration                                                               | the <b>Interfaces</b> On the main Configuration page next to |                                                                                          | From the [edit] hierarchy level, enter                 |
| hierarchy.                                                                                                    |                                                              |                                                                                          | edit interface                                         |
| Configure the sp-0/0/0                                                                                                    | 1.                                                           | Next to Interface, click Add new entry.                                                  | Set the service interface:                             |
| service interface.                                                                                                    | 2.                                                           | In the Interface name box, type <b>sp-0/0/0</b> .                                        | set interfaces sp-0/0/0 unit 0 family inet             |
| (See the interface naming                                                                                                  | 3.                                                           | Click <b>OK</b> .                                                                        |                                                        |
| conventions in the <i>J-series</i><br>Services Router Basic LAN                                                            | 4.                                                           | Click <b>sp-0/0/0</b> .                                                                  |                                                        |
| and WAN Access<br>Configuration Guide )                                                                                    | 5.                                                           | Next to Unit, click Add new entry.                                                       |                                                        |
| conjugaration datae.)                                                                                                    | 6.                                                           | In the Interface unit number box, type $0$ .                                             |                                                        |
|                                                                                                    | 7.                                                           | Next to Inet, select the check box.                                                      |                                                        |

8. Click OK.

### Table 94: Applying NAT to an Interface

#### Table 94: Applying NAT to an Interface (continued)

| Task                                                                                                    | J-W | eb Configuration Editor                                                                             | CLI Configuration Editor                                                              |
|----------------------------------------------------------------------------------------------------|-----|----------------------------------------------------------------------------------------------------|---------------------------------------------------------------------------------------|
| Apply <b>nat-service-set</b> to the<br>input and output sides of<br>the physical interface on<br>which NAT is to be | 1.  | On the main Configuration page next to Interfaces, click <b>Edit</b> .                              | From the [edit] hierarchy level, apply the service set to the interface:              |
|                                                                                                    | 2.  | Under Interface name, click <b>t1-0/0/0</b> .                                                       | set interfaces $t1-0/0/0$ unit 0 family inet service                                  |
| enabled—for example                                                                                                 | 3.  | Under Interface unit number, click $0$ .                                                            | input service-set nat-service-set                                                     |
| t1-0/0/0.                                                                                                    | 4.  | Under Family, make sure the Inet check box is selected, and click <b>Configure</b> or <b>Edit</b> . | set interfaces t1–0/0/0 unit 0 family inet service output service-set nat-service-set |
|                                                                                                    | 5.  | Next to Service, click <b>Configure</b> .                                                           |                                                                                       |
|                                                                                                    |     | Next to Input, click Configure.                                                                     |                                                                                       |
|                                                                                                    | 7.  | Next to Service set, click Add new entry.                                                           |                                                                                       |
|                                                                                                    | 8.  | In the Service set name box, type nat-service-set.                                                  |                                                                                       |
|                                                                                                    | 9.  | Click <b>OK</b> twice.                                                                              |                                                                                       |
|                                                                                                    | 10. | Next to Output, click <b>Configure</b> .                                                            |                                                                                       |
|                                                                                                    | 11. | Next to Service set, click Add new entry.                                                           |                                                                                       |
|                                                                                                    | 12. | In the Service set name box, type nat-service-set.                                                  |                                                                                       |
|                                                                                                    | 13. | Click <b>OK</b> .                                                                                   |                                                                                       |
|                                                                                                    |     |                                                                                                    |                                                                                       |

## **Verifying NAT Configuration**

NAT is configured independently and with stateful firewall filters. Some **show** commands used for verification are common for the stateful firewall filters and NAT. For verifying NAT configured with stateful firewall filters, see "Verifying Stateful Firewall Filter Configuration" on page 217.

To verify a NAT configuration, perform these tasks:

- Displaying NAT Configurations on page 200
- Verifying NAT on page 202

### **Displaying NAT Configurations**

**Purpose** Verify NAT configuration.

Action From the J-Web interface, select Configuration > View and Edit > View Configuration Text.

Alternatively, from configuration mode in the CLI perform the following tasks:

- Enter the **show services** command to display the complete NAT configuration.
- Enter the **show interfaces** command to display the interface configuration.

The sample output in this section displays the NAT configurations provided in "Configuring Basic Source Static NAT" on page 186.

```
[edit]
user@r1# show services
nat {
  pool nat-pool {
     address {
     121.0.1.0/24;
     }
  }
  rule nat-rule {
     match-direction output;
     term nat-term {
       nat-type (symmetric|full-cone)
       from {
       source-address {
         10.0.1.0/24;
         }
       }
       then {
         translated {
            translation-type {
              source-pool nat-pool;
              translation-type source (static|dynamic);
         }
       }
    }
  }
}
service-set nat-service-set {
  nat-rules nat-rule;
  interface-service {
     service-interface sp-0/0/0;
  }
}
[edit]
user@r1# show interfaces
t3-1/0/0 {
  description "t3-1/0/0 on r1";
  unit 0 {
     family inet {
       service {
         input {
         service-set nat-service-set;
         }
         output {
         service-set nat-service-set;
       }
    }
  }
}
```

**What It Means** Verify that the output shows the intended NAT and interface configurations.

**Related Topics** For more information about the format of a configuration file, see the *J*-series Services Router Basic LAN and WAN Access Configuration Guide.

### **Verifying NAT**

**Purpose** Verify the NAT configured in "Configuring Basic Source Static NAT" on page 186.

**Action** Take the following actions:

To verify that the network address is translated as configured, create a traffic flow between two routers—an internal router r1 and an external router r2. On r1, configure NAT as shown in "Configuring Basic Source Static NAT" on page 186 and apply the defined nat-service-set on an interface. Configure loopback address 10.0.1.2 on r1 and loopback address 24.40.80.2 on r2.

```
(¥
```

**NOTE:** You are configuring loopback addresses in this example for verification purposes only. If you have the network set up and the source address **10.0.1.2** is configured on a host, ping an external router from the host. In this case, you do not need to configure the loopback address.

- Use the ping command to verify that a connection is established between the two routers used in this sample.
- From the CLI, enter the show services stateful-firewall conversations command to display the flow conversations.

```
user@r1> ping 24.40.80.2 source 10.0.1.2
               PING 24.40.80.2 (24.40.80.2): 56 data bytes
               64 bytes from 24.40.80.2: icmp_seq=0 ttl=64 time=6.669 ms
               64 bytes from 24.40.80.2: icmp_seq=1 ttl=64 time=40.441 ms
               . . .
               user@r1> show services stateful-firewall conversations extensive
               Interface: sp-0/0/0, Service set: nat-service-set
               Conversation: ALG protocol: icmp
                Number of initiators: 1, Number of responders: 1
                                                                     State Dir Frm count
               Flow.
                          10.0.1.2:52499 -> 24.40.80.2 Watch 0
               TCMP
                                                                               2
                   NAT source 10.0.1.2:52499 -> 121.0.1.2:52499
                Byte count: 84
                Flow role: Master, Timeout: 30, Protocol detail: echo request
               ICMP
                         24.40.80.2:52499 -> 121.0.1.2
                                                                 Watch I
                                                                               2
                    NAT dest
                                  121.0.1.2:52499 -> 10.0.1.2:0
                Byte count: 84
                Flow role: Responder, Timeout: 30, Protocol detail: echo reply
What It Means
               Verify the following information:
```

• A ping request from r1 returns a ping response from r2. The sample ping command output shows a series of replies, indicating that the connection is

working and traffic is transmitted between the two routers. If there is no connection, a "host unreachable" message is displayed.

The source address is translated to an address from the configured NAT address pool. The sample output shows the flow from r1 to r2 and its response. In the flow from r1 to r2, the source address 10.0.1.2 is translated to address 121.0.1.2 from the configured NAT address pool (121.0.1.0/24). The response flow correctly shows reverse translation from 121.0.1.2 to 10.0.1.2.

Alternatively, you can use the **show services stateful-firewall flows** command to display the NAT flows. The **show services stateful-firewall conversations** command is easier to use for verification because it displays corresponding NAT flows together instead of a random listing of all flows.

**Related Topics** For detailed descriptions of the show services stateful-firewall conversations and show services stateful firewall flows commands and output, see the *JUNOS System Basics* and Services Command Reference.

For information about using the J-Web interface to ping a host, see the *J-series Services Router Administration Guide*.

J-series<sup>™</sup> Services Router Advanced WAN Access Configuration Guide

# Chapter 12 Configuring Stateful Firewall Filters and NAT

A *stateful* firewall filter inspects traffic flowing between a trusted network and an untrusted network. In contrast to a *stateless* firewall filter that inspects packets in isolation, a stateful firewall filter provides an extra layer of security by using state information derived from past communications and other applications to make dynamic control decisions.

On the Services Router you can configure Network Address Translation (NAT) either independently or with a stateful firewall filter. For information on configuring NAT independently, see "Configuring NAT" on page 185.

You can use either J-Web Quick Configuration or a configuration editor to configure stateful firewall filters and NAT.

This chapter contains the following topics. For more information about stateful firewall filters and NAT, see the *JUNOS Services Interfaces Configuration Guide*. To configure a *stateless* firewall filter, see "Configuring Stateless Firewall Filters" on page 221.

- Before You Begin on page 205
- Configuring a Stateful Firewall Filter with Quick Configuration on page 206
- Configuring a Stateful Firewall Filter with a Configuration Editor on page 211
- Verifying Stateful Firewall Filter Configuration on page 217

# **Before You Begin**

Before you begin configuring stateful firewall filters, complete the following tasks:

- If you do not already have an understanding of stateful firewall filters, read "Stateful Firewall Filters" on page 155.
- Before you begin configuring stateful firewall filters and NAT, you must configure the interfaces on which to apply these services. To configure an interface, see the *J*-series Services Router Basic LAN and WAN Access Configuration Guide.

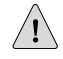

**CAUTION:** If a packet does not match any terms in a firewall filter rule, the packet is discarded. Take care you do not configure a stateful firewall filter that prevents

you from accessing the Services Router after you commit the configuration. For example, if you configure a firewall filter that does not match HTTP or HTTPS packets, you cannot access the router with the J-Web interface.

# **Configuring a Stateful Firewall Filter with Quick Configuration**

You can use the Firewall/NAT Quick Configuration pages to configure a stateful firewall filter and NAT. These Quick Configuration pages allow you to designate the interfaces that make up the untrusted network. In addition, you can designate the applications that are allowed to operate from the untrusted network to the trusted network.

Figure 16 on page 207 and Figure 17 on page 208 show the Firewall/NAT Quick Configuration main and application pages.

| Fl.d       | Firewall | /NIAT | 0     | 0 and duration | Main        | Dere |
|------------|----------|-------|-------|----------------|-------------|------|
| rigure 10: | rirewali | / NAI | QUICK | configuration  | <b>Wall</b> | гаge |

|                         | ROUTER - J4300                                                                                                    |
|-------------------------|----------------------------------------------------------------------------------------------------|
| Monitor Configuratio    | n Diagnose Manage Events Logged in as: regress Help About Logout                                                                                                    |
| Quick Configuration 🔷 🕨 | Configuration > Quick Configuration > Firewall/NAT                                                                                                    |
| View and Edit           | Quick Configuration                                                                                                    |
| History                 | Firewall/NAT                                                                                                    |
| Rescue                  |                                                                                                    |
|                         | Stateful Firewall                                                                                                    |
|                         | Stateful firewall inspects traffic flowing between a trusted network and an untrusted network. All<br>packets flowing from a trusted network to an untrusted network are allowed. Packets flowing from<br>an untrusted network to a trusted network are allowed only if they are responses to a session<br>originated by the trusted network. |
|                         | Enable Stateful Firewall 🗌                                                                                                    |
|                         | Trusted Interfaces                                                                                                    |
|                         | Select the interfaces to be part of a trusted network. Stateful firewall is applied to the untrusted<br>interfaces.                                                                                                    |
|                         | Untrusted Interfaces                                                                                                    |
|                         | -> te=0/0/0.2                                                                                                    |
|                         | Network Address Translation (NAT)                                                                                                    |
|                         | When NAT is enabled, the source address of a packet flowing from a trusted network to an<br>untrusted network is replaced with an address choosen from the specified range. The source port<br>of the packet is also replaced with a dynamically chosen port.                                                                                 |
|                         | Enable NAT                                                                                                    |
|                         | Low Address in Address Range 10 255:4:36                                                                                                    |
|                         | High Address in Address Range                                                                                                    |
|                         | Outside Applications Allowed                                                                                                    |
|                         | The following applications are allowed to operate from the untrusted network to the trusted<br>network.                                                                                                    |
|                         | No applications are allowed from the untrusted network onto the trusted network.                                                                                                    |
|                         | Add                                                                                                    |
|                         | OK Cancel Apply                                                                                                    |
| Copyright @ 2004-2005   | luniner Networks, Inc. All Rights Reserved, Trademark Notice, Privacy, Juniper Vaour Net.                                                                                                    |

|                          | ROUTER - J6300                                                                                                    |
|--------------------------|----------------------------------------------------------------------------------------------------|
| Monitor Configuratio     | n Diagnose Manage Events Alarms Logged in as: regress Help About Logout                                                       |
| Quick Configuration 👘    | Configuration > Quick Configuration > Firewall/NAT                                                                            |
| View and Edit. 🕨 🕨       | Quick Configuration                                                                                                    |
| History                  | Firewall/NAT         Allow an Application Through the Firewall                                                                |
| Rescue                   |                                                                                                    |
|                          | Application                                                                                                    |
|                          | • Application bgp                                                                                                    |
|                          | Source Address                                                                                                    |
|                          | Any Unicast WAN Address 🛛 🖂                                                                                                   |
|                          | Source Addresses and Prefixes                                                                                                 |
|                          | Destination Address                                                                                                    |
|                          | Any Unicast LAN Address 🔽                                                                                                    |
|                          | Destination Addresses and Prefixes                                                                                            |
|                          | Add Defete                                                                                                    |
|                          | OK Cancel                                                                                                    |
| Copyright @ 2004-2005, . | I<br>Juniper Netvorks, Inc. <u>All Right's Reserved</u> . <u>Trademark Notice</u> . <u>Privacy</u> . <b>Juniper your Net.</b> |

Figure 17: Firewall/NAT Quick Configuration Application Page

To configure a stateful firewall filter and NAT with Quick Configuration:

- 1. In the J-Web interface, select **Configuration > Firewall/NAT**.
- 2. Enter information into the Firewall/NAT Quick Configuration pages, as described in Table 95 on page 209.
- 3. Click one of the following buttons on the Firewall/NAT Quick Configuration main page:
  - To apply the configuration and stay in the Firewall/NAT Quick Configuration main page, click **Apply**.
  - To apply the configuration and return to the Quick Configuration page, click **OK**.
  - To cancel your entries and return to the Quick Configuration page, click **Cancel**.
- 4. Go on to one of the following procedures:

- To display the configuration, see Displaying Stateful Firewall Filter Configurations on page 217.
- To verify a stateful firewall filter, see Verifying a Stateful Firewall Filter on page 219.

### Table 95: Firewall/NAT Quick Configuration Pages Summary

| Field                                      | Function                                                                                                    | Your Action                                                                                                    |  |  |  |
|--------------------------------------------|----------------------------------------------------------------------------------------------------|----------------------------------------------------------------------------------------------------|--|--|--|
| Stateful Firewall                          |                                                                                                    |                                                                                                    |  |  |  |
| Enable Stateful Firewall                   | Enables stateful firewall filter configuration.                                                                                                    | To enable stateful firewall filter configuration, select the check box.                                                                                                    |  |  |  |
| Trusted Interfaces                         |                                                                                                    |                                                                                                    |  |  |  |
| Trusted Interfaces                         | Designates the trusted and untrusted router<br>interfaces. The stateful firewall filter is applied<br>to the untrusted interfaces.                               | The Trusted Interfaces box displays a list of all<br>the interfaces configured on the router. Do<br>either of the following:                                                                                                    |  |  |  |
|                                            |                                                                                                    | • To <i>apply</i> a stateful firewall filter to an interface, click the interface in the Trusted Interfaces box to highlight it, and click the left arrow to add the interface to the Untrusted Interfaces list. You can select multiple interfaces by pressing Ctrl while you click the interface.     |  |  |  |
|                                            |                                                                                                    | • To <i>remove</i> a stateful firewall filter from an interface, click the interface in the Untrusted Interfaces box to highlight it, and click the right arrow to add the interface to the Trusted Interfaces list. You can select multiple interfaces by pressing Ctrl while you click the interface. |  |  |  |
| Network Address Translat                   | tion (NAT)                                                                                                    |                                                                                                    |  |  |  |
| Enable NAT                                 | Enables NAT configuration.                                                                                                    | To enable NAT configuration, select the check box.                                                                                                    |  |  |  |
| Low Address in Address<br>Range (required) | Specifies the lowest address in the NAT pool<br>address range. If a range of addresses is not<br>specified, you can specify a single address or<br>an IP prefix. | Type an IP address or prefix.                                                                                                    |  |  |  |
| High Address in Address<br>Range           | Specifies the highest address in the NAT pool address range.                                                                                                    | Type an IP address. The total range of addresses in the pool must be limited to a maximum of <b>32</b> .                                                                                                    |  |  |  |
| Outside Applications Allowed               |                                                                                                    |                                                                                                    |  |  |  |
|                                            | Add or delete applications that are allowed to operate from the untrusted network to the trusted network.                                                        | Click <b>Add</b> to move to the Firewall/NAT Quick<br>Configuration application page. When you have<br>finished entering information into this page,<br>click <b>OK</b> to save it.                                                                                                    |  |  |  |
|                                            |                                                                                                    | To cancel your entries, click <b>Cancel</b> .                                                                                                    |  |  |  |
| Application                                |                                                                                                    |                                                                                                    |  |  |  |

### Table 95: Firewall/NAT Quick Configuration Pages Summary (continued)

| Field                                 | Function                                                                                               | Your Action                                                                                                    |
|---------------------------------------|----------------------------------------------------------------------------------------------------|----------------------------------------------------------------------------------------------------|
| Application (required)                | Designate which applications are allowed to operate from the untrusted network to the trusted network. | From the list, select the application you want to operate from the untrusted network to the trusted network.              |
| Source Address                        |                                                                                                    |                                                                                                    |
| Any Unicast WAN Address               | Specifies that any unicast source address is allowed from the untrusted network.                       | To allow any unicast source address, select the check box.                                                                |
| Source Addresses and<br>Prefixes      | Designates the source addresses and prefixes that are allowed from the untrusted network.              | To add an IP address and prefix, type them in the boxes above the <b>Add</b> button, then click <b>Add</b> .              |
|                                       |                                                                                                    | To delete an IP address and prefix, select them in the Source Addresses and Prefixes box, then click <b>Delete</b> .      |
| <b>Destination Address</b>            |                                                                                                    |                                                                                                    |
| Any Unicast LAN Address               | Specifies that any unicast destination address is allowed from the untrusted network.                  | To allow any unicast destination address, select the check box.                                                           |
| Destination Addresses and<br>Prefixes | Designates the destination addresses and prefixes that are allowed from the untrusted network.         | To add an IP address and prefix, type them in the boxes above the <b>Add</b> button, then click <b>Add</b> .              |
|                                       |                                                                                                    | To delete an IP address and prefix, select them in the Destination Addresses and Prefixes box, then click <b>Delete</b> . |

# **Configuring a Stateful Firewall Filter with a Configuration Editor**

To configure a stateful firewall filter and NAT with a configuration editor, you do the following:

 Define the stateful firewall filter output and input rules. You must define an output rule that allows all traffic (application and nonapplication) to flow from the trusted network to the untrusted network.

To define the match condition in the term that allows application traffic to flow from the trusted network to the untrusted network, we recommend you specify the JUNOS default group junos-algs-outbound as the application set. To view the configuration of this group, enter the show groups junos-defaults applications application-set junos-algs-outbound configuration mode command. For more information about JUNOS default groups, see the *JUNOS CLI User Guide*.

You also must define an input rule to discard all traffic from the untrusted network that is not a response to a session originated by the trusted network.

- Define an address pool and port pool for NAT.
- Define NAT input and output rules.
- Define a service set that includes all stateful firewall filter and NAT rules and the service interface. You must specify the service interface as sp-0/0/0. This service interface is a virtual interface that must be included at the [edit interfaces] hierarchy level to support stateful firewall filter and NAT services.
- Finally, apply the service set to any interfaces on the Services Router that lead to or from the untrusted network.

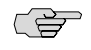

**NOTE:** Do not apply the service set to the **sp-0/0/0** interface.

The example in this section shows how to create a stateful firewall filter and NAT with the rules described in Table 96 on page 211.

#### Table 96: Sample Stateful Firewall Filter and NAT Rules

| Rule            | Туре   | Term or Terms                                                                                                    |  |
|-----------------|--------|----------------------------------------------------------------------------------------------------|--|
| to-wan-rule     | Output | <ul> <li>app-term—Accepts packets from any of the applications<br/>defined by the JUNOS default group junos-algs-outbound<br/>application set.</li> </ul>                                                                   |  |
|                 |        | ■ accept-all-term—Accepts packets that do not match app-term.                                                                                                    |  |
| from-wan-rule   | Input  | <ul> <li>wan-src-addr-term—Accepts input packets with a source<br/>prefix of 192.168.33.0/24.</li> </ul>                                                                                                    |  |
|                 |        | ■ discard-all-term—Discards all packets.                                                                                                    |  |
| nat-to-wan-rule | Output | private-public-term—Translates the source address to an address<br>within the pool <b>10.148.2.1</b> through <b>10.148.2.32</b> and dynamically<br>translates the source port to a router-assigned port by means<br>of NAPT |  |

The example also assigns the name **public-pool** to the NAT address pool and NAPT router-assigned port.

In addition, the example creates the service set wan-service-set that includes the stateful firewall filter and NAT services and defines sp-0/0/0 as its service interface. Finally, wan-service-set is applied to the WAN interface to the untrusted network, t1-0/0/0.

For stateful firewall match conditions, see "Stateful Firewall Filter Match Conditions" on page 156 and for stateful firewall actions, see "Stateful Firewall Filter Actions" on page 156.

To configure a stateful firewall filter and NAT and apply them to the WAN interface:

- 1. Navigate to the top of the configuration hierarchy in either the J-Web or CLI configuration editor.
- 2. Perform the configuration tasks described in Table 97 on page 212.
- 3. To apply the stateful firewall filter and NAT to the interface, perform the configuration tasks described in Table 98 on page 215.
- 4. If you are finished configuring the router, commit the configuration.
- 5. Go on to one of the following procedures:
  - To display the configuration, see Displaying Stateful Firewall Filter Configurations on page 217.
  - To verify the stateful firewall filter, see Verifying a Stateful Firewall Filter on page 219.

#### **Table 97: Configuring a Stateful Firewall Filter and NAT**

| Task                                                                                        | J-W | /eb Configuration Editor                                                                 | CLI Configuration Editor                                                |
|---------------------------------------------------------------------------------------------|-----|------------------------------------------------------------------------------------------|-------------------------------------------------------------------------|
| Navigate to the <b>Stateful</b><br><b>firewall</b> level in the<br>configuration hierarchy. | 1.  | In the J-Web interface, select<br>Configuration > View and Edit > Edit<br>Configuration. | From the [edit] hierarchy level, enter edit services stateful-firewall. |
|                                                                                             | 2.  | Next to Services, click Configure or Edit.                                               |                                                                         |
|                                                                                             | 3.  | Next to Stateful firewall, click <b>Configure</b> or <b>Edit</b> .                       |                                                                         |

| Task                                                                                 | J-Web Configuration Editor |                                                                                 | CLI Configuration Editor                                                                                  |
|--------------------------------------------------------------------------------------|----------------------------|---------------------------------------------------------------------------------|----------------------------------------------------------------------------------------------------|
| Define to-wan-rule and set                                                           | 1.                         | Next to Rule, click Add new entry.                                              | Set the rule name, match direction, term name,                                                            |
| its match direction.                                                                 | 2.                         | In the Rule name box, type to-wan-rule.                                         | and match condition:                                                                                      |
|                                                                                      | 3.                         | From the Match direction list, select <b>output</b> .                           | set rule to-wan-rule match-direction output term<br>app-term from application-sets<br>junos-algs-outbound |
| Define app-term for the                                                              | 1.                         | Next to Term, click Add new entry.                                              | -                                                                                                    |
| to-wan-rule rule.                                                                    | 2.                         | In the Term name box, type app-term.                                            |                                                                                                    |
| Define the match condition                                                           | 1.                         | Next to From, click <b>Configure</b> .                                          | -                                                                                                    |
| for app-term—the default<br>junos-algs-outbound<br>application set.                  | 2.                         | Next to Application sets, click <b>Add new</b> entry.                           |                                                                                                    |
| -F.F.                                                                                | 3.                         | In the Application set name box, type junos-algs-outbound.                      |                                                                                                    |
|                                                                                      | 4.                         | Click <b>OK</b> twice.                                                          |                                                                                                    |
| Define an action for app-term.                                                       | 1.                         | On the Term <b>app-term</b> page, next to Then, click <b>Configure</b> .        | Set the action:                                                                                           |
|                                                                                      | 2.                         | In the Designation list, select Accept.                                         | set rule to-wan-rule term app-term then accept                                                            |
|                                                                                      | 3.                         | Click <b>OK</b> twice.                                                          |                                                                                                    |
| Define accept-all-term for to-wan-rule.                                              | 1.                         | On the Rule <b>to-wan-rule</b> page, next to Term, click <b>Add new entry</b> . | Set the term name and the action:                                                                         |
|                                                                                      | 2.                         | In the Term name box, type accept-all-term.                                     | set rule to-wan-rule term accept-all-term then accept                                                     |
| Define an action for                                                                 | 1.                         | Next to Then, click Configure.                                                  | -                                                                                                    |
| accept-all-term. The action<br>is taken only if a packet<br>does not match app-term. | 2.                         | From the Designation list, select Accept.                                       |                                                                                                    |
|                                                                                      | 3.                         | Next to Accept, select the check box.                                           |                                                                                                    |
|                                                                                      | 4.                         | Click <b>OK</b> three times.                                                    |                                                                                                    |

# Table 97: Configuring a Stateful Firewall Filter and NAT (continued)

### Table 97: Configuring a Stateful Firewall Filter and NAT (continued)

| Task                                                     | J-Web Configuration Editor                                                                        | CLI Configuration Editor                                                |
|----------------------------------------------------------|---------------------------------------------------------------------------------------------------|-------------------------------------------------------------------------|
| Define <b>from-wan-rule</b> and set its match direction. | 1. On the Rule page, next to Rule, click <b>Add new entry</b> .                                   | Set the rule name, match direction, term name, and the match condition: |
|                                                          | 2. In the Rule name box, type from-wan-rule.                                                      | set rule from-wan-rule match-direction input term                       |
|                                                          | 3. From the Match direction list, select <b>input</b> .                                           | wan-src-addr-term from source-address<br>192.168.33.0/24                |
| Define wan-src-addr-term for                             | 1. Next to Term, click <b>Add new entry</b> .                                                     |                                                                         |
| the from-wan-rule rule.                                  | <ol> <li>In the Term name box, type<br/>wan-src-addr-term.</li> </ol>                             |                                                                         |
| Define the match condition                               | 1. Next to From, click <b>Configure</b> .                                                         | _                                                                       |
| for wan-src-addr-term.                                   | 2. Next to Source address, click <b>Add new</b> entry.                                            |                                                                         |
|                                                          | <ol> <li>From the Address list, select Enter<br/>Specific Value— &gt; .</li> </ol>                |                                                                         |
|                                                          | 4. In the Prefix box, type <b>192.168.33.0/24</b> .                                               |                                                                         |
|                                                          | 5. Click <b>OK</b> twice.                                                                         |                                                                         |
| Define an action for wan-src-addr-term.                  | <ol> <li>On the Term wan-src-addr-term page, next<br/>to Then, click Configure.</li> </ol>        | Set the action:                                                         |
|                                                          | 2. In the Designation list, select Accept.                                                        | set rule from-wan-rule term wan-src-addr-term then<br>accept            |
|                                                          | 3. Click <b>OK</b> twice.                                                                         |                                                                         |
| Define discard-all-term for from-wan-rule.               | <ol> <li>On the Rule from-wan-rule page, next to<br/>Term, click Add new entry.</li> </ol>        | Set the term name and the action:                                       |
|                                                          | 2. In the Term name box, type discard-all-term.                                                   | set rule from-wan-rule term discard-all-term then discard               |
| Define an action for                                     | 1. Next to Then, click <b>Configure</b> .                                                         | _                                                                       |
| discard-all-term. The action is taken only if a packet   | 2. From the Designation list, select <b>Discard</b> .                                             |                                                                         |
| does not match wan-src-addr-term.                        | 3. Click <b>OK</b> three times.                                                                   |                                                                         |
| Navigate to the <b>Nat</b> level in the configuration    | <ol> <li>On the main Configuration page next to<br/>Services, click Configure or Edit.</li> </ol> | From the [edit] hierarchy level, enter                                  |
| hierarchy.                                               | 2. Next to Nat, click <b>Configure</b> or <b>Edit</b> .                                           | edit services nat                                                       |
| Define the public-pool                                   | 1. Next to Pool, click <b>Add new entry</b> .                                                     | Set the address pool name and the range:                                |
| address pool name and range.                             | 2. In the Pool name box, type <b>public-pool</b> .                                                | set pool public-pool address-range low 10.148.2.1                       |
| 5                                                        | 3. From the Address choice list, select <b>Address range</b> .                                    | high 10.148.2.32                                                        |
|                                                          | 4. In the High box, type <b>10.148.2.32</b> . In the Low box, <b>10.148.2.1</b> .                 |                                                                         |

| Took                                                             | 1 34 | lab Configuration Editor                                   | OLL Configuration Editor                                                                 |
|------------------------------------------------------------------|------|------------------------------------------------------------|------------------------------------------------------------------------------------------|
| TASK                                                             | J-W  | eb Configuration Editor                                    | GLI Configuration Editor                                                                 |
| Specify the NAT port pool                                        | 1.   | Next to Port, click <b>Configure</b> .                     | Configure the source port translation to be                                              |
| to be automatically assigned by the router.                      | 2.   | From the Port choice list, select <b>Automatic</b> .       | automatic:                                                                               |
|                                                                  | 3.   | Click <b>OK</b> twice.                                     |                                                                                          |
| Define nat-to-wan-rule and private-public-term.                  | 1.   | On the Nat page, next to Rule, click <b>Add</b> new entry. | Set the rule name, match direction, term name, and the term's pool name:                 |
|                                                                  | 2.   | In the Rule name box, type nat-to-wan-rule.                | set rule nat-to-wan-rule match-direction output                                          |
|                                                                  | 3.   | From the Match direction list, select <b>output</b> .      | term private-public-term then translated source-pool public-pool                         |
|                                                                  | 4.   | Next to Term, select Add new entry.                        |                                                                                          |
|                                                                  | 5.   | In the Term name box, type private-public-term.            |                                                                                          |
|                                                                  | 6.   | Next to Then, select <b>Configure</b> .                    |                                                                                          |
|                                                                  | 7.   | Next to Translated, select Configure.                      |                                                                                          |
|                                                                  | 8.   | In the Source pool box, type public-pool.                  |                                                                                          |
| Set the NAT port<br>translation type for<br>private-public-term. | 1.   | Next to Translation type, select the check box.            | Set the NAT translation type:                                                            |
|                                                                  | 2.   | Select Configure.                                          | set rule nat-to-wan-rule match-direction output term private-public-term then translated |
|                                                                  | 3.   | From the Source list, select dynamic.                      | translation-type source dynamic                                                          |
|                                                                  | 4.   | Click <b>OK</b> five times.                                |                                                                                          |

### Table 97: Configuring a Stateful Firewall Filter and NAT (continued)

### Table 98: Applying a Stateful Firewall Filter and NAT to an Interface

| Task                                                                                                    | J-W | /eb Configuration Editor                                                                 | CLI Configuration Editor                                               |
|----------------------------------------------------------------------------------------------------|-----|------------------------------------------------------------------------------------------|------------------------------------------------------------------------|
| Navigate to the <b>Services</b><br>level in the configuration<br>hierarchy.                                  | 1.  | In the J-Web interface, select<br>Configuration > View and Edit > Edit<br>Configuration. | From the [edit] hierarchy level, enter                                 |
|                                                                                                    | 2.  | Next to Services, click <b>Configure</b> or <b>Edit</b> .                                |                                                                        |
| Define wan-service-set and<br>assign the stateful firewall<br>filter rule to-wan-rule to the<br>service set. | 1.  | Next to Service set, click Add new entry.                                                | Define the service set and assign the rule:                            |
|                                                                                                    | 2.  | In the Service set name box, type wan-service-set.                                       | set service-set wan-service-set<br>stateful-firewall-rules to-wan-rule |
|                                                                                                    | 3.  | From the Stateful firewall rules choice list, select <b>Stateful firewall rules</b> .    |                                                                        |
|                                                                                                    | 4.  | Next to Stateful firewall rules, click <b>Add new entry</b> .                            |                                                                        |
|                                                                                                    | 5.  | In the Rule name box, type to-wan-rule.                                                  |                                                                        |
|                                                                                                    | 6.  | Click OK.                                                                                |                                                                        |

### Table 98: Applying a Stateful Firewall Filter and NAT to an Interface (continued)

| Task                                                                                                    | J-W | eb Configuration Editor                                                                    | CLI Configuration Editor                                                 |
|----------------------------------------------------------------------------------------------------|-----|--------------------------------------------------------------------------------------------|--------------------------------------------------------------------------|
| Assign the stateful firewall filter rule from-wan-rule to                                                                        | 1.  | Next to Stateful firewall rules, click <b>Add new entry</b> .                              | Define the service set and assign the rule:                              |
| the service set.                                                                                                    | 2.  | In the Rule name box, type from-wan-rule.                                                  | set service-set wan-service-set<br>stateful-firewall-rules from-wan-rule |
|                                                                                                    | 3.  | Click <b>OK</b> .                                                                          |                                                                          |
| Assign the NAT rule<br>nat-to-wan-rule to the                                                                                    | 1.  | From the Nat rules choice list, select <b>Nat</b> rules.                                   | Assign the rule to the service set:                                      |
| service set.                                                                                                    | 2.  | Next to Nat rules, click Add new entry.                                                    | set service-set wan-service-set nat-rules<br>nat-to-wan-rule             |
|                                                                                                    | 3.  | In the Rule name box, type nat-to-wan-rule.                                                |                                                                          |
|                                                                                                    | 4.  | Click <b>OK</b> .                                                                          |                                                                          |
| Define the service set type<br>and virtual interface                                                                             | 1.  | From the Service type choice list, select <b>Interface service</b> .                       | Define the service set type and the service interface:                   |
| sp-0/0/0 as the service<br>interface for                                                                                         | 2.  | Next to Interface service, click <b>Configure</b> .                                        | set service-set wan-service-set interface-service                        |
| wan-service-set.                                                                                                    | 3.  | In the Service interface box, type <b>sp-0/0/0</b> .                                       | service-interface sp-0/0/0                                               |
| (See the interface naming<br>conventions in the J-series<br>Services Router Basic LAN<br>and WAN Access<br>Configuration Guide.) | 4.  | Click <b>OK</b> .                                                                          |                                                                          |
| Configure the <b>sp–0/0/0</b> service interface.                                                                                 | 1.  | On the main Configuration page next to Interfaces, click <b>Configure</b> or <b>Edit</b> . | From the [edit] hierarchy level, enter                                   |
|                                                                                                    | 2.  | Next to Interface, click Add new entry.                                                    | set interfaces sp-0/0/0 unit 0 family inet                               |
|                                                                                                    | 3.  | In the Interface name box, type <b>sp-0/0/0</b> .                                          |                                                                          |
|                                                                                                    | 4.  | Next to Unit, click Add new entry.                                                         |                                                                          |
|                                                                                                    | 5.  | In the Interface unit number box, type $0.$                                                |                                                                          |
|                                                                                                    | 6.  | Next to Inet, select the check box.                                                        |                                                                          |
|                                                                                                    | 7.  | Click Configure.                                                                           |                                                                          |
|                                                                                                    | 8.  | Click <b>OK</b> .                                                                          |                                                                          |

| Task                                                                                                    | J-W | eb Configuration Editor                                                                             | CLI Configuration Editor                                                              |
|----------------------------------------------------------------------------------------------------|-----|----------------------------------------------------------------------------------------------------|---------------------------------------------------------------------------------------|
| From the Interfaces level<br>of the configuration<br>hierarchy, navigate to the<br><b>Inet</b> level of the T1<br>interface—the untrusted<br>interface in this<br>example—and apply<br>wan-service-set to the input<br>and output sides of the<br>t1–0/0/0 interface. | 1.  | On the main Configuration page next to Interfaces, click <b>Edit</b> .                              | From the [edit] hierarchy level, apply the service set to the interface:              |
|                                                                                                    | 2.  | Under Interface name, click <b>t1-0/0/0</b> .                                                       | set interfaces t1-0/0/0 unit 0 family inet service                                    |
|                                                                                                    | 3.  | Under Interface unit number, click ${f 0}$ .                                                        | input service-set wan-service-set                                                     |
|                                                                                                    | 4.  | Under Family, make sure the Inet check box is selected, and click <b>Configure</b> or <b>Edit</b> . | set interfaces t1-0/0/0 unit 0 family inet service output service-set wan-service-set |
|                                                                                                    | 5.  | Next to Service, click Configure.                                                                   |                                                                                       |
| (See the interface naming<br>conventions in the <i>J-series</i><br>Services Router Basic LAN<br>and WAN Access<br>Configuration Guide.)                                                                                                    | 6.  | Next to Input, click Configure.                                                                     |                                                                                       |
|                                                                                                    | 7.  | Next to Service set, click Add new entry.                                                           |                                                                                       |
|                                                                                                    | 8.  | In the Service set name box, type wan-service-set.                                                  |                                                                                       |
|                                                                                                    | 9.  | Click <b>OK</b> .                                                                                   |                                                                                       |
|                                                                                                    | 10. | Next to Output, click <b>Configure</b> .                                                            |                                                                                       |
|                                                                                                    | 11. | Next to Service set, click Add new entry.                                                           |                                                                                       |
|                                                                                                    | 12. | In the Service set name box, type wan-service-set.                                                  |                                                                                       |
|                                                                                                    | 13. | Click <b>OK</b> .                                                                                   |                                                                                       |

#### Table 98: Applying a Stateful Firewall Filter and NAT to an Interface (continued)

### **Verifying Stateful Firewall Filter Configuration**

To verify a stateful firewall filter configuration, perform these tasks:

- Displaying Stateful Firewall Filter Configurations on page 217
- Verifying a Stateful Firewall Filter on page 219

### **Displaying Stateful Firewall Filter Configurations**

- **Purpose** Verify the configuration of the stateful firewall filter. You can analyze the flow of the firewall filter terms by displaying the entire configuration.
- Action From the J-Web interface, select

**Configuration > View and Edit > View Configuration Text**. Alternatively, from configuration mode in the CLI, enter the **show services** or **show firewall** command for stateful firewall filters.

The sample output in this section displays the stateful firewall filter and NAT configured in "Configuring a Stateful Firewall Filter with a Configuration Editor" on page 211.

[edit] user@host# **show services** stateful-firewall {

```
rule to-wan-rule {
     match-direction output;
     term app-term {
       from {
         application-sets junos-algs-outbound;
       }
       then {
         accept;
       }
     }
     term accept-all-term {
       then {
         accept;
       }
     }
  }
  rule from-wan-rule {
     match-direction input;
     term wan-src-addr-term {
       from {
         source-address {
            192.168.33.0/24;
         }
       }
       then {
         accept;
      }
     }
     term discard-all-term {
       then {
         discard;
      }
    }
  }
}
nat {
  pool public-pool {
     address-range low 10.148.2.1 high 10.148.2.32;
     port automatic;
  }
  rule nat-to-wan-rule {
     match-direction output;
     term private-public-term {
       then {
         translated {
            source-pool public-pool;
            translation-type source dynamic;
         }
      }
    }
  }
}
service-set wan-service-set {
  stateful-firewall-rules to-wan-rule;
  stateful-firewall-rules from-wan-rule;
  nat-rules nat-to-wan-rule;
```

```
interface-service {
    service-interface sp-0/0/0;
}
```

What It Means Verify that the output shows the intended configuration of the stateful firewall filter.

Verify that the terms are listed in the order in which you want the packets to be tested. You can move terms within a firewall filter by using the **insert** CLI command.

**Related Topics** For more information about the format of a configuration file, see the *J*-series Services Router Basic LAN and WAN Access Configuration Guide.

For information about the insert command, see the *J*-series Services Router Basic LAN and WAN Access Configuration Guide.

# **Verifying a Stateful Firewall Filter**

- **Purpose** Verify the firewall filter configured in "Configuring a Stateful Firewall Filter with a Configuration Editor" on page 211.
  - **Action** To verify that the actions of the firewall filter terms are taken, send packets to and from the untrusted network that match the terms. In addition, verify that actions are *not* taken for packets that do not match.
    - Send packets—associated with the junos-algs-outbound application set—from a host in the trusted network to a host in the untrusted network. Verify that packets received from the host in the untrusted network are responses only to the session originated by the host in the trusted network. To ensure that packets from the host are not accepted because of rule from-wan-rule, do not send packets to the host in the untrusted network with an IP address that matches 192.168.33.0/24.

For example, send a ping request from host **trusted-nw-trusted-host** to host **untrusted-nw-untrusted-host**, and verify that a ping response is returned. Ping requests and responses use ICMP, which belongs to the **junos-algs-outbound** application set.

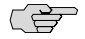

**NOTE:** To view the configuration of **junos-algs-outbound**, enter the **show groups junos-defaults applications application-set junos-algs-outbound** configuration mode command.

Send packets from a host in the untrusted network to a host in the trusted network. Verify that the host in the trusted network receives packets only from the host in the untrusted network with an IP address that matches 192.168.33.0/24.

For example, send a ping request from host untrusted-nw-trusted-host with an IP address that matches 192.168.33.0/24 to host trusted-nw-trusted-host, and verify that a ping response is returned.

Verify that the ping response displays an IP address from the configured NAT pool.

user@trusted-nw-trusted-host> ping untrusted-nw-untrusted-host
PING untrusted-nw-untrusted-host.acme.net (172.69.13.5): 56 data bytes
64 bytes from 192.169.13.5: icmp\_seq=0 ttl=22 time=8.238 ms
64 bytes from 192.169.13.5: icmp\_seq=1 ttl=22 time=9.116 ms
64 bytes from 192.169.13.5: icmp\_seq=2 ttl=22 time=10.875 ms
...
user@untrusted-nw-trusted-host> ping trusted-nw-trusted-host
PING trusted-nw-trusted-host-ge=000.acme.net (112.148.2.3): 56 data bytes
64 bytes from 10.148.2.3: icmp\_seq=0 ttl=253 time=18.248 ms
64 bytes from 10.148.2.3: icmp\_seq=1 ttl=253 time=10.906 ms
64 bytes from 10.148.2.3: icmp\_seq=2 ttl=253 time=12.845 ms
...
What It Means
Verify the following information:

- A ping request from Host trusted-nw-trusted-host returns a ping response from Host untrusted-nw-untrusted-host.
- A ping request from Host untrusted-nw-trusted-host returns a ping response from Host trusted-nw-trusted-host. Verify that the ping response displays an IP address from the configured NAT pool of 10.148.2.1 through 10.148.2.32.
- **Related Topics** For information about using the J-Web interface to ping a host, see the *J*-series Services Router Administration Guide.

For more information about the ping command, see the *J*-series Services Router Administration Guide or the JUNOS System Basics and Services Command Reference.

# Chapter 13 Configuring Stateless Firewall Filters

A *stateless* firewall filter evaluates the contents of packets transiting the Services Router from a source to a destination, or packets originating from, or destined for, the Routing Engine. Stateless firewall filters applied to the Routing Engine interface protect the processes and resources owned by the Routing Engine. A stateless firewall filter evaluates every packet, including fragmented packets.

A stateless firewall filter, often called a firewall filter or access control list (ACL), statically evaluates packet contents. In contrast, a *stateful* firewall filter uses connection state information derived from past communications and other applications to make dynamic control decisions.

You can use either J-Web Quick Configuration or a configuration editor to configure stateless firewall filters.

This chapter contains the following topics. For more information about stateless firewall filters, see the *JUNOS Policy Framework Configuration Guide*. To configure a *stateful* firewall filter, see "Configuring Stateful Firewall Filters and NAT" on page 205.

If the router is operating in a Common Criteria environment, see the Secure Configuration Guide for Common Criteria and JUNOS-FIPS.

- Before You Begin on page 221
- Configuring a Stateless Firewall Filter with Quick Configuration on page 222
- Configuring a Stateless Firewall Filter with a Configuration Editor on page 238
- Verifying Stateless Firewall Filter Configuration on page 252

# **Before You Begin**

If you do not already have an understanding of firewall filters, read "Stateless Firewall Filters" on page 157.

Unlike a stateful firewall filter, you can configure a stateless firewall filter before configuring the interfaces on which they are applied.

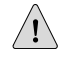

**CAUTION:** If a packet does not match any terms in a firewall filter rule, the packet is discarded. Take care you do not configure a stateless firewall filter that prevents you from accessing the Services Router after you commit the configuration. For

example, if you configure a firewall filter that does not match HTTP or HTTPS packets, you cannot access the router with the J-Web interface.

### **Configuring a Stateless Firewall Filter with Quick Configuration**

The Firewall Filters Quick Configuration pages allow you to configure stateless firewall filters that examine packets traveling to or from a Services Router. You can create new filters or edit existing filters by adding terms to them. Each filter term is defined by a set of match conditions and an associated action. After you define the terms for a filter, you must associate the filter with one or more interfaces on the router.

This section contains the following topics:

- Configuring IPv4 and IPv6 Stateless Firewall Filters on page 222
- Assigning IPv4 and IPv6 Firewall Filters to Interfaces on page 236

# **Configuring IPv4 and IPv6 Stateless Firewall Filters**

Using the Firewall Filters Quick Configuration pages, you can create filters and terms and define match conditions and actions for each filter term. For a description of match conditions, see Table 71 on page 159, and for a description of actions, see Table 73 on page 162.

Figure 18 on page 223 shows the initial Firewall Filters Quick Configuration page that displays existing firewall filters and allows you to add and modify filters.

Figure 19 on page 224 shows the match conditions and actions Quick Configuration page for configuring match conditions and the resulting actions of filter terms.

| ondor Configura | tion Diagnose                                                                                                    | Manage                                                                                                    | Events                                                                                                    | Alarm                                                                                                    |                                                                                             |                                                                                                    | Lo                                                                                                    | gged in as: reg<br><u>Configuratio</u>                                                                                                    | ress Help<br>n > <u>Quick Config</u>                                                                          | uration > fie                                                                                                    | rewall                         |
|-----------------|----------------------------------------------------------------------------------------------------|----------------------------------------------------------------------------------------------------|----------------------------------------------------------------------------------------------------|----------------------------------------------------------------------------------------------------|---------------------------------------------------------------------------------------------|----------------------------------------------------------------------------------------------------|----------------------------------------------------------------------------------------------------|----------------------------------------------------------------------------------------------------|----------------------------------------------------------------------------------------------------|----------------------------------------------------------------------------------------------------|--------------------------------|
| d Edit 🕨 🕨      | Quick Cor                                                                                                    | nfigurat                                                                                                    | ion                                                                                                    |                                                                                                    |                                                                                             |                                                                                                    |                                                                                                    |                                                                                                    |                                                                                                    |                                                                                                    |                                |
|                 | Firewall                                                                                                    | Filters                                                                                                    |                                                                                                    |                                                                                                    |                                                                                             |                                                                                                    |                                                                                                    |                                                                                                    |                                                                                                    |                                                                                                    |                                |
|                 |                                                                                                    |                                                                                                    |                                                                                                    |                                                                                                    |                                                                                             |                                                                                                    |                                                                                                    |                                                                                                    |                                                                                                    |                                                                                                    |                                |
|                 | Firewall F                                                                                                    | ilters                                                                                                    |                                                                                                    |                                                                                                    |                                                                                             |                                                                                                    |                                                                                                    |                                                                                                    |                                                                                                    |                                                                                                    |                                |
|                 | IPv4 Filter                                                                                                    | Summa                                                                                                    | ry.                                                                                                    |                                                                                                    |                                                                                             |                                                                                                    |                                                                                                    | Showing fi                                                                                                    | ter 1 to 1 of 1                                                                                               | total. (Paç                                                                                                    | je 1                           |
|                 | Fi                                                                                                    | lter Nam                                                                                                    | e                                                                                                    | RRARRER                                                                                                    | ererererererererererererererererererer                                                      | k k k k k k k k k k k k k k k k k k k                                                                                                    | RRRRRRRR                                                                                                    |                                                                                                    |                                                                                                    | Sectores to                                                                                                    |                                |
|                 | X                                                                                                    | mfilter                                                                                                    |                                                                                                    |                                                                                                    |                                                                                             |                                                                                                    |                                                                                                    |                                                                                                    |                                                                                                    |                                                                                                    |                                |
|                 |                                                                                                    |                                                                                                    | Term                                                                                                    |                                                                                                    | Destacal                                                                                    | Source                                                                                                    | Source                                                                                                    | Destination                                                                                                    | Destination                                                                                                   | Address                                                                                                    |                                |
|                 |                                                                                                    |                                                                                                    | Name                                                                                                    | Action                                                                                                    | Protocol                                                                                    | Address                                                                                                    | Port                                                                                                    | Address                                                                                                    | Port                                                                                                    | Address                                                                                                    |                                |
|                 |                                                                                                    |                                                                                                    | and the second second sec | and the second second sec | 1 mar                                                                                       | 10 10 10 0/04                                                                                                    |                                                                                                    |                                                                                                    |                                                                                                    |                                                                                                    | 1 A 44                         |
|                 |                                                                                                    | +X                                                                                                    | MyTerm                                                                                                    | -                                                                                                    | · .                                                                                         | 10.10.10.0/24                                                                                                    |                                                                                                    |                                                                                                    | -                                                                                                    | -                                                                                                    |                                |
|                 |                                                                                                    | +X<br>+ X                                                                                                    | MyLerm<br>Lerm2                                                                                                    | ×                                                                                                    | •                                                                                           | *                                                                                                    | ·                                                                                                    | 122.1.1.0/24                                                                                                    | •                                                                                                    | •                                                                                                    | •                              |
|                 | ✓ Acce                                                                                                    | +X<br>+ X                                                                                                    | Mylerm<br>Term2                                                                                                    | ×<br>×                                                                                                    | +<br>Reject Pa<br>Log Pack                                                                  | Legend<br>cket : ×                                                                                                    | +<br>Discard<br>Syslog F                                                                                                    | 122.1.1.0/24 Packet 🖭                                                                                                    | <ul> <li>◆</li> <li>↓ Evaluat</li> <li>↓ Count P</li> </ul>                                                   | *<br>te Next Te<br>vacket (*)                                                                                                    | +                              |
|                 | ✓ Acce<br>→ Rout<br>PLP Set F<br>Prior                                                                                       | + X<br>+ X<br>ept Packet<br>ing Insta<br>Packet Lo<br>rity 7                                                                                                    | Mylerm<br>Term2                                                                                                    | ×<br>×                                                                                                    | +<br>Reject Pa<br>Log Pack<br>Logical R                                                     | Legend<br>cket : X<br>et : :<br>outer : 4                                                                                                    | +<br>Discard<br>Syslog P<br>Load Ba<br>Packet                                                                                                    | 122.1.1.0/24                                                                                                    | <ul> <li>Evaluat</li> <li>Evaluat</li> <li>Count P</li> <li>Rate Lin</li> <li>Packet</li> </ul>               | +<br>te Next Te<br>Packet (*)<br>mit (Police                                                                                                    | •<br>•<br>•<br>•               |
|                 | Acce<br>Rout<br>Prio<br>Any firewal<br>is immediat<br>of the term<br>the configu<br>Add Ne                                   | A     A     A | Mylem<br>Term2<br>t ?<br>mce +<br>iss<br>tch condit<br>firewall fi<br>ilter                                                                                                    | ×<br>ions that<br>iter is sig                                                                                                    | *<br>Reject Pa<br>Log Pack<br>Logical R<br>are colore<br>the term s<br>nificant. Pa         | Legend<br>cket ? X<br>et ?<br>outer ? X<br>d red are consid<br>tatement, and th<br>ckets are tested<br>Search                                                                                                    | *<br>Discard<br>Syslog F<br>Load Ba<br>Packet<br>ered negative<br>seating<br>against e                                                            | 122.1.1.0/24<br>Packet ?<br>Packet ?<br>iance<br>?<br>teed. If a packer<br>rm in the filter<br>sach term in the                                                                                                    | Evaluat     Count P     Rate Lip     Packet t matches a n is evaluated. P                                     | te Next Te<br>Packet (*)<br>mit (Police<br>?<br>egated con<br>Vote that th<br>ch they are                                                                                                    | e)<br>ditione or               |
|                 | Acce<br>Rout<br>PEP Set 5<br>Any firewall<br>is immediated<br>of the term<br>the configur<br>Add Ne                          | +X<br>ept Packet<br>ing Insta<br>Packet Lo<br>rity ?<br>Il term ma<br>tely consists<br>within a<br>ration.<br>w IPv4 F                                                                                                    | Mylerm<br>Ierm2<br>at ?<br>mace ?<br>iss<br>tch conditioned not<br>firewall fil<br>ilter                                                                                                    | ×<br>ions that<br>to match<br>Iter is sig                                                                                                    | *<br>Reject Pa<br>Log Pack<br>Logical R<br>are colore<br>the term s<br>nificant. Pe         | Legend<br>cket [* ×<br>et *<br>outer [* ]<br>d red are consid<br>tatement, and<br>tatement, and<br>tatement are tested                                                                                                    | +<br>Discard<br>Syslog F<br>Load Ba<br>Packet<br>ered nega<br>he next te<br>d against e                                                           | 122.1.1.0/24 Packet [?] Packet [?] Packet [?                                                                                                    | Evaluat     Count P     Count P     Packet     tmatches a n     s order in whice                              | te Next Te<br>Packet (r)<br>mit (Police<br>r)<br>egated con<br>vote that th<br>th they are                                                                                                    | erm<br>e)<br>ditione<br>e or   |
|                 | Acce<br>Rout<br>PEP Set 5<br>Any firewal<br>Any firewal<br>Any firewal<br>Add Ne<br>Name                                     | A     A     A     A     A     A     A     A     A     A     A     A     A     A     A     A     A     A     A     A     A     A     A     A     A     A     A     A     A     A     A     A     A     A     A     A     A     A     A                                                                                                        | Mylerm<br>Ierm2<br>t ?<br>mce *<br>iss<br>tch condit<br>iered not<br>firewall fi<br>ilter                                                                                                    | ×<br>ions that<br>iter is sig                                                                                                    | *<br>Reject Pa<br>Log Pack<br>Logical R<br>are colore<br>the term s<br>milicant. Pe         | Legend<br>cket [* ×<br>et [* ]<br>outer [* ]<br>d red are consider<br>d red are consider<br>d red d red                                                                                                    | Poiscard     Syslog F Load Ba Packet ered negate next te f against c                                                                              | 122.1.1.0/24       Packet [?]       Packet [?]       Packet [?]       Bance       ?       red, if a packer       rem in the filter       sach term in the       n Name                                                                                                    | Evaluat     Count P     Count P     Rate Lis     Packet t matches a n     sorder in whice                     | te Next Te<br>vacket (*)<br>mit (Police<br>r<br>egated con<br>Vote that th<br>th they are                                                                                                    | e)<br>etitio<br>he or<br>liste |
|                 | Acce<br>Rout<br>PEP Set I<br>Prior<br>Any firewal<br>is immediat<br>of the term<br>the configu<br>Add Ne<br>Name<br>Location | After     After                                                                                                    | Hylerm<br>Ierm2<br>it ?<br>ince ?<br>isss<br>tch condition<br>firewall fil<br>ilter<br>if Final<br>4 Filter<br>r Final<br>4 Filter                                                                                                    | ×<br>ions that<br>to match<br>Iter is signed<br>P<br>myF                                                                                                    | *<br>Reject Pa<br>Log Pack<br>Logical R<br>are colore<br>the term s<br>nificant. Pe         | Legend<br>cket : ×<br>et : ·<br>outer : ·<br>d red are consider<br>d red are consider | Poiscard Syslog F Load Ba Packet ered neago ne next te d against c                                                                                | 122.1.1.0/24       Packet ()       Packet () </td <td>Evaluat     Count P     Count P     Rate Lin     Packet     tratches a n     s order in whice     s</td> <td>te Next Te<br/>Packet (#<br/>mit (Police<br/>7<br/>eqated con<br/>Note that th<br/>th they are</td> <td>erm<br/>e)<br/>ditione or</td>                                                                                                    | Evaluat     Count P     Count P     Rate Lin     Packet     tratches a n     s order in whice     s           | te Next Te<br>Packet (#<br>mit (Police<br>7<br>eqated con<br>Note that th<br>th they are                                                                                                    | erm<br>e)<br>ditione or        |
|                 | Acce<br>Rout<br>PF Set I<br>Any firewal<br>of the term<br>the configu<br>Add Ne<br>Name<br>Location                          | After     After     After                                                                                                    | t ?<br>t ?<br>t ?<br>t ?<br>t ?<br>there ?<br>the condition<br>firewall filter<br>ilter<br>r Final<br>4 Filter<br>r IPv4<br>pre IPv4                                                                                                    | ×<br>ions that<br>iter is sig                                                                                                    | Reject Pa<br>Log Pack<br>Log Colore<br>the terms inificant. Pe                              | Legend<br>cket : X<br>et : M<br>outer : X<br>d red are consider<br>d red are consider<br>d red d red d r                                                                                                    | Poiscard Syslog F Load Ba Packet Packet Pov4 Filter Pv4 Filter terms to 1                                                                         | Packet 7<br>Packet 7<br>Pac                                                                                                    | Evaluat     Count P     Count P     Rate Lin     Packet t matches a n     is evaluated. r     sorder in whice | te Next Te<br>Packet @<br>mit (Police<br>r folice<br>r folice<br>folice<br>folice | erm<br>ditione<br>liste        |
|                 | Acce<br>Rout<br>Prior Set I<br>Any firewal<br>of the term<br>the configu<br>Add Ne<br>Name<br>Location                       | After     After     After     After                                                                                                    | MyTerm<br>Term2<br>It 9<br>mice 9<br>iss<br>tch conditions<br>firewall filter<br>ilter<br>Filter<br>Filter<br>Filter<br>Filter<br>Filter<br>Filter<br>Filter<br>Filter                                                                                                    | ×<br>ions that<br>to match<br>Iter is sig<br>myF<br>myF                                                                                                    | Reject Pa<br>Log Pack<br>Log Pack<br>Logical R<br>are colore<br>the terms s<br>nificant. Pe | Legend<br>cket ? ×<br>et ? ?<br>d red are consid<br>tatement, and th<br>ckets are tested<br>Search<br>IF<br>IF                                                                                                    | t     t     t     t     t     t     t     t     t     t     t     t     t     t     t     t     t     t     t     t     t     t     t     t     t | 122.1.1.0/24       Packet ?       Packet ? <tr< td=""><td>Evaluat     Count P     Rote Lin     packet t matches a n is evaluated. P     order in whice</td><td>te Next Te<br/>Packet @<br/>mit (Police<br/>r Police<br/>dated con<br/>Vote that the<br/>solution of the<br/>solution of t</td><td>e)</td></tr<> | Evaluat     Count P     Rote Lin     packet t matches a n is evaluated. P     order in whice                  | te Next Te<br>Packet @<br>mit (Police<br>r Police<br>dated con<br>Vote that the<br>solution of the<br>solution of t                                                                                                    | e)                             |

# Figure 18: Initial Firewall Filters Quick Configuration Page

| Monitor Configur | ration Diagnose Manage E                                                                 | vents Logged in as: regress Help About Lo                                                                                                    |
|------------------|------------------------------------------------------------------------------------------|----------------------------------------------------------------------------------------------------|
|                  |                                                                                          | Configuration > Quick Configuration > Enerval1                                                                                                    |
| w and Edit       | Quick Configuration                                                                      |                                                                                                    |
| tory             | Firewall Filters                                                                         |                                                                                                    |
| icue             |                                                                                          |                                                                                                    |
|                  | Match Source                                                                             | Natch Destination Match Source or Destination Match Interface Match Network Action                                                                                                    |
|                  | Specify the criteria for thi<br>checkbox above the criter<br>this firewall term is match | s firewall term which must be matched. Some options below allow the inverse to be matched. Check the "Excep<br>in that you wish to reverse. Click on the "Action" tab above to define what happens when the firewall criteria fo<br>led. |
|                  | Match Source                                                                             |                                                                                                    |
|                  | ⊖ Source Address                                                                         | 10.10.0/24                                                                                                    |
|                  |                                                                                          |                                                                                                    |
|                  |                                                                                          | Add Delete                                                                                                    |
|                  | Source Prefix List                                                                       | 192                                                                                                    |
|                  |                                                                                          |                                                                                                    |
|                  |                                                                                          | Add Delete                                                                                                    |
|                  | B Course Port                                                                            | Event E                                                                                                    |
|                  | Source Port                                                                              | http ?                                                                                                    |
|                  |                                                                                          |                                                                                                    |
|                  |                                                                                          |                                                                                                    |
|                  |                                                                                          | Add Delete                                                                                                    |
|                  |                                                                                          |                                                                                                    |
|                  | OK Cancel                                                                                |                                                                                                    |

Figure 19: Match Conditions and Actions Quick Configuration Page

To configure a stateless firewall filter with Quick Configuration:

- In the J-Web interface, select Configuration > Quick Configuration > Firewall Filters.
- 2. Select one of the following options on the Firewall Filters Quick Configuration page:
  - To edit IPv4 firewall filters and terms, select Edit IPv4 Firewall Filters.

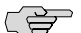

**NOTE:** If you have existing IPv4 firewall configurations in both edit firewall filter and edit firewall family inet filter hierarchies, merge the two to one location. The J-Web firewall filter Quick Configuration feature supports configuration in one location only.

- To edit IPv6 firewall filters and terms, select Edit IPv6 Firewall Filters.
- 3. Enter information into the Firewall Filters Quick Configuration pages, as described in Table 99 on page 225.
- 4. Click one of the following buttons on the Firewall Filters Quick Configuration main page:
  - To apply the configuration and stay in the current Firewall Filters Quick Configuration page, click **Apply**.
  - To apply the configuration and return to the previous Quick Configuration page, click **OK**.

- To cancel your entries and return to the previous Quick Configuration page, click **Cancel**.
- 5. Go on to one of the following procedures:
  - If the stateless firewall filter is not already assigned to an interface, see "Assigning IPv4 and IPv6 Firewall Filters to Interfaces" on page 236.
  - To display the configuration, see Displaying Stateless Firewall Filter Configurations on page 252.
  - To verify a stateless firewall filter, see "Verifying Stateless Firewall Filter Configuration" on page 252.

#### Table 99: Firewall Filters Quick Configuration Pages Summary

| Field               | Function                                                                                                    | Your Action                                                                                                    |
|---------------------|----------------------------------------------------------------------------------------------------|----------------------------------------------------------------------------------------------------|
| IPv4 Filter Summary |                                                                                                    |                                                                                                    |
| Action column       | Displays up and down arrows and a X, allowing<br>you to delete or change the order of a filter or<br>term. The order of an item is important | To move an item upward, locate the item and click the up arrow from the same row.                                                                                                    |
|                     | because it determines the order in which corresponding actions are carried out.                                                              | To move an item downward, locate the item and click the down arrow from the same row.                                                                                                    |
|                     |                                                                                                    | To delete an item, locate the item and click the X from the same row.                                                                                                    |
| Filter Name         | Displays the name of the filter and when expanded, lists the terms attached to the filter.                                                   | To display the terms added to a filter, click the<br>plus sign next to the filter name. This also<br>displays the match conditions and actions set                                                             |
|                     | Displays the match conditions and actions that are set for each term.                                                                        | for the term.                                                                                                    |
|                     | Allows you to add more terms to a filter or modify filter terms.                                                                             | To edit a filter, click the filter name. To edit a term, click the name of the term.                                                                                                    |
| Search              |                                                                                                    |                                                                                                    |
| Filter Name         | Searches for existing filters by filter name.                                                                                                | To find a specific filter, type the name of the filter in the Filter Name box.                                                                                                    |
|                     |                                                                                                    | To list all filters with a common prefix or suffix, use the wildcard character (*) when typing the name of the filter. For example, te* lists all filters with a name starting with the characters <i>te</i> . |
| Term Name           | Searches for existing terms by term name.                                                                                                    | To find a specific term, type the name of the term in the Term Name box.                                                                                                    |
|                     |                                                                                                    | To list all terms with a common prefix or suffix,<br>use the wildcard character (*) when typing the<br>name of the term. For example, ra* lists all<br>terms with a name starting with the characters<br>ra.   |

| Field                         | Function                                                                                                    | Your Action                                                                                                    |
|-------------------------------|----------------------------------------------------------------------------------------------------|----------------------------------------------------------------------------------------------------|
| Number of Items to<br>Display | Specifies the number of filters or terms to display on one page.                                                                                                    | To select the number of items to be displayed<br>on one page, select a number from the list.                                                                                                    |
| Add New IPv4 (or IPv6)        | Filter                                                                                                    |                                                                                                    |
| Name                          | Specifies the name for a new filter.                                                                                                    | To name a filter, type a string of meaningful characters or integers that allow you to uniquely identify the filter.                                                                                                    |
| Location                      | <ul> <li>Positions the new filter in one of the following locations:</li> <li>After Final IPv4 Filter—At the end of all filters.</li> <li>After IPv4 Filter—After a specified filter.</li> <li>Before IPv4 Filter—Before a specified filter.</li> </ul>                                                                                                    | <ul> <li>To position the new filter:</li> <li>At the end of all filters, select After Final IPv4 Filter.</li> <li>After a specific filter, select After IPv4 Filter then select a name from the filter name list.</li> <li>Before a specific filter, select Before IPv4 Filter then select a name from the filter name list.</li> </ul>                                                     |
| Add                           | Adds a new filter name.<br>Opens the term summary page for this filter<br>allowing you to add new terms to this filter.                                                                                                    | To create a new filter and open the term summary page for this filter, click <b>Add</b> .                                                                                                    |
| Add New IPv4 (or IPv6)        | Term                                                                                                    |                                                                                                    |
| Name                          | Defines a term for a specific filter.                                                                                                    | To name a term, type a string of meaningful characters or integers that allow you to uniquely identify the term.                                                                                                    |
| Location                      | <ul> <li>Positions the new term in one of the following locations:</li> <li>After Final IPv4 Term—At the end of all terms.</li> <li>After IPv4 Term—After a specified term.</li> <li>Before IPv4 Term—Before a specified term.</li> <li>Adds a term name for the specific filter.</li> <li>Opens the Filter Term page allowing you to define the match conditions and the action for the specific filter.</li> </ul> | <ul> <li>To position the new term:</li> <li>At the end of all terms, select After Final IPv4 Term.</li> <li>After a specific term, select After IPv4 Term then select a name from the term name list.</li> <li>Before a specific term, select Before IPv4 Term then select a name from the term name list.</li> <li>To add a term name and open the Filter Term page, click Add.</li> </ul> |
| Match Source                  |                                                                                                    |                                                                                                    |

### Table 99: Firewall Filters Quick Configuration Pages Summary (continued)

| Field               | Function                                                                                                    | Your Action                                                                                                    |  |
|---------------------|----------------------------------------------------------------------------------------------------|----------------------------------------------------------------------------------------------------|--|
| Source Address      | Specifies IP source addresses to be included in, or excluded from, the match condition.                                                                                                    | To specify an IP source address, type an IP address and prefix length.                                                                                                    |  |
|                     | Allows you to remove source IP addresses from<br>the match condition.<br>If you have more than 25 addresses, this field<br>displays a link that allows you to easily scroll<br>through pages, change the order of addresses,<br>and also search for them. | <ul> <li>To include the address in the match condition, click Add.</li> <li>To exclude the address from the match condition, select Except then click Add.</li> <li>To remove an IP source address from the match condition, select it and click Delete.</li> </ul> |  |
| Source Prefix List  | Specifies source prefix lists that you have already defined, to be included in the match condition.                                                                                                    | To include a predefined source prefix list in the match condition, type the prefix list name and click <b>Add</b> .                                                                                                    |  |
|                     | Allows you to remove a prefix list from the match condition.                                                                                                    | To remove a prefix list from the match condition, select it and click <b>Delete</b> .                                                                                                    |  |
|                     | For information about defining prefix lists, see the <i>JUNOS Policy Framework Configuration Guide</i> .                                                                                                    |                                                                                                    |  |
| Source Port         | Specifies the source port type to be included<br>in, or excluded from, the match condition.<br>Allows you to remove a source port type from                                                                                                    | To specify a known source port type, select the<br>port from the port name list. To specify source<br>port types that do not exist in the port name<br>list, type the port name, number, or range.                                                                  |  |
|                     | the match condition.                                                                                                    | To include the port in the match condition, click <b>Add</b> .                                                                                                    |  |
|                     | the protocol type being used on the port. Make<br>sure to specify the protocol type (TCP or UDP)<br>match condition in the same term.                                                                                                    | • To exclude the port from the match condition, select <b>Except</b> then click <b>Add</b> .                                                                                                    |  |
|                     |                                                                                                    | To remove a port type from the match condition, select it and click <b>Delete</b> .                                                                                                    |  |
| Match Destination   |                                                                                                    |                                                                                                    |  |
| Destination Address | Specifies destination addresses to be included in, or excluded from, the match condition.                                                                                                    | To specify a destination IP address, type an IP address and prefix length.                                                                                                    |  |
|                     | Allows you to remove a destination IP address from the match condition.                                                                                                    | To include the address in the match condition, click <b>Add</b> .                                                                                                    |  |
|                     | If you have more than 25 addresses, this field displays a link that allows you to easily scroll                                                                                                    | • To exclude the address from the match condition, select <b>Except</b> then click <b>Add</b> .                                                                                                    |  |
|                     | through pages, change the order of addresses, and also search for them.                                                                                                    | To remove an IP address from the match condition, select it and click <b>Delete</b> .                                                                                                    |  |

# Table 99: Firewall Filters Quick Configuration Pages Summary (continued)

### Table 99: Firewall Filters Quick Configuration Pages Summary (continued)

| Field                    | Function                                                                                                    | Your Action                                                                                                    |  |
|--------------------------|----------------------------------------------------------------------------------------------------|----------------------------------------------------------------------------------------------------|--|
| Destination Prefix List  | Specifies destination prefix lists that you have already defined, to be included in the match condition.                                                                        | To include a predefined destination prefix list, type the prefix list name and click <b>Add</b> .                                                   |  |
|                          | Allows you to remove a prefix list from the match condition.                                                                                                    | To remove a prefix list from the match condition, select it and click <b>Delete</b> .                                                               |  |
|                          | For information about defining prefix lists, see the <i>JUNOS Policy Framework Configuration Guide</i> .                                                                        |                                                                                                    |  |
| Destination Port         | Specifies destination port types to be included in, or excluded from, the match condition.                                                                                      | To specify a known destination port type, select<br>the port from the port name list. To specify<br>source port types that do not exist in the port |  |
|                          | Allows you to remove a destination port type from the match condition.                                                                                                    | name list, type the port name, number, or range.                                                                                                    |  |
|                          | <b>NOTE:</b> This match condition does not check the protocol type being used on the port. Make                                                                                 | To include the port in the match condition, click <b>Add</b> .                                                                                      |  |
|                          | sure to specify the protocol type (TCP or UDP) match condition in the same term.                                                                                                | ■ To exclude the port from the match condition, select <b>Except</b> then click <b>Add</b> .                                                        |  |
|                          |                                                                                                    | To remove a destination port type from the match condition, select it and click <b>Delete</b> .                                                     |  |
| Match Source or Destinat | ion                                                                                                    |                                                                                                    |  |
| Address                  | Specifies IP addresses to be included in, or excluded from, the match condition for a                                                                                           | To specify a source or destination IP address, type the IP address and prefix length.                                                               |  |
|                          | Source or destination.                                                                                                    | <ul> <li>To include the address in the match<br/>condition, click Add.</li> </ul>                                                                   |  |
|                          | match condition.                                                                                                    | ■ To exclude the address from the match condition, select <b>Except</b> then click <b>Add</b> .                                                     |  |
|                          | If you have more than 25 addresses, this field<br>displays a link that allows you to easily scroll<br>through pages, change the order of addresses<br>and also search for them. | To remove an IP address from the match condition, select it and click <b>Delete</b> .                                                               |  |
|                          | <b>NOTE:</b> This address match condition cannot be specified in conjunction with the source address or destination address match conditions in the same term.                  |                                                                                                    |  |
| Field                                                                                               | Function                                                                                                    | Your Action                                                                                                    |  |  |
|----------------------------------------------------------------------------------------------------|----------------------------------------------------------------------------------------------------|----------------------------------------------------------------------------------------------------|--|--|
| Prefix List                                                                                         | Specifies prefix lists that you have already defined, to be included in the match condition for a source or destination.                                                                  | To include a predefined prefix list in the match condition, type the prefix list name and click <b>Add</b> .                                                                                      |  |  |
|                                                                                                    | Allows you to remove a prefix list from the match condition.                                                                                                    | To remove a prefix list from the match condition, select it and click <b>Delete</b> .                                                                                                    |  |  |
|                                                                                                    | For information about defining prefix lists, see the <i>JUNOS Policy Framework Configuration Guide</i> .                                                                                  |                                                                                                    |  |  |
|                                                                                                    | <b>NOTE:</b> This prefix list match condition cannot be specified in conjunction with the source prefix list or destination prefix list match conditions in the same term.                |                                                                                                    |  |  |
| Port                                                                                                | Specifies a port type to be included in, or<br>excluded from, a match condition for a source<br>or destination.                                                                           | To specify a known port type in the match<br>condition, select the port from the port name<br>list. To specify port types not included in the<br>port name list, type the port name, number, or   |  |  |
|                                                                                                    | Allows you to remove a port from the match condition.                                                                                                    | <ul> <li>To include the port in the match condition,</li> </ul>                                                                                                    |  |  |
|                                                                                                    | <b>NOTE:</b> This match condition does not check<br>the protocol type being used on the port. Make<br>sure to specify the protocol type (TCP or UDP)<br>match condition in the same term. | <ul> <li>Click Add.</li> <li>To exclude the port from the match condition, select Except then click Add.</li> </ul>                                                                               |  |  |
|                                                                                                    | Also, this port match condition cannot be<br>specified in conjunction with the source port<br>or destination port match conditions in the<br>same term.                                   | To remove a port from the match condition, select it and click <b>Delete</b> .                                                                                                    |  |  |
| Match Interface                                                                                     |                                                                                                    |                                                                                                    |  |  |
| Interface<br>(See the interface naming                                                              | Specifies interfaces to be included in a match condition.                                                                                                    | To include an interface in a match condition,<br>either select a name from the interface name<br>list or type the interface name and click <b>Add</b> .                                           |  |  |
| conventions in the J-series<br>Services Router Basic LAN<br>and WAN Access<br>Configuration Guide.) | Allows you to remove an interface from the match condition.                                                                                                    | either select a name from the interface name<br>list or type the interface name and click <b>Add</b> .<br>To remove an interface from the match<br>condition, select it and click <b>Delete</b> . |  |  |
| Interface Set                                                                                       | Specifies interface sets that you have already defined, to be included in a match condition.                                                                                              | To include a predefined interface set in a match condition, type the interface set name and click <b>Add</b> .                                                                                    |  |  |
|                                                                                                    | Allows you to remove an interface set from the match condition.                                                                                                    | To remove an interface set from the match condition, select it and click <b>Delete</b> .                                                                                                    |  |  |
|                                                                                                    | For information about defining interface sets, see the <i>JUNOS Policy Framework Configuration Guide</i> .                                                                                |                                                                                                    |  |  |

| Field                                                                                                    | Function                                                                                                    | Your Action                                                                                                    |  |  |
|----------------------------------------------------------------------------------------------------|----------------------------------------------------------------------------------------------------|----------------------------------------------------------------------------------------------------|--|--|
| Interface Group                                                                                                    | Specifies interface groups, that you have<br>already defined, to be included in, or excluded<br>from a match condition                                                    | To specify a predefined interface group, type the name of the group.                                                   |  |  |
|                                                                                                    | Allows you to remove an interface group from                                                                                                    | ■ To include the group in the match condition, click <b>Add</b> .                                                      |  |  |
|                                                                                                    | the match condition.                                                                                                    | ■ To exclude the group from the match condition, select <b>Except</b> then click <b>Add</b> .                          |  |  |
|                                                                                                    | For information about defining interface groups, see the <i>JUNOS Policy Framework Configuration Guide</i> .                                                              | To remove an interface group from the match condition, select it and click <b>Delete</b> .                             |  |  |
| Match Packet and Networ                                                                                                    | k                                                                                                    |                                                                                                    |  |  |
| First Fragment (IPv4 only)                                                                                                    | Matches the first fragment of a fragmented packet.                                                                                                    | To match the first fragment, select the check box.                                                                     |  |  |
| Is Fragment (IPv4 only)                                                                                                    | Matches trailing fragments (all but the first fragment) of a fragmented packet.                                                                                           | To match trailing fragments, select the check box.                                                                     |  |  |
| Fragment Flags (IPv4 only)                                                                                                    | Specifies fragmentation flags to be included in the match condition.                                                                                                    | To specify fragmentation flags, type a text or numeric string defining the flag—for example, more-fragments or 0x2000. |  |  |
| TCP Established                                                                                                    | Matches all TCP packets other than the first packet of a connection.                                                                                                    | To match all TCP packets except the first of a connection, select the check box.                                       |  |  |
|                                                                                                    | <b>NOTE:</b> This match condition does not verify that the TCP protocol is used on the port. Make sure to specify the TCP protocol as a match condition in the same term. |                                                                                                    |  |  |
| TCP Initial                                                                                                    | Matches the first TCP packet of a connection.                                                                                                    | To match the first TCP packet of a connection, select the check box.                                                   |  |  |
|                                                                                                    | <b>NOTE:</b> This match condition does not verify that the TCP protocol is used on the port. Make sure to specify the TCP protocol as a match condition in the same term. |                                                                                                    |  |  |
| TCP Flags                                                                                                    | Specifies TCP flags to be included in the match condition.                                                                                                    | To specify a TCP flag, type a text or numeric string defining the flag—for example, <b>syn</b> or <b>0x02</b> .        |  |  |
| <b>NOTE:</b> This match condition does not verify that the TCP protocol is used on the port. Make sure to specify the TCP protocol as a match condition in the same term. |                                                                                                    |                                                                                                    |  |  |

| Field                   | Function                                                                                                    | Your Action                                                                                                    |  |  |  |
|-------------------------|----------------------------------------------------------------------------------------------------|----------------------------------------------------------------------------------------------------|--|--|--|
| Protocol (IPv4 only)    | Specifies IPv4 protocol types to be included in, or excluded from, the match condition.                                                       | To specify an IPv4 protocol type, select a protocol name from the list or type a protocol name or number—for example, <b>ospf</b> or <b>89</b> .        |  |  |  |
|                         | Allows you to remove an IPv4 protocol type from the match condition.                                                                          | <ul> <li>To include the protocol in the match<br/>condition, click Add.</li> </ul>                                                                      |  |  |  |
|                         |                                                                                                    | ■ To exclude the protocol from the match condition, select <b>Except</b> then click <b>Add</b> .                                                        |  |  |  |
|                         |                                                                                                    | To remove an IPv4 protocol type from the match condition, select it and click <b>Delete</b> .                                                           |  |  |  |
| Next Header (IPv6 only) | Specifies IPv6 protocol types to be included in, or excluded from, the match condition.                                                       | To specify an IPv6 protocol type, select a protocol name from the list or type the protocol name or number—for example, <b>igmp</b> or <b>2</b> .       |  |  |  |
|                         | Allows you to remove an IPv6 protocol type from the match condition.                                                                          | <ul> <li>To include the protocol in the match<br/>condition, click Add.</li> </ul>                                                                      |  |  |  |
|                         |                                                                                                    | • To exclude the protocol from the match condition, select <b>Except</b> then click <b>Add</b> .                                                        |  |  |  |
|                         |                                                                                                    | To remove an IPv6 protocol type from the match condition, select it and click <b>Delete</b> .                                                           |  |  |  |
| ІСМР Туре               | Specifies ICMP packet types to be included in, or excluded from, the match condition.                                                         | To specify an ICMP packet type, select a packet type from the list or type a packet type name or number—for example, time-exceeded or 11.               |  |  |  |
|                         | Allows you to remove an ICMP packet type from the match condition.                                                                            | <ul> <li>To include the packet type in the match<br/>condition, click Add.</li> </ul>                                                                   |  |  |  |
|                         | <b>NOTE:</b> This protocol does not verify that ICMP is used on the port. Make sure to specify an ICMP type match condition in the same term. | • To exclude the packet type from the match condition, select <b>Except</b> then click <b>Add</b> .                                                     |  |  |  |
|                         |                                                                                                    | To remove an ICMP packet type from the match condtition, select it and click <b>Delete</b> .                                                            |  |  |  |
| ICMP Code               | Specifies the ICMP code to be included in, or excluded from, the match condition.                                                             | To specify an ICMP code, select a packet code from the list or type the packet code as text or a number—for example, <b>ip-header-bad</b> or <b>0</b> . |  |  |  |
|                         | Allows you to remove an ICMP code from the match condition.                                                                                   | <ul> <li>To include the ICMP code in the match condition, click Add.</li> </ul>                                                                         |  |  |  |
|                         | <b>NOTE:</b> The ICMP code is dependent on the ICMP type. Make sure to specify an ICMP type match condition in the same term.                 | • To exclude the ICMP code from the match condition, select <b>Except</b> then click <b>Add</b> .                                                       |  |  |  |
|                         |                                                                                                    | To remove an ICMP code from the match condition, select it and click <b>Delete</b> .                                                                    |  |  |  |

| Field                          | Function                                                                                                    | Your Action                                                                                                    |  |
|--------------------------------|----------------------------------------------------------------------------------------------------|----------------------------------------------------------------------------------------------------|--|
| Traffic Class (IPv6 only)      | Specifies Differentiated Services code points (DSCPs) to be included in, or excluded from, the match condition.          | To specify a DSCP, select it from the list or type the DSCP value as a keyword, decimal, or binary string—for example, <b>af11</b> or <b>10</b> . |  |
|                                | Allows you to remove a DSCP value from the match condition.                                                              | <ul> <li>To include the DSCP in the match condition, click Add.</li> <li>To exclude the DSCP from the match</li> </ul>                            |  |
|                                | For information about DSCPs, see the <i>J-series</i><br>Services Router Basic LAN and WAN Access<br>Configuration Guide. | condition, select <b>Except</b> then click <b>Add</b> .<br>To remove a DSCP from the match condition,                                             |  |
|                                |                                                                                                    | select it and click <b>Delete</b> .                                                                                                    |  |
| Fragment Offset (IPv4<br>only) | Specifies the fragment offset value to be included in, or excluded from, the match                                       | To specify a fragment offset value, type the fragment offset number or range.                                                                     |  |
|                                | condition. The fragment offset value specifies<br>the location of the fragment in the packet. For                        | ■ To include the offset in the match condition, click <b>Add</b> .                                                                                |  |
|                                | fragment.                                                                                                    | ■ To exclude the offset from the match condition, select <b>Except</b> then click <b>Add</b> .                                                    |  |
|                                | Allows you to remove a fragment offset value                                                                             |                                                                                                    |  |
|                                | from the match condition.                                                                                                | To remove a fragment offset value from the match condition, select it and click <b>Delete</b> .                                                   |  |
| Precedence (IPv4 only)         | Specifies IP precedences to be included in, or excluded from, the match condition.                                       | To specify an IP precedence, select it from the<br>list or type the precedence as a keyword,<br>decimal integer between 0 and 7, or binary        |  |
|                                | Allows you to remove an IP precedence entry                                                                              | string.                                                                                                    |  |
|                                | nom me match condition.                                                                                                  | <ul> <li>To include the precedence in the match<br/>condition, click Add.</li> </ul>                                                              |  |
|                                |                                                                                                    | • To exclude the precedence from the match condition, select <b>Except</b> then click <b>Add</b> .                                                |  |
|                                |                                                                                                    | To remove an IP precedence from the match condition, select it and click <b>Delete</b> .                                                          |  |
| DSCP (IPv4 only)               | Specifies Differentiated Services code points<br>(DSCPs) to be included in, or excluded from,<br>the match condition     | To specify a DSCP, select it from the list or type the DSCP value as a keyword, decimal, or binary string—for example, <b>af11</b> or <b>10</b> . |  |
|                                | Allows you to remove a DSCP entry from the                                                                               | <ul> <li>To include the DSCP in the match condition click Add</li> </ul>                                                                          |  |
|                                | match condition.                                                                                                    | To exclude the DSCP from the match condition, select <b>Except</b> then click <b>Add</b> .                                                        |  |
|                                |                                                                                                    | To remove a DSCP, select it and click <b>Delete</b> .                                                                                             |  |

| Field                  | Function                                                                                                    | Your Action                                                                                                    |  |  |  |
|------------------------|----------------------------------------------------------------------------------------------------|----------------------------------------------------------------------------------------------------|--|--|--|
| TTL (IPv4 only)        | Specifies the IPv4 time-to-live (TTL) value to be<br>included in, or excluded from, the match<br>condition.<br>Allows you to remove an IPv4 TTL value from<br>the match condition.                                                                                                    | <ul> <li>To specify an IPv4 TTL value, type a number between 1 and 255.</li> <li>To include the TTL in the match condition, click Add.</li> <li>To exclude the TTL from the match condition, select Except then click Add.</li> <li>To remove an IPv4 TTL type from the match condition, select it and click Delete.</li> </ul>                                                    |  |  |  |
| Packet Length          | Specifies the length of received packets, in<br>bytes, to be included in, or excluded from, the<br>match condition.<br>Allows you to remove a packet length value<br>from the match condition.                                                                                                    | <ul> <li>To specify a packet length, type a value or range.</li> <li>To include the packet length in the match condition, click Add.</li> <li>To exclude the packet length from the match condition, select Except then click Add.</li> <li>To remove a packet length value from the match condition, select it and click Delete.</li> </ul>                                       |  |  |  |
| Forwarding Class       | <ul> <li>Specifies forwarding classes to be included in, or excluded from, the match condition.</li> <li>Allows you to a remove forwarding class entry from the match condition.</li> <li>For information about forwarding classes, see the <i>J</i>-series Services Router Basic LAN and WAN Access Configuration Guide.</li> </ul> | <ul> <li>To specify a forwarding class, select it from the list or type it.</li> <li>To include the forwarding class in the match condition, click Add.</li> <li>To exclude the forwarding class from the match condition, select Except then click Add.</li> <li>To remove a forwarding class from the match condition, select it and click Delete.</li> </ul>                    |  |  |  |
| IP Options (IPv4 only) | Specifies IP options to be included in, or<br>excluded from, the match condition.<br>Allows you to remove an IP option from the<br>match condition.                                                                                                    | <ul> <li>To specify an IP option, select it from the list or type a text or numeric string identifying the option.</li> <li>To include the IP option in the match condition, click Add.</li> <li>To exclude the IP option from the match condition, select Except then click Add.</li> <li>To remove an IP option from the match condition, select it and click Delete.</li> </ul> |  |  |  |

| Field                     | Function                                                                                                    | Your Action                                                                                                    |  |  |
|---------------------------|----------------------------------------------------------------------------------------------------|----------------------------------------------------------------------------------------------------|--|--|
| IPSec ESP SPI (IPv4 only) | Specifies IPSec Encapsulating Security Payload<br>(ESP) security parameter index (SPI) values to<br>be included in or excluded from the match                                                    | To specify an ESP SPI value, type a binary, hexadecimal, or decimal SPI value or range.                                                            |  |  |
|                           | condition.                                                                                                    | ■ To include the value in the match condition, click <b>Add</b> .                                                                                  |  |  |
|                           | Allows you to remove an ESP SPI value from the match condition.                                                                                                    | • To exclude the value from the match condition, select <b>Except</b> then click <b>Add</b> .                                                      |  |  |
|                           |                                                                                                    | To remove an ESP SPI value from the match condition, select it and click <b>Delete</b> .                                                           |  |  |
| Action                    |                                                                                                    |                                                                                                    |  |  |
| Nothing                   | No action is performed. By default, a packet is<br>accepted if it meets the match conditions of<br>the term, and packets that do not match any<br>conditions in the firewall filter are dropped. | To specify no action (or the default action), select <b>Nothing</b> .                                                                              |  |  |
| Accept                    | Accepts a packet that meets the match conditions of the term.                                                                                                    | To accept the packet, select <b>Accept</b> .                                                                                                    |  |  |
| Discard                   | Discards a packet that meets the match conditions of the term.                                                                                                    | To discard a packet, select <b>Discard</b> .                                                                                                    |  |  |
|                           |                                                                                                    | To name a discard collector, type a filename in                                                                                                    |  |  |
|                           | Names a discard collector for packets (IPV4 only).                                                                                                    | the Accounting box (IPV4 only).                                                                                                    |  |  |
| Reject                    | Rejects a packet that meets the match conditions of the term and returns a rejection                                                                                                    | To reject a packet, select <b>Reject</b> .                                                                                                    |  |  |
|                           | message.                                                                                                    | To specify a message type, select the message from the Reason list.                                                                                |  |  |
|                           | Allows you to specify a message type that denotes the reason the packet was rejected.                                                                                                    |                                                                                                    |  |  |
|                           | <b>NOTE:</b> To log and sample rejected packets, specify Log and Sample action modifiers in conjunction with this action.                                                                        |                                                                                                    |  |  |
| Next Term                 | Evaluates a packet with the next term in the filter if the packet meets the match conditions in this term.                                                                                       | To continue to the next term, select <b>Next Term</b> .                                                                                            |  |  |
|                           | This action makes sure that the next term is used for evaluation even when the packet matches the conditions of a term.                                                                          |                                                                                                    |  |  |
|                           | When this action is not specified, the filter stops<br>evaluating the packet after it matches the<br>conditions of a term, and takes the associated<br>action.                                   |                                                                                                    |  |  |
| Routing Instance          | Accepts a packet that meets the match conditions, and forwards it to the specified routing instance.                                                                                             | To specify a routing instance, select <b>Routing</b><br><b>Instance</b> and type the routing instance name<br>in the box next to Routing Instance. |  |  |

| Field                       | Function                                                                                                    | Your Action                                                                                                    |  |  |
|-----------------------------|----------------------------------------------------------------------------------------------------|----------------------------------------------------------------------------------------------------|--|--|
| Load Balance                | Specifies a load-balance group that you have already defined, to be used by packets that meet the match conditions.                                                                             | To specify a load-balance group, select <b>Load</b><br><b>Balance</b> and type the group name in the box<br>next to it. |  |  |
|                             | A load-balance group contains interfaces that use the same next-hop group to balance the traffic load.                                                                                          |                                                                                                    |  |  |
|                             | For information about configuring a load-balance group, see the <i>JUNOS Policy</i> Framework Configuration Guide                                                                               |                                                                                                    |  |  |
| Action Modifiers            |                                                                                                    |                                                                                                    |  |  |
| Forwarding Class            | Classifies the packet as a specific forwarding class.                                                                                                    | To specify a forwarding class, select it from the list.                                                                 |  |  |
|                             | For information about forwarding classes, see<br>the J-series Services Router Basic LAN and WAN<br>Access Configuration Guide.                                                                  |                                                                                                    |  |  |
| Count                       | Counts the packets passing this term.                                                                                                    | To count packets passing this term, select <b>Count</b> .                                                               |  |  |
|                             | Allows you to name a counter, which is specific<br>to this filter. This means that every time a<br>packet transits any interface that uses this filter,<br>it increments the specified counter. | To specify a counter name, type a 24-character string containing letters, numbers, or hyphens.                          |  |  |
| Virtual Channel (IPv4 only) | Specifies the virtual channel to be set on a particular logical interface.                                                                                                    | To specify the virtual channel, type a string identifying the virtual channel.                                          |  |  |
| Log                         | Logs the packet header information in the Routing Engine.                                                                                                    | To log packet header information, select <b>Log</b> .                                                                   |  |  |
| Syslog                      | Records packet information in the system log.                                                                                                    | To record information in the system log, select <b>Syslog</b> .                                                         |  |  |
| Sample (IPv4 only)          | Samples traffic on the interface.                                                                                                    | To sample traffic on an interface, select <b>Sample</b> .                                                               |  |  |
|                             | <b>NOTE:</b> You must enable traffic sampling for this action to work. For more information about traffic sampling and forwarding, see the <i>JUNOS Policy Framework Configuration Guide</i> .  |                                                                                                    |  |  |
| Loss Priority               | Sets the loss priority of the packet. This is the<br>priority of dropping a packet before it is sent,<br>and it affects the scheduling priority of the<br>packet.                               | To set the loss priority of the packet, select a loss priority from the list.                                           |  |  |
|                             | For more information, see the JUNOS Class of Service Configuration Guide.                                                                                                    |                                                                                                    |  |  |

## Assigning IPv4 and IPv6 Firewall Filters to Interfaces

For a firewall filter to work, you must assign it to an interface. Use the Firewall Filters Quick Configuration pages to assign IPv4 and IPv6 filters to interfaces. Using these pages you can select a firewall filter to evaluate packets that are received or transmitted on a specific interface.

When assigning firewall filters to interfaces, remember that you can assign only one input and one output firewall filter to each interface. However, you can assign the same filter to multiple interfaces.

Figure 20 on page 236 shows the Firewall Filters Quick Configuration page that displays the Services Router interfaces available for filter assignment and the status of existing filter assignments.

| Monitor         | Configuration | Diagnose                     | Manage      | Events   | Alarms | Logged in as: regress<br>Configuration > | Help<br>Quick Configur. | About<br>ation > Fire                   | Logou<br>wall Filt |
|-----------------|---------------|------------------------------|-------------|----------|--------|------------------------------------------|-------------------------|-----------------------------------------|--------------------|
| lick Configural | lon -         | Quick Conf                   | igurati     | on       |        |                                          |                         |                                         |                    |
| story           |               | Firewall Fi                  | ilters      |          |        |                                          |                         |                                         |                    |
| secue           |               |                              |             |          |        |                                          |                         | 111111111111111111111111111111111111111 |                    |
|                 |               | Logical<br>Interface<br>Name | Lii         | nk State | Inj    | out Firewall Filters                     | Output Fi               | rewall F                                | llters             |
|                 |               | fe-0/0/0.0                   | ju j        |          |        |                                          |                         |                                         |                    |
|                 |               | <u>sp-0/0/0.0</u>            | s U         |          |        |                                          |                         |                                         |                    |
|                 |               | sp-0/0/0.16                  | <u>383</u>  | •        |        |                                          |                         |                                         |                    |
|                 |               | fe-0/0/1.0                   | U           | •        |        |                                          |                         |                                         |                    |
|                 |               | dc-6/0.0.32                  | 7 <u>67</u> | •        |        |                                          |                         |                                         |                    |
|                 |               | bc-6/0/0:1.0                 | . D         | own      |        |                                          |                         |                                         |                    |
|                 |               | bc-6/0/0:2.0                 |             | own      |        |                                          |                         |                                         |                    |
|                 |               | <u>dl0.0</u>                 | U           | 0        |        |                                          |                         |                                         |                    |
|                 |               | <u>lo0.0</u>                 | U           |          |        |                                          |                         |                                         |                    |
|                 |               | ок с                         | ancel       | VlaaA    |        |                                          |                         |                                         |                    |

#### Figure 20: Firewall Filters Interface Assignment Quick Configuration Page

To assign IPv4 and IPv6 firewall filters to interfaces with Quick Configuration:

- In the J-Web interface, select Configuration > Firewall Filters > Assign Firewall Filters to Interfaces.
- 2. Enter information into the Firewall Filters Quick Configuration pages, as described in Table 100 on page 237.
- 3. Click one of the following buttons on the Firewall Filters Quick Configuration main page:
  - To apply the configuration and stay in current the Firewall Filters Quick Configuration page, click **Apply**.

- To apply the configuration and return to the previous Quick Configuration page, click **OK**.
- To cancel your entries and return to the previous Quick Configuration page, click **Cancel**.
- 4. Go on to one of the following procedures:
  - To display the configuration, see Displaying Stateless Firewall Filter Configurations on page 252.
  - To verify a stateless firewall filter, see "Verifying Stateless Firewall Filter Configuration" on page 252.

#### Table 100: Assigning Firewall Filters Quick Configuration Pages Summary

| Field                                                                                                    | Function                                                                                                    | Your Action                                                                                                    |  |  |
|----------------------------------------------------------------------------------------------------|----------------------------------------------------------------------------------------------------|----------------------------------------------------------------------------------------------------|--|--|
| Firewall Filters                                                                                                |                                                                                                    |                                                                                                    |  |  |
| Logical Interface Name                                                                                          | Displays the logical interfaces on a router.                                                                                        | To apply firewall filters to an interface, click the interface name                                                        |  |  |
| (See the interface naming<br>conventions in the <i>J</i> -series<br>Services Router Basic LAN<br>and WAN Access | Allows you to apply IPv4 and IPv6 firewall filters to packets received on the interface and packets transmitted from the interface. | <ul> <li>To apply an input firewall filter, follow<br/>instructions in the input firewall filters<br/>section.</li> </ul>  |  |  |
| Configuration Guide.)                                                                                           |                                                                                                    | <ul> <li>To apply an output firewall filter, follow<br/>instructions in the ouput firewall filters<br/>section.</li> </ul> |  |  |
| Link State                                                                                                    | Displays the status of the logical interface.                                                                                       | None.                                                                                                    |  |  |
| Input Firewall Filters                                                                                          | Displays the input firewall filter applied on an interface. This filter evaluates all packets received on the interface.            | None.                                                                                                    |  |  |
| Output Firewall Filters                                                                                         | Displays the output firewall filter applied on an interface. This filter evaluates all packets transmitted from the interface.      | None.                                                                                                    |  |  |
| Input Firewall Filters                                                                                          |                                                                                                    |                                                                                                    |  |  |
| IPv4 Input Filter                                                                                               | Allows you to apply an input firewall filter to an interface. This filter evaluates all packets                                     | To apply an input firewall filter to an interface, select the name of the firewall filter from the                         |  |  |
| IPv6 Input Filter                                                                                               | received on the interface.                                                                                                    | list.                                                                                                    |  |  |
| <b>Output Firewall Filters</b>                                                                                  |                                                                                                    |                                                                                                    |  |  |
| IPv4 Output Filter                                                                                              | Allows you to apply an output firewall filter to an interface. This filter evaluates all packets                                    | To apply an output firewall filter to an interface, select the name of the firewall filter from the                        |  |  |
| IPv6 Output Filter                                                                                              | transmitted on the interface.                                                                                                    | list.                                                                                                    |  |  |

## **Configuring a Stateless Firewall Filter with a Configuration Editor**

The section contains the following topics. For stateless firewall match conditions, actions, and modifiers, see "Stateless Firewall Filter Match Conditions" on page 159 and "Stateless Firewall Filter Actions and Action Modifiers" on page 162.

- Stateless Firewall Filter Strategies on page 238
- Configuring a Routing Engine Firewall Filter for Services and Protocols from Trusted Sources on page 238
- Configuring a Routing Engine Firewall Filter to Protect Against TCP and ICMP Floods on page 241
- Configuring a Routing Engine Firewall Filter to Handle Fragments on page 246
- Applying a Stateless Firewall Filter to an Interface on page 251

## Stateless Firewall Filter Strategies

For best results, use the following sections to plan the purpose and contents of a stateless firewall filter before starting configuration.

#### Strategy for a Typical Stateless Firewall Filter

A primary goal of a typical stateless firewall filter is to protect the Routing Engine processes and resources from malicious or untrusted packets. You can configure a firewall filter like the sample filter **protect-RE** to restrict traffic destined for the Routing Engine based on its source, protocol, and application. In addition, you can limit the traffic rate of packets destined for the Routing Engine to protect against flood, or *denial-of-service* (DoS), attacks.

For details, see "Configuring a Routing Engine Firewall Filter for Services and Protocols from Trusted Sources" on page 238 and "Configuring a Routing Engine Firewall Filter to Protect Against TCP and ICMP Floods" on page 241.

#### **Strategy for Handling Packet Fragments**

You can configure a stateless firewall filter like the sample filter **fragment-filter** to address special circumstances associated with fragmented packets destined for the Routing Engine. Because the Services Router evaluates every packet against a firewall filter (including fragments), you must configure the filter to accommodate fragments that do not contain packet header information. Otherwise, the filter discards all but the first fragment of a fragmented packet.

For details, see "Configuring a Routing Engine Firewall Filter to Handle Fragments" on page 246.

#### Configuring a Routing Engine Firewall Filter for Services and Protocols from Trusted Sources

The following example shows how to create a stateless firewall filter, **protect-RE**, that discards all traffic destined for the Routing Engine, except SSH and BGP protocol

packets from specified trusted sources. Table 101 on page 239 lists the terms that are configured in this sample filter.

#### Table 101: Sample Stateless Firewall Filter protect-RE Terms to Allow Packets from Trusted Sources

| Term              | Purpose                                                                                                    |
|-------------------|----------------------------------------------------------------------------------------------------|
| ssh-term          | Accepts TCP packets with a source address of <b>192.168.122.0/24</b> and a destination port that specifies SSH.                                                                                                    |
| bgp-term          | Accepts TCP packets with a source address of <b>10.2.1.0/24</b> and a destination port that specifies the BGP protocol.                                                                                                    |
| discard-rest-term | For all packets that are not accepted by <b>ssh-term</b> or <b>bgp-term</b> , creates a firewall filter log and system logging records, then discards all packets. To view the log, enter the <b>show firewall log</b> operational mode command. (For more information, see Displaying Stateless Firewall Filter Logs on page 255.) |

By applying firewall filter **protect-RE** to the Routing Engine, you specify which protocols and services, or applications, are allowed to reach the Routing Engine, and you ensure the packets are from a trusted source. This protects processes running on the Routing Engine from an external attack.

To use the configuration editor to configure the stateless firewall filter:

- 1. Navigate to the top of the configuration hierarchy in either the J-Web or CLI configuration editor.
- 2. Perform the configuration tasks described in Table 102 on page 239.
- 3. If you are finished configuring the router, commit the configuration.
- 4. Go on to one of the following procedures:
  - To display the configuration, see Displaying Stateless Firewall Filter Configurations on page 252.
  - To apply the firewall filter to the Routing Engine, see "Applying a Stateless Firewall Filter to an Interface" on page 251.
  - To verify the firewall filter, see Verifying a Services, Protocols, and Trusted Sources Firewall Filter on page 257.

#### Table 102: Configuring a Protocols and Services Firewall Filter for the Routing Engine

| Task                                                                        | J-W | eb Configuration Editor                                                                  | CLI Configuration Editor                             |
|-----------------------------------------------------------------------------|-----|------------------------------------------------------------------------------------------|------------------------------------------------------|
| Navigate to the <b>Firewall</b><br>level in the configuration<br>hierarchy. | 1.  | In the J-Web interface, select<br>Configuration > View and Edit > Edit<br>Configuration. | From the [edit] hierarchy level, enter edit firewall |
|                                                                             | 2.  | Next to Firewall, click <b>Configure</b> or <b>Edit</b> .                                |                                                      |

| Task                                                 | J-W | eb Configuration Editor                                                  | CLI Configuration Editor                                    |
|------------------------------------------------------|-----|--------------------------------------------------------------------------|-------------------------------------------------------------|
| Define protect-RE and                                |     | Next to Filter, click <b>Add new entry</b> .                             | Set the term name and define the match                      |
| ssh-term, and define the protocol, destination port. | 2.  | In the Filter name box, type protect-RE.                                 | conditions:                                                 |
| and source address match                             | 3.  | Next to Term, click Add New Entry.                                       | set family inet filter protect-RE term ssh-term from        |
| conditions.                                          | 4.  | In the Rule name box, type <b>ssh-term</b> .                             | source-address 192.168.122.0/24                             |
|                                                      | 5.  | Next to From, click Configure.                                           |                                                             |
|                                                      | 6.  | In the Protocol choice list, select <b>Protocol</b> .                    |                                                             |
|                                                      | 7.  | Next to Protocol, click Add new entry.                                   |                                                             |
|                                                      | 8.  | In the Value keyword list, select <b>tcp</b> .                           |                                                             |
|                                                      | 9.  | Click <b>OK</b> .                                                        |                                                             |
|                                                      | 10. | In the Destination port choice list, select <b>Destination port</b> .    |                                                             |
|                                                      | 11. | Next to Destination port, click <b>Add new entry</b> .                   |                                                             |
|                                                      | 12. | In the Value keyword list, select <b>ssh</b> .                           |                                                             |
|                                                      | 13. | Click <b>OK</b> .                                                        |                                                             |
|                                                      | 14. | Next to Source address, click <b>Add new</b> entry.                      |                                                             |
|                                                      | 15. | In the Address box, type <b>192.168.122.0/24</b> .                       |                                                             |
|                                                      | 16. | Click <b>OK</b> twice.                                                   |                                                             |
| Define the actions for ssh-term.                     | 1.  | On the Term <b>ssh-term</b> page, next to Then, click <b>Configure</b> . | Set the actions:                                            |
|                                                      | 2.  | In the Designation list, select Accept.                                  | set family inet filter protect-RE term ssh-term then accept |
|                                                      | 3.  | Click <b>OK</b> twice.                                                   |                                                             |

## Table 102: Configuring a Protocols and Services Firewall Filter for the Routing Engine (continued)

| Task                                                          | J-W | eb Configuration Editor                                                          | CLI Configuration Editor                                                         |
|---------------------------------------------------------------|-----|----------------------------------------------------------------------------------|----------------------------------------------------------------------------------|
| Define <b>bgp-term</b> , and define the protocol, destination | 1.  | On the Filter <b>protect-RE</b> page, next to Term, click <b>Add New Entry</b> . | Set the term name and define the match conditions:                               |
| port, and source address match conditions.                    | 2.  | In the Rule name box, type bgp-term.                                             | set family inet filter protect-RE term bgp-term from                             |
|                                                               | 3.  | Next to From, click Configure.                                                   | protocol tcp destination-port bgp                                                |
|                                                               | 4.  | In the Protocol choice list, select <b>Protocol</b> .                            | source-address 10.2.1.0/24                                                       |
|                                                               | 5.  | Next to Protocol, click Add new entry.                                           |                                                                                  |
|                                                               | 6.  | In the Value keyword list, select <b>tcp</b> .                                   |                                                                                  |
|                                                               | 7.  | Click <b>OK</b> .                                                                |                                                                                  |
|                                                               | 8.  | In the Destination port choice list, select <b>Destination port</b> .            |                                                                                  |
|                                                               | 9.  | Next to Destination port, click <b>Add new</b> entry.                            |                                                                                  |
|                                                               | 10. | In the Value keyword list, select <b>bgp</b> .                                   |                                                                                  |
|                                                               | 11. | Click <b>OK</b> .                                                                |                                                                                  |
|                                                               | 12. | Next to Source address, click <b>Add new</b> entry.                              |                                                                                  |
|                                                               | 13. | In the Address box, type $10.2.1.0/24$ .                                         |                                                                                  |
|                                                               | 14. | Click <b>OK</b> twice.                                                           |                                                                                  |
| Define the action for <b>bgp-term</b> .                       | 1.  | On the Term <b>bgp-term</b> page, next to Then, click <b>Configure</b> .         | Set the action:                                                                  |
|                                                               | 2.  | In the Designation list, select Accept.                                          | set family inet filter protect-RE term bgp-term then<br>accept                   |
|                                                               | 3.  | Click <b>OK</b> twice.                                                           |                                                                                  |
| Define discard-rest-term and its action.                      | 1.  | On the Filter <b>protect-RE</b> page, next to Term, click <b>Add New Entry</b> . | Set the term name and define its actions:                                        |
|                                                               | 2.  | In the Rule name box, type discard-rest-term.                                    | set family inet filter protect-RE term discard-rest-term then log syslog discard |
|                                                               | 3.  | Next to Then, click Configure.                                                   |                                                                                  |
|                                                               | 4.  | Next to Log, select the check box.                                               |                                                                                  |
|                                                               | 5.  | Next to Syslog, select the check box.                                            |                                                                                  |
|                                                               | 6.  | In the Designation list, select <b>Discard</b> .                                 |                                                                                  |
|                                                               | 7.  | Click <b>OK</b> four times.                                                      |                                                                                  |
|                                                               |     |                                                                                  |                                                                                  |

#### Table 102: Configuring a Protocols and Services Firewall Filter for the Routing Engine (continued)

## **Configuring a Routing Engine Firewall Filter to Protect Against TCP and ICMP Floods**

The procedure in this section creates a sample stateless firewall filter, **protect-RE**, that limits certain TCP and ICMP traffic destined for the Routing Engine. A router without

this kind of protection is vulnerable to TCP and ICMP flood attacks—also called denial-of-service (DoS) attacks. For example:

- A TCP flood attack of SYN packets initiating connection requests can so overwhelm the Services Router that it can no longer process legitimate connection requests, resulting in denial of service.
- An ICMP flood can overload the Services Router with so many echo requests (ping requests) that it expends all its resources responding and can no longer process valid network traffic, also resulting in denial of service.

Applying a firewall filter like **protect-RE** to the Routing Engine protects against these types of attacks.

For each term in the sample filter, you first create a policer and then incorporate it into the action of the term. For more information about firewall filter policers, see the *JUNOS Policy Framework Configuration Guide*.

If you want to include the terms created in this procedure in the **protect-RE** firewall filter configured in the previous section (see "Configuring a Routing Engine Firewall Filter for Services and Protocols from Trusted Sources" on page 238), perform the configuration tasks in this section first, then configure the terms as described in the previous section. This approach ensures that the rate-limiting terms are included as the first two terms in the firewall filter.

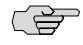

**NOTE:** You can move terms within a firewall filter by using the **insert** CLI command. For more information, see the *J*-series Services Router Basic LAN and WAN Access Configuration Guide.

Table 103 on page 242 lists the terms that are configured in this sample filter.

| Term                | Purpose                                                                                                    | Policer                                                                                                    |  |
|---------------------|----------------------------------------------------------------------------------------------------|----------------------------------------------------------------------------------------------------|--|
| tcp-connection-term | Polices the following types of TCP packets with a source address of <b>192.168.122.0/24</b> or <b>10.2.1.0/24</b> : | <b>tcp-connection-policer</b> —Limits the traffic rate and<br>burst size of these TCP packets to 500,000 bps and<br>15,000 bytes. Packets that exceed the traffic rate |  |
|                     | <ul> <li>Connection request packets (SYN and ACK<br/>flag bits equal 1 and 0)</li> </ul>                            | are discarded.                                                                                                    |  |
|                     | <ul> <li>Connection release packets (FIN flag bit<br/>equals 1)</li> </ul>                                          |                                                                                                    |  |
|                     | <ul> <li>Connection reset packets (RST flag bit equals 1)</li> </ul>                                                |                                                                                                    |  |
| icmp-term           | Polices the following types of ICMP packets.<br>All are counted in counter icmp-counter.                            | icmp-policer—Limits the traffic rate and burst size of these ICMP packets to 1,000,000 bps and                                                                         |  |
|                     | <ul> <li>Echo request packets</li> </ul>                                                                            | 15,000 bytes. Packets that exceed the traffic rate are discarded.                                                                                                    |  |
|                     | <ul> <li>Echo response packets</li> </ul>                                                                           |                                                                                                    |  |
|                     | <ul> <li>Unreachable packets</li> </ul>                                                                             |                                                                                                    |  |
|                     | <ul> <li>Time-exceeded packets</li> </ul>                                                                           |                                                                                                    |  |

Table 103: Sample Stateless Firewall Filter protect-RE Terms to Protect Against Floods

To use the configuration editor to configure the policers and the stateless firewall filter:

- 1. Navigate to the top of the configuration hierarchy in either the J-Web or CLI configuration editor.
- 2. To configure the firewall filter policers, perform the configuration tasks described in Table 104 on page 243.
- 3. To configure the prefix lists and the firewall filter, perform the configuration tasks described in Table 105 on page 244.
- 4. If you are finished configuring the router, commit the configuration.
- 5. Go on to one of the following procedures:
  - To display the configuration, see Displaying Stateless Firewall Filter Configurations on page 252.
  - To apply the firewall filter to the Routing Engine, see "Applying a Stateless Firewall Filter to an Interface" on page 251.
  - To verify the firewall filter, see Verifying a TCP and ICMP Flood Firewall Filter on page 258.

#### **Table 104: Configuring Policers for TCP and ICMP**

| Task                                                                        | J-M | eb Configuration Editor                                                                  | CLI Configuration Editor                                                             |
|-----------------------------------------------------------------------------|-----|------------------------------------------------------------------------------------------|--------------------------------------------------------------------------------------|
| Navigate to the <b>Firewall</b><br>level in the configuration<br>hierarchy. | 1.  | In the J-Web interface, select<br>Configuration > View and Edit > Edit<br>Configuration. | From the [edit] hierarchy level, enter edit firewall                                 |
|                                                                             | 2.  | Next to Firewall, click <b>Configure</b> or <b>Edit</b> .                                |                                                                                      |
| Define                                                                      | 1.  | Next to Policer, click Add new entry.                                                    | Set the policer name and its rate limits:                                            |
| set its rate limits.                                                        | 2.  | In the Policer name box, type tcp-connection-policer.                                    | set policer tcp-connection-policer filter-specific if-exceeding burst-size-limit 15k |
| The burst size limit can be from 1,500 bytes through                        | 3.  | Next to Filter specific, select the check box.                                           | bandwidth-limit 500k                                                                 |
| The bandwidth limit can be                                                  | 4.  | Next to If Exceeding, select the check box and click <b>Configure</b> .                  |                                                                                      |
| from 32,000 bps through 32,000,000 bps                                      | 5.  | In the Burst size limit box, type <b>15</b> k.                                           |                                                                                      |
| Use the following                                                           | 6.  | In the Bandwidth list, select<br><b>Bandwidth limit</b> .                                |                                                                                      |
| abbreviations when<br>specifying these limits:                              | 7.  | In the Bandwidth limit box, type <b>500k</b> .                                           |                                                                                      |
| ■ k (1000)                                                                  | 8.  | Click <b>OK</b> .                                                                        |                                                                                      |
| ■ m (1,000,000)                                                             |     |                                                                                          |                                                                                      |
| ■ g (1,000,000,000)                                                         |     |                                                                                          |                                                                                      |

#### Table 104: Configuring Policers for TCP and ICMP (continued)

| Task                                                                         | J-Web     | b Configuration Editor                                                                       | CLI Configuration Editor                                                                      |
|------------------------------------------------------------------------------|-----------|----------------------------------------------------------------------------------------------|-----------------------------------------------------------------------------------------------|
| Define the policer action for tcp-connection-policer.                        | 1. (      | On the Policer <b>tcp-connection-policer</b> page,<br>next to Then, click <b>Configure</b> . | Set the policer action:                                                                       |
|                                                                              | 2. 1      | Next to Discard, select the check box.                                                       | set policer tcp-connection-policer then discard                                               |
|                                                                              | 3. (      | Click <b>OK</b> twice.                                                                       |                                                                                               |
| Define <b>icmp-policer</b> and set its rate limits.                          | 1. (<br>1 | On the Firewall page, next to Policer, click <b>Add new entry</b> .                          | Set the policer name and its rate limits:                                                     |
| The burst size limit can be                                                  | 2. I      | In the Policer name box, type icmp-policer.                                                  | set policer icmp-policer filter-specific if-exceeding burst-size-limit 15k bandwidth-limit 1m |
| from 1,500 bytes through 100,000,000 bytes.                                  | 3. I<br>ł | Next to Filter specific, select the check box.                                               |                                                                                               |
| The bandwidth limit can be<br>from 32,000 bps through<br>32,000,000,000 bps. | 4. I      | Next to If Exceeding, select the check box and click <b>Configure</b> .                      |                                                                                               |
|                                                                              | 5. I      | In the Burst size limit box, type <b>15k</b> .                                               |                                                                                               |
| Use the following abbreviations when                                         | 6. I<br>I | In the Bandwidth list, select<br><b>Bandwidth limit</b> .                                    |                                                                                               |
| specifying these limits:                                                     | 7. I      | In the Bandwidth limit box, type 1m.                                                         |                                                                                               |
| ■ k (1000)                                                                   | 8. (      | Click <b>OK</b> .                                                                            |                                                                                               |
| m (1,000,000)                                                                |           |                                                                                              |                                                                                               |
| ■ g(1,000,000,000)                                                           |           |                                                                                              |                                                                                               |
| Define the policer action for icmp-policer.                                  | 1. (      | On the Policer i <b>cmp-policer</b> page, next to<br>Then, click <b>Configure</b> .          | Set the policer action:                                                                       |
|                                                                              | 2. 1      | Next to Discard, select the check box.                                                       | set policer icmp-policer then discard                                                         |
|                                                                              | 3. (      | Click <b>OK</b> three times.                                                                 |                                                                                               |

## Table 105: Configuring a TCP and ICMP Flood Firewall Filter for the Routing Engine

| Task                                                         | J-W | eb Configuration Editor                                                | CLI Configuration Editor               |
|--------------------------------------------------------------|-----|------------------------------------------------------------------------|----------------------------------------|
| Navigate to the <b>Policy</b><br><b>options</b> level in the | 1.  | In the J-Web interface, select<br>Configuration > View and Edit > Edit | From the [edit] hierarchy level, enter |
| configuration nierarchy.                                     | 2.  | Next to Policy options, click <b>Configure</b> or <b>Edit</b> .        | edit policy-options                    |

| Task                                               | J-W    | /eb Configuration Editor                                                            | CLI Configuration Editor                                                                                    |
|----------------------------------------------------|--------|-------------------------------------------------------------------------------------|----------------------------------------------------------------------------------------------------|
| Define the prefix list                             | 1.     | Next to Prefix list, click Add new entry.                                           | Set the prefix list:                                                                                        |
| trusted-addresses.                                 | 2.     | In the Name box, type trusted-addresses.                                            | set prefix-list trusted-addresses                                                                           |
|                                                    | 3.     | Next to Prefix list item, click <b>Add new</b> entry.                               | 192.168.122.0/24                                                                                            |
|                                                    | 4.     | In the Prefix box, type <b>192.168.122.0/24</b> .                                   | set prefix-list trusted-addresses 10.2.1.0/24                                                               |
|                                                    | 5.     | Click <b>OK</b> .                                                                   |                                                                                                    |
|                                                    | 6.     | Next to Prefix list item, click <b>Add new</b> entry.                               |                                                                                                    |
|                                                    | 7.     | In the Prefix box, type 10.2.1.0/24.                                                |                                                                                                    |
|                                                    | 8.     | Click <b>OK</b> three times.                                                        |                                                                                                    |
| Navigate to the <b>Firewall</b>                    | On     | the main Configuration page next to                                                 | From the [edit] hierarchy level, enter                                                                      |
| hierarchy.                                         | 1 11 ( | ewail, eller configure of Lon.                                                      | edit firewall                                                                                               |
| Define protect-RE and                              | 1.     | Next to Filter, click Add new entry.                                                | Set the term name and define the source                                                                     |
| define the source prefix list                      | 2.     | In the Filter name box, type protect-RE.                                            | address match condition:                                                                                    |
| match condition.                                   | 3.     | Next to Term, click Add New Entry.                                                  | set family inet filter protect-RE                                                                           |
|                                                    | 4.     | In the Rule name box, type tcp-connection-term.                                     | source-prefix-list trusted-addresses                                                                        |
|                                                    | 5.     | Next to From, click <b>Configure</b> .                                              |                                                                                                    |
|                                                    | 6.     | Next to Source prefix list, click <b>Add new</b> entry.                             |                                                                                                    |
|                                                    | 7.     | In the Name box, type trusted-addresses.                                            |                                                                                                    |
|                                                    | 8.     | Click <b>OK</b> .                                                                   |                                                                                                    |
| Define the TCP flags and protocol match conditions | 1.     | In the TCP flags box, type<br>(syn & !ack)   fin   rst.                             | Set the TCP flags and protocol and protocol match conditions for the term:                                  |
| for tcp-connection-term.                           | 2.     | In the Protocol choice list, select <b>Protocol</b> .                               | set family inet filter protect-RE                                                                           |
|                                                    | 3.     | Next to Protocol, click Add new entry.                                              | term tcp-connection-term from protocol tcp                                                                  |
|                                                    | 4.     | In the Value keyword list, select <b>tcp</b> .                                      | tcp-flags "(syn & lack)   fin   rst"                                                                        |
|                                                    | 5.     | Click <b>OK</b> .                                                                   |                                                                                                    |
| Define the actions for tcp-connection-term.        | 1.     | On the Term <b>tcp-connection-term</b> page, next to Then, click <b>Configure</b> . | Set the actions:                                                                                            |
|                                                    | 2.     | In the Policer box, type tcp-connection-policer.                                    | set family inet filter protect-RE<br>term tcp-connection-term then<br>policer tcp-connection-policer accept |
|                                                    | 3.     | In the Designation list, select Accept.                                             |                                                                                                    |
|                                                    | 4.     | Click <b>OK</b> twice.                                                              |                                                                                                    |

## Table 105: Configuring a TCP and ICMP Flood Firewall Filter for the Routing Engine (continued)

| Task                                               | J-W | eb Configuration Editor                                                          | CLI Configuration Editor                         |
|----------------------------------------------------|-----|----------------------------------------------------------------------------------|--------------------------------------------------|
| Define <b>icmp-term</b> , and define the protocol. | 1.  | On the Filter <b>protect-RE</b> page, next to Term, click <b>Add New Entry</b> . | Set the term name and define the protocol:       |
|                                                    | 2.  | In the Rule name box, type icmp-term.                                            | set family inet filter protect-RE term icmp-term |
|                                                    | 3.  | Next to From, click Configure.                                                   |                                                  |
|                                                    | 4.  | In the Protocol choice list, select <b>Protocol</b> .                            |                                                  |
|                                                    | 5.  | Next to Protocol, click Add new entry.                                           |                                                  |
|                                                    | 6.  | In the Value keyword list, select <b>icmp</b> .                                  |                                                  |
|                                                    | 7.  | Click <b>OK</b> .                                                                |                                                  |
| Define the ICMP type match conditions.             | 1.  | In the Icmp type choice list, select <b>Icmp type</b> .                          | Set the ICMP type match conditions:              |
|                                                    | 2.  | Next to Icmp type, click Add new entry.                                          | set family inet filter protect-RE term icmp-term |
|                                                    | 3.  | In the Value keyword list, select echo-request.                                  | unreachable time-exceeded]                       |
|                                                    | 4.  | Click <b>OK</b> .                                                                |                                                  |
|                                                    | 5.  | Next to Icmp type, click Add new entry.                                          |                                                  |
|                                                    | 6.  | In the Value keyword list, select echo-reply.                                    |                                                  |
|                                                    | 7.  | Click <b>OK</b> .                                                                |                                                  |
|                                                    | 8.  | Next to Icmp type, click Add new entry.                                          |                                                  |
|                                                    | 9.  | In the Value keyword list, select unreachable.                                   |                                                  |
|                                                    | 10. | Click <b>OK</b> .                                                                |                                                  |
|                                                    | 11. | Next to Icmp type, click Add new entry.                                          |                                                  |
|                                                    | 12. | In the Value keyword list, select <b>time-exceeded</b> .                         |                                                  |
|                                                    | 13. | Click <b>OK</b> .                                                                |                                                  |
| Define the actions for icmp-term.                  | 1.  | On the icmp-term page, next to Then, click Configure.                            | Set the actions:                                 |
|                                                    | 2.  | In the Count box, type icmp-counter.                                             | set family inet filter protect-RE term icmp-term |
|                                                    | 3.  | In the Policer box, type icmp-policer.                                           | accept                                           |
|                                                    | 4.  | In the Designation list, select Accept.                                          |                                                  |
|                                                    | 5.  | Click <b>OK</b> four times.                                                      |                                                  |
|                                                    |     |                                                                                  |                                                  |

#### Table 105: Configuring a TCP and ICMP Flood Firewall Filter for the Routing Engine (continued)

## **Configuring a Routing Engine Firewall Filter to Handle Fragments**

The procedure in this section creates a sample stateless firewall filter, **fragment-RE**, that handles fragmented packets destined for the Routing Engine. By applying

fragment-RE to the Routing Engine, you protect against the use of IP fragmentation as a means to disguise TCP packets from a firewall filter.

Table 106 on page 247 lists the terms that are configured in this sample filter.

Table 106: Sample Stateless Firewall Filter fragment-RE Terms

| Term                | Purpose                                                                                                    |
|---------------------|----------------------------------------------------------------------------------------------------|
| small-offset-term   | Discards IP packets with a fragment offset of 1 through 5, and adds a record to the system logging facility.                                                                                                    |
| not-fragmented-term | Accepts unfragmented TCP packets with a source address of 10.2.1.0/24 and a destination port that specifies the BGP protocol. A packet is considered unfragmented if its MF flag and its fragment offset in the TCP header equal 0. |
| first-fragment-term | Accepts the first fragment of a fragmented TCP packet with a source address of 10.2.1.0/24 and a destination port that specifies the BGP protocol.                                                                                  |
| fragment-term       | Accepts all packet fragments with an offset of 6 through 8191.                                                                                                    |

For example, consider an IP packet that is fragmented into the smallest allowable fragment size of 8 bytes (a 20-byte IP header plus an 8-byte payload). If this IP packet carries a TCP packet, the first fragment (fragment offset of 0) that arrives at the Services Router contains only the TCP source and destination ports (first 4 bytes), and the sequence number (next 4 bytes). The TCP flags, which are contained in the next 8 bytes of the TCP header, arrive in the second fragment (fragment offset of 1). The fragment-RE filter works as follows:

- Term small-offset-term discards small offset packets to ensure that subsequent terms in the firewall filter can be matched against all the headers in the packet.
- Term fragment-term accepts all fragments that were not discarded by small-offset-term. However, only those fragments that are part of a packet containing a first fragment accepted by first-fragment-term are reassembled by the Services Router.

For more information about IP fragment filtering, see RFC 1858, *Security Considerations for IP Fragment Filtering.* 

To use the configuration editor to configure the stateless firewall filter:

- 1. Navigate to the top of the configuration hierarchy in either the J-Web or CLI configuration editor.
- 2. To configure the firewall filter, perform the configuration tasks described in Table 107 on page 248.
- 3. If you are finished configuring the router, commit the configuration.
- 4. Go on to one of the following procedures:
  - To display the configuration, see Displaying Stateless Firewall Filter Configurations on page 252.

- To apply the firewall filter to the Routing Engine, see "Applying a Stateless Firewall Filter to an Interface" on page 251.
- To verify the firewall filter, see Verifying a Firewall Filter That Handles Fragments on page 259.

| Table 107: Configuring a | Fragments Firewall | Filter for the Routing Engine |
|--------------------------|--------------------|-------------------------------|
|--------------------------|--------------------|-------------------------------|

| Task                                                       | J-W | /eb Configuration Editor                                                          | CLI Configuration Editor                                                         |
|------------------------------------------------------------|-----|-----------------------------------------------------------------------------------|----------------------------------------------------------------------------------|
| Navigate to the <b>Firewall</b> level in the configuration | 1.  | In the J-Web interface, select<br>Configuration > View and Edit > Edit            | From the [edit] hierarchy level, enter                                           |
| hierarchy.                                                 |     | Configuration.                                                                    | edit firewall                                                                    |
|                                                            | 2.  | Next to Firewall, click <b>Configure</b> or <b>Edit</b> .                         |                                                                                  |
| Define fragment-RE and                                     | 1.  | Next to Filter, click Add new entry.                                              | Set the term name and define the fragment                                        |
| define the fragment offset                                 | 2.  | In the Filter name box, type fragment-RE.                                         | onset match condition:                                                           |
| match condition.                                           | 3.  | Next to Term, click Add New Entry.                                                | set family inet filter fragment-RE                                               |
| The fragment offset can be from 1 through 8191.            | 4.  | In the Rule name box, type small-offset-term.                                     | term small-offset-term from fragment-offset 1-5                                  |
| Ŭ                                                          | 5.  | Next to From, click Configure.                                                    |                                                                                  |
|                                                            | 6.  | In the Fragment offset choice list, select <b>Fragment offset</b> .               |                                                                                  |
|                                                            | 7.  | Next to Fragment offset, select <b>Add New Entry</b> .                            |                                                                                  |
|                                                            | 8.  | In the Range box, type <b>1-5</b> .                                               |                                                                                  |
|                                                            | 9.  | Click <b>OK</b> twice.                                                            |                                                                                  |
| Define the action for small-offset-term.                   | 1.  | On the Term <b>small-offset-term</b> page, next to Then, click <b>Configure</b> . | Set the action:                                                                  |
|                                                            | 2.  | Next to Syslog, select the check box.                                             | set family inet filter fragment-RE<br>term small-offset-term then syslog discard |
|                                                            | 3.  | In the Designation list, select Discard.                                          |                                                                                  |
|                                                            | 4.  | Click <b>OK</b> twice.                                                            |                                                                                  |

| Task                                                                   | J-W | eb Configuration Editor                                                                | CLI Configuration Editor                                                               |
|------------------------------------------------------------------------|-----|----------------------------------------------------------------------------------------|----------------------------------------------------------------------------------------|
| Define not-fragmented-term,<br>and define the fragment,                | 1.  | On the Filter fragment-RE page, next to Term, click Add New Entry.                     | Set the term name and define match conditions:                                         |
| protocol, destination port,<br>and source address match<br>conditions. | 2.  | In the Term name box, type not-fragmented-term.                                        | set family inet filter fragment-RE<br>term not-fragmented-term from fragment-flags 0x0 |
|                                                                        | 3.  | Next to From, click Configure.                                                         | fragment-offset 0 protocol tcp destination-port bgp                                    |
|                                                                        | 4.  | In the Fragment flags box, type <b>0x0</b> .                                           | source-address 10.2.1.0/24                                                             |
|                                                                        | 5.  | In the Fragment offset choice list, select <b>Fragment offset</b> .                    |                                                                                        |
|                                                                        | 6.  | Next to Fragment offset, select <b>Add New Entry</b> .                                 |                                                                                        |
|                                                                        | 7.  | In the Range box, type <b>0</b> .                                                      |                                                                                        |
|                                                                        | 8.  | Click <b>OK</b> .                                                                      |                                                                                        |
|                                                                        | 9.  | In the Protocol choice list, select <b>Protocol</b> .                                  |                                                                                        |
|                                                                        | 10. | Next to Protocol, click Add new entry.                                                 |                                                                                        |
|                                                                        | 11. | In the Value keyword list, select <b>tcp</b> .                                         |                                                                                        |
|                                                                        | 12. | Click <b>OK</b> .                                                                      |                                                                                        |
|                                                                        | 13. | In the Destination port choice list, select <b>Destination port</b> .                  |                                                                                        |
|                                                                        | 14. | Next to Destination port, click <b>Add new</b> entry.                                  |                                                                                        |
|                                                                        | 15. | In the Value keyword list, select <b>bgp</b> .                                         |                                                                                        |
|                                                                        | 16. | Click <b>OK</b> .                                                                      |                                                                                        |
|                                                                        | 17. | Next to Source address, click <b>Add new</b> entry.                                    |                                                                                        |
|                                                                        | 18. | In the Address box, type 10.2.1.0/24.                                                  |                                                                                        |
|                                                                        | 19. | Click <b>OK</b> twice.                                                                 |                                                                                        |
| Define the action for not-fragmented-term.                             | 1.  | On the Term <b>not-fragmented-term</b> page,<br>next to Then, click <b>Configure</b> . | Set the action:                                                                        |
|                                                                        | 2.  | In the Designation list, select Accept.                                                | set family inet filter fragment-RE<br>term not-fragmented-term then accept             |
|                                                                        | 3.  | Click <b>OK</b> twice.                                                                 |                                                                                        |

## Table 107: Configuring a Fragments Firewall Filter for the Routing Engine (continued)

| Task                                                                   | J-W | eb Configuration Editor                                                             | CLI Configuration Editor                                                           |
|------------------------------------------------------------------------|-----|-------------------------------------------------------------------------------------|------------------------------------------------------------------------------------|
| Define <b>first-fragment-term</b> , and define the fragment,           | 1.  | On the Filter fragment-RE page, next to Term, click Add New Entry.                  | Set the term name and define match conditions:                                     |
| protocol, destination port,<br>and source address match<br>conditions. | 2.  | In the Rule name box, type first-fragment-term.                                     | set family inet filter fragment-RE<br>term first-fragment-term from first-fragment |
|                                                                        | 3.  | Next to From, click Configure.                                                      | protocol tcp destination-port bgp                                                  |
|                                                                        | 4.  | Next to First fragment, select the check box.                                       | source-address 10.2.1.0/24                                                         |
|                                                                        | 5.  | In the Protocol choice list, select <b>Protocol</b> .                               |                                                                                    |
|                                                                        | 6.  | Next to Protocol, click Add new entry.                                              |                                                                                    |
|                                                                        | 7.  | In the Value keyword list, select <b>tcp</b> .                                      |                                                                                    |
|                                                                        | 8.  | Click <b>OK</b> .                                                                   |                                                                                    |
|                                                                        | 9.  | In the Destination port choice list, select <b>Destination port</b> .               |                                                                                    |
|                                                                        | 10. | Next to Destination port, click <b>Add new</b> entry.                               |                                                                                    |
|                                                                        | 11. | In the Value keyword list, select <b>bgp</b> .                                      |                                                                                    |
|                                                                        | 12. | Click <b>OK</b> .                                                                   |                                                                                    |
|                                                                        | 13. | Next to Source address, click <b>Add new</b> entry.                                 |                                                                                    |
|                                                                        | 14. | In the Address box, type 10.2.1.0/24.                                               |                                                                                    |
|                                                                        | 15. | Click <b>OK</b> twice.                                                              |                                                                                    |
| Define the action for first-fragment-term.                             | 1.  | On the Term <b>first-fragment-term</b> page, next to Then, click <b>Configure</b> . | Set the action:                                                                    |
|                                                                        | 2.  | In the Designation list, select Accept.                                             | set family inet filter fragment-RE                                                 |
|                                                                        | 3.  | Click <b>OK</b> twice.                                                              |                                                                                    |
| Define <b>fragment-term</b> and define the fragment match              | 1.  | On the Filter fragment-RE page, next to Term, click <b>Add New Entry</b> .          | Set the term name and define match conditions:                                     |
| condition.                                                             | 2.  | In the Rule name box, type fragment-term.                                           | act family inst filter frogment DE                                                 |
|                                                                        | 3.  | Next to From, click Configure.                                                      | term fragment-term from fragment-offset 6–8191                                     |
|                                                                        | 4.  | In the Fragment offset choice list, select<br>Fragment offset.                      |                                                                                    |
|                                                                        | 5.  | Next to Fragment offset, select <b>Add New Entry</b> .                              |                                                                                    |
|                                                                        | 6.  | In the Range box, type <b>6-8191</b> .                                              |                                                                                    |
|                                                                        | 7.  | Click <b>OK</b> twice.                                                              |                                                                                    |

## Table 107: Configuring a Fragments Firewall Filter for the Routing Engine (continued)

| Task                                 | J-M | /eb Configuration Editor                                                      | CLI Configuration Editor                                             |
|--------------------------------------|-----|-------------------------------------------------------------------------------|----------------------------------------------------------------------|
| Define the action for fragment-term. | 1.  | On the Term <b>fragment-term</b> page, next to Then, click <b>Configure</b> . | Set the action:                                                      |
|                                      | 2.  | In the Designation list, select Accept.                                       | set family inet filter fragment-RE<br>term fragment-term then accept |
|                                      | 3.  | Click <b>OK</b> four times.                                                   |                                                                      |

#### Table 107: Configuring a Fragments Firewall Filter for the Routing Engine (continued)

## Applying a Stateless Firewall Filter to an Interface

You can apply a stateless firewall to the input or output sides, or both, of an interface. To filter packets transiting the router, apply the firewall filter to any non-Routing Engine interface. To filter packets originating from, or destined for, the Routing Engine, apply the firewall filter to the loopback (lo0) interface.

For example, to apply the firewall filter **protect-RE** to the input side of the Routing Engine interface, follow this procedure:

- 1. Perform the configuration tasks described in Table 108 on page 251.
- 2. If you are finished configuring the router, commit the configuration.

#### Table 108: Applying a Firewall Filter to the Routing Engine Interface

| Task                                                                                                    | J-W | /eb Configuration Editor                                                                                  | CLI Configuration Editor                                            |
|----------------------------------------------------------------------------------------------------|-----|----------------------------------------------------------------------------------------------------|---------------------------------------------------------------------|
| Navigate to the <b>Inet</b> level<br>in the configuration<br>hierarchy.                                                                                       | 1.  | In the J-Web interface, select<br>Configuration > View and Edit > Edit<br>Configuration.                  | From the [edit] hierarchy level, apply the filter to the interface: |
| (See the interface naming<br>conventions in the <i>J-series</i><br><i>Services Router Basic LAN</i><br><i>and WAN Access</i><br><i>Configuration Guide.</i> ) | 2.  | Next to Interfaces, click Configure or Edit.                                                              | set interfaces loO unit O family inet filter input<br>protect-RE    |
|                                                                                                    | 3.  | Under Interface name, click <b>lo0</b> .                                                                  |                                                                     |
|                                                                                                    | 4.  | Under Interface unit number, click ${f 0}.$                                                               |                                                                     |
|                                                                                                    | 5.  | Under Family, make sure the Inet check<br>box is selected, and click <b>Configure</b> or<br><b>Edit</b> . |                                                                     |
| Apply <b>protect-RE</b> as an input filter to the <b>loO</b> interface.                                                                                       | 1.  | Next to Filter, click <b>Configure</b> .                                                                  | -                                                                   |
|                                                                                                    | 2.  | In the Input box, type protect-RE.                                                                        |                                                                     |
|                                                                                                    | 3.  | Click <b>OK</b> five times.                                                                               |                                                                     |

To view the configuration of the Routing Engine interface, enter the **show interfaces IoO** command. For example:

```
user@host# show interfaces lo0
unit 0 {
family inet {
```

```
filter {
    input protect-RE;
  }
  address 127.0.0.1/32;
}
```

## **Verifying Stateless Firewall Filter Configuration**

}

To verify a stateless firewall filter configuration, perform these tasks:

- Displaying Stateless Firewall Filter Configurations on page 252
- Displaying Stateless Firewall Filter Logs on page 255
- Displaying Firewall Filter Statistics on page 256
- Verifying a Services, Protocols, and Trusted Sources Firewall Filter on page 257
- Verifying a TCP and ICMP Flood Firewall Filter on page 258
- Verifying a Firewall Filter That Handles Fragments on page 259

## **Displaying Stateless Firewall Filter Configurations**

**Purpose** Verify the configuration of the firewall filter. You can analyze the flow of the filter terms by displaying the entire configuration.

Action From the J-Web interface, select Configuration > View and Edit > View Configuration Text. Alternatively, from configuration mode in the CLI, enter the show firewall command.

The sample output in this section displays the following firewall filters (in order):

- Stateless protect-RE filter configured in "Configuring a Routing Engine Firewall Filter for Services and Protocols from Trusted Sources" on page 238
- Stateless protect-RE filter configured in "Configuring a Routing Engine Firewall Filter to Protect Against TCP and ICMP Floods" on page 241
- Stateless fragment-RE filter configured in "Configuring a Routing Engine Firewall Filter to Handle Fragments" on page 246

```
[edit]
user@host# show firewall
firewall {
   family inet {
     filter protect-RE {
        term ssh-term {
            from {
               source-address {
                  192.168.122.0/24;
            }
            protocol tcp;
            destination-port ssh;
        }
}
```

```
then accept;
       }
       term bgp-term {
         from {
            source-address {
              10.2.1.0/24;
            }
            protocol tcp;
            destination-port bgp;
         }
         then accept;
       }
       term discard-rest-term {
         then {
            log;
            syslog;
            discard;
         }
       }
    }
  }
}
[edit]
user@host# show firewall
firewall {
  policer tcp-connection-policer {
     filter-specific;
     if-exceeding {
       bandwidth-limit 500k;
       burst-size-limit 15k;
     }
     then discard;
  }
  policer icmp-policer {
     filter-specific;
     if-exceeding {
       bandwidth-limit 1m;
       burst-size-limit 15k;
     }
     then discard;
  }
  family inet {
     filter protect-RE {
       term tcp-connection-term {
         from {
            source-prefix-list {
              trusted-addresses;
            }
            protocol tcp;
            tcp-flags "(syn & !ack) | fin | rst";
         }
         then {
            policer tcp-connection-policer;
            accept;
         }
```

```
}
       term icmp-term {
         from {
            protocol icmp;
            icmp-type [ echo-request echo-reply unreachable time-exceeded ];
         }
         then {
            policer icmp-policer;
            count icmp-counter;
            accept;
         }
       }
       additional terms...
     }
  }
}
[edit]
user@host# show firewall
firewall {
  family inet {
     filter fragment-RE {
       term small-offset-term {
         from {
            fragment-offset 1-5;
         }
         then {
            syslog;
            discard;
         }
      }
       term not-fragmented-term {
         from {
            source-address {
              10.2.1.0/24;
            }
            fragment-offset 0;
            fragment-flags 0x0;
            protocol tcp;
            destination-port bgp;
         }
         then accept;
       }
       term first-fragment-term {
         from {
            source-address {
              10.2.1.0/24;
            }
            first-fragment;
            protocol tcp;
            destination-port bgp;
         }
         then accept;
       }
       term fragment-term {
         from {
```

```
fragment-offset 6-8191;

}

then accept;

}

additional terms ...

}

}
```

What It Means Verify that the output shows the intended configuration of the firewall filter.

Verify that the terms are listed in the order in which you want the packets to be tested. You can move terms within a firewall filter by using the **insert** CLI command.

**Related Topics** For more information about the format of a configuration file, see the *J*-series Services Router Basic LAN and WAN Access Configuration Guide.

For information about the insert command, see the *J*-series Services Router Basic LAN and WAN Access Configuration Guide.

## **Displaying Stateless Firewall Filter Logs**

- **Purpose** Verify that packets are being logged. If you included the log or syslog action in a term, verify that packets matching the term are recorded in the firewall log or your system logging facility.
  - Action From operational mode in the CLI, enter the show firewall log command.

The log of discarded packets generated from the stateless firewall filter configured in "Configuring a Routing Engine Firewall Filter for Services and Protocols from Trusted Sources" on page 238 is displayed in the following sample output.

| user@host | <pre>&gt; show fir</pre> | ewall 1 | og         |          |              |               |
|-----------|--------------------------|---------|------------|----------|--------------|---------------|
| Log :     |                          |         |            |          |              |               |
| Time      | Filter                   | Action  | Interface  | Protocol | Src Addr     | Dest Addr     |
| 15:11:02  | pfe                      | D       | ge-0/0/0.0 | ТСР      | 172.17.28.19 | 192.168.70.71 |
| 15:11:01  | pfe                      | D       | ge-0/0/0.0 | ТСР      | 172.17.28.19 | 192.168.70.71 |
| 15:11:01  | pfe                      | D       | ge-0/0/0.0 | ТСР      | 172.17.28.19 | 192.168.70.71 |
| 15:11:01  | pfe                      | D       | ge-0/0/0.0 | ТСР      | 172.17.28.19 | 192.168.70.71 |
|           |                          |         |            |          |              |               |

**What It Means** Each record of the output contains information about the logged packet. Verify the following information:

- Under Time, the time of day the packet was filtered is shown.
- The **Filter** output is always **pfe**.
- Under Action, the configured action of the term matches the action taken on the packet—A (accept), D (discard), R (reject).
- Under Interface, the inbound (ingress) interface on which the packet arrived is appropriate for the filter.
- Under **Protocol**, the protocol in the IP header of the packet is appropriate for the filter.
- Under Src Addr, the source address in the IP header of the packet is appropriate for the filter.
- Under **Dest Addr**, the destination address in the IP header of the packet is appropriate for the filter.
- **Related Topics** For a complete description of **show firewall log** output, see the *JUNOS Routing Protocols and Policies Command Reference.*

## **Displaying Firewall Filter Statistics**

**Purpose** Verify that packets are being policed and counted.

Action From operational mode in the CLI, enter the show firewall filter *filter-name* command.

The value of the counter, **icmp-counter**, and the number of packets discarded by the policers in the stateless firewall filter configured in "Configuring a Routing Engine Firewall Filter to Protect Against TCP and ICMP Floods" on page 241 are displayed in the following sample output.

| user@host> show firewall filter protect | t-RE      |         |
|-----------------------------------------|-----------|---------|
| Filter: protect-RE                      |           |         |
| Counters:                               |           |         |
| Name                                    | Bytes     | Packets |
| icmp-counter                            | 1040000   | 5600    |
| Policers:                               |           |         |
| Name                                    | Packets   |         |
| tcp-connection-policer                  | 643254873 |         |
| icmp-policer                            | 7391      |         |

**What It Means** Verify the following information:

- Next to Filter, the name of the firewall filter is correct.
- Under Counters:
  - Under Name, the names of any counters configured in the firewall filter are correct.
  - Under Bytes, the number of bytes that match the filter term containing the count counter-name action are shown.
  - Under Packets, the number of packets that match the filter term containing the count counter-name action are shown.

- Under Policers:
  - Under Name, the names of any policers configured in the firewall filter are correct.
  - Under Packets, the number of packets that match the conditions specified for the policer are shown.
- **Related Topics** For a complete description of the **show** firewall filter command and output, see the *JUNOS Routing Protocols and Policies Command Reference*.

#### Verifying a Services, Protocols, and Trusted Sources Firewall Filter

- **Purpose** Verify the stateless firewall filter configured in "Configuring a Routing Engine Firewall Filter for Services and Protocols from Trusted Sources" on page 238.
- **Action** To verify that the actions of the firewall filter terms are taken, send packets to the Services Router that match the terms. In addition, verify that the filter actions are *not* taken for packets that do not match.
  - Use the ssh host-name command from a host at an IP address that matches 192.168.122.0/24 to verify that you can log in to the Services Router using only SSH from a host with this address prefix.
  - Use the show route summary command to verify that the routing table on the Services Router does not contain any entries with a protocol other than Direct, Local, BGP, or Static.

```
% ssh 192.168.249.71
%ssh host
user@host's password:
--- JUNOS 6.4-20040518.0 (JSERIES) #0: 2004-05-18 09:27:50 UTC
user@host>
user@host>
user@host>
user@host> show route summary
Router ID: 192.168.249.71
inet.0: 34 destinations, 34 routes (33 active, 0 holddown, 1 hidden)
Direct: 10 routes, 9 active
Local: 9 routes, 9 active
BGP: 10 routes, 10 active
Static: 5 routes, 5 active
...
What It Means
Verify the following information:
You can successfully log in to the Services Router using SSH.
The show route summary command does not display a protocol other than Direct, Local, BGP, or Static.
```

**Related Topics** For a complete description of **show route summary** output, see the *JUNOS Routing Protocols and Policies Command Reference*.

## Verifying a TCP and ICMP Flood Firewall Filter

- **Purpose** Verify the stateless firewall filter configured in "Configuring a Routing Engine Firewall Filter to Protect Against TCP and ICMP Floods" on page 241.
  - **Action** To verify that the actions of the firewall filter terms are taken, send packets to the Services Router that match the terms. In addition, verify that the filter actions are *not* taken for packets that do not match.
    - Verify that the Services Router can establish only TCP sessions with a host at an IP address that matches 192.168.122.0/24 or 10.2.1.0/24. For example, log in to the router with the telnet host-name command from another host with one of these address prefixes.
    - Use the ping host-name command to verify that the Services Router responds only to ICMP packets (such as ping requests) that do not exceed the policer traffic rates.
    - Use the ping host-name size bytes command to exceed the policer traffic rates by sending ping requests with large data payloads.

```
user@host> telnet 192.168.249.71
                Trving 192.168.249.71...
                Connected to host.acme.net.
                Escape character is '^]'.
                host (ttyp0)
                login: user
                Password:
                --- JUNOS 6.4-20040521.1 built 2004-05-21 09:38:12 UTC
                user@host>
                user@host> ping 192.168.249.71
                PING host-ge-000.acme.net (192.168.249.71): 56 data bytes
                64 bytes from 192.168.249.71: icmp_seq=0 ttl=253 time=11.946 ms
                64 bytes from 192.168.249.71: icmp_seq=1 ttl=253 time=19.474 ms
                64 bytes from 192.168.249.71: icmp_seq=2 ttl=253 time=14.639 ms
                . . .
                user@host> ping 192.168.249.71 size 20000
                PING host-ge-000.acme.net (192.168.249.71): 20000 data bytes
                ٨C
                --- host-ge-000.acme.net ping statistics ---
                12 packets transmitted, 0 packets received, 100% packet loss
What It Means
                Verify the following information:
                    You can successfully log in to the Services Router using Telnet.
```

- The Services Router sends responses to the ping host command.
- The Services Router does not send responses to the **ping host size 20000** command.

**Related Topics** For more information about the ping command, see the *J*-series Services Router Administration Guide or the JUNOS System Basics and Services Command Reference.

For information about using the J-Web interface to ping a host, see the *J-series Services Router Administration Guide*.

For more information about the **telnet** command, see the *J*-series Services Router Administration Guide or the JUNOS System Basics and Services Command Reference.

## **Verifying a Firewall Filter That Handles Fragments**

Direct, Local, BGP, or Static.

- **Purpose** Verify the firewall filter configured in "Configuring a Routing Engine Firewall Filter to Handle Fragments" on page 246.
  - **Action** To verify that the actions of the firewall filter terms are taken, send packets to the Services Router that match the terms. In addition, verify that the filter actions are *not* taken for packets that do not match.
    - Verify that packets with small fragment offsets are recorded in the router's system logging facility.
    - Use the **show route summary** command to verify that the routing table does not contain any entries with a protocol other than **Direct**, **Local**, **BGP**, or **Static**.

```
user@host> show route summary
Router ID: 192.168.249.71
inet.0: 34 destinations, 34 routes (33 active, 0 holddown, 1 hidden)
Direct: 10 routes, 9 active
Local: 9 routes, 9 active
BGP: 10 routes, 10 active
Static: 5 routes, 5 active
...
What It Means Verify that the show route summary command does not display a protocol other than
```

**Related Topics** For a complete description of **show route summary** output, see the *JUNOS Routing Protocols and Policies Command Reference*.

J-series<sup>™</sup> Services Router Advanced WAN Access Configuration Guide

# Part 5 Configuring Class of Service

- Class-of-Service Overview on page 263
- Configuring Class of Service on page 283

J-series<sup>™</sup> Services Router Advanced WAN Access Configuration Guide

## Chapter 14 Class-of-Service Overview

With the class-of-service (CoS) features on a J-series Services Router, you can assign service levels with different delay, jitter (delay variation), and packet loss characteristics to particular applications served by specific traffic flows. CoS is especially useful for networks supporting time-sensitive video and audio applications. To configure CoS features on a Services Router, see "Configuring Class of Service" on page 283.

This chapter contains the following topics. For more information about CoS, see the *JUNOS Class of Service Configuration Guide*.

- CoS Terms on page 263
- Benefits of CoS on page 264
- CoS Across the Network on page 265
- JUNOS CoS Components on page 266
- How CoS Components Work on page 271
- Default CoS Settings on page 272
- Transmission Scheduling on J-series Services Routers on page 280

## **CoS Terms**

Before configuring CoS on a Services Router, become familiar with the terms defined in Table 109 on page 263.

#### Table 109: CoS Terms

| Term                                  | Definition                                                                                                    |
|---------------------------------------|----------------------------------------------------------------------------------------------------|
| assured forwarding (AF)               | CoS packet forwarding class that provides a group of values you can define and includes four subclasses, AF1, AF2, AF3, and AF4, each with three drop probabilities, low, medium, and high.                                                                                           |
| behavior aggregate (BA)<br>classifier | Feature that can be used to determine the forwarding treatment for each packet. The behavior aggregate classifier maps a code point to a loss priority. The loss priority is used later in the work flow to select one of the two drop profiles used by random early detection (RED). |
| best-effort (BE)                      | CoS packet forwarding class that provides no service profile. For the BE forwarding class, loss priority is typically not carried in a code point, and random early detection (RED) drop profiles are more aggressive.                                                                |

#### Table 109: CoS Terms (continued)

| Term                                  | Definition                                                                                                    |
|---------------------------------------|----------------------------------------------------------------------------------------------------|
| class of service (CoS)                | Method of classifying traffic on a packet-by-packet basis, using information in the type-of-service (TOS) byte to assign traffic flows to different service levels.                                                                                                    |
| Differentiated Services<br>(DiffServ) | Services based on RFC 2474, <i>Definition of the Differentiated Services Field (DS Field) in the IPv4 and IPv6 Headers</i> . The DiffServ method of CoS uses the type-of-service (ToS) byte to identify different packet flows on a packet-by-packet basis. DiffServ adds a Class Selector code point (CSCP) and a DiffServ code point (DSCP). |
| DiffServ code point (DSCP)<br>values  | Values for a 6–bit field defined in IP packet headers that can be used to enforce class-of-service (CoS) distinctions in a Services Router                                                                                                    |
| drop profile                          | Drop probabilities for different levels of buffer fullness that are used by random early detection (RED) to determine from which Services Router scheduling queue to drop packets.                                                                                                    |
| expedited forwarding (EF)             | CoS packet forwarding class that provides end-to-end service with low loss, low latency, low jitter, and assured bandwidth.                                                                                                    |
| multifield (MF) classifier            | Firewall filter that scans through a variety of packet fields to determine the forwarding class and loss priority for a packet and polices traffic to a specific bandwidth and burst size. Typically, a classifier performs matching operations on the selected fields against a configured value.                                             |
| network control (NC)                  | CoS packet forwarding class that is typically high priority because it supports protocol control.                                                                                                    |
| PLP bit                               | Packet loss priority bit. Used to identify packets that have experienced congestion or are from a transmission that exceeded a service provider's customer service license agreement. A Services Router can use the PLP bit as part of a congestion control strategy. The bit can be configured on an interface or in a filter.                |
| policer                               | Feature that limits the amount of traffic passing into or out of an interface. It is an essential component of firewall filters that is designed to thwart denial-of-service (DoS) attacks. A policer applies rate limits on bandwidth and burst size for traffic on a particular Services Router interface.                                   |
| policing                              | Applying rate and burst size limits to traffic on an interface.                                                                                                    |
| random early detection<br>(RED)       | Gradual drop profile for a given class, used for congestion avoidance. RED attempts to anticipate congestion and reacts by dropping a small percentage of packets from the head of a queue to prevent congestion.                                                                                                    |
| rule                                  | Guide that the Services Router follows when applying services. A rule consists of a match direction and one or more terms.                                                                                                    |

## **Benefits of CoS**

IP routers normally forward packets independently, without controlling throughput or delay. This type of packet forwarding, known as best-effort service, is as good as your network equipment and links allow. Best-effort service is sufficient for many traditional IP data delivery applications, such as e-mail or Web browsing. However, newer IP applications such as real-time video and audio (or voice) require lower delay, jitter, and packet loss than simple best-effort networks can provide.

CoS features allow a Services Router to improve its processing of critical packets while maintaining best-effort traffic flows, even during periods of congestion. Network
throughput is determined by a combination of available bandwidth and delay. CoS dedicates a guaranteed minimum bandwidth to a particular service class by reducing forwarding queue delays. (The other two elements of overall network delay, serial transmission delays determined by link speeds and propagation delays determined by media type, are not affected by CoS settings.)

Normally, packets are queued for output in their order of arrival, regardless of service class. Queueing delays increase with network congestion and often result in lost packets when queue buffers overflow. CoS packet classification assigns packets to forwarding queues by service class.

Because CoS must be implemented consistently end-to-end through the network, the CoS features on the Services Router are based on IETF Differentiated Services (DiffServ) standards, to interoperate with other vendors' CoS implementations.

#### **CoS Across the Network**

CoS works by examining traffic entering at the edge of your network. The edge routers classify traffic into defined service groups, which allow for the special treatment of traffic across the network. For example, voice traffic can be sent across certain links, and data traffic can use other links. In addition, the data traffic streams can be serviced differently along the network path to ensure that higher-paying customers receive better service. As the traffic leaves the network at the far edge, you can reclassify the traffic.

To support CoS, you must configure each router in the network. Generally, each router examines the packets that enter it to determine their CoS settings. These settings then dictate which packets are first transmitted to the next downstream router. In addition, the routers at the edges of your network might be required to alter the CoS settings of the packets transmitting to the neighboring network.

Figure 21 on page 265 shows an example of CoS operating across an Internet Service Provider (ISP) network.

Figure 21: CoS Across the Network

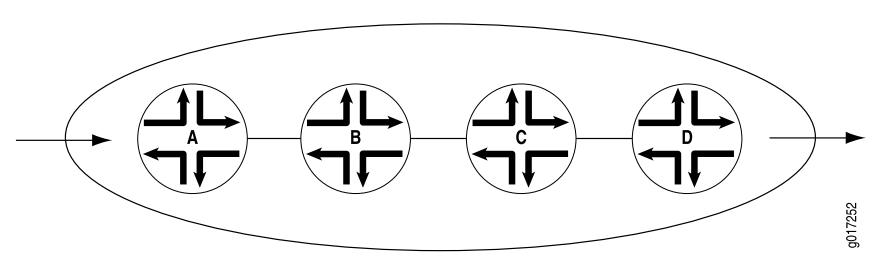

In the ISP network shown in Figure 21 on page 265, Router A is receiving traffic from your network. As each packet enters, Router A examines the packet's current CoS settings and classifies the traffic into one of the groupings defined by the ISP. This definition allows Router A to prioritize its resources for servicing the traffic streams it is receiving. In addition, Router A might alter the CoS settings (forwarding class and loss priority) of the packets to better match the ISP's traffic groups. When Router B receives the packets, it examines the CoS settings, determines the appropriate traffic group, and processes the packet according to those settings.

Router B then transmits the packets to Router C, which performs the same actions. Router D also examines the packets and determines the appropriate group. Because it sits at the far end of the network, the ISP might decide once again to alter the CoS settings of the packets before Router D transmits them to the neighboring network.

#### **JUNOS CoS Components**

J-series Services Routers support the following CoS components:

- Code-Point Aliases on page 266
- Classifiers on page 266
- Forwarding Classes on page 267
- Loss Priorities on page 267
- Forwarding Policy Options on page 267
- Transmission Queues on page 268
- Schedulers on page 268
- Virtual Channels on page 270
- Policers for Traffic Classes on page 270
- Rewrite Rules on page 271

# **Code-Point Aliases**

A code-point alias assigns a name to a pattern of code-point bits. You can use this name, instead of the bit pattern, when you configure other CoS components such as classifiers, drop-profile maps, and rewrite rules.

# Classifiers

Packet classification refers to the examination of an incoming packet. This function associates the packet with a particular CoS servicing level. In the JUNOS software, classifiers associate incoming packets with a forwarding class and loss priority and, based on the associated forwarding class, assign packets to output queues. Two general types of classifiers are supported—behavior aggregate (BA) classifiers and multifield (MF) classifiers.

#### **Behavior Aggregate Classifiers**

A behavior aggregate (BA) classifier operates on a packet as it enters the router. Using behavior aggregate classifiers the router aggregates different types of traffic into a single forwarding class to receive the same forwarding treatment. The CoS value in the packet header is the single field that determines the CoS settings applied to the packet. Behavior aggregate classifiers allow you to set the forwarding class and loss priority of a packet based on the Differentiated Services (DiffServ) code point (DSCP) value, DSCP IPv6 value, IP precedence value, MPLS EXP bits, or IEEE 802.1p value.

The default classifier is based on the IP precedence value. For more information, see "Default Behavior Aggregate Classifiers" on page 277.

#### **Multifield Classifiers**

A multifield (MF) classifier is a second method for classifying traffic flows. Unlike the behavior aggregate classifier, a multifield classifier can examine multiple fields in the packet—for example, the source and destination address of the packet or the source and destination port numbers of the packet. With multifield classifiers, you set the forwarding class and loss priority of a packet based on firewall filter rules.

# **Forwarding Classes**

Forwarding classes allow you to group packets for transmission. Based on forwarding classes, you assign packets to output queues. The forwarding class plus the loss priority define the per-hop behavior (PHB in DiffServ) of a packet. J-series Services Routers support eight queues (0 through 7). Forwarding classes are mapped one-to-one with these queues. By default, queues 0 through 3 are mapped to forwarding classes—best effort, assured forwarding, expedited forwarding, and network control. Queues 4 through 7 are not mapped to forwarding classes. To use queues 4 through 7, you must create custom forwarding class names and map them to the queues. For more information, see "Forwarding Class Queue Assignments" on page 276.

# **Loss Priorities**

Loss priorities allow you to set the priority of dropping a packet. You can use the loss priority setting to identify packets that have experienced congestion. Typically, you mark packets exceeding some service level with a high loss priority—a greater likelihood of being dropped. You set loss priority by configuring a classifier or a policer. The loss priority is used later in the work flow to select one of the drop profiles used by random early detection (RED).

You can configure the packet loss priority (PLP) bit as part of a congestion control strategy. The PLP bit can be configured on an interface or in a filter. A packet for which the PLP bit is set has an increased probability of being dropped during congestion.

# **Forwarding Policy Options**

Services Routers support CoS-based forwarding (CBF) that enables you to control next-hop selection based on a packet's class of service and, in particular, the value of the IP packet's precedence bits. For example, you can specify a particular interface or next hop to carry high-priority traffic while all best-effort traffic takes some other path. CBF allows path selection based on class. When a routing protocol discovers equal-cost paths, it can pick a path at random or load-balance across the paths through either hash selection or round-robin selection.

Forwarding policy also allows you to create CoS classification overrides. For IPv4 or IPv6 packets, you can override the incoming CoS classification and assign the packets to a forwarding class based on their input interface, input precedence bits, or destination address. When you override the classification of incoming packets, any

mappings you configured for associated precedence bits or incoming interfaces to output transmission queues are ignored.

## **Transmission Queues**

After a packet is sent to the outgoing interface on a router, it is queued for transmission on the physical media. The amount of time a packet is queued on the router is determined by the availability of the outgoing physical media as well as the amount of traffic using the interface.

J-series Services Routers support queues 0 through 7. If you configure more than eight queues on a Services Router, the commit operation fails and the router displays a detailed message stating the total number of queues available.

#### Schedulers

An individual router interface has multiple queues assigned to store packets temporarily before transmission. The router uses a scheduling method, often based on packet type, to determine the order in which the queues are serviced. JUNOS schedulers allow you to define the priority, bandwidth, delay buffer size, rate control status, and RED drop profiles to be applied to a particular queue for packet transmission. For more information, see "Scheduler Settings" on page 277.

On J-series Services Routers, you can configure per-unit scheduling (also called logical interface scheduling). Per-unit scheduling allows you to enable multiple output queues on a logical interface and associate an output scheduler with each queue.

#### **Transmit Rate**

The transmission rate determines the traffic transmission bandwidth for each forwarding class you configure. The rate is specified in bits per second (bps). Each queue is allocated some portion of the bandwidth of the outgoing interface.

This bandwidth amount can be a fixed value, such as 1 megabit per second (Mbps), a percentage of the total available bandwidth, or the rest of the available bandwidth. You can limit the transmission bandwidth to the exact value you configure, or allow it to exceed the configured rate if additional bandwidth is available from other queues. This property helps ensure that each queue receives the amount of bandwidth appropriate to its level of service.

On J-series Services Routers, the minimum transmit rate supported on high-speed interfaces is one-ten thousandth of the speed of that interface. For example, on a Gigabit Ethernet interface with a speed of 1000 Mbps, the minimum transmit rate is 100 Kbps (1000 Mbps x 1/10000). You can configure transmit rates in the range 3200 bps through 160,000,000,000 bps. When the configured rate is less than the minimum transmit rate, the minimum transmit rate is used instead.

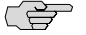

**NOTE:** Interfaces with slower interface speeds, like T1, E1, or channelized T1/E1/ISDN PRI, cannot support minimum transmit rates because the minimum transmit rate supported on a Services Router is 3200 bps.

On J-series Services Routers, transmit rate assigns the weighted round-robin (WRR) priority values within a given priority level and not between priorities. For more information, see "Transmission Scheduling on J-series Services Routers" on page 280.

#### **Delay Buffer Size**

You can configure the delay buffer size to control congestion at the output stage. A delay buffer provides packet buffer space to absorb burst traffic up to a specified duration of delay. When the buffer becomes full, packets with 100 percent drop probability are dropped from the head of the buffer.

The system calculates the buffer size for a queue based on the buffer allocation method you specify for it in the scheduler. See "Delay Buffer Size Allocation Methods" on page 341 for different buffer allocation methods and "Specifying Delay Buffer Sizes for Queues" on page 342 for buffer size calculations.

By default, all J-series Services Router interfaces other than channelized T1/E1 interfaces support a delay buffer time of 100,000 microseconds. On channelized T1/E1 interfaces, the default delay buffer time is 500,000 microseconds for clear-channel interfaces, and 1,200,000 microseconds for *N*xDS0 interfaces.

On J-series Services Routers, you can configure larger delay buffers on channelized T1/E1 interfaces. Larger delay buffers help these slower interfaces to avoid congestion and packet dropping when they receive large bursts of traffic. For more information, see "Configuring Large Delay Buffers with a Configuration Editor" on page 340.

## **Scheduling Priority**

Scheduling priority determines the order in which an output interface transmits traffic from the queues, thus ensuring that queues containing important traffic are provided better access to the outgoing interface.

The queues for an interface are divided into sets based on their priority. Each set contains queues of the same priority. The router examines the sets in descending order of priority. If at least one queue in a set has a packet to transmit, the router selects that set. If multiple queues in the set have packets to transmit, the router selects a queue from the set according to the weighted round-robin (WRR) algorithm that operates within the set.

The packets in a queue are transmitted based on the configured scheduling priority, the transmit rate, and the available bandwidth. For more information, see "Transmission Scheduling on J-series Services Routers" on page 280.

# **Shaping Rate**

Shaping rates control the maximum rate of traffic transmitted on an interface. You can configure the shaping rate so that the interface transmits less traffic than it is physically capable of carrying.

On J-series Services Routers, you can configure shaping rates on logical interfaces. By default, output scheduling is not enabled on logical interfaces. Logical interface scheduling (also called per-unit scheduling) allows you to enable multiple output queues on a logical interface and associate an output scheduler and shaping rate with the queues.

By default, the logical interface bandwidth is the average of unused bandwidth for the number of logical interfaces that require default bandwidth treatment. You can specify a peak bandwidth rate in bits per second (bps), either as a complete decimal number or as a decimal number followed by the abbreviation k (1000), m (1,000,000), or g (1,000,000,000). The range is from 1000 through 32,000,000,000 bps.

#### **RED Drop Profiles**

A drop profile is a feature of the random early detection (RED) process that allows packets to be dropped before queues are full. Drop profiles are composed of two main values—the queue fullness and the drop probability. The queue fullness represents percentage of memory used to store packets in relation to the total amount that has been allocated for that queue. The drop probability is a percentage value that correlates to the likelihood that an individual packet is dropped from the network. These two variables are combined in a graph-like format.

When a packet reaches the head of the queue, a random number between 0 and 100 is calculated by the router. This random number is plotted against the drop profile having the current queue fullness of that particular queue. When the random number falls above the graph line, the packet is transmitted onto the physical media. When the number falls below the graph line, the packet is dropped from the network.

When you configure the RED drop profile on an interface, the queue no longer drops packets from the tail of the queue (the default). Rather, packets are dropped after they reach the head of the queue.

# **Virtual Channels**

On J-series Services Routers, you can configure virtual channels to limit traffic sent from a corporate headquarters to branch offices. Virtual channels might be required when the headquarters site has an expected aggregate bandwidth higher than that of the individual branch offices. The router at the headquarters site must limit the traffic sent to each branch office router to avoid oversubscribing their links.

You configure virtual channels on a logical interface. Each virtual channel has a set of eight queues with a scheduler and an optional shaper. You can use an output firewall filter to direct traffic to a particular virtual channel. For example, a filter can direct all traffic with a destination address for branch office 1 to virtual channel 1, and all traffic with a destination address for branch office 2 to virtual channel 2.

Although a virtual channel group is assigned to a logical interface, a virtual channel is not the same as a logical interface. The only features supported on a virtual channel are queuing, packet scheduling, and accounting. Rewrite rules and routing protocols apply to the entire logical interface.

#### **Policers for Traffic Classes**

Policers allow you to limit traffic of a certain class to a specified bandwidth and burst size. Packets exceeding the policer limits can be discarded, or can be assigned to a

different forwarding class, a different loss priority, or both. You define policers with firewall filters that can be associated with input or output interfaces.

## **Rewrite Rules**

A rewrite rule resets the appropriate CoS bits in an outgoing packet. Resetting the bits allows the next downstream router to classify the packet into the appropriate service group. Rewriting or marking outbound packets is useful when the router is at the border of a network and must alter the CoS values to meet the policies of the targeted peer.

#### **How CoS Components Work**

On a Services Router, you configure CoS functions using different components. These components are configured individually or in a combination to define particular CoS services. Figure 22 on page 271 displays the relationship of different CoS components to each other and illustrates the sequence in which they interact. "JUNOS CoS Components" on page 266 defines the components and explains their use.

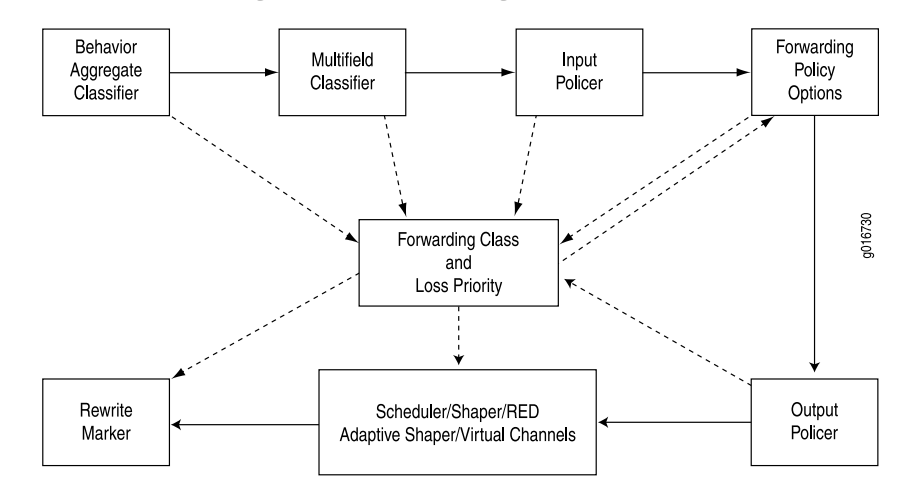

Figure 22: Packet Flow Through J-series CoS-Configurable Components

Each box in Figure 22 on page 271 represents a CoS component. The solid lines show the direction of packet flow in a router. The upper row indicates an incoming packet, and the lower row an outgoing packet. The dotted lines show the inputs and outputs of particular CoS components. For example, the forwarding class and loss priority are outputs of behavior aggregate classifiers and multifield classifiers and inputs for rewrite markers and schedulers.

Typically, only a combination of some components shown in Figure 22 on page 271 (not all) is used to define a CoS service offering. For example, if a packet's class is determined by a behavior aggregate classifier, it is associated with a forwarding class and loss priority and does not need further classification by the multifield classifier.

## **CoS Process on Incoming Packets**

Classifiers and policers perform the following operations on incoming packets:

- 1. A classifier examines an incoming packet and assigns a forwarding class and loss priority to it.
- 2. Based on the forwarding class, the packet is assigned to an outbound transmission queue.
- 3. Input policers meter traffic to see if traffic flow exceeds its service level. Policers might discard, change the forwarding class and loss priority, or set the PLP bit of a packet. A packet for which the PLP bit is set has an increased probability of being dropped during congestion.

# **CoS Process on Outgoing Packets**

The scheduler map and rewrite rules perform the following operations on outgoing packets:

- 1. Scheduler maps are applied to interfaces and associate the outgoing packets with a scheduler and a forwarding class.
- 2. The scheduler defines how the packet is treated in the output transmission queue based on the configured transmit rate, buffer size, priority, and drop profile.
  - The buffer size defines the period for which the packet is stored during congestion.
  - The scheduling priority and transmit rate determine the order in which the packet is transmitted.
  - The drop profile defines how aggressively to drop packets that are using a particular scheduler.
- 3. Output policers meter traffic and might change the forwarding class and loss priority of a packet if a traffic flow exceeds its service level.
- 4. The rewrite rule writes information to the packet (for example, EXP or DSCP bits) according to the forwarding class and loss priority of the packet.

# **Default CoS Settings**

Even when you do not configure any CoS settings on your routing platform, the software performs some CoS functions to ensure that user traffic and protocol packets are forwarded with minimum delay when the network is experiencing congestion. Some default mappings are automatically applied to each logical interface that you configure. Other default mappings, such as explicit default classifiers and rewrite rules, are in operation only if you explicitly associate them with an interface.

You can display default CoS settings by running the **show class-of-service** operational mode command.

This section contains the following topics:

- Default CoS Values and Aliases on page 273
- Forwarding Class Queue Assignments on page 276
- Scheduler Settings on page 277
- Default Behavior Aggregate Classifiers on page 277
- CoS Value Rewrites on page 279
- Sample Behavior Aggregate Classification on page 279

# **Default CoS Values and Aliases**

Table 110 on page 274 shows the default mappings between the bit values and standard aliases.

# Table 110: Well-Known CoS Aliases and Default CoS Values

| CoS Value Type     | Alias   | CoS Value |
|--------------------|---------|-----------|
| DSCP and DSCP IPv6 | ef      | 101110    |
|                    | af11    | 001010    |
|                    | af12    | 001100    |
|                    | af13    | 001110    |
|                    | af21    | 010010    |
|                    | af22    | 010100    |
|                    | af23    | 010110    |
|                    | af31    | 011010    |
|                    | af32    | 011100    |
|                    | af33    | 011110    |
|                    | af41    | 100010    |
|                    | af42    | 100100    |
|                    | af43    | 100110    |
|                    | be      | 000000    |
|                    | cs1     | 001000    |
|                    | cs2     | 010000    |
|                    | cs3     | 011000    |
|                    | cs4     | 100000    |
|                    | cs5     | 101000    |
|                    | nc1/cs6 | 110000    |
|                    | nc2/cs7 | 111000    |

| MPLS EXPbe000bala001ef010ef1011af11100af12101nc1/cs6110nc2/cs7111EEE 802.1be000fef010ef1011af12101nc1/cs6100ef1011af12101nc1/cs6100fef000fef010ef1011af12101nc1/cs6100fef010fef010af12101nc1/cs6100fef010af11001af12011af14001af15010af14010af14100af15011af16011af17101af18101af19101af10101af11100af12101af12101af14100af15101af16110af17111                                                                                                    | CoS Value Type | Alias   | CoS Value |
|----------------------------------------------------------------------------------------------------|----------------|---------|-----------|
| be1001ef010ef1011af11100af12101ncl/cs6110nc2/cs7111EEE 802.1be000be1001ef1011af11100af12101ncl/cs6110ncl/cs6110ef1011af11100af12101ncl/cs6110ncl/cs6100ef1001af12101ncl/cs6100ef1010af1100af12010af1100af12011af11100af12101af11100af12101af12101af12101af12101af12101af12101af12101af12101af12101af12101af12101af12101af12101af12101af12101af14100af15101af16101af17101af18101af19101af11101af12101af12101af14101af15101af16101af17101af18101 <t< td=""><td>MPLS EXP</td><td>be</td><td>000</td></t<>                                                                                                    | MPLS EXP       | be      | 000       |
| ef010ef1011af11100af12101nc1/cs6110nc2/cs7111IEEE 802.1be000be1001ef1010af12101af12101af12101nc2/cs7111IP precedencebe000ef1001af12101nc1/cs6110nc2/cs7111ef1001af11100af12101if1010af11100af12101if11100af12101af12101if12101af12101af12101af12101af12101af12101af12101af12101af12101af12101af12101af14100af15101af16101af17101af18101af19101af11100af12101af12101af14100af15101af16110af17111                                                                                                    |                | bel     | 001       |
| ef1011if11100if1201nc1/cs6110nc2/cs7111IEE 802.1be000be1010of1011if1010if1100if12101nc2/cs7111IP precedencebe000if1001if1010if1010if100if100if201if101if101if101if101if1100if1100if1100if1100if1100if1100if1100if1100if1100if1100if1101if1101if1101if1101if1101if1101if1101if1101if1101if1101if1101if1101if1101if1101if1101if1101if1101if1101if1101if1101if1101if1101if1101if1101if1101if1101if1101if1 </td <td></td> <td>ef</td> <td>010</td>                                                                                                    |                | ef      | 010       |
| af11100af12101nc1/cs6110nc2/cs7111IEEE 802.1be000be1001af1011af1100af12101nc1/cs6110nc2/cs7111IP precedencebe000be1001af11100af12101nc1/cs6110af1011af11001af12011af11100af12101af11100af12101af12101af12101af12101af12101af12101af12101af12101af12101af12101af12101af12101af12101af12101af14100af15110af16110af17111                                                                                                    |                | ef1     | 011       |
| af12101nc1/cs6110nc2/cs7111IEEE 802.1be000be10016ef0106af111006af12101100nc1/cs6110100be10006be10016if11006if1101100if11016if10016if10106if10106if11006if11006if11006if11006if11016if121016if121016if121016if121016if121016if121016if121016if121016if121016if121016if121016if131016if141006if151106if161106if17111if18110if19110if19111if19111if19111if19111if19111if19111if19111if19111if19111if19111 </td <td></td> <td>af11</td> <td>100</td>                                                                                                    |                | af11    | 100       |
| ncl/cs6110nc2/cs7111IEEE 802.1be000be1001001ef01001ef101101af1210100nc2/cs711100be1000001ef101001nc2/cs711100af11100100ef101101af1201101ef1010100ef101101af1210101af1210101af12101100af12101101nc2/cs7111100                                                                                                    |                | af12    | 101       |
| nc2/cs7111IEEE 802.1be000be1001ffff010ffaf11100af12af12101nc1/cs6nc1/cs6110nc2/cs7111IP precedencebe000ff1001ffff1010ffaf12101ffaf12101ffff1010ffaf12011ffaf12101ffaf12101ffaf12101ffaf12101ffnc1/cs6110ffnc1/cs6110ffnc2/cs7111                                                                                                    |                | nc1/cs6 | 110       |
| EEE 802.1be000be1001ef010ef1011af11100af12101nc1/cs6110nc2/cs7111be000be1001ef1010ef1011af11100af12101nc1/cs6110ff1011af12101ff1100af12101af12101af12101af12101af12101nc1/cs6110nc1/cs6110nc1/cs6110                                                                                                    |                | nc2/cs7 | 111       |
| be1         001           ef         010           ef1         011           af11         100           af12         101           nc1/cs6         110           nc2/cs7         111           be         000           ef1         001           ef1         010           af12         111           hc1/cs6         100           af1         001           ef1         010           af11         100           af12         101           af12         101           af12         101           af12         101           af12         101           af12         101           af12         101           af12         101           nc2/cs7         111 | IEEE 802.1     | be      | 000       |
| ef         010           ef1         011           af11         100           af12         101           nc1/cs6         110           nc2/cs7         111           be         000           fef         010           ef1         010           af12         101           nc2/cs7         111           be1         001           ef1         010           af11         100           af12         101           af12         101           af12         101           af12         101           af12         101           af12         101           nc1/cs6         110                                                                                 |                | bel     | 001       |
| ef1         011           af11         100           af12         101           nc1/cs6         110           nc2/cs7         111           P precedence         be         000           be1         001           ef1         011           af11         001           af12         011           if1         010           ef1         010           af11         100           af12         101           af12         101                                                                                                    |                | ef      | 010       |
| af11         100           af12         101           nc1/cs6         110           nc2/cs7         111           IP precedence         be         000           be1         001           ef         010           ef1         011           af11         100           af12         101           nc2/cs7         111                                                                                                    |                | ef1     | 011       |
| af12       101         nc1/cs6       110         nc2/cs7       111         IP precedence       be       000         be1       001         ef       010         ef1       011         af11       100         af12       101         nc1/cs6       110         nc1/cs6       110         nc2/cs7       111                                                                                                    |                | af11    | 100       |
| nc1/cs6         110           nc2/cs7         111           IP precedence         be         000           be1         001           ef         010           ef1         011           af11         100           af12         101           nc1/cs6         110           nc2/cs7         111                                                                                                    |                | af12    | 101       |
| nc2/cs7         111           IP precedence         be         000           be1         001           ef         010           ef1         011           af11         100           af12         101           nc1/cs6         110           nc2/cs7         111                                                                                                    |                | nc1/cs6 | 110       |
| IP precedence         be         000           be1         001           ef         010           ef1         011           af11         100           af12         101           nc1/cs6         110           nc2/cs7         111                                                                                                    |                | nc2/cs7 | 111       |
| be1       001         ef       010         ef1       011         af11       100         af12       101         nc1/cs6       110         nc2/cs7       111                                                                                                    | IP precedence  | be      | 000       |
| ef       010         ef1       011         af11       100         af12       101         nc1/cs6       110         nc2/cs7       111                                                                                                    |                | bel     | 001       |
| ef1       011         af11       100         af12       101         nc1/cs6       110         nc2/cs7       111                                                                                                    |                | ef      | 010       |
| af11       100         af12       101         nc1/cs6       110         nc2/cs7       111                                                                                                    |                | ef1     | 011       |
| af12     101       nc1/cs6     110       nc2/cs7     111                                                                                                    |                | af11    | 100       |
| nc1/cs6 110<br>nc2/cs7 111                                                                                                    |                | af12    | 101       |
| nc2/cs7 111                                                                                                    |                | nc1/cs6 | 110       |
|                                                                                                    |                | nc2/cs7 | 111       |

# Table 110: Well-Known CoS Aliases and Default CoS Values (continued)

## **Forwarding Class Queue Assignments**

J-series Services Routers have eight queues built into the hardware. By default, four queues are assigned to four forwarding classes. Table 111 on page 276 shows the four default forwarding classes and queues that Juniper Networks classifiers assign to packets based on the CoS values in arriving packet headers. Queues 4 through 7 have no default assignments to forwarding classes. To use queues 4 through 7, you must create custom forwarding class names and assign them to the queues. For more information about how to assign queues to forwarding classes, see the "Configuring Class of Service" on page 283.

By default, all incoming packets, except the IP protocol control packets, are assigned to the forwarding class associated with queue 0. All IP protocol control packets are assigned to the forwarding class associated with queue 3.

Table 111 on page 276 displays the default assignments of forwarding classes to queues.

| Forwarding Queue | Forwarding Class          | Forwarding Class Description                                                                                                    |
|------------------|---------------------------|----------------------------------------------------------------------------------------------------|
| Queue 0          | best-effort (be)          | The Services Router does not apply any special CoS handling<br>to packets with 000000 in the DiffServ field, a backward<br>compatibility feature. These packets are usually dropped under<br>congested network conditions. |
| Queue 1          | expedited-forwarding (ef) | The Services Router delivers assured bandwidth, low loss, low delay, and low delay variation (jitter) end-to-end for packets in this service class.                                                                        |
|                  |                           | Routers accept excess traffic in this class, but in contrast to assured forwarding, out-of-profile expedited-forwarding packets can be forwarded out of sequence or dropped.                                               |
| Queue 2          | assured-forwarding (af)   | The Services Router offers a high level of assurance that the packets are delivered as long as the packet flow from the customer stays within a certain service profile that you define.                                   |
|                  |                           | The router accepts excess traffic, but applies a random early detection (RED) drop profile to determine whether the excess packets are dropped and not forwarded.                                                          |
|                  |                           | Three drop probabilities (low, medium, and high) are defined for this service class.                                                                                                    |
| Queue 3          | network-control (nc)      | The Services Router delivers packets in this service class with a low priority. (These packets are not delay sensitive.)                                                                                                   |
|                  |                           | Typically, these packets represent routing protocol hello or<br>keepalive messages. Because loss of these packets jeopardizes<br>proper network operation, delay is preferable to discard.                                 |

**Table 111: Default Forwarding Class Queue Assignments** 

#### Scheduler Settings

Each forwarding class has an associated scheduler priority. Only two forwarding classes, **best-effort** and **network-control** (queue 0 and queue 3), are used in the JUNOS default scheduler configuration.

By default, the **best-effort** forwarding class (queue 0) receives 95 percent, and the **network-control** (queue 3) receives 5 percent of the bandwidth and buffer space for the output link. The default drop profile causes the buffer to fill and then discard all packets until it again has space.

The **expedited-forwarding** and **assured-forwarding** classes have no schedulers, because by default no resources are assigned to queue 1 and queue 2. However, you can manually configure resources for **expedited-forwarding** and **assured-forwarding**.

By default, each queue can exceed the assigned bandwidth if additional bandwidth is available from other queues. When a forwarding class does not fully use the allocated transmission bandwidth, the remaining bandwidth can be used by other forwarding classes if they receive a larger amount of offered load than the bandwidth allocated. If you do not want a queue to use any leftover bandwidth, you must configure it for strict allocation. For more information, see "Configuring Strict High Priority for Queuing with a Configuration Editor" on page 332.

The router uses the following default scheduler settings. You can modify these settings through configuration. For instructions, see "Configuring Class of Service" on page 283.

```
[edit class-of-service]
schedulers {
  network-control {
     transmit-rate percent 5;
     buffer-size percent 5;
     priority low:
     drop-profile-map loss-priority any protocol any drop-profile terminal;
  best-effort {
     transmit-rate percent 95;
     buffer-size percent 95;
     priority low;
     drop-profile-map loss-priority any protocol any drop-profile terminal;
  }
}
drop-profiles {
  terminal {
     fill-level 100 drop-probability 100;
  }
}
```

#### **Default Behavior Aggregate Classifiers**

Table 112 on page 278 shows the forwarding class and packet loss priority (PLP) that are assigned by default to each well-known DSCP. Although several DSCPs map to the **expedited-forwarding** (ef) and **assured-forwarding** (af) classes, by default no resources are assigned to these forwarding classes. All af classes other than af1x are mapped

to **best-effort**, because RFC 2597, *Assured Forwarding PHB Group*, prohibits a node from aggregating classes. Assignment to **best-effort** implies that the node does not support that class.

You can modify the default settings through configuration. For instructions, see "Configuring Class of Service" on page 283.

| Table | 112: | Default | Behavior | Aggregate | Classification |
|-------|------|---------|----------|-----------|----------------|
|       |      |         |          |           |                |

| DSCP and DSCP IPv6 Alias | Forwarding Class     | Packet Loss Priority (PLP) |
|--------------------------|----------------------|----------------------------|
| ef                       | expedited-forwarding | low                        |
| af11                     | assured-forwarding   | low                        |
| af12                     | assured-forwarding   | high                       |
| af13                     | assured-forwarding   | high                       |
| af21                     | best-effort          | low                        |
| af22                     | best-effort          | low                        |
| af23                     | best-effort          | low                        |
| af31                     | best-effort          | low                        |
| af32                     | best-effort          | low                        |
| af33                     | best-effort          | low                        |
| af41                     | best-effort          | low                        |
| af42                     | best-effort          | low                        |
| af43                     | best-effort          | low                        |
| be                       | best-effort          | low                        |
| cs1                      | best-effort          | low                        |
| cs2                      | best-effort          | low                        |
| cs3                      | best-effort          | low                        |
| cs4                      | best-effort          | low                        |
| cs5                      | best-effort          | low                        |
| nc1/cs6                  | network-control      | low                        |
| nc2/cs7                  | network-control      | low                        |
| other                    | best-effort          | low                        |

# **CoS Value Rewrites**

Typically, a router rewrites CoS values in outgoing packets on the outbound interfaces of an edge router, to meet the policies of the targeted peer. After reading the current forwarding class and loss priority information associated with the packet, the transmitting router locates the chosen CoS value from a table, and writes this CoS value into the packet header.

For instructions for configuring rewrite rules, see "Configuring and Applying Rewrite Rules" on page 312.

## Sample Behavior Aggregate Classification

Table 113 on page 279 shows the router forwarding classes associated with each well-known DSCP code point and the resources assigned to their output queues for a sample DiffServ CoS implementation. This example assigns expedited forwarding to queue 1 and a subset of the assured forwarding classes (af1x) to queue 2, and distributes resources among all four forwarding classes.

Other DiffServ-based implementations are possible. For configuration information, see "Configuring Class of Service" on page 283.

| DSCP and DSCP IPv6<br>Alias | DSCP and DSCP IPv6 Bits | Forwarding Class     | PLP  | Queue |
|-----------------------------|-------------------------|----------------------|------|-------|
| ef                          | 101110                  | expedited-forwarding | low  | 1     |
| af11                        | 001010                  | assured-forwarding   | low  | 2     |
| af12                        | 001100                  | assured-forwarding   | high | 2     |
| af13                        | 001110                  | assured-forwarding   | high | 2     |
| af21                        | 010010                  | best-effort          | low  | 0     |
| af22                        | 010100                  | best-effort          | low  | 0     |
| af23                        | 010110                  | best-effort          | low  | 0     |
| af31                        | 011010                  | best-effort          | low  | 0     |
| af32                        | 011100                  | best-effort          | low  | 0     |
| af33                        | 011110                  | best-effort          | low  | 0     |
| af41                        | 100010                  | best-effort          | low  | 0     |
| af42                        | 100100                  | best-effort          | low  | 0     |
| af43                        | 100110                  | best-effort          | low  | 0     |
| be                          | 000000                  | best-effort          | low  | 0     |

#### Table 113: Sample Behavior Aggregate Classification Forwarding Classes and Queues

| DSCP and DSCP IPv6<br>Alias | DSCP and DSCP IPv6 Bits | Forwarding Class | PLP | Queue |
|-----------------------------|-------------------------|------------------|-----|-------|
| cs1                         | 0010000                 | best-effort      | low | 0     |
| cs2                         | 010000                  | best-effort      | low | 0     |
| cs3                         | 011000                  | best-effort      | low | 0     |
| cs4                         | 100000                  | best-effort      | low | 0     |
| cs5                         | 101000                  | best-effort      | low | 0     |
| nc1/cs6                     | 110000                  | network-control  | low | 3     |
| nc2/cs7                     | 111000                  | network-control  | low | 3     |
| other                       | _                       | best-effort      | low | 0     |

#### Table 113: Sample Behavior Aggregate Classification Forwarding Classes and Queues (continued)

#### **Transmission Scheduling on J-series Services Routers**

The packets in a queue are transmitted based on their transmission priority, transmit rate, and the available bandwidth.

By default, each queue can exceed the assigned bandwidth if additional bandwidth is available from other queues. When a forwarding class does not fully use the allocated transmission bandwidth, the remaining bandwidth can be used by other forwarding classes if they receive a larger amount of offered load than the bandwidth allocated. A queue receiving traffic within its bandwidth configuration is considered to have positive bandwidth credit, and a queue receiving traffic in excess of its bandwidth allocation is considered to have negative bandwidth credit.

A queue with positive credit does not need to use leftover bandwidth, because it can use its own allocation. For such queues, packets are transmitted based on the priority of the queue, with packets from higher-priority queues transmitting first. The transmit rate is not considered during transmission. In contrast, a queue with negative credit needs a share of the available leftover bandwidth.

On J-series Services Routers, the leftover bandwidth is allocated to queues with negative credit in proportion to the configured transmit rate of the queues within a given priority set. The queues for an interface are divided into sets based on their priority. For more information, see "Scheduling Priority" on page 269. If no transmit rate is configured, each queue in the set receives an equal percentage of the leftover bandwidth. However, if a transmit rate is configured, each queue in the set receives the configured percentage of the leftover bandwidth.

Table 114 on page 281 shows a sample configuration of priority and transmit rate on six queues. The total available bandwidth on the interface is 100 Mbps.

| Queue | Scheduling Priority | Transmit Rate               | Incoming Traffic |
|-------|---------------------|-----------------------------|------------------|
| 0     | Low                 | 10%                         | 20 Mbps          |
| 1     | High                | 20%                         | 20 Mbps          |
| 2     | High                | 30%                         | 20 Mbps          |
| 3     | Low                 | 30%                         | 20 Mbps          |
| 4     | Medium-high         | No transmit rate configured | 10 Mbps          |
| 5     | Medium-high         | No transmit rate configured | 20 Mbps          |

#### **Table 114: Sample Transmission Scheduling**

In this example, queues are divided into three sets based on their priority:

- High priority set—Consists of queue 1 and queue 2. Packets use 40 Mbps (20 + 20) of the available bandwidth (100 Mbps) and are transmitted first. Because of positive credit, the configured transmit rate is not considered.
- Medium-high priority set—Consists of queue 4 and queue 5. Packets use 30 Mbps (10 + 20) of the remaining 60 Mbps bandwidth. Because of positive credit, the transmit rate is not considered. If the queues had negative credit, they would receive an equal share of the leftover bandwidth because no transmit rate is configured.
- Low priority set—Consists of queue 0 and queue 3. Packets share the 20 Mbps of leftover bandwidth based on the configured transmit rate. The distribution of bandwidth is in proportion to the assigned percentages. Because the total assigned percentage is 40 (10 + 30), each queue receives a share of bandwidth accordingly. Thus queue 0 receives 5 Mbps (10/40 x 20), and queue 3 receives 15 Mbps (30/40 x 20).

J-series<sup>™</sup> Services Router Advanced WAN Access Configuration Guide

# Chapter 15 Configuring Class of Service

You configure class of service (CoS) when you need to override the default packet forwarding behavior of a Services Router—especially in the three areas identified in Table 115 on page 283.

#### Table 115: Reasons to Configure Class of Service (Cos)

| Default Behavior to Override with CoS                                                                                                    | CoS Configuration Area |
|----------------------------------------------------------------------------------------------------|------------------------|
| Packet classification—By default, the Services Router does not use behavior aggregate (BA) classifiers to classify packets. Packet classification applies to incoming traffic. | Classifiers            |
| Scheduling queues—By default, the Services Router has only two queues enabled. Scheduling queues apply to outgoing traffic.                                                    | Schedulers             |
| Packet headers—By default, the Services Router does not rewrite CoS bits in packet headers.<br>Rewriting packet headers applies to outgoing traffic.                           | Rewrite rules          |

You can use either J-Web Quick Configuration or a configuration editor to configure CoS. This chapter contains the following topics. For more information about CoS, see the *JUNOS Class of Service Configuration Guide*.

- Before You Begin on page 283
- Configuring CoS with Quick Configuration on page 284
- Configuring CoS Components with a Configuration Editor on page 305
- Configuring Strict High Priority for Queuing with a Configuration Editor on page 332
- Configuring Large Delay Buffers with a Configuration Editor on page 340
- Verifying a CoS Configuration on page 345

## **Before You Begin**

Before you begin configuring a Services Router for CoS, complete the following tasks:

- If you do not already have a basic understanding of CoS, read "Class-of-Service Overview" on page 263.
- Determine whether the Services Router needs to support different traffic streams, such as voice or video. If so, CoS helps to make sure this traffic receives more than basic best-effort packet delivery service.
- Determine whether the Services Router is directly attached to any applications that send CoS-classified packets. If no sources are enabled for CoS, you must configure and apply rewrite rules on the interfaces facing the sources.
- Determine whether the Services Router must support assured forwarding (AF) classes. Assured forwarding usually requires random early detection (RED) drop profiles to be configured and applied.
- Determine whether the Services Router must support expedited forwarding (EF) classes with a policer. Policers require you to apply a burst size and bandwidth limit to the traffic flow, and set a consequence for packets that exceed these limits—usually a high loss priority, so that packets exceeding the policer limits are discarded first.

# **Configuring CoS with Quick Configuration**

The Class of Service Quick Configuration pages allow you to configure most of the JUNOS CoS components for the IPv4, IPv6, and MPLS traffic on a Services Router. You can configure forwarding classes for transmitting packets, define which packets are placed into each output queue, schedule the transmission service level for each queue, and manage congestion using a random early detection (RED) algorithm. After defining the CoS components you must assign classifiers to the required physical and logical interfaces.

This section contains the following topics:

- Defining CoS Components on page 284
- Assigning CoS Components to Interfaces on page 302

## **Defining CoS Components**

Using the Class of Service Quick Configuration pages, you can configure various CoS components individually or in combination to define particular CoS services. For a description of different CoS components, see "JUNOS CoS Components" on page 266.

Figure 23 on page 285 shows the initial Quick Configuration page for CoS that displays the CoS components.

| Monitor         | Configuration | Diagnose                       | Manage                                     | Events                                 | Alarms                                  | Logged in as: reg                                                 | ress Help                                               | About Loge                                 |
|-----------------|---------------|--------------------------------|--------------------------------------------|----------------------------------------|-----------------------------------------|-------------------------------------------------------------------|---------------------------------------------------------|--------------------------------------------|
| Guick Configura | tien P        |                                |                                            |                                        |                                         | Configuration                                                     | > Quick Configur                                        | ation > <u>Class of Ser</u>                |
| View and Edit   | Þ             | Quick Cor                      | nfigurati                                  | on                                     |                                         |                                                                   |                                                         |                                            |
| History         |               | Class of                       | Service                                    |                                        |                                         |                                                                   |                                                         |                                            |
| Rescue          |               | b. Cock Malao                  | AN                                         |                                        |                                         |                                                                   |                                                         |                                            |
|                 |               | Cos value /<br>Define          | Allases<br>Class of Se                     | rvice valu                             | e aliacec                               | A CoS value aliaci                                                | s a name you                                            | accion to a                                |
|                 |               | DiffSer                        | v Code Poi<br>ence value.                  | nt (DSCP)                              | value, a [                              | SCP IPv6 value, M                                                 | IPLS EXP bits, o                                        | or an IPv4                                 |
|                 |               | Forwarding                     | ) Classes                                  |                                        |                                         |                                                                   |                                                         |                                            |
|                 |               | Define i<br>number             | forwarding<br>'                            | classes by                             | y assignin(                             | ) each forwarding c                                               | lass to an inter                                        | mal queue                                  |
|                 |               | Classifiers                    |                                            |                                        |                                         |                                                                   |                                                         |                                            |
|                 |               | Define<br>and a lo             | classifiers (<br>oss priority              | hat allow<br>based on                  | you to ass<br>code-poin                 | ociate incoming pa<br>t.                                          | ckets with a for                                        | warding class                              |
|                 |               | Rewrite Ru                     | les                                        |                                        |                                         |                                                                   |                                                         |                                            |
|                 |               | Define<br>packets              | rewrite rule<br>depending                  | es that allo<br>; on the fo            | w you to<br>rwarding                    | edefine the code-p<br>class and loss prior                        | oint value of o<br>ity.                                 | utgoing                                    |
|                 |               | Schedulers                     | •                                          |                                        |                                         |                                                                   |                                                         |                                            |
|                 |               | Define<br>control<br>control   | schedulers<br>parameter<br>status, and     | which allo<br>s. Schedul<br>I RED drog | w you to o<br>iers define<br>profiles t | configure transmiss<br>the priority, bandy<br>o be applied to a p | ion scheduling<br>vidth, delay buf<br>articular class o | and rate<br>ifer size, rate<br>of traffic. |
|                 |               | Virtual Cha                    | nnel Group                                 | \$                                     |                                         |                                                                   |                                                         |                                            |
|                 |               | Define<br>you to s<br>interfac | virtual char<br>setup queu<br>ses.         | nnel group<br>eing, pack               | s which al<br>et schedu                 | low you to set up a<br>ing, and accounting                        | pseudo group<br>g rules to multi                        | that will allow<br>ple logical             |
|                 |               | Assign to li                   | nterfaces                                  |                                        |                                         |                                                                   |                                                         |                                            |
|                 |               | Assign<br>maps to<br>forward   | Class of Se<br>physical of<br>ling classes | rvice com<br>or logical in             | ponents to<br>nterfaces.                | interfaces. Allows<br>Allows assignment                           | assignment of<br>of classifiers, r                      | scheduler<br>ewrite rules,                 |

#### Figure 23: Initial Class of Service Quick Configuration Page

To configure CoS components with Quick Configuration:

- 1. In the J-Web interface, select **Configuration > Quick Configuration > Class of Service**.
- 2. On the Class of Service Quick Configuration page, select one of the following options depending on the CoS component that you want to define. Enter information into the pages as described in the respective table:

- To define or edit CoS value aliases, select **CoS Value Aliases** and see "Defining CoS Value Aliases" on page 286.
- To define or edit forwarding classes and assign queues, select **Forwarding Classes** and see "Defining Forwarding Classes" on page 288.
- To define or edit classifiers, select **Classifiers** and see "Defining Classifiers" on page 290.
- To define or edit rewrite rules, select **Rewrite Rules** and see "Defining Rewrite Rules" on page 292.
- To define or edit schedulers, select **Schedulers** and see "Defining Schedulers" on page 294.
- To define or edit virtual channel groups, select **Virtual Channel Groups** and see "Defining Virtual Channel Groups" on page 300.
- 3. Click one of the following buttons after completing configuration on any Quick Configuration page:
  - To apply the configuration and stay in the current Quick Configuration page, click **Apply**.
  - To apply the configuration and return to the previous Quick Configuration page, click **OK**.
  - To cancel your entries and return to the previous Quick Configuration page, click **Cancel**.
- 4. Go on to one of the following procedures:
  - To assign CoS components to interfaces, see "Assigning CoS Components to Interfaces" on page 302.
  - To verify the CoS configuration, see "Verifying a CoS Configuration" on page 345.

# **Defining CoS Value Aliases**

Figure 24 on page 287 shows the initial Quick Configuration page for defining aliases for CoS values, and Table 116 on page 287 describes the related fields. By defining aliases you can assign meaningful names to a particular set of bit values and refer to them when configuring CoS components. For more information about CoS values and aliases, see "Default CoS Values and Aliases" on page 273.

| Idek Configuration       Configuration > Quick Configuration         Story       Class of Service         Scue       DSCP       DSCP IPv6       MPLS EXP       IPv4 Precedence         Alias       Default       Configured Value         af11       001010       af12       001100         af12       00100       af12       010100         af21       010010       af22       010100         af22       010100       af22       010100         af22       010100       af22       010100         af21       010010       af22       010100         af22       010100       af22       010100         af21       010010       af22       010100         af22       010100       af22       010100         af21       010100       af22       010100         af21       010100       af22       010100       af22         0       af2       010100       af24       af24         0       af44       af44       af44       af44                                                                                                    | Monitor Configuration  | Diag | nose          | Manage          | Events | Alarms       | Logged in as: regress | Help            | About        | Log     |
|----------------------------------------------------------------------------------------------------|------------------------|------|---------------|-----------------|--------|--------------|-----------------------|-----------------|--------------|---------|
| Alias       DSCP       DSCP IPv6       MPLS EXP       IPv4 Precedence         Alias       Default       Configured Value         af11       00100       Image: af12       001100         af12       001100       Image: af22       Image: af22       Image: af22         image: af22       01000       Image: af22       Image: af22       Image: af22       Image: af22         image: af22       Image: af22       Image: af22       Image: af22       Image: af22       Image: af22         image: af22       Image: af22       Image: af22       Image: af22       Image: af22       Image: af22       Image: af22         image: af22       Image: af22       Image: af22       Image: af22       Image: af22       Image: af22         image: af22       Image: af22       Image: af22       Image: af22       Image: af22       Image: af22         image: af23       Image: af22       Image: af22       Image: af22       Image: af22       Image: af22         image: af23       Image: af22       Image: af22       Image: af22       Image: af22       Image: af22         image: af24       Image: af22       Image: af22       Image: af22       Image: af22       Image: af22       Image: af22       Image: af22       Image: af22 <t< th=""><th>uick Configuration 🔷 📍</th><th></th><th></th><th></th><th></th><th></th><th>Configuration &gt; Qu</th><th>vick Configurat</th><th>tion &gt; Class</th><th>s of Se</th></t<> | uick Configuration 🔷 📍 |      |               |                 |        |              | Configuration > Qu    | vick Configurat | tion > Class | s of Se |
| Scue         DSCP         DSCP IPv6         MPLS EXP         IPv4 Precedence           Alias         Default         Configured Value           af11         00100         af12         001100           af13         001110         af12         01000           af21         01000         af22         010100           af22         010100         af22         010100           af21         010100         af22         af21         01000           af22         010100         af22         af21         010100           af22         010100         af22         af21         010100           af22         010100         af22         af21         af21         af21           af21         010100         af22         af21         af21                                                                                                    | ew and Edit 📃 🕨        | Quic | k Conf        | iguratio        | on     |              |                       |                 |              |         |
| Scue         DSCP         DSCP IPv6         MPLS EXP.         IPv4 Precedence           Alias         Default<br>Value         Configured Value           af11         001010         Image: Configured Value           af12         001100         Image: Configured Value           af12         001100         Image: Configured Value           af12         001100         Image: Configured Value           af12         010100         Image: Configured Value           af21         010010         Image: Configured Value           af22         010100         Image: Configured Value           Image: Configured Value         Image: Configured Value         Image: Configured Value           Image: Configured Value         Image: Configured Value         Image: Configured Value           Image: Configured Value         Image: Configured Value         Image: Configured Value           Image: Configured Value         Image: Configured Value         Image: Configured Value           Image: Configured Value         Image: Configured Value         Image: Configured Value           Image: Configured Value         Image: Configured Value         Image: Configured Value           Image: Configured Value         Image: Configured Value         Image: Configured Value           Image: Configured Value                                                                                            | story                  | Clas | s of S        | ervice          |        |              |                       |                 |              |         |
| Alias<br>Name         Default<br>Value         Configured Value           af11         00100            af12         001100            af13         001110            af21         010010            af22         010100            af22         010100            af22         010100            af22         11000            cs7         111000            nc1         110000                                                                                                    | escue                  | DS   | SCP           | DSCP I          | Pv6    | MPLS EXP     | IPv4 Precedence       |                 |              |         |
| Image: af11       00100         Image: af12       001100         Image: af13       001110         Image: af12       010010         Image: af22       010100         Image: af22       010100         Image: af22       010100         Image: af22       010100         Image: af22       010100         Image: af22       010100         Image: af22       010100         Image: af22       010100         Image: af22       010100         Image: af22       010100         Image: af22       010100         Image: af22       010100         Image: af22       010100         Image: af23       01110         Image: af24       01110         Image: af24       011100         Image: af24       01000         Image: af24       01000         Image: af24       01000         Image: af25       01000         Image: af26       011000         Image: af26       011000         Image: af26       011000                                                                                                    |                        |      | Alias<br>Name | Defaul<br>Value | t (    | Configured V | /alue                 |                 |              |         |
| af12       001100         af13       001110         af21       010010         af22       010100         cs7       111000         ef       101110         nc1       110000         nc2       111000                                                                                                    |                        |      | af11          | 001010          |        |              |                       |                 |              |         |
| af13       001110         af21       010010         af22       010100         cs7       111000         ef       101110         nc1       110000         nc2       111000                                                                                                    |                        |      | af12          | 001100          |        |              |                       |                 |              |         |
| af21       010010         af22       010100         cs7       111000         ef       101110         nc1       110000         nc2       111000                                                                                                    |                        |      | af13          | 001110          |        |              |                       |                 |              |         |
| af22       010100         cs7       111000         ef       101110         nc1       110000         nc2       111000                                                                                                    |                        | Π    | af21          | 010010          |        |              |                       |                 |              |         |
| cs7       111000         ef       101110         nc1       110000         nc2       111000                                                                                                    |                        |      | af22          | 010100          |        |              |                       |                 |              |         |
| ef         101110           nc1         110000           nc2         111000                                                                                                    |                        | Π    | cs7           | 111000          |        |              |                       |                 |              |         |
| nc1         110000           nc2         111000                                                                                                    |                        |      | ef            | 101110          |        |              |                       |                 |              |         |
| □ nc2 111000                                                                                                    |                        |      | nc1           | 110000          |        |              |                       |                 |              |         |
| Add                                                                                                    |                        |      | nc2           | 111000          |        |              |                       |                 |              |         |
|                                                                                                    | I - I - I - I - I      | Ad   | ld            |                 |        |              |                       |                 |              |         |
|                                                                                                    |                        |      | ок с          | ancel           | Apply  |              |                       |                 |              |         |

# Figure 24: CoS Value Aliases Quick Configuration Page

# Table 116: CoS Value Aliases Quick Configuration Pages Summary

| Field                   | Function                                                                          | Your Action                                                            |
|-------------------------|-----------------------------------------------------------------------------------|------------------------------------------------------------------------|
| CoS Value Alias Summary |                                                                                   |                                                                        |
| DSCP                    | Allows you to define aliases for DiffServ code point (DSCP) IPv4 values.          | To define an alias for a DSCP value, click <b>DSCP</b> .               |
|                         | You can refer to these aliases when you configure classes and define classifiers. |                                                                        |
| DSCP IPv6               | Allows you to define aliases for DSCP IPv6 values.                                | To define an alias for a DSCP IPv6 value, click <b>DSCP IPv6</b> .     |
|                         | You can refer to these aliases when you configure classes and define classifiers. |                                                                        |
| MPLS EXP                | Allows you to define aliases for MPLS experimental (EXP) bits.                    | To define an alias for a set of MPLS EXP bits, click <b>MPLS EXP</b> . |
|                         | You can map MPLS EXP bits to the Services Router forwarding classes.              |                                                                        |

| Table 116: CoS | Value Aliases | <b>Ouick Config</b> | uration Pages  | Summary | (continued) |
|----------------|---------------|---------------------|----------------|---------|-------------|
| 10010 1101 000 | Value Allages | Quion voining       | aradion r ages | Sammary | (continucu) |

| Field                 | Function                                                                                                    | Your Action                                                                                                    |
|-----------------------|----------------------------------------------------------------------------------------------------|----------------------------------------------------------------------------------------------------|
| IPv4 Precedence       | Allows you to define aliases for IPv4 precedence values.                                                                                                | To define an alias for an IPv4 precedence value, click <b>IPv4 Precedence</b> .                                                                                                    |
|                       | Precedence values are modified in the IPv4 type-of-service (TOS) field and mapped to values that correspond to levels of service.                       |                                                                                                    |
| Alias Name            | Displays names given to CoS values—for example, <b>af11</b> or <b>be</b> .                                                                              | None.                                                                                                    |
| Default Value         | Displays the default values mapped to standard aliases. For example, <b>ef</b> (expedited forwarding) is a standard alias for DSCP bits <b>101110</b> . | None.                                                                                                    |
|                       | You cannot delete default values. The check box next to these values is unavailable.                                                                    |                                                                                                    |
| Configured Value      | Displays the CoS values that you have assigned to specific aliases.                                                                                     | None.                                                                                                    |
|                       | You can delete a configured alias.                                                                                                    |                                                                                                    |
| Add                   | Opens a page that allows you to define CoS value aliases.                                                                                               | To add a CoS value alias, click <b>Add</b> .                                                                                                    |
| Delete                | Allows you to delete a configured CoS value alias.                                                                                                    | To delete a CoS value alias, select the check box next to it and click <b>Delete</b> .                                                                                                    |
|                       | You cannot delete a default alias.                                                                                                    |                                                                                                    |
| Add a CoS Value Alias |                                                                                                    |                                                                                                    |
| CoS Value Alias       | Assigns a name to a CoS value. A CoS value<br>can be of different types—DSCP, DSCP IPv6,<br>IP precedence, or MPLS EXP.                                 | To define an alias for a CoS value, type a name—for example, my1.                                                                                                    |
| CoS Value Alias Bits  | Specifies the CoS value for which an alias is defined.                                                                                                  | To specify a CoS value, type it in an appropriate format:                                                                                                    |
|                       | Changing this value alters the behavior of all classifiers that refer to this alias.                                                                    | <ul> <li>For DSCP and DSCP IPv6 CoS values, use the format xxxxx, where x is 1 or 0—for example, 101110.</li> <li>For MPLS EXP and IP precedence CoS uplying the format the format type of the format type of the form</li></ul> |
|                       |                                                                                                    | values, use the format xxx, where x is 1 or 0—for example, <b>111</b> .                                                                                                    |

# **Defining Forwarding Classes**

Figure 25 on page 289 shows the initial Quick Configuration page for defining forwarding classes and assigning them to queues, and Table 117 on page 289 describes the related fields. By assigning a forwarding class to a queue number, you affect the scheduling and marking of a packet as it transits a Services Router. For more

information about forwarding classes and queues, see "JUNOS CoS Components" on page 266.

| Monitor C    | Configuration Dia | ignose Manage    | Events Alarms Logged in as: regress<br>Configuration > Quick                 | Help About Log<br>Configuration > Class of Se |
|--------------|-------------------|------------------|------------------------------------------------------------------------------|-----------------------------------------------|
| iew and Edit | Quie              | ck Configurati   | ion                                                                          |                                               |
| story        | Cla               | ss of Service    | •                                                                            |                                               |
|              |                   | Queue #          | Forwarding Class Name                                                        | ingening stell bolom                          |
|              |                   | Queue #          | Forwarding Class Name                                                        |                                               |
|              |                   |                  |                                                                              |                                               |
|              |                   | 0                | best-effort                                                                  |                                               |
|              |                   | 0                | expedited-forwarding                                                         |                                               |
|              |                   | 0<br>1<br>2      | expedited-forwarding assured-forwarding                                      |                                               |
|              |                   | 0<br>1<br>2<br>3 | best-effort<br>expedited-forwarding<br>assured-forwarding<br>network-control |                                               |

## Figure 25: Forwarding Classes Quick Configuration Page

## Table 117: Forwarding Classes Quick Configuration Pages Summary

| Field                    | Function                                                                                        | Your Action                                                                                  |
|--------------------------|-------------------------------------------------------------------------------------------------|----------------------------------------------------------------------------------------------|
| Forwarding Class Summa   | ry                                                                                              |                                                                                              |
| Queue #                  | Displays internal queue numbers to which forwarding classes are assigned.                       | To edit an assigned forwarding class, click the queue number to which the class is assigned. |
|                          | By default, if a packet is not classified, it is assigned to the class associated with queue 0. |                                                                                              |
|                          | Allows you to edit an assigned forwarding class.                                                |                                                                                              |
| Forwarding Class Name    | Displays the forwarding class names assigned to specific internal queue numbers.                | None.                                                                                        |
|                          | By default, four forwarding classes are assigned to queue numbers 0 through 3.                  |                                                                                              |
| Add                      | Opens a page that allows you to assign forwarding classes to internal queue numbers.            | To add a forwarding class, click <b>Add</b> .                                                |
| Delete                   | Deletes an internal queue number and the forwarding class assigned to it.                       | To delete a queue number, click the check box next to it and click <b>Delete</b> .           |
| Add a Forwarding Class/E | dit Forwarding Class Queue #                                                                    |                                                                                              |

| Field                 | Function                                                                     | Your Action                                                                                           |
|-----------------------|------------------------------------------------------------------------------|----------------------------------------------------------------------------------------------------|
| Queue #               | Specifies the internal queue number to which a forwarding class is assigned. | To specify an internal queue number, type an integer from 0 through 7, as supported by your platform. |
| Forwarding Class Name | Specifies the forwarding class name assigned to the internal queue number.   | To assign a forwarding class name to a queue, type the name—for example, <b>be-class</b> .            |

#### Table 117: Forwarding Classes Quick Configuration Pages Summary (continued)

## **Defining Classifiers**

Figure 26 on page 290 shows the initial Quick Configuration page for defining classifiers, and Table 118 on page 290 describes the related fields. Classifiers examine the CoS value or alias of an incoming packet and assign it a level of service by setting its forwarding class and loss priority. For more information about classifiers, see "Default Behavior Aggregate Classifiers" on page 277.

#### **Figure 26: Classifiers Quick Configuration Page**

| Monitor        | Configuration | Diagnose      | Manage       | Events Alarms Log              | gged in as: regress             | Help About                | Log   |
|----------------|---------------|---------------|--------------|--------------------------------|---------------------------------|---------------------------|-------|
| lick Configura | ation 🎽       |               |              |                                | Contiguration > Quick (         | configuration > Class     | of Se |
| ew and Edit    | •             | Quick Con     | figurati     | on                             |                                 |                           |       |
| tory           |               | Class of \$   | Service      |                                |                                 |                           |       |
| scue           |               |               |              |                                | *****                           | ******                    |       |
|                |               | DSCP          | DSCP I       | Pv6 MPLS EXP                   | IPv4 Precedence                 |                           |       |
|                |               | Class<br>Name | ifier        | Incoming Code Point<br>(Alias) | Classify to<br>Forwarding Class | Classify to L<br>Priority | .055  |
|                |               | D ba-sgo      | <u>lhafs</u> | 010111                         | best-effort                     | low                       |       |
|                |               | Add           | Delete       |                                | I                               |                           |       |
|                |               |               |              |                                |                                 |                           |       |

#### Table 118: Classifiers Quick Configuration Page Summary

| Field Function            |                                                        | Your Action                                                             |
|---------------------------|--------------------------------------------------------|-------------------------------------------------------------------------|
| <b>Classifier Summary</b> |                                                        |                                                                         |
| DSCP                      | Allows you to define classifiers for DSCP IPv4 values. | To define a classifier for a DSCP code point value, click <b>DSCP</b> . |
| DSCP IPv6                 | Allows you to define classifiers for DSCP IPv6 values. | To define a classifier for a DSCP IPv6 value, click <b>DSCP IPv6</b> .  |

| Field                            | Function                                                                                               | Your Action                                                                                                   |
|----------------------------------|----------------------------------------------------------------------------------------------------|----------------------------------------------------------------------------------------------------|
| MPLS EXP                         | Allows you to define classifiers for MPLS experimental (EXP) bits.                                     | To define a classifier for a set of MPLS EXP bits, click <b>MPLS EXP</b> .                                    |
| IPv4 Precedence                  | Allows you to define classifiers for IPv4 precedence values.                                           | To define a classifier for an IP precedence value, click <b>IPv4 Precedence</b> .                             |
| Classifier Name                  | Displays the names of classifiers.                                                                     | To edit a classifier, click its name.                                                                         |
|                                  | Allows you to edit a specific classifier.                                                              |                                                                                                    |
| Incoming Code Point<br>(Alias)   | Displays CoS values and aliases to which forwarding class and loss priority are mapped.                | None.                                                                                                    |
| Classify to Forwarding<br>Class  | Displays forwarding classes that are assigned to specific CoS values and aliases of a classifier.      | None.                                                                                                    |
| Classify to Loss Priority        | Displays loss priorities that are assigned to specific CoS values and aliases of a classifier.         | None.                                                                                                    |
| Add                              | Opens a page that allows you to define classifiers.                                                    | To add a classifier, click <b>Add</b> .                                                                       |
| Delete                           | Deletes a specified classifier.                                                                        | To delete a classifier, locate the classifier, select the check box next to it, and click <b>Delete</b> .     |
| Add a Classifier/Edit Clas       | ssifier                                                                                                |                                                                                                    |
| Classifier Name                  | Specifies the name for a classifier.                                                                   | To name a classifier, type the name—for example, <b>ba-classifier</b> .                                       |
| Classifier Code Point<br>Mapping | Sets the forwarding classes and the packet loss priorities (PLPs) for specific CoS values and aliases. | None.                                                                                                    |
| Incoming Code Point              | Specifies the CoS value in bits and the alias of a classifier for incoming packets.                    | To specify a CoS value and alias, either select preconfigured ones from the list or type new ones.            |
|                                  |                                                                                                    | For information about forwarding classes and aliases assigned to well-known DSCPs, see Table 112 on page 278. |

# Table 118: Classifiers Quick Configuration Page Summary (continued)

| Field            | Function                                                                                                    | Your Action                                                                                                    |
|------------------|----------------------------------------------------------------------------------------------------|----------------------------------------------------------------------------------------------------|
| Forwarding Class | Assigns the forwarding class to the specified CoS value and alias.                                                                                                    | To assign a forwarding class, select either one of following default forwarding classes, or one that you have configured:                                                                      |
|                  |                                                                                                    | <ul> <li>best-effort—Provides no special CoS<br/>handling of packets. Typically, RED drop<br/>profile is aggressive and no loss priority is<br/>defined.</li> </ul>                            |
|                  |                                                                                                    | <ul> <li>expedited-forwarding—Provides low loss,<br/>low delay, low jitter, assured bandwidth,<br/>and end-to-end service. Packets can be<br/>forwarded out of sequence or dropped.</li> </ul> |
|                  |                                                                                                    | <ul> <li>assured-forwarding—Provides high<br/>assurance for packets within specified<br/>service profile. Excess packets are<br/>dropped.</li> </ul>                                           |
|                  |                                                                                                    | <ul> <li>network-control—Packets can be delayed<br/>but not dropped.</li> </ul>                                                                                                    |
| Loss Priority    | Assigns a loss priority to the specified CoS value and alias.                                                                                                    | To assign a loss priority, select one of the following:                                                                                                    |
|                  |                                                                                                    | ■ <b>low</b> —Packet has a low loss priority.                                                                                                    |
|                  |                                                                                                    | ■ high—Packet has a high loss priority.                                                                                                    |
|                  |                                                                                                    | <ul> <li>medium-low—Packet has a medium-low<br/>loss priority.</li> </ul>                                                                                                    |
|                  |                                                                                                    | <ul> <li>medium-high-Packet has a medium-high<br/>loss priority.</li> </ul>                                                                                                    |
| Add              | Assigns a forwarding class and loss priority to the specified CoS value and alias.                                                                                             | To assign a forwarding class and loss priority to a specific CoS value and alias, click <b>Add</b> .                                                                                           |
|                  | A classifier examines the incoming packet's<br>header for the specified CoS value and alias<br>and assigns it the forwarding class and loss<br>priority that you have defined. |                                                                                                    |
| Delete           | Removes the forwarding class and loss priority assignment from the classifier.                                                                                                 | To remove the forwarding class and loss priority assignment, select it and click <b>Delete</b> .                                                                                               |

#### Table 118: Classifiers Quick Configuration Page Summary (continued)

# **Defining Rewrite Rules**

Figure 27 on page 293 shows the initial Quick Configuration page for defining rewrite rules, and Table 119 on page 293 describes the related fields. Use the rewrite rules to alter the CoS values in outgoing packets to meet the requirements of the targeted peer. A rewrite rule examines the forwarding class and loss priority of a packet and sets its bits to a corresponding value specified in the rule.

| Monitor Configuration | n Diag              | nose         | Manage           | Events      | Alarma Log        | ged in as: n<br>Configurati | egress<br>on > Quick ( | Configuration > Class | Logo<br>s of Serv |
|-----------------------|---------------------|--------------|------------------|-------------|-------------------|-----------------------------|------------------------|-----------------------|-------------------|
| View and Edit         | Quick Configuration |              |                  |             |                   |                             |                        |                       |                   |
| History               | Class of Service    |              |                  |             |                   |                             |                        |                       |                   |
| Rescue                |                     |              |                  |             |                   |                             |                        |                       | 10101010101641    |
|                       | D                   | SCP          | DSCP I           | Pv6         | MPLS EXP          | IPv4 Pre                    | cedence                |                       |                   |
|                       |                     | Rewr<br>Nami | ite Rule<br>e    | For         | warding Class     | Loss<br>Priority            | Rewrit<br>Point        | te Outgoing Cod<br>To | le                |
|                       |                     | re-ef-       | <u>class</u>     | exp<br>forw | edited-<br>arding | low                         | 001010                 | 0 (afii)              |                   |
|                       |                     | <u>foo</u>   |                  | best        | -effort           | high                        | 101110                 | ) (ef)                |                   |
|                       |                     | re he        | dage             | assu        | ured-forwarding   | low                         | 101110                 | ) (ef)                |                   |
|                       |                     | te-be-       | -01435           | assu        | red-forwarding    | high                        | 001010                 | 0 (af11)              |                   |
|                       |                     | Id           | Delete<br>Cancel | Apply       |                   |                             |                        |                       |                   |

# Figure 27: Rewrite Rules Quick Configuration Page

# Table 119: Rewrite Rules Quick Configuration Page Summary

| Field                             | Function                                                                                                    | Your Action                                                                     |
|-----------------------------------|----------------------------------------------------------------------------------------------------|---------------------------------------------------------------------------------|
| <b>Rewrite Rules Summary</b>      |                                                                                                    |                                                                                 |
| DSCP                              | Allows you to redefine DSCP IPv4 code point values of outgoing packets.                                                     | To redefine a DSCP code point value, click <b>DSCP</b> .                        |
| DSCP IPv6                         | Allows you to redefine DSCP IPv6 code point values.                                                                         | To redefine a DSCP IPv6 code point value, click <b>DSCP IPv6</b> .              |
| MPLS EXP                          | Allows you to redefine MPLS experimental (EXP) bits.                                                                        | To redefine MPLS EXP bits, click <b>MPLS EXP</b> .                              |
| IPv4 Precedence                   | Allows you to redefine IPv4 precedence code point values.                                                                   | To redefine an IPv4 precedence code point value, click <b>IPv4 Precedence</b> . |
| Rewrite Rule Name                 | Displays names of defined rewrite rules.                                                                                    | To edit a rule, click its name.                                                 |
|                                   | Allows you to edit a specific rule.                                                                                         |                                                                                 |
| Forwarding Class                  | Displays forwarding classes associated with a specific rewrite rule.                                                        | None.                                                                           |
| Loss Priority                     | Displays loss priority values associated with a specific rewrite rule,                                                      | None.                                                                           |
| Rewrite Outgoing Code<br>Point To | Displays the CoS values and aliases that a specific rewrite rule has set for a specific forwarding class and loss priority. | None.                                                                           |

| Field                  | Function                                                                                   | Your Action                                                                                                    |
|------------------------|--------------------------------------------------------------------------------------------|----------------------------------------------------------------------------------------------------|
| Add                    | Opens a page that allows you to define a new rewrite rule.                                 | To add a rewrite rule, click <b>Add</b> .                                                                                               |
| Delete                 | Removes specified rewrite rules.                                                           | To remove a rule, select the check box next to it and click <b>Delete</b> .                                                             |
| Add a Rewrite Rule/Edi | it Rewrite Rule                                                                            |                                                                                                    |
| Rewrite Rule Name      | Specifies a rewrite rule name.                                                             | To name a rule, type the name—for example, rewrite-dscps.                                                                               |
| Code Point Mapping     | Rewrites outgoing CoS values of a packet, based on the forwarding class and loss priority. | To configure the CoS value assignment, follow these steps:                                                                              |
|                        | Allows you to remove a Code Point Mapping entry.                                           | 1. From the Forwarding Class list, select a class.                                                                                      |
|                        | ç                                                                                          | 2. Select a priority from the following:                                                                                                |
|                        |                                                                                            | ■ <b>low</b> —Rewrite rule applies to packets with a low loss priority.                                                                 |
|                        |                                                                                            | ■ <b>high</b> —Rewrite rule applies to packets with a high loss priority.                                                               |
|                        |                                                                                            | <ul> <li>medium-low—Rewrite rule applies<br/>to packets with a medium-low loss<br/>priority.</li> </ul>                                 |
|                        |                                                                                            | <ul> <li>medium-high-Rewrite rule applies<br/>to packets with a medium-high loss<br/>priority.</li> </ul>                               |
|                        |                                                                                            | <ol> <li>For Rewritten Code Point, either select a<br/>predefined CoS value and alias or type a<br/>new CoS value and alias.</li> </ol> |
|                        |                                                                                            | For information about predefined CoS<br>values and aliases, see<br>Table 110 on page 274.                                               |
|                        |                                                                                            | 4. Click <b>Add</b> .                                                                                                    |
|                        |                                                                                            | To remove a code point mapping entry, select it and click <b>Delete</b> .                                                               |

#### Table 119: Rewrite Rules Quick Configuration Page Summary (continued)

#### **Defining Schedulers**

Figure 28 on page 295 shows the initial Quick Configuration page for defining schedulers, scheduler maps, and random early detection (RED) drop profiles. Using schedulers, you can assign attributes to queues and thereby provide congestion control to a particular class of traffic. These attributes include the amount of interface bandwidth, memory buffer size, transmit rate, RED drop profiles and priority.

To configure schedulers using the Quick Configuration pages:

- 1. Create a drop profile by specifying the fill levels and drop probabilities. The drop profile map on the Scheduler page uses this drop profile. For a description of RED drop profile-related fields, see Table 120 on page 295.
- 2. Create a scheduler and specify attributes to it. For a description of scheduler-related fields, see Table 121 on page 297.
- 3. Associate the scheduler to a forwarding class. Because the forwarding class is assigned to a queue number, the queue inherits this scheduler's attributes. For a description of scheduler map-related fields, see Table 122 on page 299.

#### Figure 28: Schedulers Quick Configuration Page

| Monitor                          | Configuration | Diag        | nose        | Manage                               | Events                                                                                        | Alarms                                               | Logged in as: regress                          | Help         | About                  | Logout    |
|----------------------------------|---------------|-------------|-------------|--------------------------------------|-----------------------------------------------------------------------------------------------|------------------------------------------------------|------------------------------------------------|--------------|------------------------|-----------|
| Zuick Configure<br>View and Edit | ntion 🕨       | Quic        | k Con       | figuratio                            | n                                                                                             |                                                      | Confiduration > Quick                          | Configuratio | <u>n</u> > <u>cias</u> | or servic |
| History                          |               | Clas        | s of S      | Service                              |                                                                                               |                                                      |                                                |              |                        |           |
| Rescue                           |               |             |             |                                      |                                                                                               |                                                      |                                                |              |                        |           |
|                                  |               | Sc          | hedule      | rs S                                 | cheduler                                                                                      | Maps                                                 | RED Drop Profiles                              |              |                        |           |
|                                  |               |             | Sched       | uler Name                            | Sched                                                                                         | uler Info                                            | ormation                                       |              |                        |           |
|                                  |               | <b>1001</b> |             | Buffer<br>Schedu<br>Transn<br>Shapin | Buffer Size: 90%<br>Schedule Priority: medium-high<br>Transmit Rate: 20%<br>Shaping Rate: 90% |                                                      |                                                |              |                        |           |
|                                  |               |             | <u>1002</u> |                                      | Buffer<br>Schedu<br>Transn<br>Shapin                                                          | Size: 819<br>ule Priorit<br>nit Rate: 3<br>g Rate: 5 | 92 microseconds (tempora<br>y: low<br>20%<br>% | I)           |                        |           |
|                                  |               | Ad          | d [         | Delete                               |                                                                                               |                                                      |                                                |              |                        |           |
|                                  |               | . (         | ок 🛛 (      | Cancel /                             | Apply                                                                                         |                                                      |                                                |              |                        |           |

#### Table 120: RED Drop Profiles Quick Configuration Page Summary

| Field                          | Function                                                                       | Your Action                                                             |  |  |  |
|--------------------------------|--------------------------------------------------------------------------------|-------------------------------------------------------------------------|--|--|--|
| <b>RED Drop Profiles Summa</b> | RED Drop Profiles Summary                                                      |                                                                         |  |  |  |
| RED Drop Profile Name          | Displays the configured random early detection (RED) drop profile names.       | To edit a RED drop profile, click its name.                             |  |  |  |
|                                | RED attempts to avoid congestion by dropping packets from the head of a queue. |                                                                         |  |  |  |
|                                | Allows you edit a specific drop profile.                                       |                                                                         |  |  |  |
| Graph RED Profile              | Opens a new window and displays a graph for a specific RED drop profile.       | To view the graph for a specific RED drop profile, click <b>Graph</b> . |  |  |  |

# Table 120: RED Drop Profiles Quick Configuration Page Summary (continued)

| Field                                                             | Function                                                                                                    | Your Action                                                                                                    |
|-------------------------------------------------------------------|----------------------------------------------------------------------------------------------------|----------------------------------------------------------------------------------------------------|
| RED Drop Profile<br>Information (Fill Level,<br>Drop Probability) | Displays information about the data point type,<br>the queue buffer fill level, and the drop<br>probability for specific RED drop profiles.                                                                                                    | None.                                                                                                    |
| Add                                                               | Opens a page that allows you to add a RED drop profile.                                                                                                    | To add a RED drop profile, click <b>Add</b> .                                                                                                    |
| Delete                                                            | Removes a RED drop profile.                                                                                                    | To remove a RED drop profile, select it and click <b>Delete</b> .                                                                                                    |
| Add a RED Drop Profile/E                                          | dit RED Drop Profile                                                                                                    |                                                                                                    |
| Graphed RED Profile                                               | Displays a graph of RED drop profiles. Each<br>data point in this graph is defined by a pair of<br>x and y coordinates and represents the<br>relationship between them.                                                                                                    | None.                                                                                                    |
|                                                                   | The x axis represents the queue buffer fill level,<br>which is a percentage value of how full the<br>queue is.                                                                                                    |                                                                                                    |
|                                                                   | The y axis represents the drop probability,<br>which is a percentage value of the chances of<br>a packet being dropped.                                                                                                    |                                                                                                    |
| Drop Profile Name                                                 | Specifies a name for a drop profile.                                                                                                    | To name a drop profile, type the name—for example, be-normal.                                                                                                    |
|                                                                   | A drop profile consists of pairs of values<br>between 0 and 100, one for queue buffer fill<br>level and one for drop probability, that<br>determine the relationship between a buffer's<br>fullness and the likelihood it will drop packets.<br>The values you assign to each pair must<br>increase relative to the previous pair of values.<br>With a few value pairs the system automatically<br>constructs a drop profile. |                                                                                                    |
| RED Drop Profile Type                                             | Specifies whether a RED drop profile type is interpolated or segmented.                                                                                                    | To specify a RED drop profile type, select one of the following:                                                                                                    |
|                                                                   | For more information about segmented and interpolated drop profiles, see the <i>JUNOS Class</i> of Service Configuration Guide.                                                                                                    | <ul> <li>Interpolated—The value pairs are interpolated to produce a smooth profile.</li> <li>Segmented—The value pairs are represented by line fragments, which connect each data point on the graph to produce a segmented profile.</li> </ul> |

| Field       | Function                                                                                                    | Your Action                                                                                                    |
|-------------|----------------------------------------------------------------------------------------------------|----------------------------------------------------------------------------------------------------|
| Data Points | <ul> <li>Specifies the points for generating the RED drop profile graph. Each data point is defined by a pair of x and y coordinates and represents the relationship between them.</li> <li>The x axis represents the queue buffer fill level, which is a percentage value of how full the queue is. A value of 100 means the queue is full.</li> <li>The y axis represents the drop probability, which is a percentage value of the chances of a packet being dropped. A value of 0 means that a packet is never dropped, and a value of 100 means that all packets are dropped.</li> </ul> | <ul> <li>To specify x and y coordinates for data points, type a number between 0 and 100 in the following boxes:</li> <li>Fill level—Type the percentage value of queue buffer fullness for the x coordinate—for example, 95.</li> <li>Drop profile—Type the percentage value of drop probability for the y coordinate—for example, 85.</li> </ul> |
| Add         | Adds the specified queue buffer fill level and drop probability as a data point for the graph.                                                                                                    | To add the specified fill level and drop probability, click <b>Add</b> .                                                                                                    |
| Delete      | Removes a data point.                                                                                                    | To remove a data point, select it and click <b>Delete</b> .                                                                                                    |

# Table 120: RED Drop Profiles Quick Configuration Page Summary (continued)

## Table 121: Schedulers Quick Configuration Page Summary

| Field                    | Function                                                                                                    | Your Action                                                           |
|--------------------------|----------------------------------------------------------------------------------------------------|-----------------------------------------------------------------------|
| Scheduler Summary        |                                                                                                    |                                                                       |
| Scheduler Name           | Displays the names of defined schedulers.                                                                                                    | To edit a scheduler, click its name.                                  |
|                          | Allows you to edit a specific scheduler.                                                                                                    |                                                                       |
| Scheduler Information    | Displays a summary of defined settings for a<br>scheduler, such as bandwidth, delay buffer size,<br>transmit and shaping rates, and RED drop<br>profiles. | None.                                                                 |
| Add                      | Opens a page that allows you to adds a scheduler.                                                                                                    | To add a scheduler, click <b>Add</b> .                                |
| Delete                   | Removes a scheduler.                                                                                                    | To remove a scheduler, select it and click <b>Delete</b> .            |
| Add a Scheduler/Edit Scl | heduler                                                                                                    |                                                                       |
| Scheduler Name           | Specifies the name for a scheduler.                                                                                                    | To name a scheduler, type the name—for example, <b>be-scheduler</b> . |

| Field            | Function                                                                                                    | Your Action                                                                                                    |
|------------------|----------------------------------------------------------------------------------------------------|----------------------------------------------------------------------------------------------------|
| Buffer Size      | Defines the size of the delay buffer.<br>The delay buffer bandwidth provides packet<br>buffer space to absorb burst traffic up to the<br>specified duration of delay.<br>By default, queues 0 through 7 have the<br>following percentage of the total available<br>buffer space:<br>Queue 0—95 percent<br>Queue 1—0 percent<br>Queue 2—0 percent<br>Queue 3—5 percent<br>Queue 4—0 percent<br>Queue 6—0 percent<br>Queue 7—0 percent<br>Augueue 7—0 percent<br>NOTE: A large buffer size value means a greater<br>possibility for delaying packets in the network.<br>This might not be practical for sensitive traffic<br>such as voice or video. | <ul> <li>To define a delay buffer size for a scheduler, select the appropriate option:</li> <li>To specify no buffer size, select Unconfigured.</li> <li>To specify buffer size as a percentage of the total buffer, select Percent and type an integer from 1 through 100.</li> <li>To specify buffer size as the remaining available buffer, select Remainder.</li> <li>To specify buffer size in microseconds, select Temporal, and type an integer within the range of the buffer size available to you on your platform—for example, 8192.</li> </ul>                                                        |
| Drop Profile Map | Sets the drop profile for a specific packet loss<br>priority (PLP) and protocol type.<br>By default, the drop profile is assigned to<br>packets with low PLP, regardless of protocol<br>type.                                                                                                    | <ul> <li>To configure a scheduler drop profile:</li> <li>Select a loss priority from the following: <ul> <li>low—Drop profile applies to packets with a low loss priority.</li> <li>medium-low—Drop profile applies to packets with a medium-low loss priority.</li> <li>high—Drop profile applies to packets with a high loss priority.</li> <li>medium-high—Drop profile applies to packets with a medium-high loss priority.</li> <li>any—Drop profile applies to all packets irrespective of the loss priority.</li> </ul> </li> <li>From the Protocol list, select a profile.</li> <li>Click Add.</li> </ul> |

# Table 121: Schedulers Quick Configuration Page Summary (continued)

| Field               | Function                                                                                                    | Your Action                                                                                                    |
|---------------------|----------------------------------------------------------------------------------------------------|----------------------------------------------------------------------------------------------------|
| Scheduling Priority | Sets the transmission priority of the scheduler,<br>which determines the order in which an output<br>interface transmits traffic from the queues.<br>You can set scheduling priority at different<br>levels in an order of increasing priority from<br>low to high.<br>A high-priority queue with a high transmission<br>rate might lock out lower-priority traffic.                                                                                                    | <ul> <li>To specify a priority, select one of the following:</li> <li>high—Packets in this queue are transmitted first.</li> <li>low—Packets in this queue are transmitted last.</li> <li>medium-high—Packets in this queue are transmitted after high-priority packets.</li> <li>medium-low—Packets in this queue are transmitted before low-priority packets.</li> </ul>                                                                                               |
| Shaping Rate        | Defines the minimum bandwidth allocated to<br>a queue.<br>The default shaping rate is 100 percent, which<br>is the same as no shaping at all.                                                                                                    | <ul> <li>To define a shaping rate, select the appropriate option:</li> <li>To specify no shaping rate, select Unconfigured.</li> <li>To specify shaping rate as an absolute number of bits per second, select Absolute Rate and type an integer from 3200 through 3200000000.</li> <li>To specify shaping rate as a percentage, select Percent and type an integer from 0 through 100.</li> </ul>                                                                        |
| Transmit Rate       | <ul> <li>Defines the transmission rate of a scheduler.</li> <li>The transmit rate determines the traffic bandwidth from each forwarding class you configure.</li> <li>By default, queues 0 through 7 have the following percentage of transmission capacity: <ul> <li>Queue 0—95 percent</li> <li>Queue 1—0 percent</li> <li>Queue 2—0 percent</li> <li>Queue 3—5 percent</li> <li>Queue 4—0 percent</li> <li>Queue 6—0 percent</li> <li>Queue 7—0 percent</li> </ul> </li> </ul> | <ul> <li>To define a transmit rate, select the appropriate option:</li> <li>To not specify transmit rate, select Unconfigured.</li> <li>To specify the remaining transmission capacity, select Remainder Available.</li> <li>To specify a percentage of transmission capacity, select Percent and type an integer from 1 through 100.</li> <li>To enforce the exact transmission rate or percentage you configured, select the Exact Transmit Rate check box.</li> </ul> |

# Table 121: Schedulers Quick Configuration Page Summary (continued)

# Table 122: Scheduler Maps Quick Configuration Page Summary

| Field                  | Function                                                                                                  | Your Action                              |
|------------------------|----------------------------------------------------------------------------------------------------|------------------------------------------|
| Scheduler Maps Summary | ,                                                                                                    |                                          |
| Scheduler Map Name     | Displays the names of defined scheduler maps.<br>Scheduler maps link schedulers to forwarding<br>classes. | To edit a scheduler map, click its name. |
|                        | Allows you to edit a scheduler map.                                                                       |                                          |

| Field                     | Function                                                                                                    | Your Action                                                                                                    |
|---------------------------|----------------------------------------------------------------------------------------------------|----------------------------------------------------------------------------------------------------|
| Scheduler Map Information | For each map, displays the schedulers and the forwarding classes that they are assigned to.                                  | None.                                                                                                    |
| Add                       | Opens a page that allows you to add a scheduler map.                                                                         | To add a scheduler map, click <b>Add</b> .                                                                                          |
| Delete                    | Removes a scheduler map.                                                                                                    | To remove a scheduler map, select it and click <b>Delete</b> .                                                                      |
| Add a Scheduler Map/Edit  | t Scheduler Map                                                                                                    |                                                                                                    |
| Scheduler Map Name        | Specifies the name for a scheduler map.                                                                                      | To name a map, type the name—for example, <b>be-scheduler-map</b> .                                                                 |
| Scheduler Mapping         | Allows you to associate a preconfigured scheduler with a forwarding class.                                                   | To associate a scheduler with a forwarding class,<br>locate the forwarding class and select the<br>scheduler in the box next to it. |
|                           | Once applied to an interface, the scheduler<br>maps affect the hardware queues, packet<br>schedulers, and RED drop profiles. |                                                                                                    |

#### Table 122: Scheduler Maps Quick Configuration Page Summary (continued)

## **Defining Virtual Channel Groups**

Figure 29 on page 300 shows the initial Quick Configuration page for defining virtual channel groups, and Table 123 on page 301 describes the related fields. Use virtual channels to avoid oversubscription of links by limiting traffic from a higher aggregated bandwidth to a lower one—for example, to limit traffic from a main office to branch offices. You channelize this traffic by applying queuing, packet scheduling, and accounting rules to logical interfaces.

#### Figure 29: Virtual Channel Group Quick Configuration Page

| Monitor Config | uration    | Diagnose        | Manage            | Events   | Alerms Logg          | ed in as: req | gress Help       | About Log              |
|----------------|------------|-----------------|-------------------|----------|----------------------|---------------|------------------|------------------------|
|                | •          |                 |                   |          |                      | Configuration | > Quick Configu  | ration > Class of Se   |
| iew and Edit   | • <u>Q</u> | uick Cor        | nfiguratio        | n        |                      |               |                  |                        |
| istory         | C          | lass of a       | Service           |          |                      |               |                  |                        |
| escue          |            |                 |                   |          |                      |               |                  |                        |
|                |            | Virtua<br>Group | l Channel<br>Name | Vi<br>N  | rtual Channel<br>ame | Default       | Scheduler<br>Map | Shaping Rate           |
|                |            |                 | branch1-vc        | anch1-vc | Default              | myMap1        | 15%              |                        |
|                |            | wan-ve          | wan-vc-group-1    |          | anch2-vc             |               | myMap2           | 40k bits per<br>second |
|                |            | Add             | Delete            |          |                      |               |                  |                        |
|                |            |                 |                   |          |                      |               |                  |                        |
|                |            |                 |                   | Same Las |                      |               |                  |                        |
| Field                         | Function                                                                                                    | Your Action                                                                                                    |
|-------------------------------|----------------------------------------------------------------------------------------------------|----------------------------------------------------------------------------------------------------|
| Virtual Channel Groups        | Summary                                                                                                    |                                                                                                    |
| Virtual Channel Group<br>Name | Displays names of defined virtual channel groups.                                                                                                    | To edit a virtual channel group, click its name.                                                                             |
|                               | Allows you to edit a virtual channel group.                                                                                                    |                                                                                                    |
| Virtual Channel Name          | Displays names of defined virtual channels.                                                                                                    | To edit a virtual channel, click its name.                                                                                   |
|                               | Allows you to edit a virtual channel.                                                                                                    |                                                                                                    |
| Default                       | Marks the default virtual channel of a group.                                                                                                    | None.                                                                                                    |
|                               | One of the virtual channels in a group must be<br>configured as the default channel. Any traffic<br>not explicitly directed to a particular channel<br>is transmitted by this channel. |                                                                                                    |
| Scheduler Map                 | Displays the scheduler map assigned to a particular virtual channel.                                                                                                    | None.                                                                                                    |
| Shaping Rate                  | Displays the shaping rate configured for a virtual channel.                                                                                                    | None.                                                                                                    |
| Add                           | Opens a page that allows you to add a virtual channel group.                                                                                                    | To add a virtual channel group, click <b>Add</b> .                                                                           |
| Delete                        | Removes a specific virtual channel group.                                                                                                    | To remove a specific virtual channel group, locate its name, select the check box next to it, and click <b>Delete</b> .      |
| Add a Virtual Channel Gr      | oup/Edit a Virtual Channel Group                                                                                                    |                                                                                                    |
| Virtual Channel Group<br>Name | Specifies a name for a virtual channel group.                                                                                                    | To name a group, type the name—for example, wan-vc-group.                                                                    |
| Add                           | Creates a virtual channel group.                                                                                                    | To create a virtual channel group, click Add.                                                                                |
|                               | Opens a page that allows you to add a virtual channel to the specified group.                                                                                                    |                                                                                                    |
| Add a Virtual Channel/E       | dit Virtual Channel                                                                                                    |                                                                                                    |
| Virtual Channel Name          | Specifies the name of a virtual channel to be assigned to a virtual channel group.                                                                                                    | To name a virtual channel, either select a predefined name from the list or type a new name—for example, <b>branch1–vc</b> . |
| Scheduler Map                 | Specifies a predefined scheduler map to assign to a virtual channel.                                                                                                    | To specify a scheduler map, select it from the Scheduler Map list.                                                           |
|                               | Scheduler maps associate schedulers with<br>forwarding classes. For information about how<br>to define scheduler maps, see<br>Table 122 on page 299.                                   |                                                                                                    |

# Table 123: Virtual Channel Group Quick Configuration Page Summary

| Field        | Function                                                                                                    | Your Action                                                                                                    |
|--------------|----------------------------------------------------------------------------------------------------|----------------------------------------------------------------------------------------------------|
| Shaping Rate | Specifies the shaping rate for a virtual channel.                                                                                                    | To specify a shaping rate, select one of the following options:                                                                                                    |
|              | The shaper limits the maximum bandwidth transmitted by a virtual channel.                                                                                           | <ul> <li>To specify no shaping rate, select</li> <li>Unconfigured.</li> </ul>                                                                                                   |
|              | Configuring a shaping rate is optional. If no<br>shaping rate is configured, a virtual channel<br>without a shaper can use the full logical<br>interface bandwidth. | <ul> <li>To configure a shaping rate as an absolute<br/>number of bits per second, select Absolute</li> <li>Rate and type a value between 3200 and<br/>320000000000.</li> </ul> |
|              |                                                                                                    | <ul> <li>To configure a shaping rate as a<br/>percentage, select <b>Percent</b> and type a value<br/>between 0 and 100.</li> </ul>                                              |

#### Table 123: Virtual Channel Group Quick Configuration Page Summary (continued)

### **Assigning CoS Components to Interfaces**

After you have defined CoS components, you must assign them to logical or physical interfaces. The CoS Quick Configuration pages allow you to assign scheduler maps to physical or logical interfaces and to assign forwarding classes, classifiers, rewrite rules, or virtual channel groups to logical interfaces.

Figure 30 on page 303 shows the initial Quick Configuration page for assigning CoS components to interfaces. The page displays the Services Router interfaces available for CoS component assignment and the status of existing CoS components.

| Monitor Configurati  | on Di | agnose Manage     | e Events           | Alarms                           | Logged in as: regress             | Help        | About Lo |  |
|----------------------|-------|-------------------|--------------------|----------------------------------|-----------------------------------|-------------|----------|--|
| disk Configuration 🔶 | 0.0   | ck Configura      | tion               |                                  | <u>conigeration</u> > <u>Gold</u> | comiguratio |          |  |
| ew and Edit -        |       | Class of Service  |                    |                                  |                                   |             |          |  |
| scue                 |       |                   |                    |                                  |                                   |             |          |  |
|                      | Cla   | ss of Service     | Interfac           | es                               |                                   |             |          |  |
|                      |       | Interface<br>Name | Class              | of Service                       | Overview                          |             |          |  |
|                      |       | <u>fe-0/0/0</u>   | Schedu             | ler Map: <b>m</b>                | yMap1                             |             |          |  |
|                      |       | fe-0/0/0.0        | Forward            | ding Class:                      | assured-forwarding                |             |          |  |
|                      |       | fe-0/0/0.1        | Forward            | ding Class:                      | best-effort                       |             |          |  |
|                      |       | fe-0/0/0.2        | Forward            | ding Class:                      | network-control                   |             |          |  |
|                      |       | f <u>e-0/0/1</u>  | Schedu             | ler Map: <b>m</b>                | yMap2                             |             |          |  |
|                      |       | <u>fe-0/0/1.0</u> | dscp Cl<br>dscp Re | assifier: <b>d</b><br>write Rule | efault<br>s: re-ef-class          |             |          |  |
|                      |       | <u>fe-0/0/1.1</u> | dscp Re            | write Rule                       | s: foo                            |             |          |  |
|                      | A     | dd Delete         |                    |                                  | ,                                 |             |          |  |
|                      |       | OK Cancel         | Apply              |                                  |                                   |             |          |  |

#### Figure 30: Assignment of CoS Components to Interfaces Quick Configuration Page

To assign CoS components to interfaces with Quick Configuration:

- 1. In the J-Web interface, select Configuration > Quick Configuration > Class of Service > Assign Class of Service Components to Interfaces.
- 2. Enter information into these Quick Configuration pages, as described in Table 124 on page 304.
- 3. Click one of the following buttons after completing configuration on any Quick Configuration main page:
  - To apply the configuration and stay in current the Quick Configuration page, click **Apply**.
  - To apply the configuration and return to the previous Quick Configuration page, click **OK**.
  - To cancel your entries and return to the previous Quick Configuration page, click **Cancel**.
- 4. To verify the CoS configuration, see "Verifying a CoS Configuration" on page 345.

| Field                                                                                               | Function                                                                                                    | Your Action                                                                                                    |  |
|----------------------------------------------------------------------------------------------------|----------------------------------------------------------------------------------------------------|----------------------------------------------------------------------------------------------------|--|
| <b>Class of Service Interface</b>                                                                   | S                                                                                                    |                                                                                                    |  |
| Interface Name                                                                                      | Lists the names of physical and logical interfaces configured on the system.                                                                                                    | To edit an interface's CoS assignments, click the interface.                                                                                  |  |
| conventions in the J-series<br>Services Router Basic LAN<br>and WAN Access<br>Configuration Guide.) | Allows you to edit CoS component assignments to physical and logical interfaces.                                                                                                    |                                                                                                    |  |
| Class of Service Overview                                                                           | Displays the CoS components assigned to a particular interface—for example, information about DSCP classifiers, EXP classifiers, or DSCP rewrite rules.                                                                                               | None.                                                                                                    |  |
| Add                                                                                                 | Allows you to add a CoS service to a physical interface.                                                                                                    | To add a CoS service to a physical interface, click <b>Add</b> .                                                                              |  |
| Delete                                                                                              | Removes CoS services assigned to a specific interface.                                                                                                    | To remove CoS services assigned to a specific interface, locate the interface name, click the check box next to it, and click <b>Delete</b> . |  |
| Add CoS Service to a Phys                                                                           | sical Interface/Edit CoS Physical Interface                                                                                                    |                                                                                                    |  |
| Physical Interface Name                                                                             | Specifies the name of a physical interface.<br>Allows you to assign CoS components to a set                                                                                                    | To specify an interface for CoS assignment,<br>type its name in the Physical Interface Name<br>box.                                           |  |
|                                                                                                    | of interfaces at the same time.                                                                                                    | To specify a set of interfaces for CoS assignment, use the wildcard character (*)—for example, ge-0/*/0.                                      |  |
| Scheduler Map                                                                                       | Specifies a predefined scheduler map for the physical interface.                                                                                                    | To specify a map for an interface, select it from the Scheduler Map list.                                                                     |  |
|                                                                                                    | A scheduler map enables the physical interface to have more than one set of output queues.                                                                                                    |                                                                                                    |  |
|                                                                                                    | <b>NOTE:</b> For 4-port Fast Ethernet ePIMs, if you apply a CoS scheduler map on outgoing (egress) traffic, the router does not divide the bandwidth appropriately among the CoS queues. As a workaround configure enforced CoS shaping on the ports. |                                                                                                    |  |
| Add                                                                                                 | Allows you to add a CoS service to a logical interface on a specified physical interface.                                                                                                    | To add a CoS Service to a logical interface, click <b>Add</b> .                                                                               |  |
| Add CoS Service to a Logi                                                                           | cal Interface Unit/Edit CoS Logical Interface U                                                                                                    | nit                                                                                                    |  |
| Logical Interface Unit<br>Name                                                                      | Specifies the name of a logical interface.                                                                                                    | To specify an interface for CoS assignment,<br>type its name in the Logical Interface Unit                                                    |  |
|                                                                                                    | logical interfaces configured on a physical interface at the same time.                                                                                                    | To assign CoS services to all logical interfaces configured on this physical interface, type the wildcard character (*).                      |  |

## Table 124: Assigning CoS Components to Interfaces Quick Configuration Summary

| Field                 | Function                                                                                                    | Your Action                                                                                                    |
|-----------------------|----------------------------------------------------------------------------------------------------|----------------------------------------------------------------------------------------------------|
| Scheduler Map         | Specifies a predefined scheduler map for this interface.                                                                                                    | To assign a scheduler map to the interface, select it from the list.                                                                   |
|                       | <b>NOTE:</b> You can configure either a scheduler map or a virtual channel group on a logical interface, not both.                                                                                    |                                                                                                    |
| Forwarding Class      | Assigns a predefined forwarding class to incoming packets on a logical interface.                                                                                                    | To assign a forwarding class to the interface, select it.                                                                              |
| Virtual Channel Group | Applies a virtual channel group to a logical interface.                                                                                                    | To specify a virtual channel group for the interface, select it from the list.                                                         |
|                       | Applying a virtual channel group creates a set<br>of eight queues for each virtual channel in the<br>group.                                                                                           |                                                                                                    |
|                       | <b>NOTE:</b> You can configure either a scheduler map or a virtual channel group on a logical interface, not both.                                                                                    |                                                                                                    |
| Classifiers           | Allows you to apply classification maps to a logical interface.                                                                                                    | To assign a classification map to the interface,<br>select an appropriate classifier for each CoS<br>value type used on the interface. |
|                       | Classifiers assign a forwarding class and loss priority to an incoming packet based on its CoS value.                                                                                                 |                                                                                                    |
| Rewrite Rules         | Allows you to apply rewrite rule configurations to a logical interface.                                                                                                    | To apply a rewrite rule configuration to the interface, select a rule for each CoS value type used on the interface.                   |
|                       | Rewrite rules rewrite the CoS values in an outgoing packet based on forwarding class and loss priority.                                                                                               |                                                                                                    |
|                       | You can choose to apply your own rewrite rule<br>or a default one. The default rewrite<br>assignments are based on the default bit<br>definitions of DSCP, DSCP IPv6, MPLS EXP,<br>and IP precedence. |                                                                                                    |

### Table 124: Assigning CoS Components to Interfaces Quick Configuration Summary (continued)

## **Configuring CoS Components with a Configuration Editor**

To configure the Services Router as a node in a network supporting CoS, read the section "Before You Begin" on page 283, determine your needs, and select the tasks you need to perform from the following list. For information about using the J-Web and CLI configuration editors, see the *J-series Services Router Basic LAN and WAN Access Configuration Guide*.

- Configuring a Policer for a Firewall Filter on page 306
- Configuring and Applying a Firewall Filter for a Multifield Classifier on page 307

- Assigning Forwarding Classes to Output Queues on page 310
- Configuring and Applying Rewrite Rules on page 312
- Configuring and Applying Behavior Aggregate Classifiers on page 315
- Configuring RED Drop Profiles for Congestion Control on page 319
- Configuring Schedulers on page 321
- Configuring and Applying Scheduler Maps on page 324
- Configuring and Applying Virtual Channels on page 327
- Configuring and Applying Adaptive Shaping for Frame Relay on page 331

# **Configuring a Policer for a Firewall Filter**

You configure a policer to detect packets that exceed the limits established for expedited forwarding. The packets that exceed these limits are given a higher loss priority than packets within the bandwidth and burst size limits.

The following example shows how to configure a policer called **ef-policer** that identifies for likely discard expedited forwarding packets with a burst size greater than 2000 bytes and a bandwidth greater than 10 percent.

For more information about firewall filters, see "Configuring Stateless Firewall Filters" on page 221 and the *JUNOS Policy Framework Configuration Guide*.

To configure an expedited forwarding policer for a firewall filter for the Services Router:

- 1. Navigate to the top of the configuration hierarchy in either the J-Web or CLI configuration editor.
- 2. Perform the configuration tasks described in Table 125 on page 306.
- 3. Go on to "Configuring and Applying a Firewall Filter for a Multifield Classifier" on page 307.

### Table 125: Configuring a Policer for a Firewall Filter

| Task                                                                  | J-Web Configuration Editor                                                                                           | CLI Configuration Editor                      |
|-----------------------------------------------------------------------|----------------------------------------------------------------------------------------------------|-----------------------------------------------|
| Navigate to the <b>Firewall</b> level in the configuration hierarchy. | <ol> <li>In the J-Web interface, select<br/>Configuration &gt; View and Edit &gt; Edit<br/>Configuration.</li> </ol> | From the <b>[edit]</b> hierarchy level, enter |
|                                                                       | 2. Next to Firewall, click <b>Configure</b> or <b>Edit</b> .                                                         | edit firewall                                 |
| Create the policer for expedited forwarding,                          | 1. Click Add new entry next to Policer.                                                                              | Enter                                         |
| and give the policer a name—for example,<br>ef-policer.               | 2. In the Policer name box, type <b>ef-policer</b> .                                                                 | edit policer ef-policer                       |

| Task                                                                                      | J-W | eb Configuration Editor                                                                       | CLI Configuration Editor                |
|-------------------------------------------------------------------------------------------|-----|-----------------------------------------------------------------------------------------------|-----------------------------------------|
| Set the burst limit for the policer—for                                                   | 1.  | Click <b>Configure</b> next to If exceeding.                                                  | Enter                                   |
| example, 2k.<br>Set the bandwidth limit or percentage for                                 | 2.  | In the Burst size limit box, type a limit for the burst size allowed—for example, <b>2k</b> . | set if-exceeding<br>burst-limit-size 2k |
| the bandwidth allowed for this type of traffic—for example, use a bandwidth percent of 10 | 3.  | From the Bandwidth list, select <b>bandwidth-percent</b> .                                    | set if-exceeding                        |
|                                                                                           | 4.  | In the Bandwidth percent box, type 10.                                                        | bandwidth-percent 10                    |
|                                                                                           | 5.  | Click <b>OK</b> .                                                                             |                                         |
| Enter the loss priority for packets exceeding                                             | 1.  | Click <b>Configure</b> next to Then.                                                          | Enter                                   |
| the limits established by the policer—for example, high.                                  | 2.  | From the Loss priority list, select <b>high</b> .                                             | set then loss-priority high             |
| -                                                                                         | 3.  | Click <b>OK</b> .                                                                             |                                         |

#### Table 125: Configuring a Policer for a Firewall Filter (continued)

# **Configuring and Applying a Firewall Filter for a Multifield Classifier**

You configure a multifield (MF) classifier to detect packets of interest to CoS and assign the packet to the proper forwarding class independently of the DiffServ code point (DSCP). To configure a multifield classifier on a customer-facing or host-facing link, configure a firewall filter to classify traffic. Packets are classified as they arrive on an interface.

One common way to detect packets of CoS interest is by source or destination address. The destination address is used in this example, but many other matching criteria for packet detection are available to firewall filters.

This example shows how to configure the firewall filter mf-classifier and apply it to the Services Router's Gigabit Ethernet interface ge-0/0/0. The firewall filter consists of the rules (terms) listed in Table 126 on page 307.

#### **Table 126: Sample mf-classifier Firewall Filter Terms**

| Rule (Term)          | Purpose                                                                                                    | Contents                                           |
|----------------------|----------------------------------------------------------------------------------------------------|----------------------------------------------------|
| assured forwarding   | Detects packets destined for <b>192.168.44.55</b> , assigns them to an assured forwarding class, and gives them a low likelihood of being dropped.                                | Match condition: destination address 192.168.44.55 |
|                      |                                                                                                    | Forwarding class: af-class                         |
|                      |                                                                                                    | Loss priority: low                                 |
| expedited-forwarding | Detects packets destined for <b>192.168.66.77</b> , assigns them to an expedited forwarding class, and subjects them to the EF policer configured in "Configuring a Policer for a | Match condition: destination address 192.168.66.77 |
|                      | Firewall Filter" on page 306.                                                                                                    | Forwarding class: ef-class                         |
|                      |                                                                                                    | Policer: ef-policer                                |

#### Table 126: Sample mf-classifier Firewall Filter Terms (continued)

| Rule (Term)      | Purpose                                                                                           | Contents                                |
|------------------|---------------------------------------------------------------------------------------------------|-----------------------------------------|
| network control  | Detects packets with a network control precedence and forwards them to the network control class. | Match condition: precedence net-control |
|                  |                                                                                                   | Forwarding class: nc-class              |
| best-effort-data | Detects all other packets and assigns them to the best effort class.                              | Forwarding class: be-class              |

For more information about firewalls filters see "Configuring Stateless Firewall Filters" on page 221 and the *JUNOS Policy Framework Configuration Guide*.

To configure a firewall filter for a multifield classifier for the Services Router:

- 1. Navigate to the top of the configuration hierarchy in either the J-Web or CLI configuration editor.
- 2. Perform the configuration tasks described in Table 127 on page 308.
- 3. Go on to "Assigning Forwarding Classes to Output Queues" on page 310.

#### Table 127: Configuring and Applying a Firewall Filter for a Multifield Classifier

| Task                                                                                                    | J-M | /eb Configuration Editor                                               | CLI Configuration Editor                   |
|----------------------------------------------------------------------------------------------------|-----|------------------------------------------------------------------------|--------------------------------------------|
| Navigate to the <b>Firewall</b> level in the configuration hierarchy.                                     |     | In the J-Web interface, select<br>Configuration > View and Edit > Edit | From the [edit] hierarchy level, enter     |
|                                                                                                    |     | Configuration.                                                         | edit firewall                              |
|                                                                                                    | 2.  | Next to Firewall, click <b>Configure</b> or <b>Edit</b> .              |                                            |
| Create the multifield classifier filter and                                                               | 1.  | Click Add new entry next to Filter.                                    | Enter                                      |
| name it—for example, <b>mf-classifier</b> .                                                               | 2.  | In the Filter name box, type mf-classifier.                            | edit filter mf-classifier                  |
|                                                                                                    | 3.  | Select the check box next to Interface specific.                       | set interface-specific                     |
| Create the term for the assured                                                                           |     | Click Add new entry next to Term.                                      | Enter                                      |
| forwarding traffic class, and give it a name—for example, assured-forwarding.                             | 2.  | In the Rule name box, type assured-forwarding.                         | edit term assured-forwarding               |
| Create the match condition for the                                                                        | 1.  | Click Configure next to From.                                          | Enter                                      |
| assured forwarding traffic class. Use the destination address for assured forwarding traffic—for example, | 2.  | Click <b>Add new entry</b> next to Destination address.                | set from destination-address 192.168.44.55 |
| 192.168.44.55                                                                                             | 3.  | In the Address box, type <b>192.168.44.55</b> .                        |                                            |
|                                                                                                    | 4.  | Click <b>OK</b> twice.                                                 |                                            |

| Task                                                                                                    | J-Web Configuration Editor                                      | CLI Configuration Editor                      |
|----------------------------------------------------------------------------------------------------|-----------------------------------------------------------------|-----------------------------------------------|
| Create the forwarding class for assured                                                                                                   | 1. Click <b>Configure</b> next to Then.                         | Enter                                         |
| forwarding Diffserv traffic—for example, af-class.                                                                                        | 2. In the Forwarding class box, type af-class.                  | set then forwarding-class af-class            |
| Set the loss priority for the assured                                                                                                    | 3. From the Loss priority list, select <b>low</b> .             | set then loss-priority low                    |
| low.                                                                                                    | 4. Click <b>OK</b> twice.                                       |                                               |
| Create the term for the expedited                                                                                                    | 1. Click Add new entry next to Term.                            | From the [edit firewall filter mf-classifer]  |
| name—for example,<br>expedited-forwarding.                                                                                                | 2. In the Rule name box, type expedited-forwarding.             | edit term expedited-forwarding                |
| Create the match condition for the                                                                                                    | 1. Click <b>Configure</b> next to From.                         | Enter                                         |
| the destination address for expedited forwarding traffic class. Use the destination address for expedited forwarding traffic—for example, | 2. Click <b>Add new entry</b> next to Destination address.      | set from destination-address<br>192.168.66.77 |
| 192.168.66.77                                                                                                    | <ol> <li>In the Address box, type<br/>192.168.66.77.</li> </ol> |                                               |
|                                                                                                    | 4. Click <b>OK</b> twice.                                       |                                               |
| Create the forwarding class for expedited                                                                                                 | 1. Click <b>Configure</b> next to Then.                         | Enter                                         |
| forwarding DiffServ traffic—for example,<br>ef-class.                                                                                     | 2. In the Forwarding class box, type ef-class.                  | set then forwarding-class ef-class            |
| Apply the policer for the expedited forwarding traffic class. Use the EF                                                                  | 3. From the Policer choice list, select <b>Policer</b> .        | set then policer ef-policer                   |
| expedited forwarding DiffServ                                                                                                    | 4. In the Policer box, type <b>ef-policer</b> .                 |                                               |
| traffic—ef-policer.                                                                                                    | 5. Click <b>OK</b> twice.                                       |                                               |
| (See "Configuring a Policer for a Firewall<br>Filter" on page 306.)                                                                       |                                                                 |                                               |
| Create the term for the network control                                                                                                   | 1. Click Add new entry next to Term.                            | From the [edit firewall filter mf-classifer]  |
| traffic class, and give it a name—for example, network-control.                                                                           | 2. In the Rule name box, type network-control.                  | edit term network-control                     |
| Create the match condition for the                                                                                                    | 1. Click <b>Configure</b> next to From.                         | Enter                                         |
| network control traffic class.                                                                                                    | 2. From the Precedence choice list, select <b>Precedence</b> .  | set from precedence net-control               |
|                                                                                                    | 3. Click <b>Add new entry</b> next to Precedence.               |                                               |
|                                                                                                    | 4. From the Value keyword list, select <b>net-control</b> .     |                                               |
|                                                                                                    | 5. Click <b>OK</b> twice.                                       |                                               |

# Table 127: Configuring and Applying a Firewall Filter for a Multifield Classifier (continued)

#### Table 127: Configuring and Applying a Firewall Filter for a Multifield Classifier (continued)

| Task                                                                                                    | J-Web Configuration Editor                                                                 | CLI Configuration Editor                     |
|----------------------------------------------------------------------------------------------------|--------------------------------------------------------------------------------------------|----------------------------------------------|
| Create the forwarding class for the                                                                                                    | 1. Click <b>Configure</b> next to Then.                                                    | Enter                                        |
| network control traffic class, and give it a name—for example, <b>nc-class</b> .                                                           | 2. In the Forwarding class box, type nc-class.                                             | set then forwarding-class nc-class           |
|                                                                                                    | 3. Click <b>OK</b> twice.                                                                  |                                              |
| Create the term for the best-effort traffic                                                                                                | 1. Click Add new entry next to Term.                                                       | From the [edit firewall filter mf-classifer] |
| class, and give it a name—for example, <b>best-effort-data</b> .                                                                           | 2. In the Rule name box, type                                                              | hierarchy level, enter                       |
|                                                                                                    | best-effort-data.                                                                          | edit term best-effort-data                   |
| Create the forwarding class for the                                                                                                    | 1. Click <b>Configure</b> next to Then.                                                    | Enter                                        |
| best-effort traffic class, and give it a<br>name—for example, <b>be-class</b> . (Because<br>this is the last term in the filter, it has no | 2. In the Forwarding class box, type <b>be-class</b> .                                     | set then forwarding-class be-class           |
| match condition.)                                                                                                    | 3. Click <b>OK</b> four times.                                                             |                                              |
| Navigate to the <b>Interfaces</b> level in the configuration hierarchy.                                                                    | On the main Configuration page next to Interfaces, click <b>Configure</b> or <b>Edit</b> . | From the [edit] hierarchy level, enter       |
|                                                                                                    | 0                                                                                          | edit interfaces                              |
| Apply the multifield classifier firewall filter <b>mf-classifier</b> as an input filter on                                                 | 1. Click the Interface <b>ge-0/0/0</b> and Unit <b>0</b> .                                 | Enter                                        |
| each customer-facing or host-facing interface that needs the filter—for                                                                    | 2. Click <b>Configure</b> next to Inet.                                                    | set ge-0/0/0 unit 0 family inet filter       |
| example, on ge-0/0/0, unit 0.                                                                                                    | 3. Click <b>Configure</b> next to Filter.                                                  |                                              |
|                                                                                                    | 4. From the Input choice list, select <b>Input</b> .                                       |                                              |
|                                                                                                    | 5. In the Input box, type <b>mf-classifier</b> .                                           |                                              |
|                                                                                                    | 6. Click <b>OK</b> .                                                                       |                                              |

# Assigning Forwarding Classes to Output Queues

You must assign the forwarding classes established by the **mf-classifier** multifield classifier to output queues. This example assigns output queues as shown in Table 128 on page 310.

#### Table 128: Sample Output Queue Assignments for mf-classifier Forwarding Queues

| mf-classifier Forwarding Class | For Traffic Type             | Output Queue |
|--------------------------------|------------------------------|--------------|
| be-class                       | Best-effort traffic          | Queue 0      |
| ef-class                       | Expedited forwarding traffic | Queue 1      |
| af-class                       | Assured forwarding traffic   | Queue 2      |
| nc-class                       | Network control traffic      | Queue 3      |

For multifield classifier details, see "Configuring and Applying a Firewall Filter for a Multifield Classifier" on page 307.

To assign forwarding classes to output queues for the Services Router:

- 1. Navigate to the top of the configuration hierarchy in either the J-Web or CLI configuration editor.
- 2. Perform the configuration tasks described in Table 129 on page 311.
- 3. Go on to "Configuring and Applying Rewrite Rules" on page 312.

### **Table 129: Assigning Forwarding Classes to Output Queues**

| Task                                                           | J-W                                                        | /eb Configuration Editor                                                                                              | CLI Configuration Editor                       |  |
|----------------------------------------------------------------|------------------------------------------------------------|----------------------------------------------------------------------------------------------------|------------------------------------------------|--|
| Navigate to the <b>Class of</b><br><b>service</b> level in the |                                                            | In the J-Web interface, select <b>Configuration &gt; View and</b><br><b>Edit &gt; Edit Configuration</b> .            | From the [ <b>edit]</b> hierarchy level, enter |  |
| configuration hierarchy.                                       | 2.                                                         | Next to Class of service, click <b>Configure</b> or <b>Edit</b> .                                                     | edit class-of-service                          |  |
| Assign best-effort traffic to                                  | 1.                                                         | Click <b>Configure</b> next to Forwarding classes.                                                                    | Enter                                          |  |
| queue 0.                                                       | 2.                                                         | Click Add new entry next to Queue.                                                                                    | set forwarding-classes queue                   |  |
|                                                                | 3.                                                         | In the Queue num box, type <b>0</b> .                                                                                 | 0 be-class                                     |  |
|                                                                | 4.                                                         | In the Class name box, type the previously configured name of the best-effort class— <b>be-class</b> .                |                                                |  |
|                                                                | 5.                                                         | Click <b>OK</b> .                                                                                                    |                                                |  |
| Assign expedited forwarding                                    | expedited forwarding 1. Click Add new entry next to Queue. |                                                                                                    | Enter                                          |  |
| traffic to queue 1.                                            | 2.                                                         | In the Queue num box, type 1.                                                                                         | set forwarding-classes queue<br>1 ef-class     |  |
|                                                                | 3.                                                         | In the Class name box, type the previously configured name of the expedited forwarding class— <b>ef-class</b> .       |                                                |  |
| 4. Click <b>OK</b> .                                           |                                                            |                                                                                                    |                                                |  |
| Assign assured forwarding                                      | 1.                                                         | Click Add new entry next to Queue.                                                                                    | Enter                                          |  |
| traffic to queue 2.                                            | 2.                                                         | In the Queue num box, type 2.                                                                                         | set forwarding-classes queue                   |  |
|                                                                |                                                            | In the Class name box, type the previously configured name of the assured forwarding class— <b>af-class</b> .         | 2 af-class                                     |  |
|                                                                | 4.                                                         | Click <b>OK</b> .                                                                                                    |                                                |  |
| Assign network control traffic                                 | 1.                                                         | Click Add new entry next to Queue.                                                                                    | Enter                                          |  |
| to queue 3.                                                    | 2.                                                         | In the Queue num box, type <b>3</b> .                                                                                 | set forwarding-classes queue                   |  |
|                                                                |                                                            | In the Class name box, type the previously configured name of the network control forwarding class— <b>nc-class</b> . | 3 nc-class                                     |  |
|                                                                | 4.                                                         | Click <b>OK</b> .                                                                                                    |                                                |  |

### **Configuring and Applying Rewrite Rules**

You can configure rewrite rules to replace DiffServ code points (DSCPs) on packets received from the customer or host with the values expected by other routers. You do not have to configure rewrite rules if the received packets already contain valid DSCPs. Rewrite rules apply the forwarding class information and packet loss priority used internally by the Services Router to establish the DSCP on outbound packets. Once configured, you must apply the rewrite rules to the correct interfaces.

The following example shows how to create the rewrite rules **rewrite-dscps** and apply them to the Services Router's Gibabit Ethernet interface ge-0/0/0. The rewrite rules replace the DSCPs on packets in the four forwarding classes, as shown in Table 130 on page 312.

#### Table 130: Sample rewrite-dscps Rewrite Rules to Replace DSCPs

| mf-classifier Forwarding<br>Class | For CoS Traffic Type         | rewrite-dscps Rewrite Rules      |
|-----------------------------------|------------------------------|----------------------------------|
| be-class                          | Best-effort traffic          | Low-priority code point: 000000  |
|                                   |                              | High-priority code point: 000001 |
| ef-class                          | Expedited forwarding traffic | Low-priority code point: 101110  |
|                                   |                              | High-priority code point: 101111 |
| af-class                          | Assured forwarding traffic   | Low-priority code point: 001010  |
|                                   |                              | High-priority code point: 001100 |
| nc-class                          | Network control traffic      | Low-priority code point: 110000  |
|                                   |                              | High-priority code point: 110001 |

To configure and apply rewrite rules for the Services Router:

- 1. Navigate to the top of the configuration hierarchy in either the J-Web or CLI configuration editor.
- 2. Perform the configuration tasks described in Table 131 on page 312.
- 3. Go on to "Configuring and Applying Behavior Aggregate Classifiers" on page 315.

#### **Table 131: Configuring and Applying Rewrite Rules**

| Task                                                                          | J-Web Configuration Editor                                                                                           | CLI Configuration Editor                                     |
|-------------------------------------------------------------------------------|----------------------------------------------------------------------------------------------------|--------------------------------------------------------------|
| Navigate to the <b>Class of service</b> level in the configuration hierarchy. | <ol> <li>In the J-Web interface, select<br/>Configuration &gt; View and<br/>Edit &gt; Edit Configuration.</li> </ol> | From the [edit] hierarchy level, enter edit class-of-service |
|                                                                               | 2. Next to Class of service, click <b>Configure</b> or <b>Edit</b> .                                                 |                                                              |

| Task                                                  | J-Web Configuration Editor                                                                                                    | CLI Configuration Editor                                             |
|-------------------------------------------------------|----------------------------------------------------------------------------------------------------|----------------------------------------------------------------------|
| Configure rewrite rules for DiffServ CoS.             | <ol> <li>Click Configure next to Rewrite<br/>rules.</li> </ol>                                                                                     | Enter                                                                |
|                                                       | 2. Click Add new entry next to Dscp.                                                                                                    | edit rewrite-rules dscp rewrite-dscps                                |
|                                                       | <ol> <li>In the Name box, type the name<br/>of the rewrite rules—for example,<br/>rewrite-dscps.</li> </ol>                                        |                                                                      |
| Configure best-effort forwarding class rewrite rules. | <ol> <li>Click Add new entry next to<br/>Forwarding class.</li> </ol>                                                                              | Enter                                                                |
|                                                       | 2. In the Class name box, type the name of the previously configured                                                                               | set forwarding-class be-class loss-priority<br>low code-point 000000 |
|                                                       | best-effort forwarding<br>class— <b>be-class</b> .                                                                                                 | set forwarding-class be-class loss-priority                          |
|                                                       | <ol> <li>Click Add new entry next to Loss priority.</li> </ol>                                                                                     | ngh code-point 000001                                                |
|                                                       | 4. From the Loss val list, select <b>low</b> .                                                                                                    |                                                                      |
|                                                       | <ol> <li>In the Code point box, type the<br/>value of the low-priority code point<br/>for best-effort traffic—for example,<br/>000000.</li> </ol>  |                                                                      |
|                                                       | 6. Click <b>OK</b> .                                                                                                    |                                                                      |
|                                                       | 7. Click <b>Add new entry</b> next to Loss priority.                                                                                               |                                                                      |
|                                                       | 8. From the Loss val list, select high.                                                                                                    |                                                                      |
|                                                       | <ol> <li>In the Code point box, type the<br/>value of the high-priority code<br/>point for best-effort traffic—for<br/>example, 000001.</li> </ol> |                                                                      |
|                                                       | 10. Click <b>OK</b> twice.                                                                                                    |                                                                      |

# Table 131: Configuring and Applying Rewrite Rules (continued)

## Table 131: Configuring and Applying Rewrite Rules (continued)

| Task                                                | J-W | /eb Configuration Editor                                                                                                    | CLI Configuration Editor                                                                                            |
|-----------------------------------------------------|-----|----------------------------------------------------------------------------------------------------|----------------------------------------------------------------------------------------------------|
| Configure expedited forwarding class rewrite rules. | 1.  | Click <b>Add new entry</b> next to Forwarding class.                                                                                | Enter                                                                                                    |
|                                                     | 2.  | In the Class name box, type the<br>name of the previously configured<br>expedited forwarding                                        | set forwarding-class ef-class loss-priority<br>low code-point 101110<br>set forwarding-class ef-class loss-priority |
|                                                     | 3.  | Class—er-class.<br>Click <b>Add new entry</b> next to Loss                                                                          | high code-point 101111                                                                                              |
|                                                     | 4   | From the Loss val list select <b>low</b>                                                                                            |                                                                                                    |
|                                                     | 5.  | In the Code point box, type the value of the low-priority code point for expedited forwarding traffic—for example, <b>101110</b> .  |                                                                                                    |
|                                                     | 6.  | Click <b>OK</b> .                                                                                                    |                                                                                                    |
|                                                     | 7.  | Click <b>Add new entry</b> next to Loss priority.                                                                                   |                                                                                                    |
|                                                     | 8.  | From the Loss val list, select high.                                                                                                |                                                                                                    |
|                                                     | 9.  | In the Code point box, type the value of the high-priority code point for expedited forwarding traffic—for example, <b>101111</b> . |                                                                                                    |
|                                                     | 10  | Click <b>OK</b> twice.                                                                                                    |                                                                                                    |
| Configure assured forwarding class rewrite rules.   | 1.  | Click <b>Add new entry</b> next to Forwarding class.                                                                                | Enter                                                                                                    |
|                                                     | 2.  | In the Class name box, type the name of the previously configured assured forwarding class—afclass                                  | set forwarding-class af-class loss-priority low code-point 001010                                                   |
|                                                     | 3.  | Click <b>Add new entry</b> next to Loss priority.                                                                                   | set forwarding-class af-class loss-priority<br>high code-point 001100                                               |
|                                                     | 4.  | From the Loss val list, select low.                                                                                                 |                                                                                                    |
|                                                     | 5.  | In the Code point box, type the value of the low-priority code point for assured forwarding traffic—for example, <b>001010</b> .    |                                                                                                    |
|                                                     | 6.  | Click <b>OK</b> .                                                                                                    |                                                                                                    |
|                                                     | 7.  | Click <b>Add new entry</b> next to Loss priority.                                                                                   |                                                                                                    |
|                                                     | 8.  | From the Loss val list, select <b>high</b> .                                                                                        |                                                                                                    |
|                                                     | 9.  | In the Code point box, type the value of the high-priority code point for assured forwarding traffic—for example, <b>001100</b> .   |                                                                                                    |
|                                                     | 10. | Click <b>OK</b> twice.                                                                                                    |                                                                                                    |

| Task                                                                                                    | J-N | eb Configuration Editor                                                                                                    | CLI Configuration Editor                                             |
|----------------------------------------------------------------------------------------------------|-----|----------------------------------------------------------------------------------------------------|----------------------------------------------------------------------|
| Configure network control class rewrite rules.                                                                                     | 1.  | Click <b>Add new entry</b> next to<br>Forwarding class.                                                                              | Enter                                                                |
|                                                                                                    | 2.  | In the Class name box, type the<br>name of the previously configured                                                                 | set forwarding-class nc-class loss-priority<br>low code-point 110000 |
|                                                                                                    |     | class—nc-class.                                                                                                    | set forwarding-class nc-class loss-priority                          |
|                                                                                                    | 3.  | Click <b>Add new entry</b> next to Loss priority.                                                                                    |                                                                      |
|                                                                                                    | 4.  | From the Loss val list, select <b>low</b> .                                                                                          |                                                                      |
|                                                                                                    | 5.  | In the Code point box, type the value of the low-priority code point for network control traffic—for example, <b>110000</b> .        |                                                                      |
|                                                                                                    | 6.  | Click <b>OK</b> .                                                                                                    |                                                                      |
|                                                                                                    | 7.  | Click <b>Add new entry</b> next to Loss priority.                                                                                    |                                                                      |
|                                                                                                    | 8.  | From the Loss val list, select high.                                                                                                 |                                                                      |
|                                                                                                    | 9.  | In the Code point box, type the value of the high-priority code point for network control traffic—for example, <b>110001</b> .       |                                                                      |
|                                                                                                    | 10  | Click <b>OK</b> four times.                                                                                                    |                                                                      |
| Apply rewrite rules to an interface.                                                                                               | 1.  | Click <b>Add new entry</b> next to<br>Interfaces                                                                                     | From the [edit class of service] hierarchy level, enter              |
| (See the interface naming conventions<br>in the <i>J</i> -series Services Router Basic LAN<br>and WAN Access Configuration Guide.) | 2.  | In the Interface name box, type the name of the interface—for example, ge-0/0/0.                                                     | set interfaces ge-0/0/0 unit 0 rewrite-rules<br>dscp rewrite-dscps   |
|                                                                                                    | 3.  | Click Add new entry next to Unit.                                                                                                    |                                                                      |
|                                                                                                    | 4.  | In the Unit number box, type the logical interface unit number—0.                                                                    |                                                                      |
|                                                                                                    | 5.  | Click <b>Configure</b> next to Rewrite rules.                                                                                        |                                                                      |
|                                                                                                    | 6.  | In the Rewrite rules name box,<br>under Dscp, type the name of the<br>previously configured rewrite<br>rules— <b>rewrite-dscps</b> . |                                                                      |
|                                                                                                    | 7.  | Click <b>OK</b> .                                                                                                    |                                                                      |

### Table 131: Configuring and Applying Rewrite Rules (continued)

# **Configuring and Applying Behavior Aggregate Classifiers**

You configure behavior aggregate classifiers to classify packets that contain valid DSCPs to appropriate queues. Once configured, you must apply the behavior aggregate classifier to the correct interfaces.

The following example shows how to configure the DSCP behavior aggregate classifier **ba-classifier** as the default DSCP map, and apply it to the Services Router's Gigabit Ethernet interface **ge-0/0/0**. The behavior aggregate classifier assigns loss priorities, as shown in Table 132 on page 316, to incoming packets in the four forwarding classes.

#### Table 132: Sample ba-classifier Loss Priority Assignments

| mf-classifier Forwarding<br>Class | For CoS Traffic Type         | ba-classifier Assignments        |
|-----------------------------------|------------------------------|----------------------------------|
| be-class                          | Best-effort traffic          | High-priority code point: 000001 |
| ef-class                          | Expedited forwarding traffic | High-priority code point: 101111 |
| af-class                          | Assured forwarding traffic   | High-priority code point: 001100 |
| nc-class                          | Network control traffic      | High-priority code point: 110001 |

To configure and apply behavior aggregate classifiers for the Services Router:

- 1. Navigate to the top of the configuration hierarchy in either the J-Web or CLI configuration editor.
- 2. Perform the configuration tasks described in Table 133 on page 316.
- 3. Go on to "Configuring RED Drop Profiles for Congestion Control" on page 319.

#### Table 133: Configuring and Applying Behavior Aggregate Classifiers

| Task                                                                          | J-W | eb Configuration Editor                                                    | CLI Configuration Editor               |
|-------------------------------------------------------------------------------|-----|----------------------------------------------------------------------------|----------------------------------------|
| Navigate to the <b>Class of service</b> level in the configuration hierarchy. | 1.  | In the J-Web interface, select<br>Configuration > View and                 | From the [edit] hierarchy level, enter |
| 5                                                                             |     | Edit > Edit Configuration.                                                 | edit class-of-service                  |
|                                                                               | 2.  | Next to Class of service, click <b>Configure</b> or <b>Edit</b> .          |                                        |
| Configure behavior aggregate classifiers                                      | 1.  | Click <b>Configure</b> next to Classifiers.                                | Enter                                  |
| for DiffServ CoS.                                                             | 2.  | Click Add new entry next to Dscp.                                          | edit classifiers dscp ba-classifier    |
|                                                                               | 3.  | In the Name box, type the name of the behavior aggregate                   | set import default                     |
|                                                                               |     | classifier—for example, ba-classifier.                                     |                                        |
|                                                                               | 4.  | In the Import box, type the name of the default DSCP map, <b>default</b> . |                                        |

| Task                                                 | J-M | eb Configuration Editor                                                                                                    | CLI Configuration Editor                                               |
|------------------------------------------------------|-----|----------------------------------------------------------------------------------------------------|------------------------------------------------------------------------|
| Configure a best-effort forwarding class classifier. | 1.  | Click <b>Add new entry</b> next to Forwarding class.                                                                                    | Enter                                                                  |
|                                                      | 2.  | In the Class name box, type the<br>name of the previously configured<br>best-effort forwarding<br>class— <b>be-class</b> .              | set forwarding-class be-class loss-priority<br>high code-points 000001 |
|                                                      | 3.  | Click <b>Add new entry</b> next to Loss priority.                                                                                       |                                                                        |
|                                                      | 4.  | From the Loss val list, select <b>high</b> .                                                                                            |                                                                        |
|                                                      | 5.  | Click <b>Add new entry</b> next to Code points.                                                                                         |                                                                        |
|                                                      | 6.  | In the Value box, type the value of<br>the high-priority code point for<br>best-effort traffic—for example,<br><b>00001</b> .           |                                                                        |
|                                                      | 7.  | Click <b>OK</b> three times.                                                                                                    |                                                                        |
| Configure an expedited forwarding class classifier.  | 1.  | Click <b>Add new entry</b> next to Forwarding class.                                                                                    | Enter                                                                  |
|                                                      | 2.  | In the Class name box, type the name of the previously configured expedited forwarding class—ef-class.                                  | set forwarding-class ef-class loss-priority<br>high code-points 101111 |
|                                                      | 3.  | Click <b>Add new entry</b> next to Loss priority.                                                                                       |                                                                        |
|                                                      | 4.  | From the Loss val list, select <b>high</b> .                                                                                            |                                                                        |
|                                                      | 5.  | Click <b>Add new entry</b> next to Code points.                                                                                         |                                                                        |
|                                                      | 6.  | In the Value box, type the value of<br>the high-priority code point for<br>expedited forwarding traffic—for<br>example, <b>101111</b> . |                                                                        |
|                                                      | 7.  | Click <b>OK</b> three times.                                                                                                    |                                                                        |

## Table 133: Configuring and Applying Behavior Aggregate Classifiers (continued)

## Table 133: Configuring and Applying Behavior Aggregate Classifiers (continued)

| Task                                              | J-W | /eb Configuration Editor                                                                                                    | CLI Configuration Editor                                               |
|---------------------------------------------------|-----|----------------------------------------------------------------------------------------------------|------------------------------------------------------------------------|
| Configure an assured forwarding class classifier. | 1.  | Click <b>Add new entry</b> next to Forwarding class.                                                                                  | Enter                                                                  |
|                                                   | 2.  | In the Class name box, type the<br>name of the previously configured<br>assured forwarding class— <b>af-class</b> .                   | set forwarding-class af-class loss-priority high code-points 001100    |
|                                                   | 3.  | Click <b>Add new entry</b> next to Loss priority.                                                                                     |                                                                        |
|                                                   | 4.  | From the Loss val list, select <b>high</b> .                                                                                          |                                                                        |
|                                                   | 5.  | Click <b>Add new entry</b> next to Code points.                                                                                       |                                                                        |
|                                                   | 6.  | In the Value box, type the value of<br>the high-priority code point for<br>assured forwarding traffic—for<br>example, <b>001100</b> . |                                                                        |
|                                                   | 7.  | Click <b>OK</b> three times.                                                                                                    |                                                                        |
| Configure a network control class classifier.     | 1.  | Click <b>Add new entry</b> next to Forwarding class.                                                                                  | Enter                                                                  |
|                                                   | 2.  | In the Class name box, type the name of the previously configured network control forwarding class— <b>nc-class</b> .                 | set forwarding-class nc-class loss-priority<br>high code-points 110001 |
|                                                   | 3.  | Click <b>Add new entry</b> next to Loss priority.                                                                                     |                                                                        |
|                                                   | 4.  | From the Loss val list, select <b>high</b> .                                                                                          |                                                                        |
|                                                   | 5.  | Click <b>Add new entry</b> next to Code points.                                                                                       |                                                                        |
|                                                   | 6.  | In the Value box, type the value of<br>the high-priority code point for<br>network control traffic—for<br>example, <b>110001</b> .    |                                                                        |
|                                                   | 7.  | Click <b>OK</b> five times.                                                                                                    |                                                                        |

| Task                                                                                                    | J-W | eb Configuration Editor                                                                                                    | CLI Configuration Editor                                         |
|----------------------------------------------------------------------------------------------------|-----|----------------------------------------------------------------------------------------------------|------------------------------------------------------------------|
| Apply the behavior aggregate classifier to an interface.                                                                   | 1.  | Click <b>Add new entry</b> next to Interfaces.                                                                                                | From the <b>[edit class of service]</b> hierarchy level, enter   |
| (See the interface naming conventions<br>in the J-series Services Router Basic LAN<br>and WAN Access Configuration Guide.) | 2.  | In the Interface name box, type the name of the interface—for example, ge-0/0/0.                                                              | set interfaces ge-0/0/0 unit 0 classifiers<br>dscp ba-classifier |
|                                                                                                    | 3.  | Click Add new entry next to Unit.                                                                                                    |                                                                  |
|                                                                                                    | 4.  | In the Unit number box, type the logical interface unit number—0.                                                                             |                                                                  |
|                                                                                                    | 5.  | Click <b>Configure</b> next to Classifiers.                                                                                                   |                                                                  |
|                                                                                                    | 6.  | In the Classifiers box, under Dscp,<br>type the name of the previously<br>configured behavior aggregate<br>classifier— <b>ba-classifier</b> . |                                                                  |
|                                                                                                    | 7.  | Click OK.                                                                                                    |                                                                  |

#### Table 133: Configuring and Applying Behavior Aggregate Classifiers (continued)

# **Configuring RED Drop Profiles for Congestion Control**

If the Services Router must support assured forwarding, you can control congestion by configuring random early detection (RED) drop profiles. RED drop profiles use drop probabilities for different levels of buffer fullness to determine which scheduling queue on the router is likely to drop assured forwarding packets under congested conditions. The router can drop packets when the queue buffer becomes filled to the configured percentage.

Assured forwarding traffic with the PLP (packet loss priority) bit set is more likely to be discarded than traffic without the PLP bit set. This example shows how to configure a drop probability and a queue fill level for both PLP and non-PLP assured forwarding traffic. It is only one example of how to use RED drop profiles.

The example shows how to configure the RED drop profiles listed in Table 134 on page 319.

| Table 134: | Sample | <b>RED Drop</b> | Profiles |
|------------|--------|-----------------|----------|
|------------|--------|-----------------|----------|

| Drop Profile                                                                        | Drop Probability                                              | Queue Fill Level           |
|-------------------------------------------------------------------------------------|---------------------------------------------------------------|----------------------------|
| <b>af-normal</b> —For non-PLP (normal) assured forwarding traffic                   | Between 0 (never dropped) and<br>100 percent (always dropped) | Between 95 and 100 percent |
| <b>af-with-plp</b> —For PLP (aggressive packet dropping) assured forwarding traffic | Between 95 and 100 percent (always dropped)                   | Between 80 and 95 percent  |

To configure RED drop profiles for assured forwarding congestion control on the Services Router:

- 1. Navigate to the top of the configuration hierarchy in either the J-Web or CLI configuration editor.
- 2. Perform the configuration tasks described in Table 135 on page 320.
- 3. If you are finished configuring the router, commit the configuration.
- 4. Go on to one of the following tasks:
  - To assign resources, priorities, and profiles to output queues, see "Configuring Schedulers" on page 321.
  - To apply rules to logical interfaces, see "Configuring and Applying Virtual Channels" on page 327.
  - To use adaptive shapers to limit bandwidth for Frame Relay, see "Configuring and Applying Adaptive Shaping for Frame Relay" on page 331.
  - To check the configuration, see "Verifying a CoS Configuration" on page 345.

| Task                                                           | J-M | /eb Configuration Editor                                                                                   | CLI Configuration Editor                      |
|----------------------------------------------------------------|-----|----------------------------------------------------------------------------------------------------|-----------------------------------------------|
| Navigate to the <b>Class of</b><br><b>service</b> level in the |     | In the J-Web interface, select <b>Configuration &gt; View and</b><br><b>Edit &gt; Edit Configuration</b> . | From the <b>[edit]</b> hierarchy level, enter |
| configuration hierarchy.                                       | 2.  | Next to Class of service, click <b>Configure</b> or <b>Edit</b> .                                          | edit class-of-service                         |
| Configure the lower drop                                       | 1.  | Click Add new entry next to Drop profiles.                                                                 | Enter                                         |
| probability for normal, non-PLP traffic.                       | 2.  | In the Profile name box, type the name of the drop profile—for example, <b>af-normal</b> .                 | edit drop-profiles af-normal<br>interpolate   |
|                                                                | 3.  | Click <b>Configure</b> next to Interpolate.                                                                |                                               |
|                                                                | 4.  | Click Add new entry next to Drop probability.                                                              | set drop-probability 0                        |
| 5.<br>6.                                                       |     | In the Value box, type a number for the first drop point—for example, <b>0</b> .                           | set drop-probability 100                      |
|                                                                |     | Click OK.                                                                                                  |                                               |
|                                                                | 7.  | Click Add new entry next to Drop probability again.                                                        |                                               |
|                                                                |     | In the Value box, type a number for the next drop point—for example, <b>100</b> .                          |                                               |
|                                                                |     | Click <b>OK</b> .                                                                                          |                                               |
|                                                                |     |                                                                                                    | _                                             |
| Configure a queue fill level                                   | 1.  | Click <b>Add new entry</b> next to Fill level.                                                             | Enter                                         |
| probability.                                                   | 2.  | In the Value box, type a number for the first fill level—for example, <b>95</b> .                          | set fill-level 95                             |
|                                                                | 3.  | Click OK.                                                                                                  | set fill-level 100                            |
|                                                                | 4.  | Click Add new entry next to Fill level.                                                                    |                                               |
|                                                                | 5.  | In the Value box, type a number for the next fill level—for example, <b>100</b> .                          |                                               |
|                                                                | 6.  | Click <b>OK</b> three times.                                                                               |                                               |

#### Table 135: Configuring RED Drop Profiles for Assured Forwarding Congestion Control

| Task                                 | J-W     | eb Configuration Editor                                                           | CLI Configuration Editor        |
|--------------------------------------|---------|-----------------------------------------------------------------------------------|---------------------------------|
| Configure the higher drop            |         | Click Add new entry next to Drop profiles.                                        | From the [edit class of         |
| probability for PLP traffic.         | 2.      | In the Profile name box, type the name of the drop                                | service] hierarchy level, enter |
|                                      | 3       | Click <b>Configure</b> next to Interpolate                                        | edit drop-profiles af-with-PLP  |
|                                      | Э.<br>4 | Click <b>Add new entry</b> next to Drop probability                               | interpolate                     |
|                                      | г.<br>г | In the Mehrer have a much as fearth a first data a start. For                     | set drop-probability 95         |
|                                      |         | example, 95.                                                                      | set drop-probability 100        |
|                                      | 6.      | Click OK.                                                                         |                                 |
|                                      | 7.      | Click Add new entry next to Drop probability.                                     |                                 |
|                                      |         | In the Value box, type a number for the next drop point—for example, <b>100</b> . |                                 |
|                                      |         | Click <b>OK</b> .                                                                 |                                 |
| Configure a queue fill level         | 1.      | Click Add new entry next to Fill level.                                           | Enter                           |
| for the higher PLP drop probability. | 2.      | In the Value box, type a number for the first fill level—for example, <b>80</b> . | set fill-level 80               |
|                                      | 3.      | Click OK.                                                                         | set fill-level 95               |
|                                      |         | Click Add new entry next to Fill level.                                           |                                 |
|                                      | 5.      | In the Value box, type a number for the next fill level—for example, <b>95</b> .  |                                 |
|                                      | 6.      | Click OK.                                                                         |                                 |

### Table 135: Configuring RED Drop Profiles for Assured Forwarding Congestion Control (continued)

# **Configuring Schedulers**

You configure schedulers to assign resources, priorities, and drop profiles to output queues. By default, only queues 0 and 3 have resources assigned.

This example creates the schedulers listed in Table 136 on page 321.

| Scheduler    | For CoS Traffic Type         | Assigned<br>Priority | Allocated Portion of<br>Queue Buffer | Assigned Bandwidth<br>(Transmit Rate) |
|--------------|------------------------------|----------------------|--------------------------------------|---------------------------------------|
| be-scheduler | Best-effort traffic          | Low                  | 40 percent                           | 10 percent                            |
| ef-scheduler | Expedited forwarding traffic | High                 | 10 percent                           | 10 percent                            |
| af-scheduler | Assured forwarding traffic   | High                 | 45 percent                           | 45 percent                            |
| nc-scheduler | Network control traffic      | Low                  | 5 percent                            | 5 percent                             |

#### **Table 136: Sample Schedulers**

To configure schedulers for the Services Router:

- 1. Navigate to the top of the configuration hierarchy in either the J-Web or CLI configuration editor.
- 2. Perform the configuration tasks described in Table 137 on page 322.
- 3. Go on to "Configuring and Applying Scheduler Maps" on page 324.

| Task                                                           | J-Web Configuration Editor                                                                                                    | CLI Configuration Editor                  |
|----------------------------------------------------------------|----------------------------------------------------------------------------------------------------|-------------------------------------------|
| Navigate to the <b>Class of</b><br><b>service</b> level in the | <ol> <li>In the J-Web interface, select Configuration &gt; View a<br/>Edit &gt; Edit Configuration.</li> </ol>                     | nd From the [edit] hierarchy level, enter |
| configuration hierarchy.                                       | 2. Next to Class of service, click <b>Configure</b> or <b>Edit</b> .                                                               | edit class-of-service                     |
| Configure a best-effort                                        | 1. Click Add new entry next to Schedulers.                                                                                         | Enter                                     |
| scheduler.                                                     | 2. In the Scheduler name box, type the name of the best-e scheduler—for example, <b>be-scheduler</b> .                             | ffort edit schedulers be-scheduler        |
| Configure a best-effort                                        | 1. In the Priority box, type low.                                                                                                  | Enter                                     |
| scheduler priority and buffer size.                            | 2. Click <b>Configure</b> next to Buffer size.                                                                                     | set priority low                          |
|                                                                | <ol> <li>From the Buffer size choice list, select the basis for the<br/>buffer allocation method—for example, Percent.</li> </ol>  | e<br>set buffer-size percent 40           |
|                                                                | <ol> <li>In the Percent box, type the percentage of the buffer t<br/>used by the best-effort scheduler—for example, 40.</li> </ol> | o be                                      |
|                                                                | 5. Click <b>OK</b> .                                                                                                    |                                           |
| Configure a best-effort                                        | 1. Click <b>Configure</b> next to Transmit rate.                                                                                   | Enter                                     |
| scheduler transmit rate.                                       | <ol> <li>From the Transmit rate choice list, select the basis for<br/>transmit rate method—for example, Percent.</li> </ol>        | the set transmit-rate percent 10          |
|                                                                | <ol> <li>In the Percent box, type the percentage of the bandw<br/>to be used by the best-effort scheduler—for example,</li> </ol>  | idth<br>10.                               |
|                                                                | 4. Click <b>OK</b> twice.                                                                                                    |                                           |
| Configure an expedited                                         | 1. Click Add new entry next to Schedulers.                                                                                         | From the [edit class of                   |
| forwarding scheduler.                                          | <ol> <li>In the Scheduler name box, type the name of the expect<br/>forwarding scheduler—for example, ef-scheduler.</li> </ol>     | lited service] hierarchy level,<br>enter  |
|                                                                |                                                                                                    | edit schedulers ef-scheduler              |

### **Table 137: Configuring Schedulers**

| Task                                           | J-W                                                                                                    | eb Configuration Editor                                                                                                    | <b>CLI Configuration Editor</b>    |  |
|------------------------------------------------|----------------------------------------------------------------------------------------------------|----------------------------------------------------------------------------------------------------|------------------------------------|--|
| Configure an expedited                         | 1.                                                                                                    | In the Priority box, type high.                                                                                                    | Enter                              |  |
| forwarding scheduler priority and buffer size. | 2.                                                                                                    | Click <b>Configure</b> next to Buffer size.                                                                                        | set priority high                  |  |
|                                                | 3.                                                                                                    | From the Buffer size choice list, select the basis for the buffer allocation method—for example, <b>Percent</b> .                  | set buffer-size percent 10         |  |
|                                                | 4.                                                                                                    | In the Percent box, type the percentage of the buffer to be used by the expedited forwarding scheduler—for example, <b>10</b> .    |                                    |  |
|                                                | 5.                                                                                                    | Click <b>OK</b> .                                                                                                    |                                    |  |
| Configure an expedited                         | 1.                                                                                                    | Click <b>Configure</b> next to Transmit rate.                                                                                      | Enter                              |  |
| rate.                                          | 2.                                                                                                    | From the Transmit rate choice list, select the basis for the transmit rate method—for example, <b>Percent</b> .                    | set transmit-rate percent 10       |  |
|                                                | 3.                                                                                                    | In the Percent box, type the percentage of the bandwidth to be used by the expedited forwarding scheduler—for example, <b>10</b> . |                                    |  |
|                                                | 4.                                                                                                    | Click <b>OK</b> twice.                                                                                                    |                                    |  |
| Configure an assured forwarding scheduler.     | 1.                                                                                                    | Click Add new entry next to Schedulers.                                                                                            | From the [edit class of            |  |
|                                                | 2.                                                                                                    | In the Scheduler name box, type the name of the assured forwarding scheduler—for example, <b>af-scheduler</b> .                    | service] hierarchy level,<br>enter |  |
|                                                |                                                                                                    |                                                                                                    | edit schedulers af-scheduler       |  |
| Configure an assured                           | 1.                                                                                                    | In the Priority box, type high.                                                                                                    | Enter                              |  |
| forwarding scheduler priority and buffer size. | 2.                                                                                                    | Click <b>Configure</b> next to Buffer size.                                                                                        | set priority high                  |  |
|                                                | <ol> <li>From the Buffer size choice list, select the basis for<br/>buffer allocation method—for example, Percent.</li> </ol> |                                                                                                    | set buffer-size percent 45         |  |
|                                                | 4.                                                                                                    | In the Percent box, type the percentage of the buffer to be used by the assured forwarding scheduler—for example, 45.              |                                    |  |
|                                                | 5.                                                                                                    | Click <b>OK</b> .                                                                                                    |                                    |  |
| Configure an assured                           | 1.                                                                                                    | Click <b>Configure</b> next to Transmit rate.                                                                                      | Enter                              |  |
| rate.                                          | 2.                                                                                                    | From the Transmit rate choice list, select the basis for the transmit rate method—for example, <b>Percent</b> .                    | set transmit-rate percent 45       |  |
|                                                | 3.                                                                                                    | In the Percent box, type the percentage of the bandwidth to be used by the assured forwarding scheduler—for example, <b>45</b> .   |                                    |  |
|                                                | 4.                                                                                                    | Click <b>OK</b> .                                                                                                    |                                    |  |

# Table 137: Configuring Schedulers (continued)

### Table 137: Configuring Schedulers (continued)

| Task                                                                  | J-W | leb Configuration Editor                                                                                             | CLI Configuration Editor           |
|-----------------------------------------------------------------------|-----|----------------------------------------------------------------------------------------------------|------------------------------------|
| (Optional) Configure a drop                                           | 1.  | Click Add new entry next to Drop profile map.                                                                        | Enter                              |
| profile map for assured<br>forwarding low and high                    | 2.  | From the Loss priority box, select Low.                                                                              | set drop-profile-map               |
| priority. (DiffServ can have a                                        | 3.  | From the Protocol box, select Any.                                                                                   | loss-priority low protocol any     |
| with assured forwarding.)                                             | 4.  | In the Drop profile box, type the name of the drop profile—for example, <b>af-norma</b> l.                           | drop-profile af-normal             |
|                                                                       | 5.  | Click <b>OK</b> .                                                                                                    | loss-priority high protocol any    |
|                                                                       | 6.  | Click Add new entry next to Drop profile map.                                                                        | drop-profile af-with-PLP           |
|                                                                       | 7.  | From the Loss priority box, select High.                                                                             |                                    |
|                                                                       | 8.  | From the Protocol box, select Any.                                                                                   |                                    |
|                                                                       | 9.  | In the Drop profile box, type the name of the drop profile—for example, af-with-PLP.                                 |                                    |
|                                                                       | 10  | Click <b>OK</b> twice.                                                                                               |                                    |
| Configure a network control                                           |     | Click Add new entry next to Schedulers.                                                                              | From the [edit class of            |
| scheduler.                                                            | 2.  | In the Scheduler name box, type the name of the network control scheduler—for example, nc-scheduler.                 | service] hierarchy level,<br>enter |
|                                                                       |     |                                                                                                    | edit schedulers nc-scheduler       |
| Configure a network control<br>scheduler priority and buffer<br>size. | 1.  | In the Priority box, type low.                                                                                       | Enter                              |
|                                                                       | 2.  | Click <b>Configure</b> next to Buffer size.                                                                          | set priority low                   |
|                                                                       | 3.  | From the Buffer size choice list, select the basis for the buffer allocation method—for example, <b>Percent</b> .    | set buffer-size percent 5          |
|                                                                       |     | In the Percent box, type the percentage of the buffer to be used by the network control scheduler—for example, 5.    |                                    |
|                                                                       | 5.  | Click <b>OK</b> .                                                                                                    |                                    |
| Configure a network control                                           | 1.  | Click <b>Configure</b> next to Transmit rate.                                                                        | Enter                              |
| scheduler transmit rate.                                              | 2.  | From the Transmit rate choice list, select the basis for the transmit rate method—for example, <b>Percent</b> .      | set transmit-rate percent 5        |
|                                                                       |     | In the Percent box, type the percentage of the bandwidth to be used by the network control scheduler—for example, 5. |                                    |
|                                                                       | 4.  | Click <b>OK</b> .                                                                                                    |                                    |

# **Configuring and Applying Scheduler Maps**

You configure a scheduler map to assign a forwarding class to a scheduler, then apply the scheduler map to any interface that must enforce DiffServ CoS.

The following example shows how to create the scheduler map diffserv-cos-map and apply it to the Services Router's Ethernet interface ge-0/0/0. The map associates the

**mf-classifier** forwarding classes configured in "Configuring and Applying a Firewall Filter for a Multifield Classifier" on page 307 to the schedulers configured in "Configuring Schedulers" on page 321, as shown in Table 138 on page 325.

#### Table 138: Sample diffserv-cos-map Scheduler Mapping

| mf-classifier Forwarding Class | For CoS Traffic Type         | diffserv-cos-map Scheduler |
|--------------------------------|------------------------------|----------------------------|
| be-class                       | Best-effort traffic          | be-scheduler               |
| ef-class                       | Expedited forwarding traffic | ef-scheduler               |
| af-class                       | Assured forwarding traffic   | af-scheduler               |
| nc-class                       | Network control traffic      | nc-scheduler               |

To configure and apply scheduler maps for the Services Router:

- 1. Navigate to the top of the configuration hierarchy in either the J-Web or CLI configuration editor.
- 2. Perform the configuration tasks described in Table 139 on page 325.
- 3. If you are finished configuring the router, commit the configuration.
- 4. Go on to one of the following tasks:
  - To apply rules to logical interfaces, see "Configuring and Applying Virtual Channels" on page 327.
  - To use adaptive shapers to limit bandwidth for Frame Relay, see "Configuring and Applying Adaptive Shaping for Frame Relay" on page 331.
  - To check the configuration, see "Verifying a CoS Configuration" on page 345.

### Table 139: Configuring Scheduler Maps

| Task                                                                          | J-Web Configuration Editor                                                                | CLI Configuration Editor               |
|-------------------------------------------------------------------------------|-------------------------------------------------------------------------------------------|----------------------------------------|
| Navigate to the <b>Class of service</b> level in the configuration hierarchy. | 1. In the J-Web interface, select<br>Configuration > View and                             | From the [edit] hierarchy level, enter |
|                                                                               | Edit > Edit Configuration.                                                                | edit class-of-service                  |
|                                                                               | <ol> <li>Next to Class of service, click<br/>Configure or Edit.</li> </ol>                |                                        |
| Configure a scheduler map for DiffServ<br>CoS.                                | <ol> <li>Click Add new entry next to<br/>Scheduler maps.</li> </ol>                       | Enter                                  |
|                                                                               | 2. In the Map name box, type the name of the scheduler map—for example, diffserv-cos-map. | edit scheduler-maps diffserv-cos-map   |

## Table 139: Configuring Scheduler Maps (continued)

| Task                                                    | J-V | Veb Configuration Editor                                                                                                    | CLI Configuration Editor                                |
|---------------------------------------------------------|-----|----------------------------------------------------------------------------------------------------|---------------------------------------------------------|
| Configure a best-effort forwarding class and scheduler. | 1.  | Click <b>Add new entry</b> next to<br>Forwarding class.                                                                       | Enter                                                   |
|                                                         | 2.  | In the Class name box, type the name of the previously configured best-effort forwarding class— <b>be-class</b> .             | set forwarding-class be-class scheduler<br>be-scheduler |
|                                                         | 3.  | In the Scheduler box, type the name of the previously configured best-effort scheduler— <b>be-scheduler</b> .                 |                                                         |
|                                                         | 4.  | Click <b>OK</b> .                                                                                                    |                                                         |
| Configure an expedited forwarding class and scheduler.  | 1.  | Click <b>Add new entry</b> next to Forwarding class.                                                                          | Enter                                                   |
|                                                         | 2.  | In the Class name box, type the name of the previously configured expedited forwarding class—ef-class.                        | set forwarding-class ef-class scheduler<br>ef-scheduler |
|                                                         | 3.  | In the Scheduler box, type the name of the previously configured expedited forwarding scheduler— <b>ef-scheduler</b> .        |                                                         |
|                                                         | 4.  | Click <b>OK</b> .                                                                                                    |                                                         |
| Configure an assured forwarding class and scheduler.    | 1.  | Click <b>Add new entry</b> next to<br>Forwarding class.                                                                       | Enter                                                   |
|                                                         | 2.  | In the Class name box, type the name of the previously configured assured forwarding class— <b>af-class</b> .                 | set forwarding-class af-class scheduler<br>af-scheduler |
|                                                         | 3.  | In the Scheduler box, type the<br>name of the previously configured<br>assured forwarding<br>scheduler— <b>af-scheduler</b> . |                                                         |
|                                                         | 4.  | Click <b>OK</b> .                                                                                                    |                                                         |
| Configure a network control class and scheduler.        | 1.  | Click <b>Add new entry</b> next to Forwarding class.                                                                          | Enter                                                   |
|                                                         | 2.  | In the Class name box, type the name of the previously configured network control class—nc-class.                             | set forwarding-class nc-class scheduler<br>nc-scheduler |
|                                                         | 3.  | In the Scheduler box, type the name of the previously configured network control scheduler—nc-scheduler.                      |                                                         |
|                                                         | 4.  | Click <b>OK</b> twice.                                                                                                    |                                                         |

| Task                                                                                                    | J-W | /eb Configuration Editor                                                                             | CLI Configuration Editor                                       |
|----------------------------------------------------------------------------------------------------|-----|----------------------------------------------------------------------------------------------------|----------------------------------------------------------------|
| Apply the scheduler map to an interface.                                                                                   | 1.  | Click <b>Add new entry</b> next to<br>Interfaces.                                                    | From the <b>[edit class of service]</b> hierarchy level, enter |
| (See the interface naming conventions<br>in the J-series Services Router Basic LAN<br>and WAN Access Configuration Guide.) | 2.  | In the Interface name box, type the name of the interface—for example, <b>ge-0/0/0</b> .             | set interfaces ge-0/0/0 scheduler-map<br>diffserv-cos-map      |
|                                                                                                    | 3.  | Click Add new entry next to Unit.                                                                    |                                                                |
|                                                                                                    | 4.  | In the Unit number box, type the logical interface unit number—0.                                    |                                                                |
|                                                                                                    | 5.  | In the Scheduler map box, type the name of the previously configured scheduler map—diffserv-cos-map. |                                                                |
|                                                                                                    | 6.  | Click <b>OK</b> .                                                                                    |                                                                |

#### Table 139: Configuring Scheduler Maps (continued)

## **Configuring and Applying Virtual Channels**

You configure a virtual channel to set up queuing, packet scheduling, and accounting rules to be applied to one or more logical interfaces. You then must apply the virtual channel to a particular logical interface. Virtual channels can be applied in different ways. In the example here, an output firewall filter is used for directing traffic to a particular virtual channel.

The following example shows how to create the virtual channels branch1–vc, branch2–vc, and branch3–vc and apply them in the firewall filter choose-vc to the Services Router's T3 interface t3-1/0/0.

To configure and apply virtual channels for the Services Router:

- 1. Navigate to the top of the configuration hierarchy in either the J-Web or CLI configuration editor.
- 2. Perform the configuration tasks described in Table 140 on page 328.
- 3. If you are finished configuring the router, commit the configuration.
- 4. Go on to one of the following tasks:
  - To assign resources, priorities, and profiles to output queues, see "Configuring Schedulers" on page 321.
  - To use adaptive shapers to limit bandwidth for Frame Relay, see "Configuring and Applying Adaptive Shaping for Frame Relay" on page 331.
  - To check the configuration, see "Verifying a CoS Configuration" on page 345.

## **Table 140: Configuring and Applying Virtual Channels**

| Task                                                                               | J-M                                                                                                    | /eb Configuration Editor                                                                                                    | CL        | I Configuration Editor                                                               |  |
|------------------------------------------------------------------------------------|----------------------------------------------------------------------------------------------------|----------------------------------------------------------------------------------------------------|-----------|--------------------------------------------------------------------------------------|--|
| Navigate to the <b>Class of service</b> level in the configuration hierarchy.      | <ol> <li>In the J-Web interface, select<br/>Configuration &gt; View and<br/>Edit &gt; Edit Configuration.</li> </ol> |                                                                                                    | Fro<br>ed | From the [edit] hierarchy level, enter edit class-of-service                         |  |
|                                                                                    | 2.                                                                                                    | Next to Class of service, click <b>Configure</b> or <b>Edit</b> .                                                                                      |           |                                                                                      |  |
| Define the virtual channels branch1–vc,<br>branch2–vc, branch3–vc, and the default | 1.                                                                                                    | Click <b>Add new entry</b> next to Virtual channels.                                                                                                   | 1.        | Enter                                                                                |  |
| virtual channel. You must specify a default virtual channel.                       | 2.                                                                                                    | In the Channel name box, type the name of the virtual channel—for                                                                                      | e<br>2.   | set virtual-channels branch1–vc<br>Repeat this statement for                         |  |
|                                                                                    | 3                                                                                                    | Click <b>OK</b>                                                                                                    |           | branch2-vc, branch3-vc, and<br>default-vc.                                           |  |
|                                                                                    |                                                                                                    | Create additional virtual channels<br>for branch2–vc, branch3–vc, and<br>default-vc.                                                                   |           |                                                                                      |  |
| Define the virtual channel group<br>wan-vc-group to include the four virtua        | 1.                                                                                                    | Click <b>Add new entry</b> next to Virtual channel groups.                                                                                             | 1.        | Enter                                                                                |  |
| channels, and assign each virtual<br>channel the scheduler map<br>bestscheduler.   |                                                                                                    | In the Group name box, type the name of the virtual channel group— <b>wan-vc-group</b> .                                                               |           | set virtual-channel-groups<br>wan-vc-group branch1–vc<br>scheduler-map bestscheduler |  |
|                                                                                    |                                                                                                    | Click <b>Add new entry</b> next to<br>Channel.                                                                                                    | 2.        | Repeat this statement for<br>branch2-vc, branch3-vc, and<br>default-vc               |  |
|                                                                                    | 4.                                                                                                    | In the Channel name box, type the name of the previously configured                                                                                    | 3.        | Enter                                                                                |  |
|                                                                                    | 5.                                                                                                    | In the Scheduler map box, type the name of the previously configured scheduler map— <b>bestscheduler</b> .                                             |           | set virtual-channel-groups<br>wan-vc-group default–vc default                        |  |
|                                                                                    | 6.                                                                                                    | Click <b>OK</b> .                                                                                                    |           |                                                                                      |  |
|                                                                                    | 7.                                                                                                    | Add the virtual channels<br>branch2–vc, branch3–vc, and<br>default-vc. Select the <b>Default</b> box<br>when adding the virtual channel<br>default-vc. |           |                                                                                      |  |

| Task                                                                             | J-Web Configuration Editor                                                                                                    | CLI Configuration Editor                                           |  |
|----------------------------------------------------------------------------------|----------------------------------------------------------------------------------------------------|--------------------------------------------------------------------|--|
| Specify a shaping rate of 2 Mbps for each virtual channel within the virtual     | <ol> <li>Click branch1-vc in the list of<br/>virtual channels.</li> </ol>                                                                        | 1. Enter                                                           |  |
| channel group.                                                                   | 2. Select the <b>Shaping rate</b> box.                                                                                                    | set virtual-channel-groups<br>wan-vc-group branch1-vc shaping-rate |  |
|                                                                                  | 3. Click <b>Configure</b> .                                                                                                    | 2m                                                                 |  |
|                                                                                  | 4. Select <b>Absolute rate</b> from the Rate choice box.                                                                                         | 2. Repeat this statement for branch2–vc and branch3–vc.            |  |
|                                                                                  | 5. In the Absolute rate box, type the shaping rate—2m.                                                                                           |                                                                    |  |
|                                                                                  | <ol> <li>Add the shaping rate for the<br/>branch2–vc and branch3–vc virtual<br/>channels.</li> </ol>                                             |                                                                    |  |
|                                                                                  | 7. Click <b>OK</b> three times.                                                                                                    |                                                                    |  |
| Apply the virtual channel group to the logical interface t3-1/0/0.0.             | <ol> <li>Click Add new entry next to<br/>Interfaces.</li> </ol>                                                                                  | From the [edit class of service] hierarchy level, enter            |  |
| (See the interface naming conventions in the I-series Services Router Basic I AN | 2. In the Interface name box, type the name of the interface—t3–1/0/0.                                                                           | set interfaces t3–1/0/0 unit 0                                     |  |
| and WAN Access Configuration Guide.)                                             | 3. Click Add new entry next to Unit.                                                                                                    |                                                                    |  |
|                                                                                  | <ol> <li>In the Unit number box, type the logical interface unit number—0.</li> </ol>                                                            |                                                                    |  |
|                                                                                  | <ol> <li>In the Virtual channel group box,<br/>type the name of the previously<br/>configured virtual channel<br/>group—wan-vc-group.</li> </ol> |                                                                    |  |
|                                                                                  | 6. Click <b>OK</b> .                                                                                                    |                                                                    |  |

## Table 140: Configuring and Applying Virtual Channels (continued)

## Table 140: Configuring and Applying Virtual Channels (continued)

| Task                                                                                                    | J-W | eb Configuration Editor                                                                            | CL | Configuration Editor                                              |
|----------------------------------------------------------------------------------------------------|-----|----------------------------------------------------------------------------------------------------|----|-------------------------------------------------------------------|
| Create the firewall filter <b>choose-vc</b> to select the traffic that is transmitted on a particular virtual channel | 1.  | On the main Configuration page<br>next to Firewall, click <b>Configure</b> or<br><b>Edit</b> .     | 1. | From the [edit] hierarchy level, enter                            |
| - F                                                                                                    | 2.  | Click Add new entry next to Filter.                                                                | 2  | Enter                                                             |
|                                                                                                    | 3.  | In the Filter name box, type the name of the firewall filter—choose-vc.                            | 2. | set family inet filter choose-vc term<br>branch1 from destination |
|                                                                                                    | 4.  | Click Add new entry next to Term.                                                                  | 3  | Fnter                                                             |
|                                                                                                    | 5.  | In the Rule name box, type the name of the firewall term— <b>branch1</b> .                         | 5. | set family inet filter choose-vc term branch1 then accept         |
|                                                                                                    | 6.  | Click <b>Configure</b> next to From.                                                               | 4. | Enter                                                             |
|                                                                                                    | 7.  | Click <b>Add new entry</b> next to Destination address.                                            |    | set family inet filter choose-vc term                             |
|                                                                                                    | 8.  | In the Address box, type the IP address of the destination                                         |    | branch1-vc                                                        |
|                                                                                                    |     | host—192.168.10.0/24.                                                                              | 5. | Repeat these steps for virtual channels branch2–vc and            |
|                                                                                                    | 9.  | Click OK twice.                                                                                    |    | branch3-vc.                                                       |
|                                                                                                    | 10  | On the firewall term page, click <b>Configure</b> next to Then.                                    |    |                                                                   |
|                                                                                                    | 11. | Select <b>Accept</b> from the Designation box.                                                     |    |                                                                   |
|                                                                                                    | 12  | In the Virtual channel box, type the name of the previously configured virtual channel—branch1-vc. |    |                                                                   |
|                                                                                                    | 13  | Click OK.                                                                                          |    |                                                                   |
|                                                                                                    | 14. | Repeat these steps for the virtual channels branch2–vc and branch3–vc.                             |    |                                                                   |
| Apply the firewall filter <b>choose-vc</b> to output traffic on the <b>t3–1/0/0.0</b>                                 | 1.  | On the main Configuration page next to Interfaces, click <b>Configure</b>                          | 1. | From the [edit] hierarchy level, enter                            |
| interface.                                                                                                    |     | or Edit.                                                                                           |    | edit interfaces                                                   |
|                                                                                                    | 2.  | Click <b>t3–1/0/0</b> in the list of configured interfaces.                                        | 2. | Enter                                                             |
|                                                                                                    | 3.  | Click <b>0</b> in the list of configured logical units for the interface.                          |    | set t3–1/0/0 unit 0 family inet filter output choose-vc           |
|                                                                                                    | 4.  | Click <b>Edit</b> next to Inet.                                                                    |    |                                                                   |
|                                                                                                    | 5.  | Click <b>Configure</b> next to Filter.                                                             |    |                                                                   |
|                                                                                                    | 6.  | In the Output box, type the name of the previously configured firewall filter—choose-vc.           |    |                                                                   |
|                                                                                                    | 7.  | Click <b>OK</b> .                                                                                  |    |                                                                   |

# **Configuring and Applying Adaptive Shaping for Frame Relay**

You can use adaptive shaping to limit the bandwidth of traffic flowing on a Frame Relay logical interface. If you configure and apply adaptive shaping, the Services Router checks the backward explicit congestion notification (BECN) bit within the last inbound (ingress) packet received on the interface. If the BECN bit is set, the router limits the transmit bandwidth on the interface to the configured adaptive shaper maximum transmit rate. If the BECN bit is not set, the transmit bandwidth is not limited and is allowed to exceed the adaptive shaper rate.

For more information about adaptive shapers for a Frame Relay interface, see the *JUNOS Class of Service Configuration Guide*.

The following example shows how to create adaptive shaper fr-shaper and apply it to the Services Router's T1 interface t1-0/0/2. The adapter shaper limits the transmit bandwidth on the interface to 64 Kbps.

To configure and apply an adaptive shaper for the Services Router:

- 1. Navigate to the top of the configuration hierarchy in either the J-Web or CLI configuration editor.
- 2. Perform the configuration tasks described in Table 141 on page 331.
- 3. If you are finished configuring the router, commit the configuration.
- 4. Go on to one of the following tasks:
  - To assign resources, priorities, and profiles to output queues, see "Configuring Schedulers" on page 321.
  - To apply rules to logical interfaces, see "Configuring and Applying Virtual Channels" on page 327.
  - To check the configuration, see "Verifying a CoS Configuration" on page 345.

### **Table 141: Configuring and Applying an Adaptive Shaper**

| Task                                                                          | J-W | leb Configuration Editor                                                                 | CLI Configuration Editor                                     |
|-------------------------------------------------------------------------------|-----|------------------------------------------------------------------------------------------|--------------------------------------------------------------|
| Navigate to the <b>Class of service</b> level in the configuration hierarchy. | 1.  | In the J-Web interface, select<br>Configuration > View and<br>Edit > Edit Configuration. | From the [edit] hierarchy level, enter edit class-of-service |
|                                                                               | 2.  | Next to Class of service, click <b>Configure</b> or <b>Edit</b> .                        |                                                              |

#### Table 141: Configuring and Applying an Adaptive Shaper (continued)

| Task                                                                                   | J-M | eb Configuration Editor                                                                    | CLI Configuration Editor                                        |
|----------------------------------------------------------------------------------------|-----|--------------------------------------------------------------------------------------------|-----------------------------------------------------------------|
| Define the adaptive shaper name and maximum transmit rate.                             | 1.  | Next to Adaptive Shapers, click <b>Add new entry</b> .                                     | Enter                                                           |
|                                                                                        | 2.  | In the Adaptive shaper name box,<br>type <b>fr-shape</b> r.                                | set adaptive-shapers fr-shaper trigger becn<br>shaping-rate 64k |
|                                                                                        | 3.  | Next to Trigger, click <b>Add new</b> entry.                                               |                                                                 |
|                                                                                        | 4.  | Next to Becn, select the check box.                                                        |                                                                 |
|                                                                                        | 5.  | Next to Shaping rate, select the check box and click <b>Configure</b> .                    |                                                                 |
|                                                                                        | 6.  | From the Rate choice list, select <b>Absolute rate</b> .                                   |                                                                 |
|                                                                                        | 7.  | In the Absolute rate box, type 64k.                                                        |                                                                 |
|                                                                                        | 8.  | Click <b>OK</b> three times.                                                               |                                                                 |
| Apply the adaptive shaper to the logical interface t1-0/0/2.0.                         | 1.  | Next to Interfaces, click <b>Add new</b> entry.                                            | Enter                                                           |
| (See the interface naming conventions in the <i>I-series Services Router Basic LAN</i> | 2.  | In the Interface name box, type the name of the interface—t1-0/0/2.                        | set interfaces t1-0/0/2 unit 0 adaptive-shaper fr-shaper        |
| and WAN Access Configuration Guide.)                                                   | 3.  | Next to Unit, click Add new entry.                                                         |                                                                 |
|                                                                                        | 4.  | In the Unit number box, type the logical interface unit number— <b>0</b> .                 |                                                                 |
|                                                                                        | 5.  | In the Adaptive shaper box, type<br>the name of the adaptive<br>shaper— <b>fr-shaper</b> . |                                                                 |
|                                                                                        | 6.  | Click <b>OK</b> .                                                                          |                                                                 |

# **Configuring Strict High Priority for Queuing with a Configuration Editor**

On a Services Router, you can configure one queue per interface to have strict high priority, which causes delay-sensitive traffic, such as voice traffic, to be dequeued and forwarded with minimum delay. Packets that are queued in a strict-priority queue are dequeued before packets in other queues, including high-priority queues.

The strict high-priority queuing feature allows you to configure traffic policing that prevents lower-priority queues from being starved. The strict-priority queue does not cause starvation of other queues because the configured policer allows the queue to exceed the configured bandwidth only when other queues are not congested. If the interface is congested, the software polices strict-priority queues to the configured bandwidth.

To prevent queue starvation of other queues, you must configure an output (egress) policer that defines a limit for the amount of traffic that the queue can service. The software services all traffic in the strict-priority queue that is under the defined limit. When strict-priority traffic exceeds the limit, the policer marks the traffic in excess

of the limit as out-of-profile. If the output port is congested, the software drops out-of-profile traffic.

You can also configure a second policer with an upper limit. When strict-priority traffic exceeds the upper limit, the software drops the traffic in excess of the upper limit, regardless of whether the output port is congested. This upper-limit policer is not a requirement for preventing starvation of the lower-priority queues. The policer for the lower limit, which marks the packets as out-of-profile, is sufficient to prevent starvation of other queues.

The sample strict-high priority queuing configuration does the following:

- 1. Uses a behavior aggregate (BA) classifier to classify traffic based on the IP precedence of the packet. The classifier defines IP precedence value 101 as voice traffic and 000 as data traffic.
- 2. To minimize delay, assigns all delay-sensitive packets to the strict-priority queue.
- 3. Configures two policers on the output interface that identify excess voice traffic belonging to the voice-class forwarding class. If the traffic exceeds 1 Mbps, a policer marks the traffic in excess of 1 Mbps as out-of-profile. If the traffic exceeds 2 Mbps, the second policer discards the traffic in excess of 2 Mbps.

To configure strict-priority queuing and prevent starvation of other queues:

- 1. Navigate to the top of the configuration hierarchy in either the J-Web or CLI configuration editor.
- 2. Perform the configuration tasks described in Table 142 on page 333.
- 3. If you are finished configuring the router, commit the configuration.

#### **Table 142: Configuring Strict-High Priority Queuing and Starvation Prevention**

| Task                        | J-Web Configuration Editor | CLI Configuration Editor |  |  |  |
|-----------------------------|----------------------------|--------------------------|--|--|--|
| Configuring a BA Classifier |                            |                          |  |  |  |

| Task                                                                                                    | J-W   | eb Configuration Editor                                                                       | CLI Configuration Editor                                                                                            |  |  |
|----------------------------------------------------------------------------------------------------|-------|-----------------------------------------------------------------------------------------------|----------------------------------------------------------------------------------------------------|--|--|
| Use a BA classifier to<br>classify traffic based on the<br>IP precedence of the<br>packet. The classifier<br>defines IP precedence<br>value 101 as voice traffic | 1.    | In the J-Web interface, select<br>Configuration > View and Edit > Edit                        | From the [edit] hierarchy level, enter                                                                              |  |  |
|                                                                                                    |       | Configuration.                                                                                | edit Class of service classifiers inet-precedence<br>corp-traffic forwarding-class voice-class<br>loss-priority low |  |  |
|                                                                                                    | 2.    | Next to Class of service, click <b>Configure</b> or <b>Edit</b> .                             |                                                                                                    |  |  |
| and 000 as data traffic.                                                                                                    | 3.    | Next to Classifiers, click <b>Configure</b> or <b>Edit</b> .                                  | Enter set code-points 101                                                                                           |  |  |
|                                                                                                    | 4.    | Next to Inet precedence, click <b>Add new</b> entry.                                          | From the [edit] hierarchy level, enter                                                                              |  |  |
|                                                                                                    | 5.    | Enter corp-traffic in the Name box.                                                           | edit class-of-service classifiers inet-precedence                                                                   |  |  |
|                                                                                                    | 6.    | Next to Forwarding class, click <b>Add new entry</b> .                                        | corp-traffic forwarding-class data-class loss-priority<br>high                                                      |  |  |
|                                                                                                    | 7.    | Enter voice-class in the Class name box.                                                      | Enter set code-points 000                                                                                           |  |  |
|                                                                                                    | 8.    | Next to Loss priority, click Add new entry.                                                   |                                                                                                    |  |  |
|                                                                                                    | 9.    | Enter low in the Loss val box.                                                                |                                                                                                    |  |  |
|                                                                                                    | 10.   | Next to Code points, click Add new entry.                                                     |                                                                                                    |  |  |
|                                                                                                    | 11.   | Enter 101 in the Value box.                                                                   |                                                                                                    |  |  |
|                                                                                                    | 12.   | Click <b>OK</b> three times.                                                                  |                                                                                                    |  |  |
|                                                                                                    | 13.   | In the Inet precedence forwarding class page, enter <b>voice-class</b> in the Class name box. |                                                                                                    |  |  |
|                                                                                                    | 14.   | Next to Loss priority, click Add new entry.                                                   |                                                                                                    |  |  |
|                                                                                                    | 15.   | Enter high in the Loss val box.                                                               |                                                                                                    |  |  |
|                                                                                                    | 16.   | Next to Code points, click Add new entry.                                                     |                                                                                                    |  |  |
|                                                                                                    | 17.   | Enter 000 in the Value box.                                                                   |                                                                                                    |  |  |
|                                                                                                    | 18.   | Click <b>OK</b> five times.                                                                   |                                                                                                    |  |  |
| Configuring the Forwarding                                                                                                    | g Cla | sses                                                                                          |                                                                                                    |  |  |

## Table 142: Configuring Strict-High Priority Queuing and Starvation Prevention (continued)

| Task                                               | J-W   | eb Configuration Editor                                                                                                    | CLI Configuration Editor                                                                   |  |  |  |
|----------------------------------------------------|-------|----------------------------------------------------------------------------------------------------|--------------------------------------------------------------------------------------------|--|--|--|
| Assign priority queuing to voice and data traffic. | 1.    | In the J-Web interface, select<br>Configuration > View and Edit > Edit<br>Configuration.                                                                                                    | From the [edit] hierarchy level, enter<br>edit class-of-service forwarding-classes queue 0 |  |  |  |
|                                                    | 2.    | Next to Class of service, click Configure<br>or Edit.voice-class<br>enterNext to Forwarding classes, click<br>Configure or Edit.edit class-<br>data-classNext to Queue, click Add new entry.data-class | voice-class                                                                                |  |  |  |
|                                                    | 3.    |                                                                                                    | edit class-of-service forwarding-classes queue 1                                           |  |  |  |
|                                                    | 4.    |                                                                                                    | data-class                                                                                 |  |  |  |
|                                                    | 5.    | Enter <b>0</b> in the Queue num box.                                                                                                    |                                                                                            |  |  |  |
|                                                    | 6.    | Enter voice-class in the Class name box.                                                                                                    |                                                                                            |  |  |  |
|                                                    | 7.    | Click <b>OK</b> to return to the Forwarding Classes page.                                                                                                    |                                                                                            |  |  |  |
|                                                    | 8.    | Next to Queue, click Add new entry.                                                                                                    |                                                                                            |  |  |  |
|                                                    | 9.    | Enter $1$ in the Queue num box.                                                                                                    |                                                                                            |  |  |  |
|                                                    | 10.   | Enter data-class in the Class name box.                                                                                                    |                                                                                            |  |  |  |
|                                                    | 11.   | Click <b>OK</b> three times.                                                                                                    |                                                                                            |  |  |  |
| Configuring the Schedule                           | r Map | and Schedulers                                                                                                    |                                                                                            |  |  |  |
| Configure the scheduler map and voice scheduler.   | 1.    | In the J-Web interface, select<br>Configuration > View and Edit > Edit<br>Configuration.                                                                                                    | From the [edit] hierarchy level, enter<br>edit class-of-service scheduler-maps corp-map    |  |  |  |
|                                                    | 2.    | Next to Class of service, click <b>Configure</b> or <b>Edit</b> .                                                                                                    | forwarding-class voice-class                                                               |  |  |  |
|                                                    | 3.    | Next to Scheduler maps, click <b>Add new</b> entry.                                                                                                    | set scheduler voice-sched                                                                  |  |  |  |
|                                                    | 4.    | In the Map name box, type corp-map.                                                                                                    |                                                                                            |  |  |  |
|                                                    | 5.    | Next to Forwarding class, click <b>Add new entry</b> .                                                                                                    |                                                                                            |  |  |  |
|                                                    | 6.    | In the Class name box, type voice-class.                                                                                                    |                                                                                            |  |  |  |
|                                                    | 7.    | In the Scheduler name box, type voice-sched.                                                                                                    |                                                                                            |  |  |  |
|                                                    | 8.    | Click <b>OK</b> three times.                                                                                                    |                                                                                            |  |  |  |

## Table 142: Configuring Strict-High Priority Queuing and Starvation Prevention (continued)

| Task                                                  | J-W | eb Configuration Editor                                                | CLI Configuration Editor                     |
|-------------------------------------------------------|-----|------------------------------------------------------------------------|----------------------------------------------|
| Define the voice and data traffic schedulers, and set | 1.  | In the J-Web interface, select<br>Configuration > View and Edit > Edit | From the [edit] hierarchy level, enter       |
| the priority.                                         |     | Configuration.                                                         | edit class-of-service schedulers voice-sched |
|                                                       | 2.  | Next to Class of service, click <b>Configure</b> or <b>Edit</b> .      | Enter                                        |
|                                                       | 3.  | Next to Schedulers, click Add new entry.                               | set priority strict-high                     |
|                                                       | 4.  | In the Scheduler name box, type voice-sched.                           | From the [edit] hierarchy level, enter       |
|                                                       | 5.  | In the Priority box, type strict-high.                                 | edit class-of-service schedulers data-sched  |
|                                                       | 6.  | Click <b>OK</b> .                                                      | Enter                                        |
|                                                       | 7.  | Next to Schedulers, click Add new entry.                               | Litter                                       |
|                                                       | 8.  | In the Scheduler name box, type data-sched.                            | set priority low                             |
|                                                       | 9.  | In the Priority box, type low.                                         |                                              |
|                                                       | 10. | Click <b>OK</b> twice.                                                 |                                              |

#### Table 142: Configuring Strict-High Priority Queuing and Starvation Prevention (continued)

Applying the BA Classifier to an Input Interface and Scheduler Map to an Output Interface
| Task         J-Web Configuration Editor           |     | eb Configuration Editor                                                                            | CLI Configuration Editor                                       |  |
|---------------------------------------------------|-----|----------------------------------------------------------------------------------------------------|----------------------------------------------------------------|--|
| Apply the BA classifier to an input interface—for |     | In the J-Web interface, select<br>Configuration > View and Edit > Edit                             | From the [edit] hierarchy level, enter                         |  |
| example, ge-0/0/0.                                |     | Configuration.                                                                                     | edit interfaces ge-0/0/0 unit 0                                |  |
| Apply the scheduler map                           | 2.  | Next to Interfaces, click <b>Configure</b> or <b>Edit</b> .                                        | From the <b>[edit]</b> hierarchy level enter                   |  |
| to and output                                     | 3.  | Next to Interface, click Add new entry.                                                            |                                                                |  |
| interface—for example,<br>e1-1/0/0.               | 4.  | In the Interface name box, type ge-0/0/0.                                                          | edit class of service classifiers inet-precedence corp-traffic |  |
| (Cas the interface neming                         | 5.  | Click <b>OK</b> three times.                                                                       |                                                                |  |
| conventions in the <i>J</i> -series               | 6.  | In the Edit Configuration page, next to<br>Class of service, click <b>Configure</b> or <b>Edit</b> | From the [edit] hierarchy level, enter                         |  |
| and WAN Access                                    | 7   | Next to Classifiers, click Edit                                                                    | edit interfaces e1-1/0/0 unit 0                                |  |
| Configuration Guide.)                             | 1.  | Next to least procedures, click <b>Luit</b> .                                                      | From the [edit] hierarchy level, enter                         |  |
|                                                   | 8.  | entry.                                                                                             |                                                                |  |
|                                                   | 9.  | In the Name box, type corp-traffic.                                                                | edit class-of-service scheduler-maps corp-map                  |  |
|                                                   | 10. | Click <b>OK</b> three times.                                                                       |                                                                |  |
|                                                   | 11. | In the Edit Configuration page, next to Interfaces, click <b>Configure</b> or <b>Edit</b> .        |                                                                |  |
|                                                   | 12. | Next to Interface name, type <b>e1-1/0/1</b> .                                                     |                                                                |  |
|                                                   | 13. | Click <b>OK</b> twice.                                                                             |                                                                |  |
|                                                   | 14. | In the Edit Configuration page, next to Class of service, click <b>Configure</b> or <b>Edit</b> .  |                                                                |  |
|                                                   | 15. | Next to Scheduler maps, click <b>Add new</b> entry.                                                |                                                                |  |
|                                                   | 16. | In the Map name box, type <b>corp-map</b> .                                                        |                                                                |  |
|                                                   | 17. | Click <b>OK</b> twice.                                                                             |                                                                |  |
|                                                   |     |                                                                                                    |                                                                |  |

### Table 142: Configuring Strict-High Priority Queuing and Starvation Prevention (continued)

**Configuring Two Policers** 

| Table 142: Configuring Strict-High Priority Queuing and Starvation Prevention (continued) |                            |                          |  |
|-------------------------------------------------------------------------------------------|----------------------------|--------------------------|--|
| Task                                                                                      | J-Web Configuration Editor | CLI Configuration Editor |  |

| TASK                                                                  | J-VV | eb Configuration Eultor                                                                  | CLI Configuration Editor                               |
|-----------------------------------------------------------------------|------|------------------------------------------------------------------------------------------|--------------------------------------------------------|
| Configure two policers: one as voice-drop and second as voice-excess. | 1.   | In the J-Web interface, select<br>Configuration > View and Edit > Edit<br>Configuration. | From the [edit] hierarchy level, enter                 |
|                                                                       | 2.   | Next to Firewall, click <b>Configure</b> or <b>Edit</b> .                                | Pater                                                  |
|                                                                       | 3.   | Next to Policer, click Add new entry.                                                    | Enter                                                  |
|                                                                       | 4.   | In the Policer name box, type voice-drop.                                                | set burst-size-limit 200000<br>bandwidth-limit 2000000 |
|                                                                       | 5.   | Next to If Exceeding, select the check box and click <b>Configure</b> .                  | Enter                                                  |
|                                                                       | 6.   | In the Burst size limit box, type 200000.                                                | set then discard                                       |
|                                                                       | 7.   | In the Bandwidth list, select<br><b>Bandwidth limit</b> .                                | From the [edit] hierarchy level, enter                 |
|                                                                       | 8.   | In the Bandwidth limit box, type 2000000.                                                | edit firewall policer voice-excess if-exceeding        |
|                                                                       | 9.   | Click <b>OK</b> .                                                                        | -                                                      |
|                                                                       | 10.  | On the Policer page, next to Then, click <b>Configure</b> .                              | Enter                                                  |
|                                                                       | 11.  | Next to Discard, select the check box.                                                   | bandwidth-limit 1000000                                |
|                                                                       | 12.  | Click Ok twice.                                                                          | Enter                                                  |
|                                                                       | 13.  | In the Firewall Configuration page next to Policer, click <b>Add new entry</b> .         | set then out-of-profile                                |
|                                                                       | 14.  | In the Policer name box, type voice-excess.                                              |                                                        |
|                                                                       | 15.  | Next to If Exceeding, select the check box and click <b>Configure</b> .                  |                                                        |
|                                                                       | 16.  | In the Burst size limit box, type 200000.                                                |                                                        |
|                                                                       | 17.  | In the Bandwidth list, select<br><b>Bandwidth limit</b> .                                |                                                        |
|                                                                       | 18.  | In the Bandwidth limit box, type 1000000.                                                |                                                        |
|                                                                       | 19.  | Click <b>OK</b> .                                                                        |                                                        |
|                                                                       | 20.  | On the Policer page, next to Then, click <b>Configure</b> .                              |                                                        |
|                                                                       | 21.  | Next to Out of profile, select the check box.                                            |                                                        |
|                                                                       | 22.  | Click <b>OK</b> twice.                                                                   |                                                        |

| Task                                                  | J-W | eb Configuration Editor                                                         | CLI Configuration Editor                     |
|-------------------------------------------------------|-----|---------------------------------------------------------------------------------|----------------------------------------------|
| Create a firewall filter voice-term that includes the | 1.  | In the Firewall Configuration page next to Filter, click <b>Add new entry</b> . | From the [edit] hierarchy level, enter       |
| new policers.                                         | 2.  | In the Filter name box, type voice-term.                                        | edit firewall filter voice-term term 01 from |
| First, add the policer                                | 3.  | Next to Term click Add new entry.                                               | voice-drop next term                         |
| voice-drop to the term.                               | 4.  | In the Rule name box, type term 01.                                             |                                              |
|                                                       | 5.  | Next to Term, click Add new entry.                                              |                                              |
|                                                       | 6.  | Next to From, click Configure.                                                  |                                              |
|                                                       | 7.  | Next to Forwarding class choice, select <b>forwarding-class</b> .               |                                              |
|                                                       | 8.  | Next to Forwarding class, click <b>Add new entry</b> .                          |                                              |
|                                                       | 9.  | In the String box, type voice-class.                                            |                                              |
|                                                       | 10. | Click <b>OK</b> twice.                                                          |                                              |
|                                                       | 11. | In the Term Filter page, next to Then, click <b>Configure</b> .                 |                                              |
|                                                       | 12. | Next to Policer choice, select <b>policer</b> .                                 |                                              |
|                                                       | 13. | In the Policer box, type voice-drop.                                            |                                              |
|                                                       | 14. | Next to Designation, select <b>Next</b> .                                       |                                              |
|                                                       | 15. | In the Next box, select term.                                                   |                                              |
|                                                       | 16. | Click <b>OK</b> twice.                                                          |                                              |
| Then add the policer voice-excess to the term.        | 1.  | In the Firewall Filter page, next to Term, click <b>Add new entry</b> .         | Enter                                        |
|                                                       | 2.  | In the Rule name box, type term 02.                                             | edit firewall filter voice-term term 02 from |
|                                                       | 3.  | Next to From, click Configure.                                                  | voice-excess accept                          |
|                                                       | 4.  | Next to Forwarding class choice, select forwarding-class.                       |                                              |
|                                                       | 5.  | Next to Forwarding class, click <b>Add new entry</b> .                          |                                              |
|                                                       | 6.  | In the String box, type voice-class.                                            |                                              |
|                                                       | 7.  | Click <b>OK</b> twice.                                                          |                                              |
|                                                       | 8.  | In the Term Filter page, next to Then, click <b>Configure</b> .                 |                                              |
|                                                       | 9.  | Next to Policer choice, select <b>policer</b> .                                 |                                              |
|                                                       | 10. | In the Policer box, type voice-excess.                                          |                                              |
|                                                       | 11. | Next to Designation, select Accept.                                             |                                              |
|                                                       | 12. | Click <b>OK</b> four times.                                                     |                                              |

### Table 142: Configuring Strict-High Priority Queuing and Starvation Prevention (continued)

Applying the Filter to the Output Interface

| Task                                                             | J-Web Configuration Editor | CLI Configuration Editor                                             |  |
|------------------------------------------------------------------|----------------------------|----------------------------------------------------------------------|--|
| Apply filter <b>voice-term</b> to <b>e1-1/0/0</b> using the CLI. |                            | From the [edit] hierarchy level, enter                               |  |
| ,, ,                                                             |                            | edit interfaces e1-1/0/1 unit 0 family inet filter output voice-term |  |
|                                                                  |                            | Enter                                                                |  |
|                                                                  |                            | set family inet address 11.1.1.1/24                                  |  |

### Table 142: Configuring Strict-High Priority Queuing and Starvation Prevention (continued)

### **Configuring Large Delay Buffers with a Configuration Editor**

Large bursts of traffic from faster interfaces can cause congestion and dropped packets on slower interfaces that have small delay buffers. For example, a J-series Services Router operating at the edge of the network can drop a portion of the burst traffic it receives on a channelized T1/E1 interface from a Fast Ethernet or Gigabit Ethernet interface on a router at the network core.

To ensure that traffic is queued and transmitted properly on slower interfaces, you can configure a buffer size larger than the default maximum. On J-series Services Routers, you can configure large delay buffers on channelized T1/E1 interfaces only.

This section contains the following topics:

- Maximum Delay Buffer Sizes Available to Interfaces on page 340
- Delay Buffer Size Allocation Methods on page 341
- Specifying Delay Buffer Sizes for Queues on page 342
- Configuring a Large Delay Buffer on a Channelized T1 interface on page 343

### Maximum Delay Buffer Sizes Available to Interfaces

When you enable the large delay buffer feature on interfaces, a larger buffer is available for allocation to scheduler queues. The maximum delay buffer size that is available for an interface depends on the maximum available delay buffer time and the speed of the interface.

On channelized T1/E1 interfaces, the maximum delay buffer time varies by the number of DS0 channels configured on the interface as shown in Table 143 on page 341. The default values are as follows:

- Clear-channel interface—The default delay buffer time is 500,000 microseconds (0.5 seconds).
- NxDS0 interface—The default delay buffer time is 1,200,000 microseconds (1.2 seconds).

| Channelized (NxDS0) Interfaces | Maximum Available Delay Buffer Time |
|--------------------------------|-------------------------------------|
| 1xDS0 through 3xDS0            | 4,000,000 microseconds (4 seconds)  |
| 4xDS0 through 7xDS0            | 2,000,000 microseconds (2 seconds)  |
| 8xDS0 through 15xDS0           | 1,000,000 microseconds (1 second)   |
| 16xDS0 through 32xDS0          | 500,000 microseconds (0.5 second)   |

#### **Table 143: Maximum Available Delay Buffer Time by Channels**

You can calculate the maximum delay buffer size available for an interface, with the following formula:

interface speed x maximum delay buffer time = maximum available delay buffer size

For example, the following maximum delay buffer sizes are available to 1xDS0 and 2xDS0 interfaces:

 $1 \times DS0 - 64$  kilobits per second x 4 seconds = 256 kilobits (32 kilobytes)

2xDS0—128 kilobits per second x 4 seconds = 512 kilobits (64 kilobytes)

If you configure a delay buffer size larger than the new maximum, the system allows you to commit the configuration but displays a system log warning message and uses the default buffer size setting instead of the configured maximum setting.

### **Delay Buffer Size Allocation Methods**

You can specify delay buffer sizes for each queue using schedulers. The queue buffer can be specified as a period of time (microseconds) or as a percentage of the total buffer or as the remaining buffer. Table 144 on page 341 shows different methods that you can specify for buffer allocation in queues.

#### **Table 144: Delay Buffer Size Allocation Methods**

| Buffer Size Allocation Method | Description                                                                                                    |
|-------------------------------|----------------------------------------------------------------------------------------------------|
| Percentage                    | A percentage of the total buffer.                                                                                                    |
| Temporal                      | A period of time, value in microseconds. When you configure a temporal buffer, you must also configure a transmit rate. The system calculates the queue buffer size by multiplying the available bandwidth of the interface times the configured temporal value and transmit rate.                        |
|                               | When you specify a temporal method, the drop profile is assigned a static buffer<br>and the system starts dropping packets once the queue buffer size is full. By default,<br>the other buffer types are assigned dynamic buffers that use surplus transmission<br>bandwidth to absorb bursts of traffic. |

### Table 144: Delay Buffer Size Allocation Methods (continued)

| Buffer Size Allocation Method | Description                                                                                                    |
|-------------------------------|----------------------------------------------------------------------------------------------------|
| Remainder                     | The remaining buffer available. The remainder is the percentage buffer that is not assigned to other queues. For example, if you assign 40 percent of the delay buffer to queue 0, allow queue 3 to keep the default allotment of 5 percent, and assign the remainder to queue 7, then queue 7 uses approximately 55 percent of the delay buffer. |

### **Specifying Delay Buffer Sizes for Queues**

You specify delay buffer sizes for queues using schedulers. The system calculates the buffer size of a queue based on the buffer allocation method you specify for it in the scheduler. See Table 144 on page 341 for different buffer allocation methods and Table 145 on page 342 for buffer size calculations.

### **Table 145: Delay Buffer Allocation Method and Queue Buffer**

| Buffer Size Allocation<br>Method | Queue Buffer Calculation                                                                                                   | Example                                                                                                    |
|----------------------------------|----------------------------------------------------------------------------------------------------|----------------------------------------------------------------------------------------------------|
| Percentage                       | available interface bandwidth x configured<br>buffer size percentage x maximum delay<br>buffer time = queue buffer         | Suppose you configure a queue on a 1xDS0 interface<br>to use 30 percent of the available delay buffer size. The<br>system uses the maximum available delay buffer time<br>(4 seconds) and allocates the queue 9600 bytes of delay<br>buffer:                                                                                                    |
|                                  |                                                                                                    | 64 Kbps x 0.3 x 4 seconds = 76800 bits = 9600 bytes                                                                                                    |
| Temporal                         | available interface bandwidth x configured<br>transmit rate percentage x configured<br>temporal buffer size = queue buffer | Suppose you configure a queue on a 1xDS0 interface<br>to use 300,000 microseconds (3 seconds) of delay<br>buffer, and you configure the transmission rate to be<br>20 percent. The queue receives 4800 bytes of delay<br>buffer:                                                                                                    |
|                                  |                                                                                                    | 64 Kbps x 0.2 x 3 seconds = 38400 bits = 4800 bytes                                                                                                    |
|                                  |                                                                                                    | When you configure a temporal value that is greater<br>than the maximum available delay buffer time, the<br>system allocates this queue the remaining buffer after<br>other queues are allocated buffer. Suppose you<br>configure a temporal value of 6,000,000 microseconds<br>on a 1xDS0 interface. Because this value is greater than<br>the maximum allowed value of<br>4,000,000 microseconds, the queue is allocated the<br>remaining delay buffer. |

When you specify the buffer size as a percentage, the system ignores the transmit rate and calculates the buffer size based only on the buffer size percentage.

### Configuring a Large Delay Buffer on a Channelized T1 interface

On J-series Services Routers you can configure large delay buffers on channelized T1/E1 interfaces only. To configure large-delay buffer sizes, you must first enable the large buffer feature on the channelized T1/E1 PIM and then configure a buffer size for each queue in the CoS scheduler.

Each channelized T1/E1 interface can be configured as a single clear channel, or for channelized (NxDS0) operation, where N denotes channels 1 to 32 for an E1 interface and channels 1 to 24 for a T1 interface.

In this configuration, you enable the large delay buffer option on a channelized T1 PIM with an interface speed of 1.5 Mbps and a maximum delay buffer time of 500,000 microseconds. Based on the interface speed and the maximum delay buffer time, you can calculate the available delay buffer size for the interface. For more information, see "Maximum Delay Buffer Sizes Available to Interfaces" on page 340.

Next, you specify a queue buffer of 30 percent in a scheduler **be-scheduler** and associate the scheduler to a defined forwarding class **be-class** using a scheduler map **large-buf-sched-map**. Finally, you apply the scheduler map to the channelized T1 interface **t1-3/0/0**. As a result, a buffer of 9600 bytes is assigned to the queue associated with forwarding class **be-class** (see Table 145 on page 342). You can specify a delay buffer size for other queues following the instructions in this example.

To configure large delay buffers for channelized T1/E1 interfaces:

- 1. Navigate to the top of the configuration hierarchy in either the J-Web or CLI configuration editor.
- 2. Perform the configuration tasks described in Table 146 on page 343.
- 3. If you are finished configuring the router, commit the configuration.
- 4. Go on to one of the following tasks:
  - To configure other CoS components, see "Configuring CoS Components with a Configuration Editor" on page 305.
  - From the CLI, enter the **show class of service** command, to check your configuration.

### Table 146: Configuring a Large Delay Buffer

| Task                                                                       | J-W | /eb Configuration Editor                                                                 | CLI Configuration Editor                            |
|----------------------------------------------------------------------------|-----|------------------------------------------------------------------------------------------|-----------------------------------------------------|
| Navigate to the <b>Chassis</b><br>level in the configuration<br>hierarchy. | 1.  | In the J-Web interface, select<br>Configuration > View and Edit > Edit<br>Configuration. | From the [edit] hierarchy level, enter edit chassis |
|                                                                            | 2.  | Next to Chassis, click <b>Configure</b> or <b>Edit</b> .                                 |                                                     |

### Table 146: Configuring a Large Delay Buffer (continued)

| Task                                                                                   | J-Web Configuration Editor                                                                                                    | CLI Configuration Editor                                                               |
|----------------------------------------------------------------------------------------|----------------------------------------------------------------------------------------------------|----------------------------------------------------------------------------------------|
| Enable the large buffer size                                                           | 1. Next to Fpc, click <b>Add new entry</b> .                                                                                     | Enter                                                                                  |
| feature on the channelized T1/E1 PIM in slot 3.                                        | 2. In the Slot box, type the slot number <b>3</b> .                                                                              | set foc 3 pic 0 o-pic-large-buffer                                                     |
|                                                                                        | 3. Next to Pic, click <b>Add new entry</b> .                                                                                     |                                                                                        |
|                                                                                        | 4. In the Slot box, type <b>0</b> .                                                                                              |                                                                                        |
|                                                                                        | 5. Next to Q pic large buffer, select the chee                                                                                   | ck box.                                                                                |
|                                                                                        | 6. Click <b>OK</b> .                                                                                                    |                                                                                        |
| Navigate to the<br><b>Class-of-service</b> level in<br>the configuration<br>hierarchy. | On the main Configuration page next to Classervice, click <b>Configure</b> or <b>Edit</b> .                                      | ss of From the [edit] hierarchy level, enter<br>edit class-of-service                  |
| Create be-scheduler and                                                                | 1. Next to Schedulers, click Add new entr                                                                                        | ry. Enter                                                                              |
| specify a buffer size of 30 percent for it.                                            | <ol> <li>In the Scheduler name box, type the na<br/>the scheduler—be-scheduler.</li> </ol>                                       | ame of set schedulers be-scheduler buffer-size percent 30                              |
|                                                                                        | 3. Next to Buffer size, click <b>Configure</b> .                                                                                 |                                                                                        |
|                                                                                        | 4. From the Buffer size choice list, select <b>p</b>                                                                             | ercent.                                                                                |
|                                                                                        | 5. In the Percent box, type <b>30</b> .                                                                                          |                                                                                        |
|                                                                                        | 6. Click <b>OK</b> .                                                                                                    |                                                                                        |
| Configure the scheduler map large-buf-scheduler-map                                    | <ol> <li>On the Class of service page, next to Sch<br/>maps, click Add new entry.</li> </ol>                                     | neduler From the [edit class-of-service] hierarchy level, enter                        |
| For information about<br>classes.                                                      | <ol> <li>In the Map name box, type the name o<br/>scheduler map—large-buf-sched-map.</li> </ol>                                  | f the<br>set scheduler-maps large-buf-sched-map<br>forwarding-class be-class scheduler |
|                                                                                        | 3. Next to Forwarding class, click Add new                                                                                       | entry. be-scheduler                                                                    |
|                                                                                        | <ol> <li>In the Class name box, type the name of<br/>forwarding class to be associated with t<br/>scheduler—be-class.</li> </ol> | of the<br>he                                                                           |
| Output<br>Queues" on page 310.                                                         | <ol> <li>In the Scheduler box, type the name of<br/>scheduler to be associated with the forw<br/>class—be-scheduler.</li> </ol>  | the<br>varding                                                                         |
|                                                                                        | 6. Click <b>OK</b> .                                                                                                    |                                                                                        |
| Apply the scheduler map<br>to the channelized T1                                       | 1. On the Class of service page, next to Inte click <b>Add new entry</b> .                                                       | erfaces, From the [edit class-of-service] hierarchy level, type                        |
| interface.<br><b>NOTE:</b> For information<br>about configuring<br>channelized T1/E1   | <ol> <li>In the Interface name box, type the nar<br/>the interface to which the scheduler ma<br/>be applied—t1-3/0/0.</li> </ol> | ap is to scheduler-map large-buf-sched-map                                             |
|                                                                                        | 3. Next to Unit, click Add new entry.                                                                                            |                                                                                        |
| Services Router Basic LAN                                                              | 4. In the Unit number box, type <b>0</b> .                                                                                       |                                                                                        |
| and WAN Access<br>Configuration Guide.                                                 | <ol> <li>In the Scheduler map box, type the nar<br/>the scheduler map—large-buf-sched-map</li> </ol>                             | ne of<br>D.                                                                            |
|                                                                                        | 6. Click <b>OK</b> .                                                                                                    |                                                                                        |

### **Verifying a CoS Configuration**

To verify a CoS configuration, perform the tasks relevant to your CoS configuration from the following:

- Verifying Multicast Session Announcements on page 345
- Verifying a Virtual Channel Configuration on page 345
- Verifying a Virtual Channel Group Configuration on page 346
- Verifying an Adaptive Shaper Configuration on page 346

### **Verifying Multicast Session Announcements**

**Purpose** Verify that the Services Router is listening to the appropriate groups for multicast Session Announcement Protocol (SAP) session announcements.

Action From the CLI, enter the show sap listen command.

user@host> **show sap listen** Group Address Port 224.2.127.254 9875

- **What It Means** The output shows a list of the group addresses and ports that SAP and SDP listen on. Verify the following information:
  - Each group address configured, especially the default 224.2.127.254, is listed.
  - Each port configured, especially the default **9875**, is listed.
- **Related Topics** For a complete description of the **show sap listen** command and output, see the *JUNOS Routing Protocols and Policies Command Reference*.

### **Verifying a Virtual Channel Configuration**

- **Purpose** Verify the virtual channel configuration on a logical interface. Verify the class-of-service (CoS) configuration associated with an interface.
  - Action From the CLI, enter the show class-of-service virtual-channel command.

user@host> **show class-of-service virtual-channel** Virtual channel: vc-1 Index: 1

- What It Means Verify that the name of the configured virtual channel is displayed in the output.
- **Related Topics** For a complete description of the show class-of-service virtual-channel command and output, see the *JUNOS System Basics and Services Command Reference*.

### **Verifying a Virtual Channel Group Configuration**

- Purpose Verify the virtual channel group configuration on a logical interface. Verify the class-of-service (CoS) configuration associated with an interface.
- Action From the CLI, enter the show class-of-service virtual-channel-group command.

user@host> show class-of-service virtual-channel-group Virtual channel group: vc-group, Index: 16321 Virtual channel: vc-1 Scheduler map: sc-map

- What It Means Verify that the name of the configured virtual channel group is displayed in the output.
- For a complete description of the show class-of-service virtual-channel-group command **Related Topics** and output, see the JUNOS System Basics and Services Command Reference.

### **Verifying an Adaptive Shaper Configuration**

- Purpose Verify the adaptive shaper trigger point and its associated transmit rate. Verify the class-of-service (CoS) configuration associated with an interface.
- Action From the CLI, enter the show class-of-service adaptive-shaper and show class-of-service interface t1-0/0/2 commands.

| user@host> <b>show clas</b>                                                     | s-of-service adaptive-s                                                   | haper    |       |
|---------------------------------------------------------------------------------|---------------------------------------------------------------------------|----------|-------|
| Adaptive shaper: fr-                                                            | shaper, Index: 35320                                                      |          |       |
| Trigger type Sh                                                                 | aping rate                                                                |          |       |
| BECN                                                                            | 64000 bps                                                                 |          |       |
| user@host> <b>show clas</b><br>Physical interface:<br>Queues supported: 8,      | <b>s-of-service interface</b><br>t1-0/0/2, Index: 137<br>Queues in use: 4 | t1-0/0/2 |       |
| Scheduler map: <de< td=""><td>efault&gt;, Index: 2</td><td></td><td></td></de<> | efault>, Index: 2                                                         |          |       |
| Logical interface:                                                              | t1-0/0/2.0, Index: 69                                                     |          |       |
| Object<br>Adaptive shaper                                                       | Name<br>fr.shaper                                                         | Туре     | Index |
| Classifier                                                                      | ipprec-compatibility                                                      | ip       | 11    |
|                                                                                 |                                                                           |          |       |

- What It Means Verify the following information:
  - The trigger type and shaping rate are consistent with the configured adaptive shaper.

- The adaptive shaper applied to the logical interface is displayed under Name.
- **Related Topics** For a complete description of the show class-of-service adaptive-shaper and show class-of-service interface commands and output, see the JUNOS System Basics and Services Command Reference.

# Part 6 Index

■ Index on page 349

J-series<sup>™</sup> Services Router Advanced WAN Access Configuration Guide

# Index

# **Symbols**

| #, comments in configuration statements       | xx  |
|-----------------------------------------------|-----|
| (), in syntax descriptions                    | xx  |
| *,G notation, for multicast forwarding states | 105 |
| 3DES-CBC algorithm                            | 70  |
| < >, in syntax descriptions                   | xx  |
| [], in configuration statements               | xx  |
| { }, in configuration statements              | xx  |
| (pipe), in syntax descriptions                | xx  |

### A

| accept, filter action                                    | 234 |
|----------------------------------------------------------|-----|
| access control lists (ACLs) See stateless firewall filte | rs  |
| ACLs See stateless firewall filters                      |     |
| action modifiers, stateless firewall filters             |     |
| list of                                                  | 162 |
| setting                                                  | 235 |
| See also actions                                         |     |
| Action tab, stateless firewall filters                   | 234 |
| actions                                                  |     |
| accept, setting                                          | 234 |
| count modifier, setting                                  | 235 |
| default, routing policy                                  | 151 |
| discard, setting                                         | 234 |
| final, routing policy                                    | 151 |
| forwarding class modifier, setting                       | 235 |
| log modifier, setting                                    | 235 |
| loss priority modifier, setting                          | 235 |
| modifiers, list of                                       | 162 |
| NAT, list of                                             | 167 |
| next term, setting                                       | 234 |
| no action, setting                                       | 234 |
| reject, setting                                          | 234 |
| route list match types                                   | 172 |
| routing instance, setting                                | 234 |
| routing policy                                           | 153 |
| routing policy, summary of                               | 154 |
| sample modifier, setting                                 | 235 |
| stateful firewall filters, list of                       | 157 |
| stateless firewall filters, list of                      | 162 |
| stateless firewall filters, setting actions (Quick       |     |
| Configuration)                                           | 234 |
| -                                                        |     |

| stateless firewall filters, setting modifiers (Qu | ıick |
|---------------------------------------------------|------|
| Configuration)                                    | 235  |
| syslog modifier, setting                          | 235  |
| virtual channel modifier, setting                 | 235  |
| adaptive shaping                                  |      |
| applying CoS rules to logical interfaces          | 331  |
| verifying                                         | 346  |
| address match conditions                          | 161  |
| address translation See NAT                       |      |
| addresses                                         |      |
| multicast ranges                                  | 104  |
| translating See NAT                               |      |
| administrative groups, for MPLS path selection    | 14   |
| administrative scoping                            | 106  |
| Advanced Encryption Standard (AES)                | 70   |
| AES algorithm                                     | 70   |
| AF forwarding class See assured forwarding forwar | ding |
| class                                             | 0    |
| AH (Authentication Header) protocol, IPSec        | 71   |
| aliases, CoS See CoS value aliases                |      |
| AS path, prepending                               | 177  |
| ASs (autonomous systems)                          |      |
| AS number, in VPNs                                | 40   |
| LSPs through                                      | 6    |
| assured forwarding (AF) forwarding class          | 276  |
| RED drop profiles for                             |      |
| See also CoS; forwarding classes                  |      |
| authentication algorithms, IPSec                  |      |
| Authentication Header (AH) protocol, IPSec        | 71   |
| Auto-RP                                           |      |

## В

| BA classifiers See classifiers                              |      |
|-------------------------------------------------------------|------|
| bandwidth, for RSVP-signaled LSPs                           | 25   |
| BE forwarding class <i>See</i> best-effort forwarding class |      |
| behavior aggregate classifiers See classifiers              |      |
| best-effort (BE) forwarding class                           |      |
| default assignment                                          | .276 |
| See also CoS; forwarding classes                            |      |
| typical usage                                               | .264 |
| BGP (Border Gateway Protocol)                               |      |
| export policy for CLNS                                      | 60   |
| for CLNS VPN NLRI                                           | 63   |
| injecting OSPF routes into BGP                              | .174 |
| policy to make routes less preferable                       | .177 |
|                                                             |      |

| route-flap damping                                      | 179 |
|---------------------------------------------------------|-----|
| VPNs                                                    | 39  |
| BGP confederations                                      |     |
| route-flap damping                                      | 179 |
| bit-field logical operators, stateless firewall filters | 162 |
| bit-field match conditions                              | 161 |
| bit-field synonym match conditions                      | 161 |
| bootstrap router                                        | 108 |
| braces, in configuration statements                     | xx  |
| brackets                                                |     |
| angle, in syntax descriptions                           | xx  |
| square, in configuration statements                     | xx  |
| branches                                                | 104 |
| See also multicast                                      |     |
| BSR (bootstrap router)                                  | 108 |
|                                                         |     |

# С

| Class of Service scheduler maps page                 | .294  |
|------------------------------------------------------|-------|
| field summary                                        | .299  |
| Class of Service schedulers page                     | .294  |
| field summary                                        | .297  |
| Class of Service virtual channel groups page         | .300  |
| field summary                                        | .301  |
| classifiers                                          |       |
| adding and editing (Ouick Configuration)             | .291  |
| applying behavior aggregate classifiers              | 316   |
| assigning to logical interfaces (Ouick               |       |
| Configuration)                                       | 305   |
| hehavior aggregate                                   | 266   |
| default behavior aggregate classifiers               | 277   |
| default DSCP CoS classifier for DI Sw                | 136   |
| defining (Quick Configuration)                       | 290   |
| description                                          | .2.70 |
| multifield classifiers                               | 267   |
| sample behavior addregate classification             | .207  |
| sample behavior aggregate classification             | .219  |
|                                                      | 716   |
| assignments                                          | 200   |
| sample, for mewall meet                              | .308  |
| strict high-priority queuing (configuration          | 774   |
| ealtor)                                              | .334  |
| strict nigh-priority queuing, applying classifier to | )<br> |
| interface (configuration editor)                     | .221  |
| summary (Quick Configuration)                        | .290  |
| clear services ipsec-vpn certificates service-set    | 07    |
| command                                              | 97    |
| time                                                 | 740   |
| CLL configuration oditor                             | .940  |
| CLI COMIGUIATION EURO                                | 57    |
| CLINS                                                |       |
| CoS large delay byffere                              | .505  |
| CoS, large delay bullers                             | .340  |
| DLSw (basis)                                         | .332  |
| DLSW (Dasic)                                         | .121  |
| DLSW COS                                             | .134  |
| IPSec tunnels                                        | /5    |
| MPLS traffic engineering                             | 20    |
| multicast network                                    | .110  |
| routing policies                                     | .170  |
| stateful firewall filters                            | .211  |
| stateless firewall filters                           | .238  |
| VPNs                                                 | 34    |
| CLNS (Connectionless Network Service) VPNs           |       |
| BGP export policy                                    | 60    |
| BGP, to carry CLNS VPN NLRI                          | 63    |
| displaying configurations                            | 63    |
| ES-IS                                                | 59    |
| IS-IS.                                               | 60    |
| linking hosts                                        | 55    |
| overview                                             | 56    |
| requirements                                         | 57    |
| static routes (without IS-IS)                        | 62    |
| verifying configuration                              | 63    |
| VPN routing instance                                 | 58    |
|                                                      |       |

| coloring, link, for MPLS path selection14               |
|---------------------------------------------------------|
| comments, in configuration statementsxx                 |
| Common Criteria environment, stateless firewall filters |
| in221                                                   |
| congestion control                                      |
| with CoS schedulers (Quick Configuration)294            |
| with DiffServ assured forwarding (configuration         |
| editor)                                                 |
| Connectionless Network Service See CLNS                 |
| Constrained Shortest Path First See CSPF                |
| conventions                                             |
| how to use this guidexviii                              |
| notice icons xix                                        |
| text and syntax xix                                     |
| CoS (class of service)                                  |
| adaptive shaping for rules 331                          |
| aliases See CoS value aliases                           |
| assigning components to interfaces (Quick               |
| Configuration) 302                                      |
| assigning forwarding classes to output                  |
|                                                         |
| behavior addregate classifiers See classifiers          |
| benefits 264                                            |
| classifiers Saa classifiers                             |
| configuration tacks (configuration oditor) 305          |
| configuration tasks (Quick Configuration) 284           |
| CoS process (ILINOS implementation) 271                 |
| Cos process (joinos implementation)271                  |
| CoS value allases see CoS value allases                 |
| CoS value fewfiles                                      |
| default DCCD algorities for DLCu                        |
| default DSCP classifier for DLSW                        |
| default scheduler settings See schedulers               |
| default settings                                        |
| DI Sus na classification of                             |
| DLSW packets, classification of                         |
| firewall filter for a multifield classifier             |
| forwarding classes See forwarding classes               |
| interfaces, assigning components to (Quick              |
| Configuration)                                          |
| JUNOS components                                        |
| JUNOS implementation                                    |
| large delay buffers (configuration editor)              |
| overview                                                |
| See also Class of Service pages                         |
| policer for firewall filter                             |
| preparation283                                          |
| Quick Configuration                                     |
| RED drop profiles See RED drop profiles                 |
| rewrite rules See rewrite rules                         |
| sample behavior aggregate classification279             |
| scheduler maps See scheduler maps                       |
| schedulers See schedulers                               |
| slower interfaces, enlarging delay buffers for          |
| (configuration editor)340                               |
| starvation prevention for queues (configuration         |
| editor)332                                              |
|                                                         |

| strict high phoney for queuing (configuration   |          |
|-------------------------------------------------|----------|
| editor)                                         | 332      |
| ToS value for DLSw                              | 136      |
| traffic flow                                    | 265      |
| transmission scheduling                         | 280      |
| uses                                            | 283      |
| verifying adaptive shaper configuration         | 346      |
| verifying multicast session announcements       | 345      |
| verifying virtual channel configuration         | 345      |
| verifying virtual channel group                 |          |
| configuration                                   | 346      |
| virtual channel groups (Quick                   |          |
| Configuration)                                  | 300      |
| See also virtual channels                       |          |
| virtual channels for rules See virtual channels |          |
| CoS components                                  |          |
| classifiers                                     | 266      |
| code-point alias                                | 266      |
| forwarding classes                              | 267      |
| forwarding policies                             | 267      |
| loss priorities                                 | 267      |
| policers                                        | 270      |
| RED drop profiles                               | 270      |
| rewrite rules                                   | 271      |
| schedulers                                      | 268      |
| shaping rate                                    | 269      |
| transmission queues                             | 268      |
| virtual channels                                | 270      |
| CoS process                                     |          |
| incoming packets                                | 272      |
| outgoing packets                                | 272      |
| overview (IUNOS implementation)                 | 271      |
| CoS value aliases                               |          |
| adding (Ouick Configuration)                    |          |
| default values                                  |          |
| rewrite rules                                   | 279      |
| summary (Quick Configuration)                   | 287      |
| CoS values <i>See</i> CoS value aliases         |          |
| CoS-based Forwarding (CBF)                      | 267      |
| count_filter action modifier                    | 235      |
| CRLs (certificate revocation lists)             | 71       |
| CSPF (Constrained Shortest Path First)          |          |
| constraints                                     | 13       |
| disabling                                       | 15<br>25 |
| link coloring                                   | 20       |
| rules                                           | 11<br>13 |
| CSPE algorithm See CSPE                         |          |
| curly braces in configuration statements        | vv       |
| customer edde routers See CE routers            | лх       |
| cusionici cuge iouleis see CE Iouleis           | vviii    |
| customer support                                |          |
| customer support                                |          |

| D                                              |
|------------------------------------------------|
| Data Encryption Standard-cipher block chaining |
| (DES-CBC)70                                    |

# data link switching *See* DLSw defaults

| uerauits                                          |          |
|---------------------------------------------------|----------|
| behavior aggregate classifiers                    | 278      |
| CoS forwarding class assignments276,              | 277      |
| DSCP classifier for DLSw                          | 136      |
| junos-algs-outbound group, stateful firewall      |          |
| filters                                           | 211      |
| routing policy actions                            | 151      |
| delay buffer size                                 |          |
| allocation methods                                | 341      |
| calculation                                       | 342      |
| description                                       | 269      |
| enlarging                                         | 340      |
| enlarging (configuration editor)                  | 343      |
| maximum available                                 | 340      |
| denial-of-service attacks preventing              | 241      |
| dense routing mode, caution for use               | 105      |
| See also multicast routing modes                  | 105      |
| DEC CPC algorithm                                 | 70       |
| designated router, stopping outgoing DIM register | 70       |
| messades on                                       | 116      |
| messages on                                       | 110      |
| destination static NAT                            |          |
| description                                       | 165      |
| example                                           | 165      |
| diagnosis                                         |          |
| displaying CLNS VPN configurations                | 63       |
| displaying stateful firewall filter               |          |
| configurations                                    | 217      |
| displaying stateless firewall filter              |          |
| configurations                                    | 252      |
| displaying stateless firewall filter statistics   | 256      |
| LDP neighbors                                     | 25       |
| LDP sessions                                      | 26       |
| LDP-signaled LSP                                  | 27       |
| RSVP neighbors                                    | 28       |
| RSVP sessions                                     | 28       |
| RSVP-signaled LSP                                 | 29       |
| traffic forwarding over LDP-signaled LSPs         | 27       |
| verifying adaptive shaper configuration           | 346      |
| verifying DLSw capabilities                       | 142      |
| verifying DLSw circuit state                      | 143      |
| verifying DLSw circuit state (detail)             | 143      |
| verifying DLSw Ethernet redundancy interface      |          |
| statistics                                        | 146      |
| verifying DLSw Ethernet redundancy status         | 146      |
| verifying DISw LLC2 properties                    | 142      |
| verifying DLSW DEE2 properties                    | 144      |
| verifying DLSw peers (detail)                     | 144      |
| verifying DLSw peers (detail)                     | 145      |
| verifying besw reachability                       | 250      |
| verifying mewan mer nanues nagments               | 209      |
| verifying if see turner operation.                | 70<br>75 |
| venitying WIPLS traine engineering                |          |
| verifying multicast IGMP versions                 | 119      |
| verifying multicast SAP and SDP                   |          |
| configuration                                     | 119      |
| verifying multicast session announcements         | 345      |

| verifying NAT configurations                     |
|--------------------------------------------------|
| verifying PIM mode and interface                 |
| configuration120                                 |
| verifying PIM RPF routing table121               |
| verifying PIM RPs120                             |
| verifying stateful firewall filters              |
| verifying stateless firewall filter actions      |
| verifying stateless firewall filter DoS          |
| protection258                                    |
| verifying stateless firewall filter flood        |
| protection258                                    |
| verifying stateless firewall filters with packet |
| verifying virtual channel configuration 345, 346 |
| verifying VIItual channel configuration          |
| Differentiated Services See Different            |
| Diffic Hollman exchange IPSec 72                 |
| Different (Differentiated Services)              |
| Dilisely (Dilieleninated Services)               |
|                                                  |
| queues                                           |
| behavior addregate classifiers                   |
| Denavior aggregate classifiers                   |
| Configuration tasks (configuration editor)       |
| interes erability                                |
| Interoperability                                 |
| JUNOS Implementation                             |
| policer for lifewall lifter                      |
| RED drop promes                                  |
| rewrite rules                                    |
| scheduler maps                                   |
| schedulers                                       |
| digital contificator                             |
| Chaptificates loading on the neuton              |
| CA certificate, loading on the router            |
| captificate authority (CA)                       |
| Certificate authority (CA)70                     |
| See also CA                                      |
| Configuring for IPSec tunnels                    |
| CRLS                                             |
| dependence of the second private laws            |
| key pair generating                              |
| local cortificate, applying to ap IPSec tuppel   |
| local certificate, applying to an iPSec turner   |
| local certificate, enrorating                    |
| local certificate, generating                    |
| requesting from a CA                             |
| requesting from a CA                             |
| revocation of                                    |
| discard rule Saa discard filter action           |
| discard filter action                            |
| automatic stateful firewall filters              |
| automatic, stateless firewall filters            |
| stateless firewall filters (Quick                |
| Configuration) 274                               |
| Distance Vector Multicast Routing Protocol 107   |
| Distance vector municast nouting i fotocol       |

| DLSw (data link switching)                    |          |
|-----------------------------------------------|----------|
| basic configuration (configuration editor)131 | 1        |
| basic configuration (Quick Configuration)129  | 9        |
| canureach message128                          | 3        |
| capabilities exchange128                      | 3        |
| circuit establishment128                      | 3        |
| CoS classification of DLSw packets            | 4        |
| DLSw MIB 125                                  | 5        |
| Ethernet redundancy <i>See</i> DLSw Ethernet  |          |
| redundancy                                    |          |
| icanreach message 128                         | 2        |
| idle timeout                                  | 1        |
| LLC type 2 properties on Ethernet             |          |
| interfaces 131                                | 1        |
| IIIterraces                                   | l        |
| interfaces 177                                | 2        |
| Interfaces                                    | 2        |
| load balancing See DLSW load balancing        | <b>`</b> |
| local router configuration                    | 2        |
| monitoring capabilities125                    | )        |
| overview127                                   | (        |
| peers See DLSw peers                          | _        |
| preparation129                                | )        |
| promiscuous mode131                           | 1        |
| Quick Configuration129                        | 9        |
| reachability cache, clearing141               | 1        |
| remote router configuration134                | 1        |
| sample DLSw network127                        | 7        |
| sample peer router values133                  | 3        |
| SNA forwarding127                             | 7        |
| SSP127                                        | 7        |
| stages of operation128                        | 3        |
| ToS precedence for DLSw packets134            | 1        |
| verifying capabilities142                     | 2        |
| verifying DLSw circuit state143               | 3        |
| verifying DLSw circuit state (detail)143      | 3        |
| verifying DLSw peers144                       | 4        |
| verifying DLSw peers (detail)144              | 4        |
| verifying DLSw reachability145                | õ        |
| verifying Ethernet redundancy interface       |          |
| statistics146                                 | 5        |
| verifying Ethernet redundancy status          | 5        |
| verifying LLC2 properties                     | 2        |
| DLSw Ethernet redundancy                      |          |
| configuring 138                               | R        |
| network topology 137                          | 7        |
| overview 136                                  | ,<br>5   |
| verifying interface statistics                | 5        |
| verifying status                              | 5        |
| DI Sw load balancing                          | )        |
| configuring 141                               | 1        |
| network topology                              | י<br>ר   |
| overview 170                                  | י<br>כ   |
|                                               | ッ<br>つ   |
| field summary                                 | ן<br>1   |
| neia summary191                               | L        |
|                                               |          |

| DLSw peers                                      |       |
|-------------------------------------------------|-------|
| local (configuration editor)                    |       |
| local (Quick Configuration)                     | 131   |
| remote (configuration editor)                   | 134   |
| remote (Quick Configuration)                    | 131   |
| setting a preference for                        |       |
| verifving                                       | 144   |
| verifying (detail)                              | 144   |
| documentation set                               |       |
| comments on                                     | xxiii |
| DoS (denial-of-service) attacks, preventing     | 241   |
| downstream interfaces                           |       |
| See also multicast                              |       |
| DR See designated router                        |       |
| drop profiles <i>See</i> CoS; RED drop profiles |       |
| DS0 interfaces, maximum delay buffer time       |       |
| DSCP IPv6 See CoS: DSCPs                        |       |
| DSCPs (DiffServ code points)                    |       |
| default behavior aggregate classifiers          |       |
| default classifier for DLSw                     |       |
| DSCP aliases and values                         | 274   |
| See also CoS                                    |       |
| matching with a filter                          | 232   |
| matching with an IPv4 filter                    | 232   |
| replacing with rewrite rules                    |       |
| rewrites                                        |       |
| sample behavior aggregate classification        | 279   |
| DVMRP (Distance Vector Multicast Routing        |       |
| Protocol)                                       |       |
| dvnamic LSPs                                    | 9     |
| dynamic SAs                                     |       |
| creating (configuration editor)                 | 77    |
| IKE policy (configuration editor)               | 80    |
| IKE proposal (configuration editor)             |       |
| IPSec policy (configuration editor)             | 82    |
| IPSec proposal (configuration editor)           | 81    |
| IPSec rules (configuration editor)              | 83    |
| IPSec services interfaces (configuration        |       |
| editor)                                         |       |
| overview                                        | 72    |
| service sets (configuration editor)             |       |
| See also IPSec service sets                     |       |
|                                                 |       |

# Е

# F

| Fast Ethernet ports, LLC type 2 properties for DLSw      |     |
|----------------------------------------------------------|-----|
| See LLC                                                  |     |
| filters See firewall filters; stateful firewall filters; |     |
| stateless firewall filters                               |     |
| firewall filters                                         |     |
| applying CoS rules to logical interfaces                 | 327 |
| in a Common Criteria environment                         | 221 |
| multifield classifier filter terms                       | 307 |
| overview                                                 | 149 |
| policer for                                              | 306 |
| sample classifier terms                                  | 308 |
| stateful firewall filters                                | 155 |
| See also stateful firewall filters                       |     |
| stateless firewall filters                               | 157 |
| See also stateless firewall filters                      |     |
| term number caution156,                                  | 158 |
| verifying fragment handling                              | 259 |
| Firewall Filters configuration pages                     |     |
| field summary                                            | 225 |
| initial page                                             | 223 |
| match conditions and actions page                        | 224 |
| Firewall Filters interface assignment pages              |     |
| available interfaces and filter status page              | 236 |
| field summary                                            | 237 |
| Firewall/NAT application page                            | 208 |
| field summary                                            | 209 |
|                                                          |     |

| Firewall/NAT main page                          | 207  |
|-------------------------------------------------|------|
| field summary                                   | 209  |
| flap damping                                    | 179  |
| parameters                                      | 179  |
| flooding, preventing                            | 241  |
| flow control, actions in routing policies       | 154  |
| font conventions                                | xix  |
| forwarding classes                              |      |
| adding and editing (Quick Configuration)        |      |
| assigning to logical interfaces (Quick          |      |
| Configuration)                                  |      |
| assigning to output queues (configuration       |      |
| editor)                                         | 311  |
| assigning to output queues (Quick               |      |
| Configuration)                                  |      |
| default assignments                             | 277  |
| default values                                  | 276  |
| defining (Quick Configuration)                  |      |
| description                                     |      |
| filter action modifier, setting                 | 235  |
| mapping to schedulers (configuration            |      |
| editor)                                         | 325  |
| matching with a filter                          | 233  |
| policy to group source and destination          |      |
| prefixes                                        | 176  |
| queue assignments, default                      | 276  |
| sample behavior aggregate classification        | 279  |
| sample mappings                                 |      |
| summary (Quick Configuration)                   |      |
| forwarding policy options                       | 267  |
| forwarding states, multicast notation           | 105  |
| fragment offset, matching with a filter         | 232  |
| Frame Relay, CoS adaptive shaping for           | 331  |
| from statement, routing policy match conditions | s152 |
| full-cone NAT                                   |      |
| basic configuration (configuration editor)      | 190  |

# G

| gateway, IPSec tunnel mode for                          | 73  |
|---------------------------------------------------------|-----|
| See also IPSec tunnels                                  |     |
| gateway, local and remote, for IPSec service sets       | 86  |
| ge-0/0/0, disabling PIM on                              | 113 |
| glossary                                                |     |
| CLNS                                                    | 55  |
| CoS                                                     | 263 |
| DLSw                                                    | 126 |
| firewall filters                                        | 149 |
| IPSec                                                   | 67  |
| MPLS                                                    | 3   |
| multicast                                               | 101 |
| NAT                                                     | 149 |
| routing policies                                        | 149 |
| VPNs                                                    | 3   |
| groups, default junos-algs-outbound group, for stateful |     |
| firewall filters                                        | 211 |
|                                                         |     |

# Н

| handling packet fragments      |       |
|--------------------------------|-------|
| high-priority CoS queuing      |       |
| host, IPSec transport mode for | 73    |
| how to use this guide          | xviii |

# I

| IBM networking See DLSw                              |
|------------------------------------------------------|
| icanreach message, DLSw128                           |
| ICMP (Internet Control Message Protocol),            |
| policers                                             |
| ICMP packets, matching with a filter231              |
| idle timeout, DLSw131                                |
| IEEE 802.1 CoS value type, aliases and values275     |
| See also CoS                                         |
| IGMP (Internet Group Management Protocol)            |
| IGMPv1107                                            |
| IGMPv2107                                            |
| IGMPv3108                                            |
| setting the version111                               |
| verifying the version119                             |
| IGPs (interior gateway protocols)41                  |
| VPNs                                                 |
| See also OSPF                                        |
| IKE (Internet Key Exchange)                          |
| description72                                        |
| dynamic SAs72                                        |
| IKE policy, configuring80                            |
| IKE proposal, configuring78                          |
| negotiation phases72                                 |
| preshared key (configuration editor)81               |
| preshared key (Quick Configuration)75                |
| import routing policy, for Layer 2 VPNs48            |
| import statement, for routing policies152            |
| inbound router, in an LSP7                           |
| inet routing table117                                |
| ingress router See inbound router; LSPs              |
| injecting routes175                                  |
| input filters, assigning to interfaces237            |
| interface groups, matching with a filter230          |
| interface service set, for IPSec tunnels             |
| interface sets, matching with a filter229            |
| Intermediate System-to-Intermediate System See IS-IS |
| internal networks, access with NAT See NAT           |
| Internet Control Message Protocol policers243        |
| Internet Group Management Protocol See IGMP          |
| Internet Key Exchange See IKE                        |
| invalid routes, rejecting173                         |
| IP addresses, translation with NAT See NAT           |
| IP options, matching with a filter233                |
| IP precedence CoS value type, aliases and values275  |
| See also LOS                                         |
| IF Security see IPSec                                |
|                                                      |

| IPSec (IP Security)                          |
|----------------------------------------------|
| AH traffic protection protocol71             |
| authentication algorithms69                  |
| authentication methods70                     |
| digital certificates authentication70        |
| See also digital certificates                |
| dynamic SAs (configuration editor)77         |
| dynamic SAs for large-scale networks72       |
| encryption algorithms69                      |
| ESP SPI values, matching with a filter234    |
| ESP traffic protection protocol71            |
| IKE See IKE                                  |
| IKE policy (configuration editor)80          |
| IKE proposal (configuration editor)78        |
| IPSec policy (configuration editor)82        |
| IPSec proposal (configuration editor)81      |
| IPSec rules (configuration editor)83         |
| NAT pools (configuration editor)90           |
| overview69                                   |
| preshared key authentication70               |
| protocol bundle traffic protection72         |
| requirements73                               |
| security associations See dynamic SAs; IPSec |
| security associations                        |
| service sets (configuration editor)          |
| See also IPSec service sets                  |
| services interfaces (configuration editor)   |
| Services Router as secure gateway or host73  |
| traffic protection protocols71               |
| transport mode73                             |
| tunnel mode73                                |
| See also IPSec tunnels                       |
| verifying tunnels                            |
| IPSec security associations                  |
| manual SAs76                                 |
| overview72                                   |
| See also dynamic SAs; IKE; IPSec tunnels     |
| IPSec service sets                           |
| applying rules (configuration editor)        |
| Interface service set (configuration editor) |
| local gateway (configuration editor)         |
| next-nop services interface (configuration   |
| ealtor)                                      |
| overview                                     |
| See also aynamic SAS                         |
| digital contificator for                     |
| See also digital contificatos                |
| dunamic SAs (confiduration editor)           |
| IKE key (configuration editor)               |
| INE REV (Outer Confiduration)                |
| IKE policy (configuration editor)            |
| IKE proposal (configuration editor) 79       |
| IPSec policy (configuration editor)          |
| IPSec proposal (configuration editor)        |
| IPSec rule (configuration editor)            |
| in See rule (configuration cultor)           |

| IPSec rules (configuration editor)                 | J- |
|----------------------------------------------------|----|
| local endpoint (Quick Configuration)75             |    |
| NAT pools (configuration editor)                   |    |
| private addresses (Quick Configuration)75          |    |
| Quick Configuration                                |    |
| remote endpoint (Quick Configuration)75            |    |
| requirements73                                     |    |
| security associations (configuration editor)76     |    |
| services interfaces (configuration editor)         |    |
| services sets (configuration editor)               |    |
| See also IPSec service sets                        |    |
| verifying98                                        |    |
| VPN policy for digital certificates96              |    |
| IPSec Tunnels page                                 |    |
| field summary75                                    |    |
| IPv4 filters                                       | JU |
| assigning to interfaces (Quick                     |    |
| Configuration)236                                  | JU |
| creating and editing (Quick Configuration)222      |    |
| See also stateless firewall filters                |    |
| IPv6 filters                                       | ju |
| assigning to interfaces (Quick                     |    |
| Configuration)236                                  |    |
| creating and editing (Quick Configuration)222      |    |
| See also stateless firewall filters                | K  |
| IS-IS (Intermediate System-to-Intermediate System) | k  |
| for CLNS route exchange60                          | k  |
| with CLNS56                                        |    |
|                                                    |    |

# J

| Lseries                            |      |
|------------------------------------|------|
| CLNS VPNs.                         |      |
| CoS                                |      |
| CoS overview                       |      |
| DLSw                               |      |
| firewall filter overview           | 149  |
| IBM networking                     | 125  |
| IPSec                              | 67   |
| MPLS for VPNs overview             |      |
| MPLS traffic engineering           | 19   |
| multicast                          | 109  |
| multicast overview                 | 101  |
| NAT                                | 185  |
| NAT and stateful firewall filters  | 205  |
| NAT overview                       | 163  |
| policy framework overview          | 149  |
| release notes, URL                 | xvii |
| routing policies                   | 169  |
| routing policy overview            | 151  |
| stateful firewall filters          | 205  |
| stateful firewall filters overview | 155  |
| stateless firewall filter overview | 157  |
| stateless firewall filters         |      |
| VPNs                               |      |

| I-Web d | configuration | editor |
|---------|---------------|--------|
|---------|---------------|--------|

| CLNS                                           | 57   |
|------------------------------------------------|------|
| CoS                                            |      |
| CoS, large delay buffers                       |      |
| CoS, strict high priority for queuing          |      |
| DLSw (basic)                                   | 131  |
| DLSw CoS                                       | 134  |
| IPSec tunnels                                  | 75   |
| MPLS traffic engineering                       | 20   |
| multicast network                              | 110  |
| NAT                                            | 185  |
| routing policies                               | 170  |
| stateful firewall filters                      | 211  |
| stateless firewall filters                     | 238  |
| VPNs                                           | 34   |
| JUNOS Internet software                        |      |
| release notes, URL                             | xvii |
| JUNOS software                                 |      |
| CoS components                                 | 266  |
| CoS implementation                             | 271  |
| junos-algs-outbound group, for stateful firewa | all  |
| filters                                        | 211  |
|                                                |      |

# Κ

| kee | epalive interval, for LDP-signaled LSPs | 22 |
|-----|-----------------------------------------|----|
| key | ys                                      |    |
|     | preshared                               | 70 |
|     | See also preshared keys                 |    |
|     | public, for digital certificates        | 92 |
|     | public-private key pair, generating     | 94 |

# L

| Label Distribution Protocol See LDP |    |
|-------------------------------------|----|
| label switching                     | 6  |
| label-switched paths See LSPs       |    |
| label-switching routers (LSRs)      | 7  |
| labels, MPLS                        | 8  |
| label operations                    | 8  |
| РНР                                 | 9  |
| Layer 2 circuits                    |    |
| AS number                           | 40 |
| basic, description                  |    |
| encapsulation                       |    |
| IGPs                                |    |
| MPLS                                |    |
| neighbor address                    | 44 |
| participating interfaces            |    |
| signaling protocols                 | 41 |
| task overview                       |    |
| verifying PE router connections     | 53 |
| verifying PE router interfaces      | 53 |
| virtual circuit ID                  | 44 |
|                                     |    |

| Layer 2 VPNs                                          |
|-------------------------------------------------------|
| AS number40                                           |
| basic, description32                                  |
| BGP                                                   |
| encapsulation                                         |
| export routing policies49                             |
| IGPs41                                                |
| import routing policies48                             |
| MPLS                                                  |
| overview17                                            |
| participating interfaces35                            |
| routing instance45                                    |
| signaling protocols41                                 |
| task overview                                         |
| verifying PE router connections53                     |
| verifying PE router interfaces53                      |
| Layer 3 VPNs                                          |
| AS number40                                           |
| basic, description                                    |
| BGP                                                   |
| IGPs41                                                |
| overview17                                            |
| participating interfaces                              |
| route target                                          |
| routing instance                                      |
| routing policies                                      |
| signaling protocols                                   |
| task overview                                         |
| Verifying PE router connections                       |
| and OSEE for VENa                                     |
| LDP signaled LSPs 21                                  |
| LDF-Signated LDFS                                     |
| Incessages                                            |
| overview 20                                           |
| requirements 20                                       |
| verifying LSPs 27                                     |
| verifying heighbors 25                                |
| verifying sessions 26                                 |
| verifying traffic forwarding 27                       |
| LDP neighbors, verifying                              |
| LDP-signaled LSP See LDP                              |
| leaves                                                |
| See also multicast                                    |
| link coloring, for MPLS path selection14              |
| LLC (Logical Link Control) type 2 properties for DLSw |
| verification142                                       |
| LLC (Logical Link Control) type 2 properties for DLSw |
| setting (configuration editor)132                     |
| setting (Quick Configuration)131                      |
| load balancing, DLSw See DLSw load balancing          |
| local digital certificate See digital certificates    |
| local gateway, for IPSec tunnels86                    |
| local router, DLSw132                                 |
| See also DLSw peers                                   |
| local tunnel endpoint, IPSec75                        |

| logging packet header information                     |        | .235 |
|-------------------------------------------------------|--------|------|
| logical interfaces                                    |        |      |
| adaptive shaping for                                  |        | .331 |
| adding and editing CoS components (Quick              |        |      |
| Configuration)                                        |        | .304 |
| assigning CoS components to (Quick                    |        |      |
| Configuration)                                        |        | .302 |
| CoS rules for                                         | 327,   | 331  |
| inside services interface, IPSec                      |        | 84   |
| outside services interface, IPSec                     |        | 85   |
| virtual channels for                                  |        | .327 |
| Logical Link Control (LLC) type 2 properties for I    | DLSw   | V    |
| See LLC                                               |        |      |
| longer route list match type                          |        | .172 |
| loopback address, for PE routers in VPNs              |        | 41   |
| loopback interface, applying stateless firewall filte | ers to | С    |
| (configuration editor)                                |        | .251 |
| loose hops, RSVP                                      |        | 12   |
| loss priorities                                       |        | .267 |
| LSPs (label-switched paths)                           |        |      |
| bandwidth                                             |        | 25   |
| description                                           |        | 6    |
| disabling CSPF                                        |        | 25   |
| dynamic LSPs                                          |        | 9    |
| for RSVP in a VPN                                     |        | 38   |
| keepalive interval for LDP link                       |        | 22   |
| label operations                                      |        | 8    |
| label switching                                       |        | 6    |
| labels                                                |        | 8    |
| LDP                                                   |        | 10   |
| LDP-signaled LSPs                                     |        | 21   |
| LSR types                                             |        | 7    |
| overview                                              |        | 19   |
| PHP                                                   |        | 9    |
| RSVP                                                  |        | 11   |
| RSVP-signaled LSPs                                    |        | 23   |
| static LSPs                                           |        | 9    |
| verifying LDP-signaled LSPs                           |        | 25   |
| verifying RSVP-signaled LSPs                          |        | 27   |
| LSRs (label-switching routers)                        |        | 7    |
|                                                       |        |      |

### Μ

| Management Information Base See MIB     |          |
|-----------------------------------------|----------|
| management interfaces, disabling PIM on | 113      |
| manual SAs                              |          |
| creating (configuration editor)         | 76       |
| overview                                | 76       |
| manuals                                 |          |
| comments on                             | xxiii    |
| mapping, CoS forwarding classes to      |          |
| schedulers                              | 294, 325 |
| match conditions                        |          |
| NAT                                     | 167      |
| routing policy                          | 152      |
| routing policy, summary of              | 152      |
|                                         |          |

| stateful firewall filters150                                         | 6                                                                                                    |
|----------------------------------------------------------------------|----------------------------------------------------------------------------------------------------|
| stateless firewall filters15                                         | 9                                                                                                    |
| stateless firewall filters, summary15                                | 9                                                                                                    |
| Match Destination tab, stateless firewall filters22                  | 7                                                                                                    |
| Match Interface tab, stateless firewall filters229                   | 9                                                                                                    |
| Match Network tab, stateless firewall filters230                     | 0                                                                                                    |
| Match Packet and Network tab, stateless firewall                     |                                                                                                    |
| filters230                                                           | 0                                                                                                    |
| Match Source or Destination tab, stateless firewall                  |                                                                                                    |
| filters 228                                                          | 8                                                                                                    |
| Match Source tab. stateless firewall filters                         | 6                                                                                                    |
| match types 17                                                       | 2                                                                                                    |
| messages IDP 1                                                       | 1                                                                                                    |
| MF classifier 30                                                     | 7                                                                                                    |
| MIR (Management Information Base) DI Sw 12                           | 5                                                                                                    |
| MPLS (Multiprotocol Label Switching)                                 | л                                                                                                    |
| dynamic LSPc                                                         | ч<br>0                                                                                                    |
| label enerations                                                     | 7                                                                                                    |
| label operations                                                     | 0                                                                                                    |
| labels                                                               | 0                                                                                                    |
| labels                                                               | 8                                                                                                    |
| Layer 2 VPNs and Layer 2 circuits                                    | 7                                                                                                    |
| LDP                                                                  | 0                                                                                                    |
| LSP for RSVP in a VPN                                                | 8                                                                                                    |
| LSPs                                                                 | 6                                                                                                    |
| LSR types                                                            | 7                                                                                                    |
| overview                                                             | 3                                                                                                    |
| PHP                                                                  | 9                                                                                                    |
| RSVP1                                                                | 1                                                                                                    |
| static I SPs                                                         | 0                                                                                                    |
| Static Lor S                                                         | 9                                                                                                    |
| traffic engineering <i>See</i> MPLS traffic engineering              | 9                                                                                                    |
| traffic engineering <i>See</i> MPLS traffic engineering verifying    | 9<br>5                                                                                                    |
| traffic engineering See MPLS traffic engineering<br>verifying        | 5                                                                                                    |
| traffic engineering <i>See</i> MPLS traffic engineering<br>verifying | 9<br>5<br>5                                                                                                    |
| traffic engineering See MPLS traffic engineering<br>verifying        | 9<br>5<br>5                                                                                                    |
| traffic engineering See MPLS traffic engineering<br>verifying        | 9<br>5<br>5                                                                                                    |
| traffic engineering See MPLS traffic engineering<br>verifying        | 9<br>5<br>5<br>0                                                                                                    |
| traffic engineering See MPLS traffic engineering<br>verifying        | 9<br>5<br>5<br>0<br>1                                                                                                    |
| traffic engineering See MPLS traffic engineering<br>verifying        | 9<br>5<br>5<br>0<br>1<br>9                                                                                                    |
| traffic engineering See MPLS traffic engineering<br>verifying        | 5<br>5<br>0<br>1<br>9<br>0                                                                                                    |
| traffic engineering See MPLS traffic engineering<br>verifying        | 5<br>5<br>0<br>1<br>9<br>0<br>0                                                                                                    |
| traffic engineering See MPLS traffic engineering<br>verifying        | 5<br>5<br>0<br>1<br>9<br>0<br>0<br>3                                                                                                    |
| traffic engineering <i>See</i> MPLS traffic engineering<br>verifying | 5<br>5<br>0<br>1<br>9<br>0<br>3<br>0                                                                                                    |
| traffic engineering <i>See</i> MPLS traffic engineering<br>verifying | 9     5     5       0     1     9       0     3     0                                                                                                    |
| traffic engineering <i>See</i> MPLS traffic engineering<br>verifying | 5 5 019003056                                                                                                    |
| traffic engineering <i>See</i> MPLS traffic engineering<br>verifying | 5     5       0     1       9     0       0     1       9     0       0     1       9     0       0     1       9     0       0     1       9     0       0     1       9     0       0     1       9     0       0     1       0     1       0     1       0     1       0     1       0     1       0     1       0     1       0     1       0     1       0     1       0     1       0     1       0     1       0     1       0     1       0     1       0     1       0     1       0     1       0     1       0     1       0     1       0     1       0     1       0     1       0     1       0     1       0     1       0     1       0                                                                                                    |
| traffic engineering <i>See</i> MPLS traffic engineering<br>verifying | 5 5 01900305678                                                                                                    |
| traffic engineering <i>See</i> MPLS traffic engineering<br>verifying | 5 5 019003056788                                                                                                    |
| traffic engineering <i>See</i> MPLS traffic engineering<br>verifying | 5 5 0190030567880                                                                                                    |
| traffic engineering <i>See</i> MPLS traffic engineering<br>verifying | 5 5 0190030567889                                                                                                    |
| traffic engineering <i>See</i> MPLS traffic engineering<br>verifying | 5       5       0190030567889       7                                                                                                    |
| traffic engineering <i>See</i> MPLS traffic engineering<br>verifying | 5 5 0190030567889 7 °                                                                                                    |
| traffic engineering <i>See</i> MPLS traffic engineering<br>verifying | 5 5 0190030567889 78                                                                                                    |
| traffic engineering See MPLS traffic engineering<br>verifying        | 5 5 0190030567889 78 F                                                                                                    |
| traffic engineering <i>See</i> MPLS traffic engineering<br>verifying | 5 5 0190030567889 78 56                                                                                                    |
| traffic engineering See MPLS traffic engineering<br>verifying        | 9       5       5       0190030567889       78       567                                                                                                    |
| traffic engineering See MPLS traffic engineering<br>verifying        | 5       5       0       1       9       0       0       3       0       5       6       3       3       3       0       5       6       3       3       3       0       5       6       3       3       3       0       5       6       3       3       3       0       5       6       3       3       3       0       5       6       3       3       3       3       3       3       3       3       3       3       3       3       3       3       3       3       3       3       3       3       3       3       3       3       3       3       3       3       3       3       3       3       3       3       3       3       3       3       3       3       3       3       3       3       3       3       3       3       3       3       3       3       3       3       3       3       3       3       3       3       3       3       3       3       3       3       3       3       3       3       3       3       3       3       3       3       3       3 |

| BSR108                                          |
|-------------------------------------------------|
| downstream interface103                         |
| DVMRP107                                        |
| forwarding state notation105                    |
| IGMP See IGMP                                   |
| IP address ranges104                            |
| MSDP108                                         |
| network elements104                             |
| overview101                                     |
| PGM108                                          |
| PIM dense mode See PIM                          |
| PIM register messages See PIM register messages |
| PIM source-specific multicast (SSM)107          |
| PIM sparse mode See PIM                         |
| preparation109                                  |
| preventing routing loops105                     |
| protocols106                                    |
| reverse-path forwarding (RPF)105                |
| routing modes See multicast routing modes       |
| S,G notation105                                 |
| SAP and SDP See SAP; SDP                        |
| session announcements110                        |
| shortest-path tree (SPT)106                     |
| static RP112                                    |
| See also RP                                     |
| subnetwork leaves and branches104               |
| upstream interface103                           |
| verifying IGMP versions119                      |
| verifying PIM mode and interface                |
| configuration120                                |
| verifying PIM RPF routing table121              |
| verifying PIM RPs120                            |
| verifying SAP and SDP configuration119          |
| multicast routing modes                         |
| dense mode105                                   |
| dense mode, caution for use105                  |
| sparse mode105                                  |
| Multicast Source Discovery Protocol108          |
| multifield classifier                           |
| multiple push label operation                   |
| Multiprotocol Label Switching See MPLS          |

### Ν

| NAPT (Network Address Port Translation)             |    |
|-----------------------------------------------------|----|
| example16                                           | 54 |
| overload pool, defining (configuration              |    |
| editor)19                                           | 93 |
| with dynamic NAT, overview16                        | 54 |
| NAT (Network Address Translation)                   |    |
| actions16                                           | 57 |
| assigning NAT services to interfaces (configuration |    |
| editor)19                                           | 98 |
| basic configuration (configuration                  |    |
| editor)186, 19                                      | 90 |
| components16                                        | 56 |
|                                                     |    |

| configuring185                                        |
|-------------------------------------------------------|
| destination static NAT processing165                  |
| displaying configurations200                          |
| interfaces, assigning NAT to (configuration           |
| editor)                                               |
| match conditions 167                                  |
| NAPT overload pool defining (configuration            |
| editor) 103                                           |
| See also NADT                                         |
| NAT miles without people (appfiguration               |
| NAT rules without pools (configuration                |
| editor)192                                            |
| overload prefix, defining (configuration              |
| editor)193                                            |
| oversubscribed pool, defining (configuration          |
| editor)193                                            |
| overview163                                           |
| pools See NAT pools                                   |
| preparation 185                                       |
| rules for transparent NAT (configuration              |
| editor) 106                                           |
| comple configuration 200                              |
| sample configuration                                  |
| selective NAT (configuration editor)196               |
| source dynamic NAT with NAPT processing164            |
| source dynamic NAT without NAPT                       |
| processing165                                         |
| source static NAT processing163                       |
| stateful firewall filters and See NAT with stateful   |
| firewall filters                                      |
| IIIewali Iiiteis                                      |
| transparent, defining rules (configuration            |
| transparent, defining rules (configuration<br>editor) |
| transparent, defining rules (configuration<br>editor) |
| transparent, defining rules (configuration<br>editor) |
| transparent, defining rules (configuration<br>editor) |
| transparent, defining rules (configuration<br>editor) |
| transparent, defining rules (configuration<br>editor) |
| transparent, defining rules (configuration<br>editor) |
| transparent, defining rules (configuration<br>editor) |
| transparent, defining rules (configuration<br>editor) |
| transparent, defining rules (configuration<br>editor) |
| transparent, defining rules (configuration<br>editor) |
| transparent, defining rules (configuration<br>editor) |
| transparent, defining rules (configuration<br>editor) |
| transparent, defining rules (configuration<br>editor) |
| transparent, defining rules (configuration<br>editor) |
| transparent, defining rules (configuration<br>editor) |
| transparent, defining rules (configuration<br>editor) |
| transparent, defining rules (configuration<br>editor) |
| transparent, defining rules (configuration<br>editor) |
| transparent, defining rules (configuration<br>editor) |
| transparent, defining rules (configuration<br>editor) |
| transparent, defining rules (configuration<br>editor) |
| transparent, defining rules (configuration<br>editor) |
| transparent, defining rules (configuration<br>editor) |
| transparent, defining rules (configuration<br>editor) |
| transparent, defining rules (configuration<br>editor) |
| transparent, defining rules (configuration<br>editor) |
| transparent, defining rules (configuration<br>editor) |

| network interfaces                                 |     |
|----------------------------------------------------|-----|
| assigning CoS components to (Quick                 |     |
| Configuration)                                     | 302 |
| enabling NAT services on                           | 198 |
| enabling PIM on                                    | 113 |
| multicast, upstream and downstream                 | 103 |
| verifying PIM on                                   | 120 |
| VPN configuration                                  | 35  |
| network layer reachability information See NLRI    |     |
| network service access points See NSAPs            |     |
| networks                                           | 32  |
| public-private, access with NAT See NAT            |     |
| sample DLSw Ethernet redundancy                    |     |
| topology                                           | 137 |
| sample DLSw load balancing topology                | 140 |
| sample DLSw topology                               | 127 |
| sample LSP topology                                | 7   |
| sample RSVP topology                               | 13  |
| sample VPN topology                                | 32  |
| trusted                                            | 155 |
| untrusted                                          | 155 |
| See also VPNs                                      |     |
| next term, filter action                           | 234 |
| next-hop service set, for IPSec tunnels            | 87  |
| NLRI (network layer reachability information), BGP |     |
| for CLNS                                           | 63  |
| for VPNs                                           | 16  |
| no filter action                                   | 234 |
| notice icons                                       | xix |
| NSAPs (network service access points)              |     |
| overview                                           | 56  |
| sample configurations                              | 62  |
| numeric range match conditions                     | 159 |
|                                                    |     |

# 0

# Ρ

| P routers See provider routers                          |
|---------------------------------------------------------|
| packet encapsulation                                    |
| Layer 2 circuits                                        |
| Layer 2 VPNs                                            |
| packet filters See stateful firewall filters; stateless |
| firewall filters                                        |
| packet fragments, matching with a filter230             |
| packet loss priority, setting with a filter235          |
| packets                                                 |
| applying CoS scheduling rules                           |
| handling packet fragments238                            |
| handling packet fragments (configuration                |
| editor)                                                 |
| ICMP, matching with a filter                            |
| TCD matching with a filter                              |
| TCP, matching with a filter                             |
| PAT (Port Address Translation) See NAPT                 |
| nath selection BSVP for MPI S See traffic engineering   |
| database                                                |
| PF (provider edge) routers 32                           |
| description 15                                          |
| ES-IS for a CLNS island.                                |
| route distinguishers                                    |
| verifying Layer 2 circuit connections                   |
| verifying Layer 2 circuit interfaces                    |
| verifying Layer 2 VPN connections                       |
| verifying Layer 2 VPN interfaces                        |
| verifying Layer 3 VPN connections                       |
| VPN task overview                                       |
| VPN topology                                            |
| See also VPNs                                           |
| peer routers See DLSw peers                             |
| penultimate hop popping (PHP)9                          |
| penultimate router, in an LSP7                          |
| perfect forward secrecy (PFS), for preshared keys72     |
| PFS (perfect forward secrecy), for preshared keys72     |
| PGM (Pragmatic General Multicast)108                    |
| PHP (penultimate nop popping)                           |
| physical interfaces                                     |
| Configuration                                           |
| configuration)                                          |
| Configuration) 302                                      |
| enabling NAT services on 198                            |
| PIM (Protocol Independent Multicast)                    |
| dense mode 107                                          |
| disabling on the network management                     |
| interface 112                                           |
| register messages See PIM register messages             |
| RPF routing table group117                              |
| source-specific multicast (SSM)107                      |
| sparse mode107                                          |
| static RP router112                                     |
| supported versions109                                   |

| verifying the mode                               | 120       |
|--------------------------------------------------|-----------|
| verifying the RP                                 | 120       |
| PIM register messages                            |           |
| filtering                                        | 114       |
| incoming, rejecting on an RP                     | 115       |
| outgoing, rejecting on a designated router       | 116       |
| reject policy on designated router               | 116       |
| reject policy on RP router                       | 115       |
| ping command (NAT configuration)                 | 202       |
| explanation                                      | 202       |
| ning command (stateless firewall filter)         | 258       |
| explanation                                      | 258       |
| ning mpls l2circuit interface command            | 53        |
| ning mpls l2circuit virtual-circuit command      | 53        |
| ning mpls 12vnn instance                         | 55        |
| ning mpls 12 vpn interface command               | 53        |
| ning mpls 12 vpn interface command               | 55        |
| ping mpis 15 vpir command                        |           |
| ouplanation                                      | 220       |
| explanation                                      | 220       |
| ping untrusted-nw-untrusted-nost command         | 220       |
| explanation                                      | 220       |
| pinging a VPN connection                         | 52        |
| PKI (public key infrastructure)                  |           |
| for digital certificate configuration            |           |
| overview                                         | 70        |
| URLs about                                       | 71        |
| policers                                         |           |
| for CoS traffic classes                          | 270       |
| for firewall filter                              | 306       |
| for stateless firewall filters                   | 243       |
| strict high-priority queuing (configuration      |           |
| editor)                                          | 338       |
| policy framework                                 | 149       |
| See also firewall filters; NAT; routing policies |           |
| pools, NAT See NAT pools                         |           |
| pop label operation                              | 8         |
| Port Address Translation See NAPT                |           |
| Pragmatic General Multicast                      | 108       |
| precedence                                       |           |
| matching with a filter                           | 232       |
| ToS value for DLSw                               | 136       |
| prefix-length-range match type                   | 172       |
| preshared keys                                   |           |
| IKE (configuration editor)                       |           |
| IKE (Ouick Configuration)                        | 75        |
| IKE description                                  | 72        |
| overview                                         | 70        |
| See also IKE                                     |           |
| PFS for                                          | 72        |
| nriority of a packet setting with a filter       | 12<br>735 |
| private networks access with NAT See NAT         | 2,5       |
| promiscuous mode. DI Su                          | 171       |
| propagation suppressing                          | 170       |
| propagation, suppressing                         | 179       |
| Protocol Dullule, IPSec                          | 12        |
| Protocol Independent Multicast See PIM           |           |

### protocols

| AH71                                            |
|-------------------------------------------------|
| Auto-RP108                                      |
| DVMRP107                                        |
| ESP71                                           |
| IGMP See IGMP                                   |
| IKE See IKE                                     |
| IPSec See IPSec                                 |
| IPv4, matching with a filter231                 |
| IPv6, matching with a filter231                 |
| LDP See LDP                                     |
| MPLS See MPLS                                   |
| MSDP108                                         |
| multicast See multicast                         |
| NAT See NAT                                     |
| PGM108                                          |
| PIM dense mode See PIM                          |
| PIM source-specific multicast (SSM)107          |
| PIM sparse mode <i>See</i> PIM                  |
| protocol bundle, IPSec72                        |
| RSVP See RSVP                                   |
| SAP and SDP See SAP; SDP                        |
| SSP for DLSw127                                 |
| provider edge routers See PE routers            |
| provider routers                                |
| description15                                   |
| VPN task overview                               |
| VPN topology                                    |
| See also VPNs                                   |
| public key infrastructure See PKI               |
| public networks, access with NAT See NAT        |
| public-private key pair, generating for digital |
| certificates                                    |
| push label operation8                           |

# Q

| queues                                       | 268 |
|----------------------------------------------|-----|
| See also CoS; output queues; queuing         |     |
| queuing                                      |     |
| CoS rules                                    | 327 |
| starvation prevention (configuration editor) | 332 |
| strict high priority (configuration editor)  | 332 |
| Quick Configuration                          |     |
| Class of Service initial page                | 284 |
| Class of Service Interfaces page             | 302 |
| CoS classifiers page                         | 290 |
| CoS forwarding classes page                  | 288 |
| CoS RED drop profiles page                   | 294 |
| CoS scheduler maps page                      | 294 |
| CoS schedulers page                          | 294 |
| CoS value aliases page                       | 286 |
| DLSw page                                    | 130 |
| Firewall Filters initial page                | 223 |
| Firewall Filters interface assignment page   | 236 |

| Firewall Filters match conditions and actions |     |
|-----------------------------------------------|-----|
| page                                          | 224 |
| Firewall/NAT application page                 | 208 |
| Firewall/NAT main page                        | 207 |
| IPSec Tunnels page                            | 74  |
| rewrite rules page                            | 292 |
| virtual channel groups page                   | 300 |

# R

| random early detection See RED drop profiles                 |      |
|--------------------------------------------------------------|------|
| reachability                                                 | 16   |
| verifying for DLSw peers                                     | 145  |
| See also NLRI                                                |      |
| reachability cache, DLSw, clearing                           | 141  |
| RED (random early detection) drop profiles                   |      |
| adding and editing (Quick Configuration)                     | 296  |
| defining (configuration editor)                              | 319  |
| defining (Quick Configuration)                               | 294  |
| description                                                  | 270  |
| sample configurations                                        | 319  |
| summary (Quick Configuration)                                | 295  |
| redistributing routes                                        | 175  |
| reject, filter action                                        | 234  |
| rejecting                                                    |      |
| invalid routes                                               | 173  |
| unauthorized PIM registration                                | 114  |
| release notes, URL                                           | xvii |
| remote router, DLSw                                          | 134  |
| See also DLSw peers                                          |      |
| remote tunnel endpoint, IPSec                                | 75   |
| request security pki ca-certificate enroll ca-profile        |      |
| command                                                      | 94   |
| request security pki ca-certificate load command             | 96   |
| request security pki generate-key-pair command               | 94   |
| request security pki local-certificate enroll ca-profile     |      |
| command                                                      | 95   |
| request security pki local-certificate enroll certificate-id |      |
| command                                                      | 95   |
| request security pki local-certificate load                  |      |
| command                                                      | 95   |
| reservation See RSVP                                         |      |
| Resource Reservation Protocol See RSVP                       |      |
| reverse-path forwarding See RPF                              |      |
| rewrite rules                                                |      |
| adding and editing (Quick Configuration)                     | 294  |
| assigning to logical interfaces (configuration               |      |
| editor)                                                      | 312  |
| assigning to logical interfaces (Quick                       |      |
| Configuration)                                               | 305  |
| defining (configuration editor)                              | 312  |
| defining (Quick Configuration)                               | 292  |
| description                                                  | 271  |
| replacing DSCPs (configuration editor)                       | 312  |
| sample rules                                                 | 312  |

| summary (Quick Configuration)                       |
|-----------------------------------------------------|
| when applied279                                     |
| RIB See routing table                               |
| route distinguishers                                |
| description16                                       |
| formats for45                                       |
| route injection174                                  |
| route list match types172                           |
| route manipulation actions, routing policies154     |
| route redistribution174                             |
| route targets, VPN16                                |
| in a routing instance46                             |
| route-flap damping179                               |
| parameters179                                       |
| routing                                             |
| configuring VPNs                                    |
| DLSw See DLSw                                       |
| filtering and classifying routes149                 |
| See also firewall filters; NAT; routing policies    |
| filtering routes with policies169                   |
| filtering traffic through a stateful firewall205    |
| filtering traffic through a stateless firewall221   |
| from one source to many destinations109             |
| IBM networking See DLSw                             |
| MPLS for VPNs                                       |
| MPLS traffic engineering19                          |
| multicast See multicast                             |
| overriding default packet forwarding with           |
| CoS                                                 |
| policies See routing policies                       |
| protecting local IP addresses with NAT and stateful |
| firewall filters205                                 |
| through IPSec tunnels67                             |
| VPNs                                                |
| with NAT185                                         |
| Routing Engine                                      |
| handling packet fragments for (configuration        |
| editor)246                                          |
| protecting against DoS attacks (configuration       |
| ealtor)                                             |
| (configuration aditor)                              |
| (configuration base See routing table               |
| routing information base see routing table          |
| filter action setting 234                           |
| for CLNS static routes (with IS IS)                 |
| for CLNS static routes (without IS IS)              |
| VPN confiduration 45                                |
| VPN route target 46                                 |
| VBE instances                                       |
| VRF table 46                                        |
| routing policies                                    |
| actions 153                                         |
| applying 151                                        |
| BGP export, for CLNS                                |
|                                                     |
| configuration tasks                                 |

| default actions                                                                                                    | 51                                                                                                    |
|----------------------------------------------------------------------------------------------------|----------------------------------------------------------------------------------------------------|
| export statement15                                                                                                    | 52                                                                                                    |
| final actions15                                                                                                    | 51                                                                                                    |
| forwarding class with source and                                                                                                    |                                                                                                    |
| destination 17                                                                                                    | 76                                                                                                    |
| grouping source and destination prefixes 17                                                                                                    | 76                                                                                                    |
|                                                                                                    | - 1                                                                                                    |
|                                                                                                    | 51                                                                                                    |
| injecting routes from one protocol into                                                                                                    |                                                                                                    |
| another17                                                                                                    | 74                                                                                                    |
| Layer 2 VPN export policy                                                                                                    | 19                                                                                                    |
| Layer 2 VPN import policy                                                                                                    | 18                                                                                                    |
| Laver 3 VPNs                                                                                                    | 51                                                                                                    |
| making BGP routes less preferable                                                                                                    | 77                                                                                                    |
| match conditions                                                                                                    | 50                                                                                                    |
|                                                                                                    | ) <u>/</u>                                                                                                    |
| overview                                                                                                    | 51                                                                                                    |
| PIM register messages See PIM register messages                                                                                                    |                                                                                                    |
| policy name17                                                                                                    | 70                                                                                                    |
| preparation16                                                                                                    | 59                                                                                                    |
| prepending AS paths17                                                                                                    | 77                                                                                                    |
| reducing update messages with flap                                                                                                    |                                                                                                    |
| damning 17                                                                                                    | 79                                                                                                    |
| rejecting invalid routes                                                                                                    | 72                                                                                                    |
| registe redistribution                                                                                                    | 7 A                                                                                                    |
|                                                                                                    | 74                                                                                                    |
| route-flap damping                                                                                                    | (9                                                                                                    |
| terms15                                                                                                    | 51                                                                                                    |
| terms, creating17                                                                                                    | 71                                                                                                    |
| VPN configuration                                                                                                    | 17                                                                                                    |
| routing solutions                                                                                                    |                                                                                                    |
|                                                                                                    |                                                                                                    |
| address translation (NAT)18                                                                                                    | 35                                                                                                    |
| address translation (NAT)                                                                                                    | 35<br>33                                                                                                    |
| address translation (NAT)                                                                                                    | 35<br>33                                                                                                    |
| address translation (NAT)                                                                                                    | 35<br>33<br>38                                                                                                    |
| address translation (NAT)                                                                                                    | 35<br>33<br>38<br>38                                                                                                    |
| address translation (NAT)                                                                                                    | 35<br>33<br>38<br>38                                                                                                    |
| address translation (NAT)                                                                                                    | 35<br>33<br>38<br>38<br>38                                                                                                    |
| address translation (NAT)                                                                                                    | 35<br>33<br>38<br>38<br>46<br>77                                                                                                    |
| address translation (NAT)                                                                                                    | 35<br>33<br>38<br>38<br>46<br>77                                                                                                    |
| address translation (NAT)                                                                                                    | <ul> <li>35</li> <li>33</li> <li>38</li> <li>38</li> <li>46</li> <li>77</li> <li>19</li> <li>06</li> </ul>                                                                                                    |
| address translation (NAT)                                                                                                    | <ul> <li>35</li> <li>33</li> <li>38</li> <li>38</li> <li>46</li> <li>77</li> <li>19</li> <li>06</li> <li>05</li> </ul>                                                                                                    |
| address translation (NAT)                                                                                                    | <ul> <li>35</li> <li>33</li> <li>38</li> <li>38</li> <li>46</li> <li>77</li> <li>19</li> <li>06</li> <li>05</li> <li>06</li> </ul>                                                                                                    |
| address translation (NAT)                                                                                                    | <ul> <li>35</li> <li>33</li> <li>38</li> <li>38</li> <li>38</li> <li>38</li> <li>46</li> <li>77</li> <li>19</li> <li>06</li> <li>05</li> <li>06</li> <li>19</li> </ul>                                                                                                    |
| address translation (NAT)                                                                                                    | 35<br>33<br>38<br>38<br>46<br>77<br>19<br>06<br>05<br>06<br>49                                                                                                    |
| address translation (NAT)                                                                                                    | 35<br>33<br>38<br>38<br>46<br>77<br>19<br>06<br>05<br>06<br>49<br>05                                                                                                    |
| address translation (NAT)                                                                                                    | 35<br>33<br>38<br>46<br>77<br>19<br>06<br>05<br>06<br>49<br>05<br>41                                                                                                    |
| address translation (NAT)                                                                                                    | 35<br>33<br>38<br>38<br>46<br>77<br>19<br>06<br>05<br>06<br>49<br>05<br>41                                                                                                    |
| address translation (NAT)                                                                                                    | 35<br>33<br>38<br>38<br>46<br>77<br>19<br>06<br>05<br>06<br>49<br>05<br>41<br>79                                                                                                    |
| address translation (NAT)                                                                                                    | <ul> <li>35</li> <li>33</li> <li>38</li> <li>38</li> <li>38</li> <li>38</li> <li>46</li> <li>77</li> <li>19</li> <li>06</li> <li>05</li> <li>19</li> <li>06</li> <li>05</li> <li>41</li> <li>79</li> <li>72</li> </ul>                                                                                                    |
| address translation (NAT)                                                                                                    | 35<br>33<br>38<br>46<br>77<br>19<br>06<br>50<br>69<br>05<br>41<br>79<br>72<br>59                                                                                                    |
| address translation (NAT)                                                                                                    | 35<br>338<br>46<br>77<br>905<br>06<br>905<br>19<br>072<br>95<br>5                                                                                                    |
| address translation (NAT)                                                                                                    | 35       38         46       77         90       55         90       56         97       97         90       55         90       55         90       55         90       55         90       55                                                                                                    |
| address translation (NAT)       18         CoS       263, 28         filtering unwanted services and protocols       22         handling packet fragments       22         handling packet fragments (configuration       24         making BGP routes less preferable       17         MPLS traffic engineering       17         multicast administrative scoping       10         multicast reverse-path forwarding (RPF)       10         multicast shortest-path tree (SPT)       10         policy framework       14         preventing multicast routing loops       10         protecting against DoS attacks       24         reducing update messages with flap       17         damping       17         rejecting invalid routes       15         routing policies       151, 16         stateful firewall filters       15         stateful firewall filters       15                                                                                                    | 35338       46719       005049       0141         772955       005049       0141       772955       005049                                                                                                    |
| address translation (NAT)       18         CoS       263, 28         filtering unwanted services and protocols       22         handling packet fragments       22         handling packet fragments (configuration       24         making BGP routes less preferable       17         MPLS traffic engineering       17         multicast administrative scoping       10         multicast reverse-path forwarding (RPF)       10         multicast shortest-path tree (SPT)       10         policy framework       14         preventing multicast routing loops       10         protecting against DoS attacks       24         reducing update messages with flap       151, 16         stateful firewall filters       15         stateful firewall filters       15         stateful firewall filters       16         stateless firewall filters       17                                                                                                    | 353       353         363       467         196       569         197       555         197       555         197       1000         197       1000         197       1000         197       1000         197       1000         197       1000         197       1000         197       1000         197       1000         197       1000         197       1000         197       1000         197       1000         197       1000         197       1000         197       1000         197       1000         197       1000         197       1000         197       1000         197       1000         197       1000         197       1000         197       1000         197       1000         197       1000         197       1000         197       1000         197       1000         197       1000 |
| address translation (NAT)       18         CoS       263, 28         filtering unwanted services and protocols       22         handling packet fragments       22         handling packet fragments (configuration       24         making BGP routes less preferable       17         MPLS traffic engineering       17         multicast administrative scoping       10         multicast reverse-path forwarding (RPF)       10         multicast shortest-path tree (SPT)       10         policy framework       14         preventing multicast routing loops       10         protecting against DoS attacks       24         reducing update messages with flap       151, 16         stateful firewall filters       15         stateful firewall filters       15         vPNs       15                                                                                                    | 35       35         36       46         77       9         90       56         90       57         90       57         90       57         90       57         90       57         90       57         90       57         90       57         90       57         90       57         90       57         90       57         90       57         90       57         90       57         90       57         90       57         90       57         90       57         90       57         90       57         90       57         90       57         90       57         90       57         90       57         90       57         90       57         90       57         90       57         90       57         90       57         90       57                                                              |
| address translation (NAT)                                                                                                    | 35       35         36       46         77       9         90       55         91       72         95       55         91       72         95       55         91       72         95       55         91       72         95       55         91       72         95       55         91       72         95       55         91       75         95       75         95       75         95       75         95       75         95       75         95       75         95       75         95       75         95       75         95       75         95       75         95       75         95       75         95       75         95       75         95       75         95       75         95       75         95       75         95       75                                                              |
| address translation (NAT)                                                                                                    | 35         33         34         46         77         90         90         90         91         77         90         90         90         90         90         90         90         90         90         90         90         90         90         90         90         90         90         90         90         90         90         90         90         90         90         90         90         90         90         90         90         90         90         90         90         90         90         90         90         90         90         90         90         90         90                                                                                                    |
| address translation (NAT)       18         CoS       263, 28         filtering unwanted services and protocols       22         handling packet fragments       22         handling packet fragments (configuration       24         making BGP routes less preferable       17         MPLS traffic engineering       17         multicast administrative scoping       10         multicast reverse-path forwarding (RPF)       10         multicast shortest-path tree (SPT)       10         policy framework       14         preventing multicast routing loops       10         protecting against DoS attacks       24         reducing update messages with flap       17         damping       17         rejecting invalid routes       17         routing policies       151, 16         stateful firewall filters       15         stateful firewall filters       15         vPNs       27         routing table       RPF group, for multicast       11         verifying for RPF       12                                    | 35       35         38       46         77       96         90       56         91       72         95       55         100       100         100       100         100       100         100       100         100       100         100       100         100       100         100       100         100       100         100       100         100       100         100       100         100       100         100       100         100       100         100       100         100       100         100       100         100       100         100       100         100       100         100       100         100       100         100       100         100       100         100       100         100       100         100       100         100       100         100       100                     |
| address translation (NAT)       18         CoS       263, 28         filtering unwanted services and protocols       22         handling packet fragments       22         handling packet fragments (configuration       24         making BGP routes less preferable       17         MPLS traffic engineering       17         multicast administrative scoping       10         multicast reverse-path forwarding (RPF)       10         multicast shortest-path tree (SPT)       10         policy framework       14         preventing multicast routing loops       10         protecting against DoS attacks       24         reducing update messages with flap       17         damping       17         rejecting invalid routes       17         routing policies       151, 16         stateful firewall filters       15         stateful firewall filters       15         routing table       RPF group, for multicast       11         verifying for RPF       12         verifying LDP-signaled LSPs       27             | 35338       467790556951         7790556951       7295551         1217                                                                                                    |
| address translation (NAT)       18         CoS       263, 28         filtering unwanted services and protocols       22         handling packet fragments       22         handling packet fragments (configuration       24         making BGP routes less preferable       17         MPLS traffic engineering.       16         multicast administrative scoping.       16         multicast reverse-path forwarding (RPF)       16         multicast shortest-path tree (SPT)       16         policy framework.       14         preventing multicast routing loops.       16         protecting against DoS attacks.       24         reducing update messages with flap       17         damping.       17         rejecting invalid routes.       151, 16         stateful firewall filters.       151, 16         stateful firewall filters.       157, 22         VPNs.       27         routing table       RPF group, for multicast.       11         verifying for RPF.       12         verifying RSVP-signaled LSPs.       27 | 35338       46779055041       72955511         772955511       721729                                                                                                    |

| RP (rendezvous point)                         |
|-----------------------------------------------|
| PIM register messages, incoming, rejecting115 |
| PIM register messages, outgoing, stopping116  |
| reject policy for incoming PIM register       |
| messages115                                   |
| same reject policy on RP routers in a         |
| network114                                    |
| static112                                     |
| verifying120                                  |
| RP router See RP                              |
| RPF (reverse-path forwarding)                 |
| description105                                |
| routing table group117                        |
| verifying the routing table121                |
| RSVP (Resource Reservation Protocol)          |
| and OSPF for VPNs43                           |
| bandwidth reservation12                       |
| CSPF13                                        |
| disabling CSPF25                              |
| EROs12                                        |
| fundamentals11                                |
| link coloring14                               |
| overview20                                    |
| requirements20                                |
| RSVP-signaled LSPs23                          |
| verifying LSPs29                              |
| verifying neighbors28                         |
| verifying sessions28                          |
| verifying the routing table on the entry      |
| router                                        |
| RSVP neighbors, verifying                     |
| RSVP-signaled LSP See RSVP                    |
| rules, IPSec, applying to service sets        |

# S

| S,G notation, for multicast forwarding states105   |
|----------------------------------------------------|
| SA See dynamic SAs; IPSec security associations    |
| sample configurations                              |
| basic source static NAT200                         |
| CLNS VPN configuration63                           |
| CoS behavior aggregate classification forwarding   |
| classes and queues279                              |
| DLSw Ethernet redundancy topology137               |
| DLSw load balancing topology140                    |
| DLSw topology127                                   |
| firewall filter configurations252                  |
| stateful firewall filter configuration217          |
| See also networks; topology                        |
| sampling traffic on an interface, with a filter235 |
| SAP (Session Announcement Protocol)                |
| description108                                     |
| session announcements110                           |
| verifying119                                       |
| SCEP request, for IPSec certification authority93  |

| scheduler maps                                         |          |
|--------------------------------------------------------|----------|
| adding and editing (Quick Configuration)               | 00       |
| assigning (configuration editor)                       | 24       |
| assigning to logical interfaces (Quick                 |          |
| Configuration)3                                        | 05       |
| assigning to physical interfaces (Quick                |          |
| Configuration)3                                        | 04       |
| defining (configuration editor)3                       | 24       |
| defining (Quick Configuration)2                        | 94       |
| strict high-priority queuing (configuration            |          |
| editor)                                                | 35       |
| strict high-priority queuing, applying scheduler       |          |
| map to interface (configuration editor)                | 37       |
| summary (Quick Configuration)2                         | 99       |
| schedulers                                             | 08       |
| adding and editing (Quick Configuration)               | 97       |
| buffer size                                            | 22<br>60 |
| default settings                                       | 77       |
| defining (configuration editor) 3                      | 21       |
| defining (Ouick Configuration)                         | 01<br>01 |
| description 2                                          | 68       |
| mapping to forwarding classes (configuration           | 00       |
| editor) 3                                              | 25       |
| mapping to forwarding classes (Ouick                   | ~~~      |
| Configuration)2                                        | 94       |
| RED drop profiles2                                     | 70       |
| sample mappings                                        | 25       |
| sample schedulers                                      | 21       |
| scheduler maps See scheduler maps                      |          |
| shaping rate2                                          | 69       |
| summary (Quick Configuration)2                         | 97       |
| transmission priority2                                 | 69       |
| transmit rate2                                         | 68       |
| voice and data for strict high-priority queuing        |          |
| (configuration editor)                                 | 36       |
| voice, for strict high-priority queuing (configuration |          |
| editor)                                                | 35       |
| See also transmission scheduling                       | (0)      |
| scheduling priority2                                   | 69       |
| scoping administrative                                 | 06       |
| SDP (Session Discovery Protocol)                       | 00       |
| description 1                                          | 08       |
| session announcements                                  | 10       |
| verifying 1                                            | 19       |
| security                                               | . ,      |
| digital certificates                                   | 67       |
| IPSec                                                  | 67       |
| NAT addressing1                                        | 85       |
| stateful firewall filters2                             | 05       |
| stateless firewall filters2                            | 21       |
| security association See dynamic SAs; IPSec security   |          |
| associations                                           |          |

| service sets                                          |
|-------------------------------------------------------|
| for IPSec tunnels See IPSec service sets              |
| for NAT rules198                                      |
| for NAT rules, with stateful firewall filters215      |
| for stateful firewall filters215                      |
| services interfaces                                   |
| applying a NAT rule to (configuration                 |
| editor)                                               |
| applying a stateful firewall filter to (configuration |
| editor)                                               |
| for IPSec tunnels                                     |
| Services Router                                       |
| CLNS VPNs 55                                          |
| CoS 283                                               |
| CoS overview 263                                      |
| DI Sw 125                                             |
| firewall filter overview 149                          |
| host IPSec transport mode 73                          |
| IBM networking                                        |
| IDM TIELWOIKING                                       |
| MDLS for VDNs overview                                |
| MPLS for vrive overview                               |
| MPLS traffic engineering                              |
| multicast                                             |
| multicast overview101                                 |
| NAT                                                   |
| NAT and stateful firewall filters205                  |
| NAT overview163                                       |
| policy framework overview149                          |
| routing policies169                                   |
| routing policy overview151                            |
| secure gateway, IPSec tunnel mode73                   |
| See also IPSec tunnels                                |
| stateful firewall filters205                          |
| stateful firewall filters overview155                 |
| stateless firewall filter overview157                 |
| stateless firewall filters221                         |
| VPNs                                                  |
| Session Announcement Protocol See SAP; SDP            |
| sessions                                              |
| announcements, multicast110                           |
| LDP, verifying26                                      |
| RSVP, verifying28                                     |
| shaping rate                                          |
| See also CoS; scheduler maps; schedulers              |
| shortest-path tree106                                 |
| show class-of-service adaptive-shaper command346      |
| show class-of-service interface command               |
| show class-of-service virtual-channel command         |
| show class-of-service virtual-channel-group           |
| command                                               |
| show command63                                        |
| show dlsw peers command. 144                          |
| show dlsw peers detail command                        |
| explanation                                           |
| show dlsw reachability command 145                    |
| show firewall command                                 |
|                                                       |

| de seu Grande II Gitter annata et DE se anna a d                                                                                                    |
|----------------------------------------------------------------------------------------------------|
| show lifewall lifter protect-RE command                                                                                                    |
| explanation256                                                                                                    |
| show firewall log command255                                                                                                    |
| explanation255                                                                                                    |
| show igmp interface command119                                                                                                    |
| explanation120                                                                                                    |
| show interfaces command200                                                                                                    |
| show interfaces lo0 command251                                                                                                    |
| show ldp neighbor command25                                                                                                    |
| explanation                                                                                                    |
| show ldp session detail command 26                                                                                                    |
| evplanation 26                                                                                                    |
| show llc2 redundancy interface statistics                                                                                                    |
| show hez redundancy interface statistics                                                                                                    |
| continuation of common d                                                                                                    |
| snow multicast rpi command121                                                                                                    |
| explanation121                                                                                                    |
| show pim interface command120                                                                                                    |
| explanation120                                                                                                    |
| show pim rps command120                                                                                                    |
| explanation121                                                                                                    |
| show route summary command257, 259                                                                                                    |
| explanation257, 259                                                                                                    |
| show route table inet.3 command27, 29                                                                                                    |
| explanation                                                                                                    |
| show rsvp neighbor command 28                                                                                                    |
| explanation 28                                                                                                    |
| show reve session detail command                                                                                                    |
| show isvp session detail command                                                                                                    |
| 200                                                                                                    |
| explanation                                                                                                    |
| explanation                                                                                                    |
| explanation                                                                                                    |
| explanation                                                                                                    |
| explanation                                                                                                    |
| explanation                                                                                                    |
| explanation                                                                                                    |
| explanation                                                                                                    |
| explanation                                                                                                    |
| explanation                                                                                                    |
| explanation                                                                                                    |
| explanation                                                                                                    |
| explanation       29         show sap listen command       119, 345         explanation       119, 345         show services command       200, 217         show services ipsec-vpn ipsec statistics command       98         explanation       98         show services stateful-firewall conversations extensive       202         explanation       202         explanation       202         show statement dlsw circuits detail command       143         show dlsw capabilities command       142         show dlsw circuits command       143         show interfaces fe-3/0/0 command       142                                                                                                    |
| explanation29show sap listen command119, 345explanation119, 345show services command200, 217show services ipsec-vpn ipsec statistics command98explanation98show services stateful-firewall conversations extensivecommand202explanation202show statement dlsw circuits detail command143show dlsw capabilities command142show dlsw circuits command143show unterfaces fe-3/0/0 command142show llc2 redundancy brief command146                                                                                                    |
| explanation                                                                                                    |
| explanation29show sap listen command119, 345explanation119, 345show services command200, 217show services ipsec-vpn ipsec statistics command98explanation98show services stateful-firewall conversations extensivecommand202explanation202show statement dlsw circuits detail command143show dlsw capabilities command142show interfaces fe-3/0/0 command142show llc2 redundancy brief command142signaling protocols19overviow10                                                                                                    |
| explanation29show sap listen command119, 345explanation119, 345show services command200, 217show services ipsec-vpn ipsec statistics command98explanation98show services stateful-firewall conversations extensivecommand202explanation202show statement dlsw circuits detail command143show dlsw capabilities command142show interfaces fe-3/0/0 command142show llc2 redundancy brief command146signaling protocols19overview10                                                                                                    |
| explanation29show sap listen command119, 345explanation119, 345show services command200, 217show services ipsec-vpn ipsec statistics command98explanation98show services stateful-firewall conversations extensivecommand202explanation202show statement dlsw circuits detail command143show dlsw capabilities command142show dlsw circuits command143show dlsw circuits command143show llc2 redundancy brief command146signaling protocols19overview10VPNs41Source lead DDMDI C set Size of the DD                                                                                                    |
| explanation29show sap listen command119, 345explanation119, 345show services command200, 217show services ipsec-vpn ipsec statistics command98explanation98show services stateful-firewall conversations extensivecommand202explanation202show statement dlsw circuits detail command143show dlsw capabilities command142show dlsw circuits command142show dlsw circuits fe-3/0/0 command142show llc2 redundancy brief command146signaling protocols19overview10VPNs41See also LDP; MPLS traffic engineering; RSVP                                                                                                    |
| explanation29show sap listen command119, 345explanation119, 345show services command200, 217show services ipsec-vpn ipsec statistics command98explanation98show services stateful-firewall conversations extensivecommand202explanation202show statement dlsw circuits detail command143show dlsw capabilities command142show dlsw circuits command143show dlsw circuits command143show llc2 redundancy brief command146signaling protocols19overview10VPNs41See also LDP; MPLS traffic engineering; RSVPSimple Certificate Enrollment Protocol (SCEP) request,                                                                                                    |
| explanation29show sap listen command119, 345explanation119, 345show services command200, 217show services ipsec-vpn ipsec statistics command98explanation98show services stateful-firewall conversations extensivecommand202explanation202show statement dlsw circuits detail command143show dlsw capabilities command142show dlsw circuits command142show interfaces fe-3/0/0 command142show llc2 redundancy brief command146signaling protocols19overview10VPNs41see also LDP; MPLS traffic engineering; RSVPSimple Certificate Enrollment Protocol (SCEP) request,<br>for IPSec certification authority                                                                                                    |
| explanation29show sap listen command119, 345explanation119, 345show services command200, 217show services ipsec-vpn ipsec statistics command98explanation98show services stateful-firewall conversations extensive202command202explanation202show statement dlsw circuits detail command143show dlsw capabilities command142show dlsw circuits command143show dlsw circuits command142show interfaces fe-3/0/0 command142show llc2 redundancy brief command146signaling protocols19overview10VPNs41See also LDP; MPLS traffic engineering; RSVPSimple Certificate Enrollment Protocol (SCEP) request,for IPSec certification authority93Simple Network Management Protocol See SNMP                                                                                                    |
| explanation29show sap listen command119, 345explanation119, 345show services command200, 217show services ipsec-vpn ipsec statistics command98explanation98show services stateful-firewall conversations extensivecommand202explanation202show statement dlsw circuits detail command143show dlsw capabilities command142show dlsw circuits command143show dlsw circuits command142show interfaces fe-3/0/0 command142show llc2 redundancy brief command146signaling protocols19overview10VPNs41See also LDP; MPLS traffic engineering; RSVPSimple Certificate Enrollment Protocol (SCEP) request,for IPSec certification authority93Simple Network Management Protocol See SNMPSNA forwarding See DLSw                                                                                      |
| explanation29show sap listen command119, 345explanation119, 345show services command200, 217show services ipsec-vpn ipsec statistics command98explanation98show services stateful-firewall conversations extensive202explanation202explanation202show statement dlsw circuits detail command143show dlsw capabilities command142show dlsw circuits command143show dlsw circuits command142show interfaces fe-3/0/0 command142show llc2 redundancy brief command146signaling protocols19overview10VPNs41See also LDP; MPLS traffic engineering; RSVPSimple Certificate Enrollment Protocol (SCEP) request,for IPSec certification authority93Simple Network Management Protocol See SNMPSNA forwarding See DLSwSNMP monitoring, DLSw MIB125                                                   |
| explanation29show sap listen command119, 345explanation119, 345show services command200, 217show services ipsec-vpn ipsec statistics command98explanation98show services stateful-firewall conversations extensivecommand202explanation202show statement dlsw circuits detail command143show dlsw capabilities command142show dlsw circuits command142show dlsw circuits command142show interfaces fe-3/0/0 command142show llc2 redundancy brief command146signaling protocols19overview10VPNs41See also LDP; MPLS traffic engineering; RSVPSimple Certificate Enrollment Protocol (SCEP) request,for IPSec certification authority93Simple Network Management Protocol See SNMPSNA forwarding See DLSwSNMP monitoring, DLSw MIB125source dynamic NAT with NAPT                              |
| explanation29show sap listen command119, 345explanation119, 345show services command200, 217show services ipsec-vpn ipsec statistics command98explanation98show services stateful-firewall conversations extensivecommand202explanation202show statement dlsw circuits detail command143show dlsw capabilities command142show dlsw circuits command142show interfaces fe-3/0/0 command142show llc2 redundancy brief command146signaling protocols19overview10VPNs41See also LDP; MPLS traffic engineering; RSVPSimple Certificate Enrollment Protocol (SCEP) request,for IPSec certification authority93Simple Network Management Protocol See SNMPSNA forwarding See DLSwSNMP monitoring, DLSw MIB125source dynamic NAT with NAPT164                                                        |
| explanation29show sap listen command119, 345explanation119, 345show services command200, 217show services ipsec-vpn ipsec statistics command98explanation98show services stateful-firewall conversations extensive202explanation202explanation202show statement dlsw circuits detail command143show dlsw capabilities command142show dlsw circuits command142show interfaces fe-3/0/0 command142show llc2 redundancy brief command146signaling protocols19overview10VPNs41See also LDP; MPLS traffic engineering; RSVPSimple Certificate Enrollment Protocol (SCEP) request,for IPSec certification authority93Simple Network Management Protocol See SNMPSNA forwarding See DLSwSNMP monitoring, DLSw MIB125source dynamic NAT with NAPT164example164                                       |
| explanation29show sap listen command119, 345explanation119, 345show services command200, 217show services ipsec-vpn ipsec statistics command98explanation98show services stateful-firewall conversations extensive202explanation202explanation202show statement dlsw circuits detail command143show dlsw capabilities command142show dlsw circuits command142show interfaces fe-3/0/0 command142show llc2 redundancy brief command146signaling protocols19overview10VPNs41See also LDP; MPLS traffic engineering; RSVPSimple Certificate Enrollment Protocol (SCEP) request,for IPSec certification authority93Simple Network Management Protocol See SNMPSNA forwarding See DLSwSNMP monitoring, DLSw MIB125source dynamic NAT with NAPT164description164source dynamic NAT without NAPT164 |

| source static NAT                                     |
|-------------------------------------------------------|
| basic configuration (configuration                    |
| editor)                                               |
| description 163                                       |
| dynamic pool address assignment 187                   |
| example 164                                           |
| sample confiduration 200                              |
| varifying 202                                         |
| verinying                                             |
|                                                       |
| sp-0/0/0                                              |
| for IPSec tunnels (configuration editor)              |
| no stateful firewall filters211                       |
| sparse mode See multicast routing modes               |
| SPT (shortest-path tree)106                           |
| ssh command257                                        |
| explanation257                                        |
| SSP (Switch-to-Switch Protocol) for DLSw127           |
| starvation prevention, on CoS queues                  |
| stateful firewall filters                             |
| actions157                                            |
| applying to an interface (configuration               |
| editor)215                                            |
| automatic discard rule206                             |
| configuration editor211, 212                          |
| configuration overview                                |
| displaying configurations                             |
| do not apply to sp-0/0/0                              |
| enabling (Ouick Configuration)                        |
| iunos-algs-outbound default group                     |
| match conditions                                      |
| NAT and <i>See</i> NAT with stateful firewall filters |
| Overview 155                                          |
| preparation 205                                       |
| Ouick Confiduration 206                               |
| cample rules 211                                      |
| sample fulles                                         |
| unitusted network                                     |
| verifying                                             |
| verifying configuration                               |
| stateless firewall filters                            |
| action modifiers (Quick Configuration)235             |
| Action tab (Quick Configuration)                      |
| actions and action modifiers                          |
| adding (Quick Configuration)226                       |
| applying to an interface (configuration               |
| editor)251                                            |
| assigning to interfaces (Quick                        |
| Configuration)236                                     |
| automatic discard rule158, 222                        |
| bit-field logical operators162                        |
| chained multiple filters158                           |
| destination matching (Quick Configuration)227         |
| displaying configurations252                          |
| displaying statistics256                              |
| filter actions (Quick Configuration)234               |
| See also actions                                      |
| handling packet fragments238                          |

| handling packet fragments (configuration                                                                                                    | 246                                                                                                    |
|----------------------------------------------------------------------------------------------------|----------------------------------------------------------------------------------------------------|
| in a Common Criteria environment                                                                                                    | 240                                                                                                    |
| in a common criteria environment                                                                                                    | .221                                                                                                    |
| Configuration)                                                                                                    | 237                                                                                                    |
| interface matching (Quick Configuration)                                                                                                    | 227                                                                                                    |
| IPv4 filters (Quick Confiduration)                                                                                                    | .227                                                                                                    |
| IPv4 filters (Quick Configuration)                                                                                                    | .222                                                                                                    |
| match conditions                                                                                                    | .222                                                                                                    |
| Match Destination tab (Quick                                                                                                    | .139                                                                                                    |
| Configuration)                                                                                                    | 227                                                                                                    |
| Match Interface tab (Quick Configuration)                                                                                                    | 221                                                                                                    |
| Match Match Network tab (Quick                                                                                                    | .22)                                                                                                    |
| Configuration)                                                                                                    | 230                                                                                                    |
| Match Match Packet and Network tab (Ouick                                                                                                    | .290                                                                                                    |
| Configuration)                                                                                                    | 230                                                                                                    |
| Match Source or Destination tab (Quick                                                                                                    | .290                                                                                                    |
| Configuration)                                                                                                    | .228                                                                                                    |
| Match Source tab (Quick Configuration)                                                                                                    | 226                                                                                                    |
| multiple filters chained                                                                                                    | 158                                                                                                    |
| network matching (Ouick Configuration)                                                                                                    | .230                                                                                                    |
| output filters, interface assignment (Ouick                                                                                                    |                                                                                                    |
| Configuration)                                                                                                    | .237                                                                                                    |
| overview                                                                                                    | .157                                                                                                    |
| packet matching (Quick Configuration)                                                                                                    | .230                                                                                                    |
| planning                                                                                                    | 238                                                                                                    |
| policers for                                                                                                    | .243                                                                                                    |
| preparation                                                                                                    | .221                                                                                                    |
|                                                                                                    |                                                                                                    |
| protecting the Routing Engine against ICMP flood                                                                                                    | S                                                                                                    |
| protecting the Routing Engine against ICMP flood<br>(configuration editor)                                                                                                    | s<br>.241                                                                                                    |
| protecting the Routing Engine against ICMP flood<br>(configuration editor)<br>protecting the Routing Engine against TCP flood                                                                                                    | s<br>.241<br>s                                                                                                    |
| protecting the Routing Engine against ICMP flood<br>(configuration editor)<br>protecting the Routing Engine against TCP flood<br>(configuration editor)                                                                                                    | s<br>.241<br>s<br>.241                                                                                                    |
| protecting the Routing Engine against ICMP flood<br>(configuration editor)<br>protecting the Routing Engine against TCP flood<br>(configuration editor)<br>protecting the Routing Engine against untrusted                                                                                                    | s<br>.241<br>s<br>.241                                                                                                    |
| protecting the Routing Engine against ICMP flood<br>(configuration editor)<br>protecting the Routing Engine against TCP flood<br>(configuration editor)<br>protecting the Routing Engine against untrusted<br>protocols (configuration editor)                                                                                                    | s<br>.241<br>s<br>.241<br>.238                                                                                                    |
| protecting the Routing Engine against ICMP flood<br>(configuration editor)<br>protecting the Routing Engine against TCP flood<br>(configuration editor)<br>protecting the Routing Engine against untrusted<br>protocols (configuration editor)<br>protecting the Routing Engine against untrusted                                                                                                    | s<br>.241<br>s<br>.241<br>.238                                                                                                    |
| protecting the Routing Engine against ICMP flood<br>(configuration editor)<br>protecting the Routing Engine against TCP flood<br>(configuration editor)<br>protecting the Routing Engine against untrusted<br>protocols (configuration editor)<br>protecting the Routing Engine against untrusted<br>services (configuration editor)                                                                                                    | s<br>.241<br>s<br>.241<br>.238<br>.238                                                                                                    |
| protecting the Routing Engine against ICMP flood<br>(configuration editor)<br>protecting the Routing Engine against TCP flood<br>(configuration editor)<br>protecting the Routing Engine against untrusted<br>protocols (configuration editor)<br>protecting the Routing Engine against untrusted<br>services (configuration editor)<br>Quick Configuration                                                                                                    | s<br>.241<br>s<br>.241<br>.238<br>.238<br>.222                                                                                                    |
| protecting the Routing Engine against ICMP flood<br>(configuration editor)<br>protecting the Routing Engine against TCP flood<br>(configuration editor)<br>protecting the Routing Engine against untrusted<br>protocols (configuration editor)<br>protecting the Routing Engine against untrusted<br>services (configuration editor)<br>Quick Configuration<br>sample terms, to filter fragments                                                                                                    | s<br>.241<br>s<br>.241<br>.238<br>.238<br>.222<br>.247                                                                                                    |
| protecting the Routing Engine against ICMP flood<br>(configuration editor)<br>protecting the Routing Engine against TCP flood<br>(configuration editor)<br>protecting the Routing Engine against untrusted<br>protocols (configuration editor)<br>protecting the Routing Engine against untrusted<br>services (configuration editor)<br>Quick Configuration<br>sample terms, to filter fragments<br>sample terms, to filter services and                                                                                                    | s<br>.241<br>s<br>.241<br>.238<br>.238<br>.222<br>.247                                                                                                    |
| protecting the Routing Engine against ICMP flood<br>(configuration editor)<br>protecting the Routing Engine against TCP flood<br>(configuration editor)<br>protecting the Routing Engine against untrusted<br>protocols (configuration editor)<br>protecting the Routing Engine against untrusted<br>services (configuration editor)<br>Quick Configuration<br>sample terms, to filter fragments<br>sample terms, to filter services and<br>protocols                                                                                                    | s<br>.241<br>s<br>.238<br>.238<br>.222<br>.247<br>.239                                                                                                    |
| protecting the Routing Engine against ICMP flood<br>(configuration editor)<br>protecting the Routing Engine against TCP flood<br>(configuration editor)<br>protecting the Routing Engine against untrusted<br>protocols (configuration editor)<br>protecting the Routing Engine against untrusted<br>services (configuration editor)<br>Quick Configuration<br>sample terms, to filter fragments<br>sample terms, to filter services and<br>protocols<br>sample terms, to protect against DoS                                                                                                    | s<br>.241<br>s<br>.238<br>.238<br>.238<br>.222<br>.247<br>.239                                                                                                    |
| protecting the Routing Engine against ICMP flood<br>(configuration editor)<br>protecting the Routing Engine against TCP flood<br>(configuration editor)<br>protecting the Routing Engine against untrusted<br>protocols (configuration editor)<br>protecting the Routing Engine against untrusted<br>services (configuration editor)<br>Quick Configuration<br>sample terms, to filter fragments<br>sample terms, to filter services and<br>protocols<br>sample terms, to protect against DoS<br>attacks                                                                                                    | s<br>.241<br>s<br>.238<br>.238<br>.222<br>.247<br>.239<br>.242                                                                                                    |
| protecting the Routing Engine against ICMP flood<br>(configuration editor)<br>protecting the Routing Engine against TCP flood<br>(configuration editor)<br>protecting the Routing Engine against untrusted<br>protocols (configuration editor)<br>protecting the Routing Engine against untrusted<br>services (configuration editor)<br>Quick Configuration<br>sample terms, to filter fragments<br>sample terms, to filter services and<br>protocols<br>sample terms, to protect against DoS<br>attacks<br>sequences                                                                                                    | s<br>.241<br>.238<br>.238<br>.228<br>.228<br>.247<br>.247<br>.239<br>.242<br>.158                                                                                                    |
| protecting the Routing Engine against ICMP flood<br>(configuration editor)<br>protecting the Routing Engine against TCP flood<br>(configuration editor)<br>protecting the Routing Engine against untrusted<br>protocols (configuration editor)<br>protecting the Routing Engine against untrusted<br>services (configuration editor)<br>Quick Configuration<br>sample terms, to filter fragments<br>sample terms, to filter services and<br>protocols<br>sample terms, to protect against DoS<br>attacks<br>sequences<br>source matching (Quick Configuration)                                                                                                    | s<br>.241<br>s<br>.241<br>.238<br>.222<br>.247<br>.239<br>.242<br>.242<br>.158<br>.226                                                                                                 |
| protecting the Routing Engine against ICMP flood<br>(configuration editor)<br>protecting the Routing Engine against TCP flood<br>(configuration editor)<br>protecting the Routing Engine against untrusted<br>protocols (configuration editor)<br>protecting the Routing Engine against untrusted<br>services (configuration editor)<br>Quick Configuration<br>sample terms, to filter fragments<br>sample terms, to filter services and<br>protocols<br>sample terms, to protect against DoS<br>attacks<br>sequences<br>source matching (Quick Configuration)<br>source or destination matching (Quick                                                                                                    | s<br>.241<br>s<br>.241<br>.238<br>.223<br>.247<br>.239<br>.247<br>.239<br>.242<br>.158<br>.226                                                                                         |
| protecting the Routing Engine against ICMP flood<br>(configuration editor)<br>protecting the Routing Engine against TCP flood<br>(configuration editor)<br>protecting the Routing Engine against untrusted<br>protocols (configuration editor)<br>protecting the Routing Engine against untrusted<br>services (configuration editor)<br>Quick Configuration<br>sample terms, to filter fragments<br>sample terms, to filter services and<br>protocols<br>sample terms, to protect against DoS<br>attacks<br>sequences<br>source matching (Quick Configuration)<br>source or destination matching (Quick<br>Configuration)                                                                                                    | s<br>.241<br>s<br>.238<br>.238<br>.222<br>.247<br>.239<br>.242<br>.158<br>.226<br>.228                                                                                                 |
| protecting the Routing Engine against ICMP flood<br>(configuration editor)<br>protecting the Routing Engine against TCP flood<br>(configuration editor)<br>protecting the Routing Engine against untrusted<br>protocols (configuration editor)<br>protecting the Routing Engine against untrusted<br>services (configuration editor)<br>Quick Configuration<br>sample terms, to filter fragments<br>sample terms, to filter services and<br>protocols<br>sample terms, to protect against DoS<br>attacks<br>sequences<br>source matching (Quick Configuration)<br>source or destination matching (Quick<br>Configuration)<br>strict high-priority queuing (configuration                                                                                                    | s<br>.241<br>s<br>.241<br>.238<br>.228<br>.222<br>.247<br>.239<br>.242<br>.158<br>.226<br>.228                                                                                         |
| protecting the Routing Engine against ICMP flood<br>(configuration editor)<br>protecting the Routing Engine against TCP flood<br>(configuration editor)<br>protecting the Routing Engine against untrusted<br>protocols (configuration editor)<br>protecting the Routing Engine against untrusted<br>services (configuration editor)<br>Quick Configuration<br>sample terms, to filter fragments<br>sample terms, to filter services and<br>protocols<br>sample terms, to protect against DoS<br>attacks<br>sequences<br>source matching (Quick Configuration)<br>source or destination matching (Quick<br>Configuration)<br>strict high-priority queuing (configuration<br>editor)                                                                                                    | s<br>.241<br>s<br>.241<br>.238<br>.228<br>.227<br>.239<br>.247<br>.239<br>.242<br>.158<br>.226<br>.228<br>.339                                                                         |
| protecting the Routing Engine against ICMP flood<br>(configuration editor)<br>protecting the Routing Engine against TCP flood<br>(configuration editor)<br>protecting the Routing Engine against untrusted<br>protocols (configuration editor)<br>Quick Configuration editor)<br>Quick Configuration<br>sample terms, to filter fragments<br>sample terms, to filter services and<br>protocols<br>sample terms, to protect against DoS<br>attacks<br>sequences<br>source matching (Quick Configuration)<br>surce or destination matching (Quick<br>Configuration)<br>strict high-priority queuing (configuration<br>editor)                                                                                                    | s<br>.241<br>s<br>.241<br>.238<br>.223<br>.238<br>.223<br>.247<br>.239<br>.242<br>.158<br>.226<br>.228<br>.228<br>.228<br>.228                                                         |
| protecting the Routing Engine against ICMP flood<br>(configuration editor)<br>protecting the Routing Engine against TCP flood<br>(configuration editor)<br>protecting the Routing Engine against untrusted<br>protocols (configuration editor)<br>protecting the Routing Engine against untrusted<br>services (configuration editor)<br>Quick Configuration<br>sample terms, to filter fragments<br>sample terms, to filter services and<br>protocols<br>sample terms, to protect against DoS<br>attacks<br>sequences<br>source matching (Quick Configuration)<br>source or destination matching (Quick<br>Configuration)<br>strict high-priority queuing (configuration<br>editor)<br>summary (Quick Configuration)<br>terms, adding (Quick Configuration)                                                                                         | s<br>.241<br>s<br>.241<br>.238<br>.228<br>.228<br>.247<br>.239<br>.242<br>.247<br>.239<br>.242<br>.226<br>.228<br>.339<br>.225<br>.226                                                 |
| protecting the Routing Engine against ICMP flood<br>(configuration editor)<br>protecting the Routing Engine against TCP flood<br>(configuration editor)<br>protecting the Routing Engine against untrusted<br>protocols (configuration editor)<br>protecting the Routing Engine against untrusted<br>services (configuration editor)<br>Quick Configuration editor)<br>Quick Configuration<br>sample terms, to filter fragments<br>sample terms, to filter services and<br>protocols<br>sample terms, to protect against DoS<br>attacks<br>sequences<br>source matching (Quick Configuration)<br>source or destination matching (Quick<br>Configuration)<br>strict high-priority queuing (configuration<br>editor)<br>summary (Quick Configuration)<br>terms, adding (Quick Configuration)<br>terms, overview                                       | s<br>.241<br>s<br>.238<br>.223<br>.238<br>.223<br>.238<br>.222<br>.247<br>.239<br>.242<br>.247<br>.239<br>.242<br>.226<br>.226<br>.228<br>.225<br>.226<br>.157<br>.225                 |
| protecting the Routing Engine against ICMP flood<br>(configuration editor)<br>protecting the Routing Engine against TCP flood<br>(configuration editor)<br>protecting the Routing Engine against untrusted<br>protocols (configuration editor)<br>protecting the Routing Engine against untrusted<br>services (configuration editor)<br>Quick Configuration<br>sample terms, to filter fragments<br>sample terms, to filter services and<br>protocols<br>sample terms, to protect against DoS<br>attacks<br>sequences<br>source matching (Quick Configuration)<br>source or destination matching (Quick<br>Configuration)<br>strict high-priority queuing (configuration<br>editor)<br>summary (Quick Configuration)<br>terms, adding (Quick Configuration)<br>terms, overview<br>typical, planning                                                 | s<br>.241<br>s<br>.238<br>.238<br>.238<br>.228<br>.238<br>.222<br>.247<br>.239<br>.242<br>.247<br>.239<br>.242<br>.225<br>.226<br>.228<br>.225<br>.226<br>.225<br>.226                 |
| protecting the Routing Engine against ICMP flood<br>(configuration editor)<br>protecting the Routing Engine against TCP flood<br>(configuration editor)<br>protecting the Routing Engine against untrusted<br>protocols (configuration editor)<br>Quick Configuration editor)<br>Quick Configuration editor)<br>Quick Configuration<br>sample terms, to filter fragments<br>sample terms, to filter services and<br>protocols<br>sample terms, to protect against DoS<br>attacks<br>sequences<br>source matching (Quick Configuration)<br>source or destination matching (Quick<br>Configuration)<br>strict high-priority queuing (configuration<br>editor)<br>summary (Quick Configuration)<br>terms, adding (Quick Configuration)<br>terms, overview<br>typical, planning<br>verifying actions                                                    | s<br>.241<br>s<br>.238<br>.238<br>.222<br>.247<br>.239<br>.242<br>.247<br>.239<br>.242<br>.247<br>.239<br>.242<br>.247<br>.239<br>.242<br>.247<br>.238<br>.225<br>.226<br>.157<br>.238 |
| protecting the Routing Engine against ICMP flood<br>(configuration editor)<br>protecting the Routing Engine against TCP flood<br>(configuration editor)<br>protecting the Routing Engine against untrusted<br>protocols (configuration editor)<br>protecting the Routing Engine against untrusted<br>services (configuration editor)<br>Quick Configuration<br>sample terms, to filter fragments<br>sample terms, to filter services and<br>protocols<br>sample terms, to protect against DoS<br>attacks<br>sequences<br>source matching (Quick Configuration)<br>source or destination matching (Quick<br>Configuration)<br>strict high-priority queuing (configuration<br>editor)<br>summary (Quick Configuration)<br>terms, adding (Quick Configuration)<br>terms, overview<br>typical, planning<br>verifying actions<br>verifying configuration | s<br>.241<br>s<br>.238<br>.238<br>.222<br>.247<br>.239<br>.242<br>.247<br>.239<br>.242<br>.247<br>.239<br>.242<br>.247<br>.238<br>.225<br>.226<br>.157<br>.238<br>.257<br>.252         |
| protecting the Routing Engine against ICMP flood<br>(configuration editor)<br>protecting the Routing Engine against TCP flood<br>(configuration editor)<br>protecting the Routing Engine against untrusted<br>protocols (configuration editor)<br>protecting the Routing Engine against untrusted<br>services (configuration editor)<br>Quick Configuration                                                                                                    | s<br>.241<br>s<br>.238<br>.238<br>.222<br>.247<br>.239<br>.242<br>.247<br>.239<br>.242<br>.247<br>.239<br>.242<br>.242<br>.242<br>.228<br>.226<br>.157<br>.238<br>.257<br>.252<br>.258 |

| static LSPs9                                        |
|-----------------------------------------------------|
| static routes                                       |
| CLNS VPNs (with IS-IS)58                            |
| CLNS VPNs (without IS-IS)62                         |
| static RP router112                                 |
| See also RP                                         |
| statistics                                          |
| DLSw Ethernet redundancy interfaces146              |
| IPSec tunnels                                       |
| stateless firewall filters256                       |
| strict high-priority queuing, CoS                   |
| applying a scheduler map to interface               |
| (configuration editor)                              |
| applying classifier to interface (configuration     |
| editor)                                             |
| assigning queues                                    |
| classifying traffic                                 |
| configuring a scheduler map and schedulers          |
| (configuration editor)                              |
| configuring policiers (configuration editor)        |
| creating a stateless firewall filter (configuration |
| editor)                                             |
| defining voice and data schedulers (configuration   |
| editor)                                             |
| overview                                            |
| strict hops, RSVP12                                 |
| subnetworks, multicast leaves and branches104       |
| support, technical See technical support            |
| swap and push label operation9                      |
| swap label operation8                               |
| Switch-to-Switch Protocol (SSP) for DLSw127         |
| syntax conventionsxix                               |
| system log, of packet information235                |
| Systems Network Architecture (SNA) forwarding See   |
| DLSw                                                |

# Т

| TCP packets, matching with a filter230 |
|----------------------------------------|
| TCP policers                           |
| technical support                      |
| contacting JTACxxiii                   |
| TED See traffic engineering database   |
| telnet command258                      |
| explanation258                         |
| terminology                            |
| CLNS55                                 |
| CoS                                    |
| DLSw126                                |
| firewall filters149                    |
| IPSec67                                |
| MPLS                                   |
| multicast101                           |
| NAT149                                 |
| routing policies149                    |
| VPNs                                   |

| terms                                                     |
|-----------------------------------------------------------|
| firewall filter, for multifield classifier                |
| in a routing policy151                                    |
| in a routing policy, creating171                          |
| stateless firewall filters, adding (Quick                 |
| Configuration)226                                         |
| stateless firewall filters, overview157                   |
| through route list match type172                          |
| time-to-live (TTL) value, matching with an IPv4           |
| filter                                                    |
| to statement, routing policy match conditions152          |
| topology                                                  |
| sample DLSw Ethernet redundancy                           |
| topology137                                               |
| sample DLSw load balancing topology140                    |
| sample DLSw topology127                                   |
| sample LSP network7                                       |
| sample RSVP-signaled LSP13                                |
| sample VPN                                                |
| ToS (type of service), precedence for DLSw                |
| packets                                                   |
| traceroute source bypass-routing gateway                  |
| command27                                                 |
| explanation27                                             |
| traffic                                                   |
| filtering through a stateful firewall205                  |
| filtering through a stateless firewall                    |
| protection, IPSec71                                       |
| sampling on an interface, with a filter235                |
| traffic engineering See MPLS traffic engineering; traffic |
| engineering database                                      |
| traffic engineering database                              |
| CSPF constraints on path selection13                      |
| CSPF rules for path selection                             |
| link coloring for CSPF path selection14                   |
| transit interfaces                                        |
| LDP-signaled LSPs for21                                   |
| RSVP-signaled LSPs for23                                  |
| transit routers, in an LSP7                               |
| transmission priority                                     |
| See also CoS; scheduler maps; schedulers                  |
| transmission scheduling                                   |
| transmit rate                                             |
| description268                                            |
| See also CoS; schedulers; transmission                    |
| scheduling                                                |
| transparent NAT, defining rules196                        |
| transport mode, IPSec, for host73                         |
| triple Data Encryption Standard-cipher block chaining     |
| (DES-CBC)                                                 |
| trusted networks, firewall filter protection155           |
| TTL (time-to-live) value, matching with an IPv4           |
| filter                                                    |
| tunnel mode, IPSec, for secure gateway73                  |
| See also IPSec tunnels                                    |

| tunnels, through a public network See IPSec tunnels; |
|------------------------------------------------------|
| VPNs                                                 |
| type of service (ToS), precedence for DLSw           |
| packets134                                           |
|                                                      |

## U

| untrusted networks, firewall filter actions on | 155  |
|------------------------------------------------|------|
| upstream interfaces                            | 103  |
| See also multicast                             |      |
| upto route list match type                     | 172  |
| URLs                                           |      |
| digital certificates and PKI                   | .71  |
| release notes                                  | xvii |

# V

| traffic forwarding over LDP-signaled LSPs      | 27    |
|------------------------------------------------|-------|
| virtual channel groups                         | 346   |
| virtual channels                               | 345   |
| VPNs                                           | 52    |
| virtual channel groups                         |       |
| adding and editing (Quick Configuration)       | 301   |
| assigning to logical interfaces (Quick         |       |
| Configuration)                                 | 305   |
| summary (Quick Configuration)                  | 301   |
| verifying                                      | 346   |
| virtual channels                               |       |
| adding and editing (Ouick Configuration)       | 301   |
| applying CoS rules to logical interfaces.      | 327   |
| defining groups (Quick Configuration)          | 300   |
| filter action modifier setting                 | 235   |
| groups See virtual channel groups              |       |
| verifying                                      | 345   |
| virtual circuit ID for Laver 2 circuits        | 44    |
| virtual private petworks See VPNs              |       |
| voice traffic prioritizing packets for in CoS  |       |
| voice trainc, prioritizing packets for, in Cos | 330   |
| VDN routing and forwarding (VDE) instances     |       |
| VPN fouling and forwarding (VNF) instances     | 10    |
| VPN routing and forwarding table See VRF table | 71    |
| VPNs (virtual private networks)                |       |
| AS number                                      | 40    |
| basic Layer 2 circuit description              |       |
| basic Layer 2 VPN description                  |       |
| basic Layer 3 VPN description                  |       |
| BGP                                            |       |
| CLNS See CLNS                                  |       |
| components                                     | 15    |
| configuration overview                         |       |
| configuration task overview                    | 34    |
| IGPs                                           | 41    |
| IPSec VPN policy for digital certificates      | 96    |
| Layer 2 circuit configuration                  | 44    |
| LSP for RSVP                                   |       |
| MPLS                                           | 37    |
| overview                                       | 3, 14 |
| participating interfaces                       | 35    |
| preparation                                    | 34    |
| protocols for                                  | 37    |
| route distinguishers                           | 16,45 |
| route target                                   | 46    |
| route targets                                  | 16    |
| routing information                            | 16    |
| routing instance See routing instance          |       |
| routing policies                               | 47    |
| routing requirements                           | 15    |
| sample topology                                |       |
| signaling protocols                            |       |
| tunneling process                              | 15    |
| types                                          | 17    |
| verifying connectivity                         | 52    |
| voinying connectivity                          |       |

| VRF instances16                                  |
|--------------------------------------------------|
| VRF table See VRF table                          |
| See also Layer 2 circuits; Layer 2 VPNs: Layer 3 |
| VPNs; MPLS                                       |
| VRF (VPN routing and forwarding) table46         |
| route targets16                                  |
| VRF instances16                                  |
| VRF instances                                    |
| IPSec dynamic SAs86                              |
| overview16                                       |
|                                                  |

# W

| white papers | about digital | certificates71 |
|--------------|---------------|----------------|
|--------------|---------------|----------------|

# X

| x and y coordin | ates, CoS | drop pro | files | .29 | 96 |
|-----------------|-----------|----------|-------|-----|----|
|-----------------|-----------|----------|-------|-----|----|